# はじめに

# これからWord2を学ぶお友達へ

このテキストでは、Word1で学んだことをいかしながら、さらに完成度の高い文書作成能

Word1で作成した作品よりもさらに、わかりやすく、見栄えのよい文書を作成する操作が たくさん載っています。正しい操作を覚えて、より完成度の高い自由研究や学級発表

「難しくなって、パソコン操作がわからなかったら、どうしよう?」と思っているお友達もいると思います。 先生が手助けするので、 安心して下さい。

し 知りたいこと、わからないことは、なんでも、先生に質問して下さい。

パソコンは失敗しても、何度も繰り返し練習すれば、上手になります。

パソコンは知れば知るほど面白く、みんなの知識や世界をもつ

と広げてくれますよ。

さあ、今から新しいパソコンの操作を学習しましょう。

#### 保護者の方へ

本書は、パソコンの文書作成のさらに発展した学習を目的にしております。

お子様の年齢によっては、理解しにくい専門用語やパソコン操作が記載されている場合 もありますが、無理に覚える必要はありません。

ただ、本書の手順に合わせ、一つ一つマスターすることで、パソコンへの興味が広がり、

基本をしっかりと学ぶことができるテキストです。それ と併用して、内容に応じた練習問題など、学習補助 教材も準備しておりますので、お子様に楽しんでパソ コンを学んで頂けます。また、将来に役立つパソコン のスキルを身につけることができます。

最後に、お子様と一緒にパソコンを楽しんで頂ける機 会があれば、幸いです。

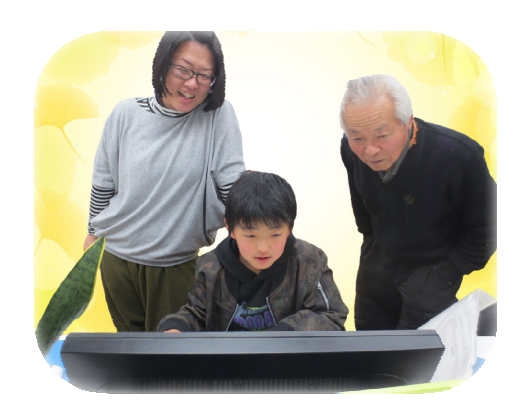

キャラクター 紹介

# ※ パソコンの操作を教えてくれるキャラクター・マーク

| キャラクター  | キャラクターの名前                      | キャラクターが教えてくれること                                               |
|---------|--------------------------------|---------------------------------------------------------------|
|         | あざらしの<br>「アーちゃん」               | パソコンの操 <sup>存</sup> するところをズームにし<br>て、 <sup>食</sup> やすくしてくれるよ。 |
| KEYWORD | ペンギンの<br>「ペンくん」                | パソコンの重要な言葉の意味を説明してくれるよ。                                       |
|         | カニの<br>「にーちゃん」                 | パソコンの操作で確認してほしいことや<br>たいせっ<br>大切な説明をしてくれるよ。                   |
| Step up | カメの<br>「かめぞう」                  | まで、ますか<br>少し難しいけど、知っていると、ちょっ<br>と首慢できることが説明してあるよ。             |
|         | クラゲの<br>「ラーちゃん」                | 間じ操作でも、いろいろな操作の仕方が<br>あるので、それを教えてくれるよ。                        |
| ALERT   | イソギンチャクの<br>「イソちゃん」            | 「ALERT!!」と言って、パソコンの操作す<br>るときの注意することを教えてくれる<br>よ。             |
|         | カメの<br>「かめじろう」                 | お父さん・お母さんに読んでほしい補足<br>説明が書いてあるよ。                              |
|         | ヒントマーク                         | 操作のヒントを教えてくれるよ。                                               |
|         | 「こんなときどうする<br>の」と思ったときのマ<br>ーク | みんなが操作で迷ってしまいそうなとこ<br>ろを説明しているよ。                              |

※ 答レッスンのキャラクター

| キャラクター      | キャラクターの名前         | キャラクターが教えてくれること                     |
|-------------|-------------------|-------------------------------------|
|             | ジンベイザメの<br>「ベイくん」 | がくしゅう<br>各レッスンで学習するテーマを教えてく<br>れるよ。 |
| <u>Song</u> | エイの<br>「レーくん」     | 谷レッスンで学習するテーマを教えてく<br>れるよ。          |
|             | ヒトデの<br>「ひーちゃん」   | 答レッスンで学習するテーマを教えてく<br>れるよ。          |
|             | さかなの<br>「はーちゃん」   | 答レッスンで学習するテーマを教えてく<br>れるよ。          |

マウス操作のマークの説明

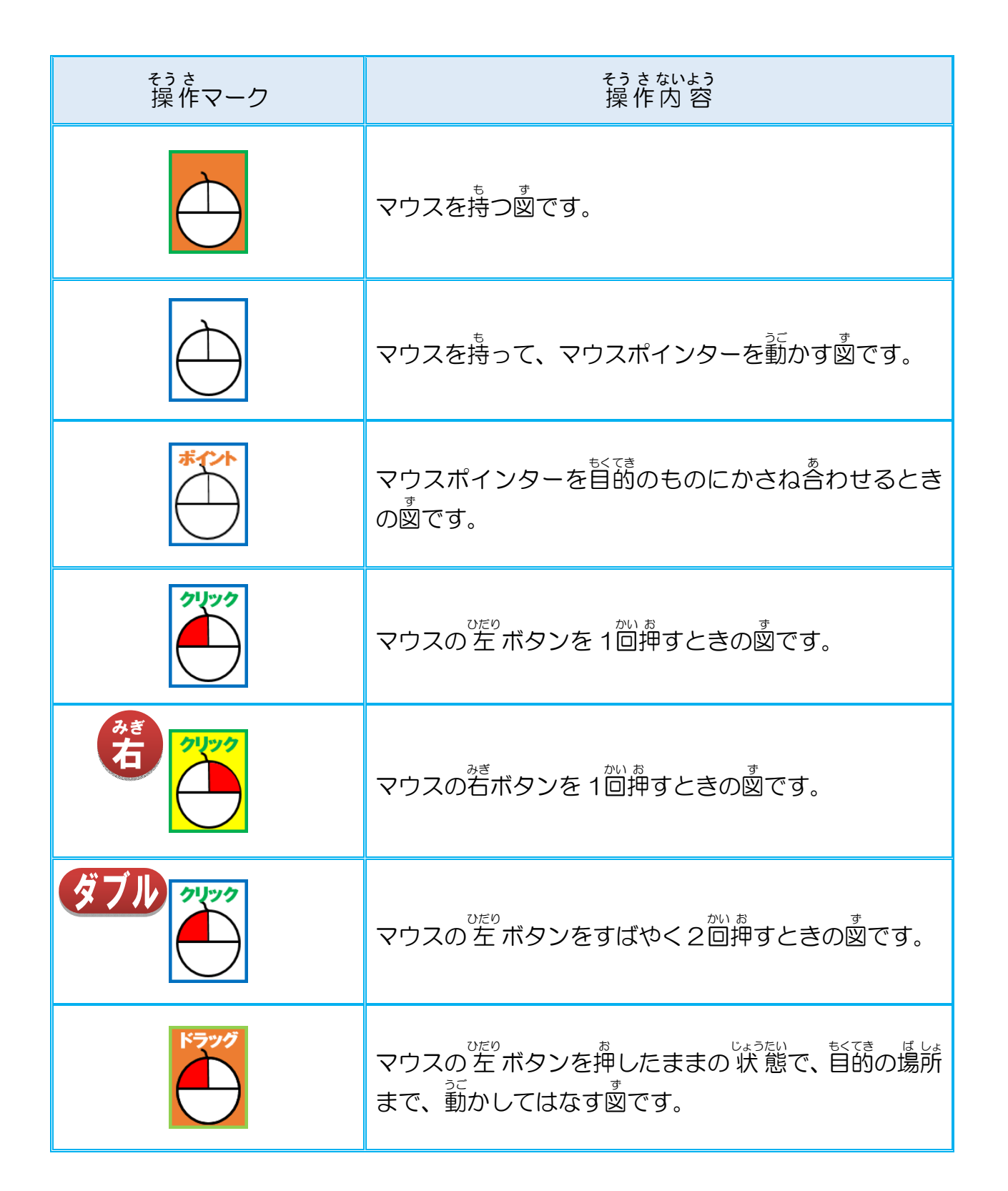

# キーボード 表 示について

キーボードの表示は、お使いのパソコンやキーボードによって、テキストと同じでない場合があります。注意しましょう。

# もくじ

# 

| ステップ さくせい<br>Step1で作成した「エジソン」を使って変更しましょう                  | 1  |
|-----------------------------------------------------------|----|
| <li>(1) 図ツールについて学びましょう</li>                               | 2  |
| ① 図のスタイルを設定しましょう                                          | 5  |
| (2) 描画ツールについて学びましょう                                       |    |
| ① ワードアートのスタイルの変更・文字効果について学びましょう                           |    |
| a. ワードアートの形状を変更しましょう                                      |    |
| <sup>~~~- う</sup><br>b. ワードアートのスタイルを変更しましょう               |    |
| <ol> <li>図形のスタイルについて学びましょう</li></ol>                      |    |
| a. 図形のスタイルを変更しましょう                                        | 26 |
| <sup>ず けい こう か</sup> せってい<br>b. 図形に効果を設定しましょう             |    |
| (3) 図ツールと描画ツールの共通操作                                       |    |
| ① オンライン画像をグループ化しましょう                                      |    |
| (4) 表ツールについて学びましょう                                        | 43 |
| ① 表のスタイルを設定しましょう                                          | 48 |
| で <sup>いう</sup><br>② 表のスタイル「オプション」を変更しましょう                |    |
| <sup>ひょう ぎょう れっ そうにゅう さくじょ</sup><br>(5) 表の行・列の挿入・削除、セルの結合 |    |
| ① 行·列の挿入·削除について学びましょう                                     |    |
| ② セルの結合について学びましょう                                         | 57 |
| れっ そうにゅう<br>a. 列を挿入しましょう                                  |    |
| b, セルを結合しましょう                                             | 60 |
| c、 列を削除しましょう                                              | 63 |
| (6) ページ罫線を変更しましょう                                         | 65 |
| *************************************                     | 71 |

#### 

| Smart/ | ァート<br>Artについて学びましょう                   | 73 |
|--------|----------------------------------------|----|
| (1)    | スマートアート<br>SmartArtツール デザインタブ、書式タブについて | 74 |
| (2)    | スマートアート そうにゅう<br>SmartArtの挿入           | 76 |

| (3) 文字の入力と図形の追加                                           |     |
|-----------------------------------------------------------|-----|
| ① SmartArtグラフィック内から図形を追加する方法                              |     |
| ② テキストウィンドウ内から図形を追加する方法                                   |     |
| <sup>も じれっ お かえ</sup><br>(4) 文字列の折り返し                     | 90  |
| (5) サイズの変更                                                | 93  |
| いる へんこう<br>(6) 色の変更                                       | 95  |
| (7) スタイルの変更                                               |     |
| <ul> <li>も じ Lale せってい</li> <li>(8) 文字書式の設定</li> </ul>    | 102 |
| (9) 配置の設定                                                 | 104 |
| <sup>が ぞう</sup> っ スマートアート かつよう<br>(10) 画像リスト付きSmartArtの活用 | 107 |
| <sup>ず けい へんこう</sup><br>(11) 図形の変更                        | 117 |
| <ul> <li>(12) SmartArtにワードアートを挿入</li> </ul>               | 121 |
| (13) 作成したSmartArtをコピーして活用                                 | 127 |
| (14)コピーしたSmartArtの編集                                      | 134 |
| *************************************                     | 142 |

# ★ レッスン3 冊子を作成しましょう

| 144 |
|-----|
| 146 |
| 146 |
| 149 |
|     |
|     |
|     |
|     |
|     |
|     |
|     |
|     |
|     |
|     |
|     |

レッスン4 文書の体裁を整えましょう

|                                                     | 177   |
|-----------------------------------------------------|-------|
|                                                     | 1 / / |
| ① 左インデントを設定しましょう                                    |       |
| ② 1行目のインデントを設定しましょう                                 |       |
| ③ ぶらヶ゙げインデントを設定しましょう                                |       |
| ④ 右インデントを設定しましょう                                    |       |
| * じょうが だんらくばんごう<br>(2) 箇条書き·段落番号とタブのかかわり            |       |
| <ul><li>(3) タブについて<sup>まな</sup><br/>びましょう</li></ul> |       |
| ① 左揃えタブを設定しましょう                                     |       |
| <sup>5ゅうぉうぞろ</sup> サ央揃えタブを設定しましょう                   |       |
| ③ 右揃えタブを設定しましょう                                     |       |
| ④ 小数点揃えタブを設定しましょう                                   |       |
| 5 縦棒タブを設定しましょう                                      |       |
| <sup>れんぞく</sup><br>⑥ 連続してタブを挿入しましょう                 |       |
| ***<br>(4) 均等割り付けについて学びましょう                         |       |
| (5) タブリーダーについて学びましょう                                |       |
| *************************************               |       |

テキスト画面準備

(1) クイックアクセスツールバーの登録を確認しましょう。

\_\_\_\_\_5-೮ ច 🖆 🗳 🗟 ∓

※わからない人は、Office共通テキストで確認しましょう。

(2) ステータスバーに行を表示しましょう。

1/1 ページ 行: 1  $v_{c}$  ステップ y = k※わからない人は、Step2 Word1のテキストで確認しましょう。

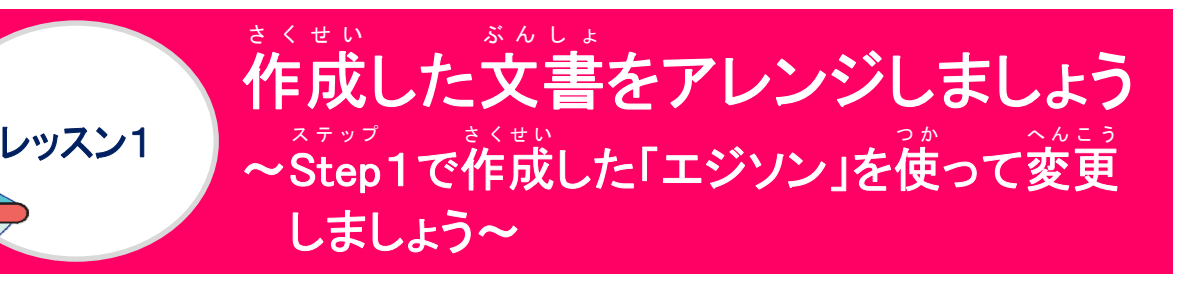

ファイル名:「エジソン」

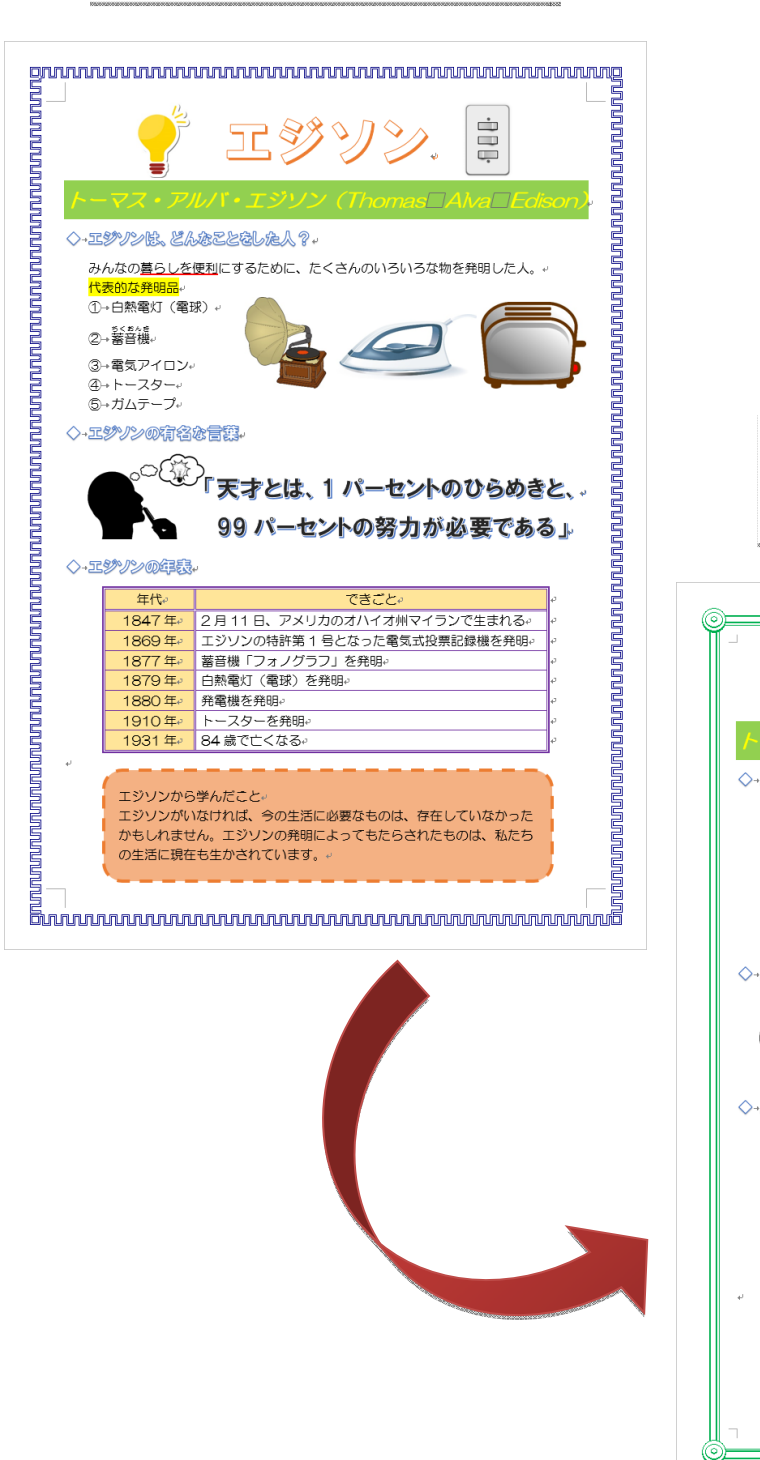

ファイル名:「エジソン2」 ŵ エジ  $\diamond$ ◇刀 - $- \overline{\gamma} \overline{z} \overline{\cdot} \overline{\overline{\rho}} \overline{\mu} \overline{\overline{v}} \overline{\cdot} \overline{\overline{z}} \overline{\overline{\rho}} \overline{\overline{\rho}} \overline{\rho} \overline{\overline{\rho}} \overline{\overline{\rho}} \overline{\overline{\rho}} \overline{\overline{\rho}} \overline{\overline{\rho}} \overline{\overline{$ ◇・エジソンは、どんなことをした人?・ みんなの<u>暮らしを便利</u>にするために、たくさんのいろいろな物を発明した人。 ①→白熱電灯(電球)→ ②→蓄音機+ ③→電気アイロン+ ④→トースター,
 ⑤→ガムテープ, ◇・エジソンの有名を言葉 ,o(}} 997 (633) ◇+エジリンの年長. 年代 2月11日、アメリカのオハイオ州マイランで生まれる。 エジソンの特許第1号となった電気式投票記録機を発明。 1869年 蓄音機「フォノグラフ」を発明 白熱電灯(電球)を発明。 発電機を発明 1880年 トースターを発明 1931年 84歳で亡くなる。 エジソンから学んだこと エジソンがいなければ、今の生活に必要なものは、存在していなかった かもしれません。エジソンの発明によってもたらされたものは、私たち の生活に現在も生かされています。

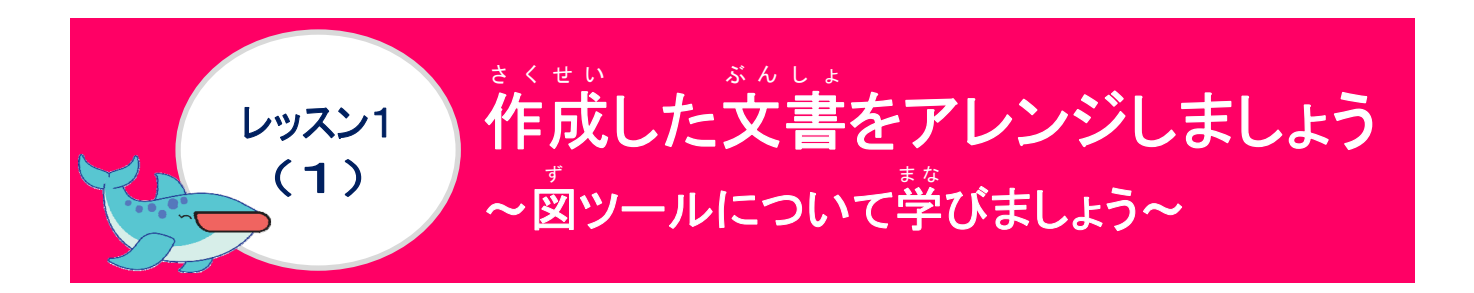

#### [図]ツールについて学びましょう

[図]ツールの[書式]タブは、オンライン面像・図の挿入で、イラストや画像を挿入し、選択 されている時に表示されるコンテキストタブです。イラストや画像が選択されていない時は、 まっされません。このタブでは、挿入したイラストや画像に効果を追加したりすることで見 業えをさらによくしたり、配置を整えたりすることができます。

● [図]ツールー[書式]タブの表示

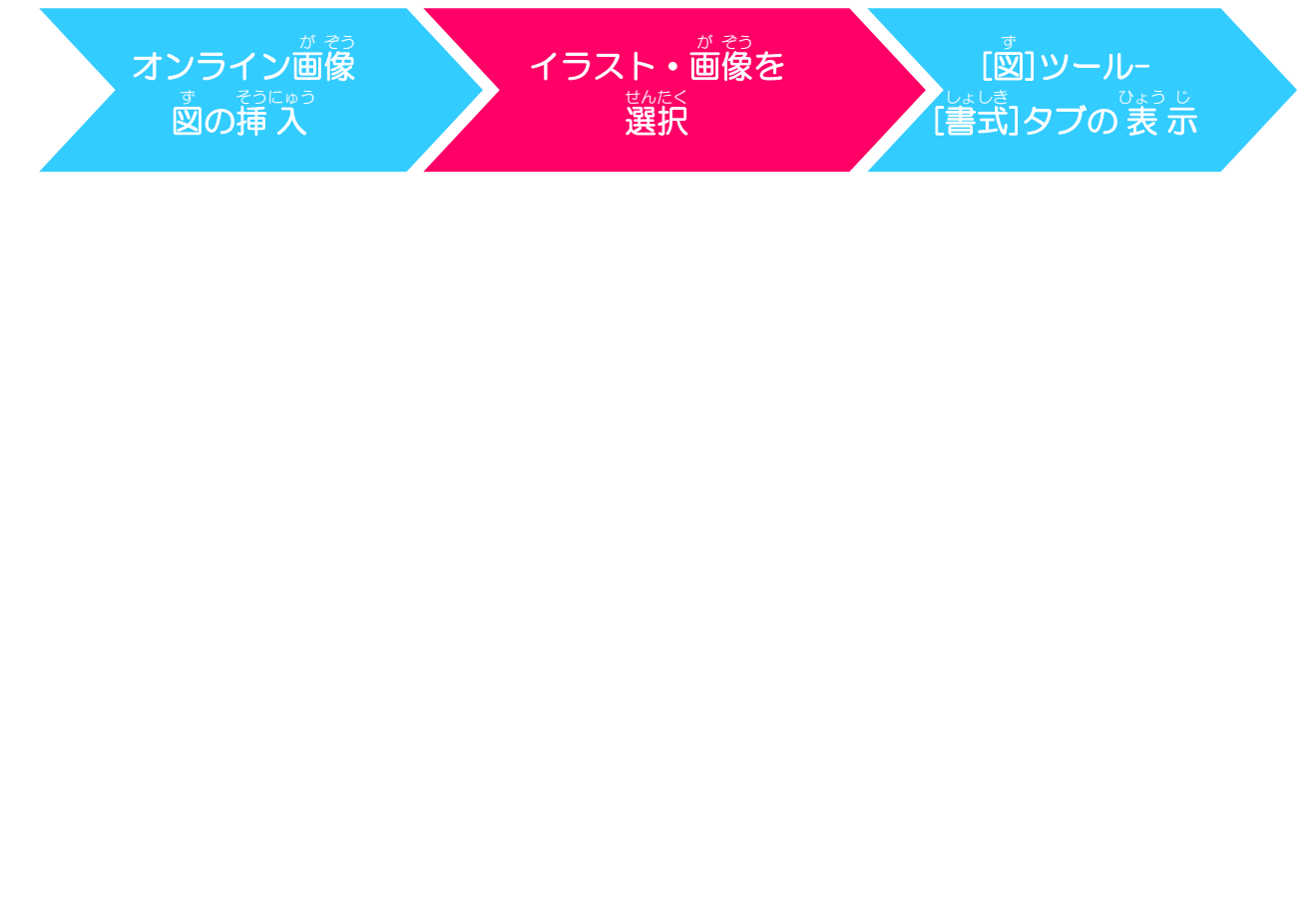

# リボンの漢字の読みを確認しましょう([図]ツール [書式]タブ)

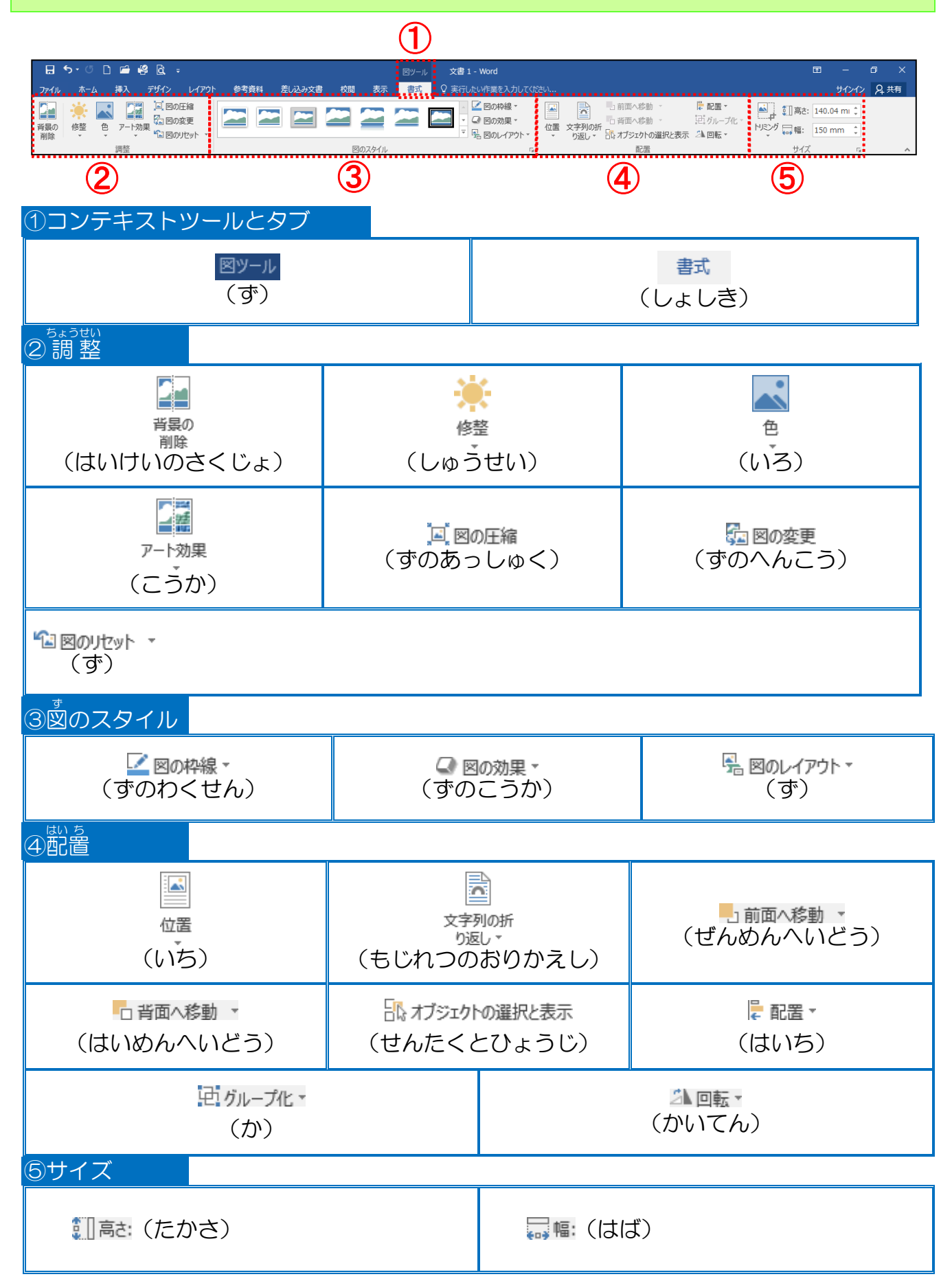

## 図のスタイルについて学びましょう

#### 

図のスタイルは、あらかじめ用意されている一覧から選択すると、図・イラストの周りの 枠線や影などの効果をまとめて設定することができます。

| 日 5・0 □ □ □ 9 Q =<br>77イル ホーム 挿入 デザイン レイアウト 参考資料 差し込み文書<br>平和の<br>前除 修整 色 アート効果 1回図の定身<br>一型図のたかす<br>実整 | 図ソール     文書 1 - Word       校問     表示     書式     Q 実行したい作業を入力して优さい       2000000000000000000000000000000000000 | 田 – 日 ×<br>サインイン 久共有<br>140.04 mi 1<br>150 mm 1 |
|----------------------------------------------------------------------------------------------------|----------------------------------------------------------------------------------------------------|-------------------------------------------------|
|                                                                                                    | ● ● ● ● ● ● ● ● ● ● ● ● ● ● ● ● ● ● ●                                                                         |                                                 |
| * 図のスタイルの変更<br>オンライン画像、<br>す そうにゅう<br>図の挿入                                                              | イラスト、<br>が ぞう ちかにく<br>画像を選択                                                                                   | ,ē                                              |
| 図のスタイルにポイン<br>と、リアルタイムプレ<br><sup>かくにん</sup><br>能で、スタイルを確認し<br>選ぶことができます。                                | シトする<br>ビュー機<br>しながら、                                                                                         |                                                 |
| ボタン                                                                                                    | で割<br><sup>す おり</sup> の協の色や太さ、種類を変更したい時<br>ごで<br>使います。                                                        | IC                                              |
| Q 図の効果・<br>(ずのこうか)                                                                                      | <sup>すのがす、はんしゃ、こうさい</sup><br>図に影・反射・光彩・ぼかし・面取り・3 D 回<br>を設定することができます。                                         | て <u>ん</u><br>車五                                |
| 売 図のレイアウト・<br>(ず)                                                                                       | <sup>す</sup> スマートアート へんこう<br>図からSmartArtに変更することができます。                                                         |                                                 |

#### 図のスタイルを元に戻したい場合

▲ 図のリセット • [図のリセット]ボタンをクリックします。図の枠線や効果が解除されます。

#### ① 図のスタイルを設定しましょう

#### 操作をしてみましょう

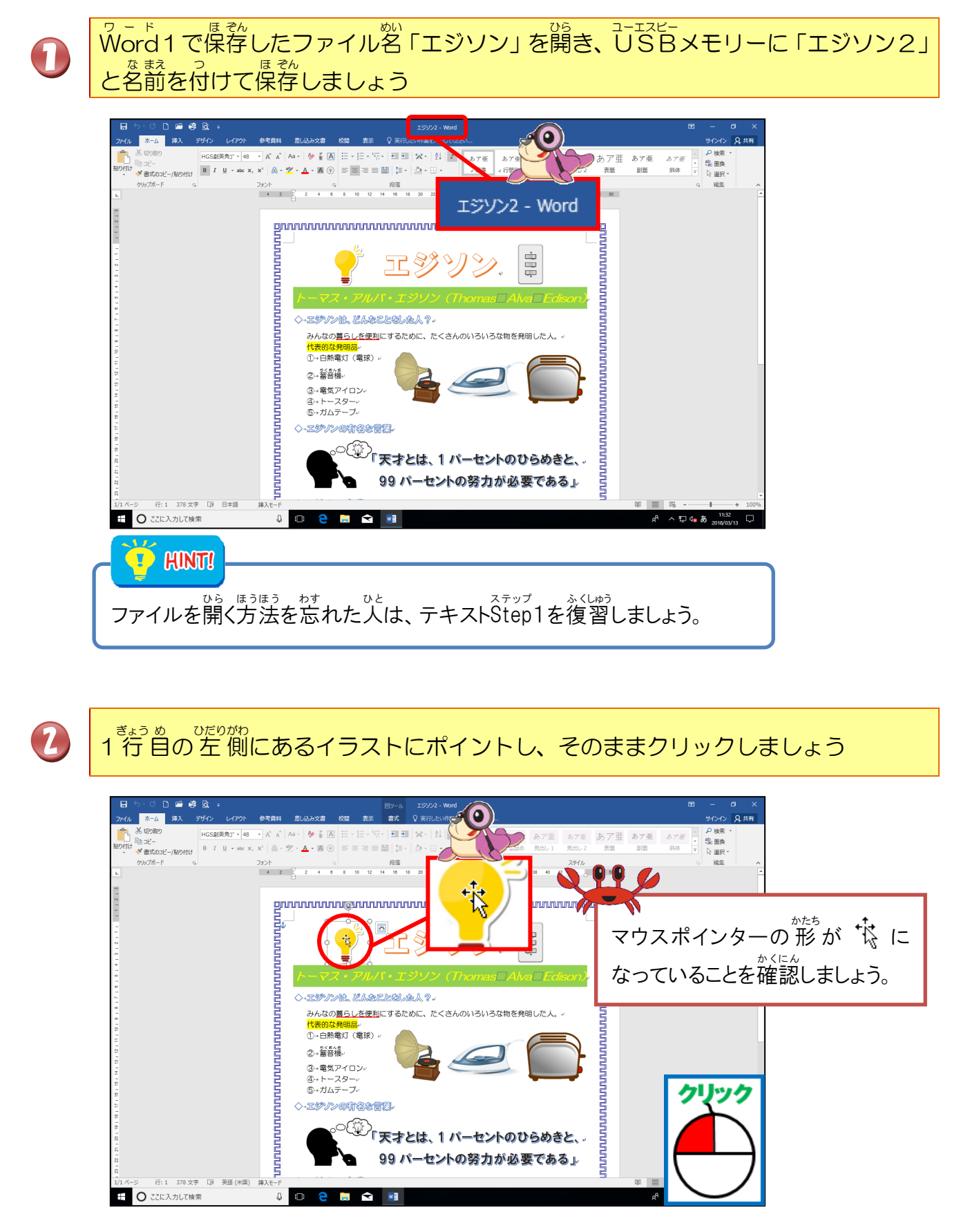

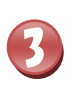

4

## [図]ツールの[書式]タブにポイントし、そのままクリックしましょう

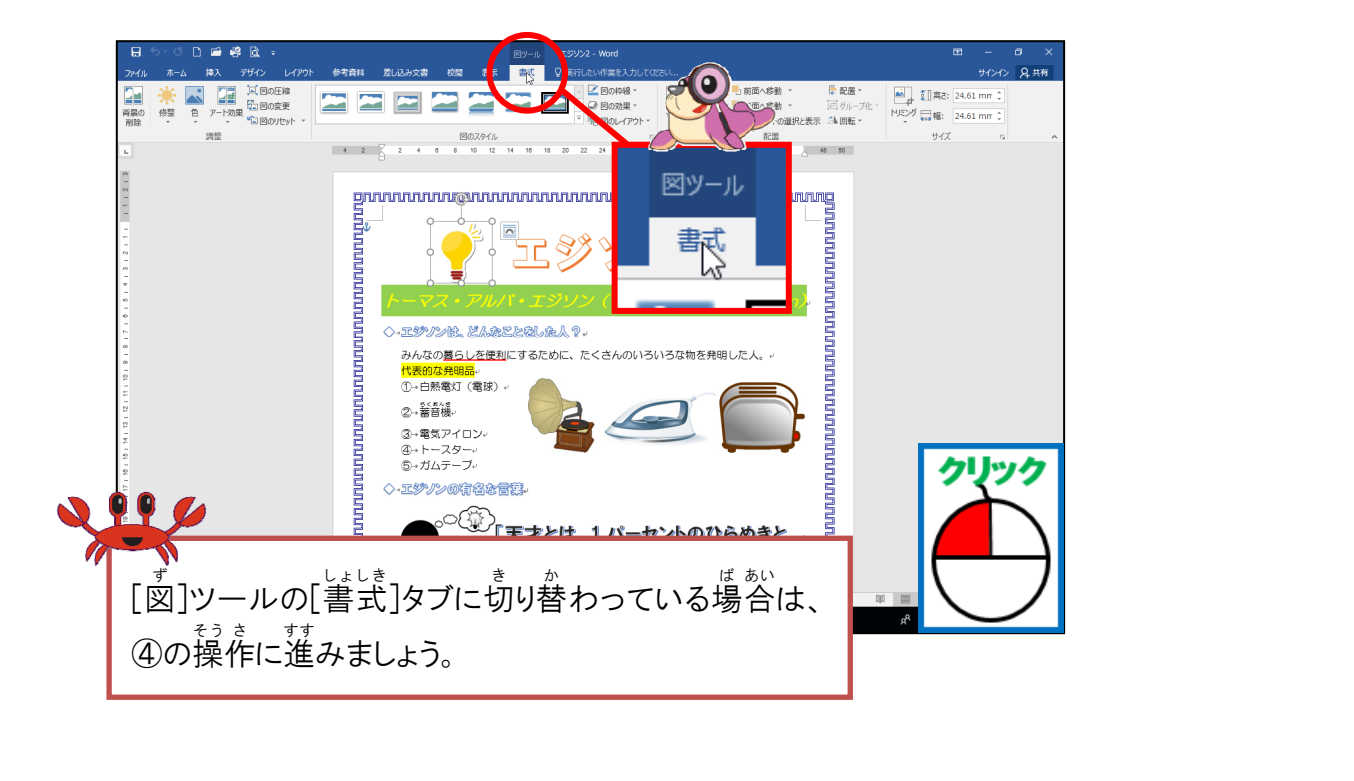

<sup>す</sup>図のスタイル「角丸四角形、反射付き」にポイントし、そのままクリックしましょう

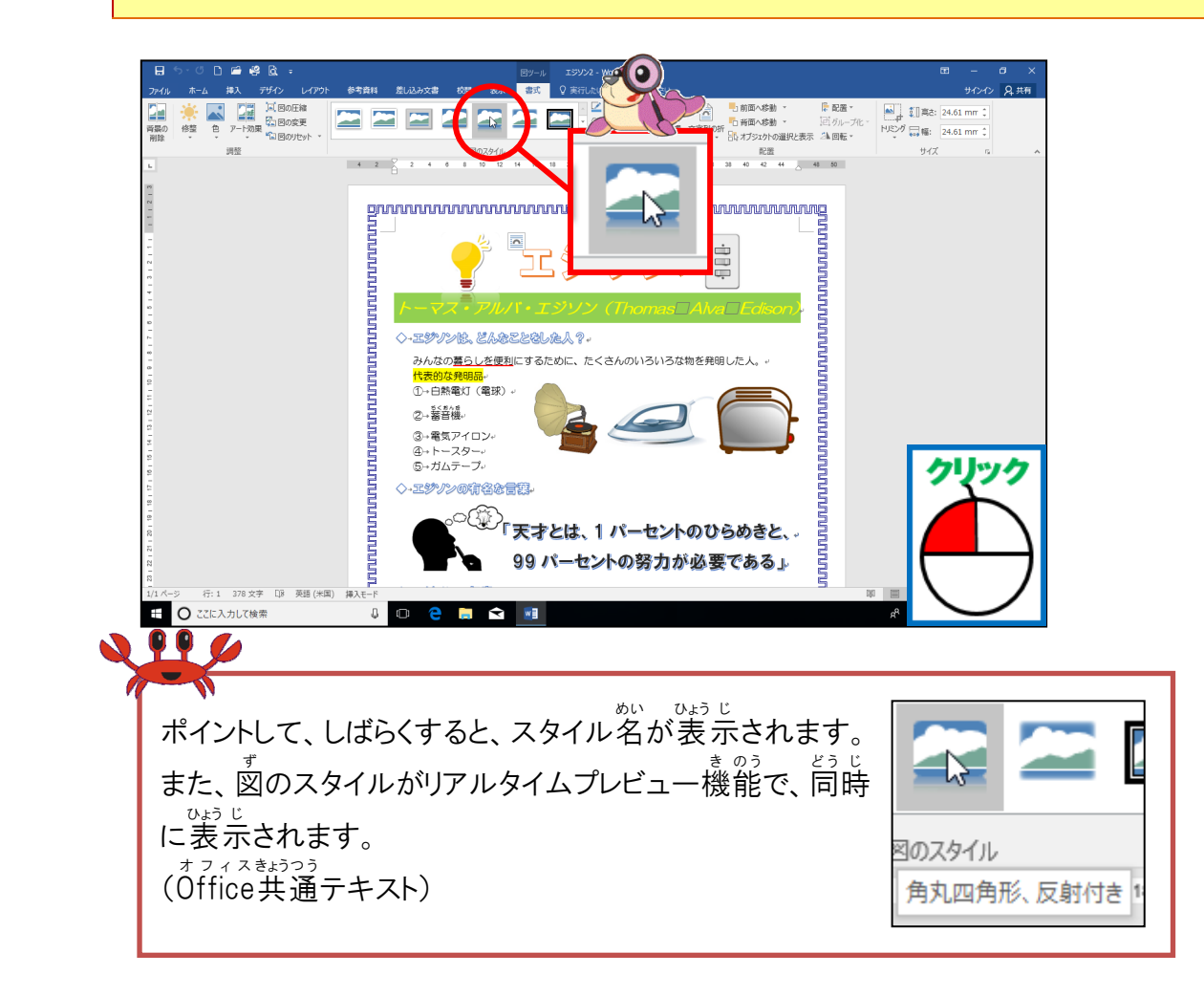

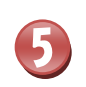

イラストにスタイルが設定されたことを確認しましょう

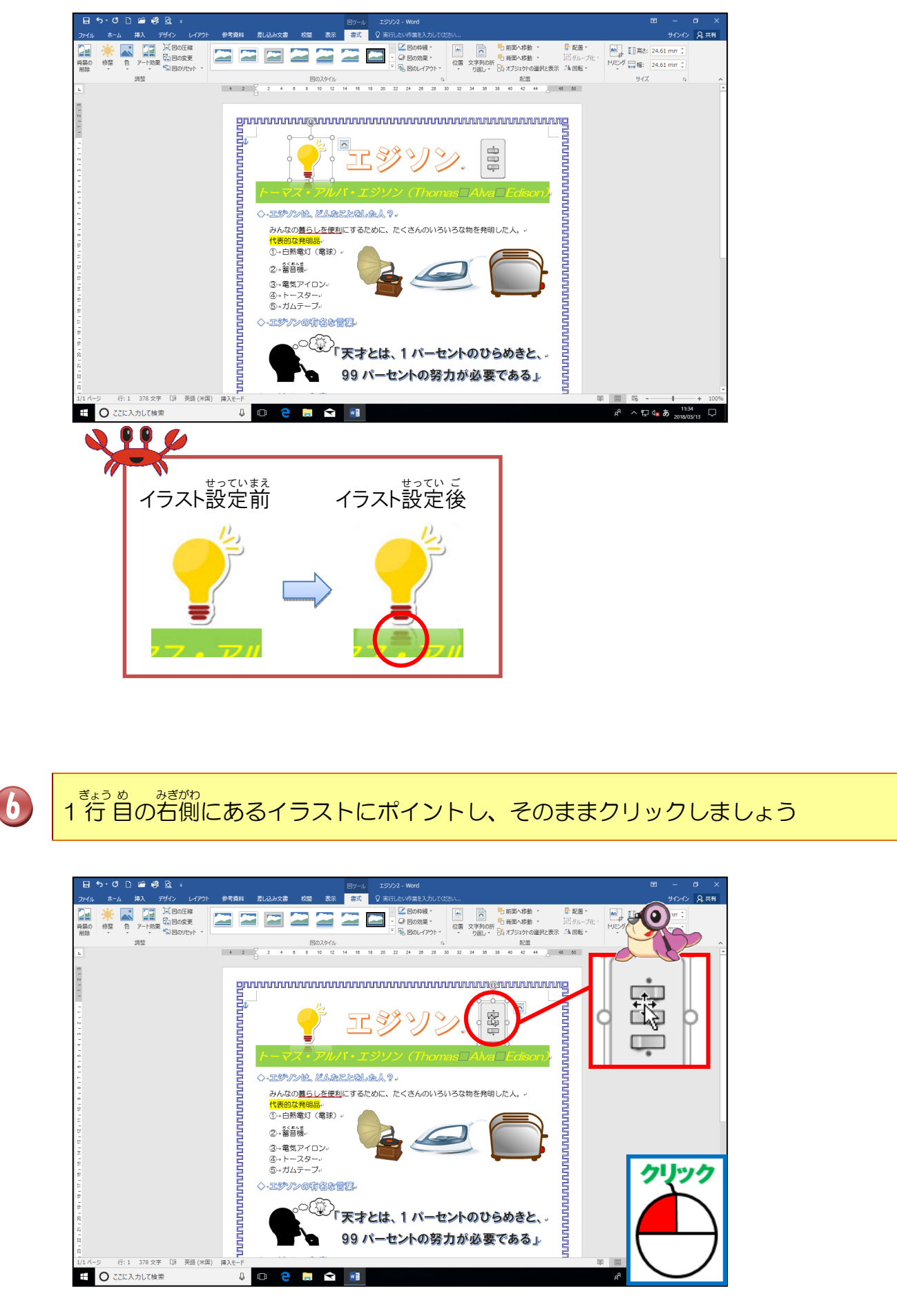

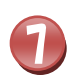

#### 図のスタイルの「その他」にポイントし、そのままクリックしましょう

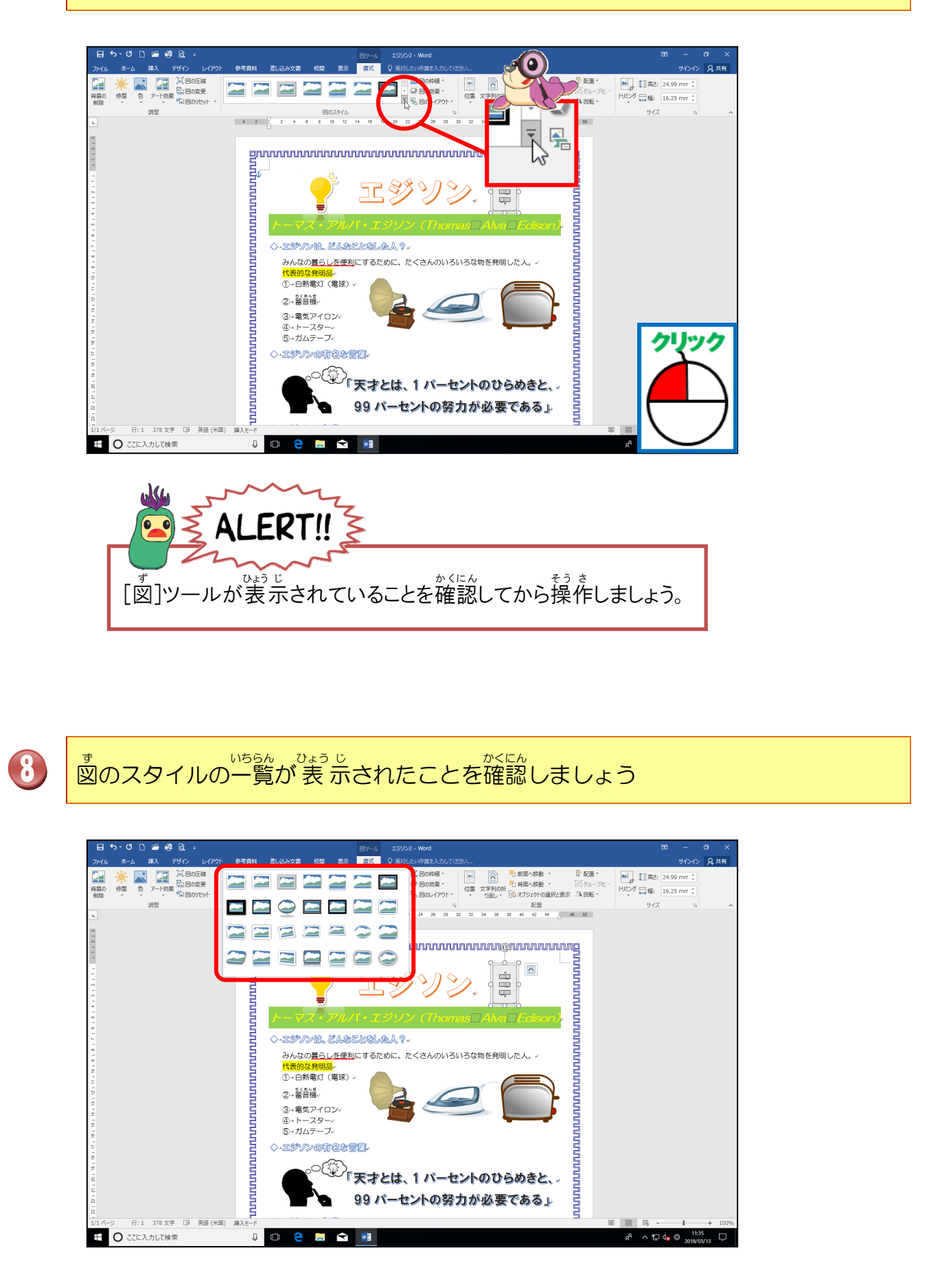

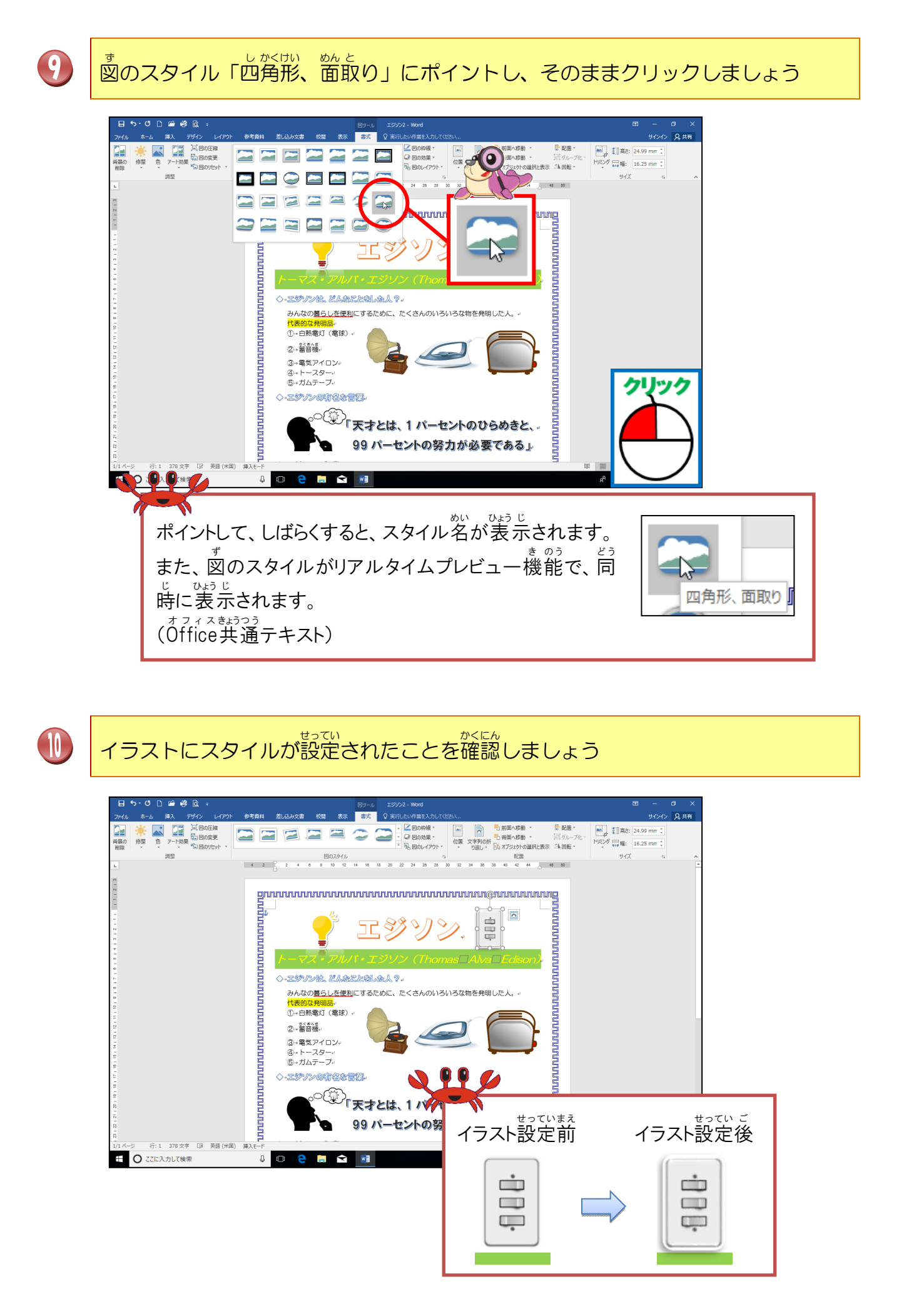

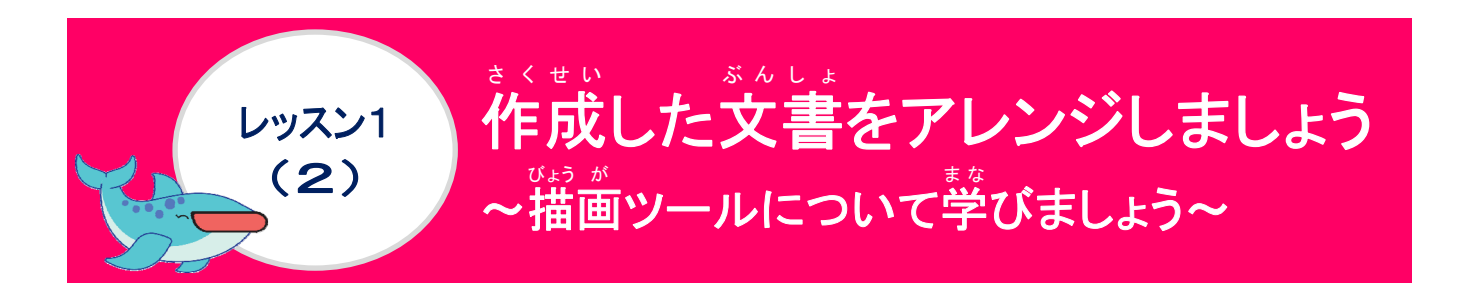

#### [描画]ツールについて学びましょう

(描画)ツールの[書式]タブは、図形・ワードアート・テキストボックスが、選択されている時に ひょうじ 表示されるコンテキストタブです。図形・ワードアート・テキストボックスが選択されている時に ない時は、表示されません。このタブでは、挿入した図形・ワードアート・テキストボック スに効果を追加することで見栄えをさらによくしたり、配置を整えたりすることができます。 ◆ [描画]ツール-[書式]タブの表示

図形・ワードアート テキストボックス の挿入 の選択 プは「ロードアート テキストボックス の選択

・ ワードアートを挿入した時の[描画]ツールー[書式]タブ

| ⊟ ५-৫ ⊡ ≌ 🦉 ৫ ়                       |                                                                                                    | 葡萄ツール | ↓ 文書 1 - Word        | - I      | 5 X   |
|---------------------------------------|----------------------------------------------------------------------------------------------------|-------|----------------------|----------|-------|
| ファイル ホーム 挿入 デザイン レイアウト 参考資料           | 差し込み文書 校閲 表示                                                                                                    | 書式    | ♀ 実行したい作業を入力してください   | サインイン    | A, 共有 |
| ○ ○ ○ ○ ○ ○ ○ ○ ○ ○ ○ ○ ○ ○ ○ ○ ○ ○ ○ | Abc     ・     ・     ・     ・     ・     ・     ・     ・     ・     ・     ・     ・     ・     ・     ・     ・     ・     ・     ・     ・     ・     ・     ・     ・     ・     ・     ・     ・     ・     ・     ・     ・     ・     ・     ・     ・     ・     ・     ・     ・     ・     ・     ・     ・     ・     ・     ・     ・     ・     ・     ・     ・     ・     ・     ・     ・     ・     ・     ・     ・     ・     ・     ・     ・     ・     ・     ・     ・     ・     ・     ・     ・     ・     ・     ・     ・     ・     ・     ・     ・     ・     ・     ・     ・     ・     ・     ・     ・     ・     ・     ・     ・     ・     ・     ・     ・     ・     ・     ・     ・     ・     ・     ・     ・     ・     ・     ・     ・     ・     ・     ・     ・     ・     ・     ・     ・     ・     ・     ・     ・     ・     ・     ・     ・     ・     ・     ・     ・     ・     ・     ・     ・     ・     ・ | A     |                      | 25.89 mm | *     |
| 図形の挿入 図                               | 形のスタイル 5                                                                                                    | 7-    | ードアートのスタイル 5 テキスト 配置 | サイズ      | 5 ^   |
|                                       |                                                                                                    |       |                      |          |       |

## \* 助、そうにゅう とき びょうが 図形を挿入した時の[描画]ツールー[書式]タブ

| 日 ५२ ँ 🗅 🖬 🥰 🗟 🦯                                                                                                    |                                                                      | 描画ツール 時間 - Word 日                                                                                                    |                                                   |
|----------------------------------------------------------------------------------------------------|----------------------------------------------------------------------|----------------------------------------------------------------------------------------------------|---------------------------------------------------|
| ファイル ホーム 挿入 デザイン レイ                                                                                                    | アウト 参考資料 差し込み文書 校閲 表示                                                | 書式 ♀ 実行したい作業を入力してください                                                                                                    | サインイン 🔒 共有                                        |
| <ul> <li>② ○ □ △ ↓ ○</li> <li>○ ○ △ ↓ ↓</li> <li>○ ○ △ ↓ ↓</li> <li>○ ○</li></ul> | Abc         Abc         公園形の枠線 ~           マロボの枠線 ~         マロボの効果 ~ | A         A         山文字列の方向・<br>① 文字の配置・<br>② リンクの柱         ●         ●         ●         ●         ●         ●         ●         ●         ●         ●         ●         ●         ●         ●         ●         ●         ●         ●         ●         ●         ●         ●         ●         ●         ●         ●         ●         ●         ●         ●         ●         ●         ●         ●         ●         ●         ●         ●         ●         ●         ●         ●         ●         ●         ●         ●         ●         ●         ●         ●         ●         ●         ●         ●         ●         ●         ●         ●         ●         ●         ●         ●         ●         ●         ●         ●         ●         ●         ●         ●         ●         ●         ●         ●         ●         ●         ●         ●         ●         ●         ●         ●         ●         ●         ●         ●         ●         ●         ●         ●         ●         ●         ●         ●         ●         ●         ●         ●         ●         ●         ●         ●         ●< | <ul> <li>35.19 mm ↓</li> <li>42.6 mm ↓</li> </ul> |

そうにゅう かう そう きょうつう つか そう きょうつう つか そう き 挿入するものによって、使えない操作と共通して使える操作

ワードーアートのスタイルは、ワードアートの挿入時、もしくは図形の中に文字が入 りょく 力されている時しか使えません。

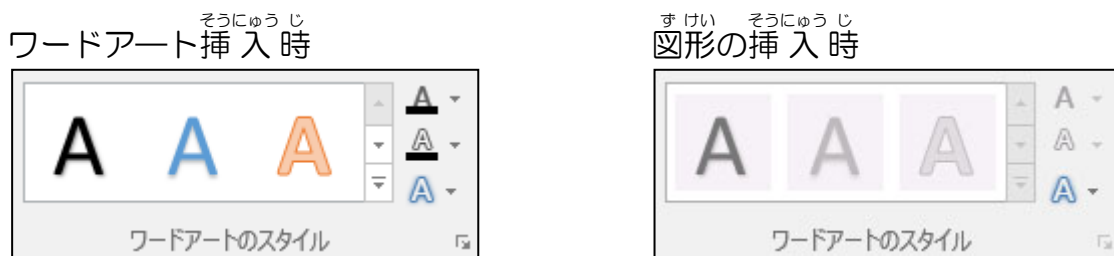

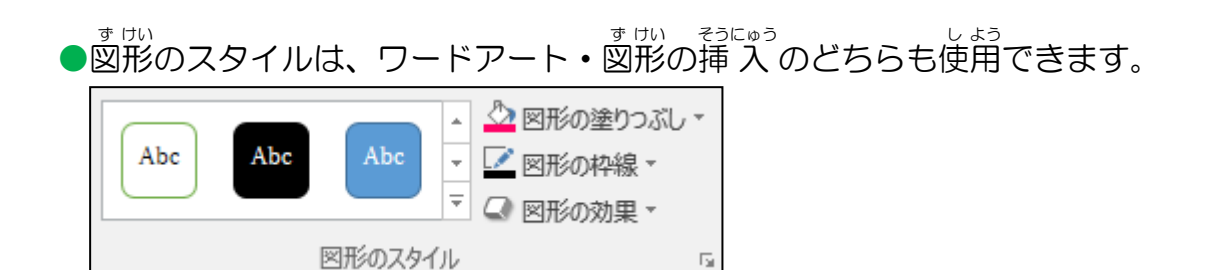

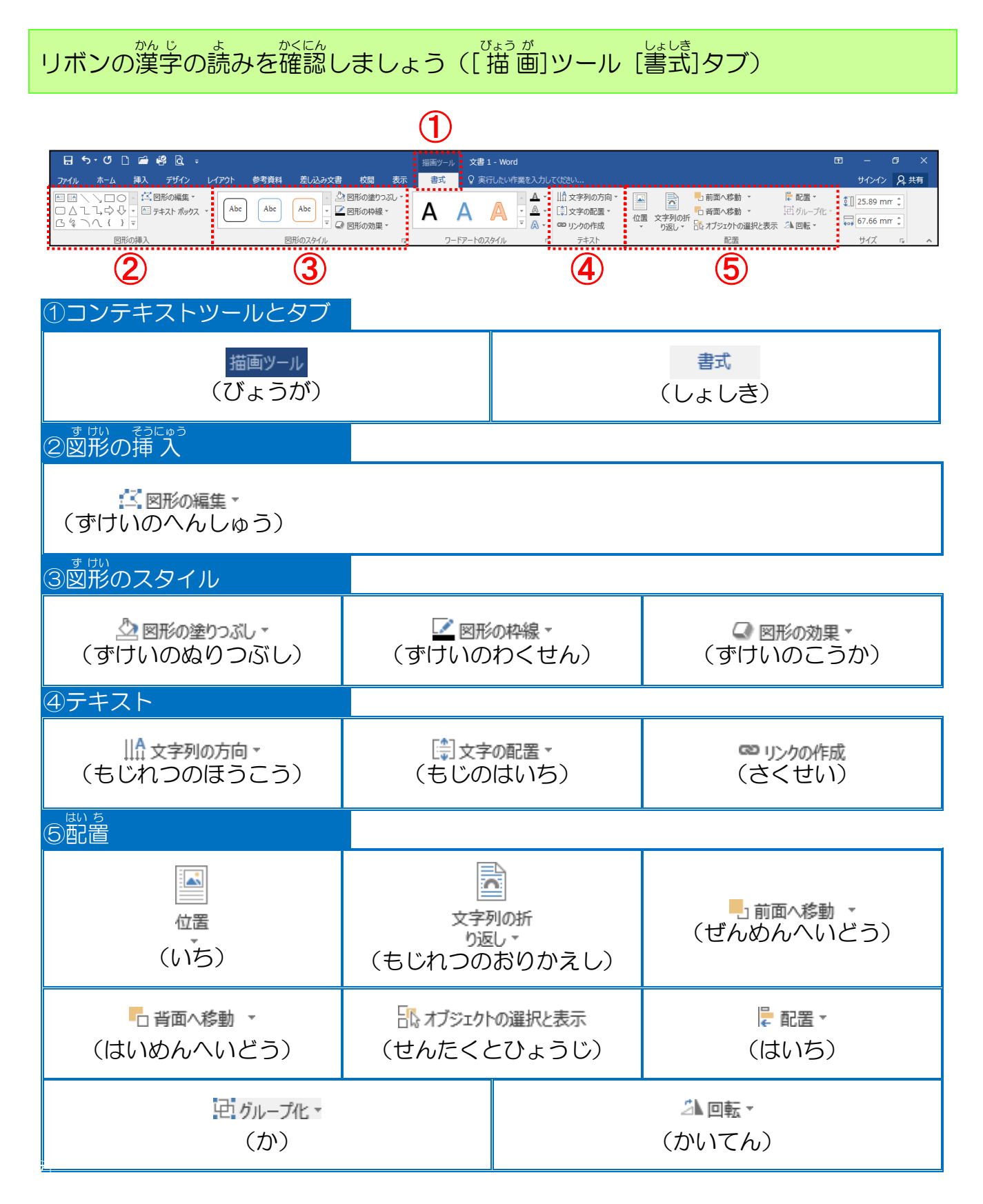

#### ① ワードアートのスタイルの変更・文字効果について学びましょう

ワードアートのスタイルは、設定しているスタイルから変更する場合に使います。 \* ジャの効果は、ワードアートの文字列全体に影・光彩・ぼかし・変形などが設定できます。

|                          | <ul> <li>ピーマ</li> <li>デザイン レイアウト</li> <li>形の編集・</li> <li>キスト ポックス・</li> </ul> | 描画ツーJ<br>参考資料 差し込み文書 校観 表示 書式<br>Abc Abc C C C 図形の塗りつなし<br>で 図形の対象・<br>の 図形のなり、 | 文書1 - Word     田 - 日 ×       Q 東行したい作業を入力して(だだい     サインイン Q 共有       A A L 比文字列の方向・<br>・ A ・ 協文字列の店本・<br>・ (広)、 (本・ 協力文字列の店本・<br>・ (広)、 (本・ ロックの作成     一 面 不感動・ 民配・<br>・ (加 大戸)、 (本・ ロックの作成       FT2-bn/26/L     - の アクル・<br>・ (加 大戸)、 (本・ ロックの作成                                                                                                    |
|--------------------------|-------------------------------------------------------------------------------|---------------------------------------------------------------------------------|----------------------------------------------------------------------------------------------------|
| <ul><li>◆ ワード:</li></ul> | アートの                                                                          | シーズクイルの変更                                                                       | $A A A \\  \\  \\  \\  \\  \\  \\  \\  \\  \\  \\  \\  \\  \\  \\  \\  \\  \\  \\  \\  \\  \\  \\  \\  \\  \\  \\  \\  \\  \\  \\  \\  \\  \\  \\  \\  \\  \\  \\  \\  \\  \\  \\  \\  \\  \\  \\  \\  \\  \\  \\  \\  \\  \\  \\  \\  \\  \\  \\  \\  \\  \\  \\  \\  \\  \\  \\  \\  \\  \\  \\  \\  \\  \\  \\  \\  \\  \\  \\  \\  \\  \\  \\  \\  \\  \\  \\  \\  \\  \\  \\  \\  \\  $ |
|                          | רש <b>ר</b> ו                                                                 | <sup>*</sup> アートを<br><sup>ぜんたく</sup><br>選択                                      | <ul> <li>その他を<br/>クリック</li> <li>スタイルを<br/>世のたく<br/>選択</li> </ul>                                                                                                    |
|                          | ד-ד<br>א                                                                      | アートのスタイルの-                                                                      | うき<br>A<br>ワードアートのスタイ<br>ルにポイントすると、リ<br>フリークスケプレビュ                                                                                                    |
|                          | A<br>A                                                                        | A A A<br>A A A                                                                  | A<br>& A<br>A<br>:                                                                                                    |
|                          | ドタン                                                                           | 刻いしょう<br>名称                                                                     | やくわり<br>役割                                                                                                    |
|                          | <b>A</b> . •                                                                  | 支字の塗りつぶし                                                                        | * じ いろ へんこう<br>文字の色を変更します。                                                                                                    |
|                          | A -                                                                           | もじりんかく文字の輪郭                                                                     | * じ まわ いろ ふと しゅるい へんこう<br>文字の周りの色や太さ、種類を変更します。                                                                                                    |
|                          | Α-                                                                            | * じ こうか<br>文字の効果                                                                | こうかういか、もじかたちへんこう<br>効果の追加や文字の形を変更します。                                                                                                    |

を じ こうか しゅるい 文字の効果の種類 ワードアート挿入後に下記のような視覚的効果を追加して、設定する ことができます。

|                                                                       | ボタン                                                                                                    |                                                                                                    |
|-----------------------------------------------------------------------|----------------------------------------------------------------------------------------------------|----------------------------------------------------------------------------------------------------|
| ▲ <b>≌(5)</b><br>(かげ)                                                 | 反射(R)     (はんしゃ)                                                                                                    | ▲ 光彩(G)<br>(こうさい)                                                                                                    |
| マードアートの外側・内側に<br>がゴーンのかまで、<br>影を追加する時に使います。                           | ワードアートに反射を追加<br>る時に使います。                                                                                                    | す<br>ワードアートの間りに色<br>のついたぼかしを追加す<br>る時に使います。                                                                                                    |
| BSGL<br>A<br>A<br>A<br>A<br>A<br>A<br>A<br>A<br>A<br>A<br>A<br>A<br>A | 反射なし         A         反射の種類         A         A          B         B         B         B         B         B         B         B         B         B         B         B         B         B <td>光彩の種類         人名名名名         人名名名         人名名名         人名名         人名名         人名名         人名名         人名名         人名名         人名         人名         <td< td=""></td<></td> | 光彩の種類         人名名名名         人名名名         人名名名         人名名         人名名         人名名         人名名         人名名         人名名         人名         人名 <td< td=""></td<> |
|                                                                       | ボタン                                                                                                    |                                                                                                    |
| A <b>面取り(B)</b><br>(めんとり)                                             | A 3-D 回転(D)<br>(かいてん)                                                                                                    | <b>あた 変形(エ)</b><br>(へんけい)                                                                                                    |
| ワードアートに凸凹を付<br>けたい時に使います。                                             | ワードアートを立体的に<br>見せたい時に使います。                                                                                                    | ワードアートの形状を変更<br>する時に使います。                                                                                                    |
| 画取りなし<br>画取り<br>回取り<br>日日日日日日日日日日日日日日日日日日日日日日日日日日日日日日日日日日日日           | 日転北<br>平行投影<br>注意視路影<br>注意視路影<br>日転北<br>注意視路影<br>日本<br>注意<br>日本<br>注意<br>日本<br>二<br>日本<br>二<br>日本<br>二<br>日本<br>二<br>日本<br>二<br>日本<br>二<br>日本<br>二<br>日本                                                                                                    | 変形記し<br>abede<br>#<br>#<br>#<br>#<br>#<br>#<br>#<br>#<br>#<br>#<br>#<br>#<br>#                                                                                                    |

(例: ワードアート「塗りつぶし-白、輪郭-アクセント 1、影」に文字の効果の追加・変更 をしましょう。効果の確認は、リアルタイムプレビュー機能で表示後、クリックし ましょう。

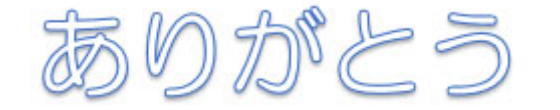

フォント 「HG丸ゴシックM-PRO」に設定

| ボタン                                           |           |                                                                                                    |  |
|-----------------------------------------------|-----------|----------------------------------------------------------------------------------------------------|--|
| こう か めい<br>効果名                                | ずけい<br>図形 | リアルタイムプレビ<br><sup>きのう</sup> ひょうじ<br>ュー機能で表示                                                                                                    |  |
| 影<br>「オフセット(上)」                               | ありがとう     | 77tyh (E)                                                                                                    |  |
| <sup>はんしゃ</sup><br>反射<br>「反射(強)、オフセットなし」      | ありなとう     | していたい しんしょう しんしょう しんしょう しんしょう (強)、オフセットなし                                                                                                    |  |
| <sup>こうさい</sup><br>光彩<br>「青、11 p t 光彩、アクセント5」 | ありがとう     | <ul> <li>入</li> <li>入</li> <li>人</li> <li>小</li> <li>ホ</li> <li>ホ</li> <li>エ</li> <li>エ</li></ul> |  |
| 節取り<br>「丸」                                    | ありがとう     | 丸                                                                                                    |  |
| 3-D回転<br>とうかくとうえい ひだり き<br>「等角投影(左向き、右下がり)」   | 5         | 等角投影 (左向き、右下がり)                                                                                                    |  |
| へんけい<br>変 <mark>形</mark><br>「右上がりカーブ」         | ありがとう     | abcde abcde<br>右上がりカーブ<br>abcde apcus                                                                                                    |  |

#### a. ワードアートの形 状 を変更しましょう

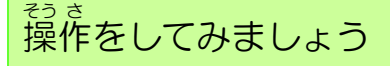

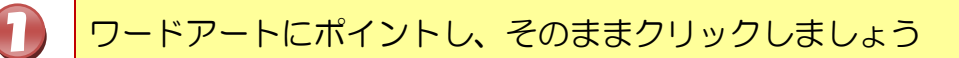

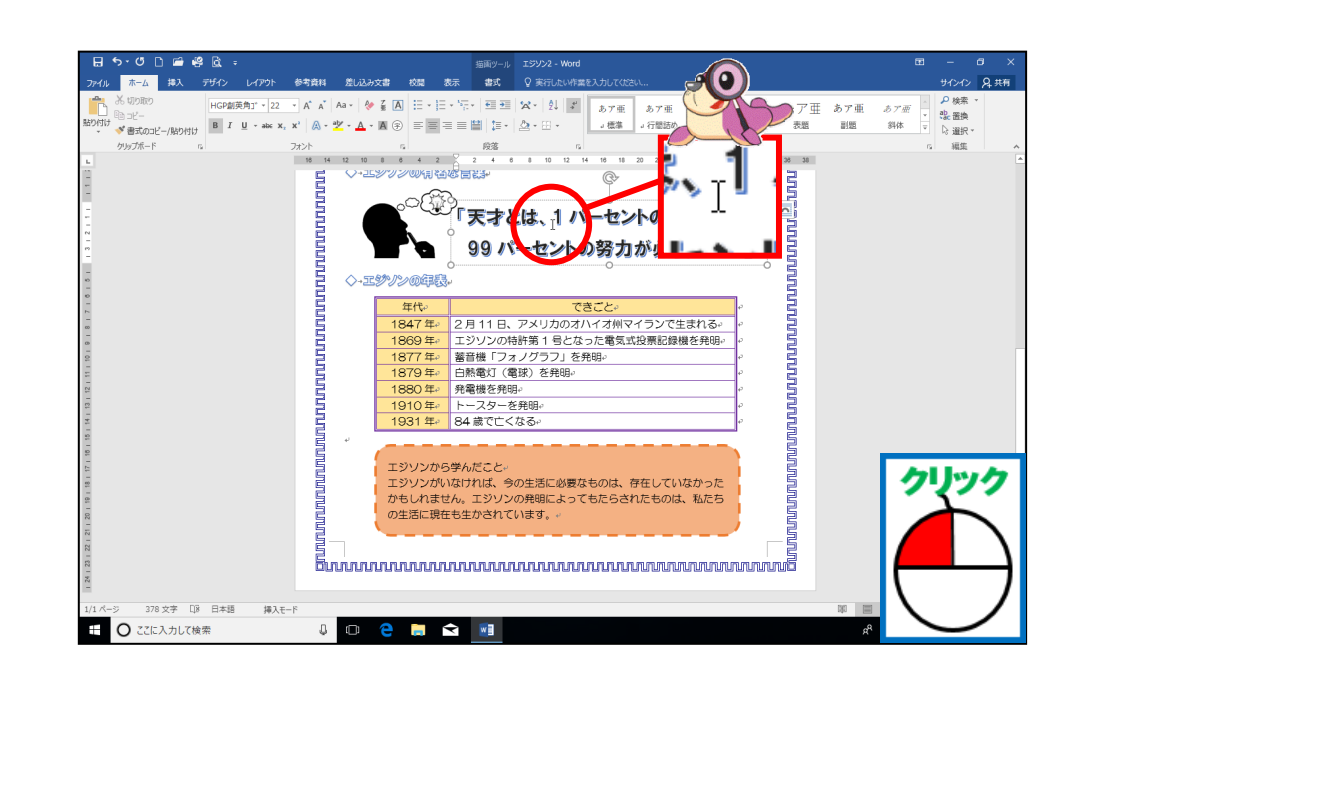

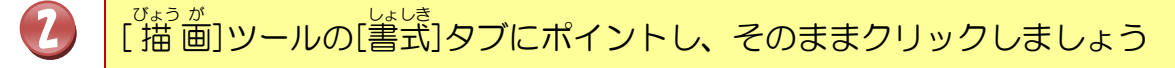

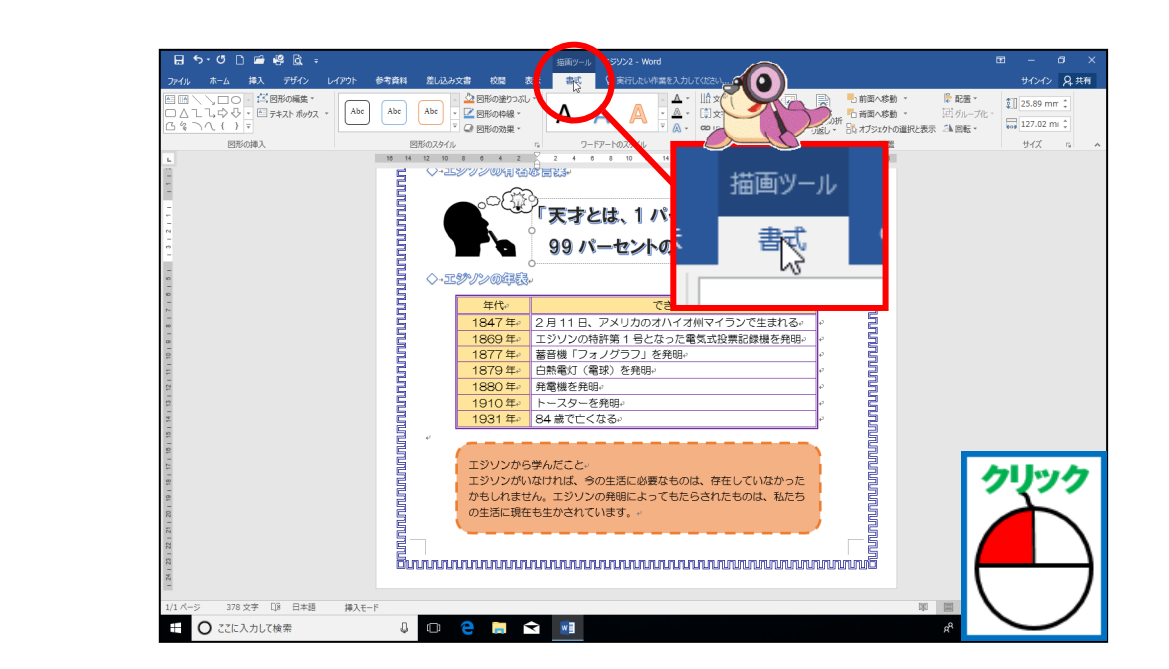

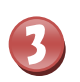

\* v こうか [文字の効果]にポイントし、そのままクリックしましょう

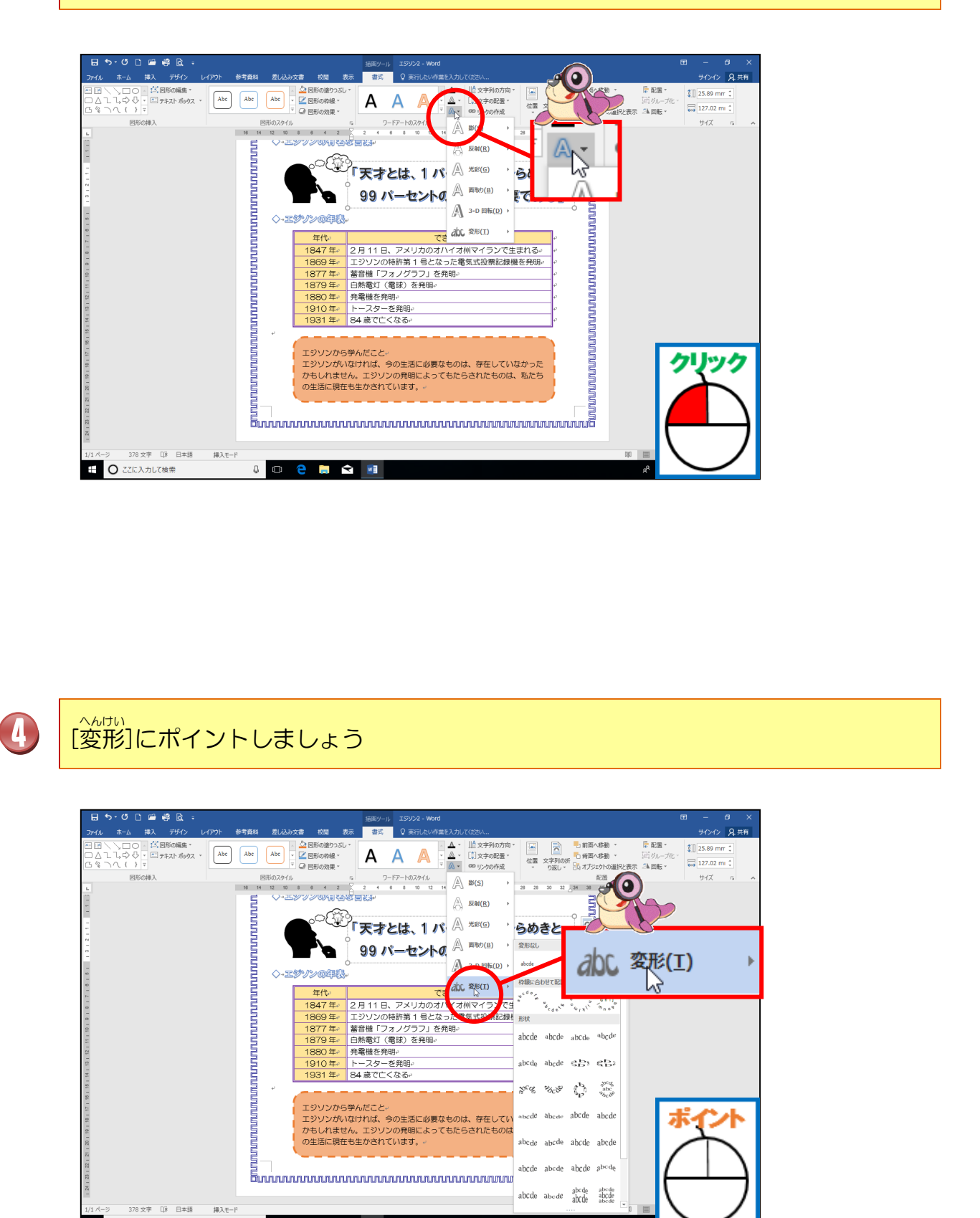

J 🖸 🤤 🥽 😒 🕅

田 ○ ここに入力して検索

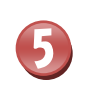

形状「凸レンズ」にポイントし、そのままクリックしましょう

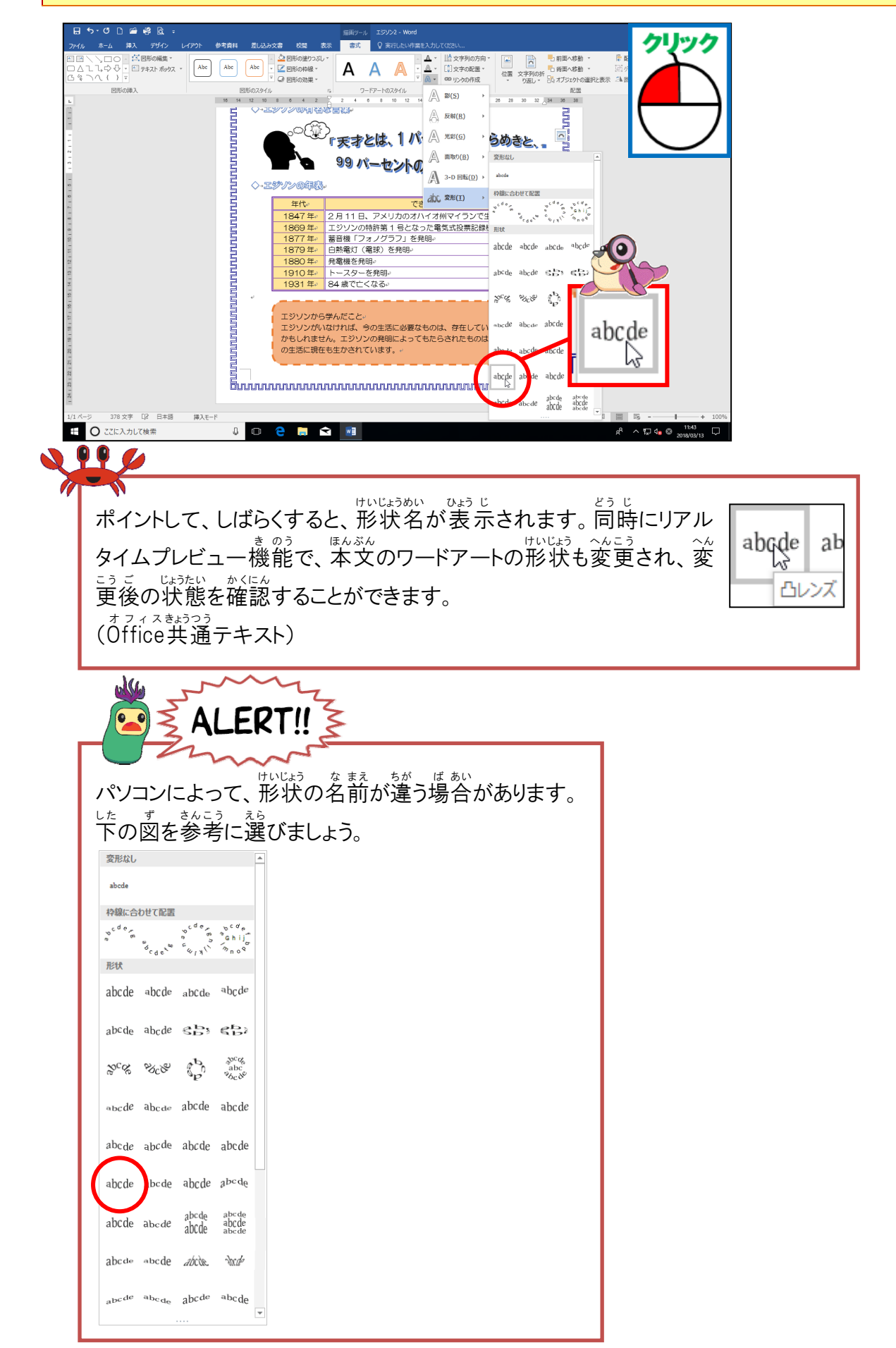

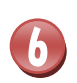

をじいけいじょうか かくにん 文字の形状が変わったことを確認しましょう

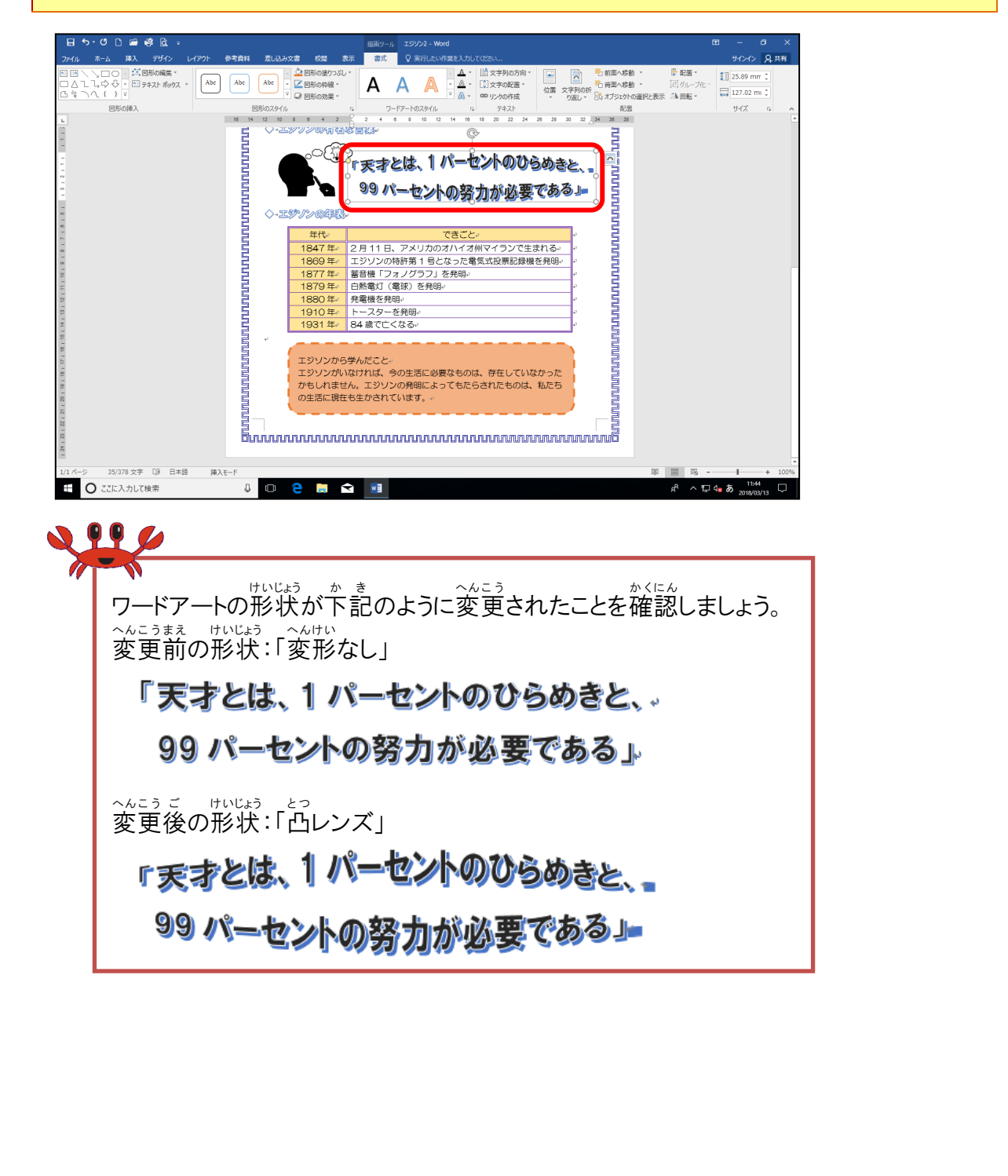

#### b. ワードアートのスタイルを変更しましょう

#### 操作をしてみましょう

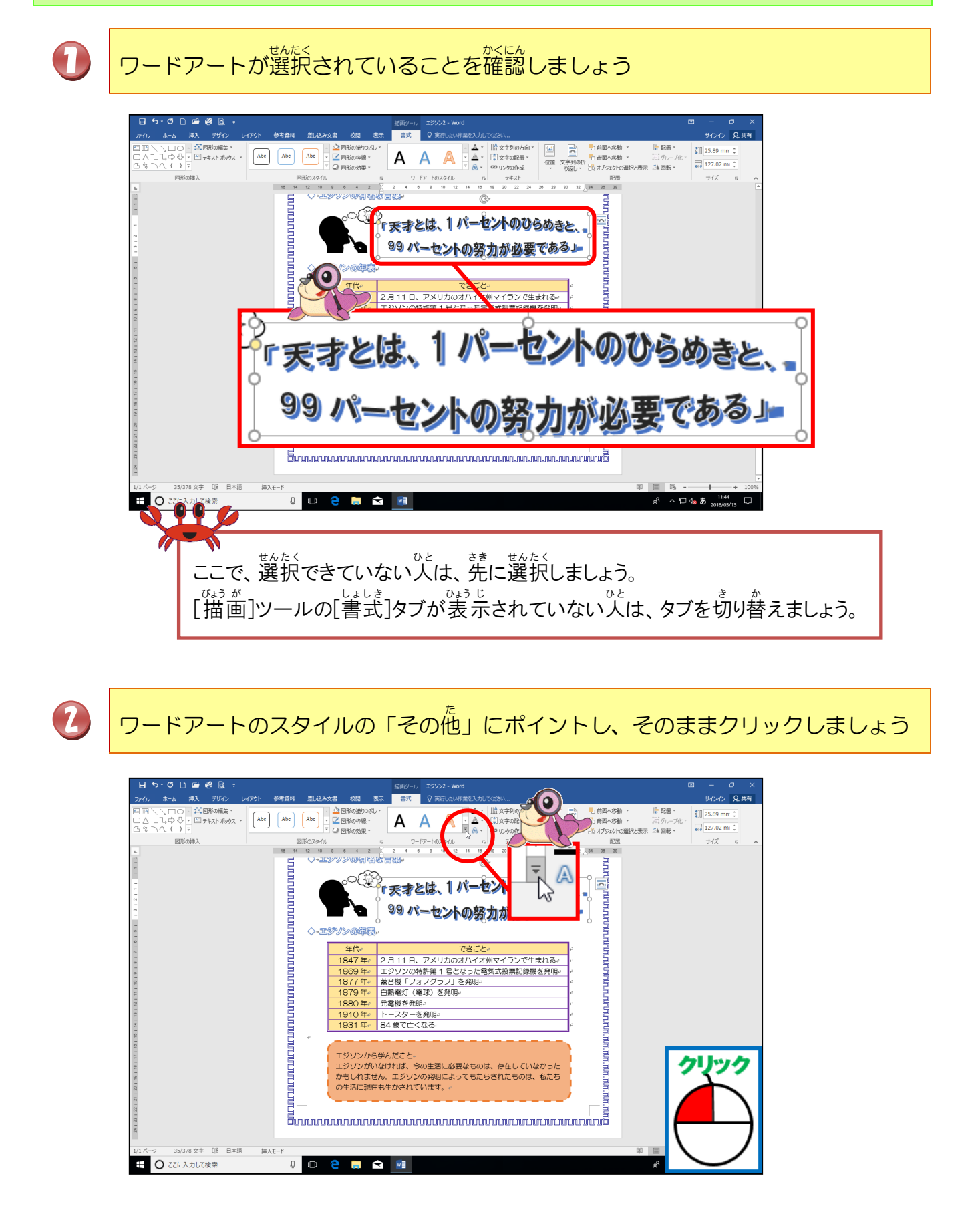

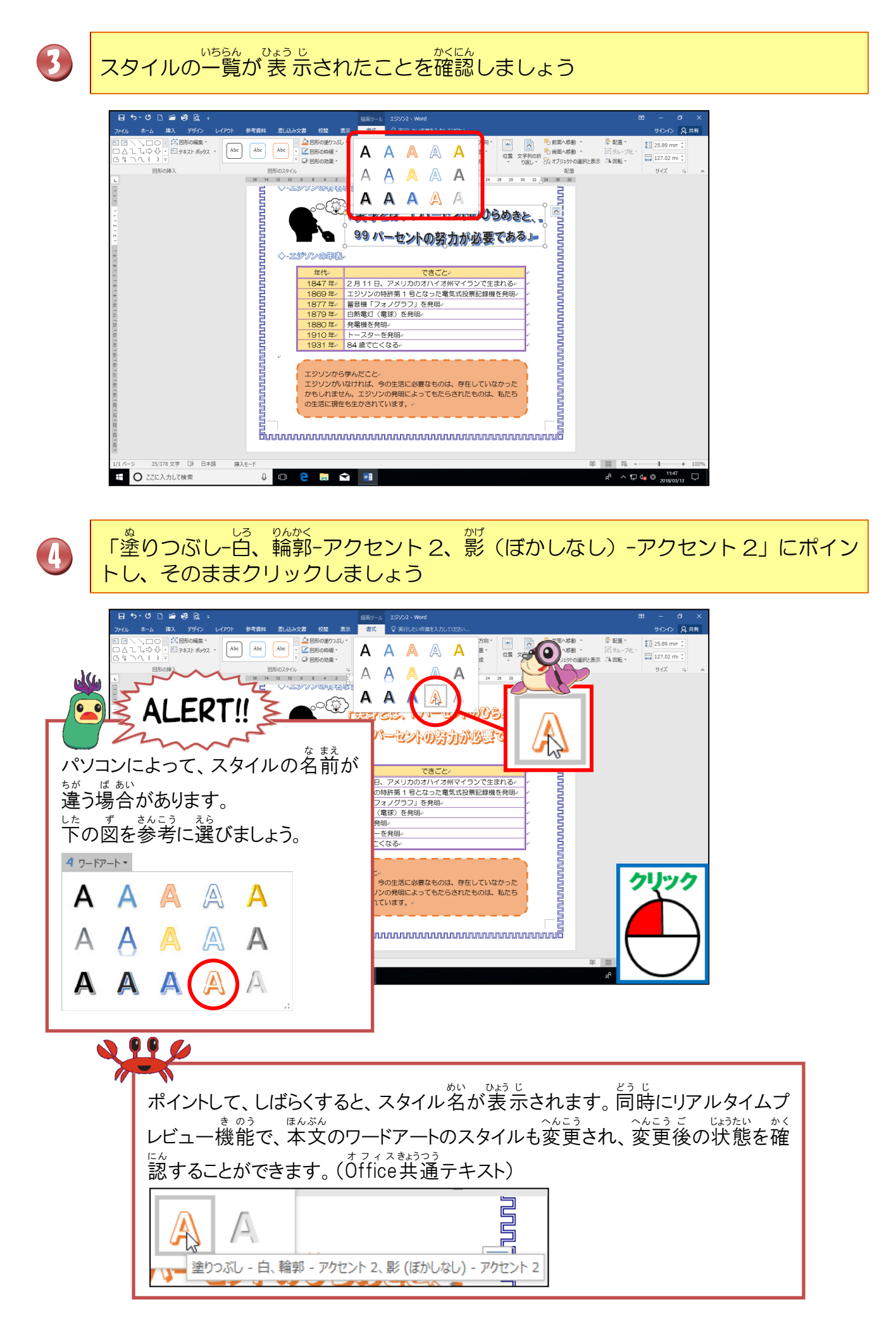

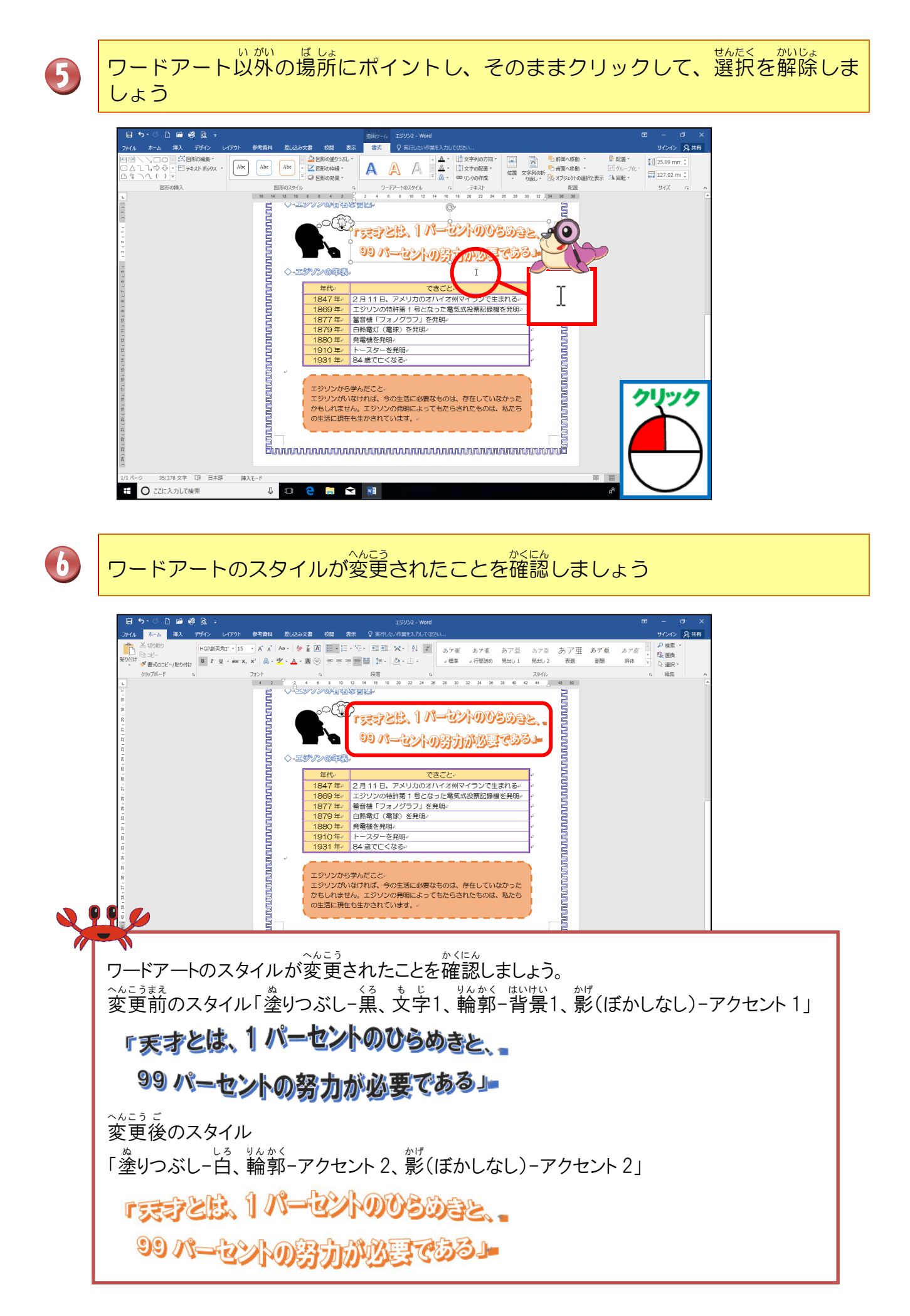

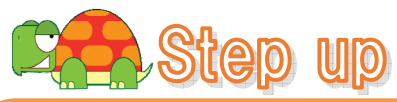

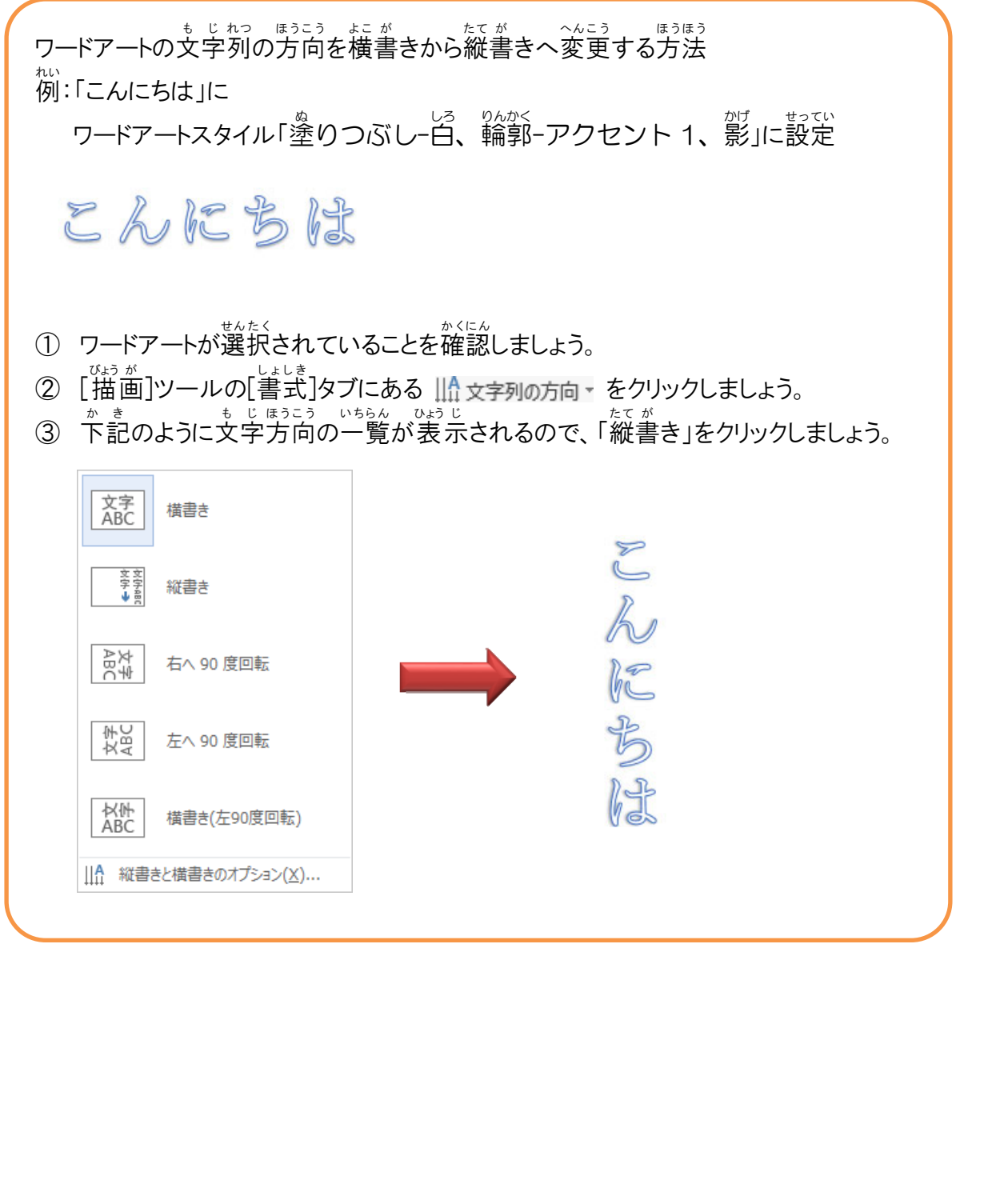

#### ② 図形のスタイルについて学びましょう

図形のスタイルは、ワードアート・図形のどちらでも、使用することができます。 ッパい こうか は、図形全体に影・光彩・ぼかし・変形などが設定できます。

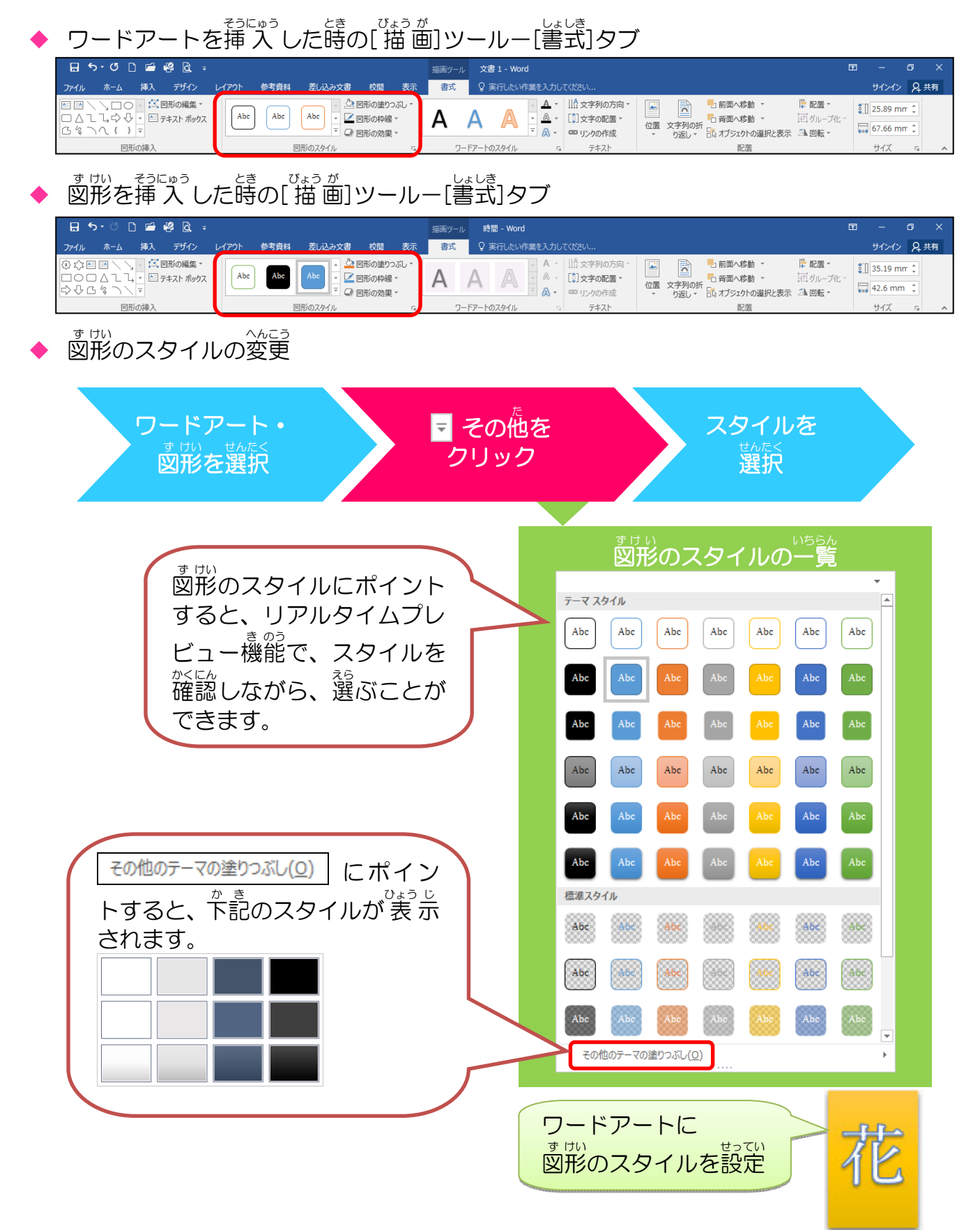

\* が 図形の効果の種類 描いた図形に下記のような視覚的効果を追加して、設定することができ ます。

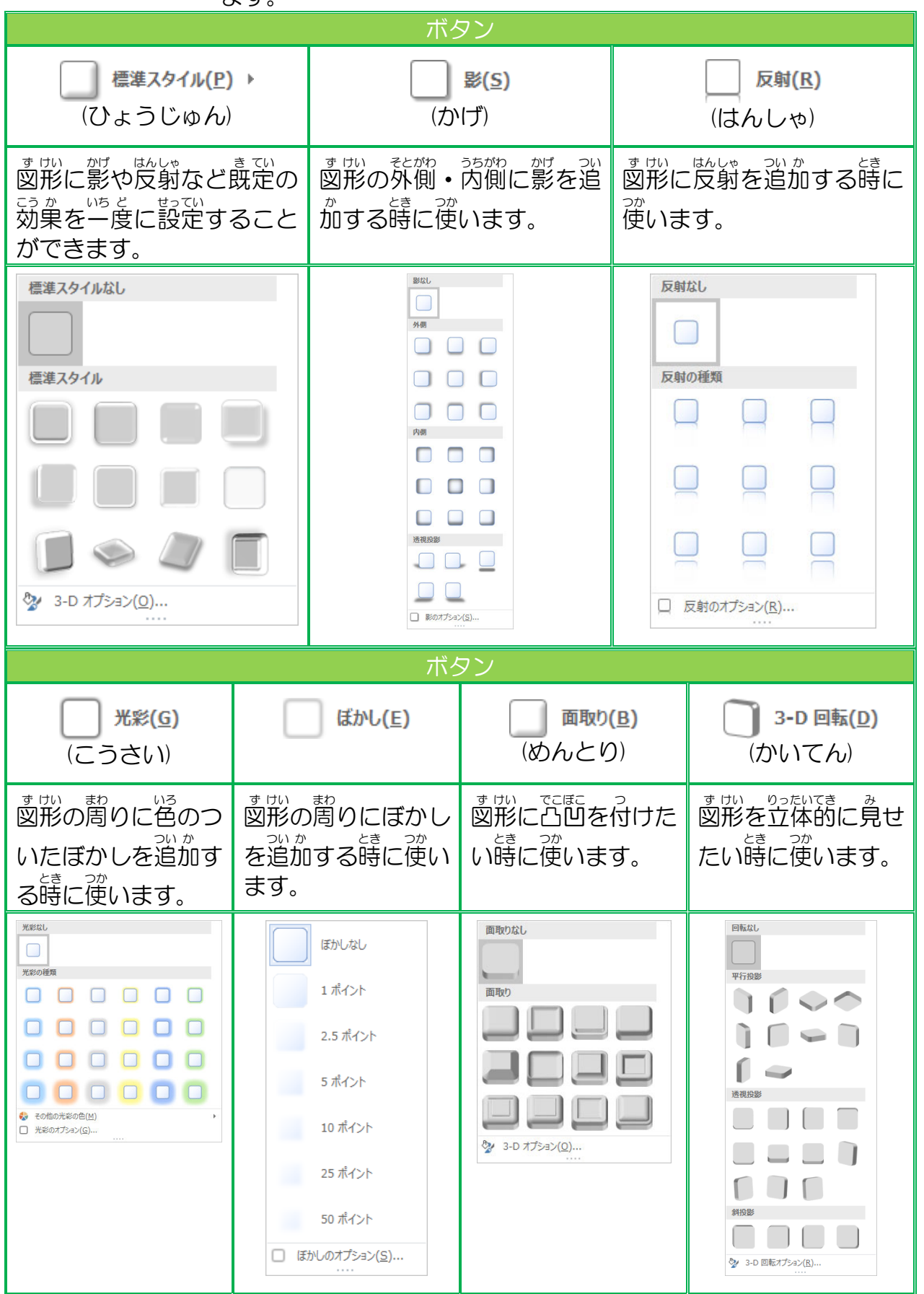

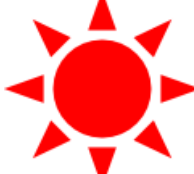

図形の塗りつぶし「赤」に設定 すけい わくせん いろ せん 図形の枠線の色「線なし」に設定

| ボタン                                                                          |           |                                               |  |
|------------------------------------------------------------------------------|-----------|-----------------------------------------------|--|
| こうか めい<br>効果名                                                                | ずけい<br>図形 | リアルタイムプレビュー<br><sup>き のう ひょう じ</sup><br>機能で表示 |  |
| <sup>ひょうじゅん</sup><br>標準スタイル<br>「標準スタイル 1」                                    |           | <b>しま</b><br>標準スタイル 1                         |  |
| <sup>かげ</sup><br>影<br>「オフセット(斜め右下)」                                          |           | オンセット (斜め右下)                                  |  |
| 反射<br>反射<br>「反射(弱)、オフセットなし」                                                  |           | 反射 (弱)、オフセットなし                                |  |
| <sup>こうさい</sup><br>光彩<br>「青、5pt光彩、アクセント1」                                    |           | <b>し</b><br>青、5 pt 光彩、アクセント 1                 |  |
| ぼかし<br>「2.5 ポイント」                                                            |           | 2.5 ポイント                                      |  |
| <sup>動な</sup><br>面取り<br>「浮き上がり」                                              |           | アモレがり                                         |  |
| <sup>ディーかいてん</sup><br>3-D回転<br><sup>とうかくとうえい ひだり む</sup><br>「等角投影(左向き、右下がり)」 |           | 等角投影 (左向き、右下がり)                               |  |

#### 操作をしてみましょう

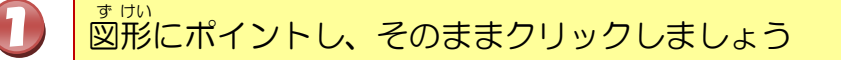

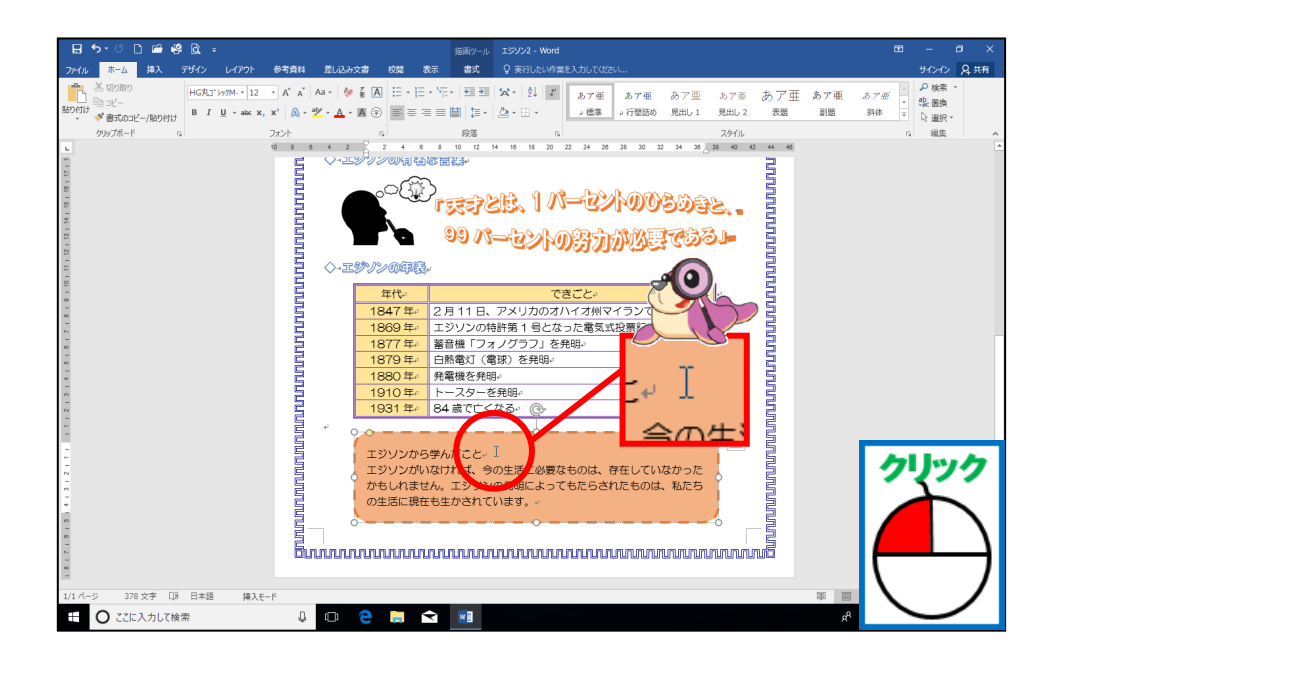

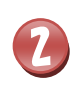

<sup>びょう が</sup> [ 描 画] ツールの[書式] タブにポイントし、そのままクリックしましょう

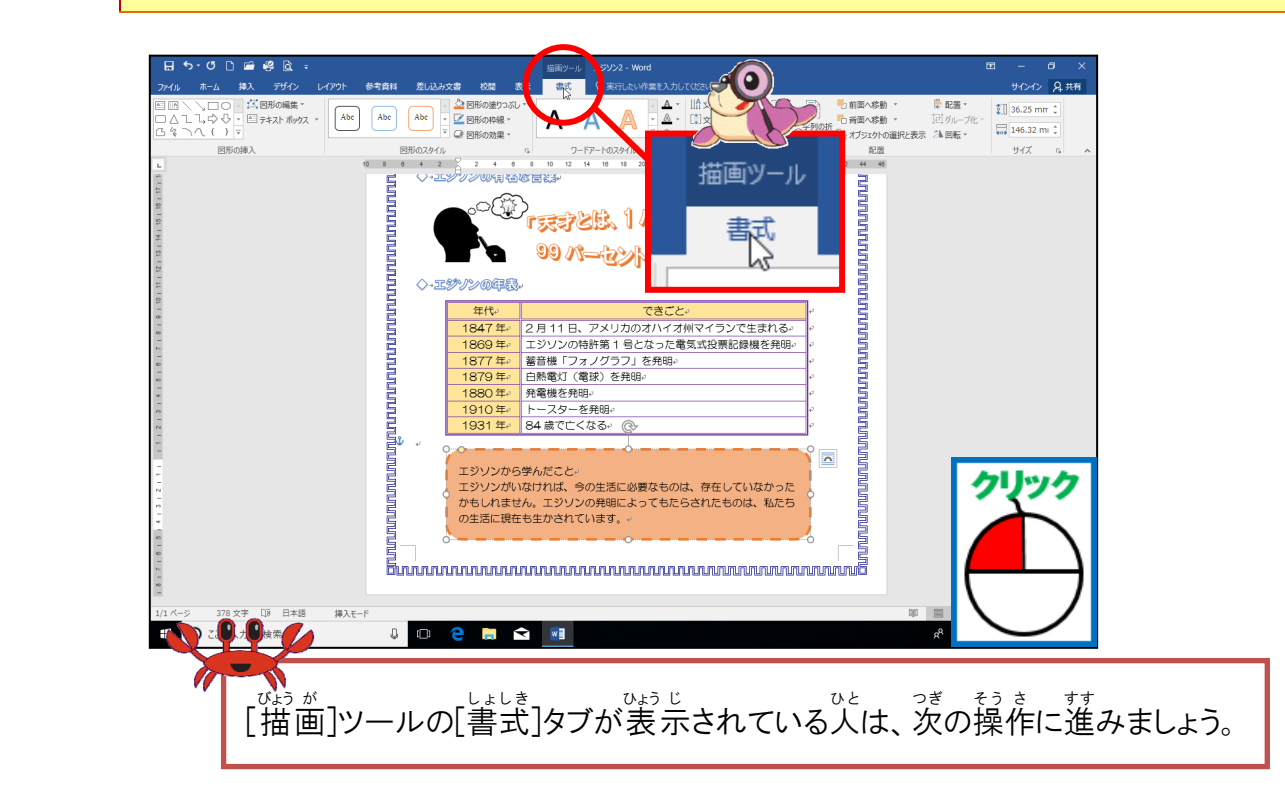

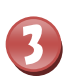

#### 「図形のスタイル」の「その他」にポイントし、そのままクリックしましょう

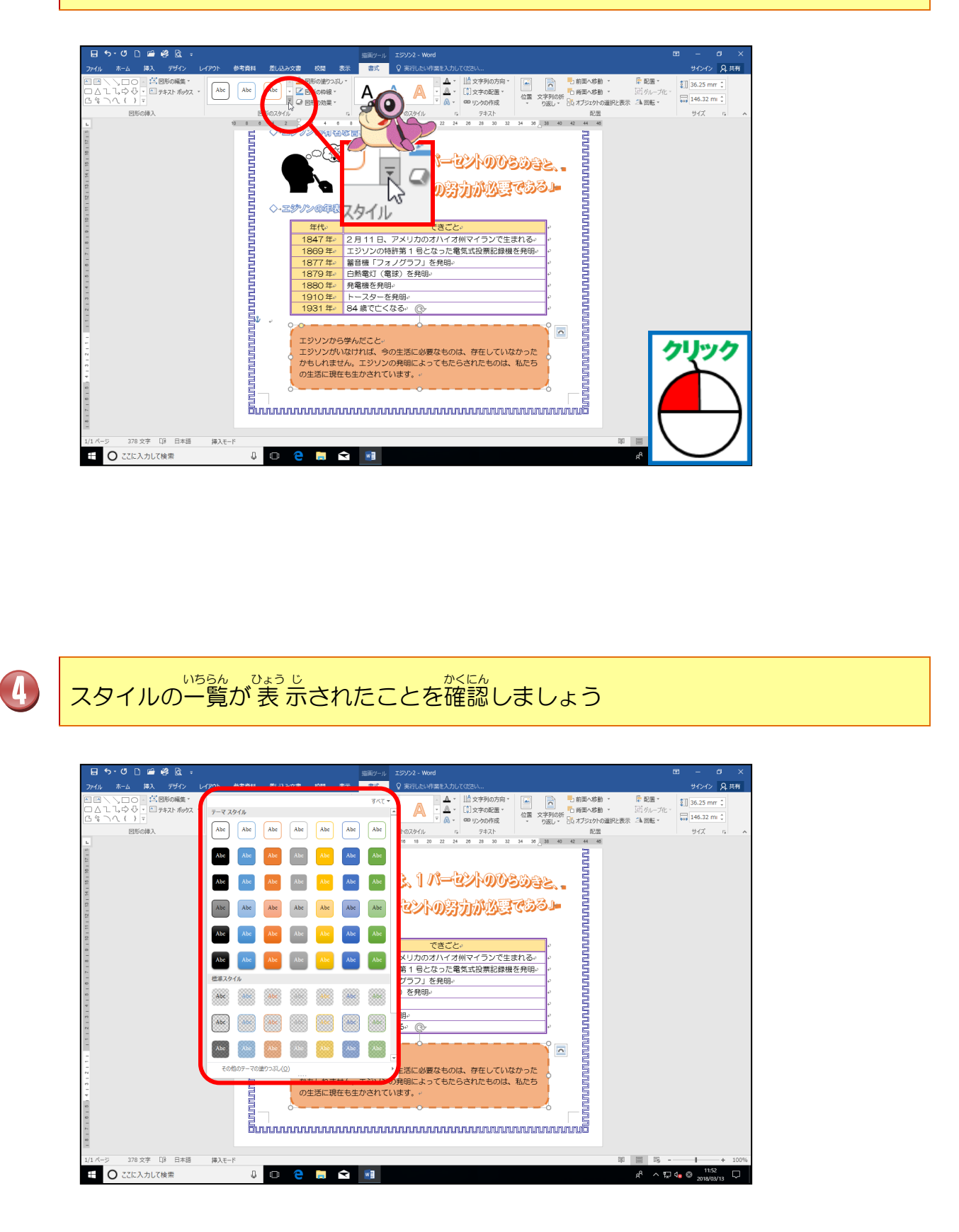

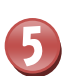

「光沢-緑、アクセント6」にポイントし、そのままクリックしましょう

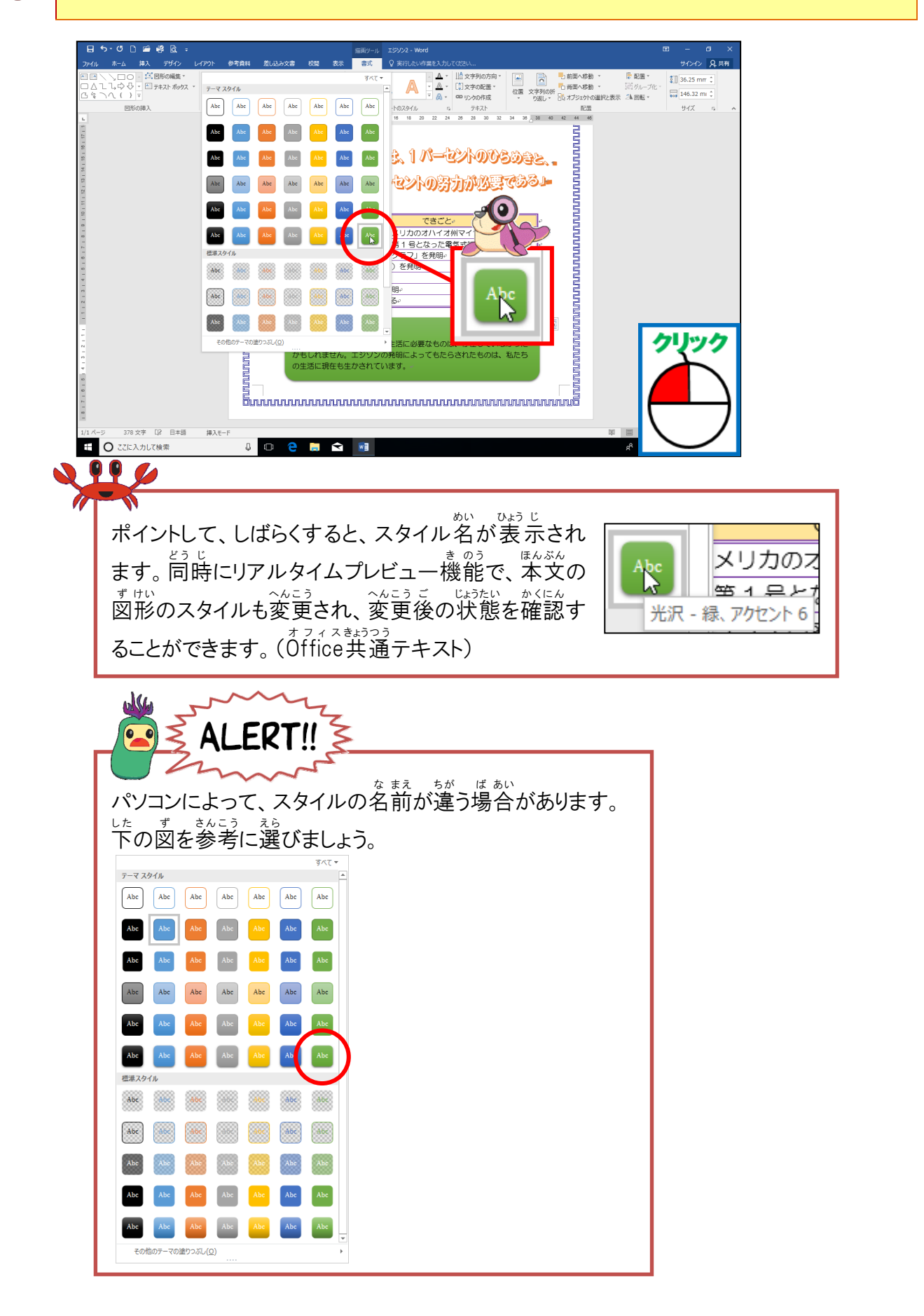
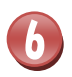

#### <sup>すけいいがい」はしま</sup> 図形以外の場所にポイントし、そのままクリックして、選択を解除しましょう

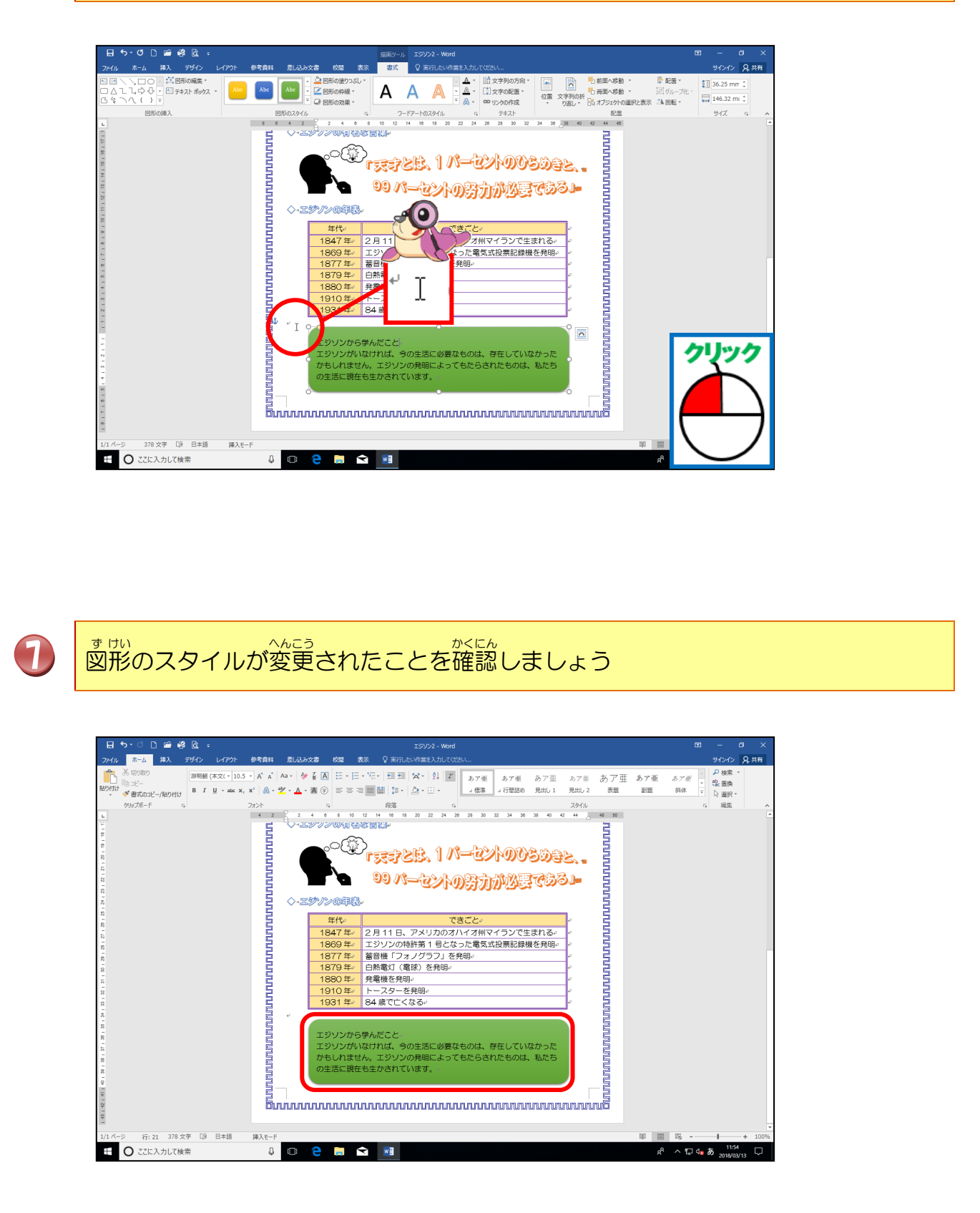

## 操作をしてみましょう

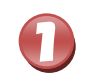

# 下の図のようにワードアートに重なるように「爆発2」の図形を描きましょう

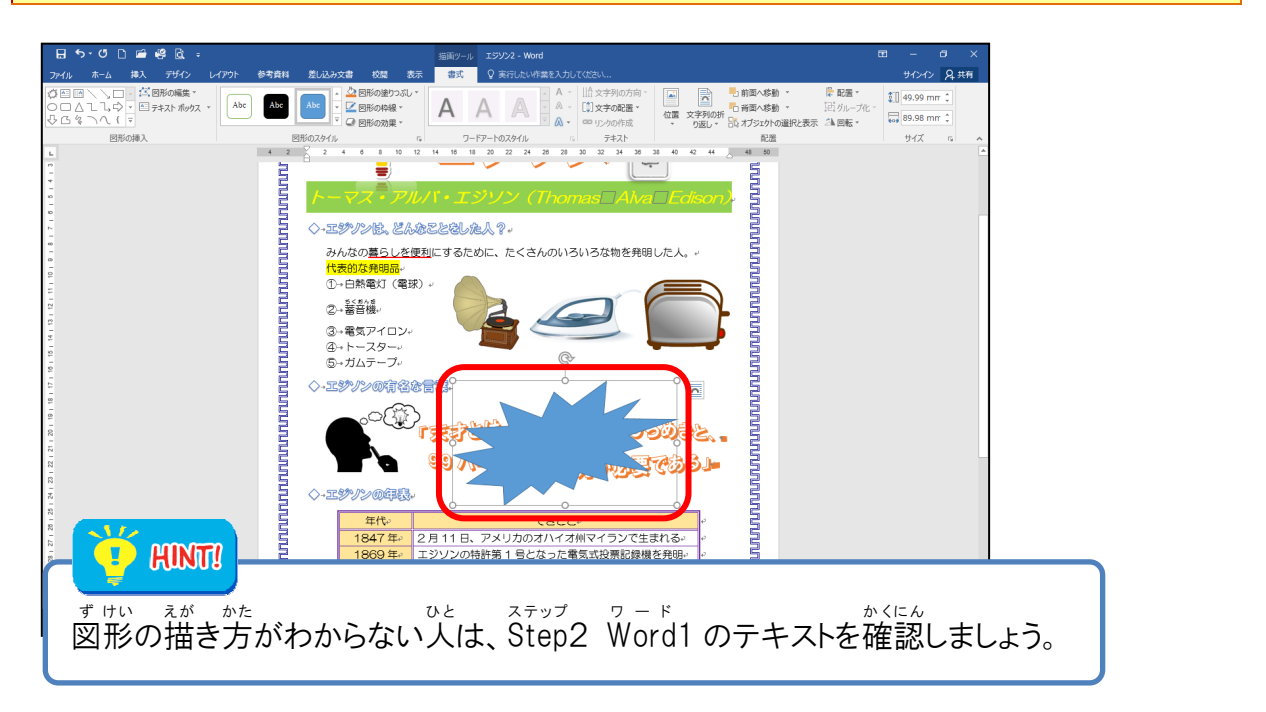

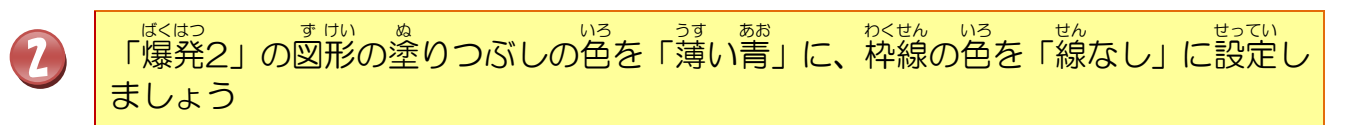

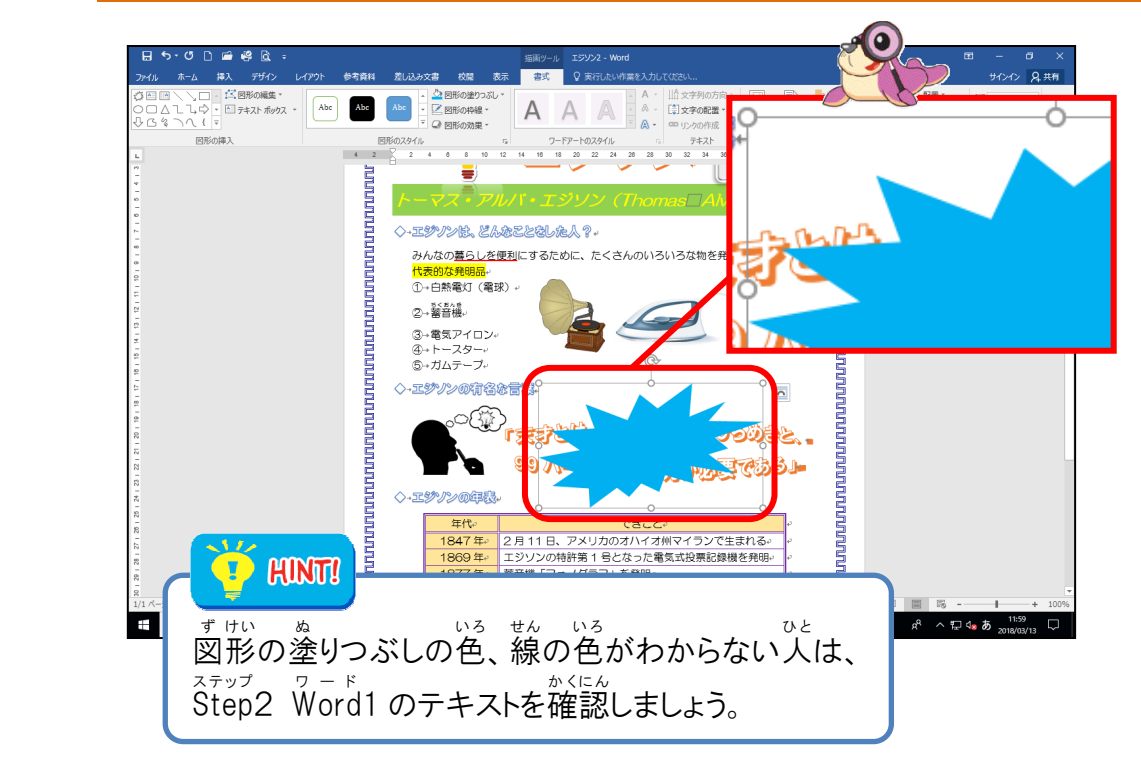

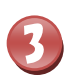

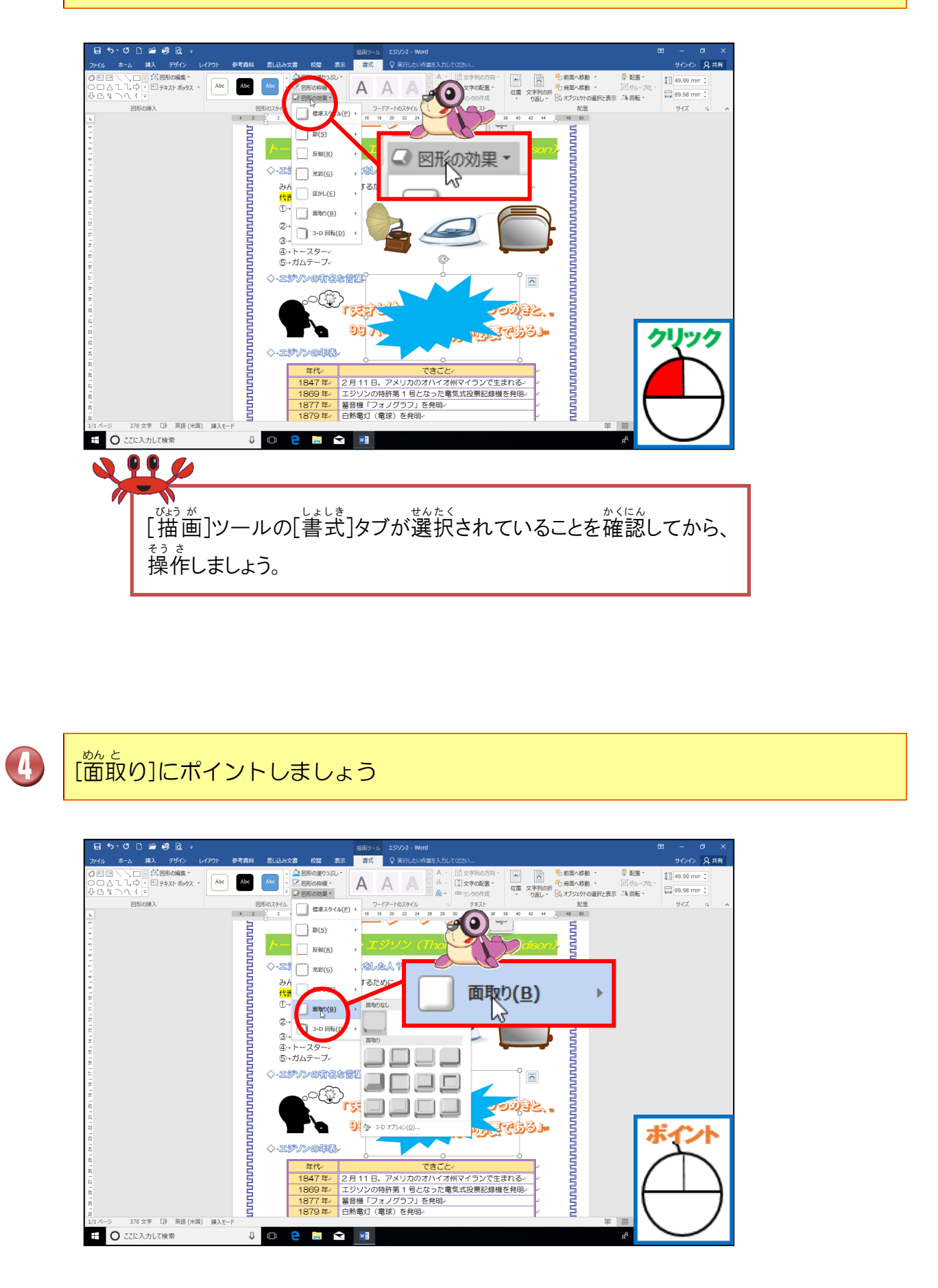

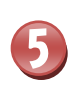

「浮き上がり」にポイントし、そのままクリックしましょう

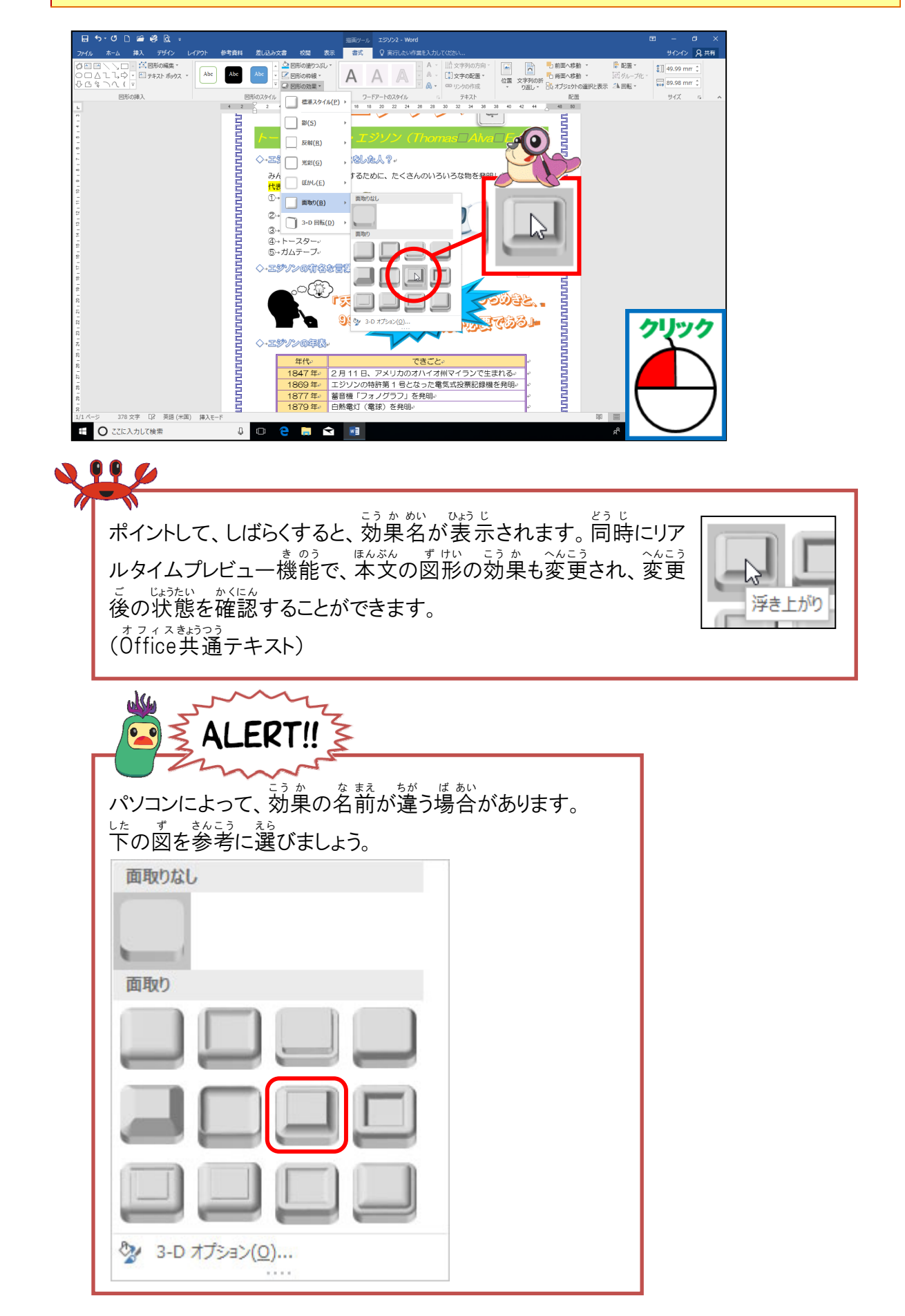

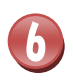

図形に効果が設定されたことを確認しましょう

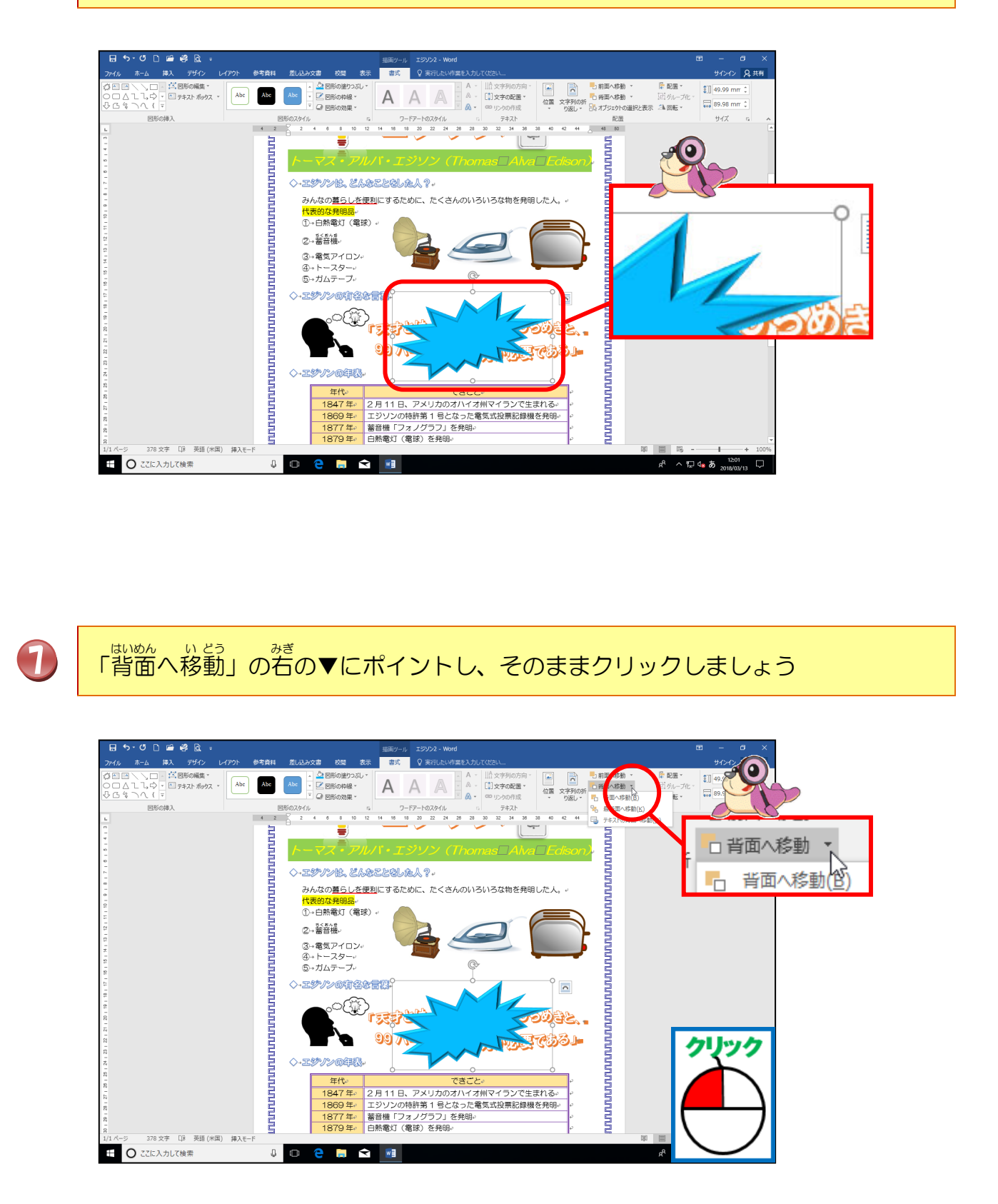

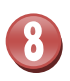

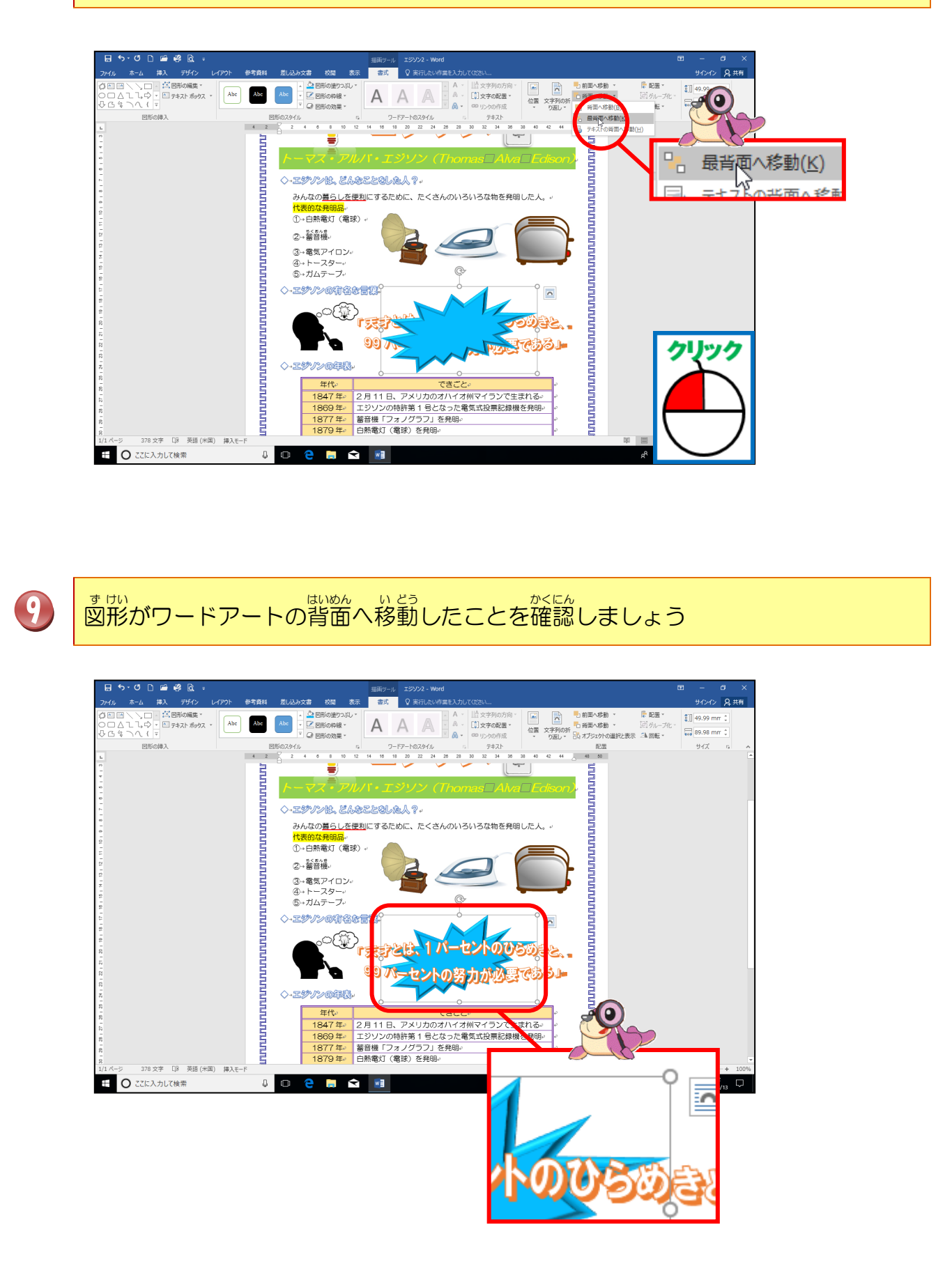

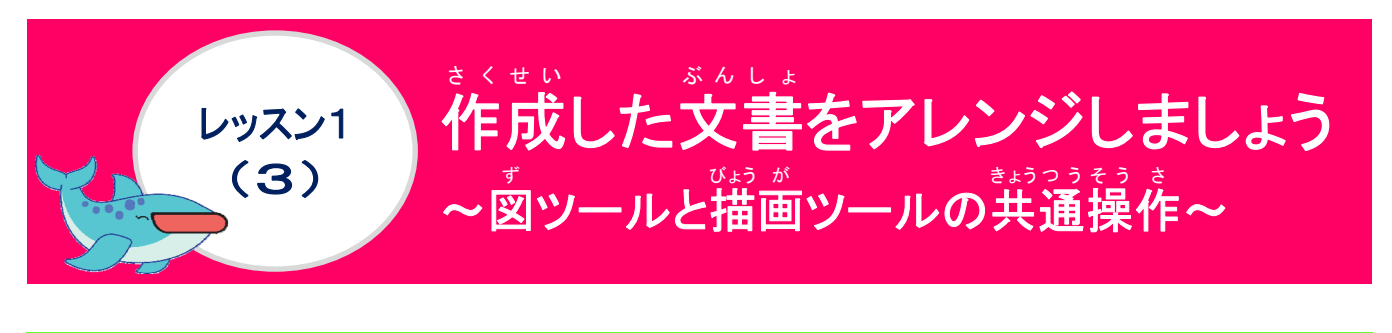

#### きょうつう 共通するボタンは、まとめて覚えましょう

| ◆ [♥]ツール                                                   |                                                                                                    |                                                                                   |
|------------------------------------------------------------|----------------------------------------------------------------------------------------------------|-----------------------------------------------------------------------------------|
| - ⊟ ち・″ D 🖆 🥞 🗟 ਵ                                          | 図ツール 文書 1 - Word                                                                                                    |                                                                                   |
| ファイル ホーム 挿入 デザイン レイアウト 参考資料 差し込み文書 校閲 表示                   | 書式 ♀ 実行したい作業を入力してください。                                                                                                    | サインイン 2 共有                                                                        |
|                                                            |                                                                                                    | 局 配置 /<br>回 久小ーガル・<br>21 回覧 ·<br>11 S2 ク 記 幅: 150 mm 2<br>サイズ 5 ヘ                 |
|                                                            |                                                                                                    |                                                                                   |
| ◆ [描画]ツール<br>●ワードアートの挿入時                                   |                                                                                                    |                                                                                   |
| -⊟ ち・び D 🖆 🧐 🚉 ÷                                           | 描画ツール 文書 1 - Word                                                                                                    | <b>E</b> - 0 ×                                                                    |
| ファイル ホーム 挿入 デザイン レイアウト 参考資料 差し込み文書 校開 表示                   | 書式 ♀ 実行したい作業を入力してください                                                                                                    | サインイン 月共有                                                                         |
| <ul> <li>□ ○ ○ ○ ○ ○ ○ ○ ○ ○ ○ ○ ○ ○ ○ ○ ○ ○ ○ ○</li></ul> | A A 山文字別の方向<br>· △ A ·<br>· ○ △ ·<br>· ○ △ ·<br>· ○ △ ·<br>· ○ △ ·<br>· ○ △ ·<br>· ○ △ ·<br>· ○ △ ·<br>· ○ △ ·<br>· ○ △ ·<br>· ○ ○ ·<br>· ○ △ ·<br>· ○ ○ ·<br>· ○ ○ ·<br>· ○ △ ·<br>· ○ ○ ·<br>· ○ ○ ·<br>· ○ ·<br>· ○ ·<br>· · · · · · · · · · · · · · · · · · | 和水移動 · 下配置 · ゴ125.89 mm C<br>和水移動 · 辺 ガルーブ化 ·<br>ほうなかの選択と表示 企画画 ·<br>記蔵 · サイズ c ∧ |
| ●図形の挿入時                                                    |                                                                                                    |                                                                                   |

| ୕ୖୖୖୖୖ୕୕ଽଽ୰ୖୖୖୖୖୖୖ୕ୖ୕ୖୄୣୖୖୖୖୖୖୖୖୖୄୖୢୖୖୖୖୖ                                                                                                    | 描画ツール 文書 1 - Word                |                                                                                                    |                                                                                        | ⊞ – 0 ×                   |
|----------------------------------------------------------------------------------------------------|----------------------------------|----------------------------------------------------------------------------------------------------|----------------------------------------------------------------------------------------|---------------------------|
| ファイル ホーム 挿入 デザイン レイアウト 参考資料 差し込み文書 校閲 表示                                                                                                    | 書式 ♀ 実行したい作業を入力し                 | T(féévi 🖤                                                                                                    |                                                                                        | サインイン 月共有                 |
| ① ① △ □ △ □ ○ △ □ ○ ○ △ □ ○ ○ △ □ ○ ○ ○ ○ ○                                                                                                    | AAA                              | 山会 文字列の方向・     「急 文字の配置・     ひ室 リンクの作成     ・     ・     ・     ・     ・     ・     ・     ・     ・     ・     ・     ・     ・     ・     ・     ・     ・     ・     ・     ・     ・     ・     ・     ・     ・     ・     ・     ・     ・     ・     ・     ・     ・     ・     ・     ・     ・     ・     ・     ・     ・     ・     ・     ・     ・     ・     ・     ・     ・     ・     ・     ・     ・     ・     ・     ・     ・     ・     ・     ・     ・     ・     ・     ・     ・     ・     ・     ・     ・     ・     ・     ・     ・     ・     ・     ・     ・     ・     ・     ・     ・     ・     ・     ・     ・     ・     ・     ・     ・     ・     ・     ・     ・     ・     ・     ・     ・     ・     ・     ・     ・     ・     ・     ・     ・     ・     ・     ・     ・     ・     ・     ・     ・     ・     ・     ・     ・     ・     ・     ・     ・     ・     ・     ・     ・     ・     ・     ・     ・     ・     ・     ・     ・     ・     ・     ・     ・     ・     ・     ・     ・     ・     ・     ・     ・     ・      ・     ・      ・     ・      ・     ・     ・     ・     ・     ・     ・     ・     ・     ・     ・     ・     ・     ・     ・     ・     ・     ・     ・     ・     ・     ・     ・     ・     ・     ・     ・     ・     ・     ・     ・     ・     ・     ・     ・     ・     ・     ・     ・     ・     ・     ・     ・     ・     ・     ・     ・     ・     ・     ・     ・     ・     ・     ・     ・     ・     ・     ・     ・     ・     ・     ・     ・     ・     ・     ・      ・      ・      ・      ・     ・     ・     ・     ・     ・     ・     ・     ・     ・     ・     ・     ・     ・     ・     ・     ・     ・     ・     ・     ・     ・     ・     ・      ・     ・     ・     ・     ・     ・     ・     ・     ・     ・      ・     ・     ・     ・     ・     ・     ・     ・     ・     ・     ・     ・     ・     ・     ・     ・     ・     ・     ・     ・     ・     ・     ・     ・     ・      ・     ・      ・      ・      ・     ・     ・      ・     ・     ・      ・      ・      ・      ・      ・      ・      ・      ・      ・      ・      ・      ・      ・      ・      ・      ・      ・      ・      ・      ・      ・      ・      ・      ・      ・      ・      ・      ・      ・      ・      ・      ・      ・      ・      ・      ・ | 前面へ移動・     「品 背面へ移動・     「品 背面へ移動・     」     ごう 近 グループ化・     「品 オブシェクトの選択と表示     公 回転・ | € 35.19 mm ↓<br>42.6 mm ↓ |
| 図形の挿入 図形のスタイル 5x                                                                                                    | ワードアートのスタイル                      | テキスト                                                                                                    | 配置                                                                                     | র্ 🔺                      |
| • 共通するボタン                                                                                                    |                                  | 1                                                                                                    |                                                                                        |                           |
|                                                                                                    | <mark>に 配置 ▼</mark>              |                                                                                                    |                                                                                        |                           |
| 位置 文字列の折 いる 日間 いる 日間 日間 日間 いる 日間 日間 日間 いる 日間 日間 日間 日間 日間 日間 日間 日間 日間 日間 日間 日間 日間 | :=:/// )16<br>: <sup></sup> 回転 ▼ |                                                                                                    |                                                                                        |                           |
| 配置                                                                                                    |                                  |                                                                                                    |                                                                                        |                           |
| <b>たい</b><br>支 に れっ<br>支 字 列の折り返しは、Step2 Word                                                                                                    | 1 のテキストを確                        | <br>E認しましょう。                                                                                                    | 7                                                                                      |                           |

| <sub>きょうつう</sub><br>共通するボタン                                               |                                                |                                                                |  |  |
|---------------------------------------------------------------------------|------------------------------------------------|----------------------------------------------------------------|--|--|
| ボタン                                                                       |                                                | <sup>ゃ&lt;わり</sup><br>役割                                       |  |  |
| <u>位</u> 置<br>(いち)                                                        | 文書内で、図・オンライン画像・図形をどこに配置するかを選択します。              |                                                                |  |  |
| ■前面へ移動 ・<br>(ぜんめんへいどう)                                                    | <sup>ぜんたく</sup><br>選択されている図形がひ                 | とつ前にきます。                                                       |  |  |
| <sup>ぜんめん いどう</sup><br>「前面へ移動」の▼を                                         |                                                | 選択されている図形・図・オンラ<br>イン画像が1つ前にきます。                               |  |  |
| <sup>いちらんひょう じ</sup><br>クリックすると一覧表示<br>■ 前面へ移動(E)<br>■ 最前面へ移動( <u>R</u> ) | 「」、最前面へ移動( <u>R</u> )<br>(さいぜんめんへいどう)          | <sup>せんにく</sup><br>選択されている図形・図・オンラ<br>イン画像が一番前にきます。            |  |  |
| □ テキストの前面へ移動(工)                                                           | 〒キストの前面へ移動(工)<br>(ぜんめんへいどう)                    | 説えている図形・図・オンラ<br>選択されている図形・図・オンラ<br>イン画像が本文中の文字の前に<br>きます。     |  |  |
| - 背面へ移動 -<br>(はいめんへいどう)                                                   | 選択されている<br>図形がひ                                | 選択されている図形がひとつ後ろにきます。                                           |  |  |
| 「背面へ移動」の▼な                                                                | っ 音 <u>面へ移動(B)</u><br>(はいめんへいどう)               |                                                                |  |  |
| ウリックすると一覧表示     「     市 背面へ移動(B)     日 最背面へ移動(K)                          | □: 最背面へ移動(K)<br>(さいはいめんへいどう)                   | <sup>せんたく</sup><br>選択されている図形・図・オンラ<br>イン画像が一番後ろにきます。           |  |  |
| ■ デキストの背面へ移動( <u>H</u> )                                                  | <ul><li>ラキストの背面へ移動(止)<br/>(はいめんへいどう)</li></ul> | 選択されている図形・図・オンラ<br>イン画像などが本文中の文字の<br>後ろにきます。                   |  |  |
| 記 ヴループ化・<br>(か)                                                           | 記 グループ化( <u>G</u> )<br>(か)                     | <sup>ふくすう すけい す</sup><br>複数の図形・図・オンライン画像<br>などを1つにまとめます。       |  |  |
|                                                                           | 「ゴ グループ解除(U)<br>(かいじょ)                         | グループ化で1つにした図形・<br><sup> *</sup> 図・オンライン画像を解除して、<br>1つ1つ元に戻します。 |  |  |

| きょう  | つう    |              |
|------|-------|--------------|
| ±± - | 届するボク | $\mathbf{Y}$ |
| ~~ . |       | -            |

| ボタン                                                                                                    |                               |                                                                                                    | や<わり<br>役割                                                                                                    |
|----------------------------------------------------------------------------------------------------|-------------------------------|----------------------------------------------------------------------------------------------------|----------------------------------------------------------------------------------------------------|
| おがジェクトの選択とき<br>(せんたくとひょう)                                                                                                    | <b>示</b><br>うじ)               |                                                                                                    | ■ 配置 •<br>(はいち)                                                                                                    |
| <sup>した</sup><br>下のようなウィンドウが表示<br>ジ内の図が表示されています<br>み合わせをクリックすると、<br>や図形が選択されます。                                                                                 | されます。ペー<br>、図と数字の組<br>クリックした図 | *<br>(<br>*<br>(<br>*<br>*<br>*<br>*<br>*<br>*<br>*<br>*<br>*<br>*<br>*<br>*<br>*                                   | オンライン画像などを挿入し、<br>の折り返し」をした図・図形・<br>ン画像を配置する場合や複数の                                                                                                    |
| 遅沢         すべて表示         すべて非表示         角丸四角形 3         デキスト ボックス 1         図 16         図 15         図 14         図 13         図 12         図 4         爆発 2 7 | × • • • • • • • • • •         | 특 후<br>후<br>편<br>11<br>11<br>11<br>12<br>11<br>14<br>14<br>14<br>14<br>14<br>14<br>14<br>14<br>14<br>14<br>14<br>14 | <ul> <li>左揃え(L)</li> <li>左右中央揃え(C)</li> <li>右揃え(B)</li> <li>上揃え(T)</li> <li>上下中央揃え(M)</li> <li>不揃え(D)</li> <li>左右に整列(H)</li> <li>上下に整列(V)</li> <li>用紙に合わせて配置(P)</li> <li>余白に合わせて配置(A)</li> <li>選択したブブジェクトを揃える(Q)</li> <li>配置ガイドの使用(U)</li> <li>グリッドの設定(G)…</li> </ul> |
| ♪回転・<br>(かいてん)                                                                                                    | <sup>すのすけの</sup> 指定           | した方向に                                                                                                    | 。 あ き が 変 わります。                                                                                                    |
|                                                                                                    | ふ 石へ 90 ほ<br>(みぎへ 90 ど        | 哲回転( <u>R)</u><br>かいてん)                                                                                             |                                                                                                    |
| ▲回転をクリックすると、<br>いちらん ひょう ビ<br>一覧が表示されます。                                                                                                    | ▲ 左へ90度<br>(ひだりへ90と           | <sup>度回転(<u>し)</u><br/>どかいてん)</sup>                                                                                 | <sup>す</sup> ・図形・オンライン画像が左<br>に90度向きが変わります。                                                                                                    |
| <ul> <li>▲ 左へ 90 度回転(L)</li> <li>▲ 上下反転(<u>V</u>)</li> </ul>                                                                                                    | くじょうげは                        | 転(⊻)<br>んてん)                                                                                                    |                                                                                                    |
| ▲ 左石反転( <u>日</u> )                                                                                                    | ▲ 左右反<br>(さゆうはん               | 転( <u>1)</u><br>ってん)                                                                                                | <sup>す</sup> 図・図形・オンライン画像の左<br><sup>ゅう</sup><br>右の向きが入れ替わります。                                                                                                    |
|                                                                                                    | 豆 その他の回転オ<br>(そのたのか           | プション( <u>M</u> )<br>いてん)                                                                                            |                                                                                                    |

## ① オンライン画像をグループ化しましょう

## 操作をしてみましょう

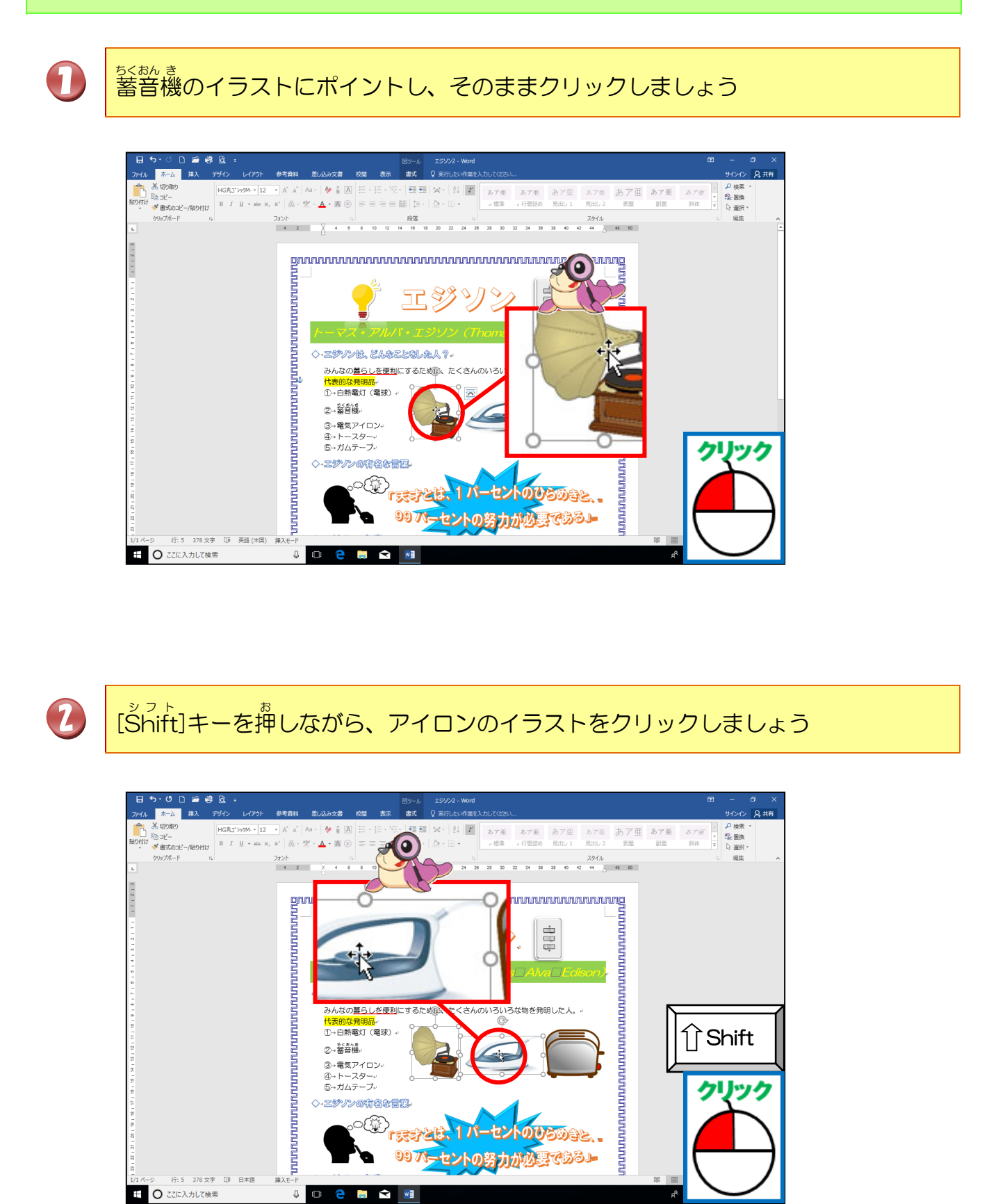

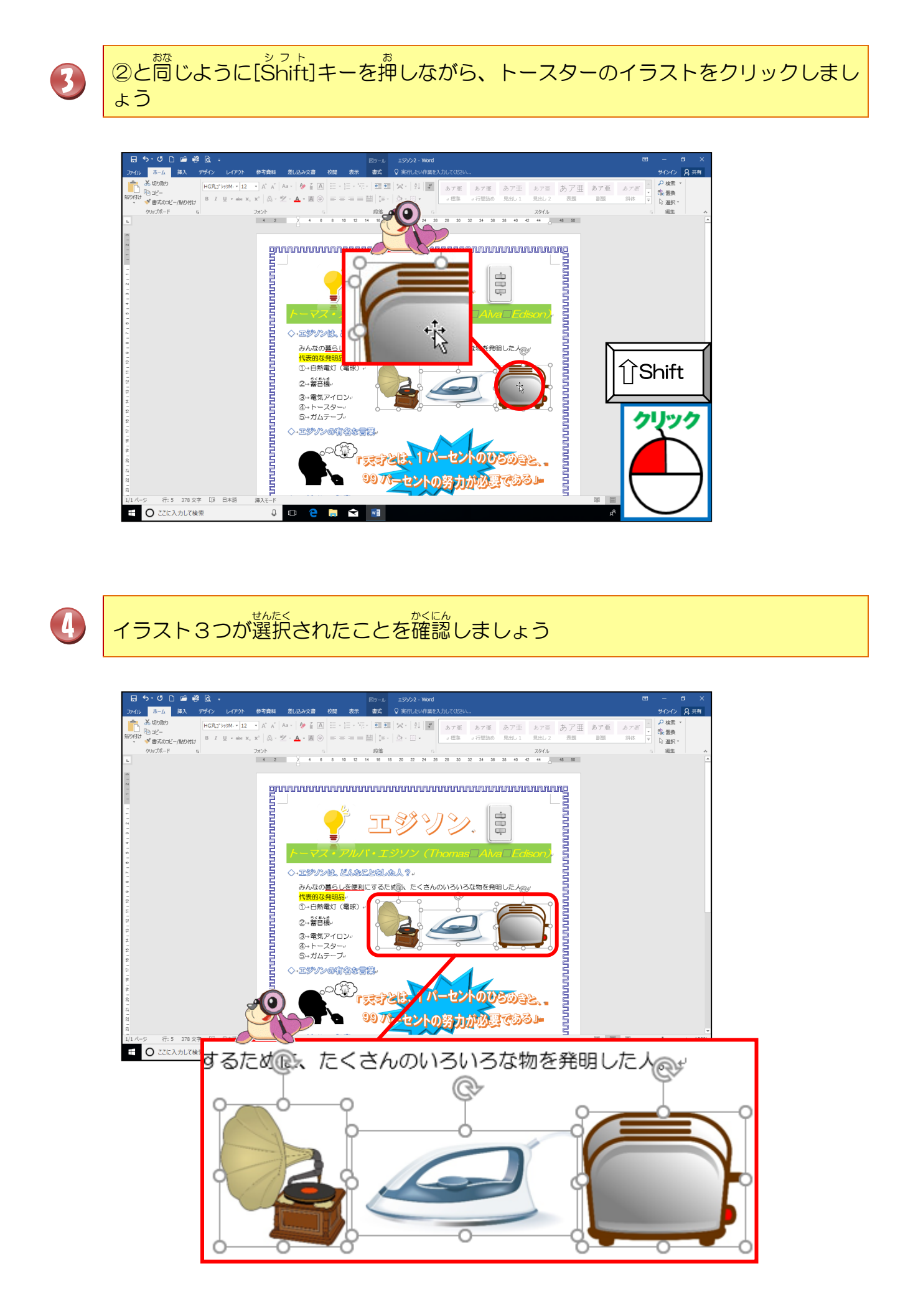

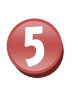

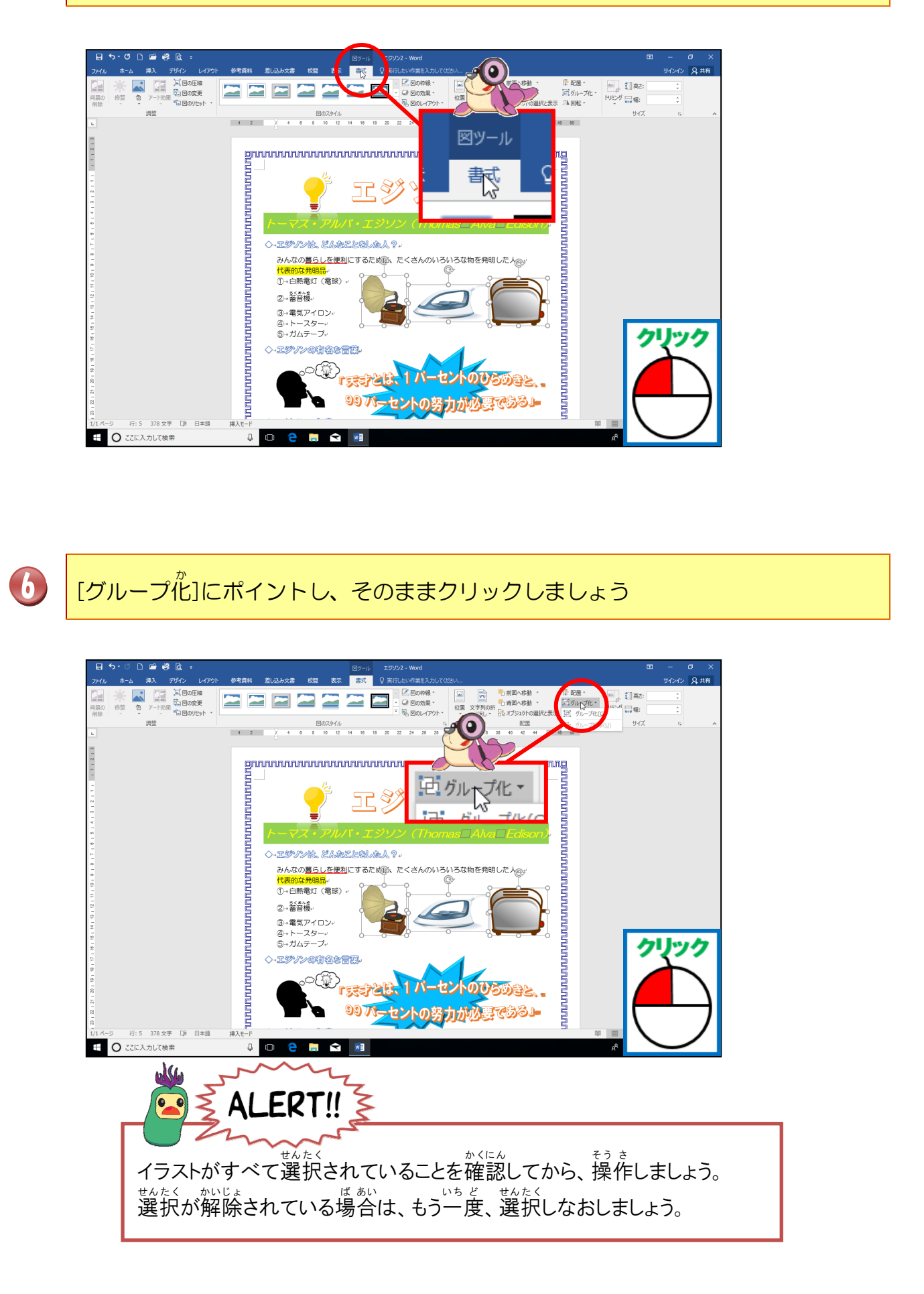

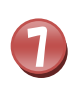

## [グループ化]にポイントし、そのままクリックしましょう

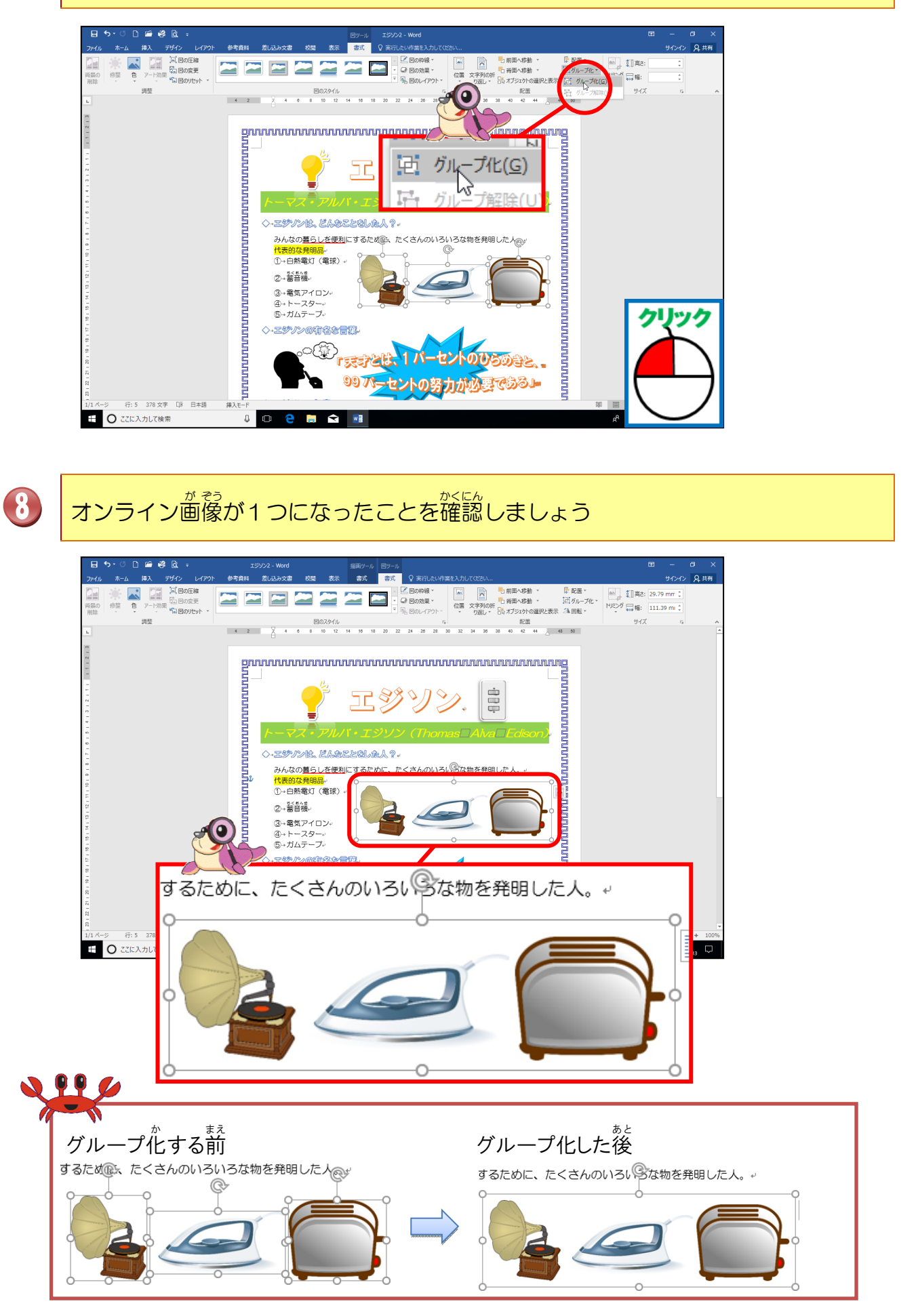

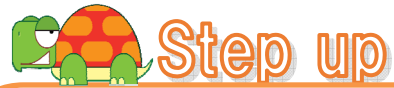

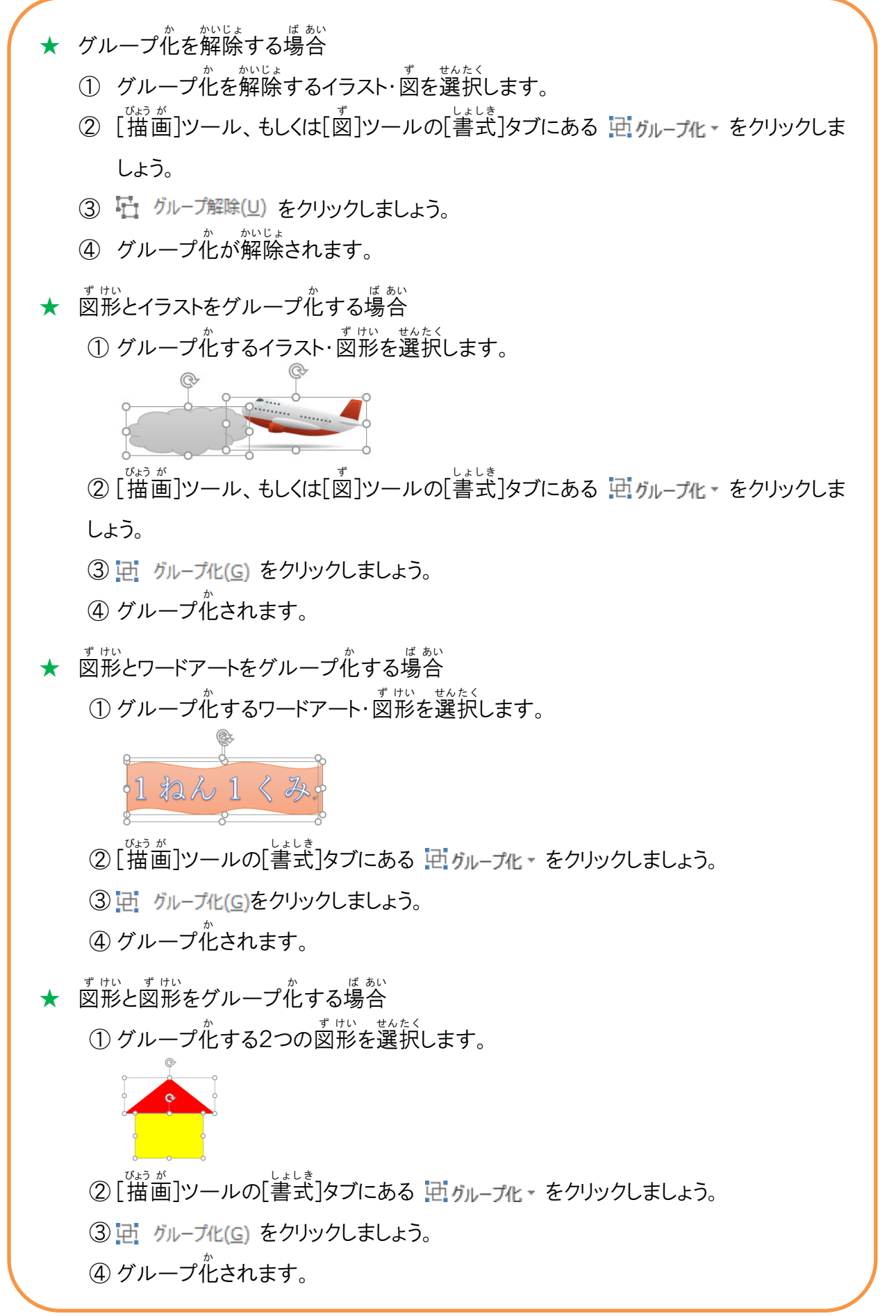

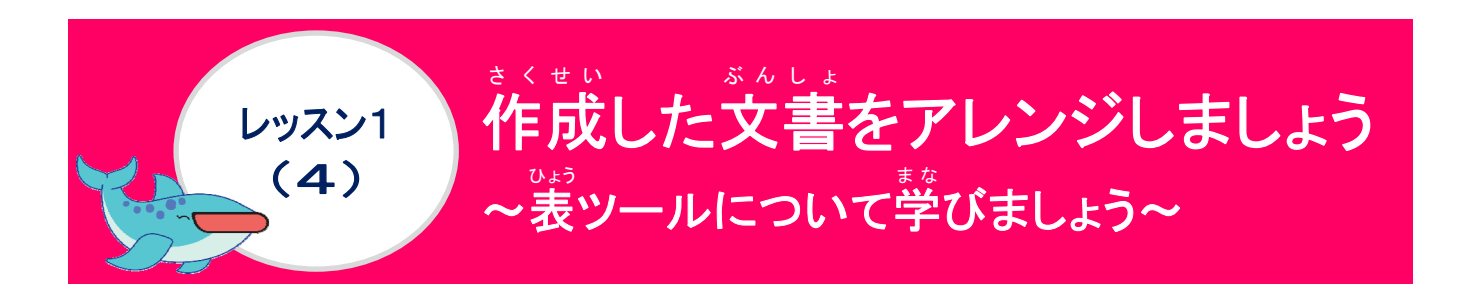

#### <sup>ひょう</sup> [表]ツールについて<sup>数</sup>びましょう

です。そうにゅうすると、黒の罫線で引かれた表が作成されます。その表にセルの塗りつぶしや罫線の色を変更したりする操作は、Step2 Word1のテキストで学びました。ここでは、あらかじめデザインされた「表のスタイル」を適用するだけで、簡単に見栄えの良いきれいな表が作成できることを挙びましょう。

| • | <ul> <li>         でょう         じょう         じょう         じょう         じょう         せんたく         ま         たき         でょう         せんたく         ま         たき         でょう         さ         も         ま         っ         さ         ま         た         選択した時に         表         示         されます         。         </li> </ul> |               |
|---|----------------------------------------------------------------------------------------------------|---------------|
|   | ひょう そうにゅう<br>表の挿入<br>え・セルを選択<br>[レイアウト]の表示                                                                                                    |               |
| ٠ | [表]ツールー[デザイン]タブ<br>ひょうぜんだい<br>表全体のスタイルの変更・罫線などに関するボタン                                                                                                    |               |
|   | 日 ち・び □ □ ジ 応 :     次オ 1・ Word     表ッール     国 ー       アイル ホーム 挿入 デザイン レイアクト 参考音用 荒(从み文書 校園 表示 デザイン レイアクト Q 案行したい作業を入力してなたい     サイヤ       ○ タイヤルボ □ 最後の別     □ □ □ □ □ □ □ □ □ □ □ □ □ □ □ □ □ □ □                                                                                                    | □ ×<br>> 2,共有 |
|   |                                                                                                    |               |
|   | この一覧からスタイルを選択するだけで、表全体のデザイン・文字の配置・罫線などの書式も設定されます。                                                                                                    |               |

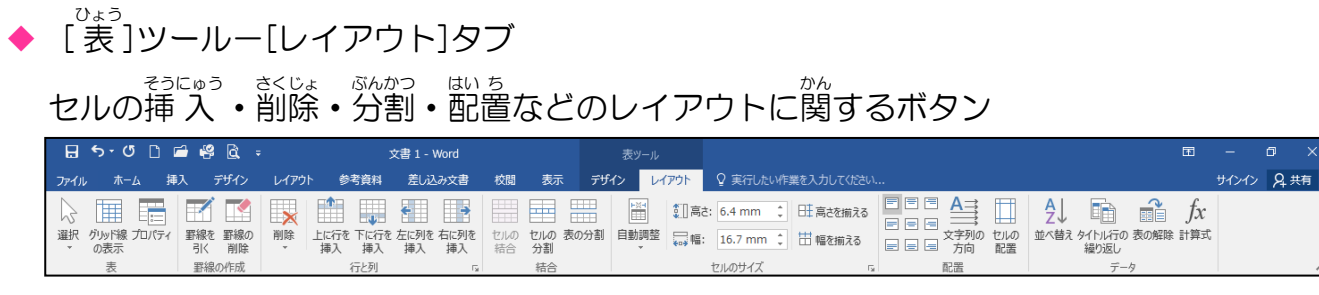

# リボンの漢字の読みを確認しましょう([表]ツール [デザイン]タブ)

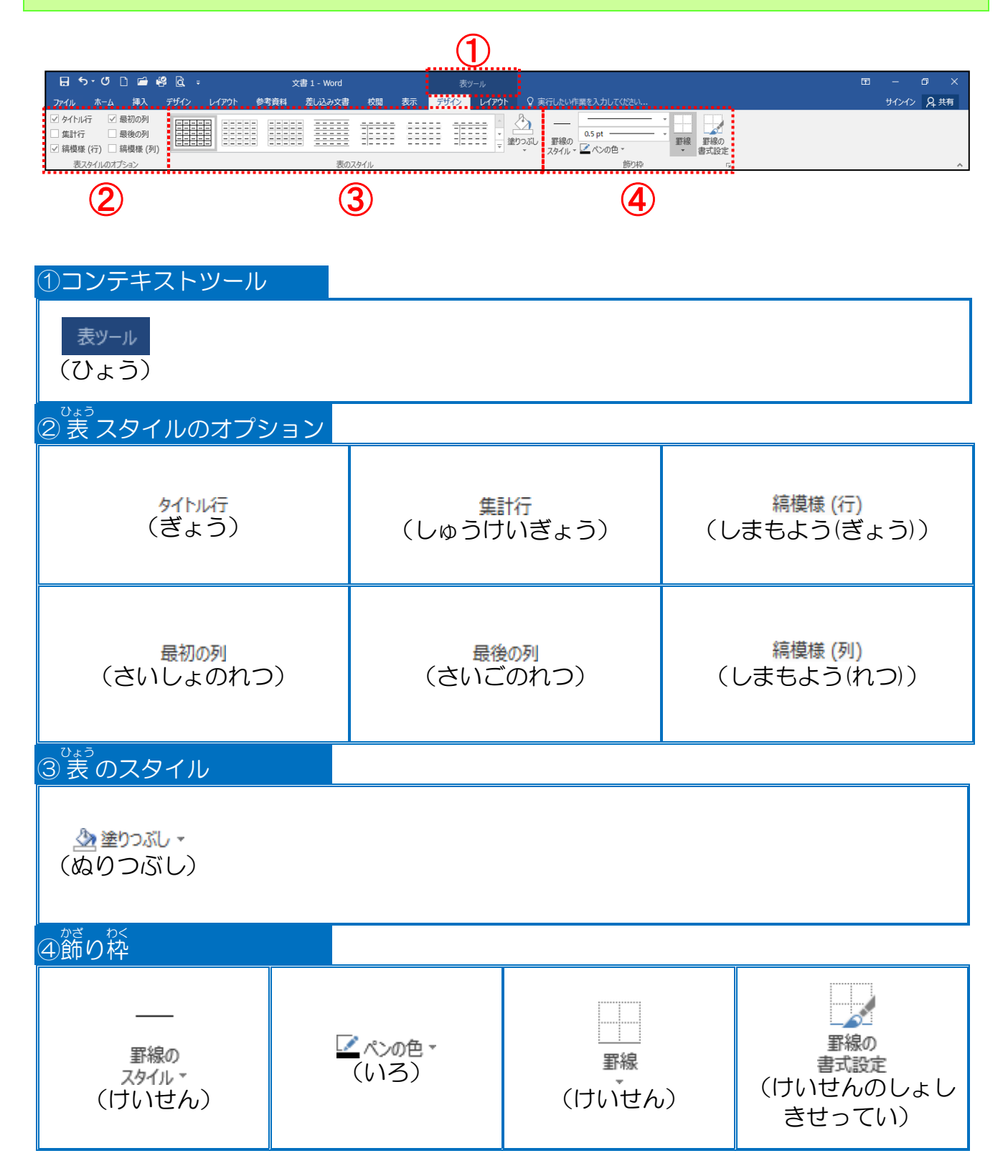

# リボンの漢字の読みを確認しましょう([表]ツール [レイアウト]タブ)

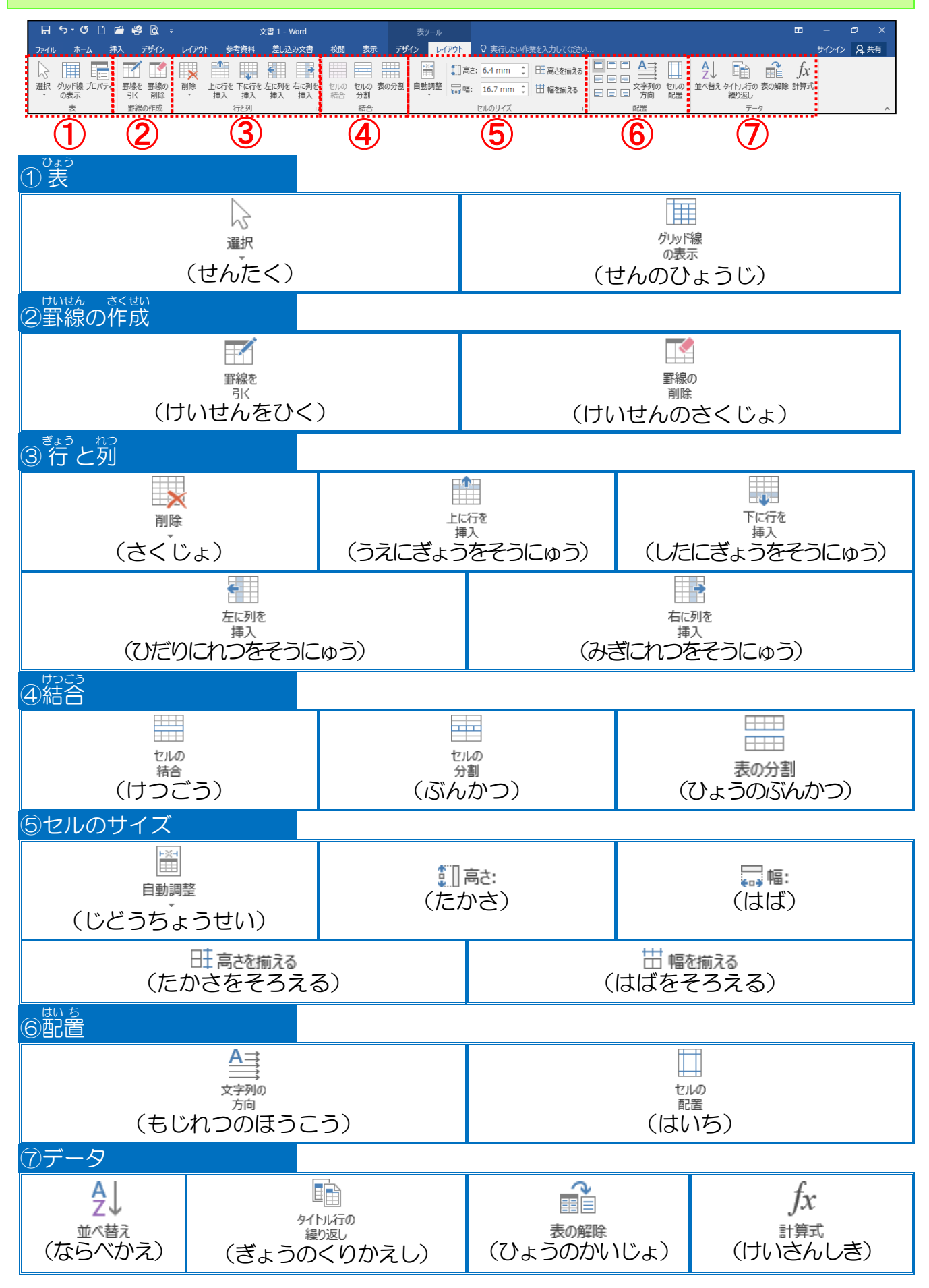

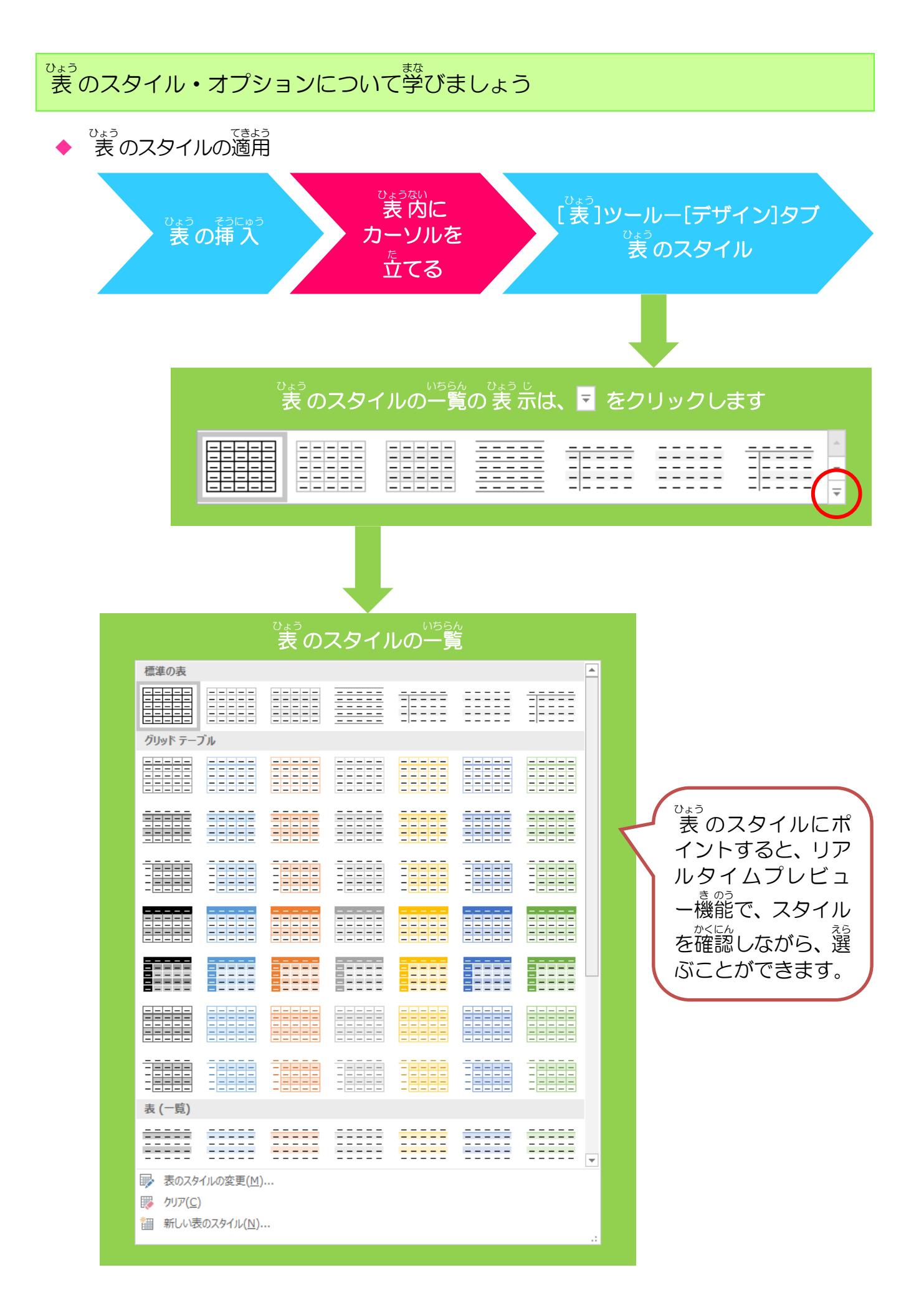

◆ <sup>ひょう</sup> 表のスタイルのオプション

しょう 表のスタイルを適用する時に、タイトル行、最初の列、集計行、最後の列への強調 きょうきょう、きょうきょう、きょうかの、ま計行、最後の列への強調 きょうきょう、きょうかの、きょうきょう、きょうかの、ままよう、ひょうじ 表示設定、設定の解除、また、奇数行と偶数行、奇数列と偶数列を縞模様で表示させ る設定、設定の解除をすることで、見やすいレイアウトにするために使います。 競定では、タイトル行と最初の列の強調表示と、行の縞模様が設定されています。

11) 例:5行×3列の表に表のスタイル「グリッド(表)5濃色-アクセント 5」を設定し た時の表のオプション

| チ | ェック 🛛 が        | れっているとこ                                                                                                    | ろが、強調                         | されて                   | ているところ               | らです。      |   |
|---|----------------|----------------------------------------------------------------------------------------------------|-------------------------------|-----------------------|----------------------|-----------|---|
|   |                |                                                                                                    |                               | ÷                     | ☑ タイトル行              | ✓ 最初の列    |   |
|   | е <b>р</b>     | e.                                                                                                    | ø                             | e.                    |                      | 日最後の列     |   |
|   | e)             | e.                                                                                                    | e.                            | Ð                     | ☑ 這構構 (行)            | □ 結構 (別)  | K |
|   | ø              | φ.                                                                                                    | ø                             | e.                    | 王 神戸(美)家 (11)        |           |   |
|   | 4 <sup>0</sup> | ₽.                                                                                                    | ¢.                            | φL                    | 衣入9171               | CECCIN    | J |
| ± |                | Lat the second second | <sup>istう ぎょう</sup><br>東様(行)の | チェッ                   | ックをクリッ               | クして、外す    | Ł |
|   | ø              | 40<br>(4)                                                                                                    | e 🔥                           | ę                     | ✓ タイトル行              | ✓ 最初の列    |   |
|   | ø              | 47                                                                                                    | e e                           | ¢                     | □ 集計行                | □ 最後の列    |   |
|   | 40             | 47                                                                                                    | e e                           | ę.                    | □ 縞模様 (行)            | □ 縞模様 (列) |   |
|   | ø              | <i>ب</i>                                                                                                    | <i>•</i>                      | 4                     | まフタイル                | のオポッシュ    |   |
|   | 4 <sup>9</sup> | ø                                                                                                    | Ð                             | Ð                     | 22,791,1/            | ルリイノンヨノ   | J |
|   |                |                                                                                                    |                               | □ <sub>ぎょ</sub><br>※行 | っしまも よう<br>の<br>縞模様が | なくなります。   |   |

ボタンの表示は、チェックが入っているところが設定されている状態です。

| ボタン                                                 | やの<br>役割                                                                          |
|-----------------------------------------------------|-----------------------------------------------------------------------------------|
| ☑ 外小府<br>(ぎょう)                                      | ひょう ぜんとう ぎょう べつ いろ てき<br>表の先頭の行にほかの行と別の色が適<br>ょう きょうちょう<br>用され、強調します。             |
| <ul><li>✓ 集計行<br/>(しゅうけいぎょう)</li></ul>              | まいしゅうぎょう<br>最終行にほかの行と別の書式が設定され、強調します。                                             |
| <ul> <li>✓ 編模様 (行)</li> <li>(しまもよう(ぎょう))</li> </ul> | くうすうぎょう きょうぎょう しょしき わ ぎょうほうこう<br>偶数行と奇数行の書式を分けて、行方向<br>しま もょう せってい<br>に縞模様を設定します。 |
| ✓ 最初の列<br>(さいしょのれつ)                                 | ひょう さいしょ れっ きょうちょう 表の最初の列を強調します。                                                  |
| ✓ 最後の列<br>(さいごのれつ)                                  | ひょう さい こ れつ きょうちょう<br>表の最後の列を強調します。                                               |
| ✓ 縞模様 (列)<br>(しまもよう(れつ))                            | くうすうれっ きょうれっ しょしき わ れつぼうこう<br>偶数列と奇数列の書式を分けて、列方向に<br>しま きょう せってい<br>縞模様を設定します。    |

## 操作をしてみましょう

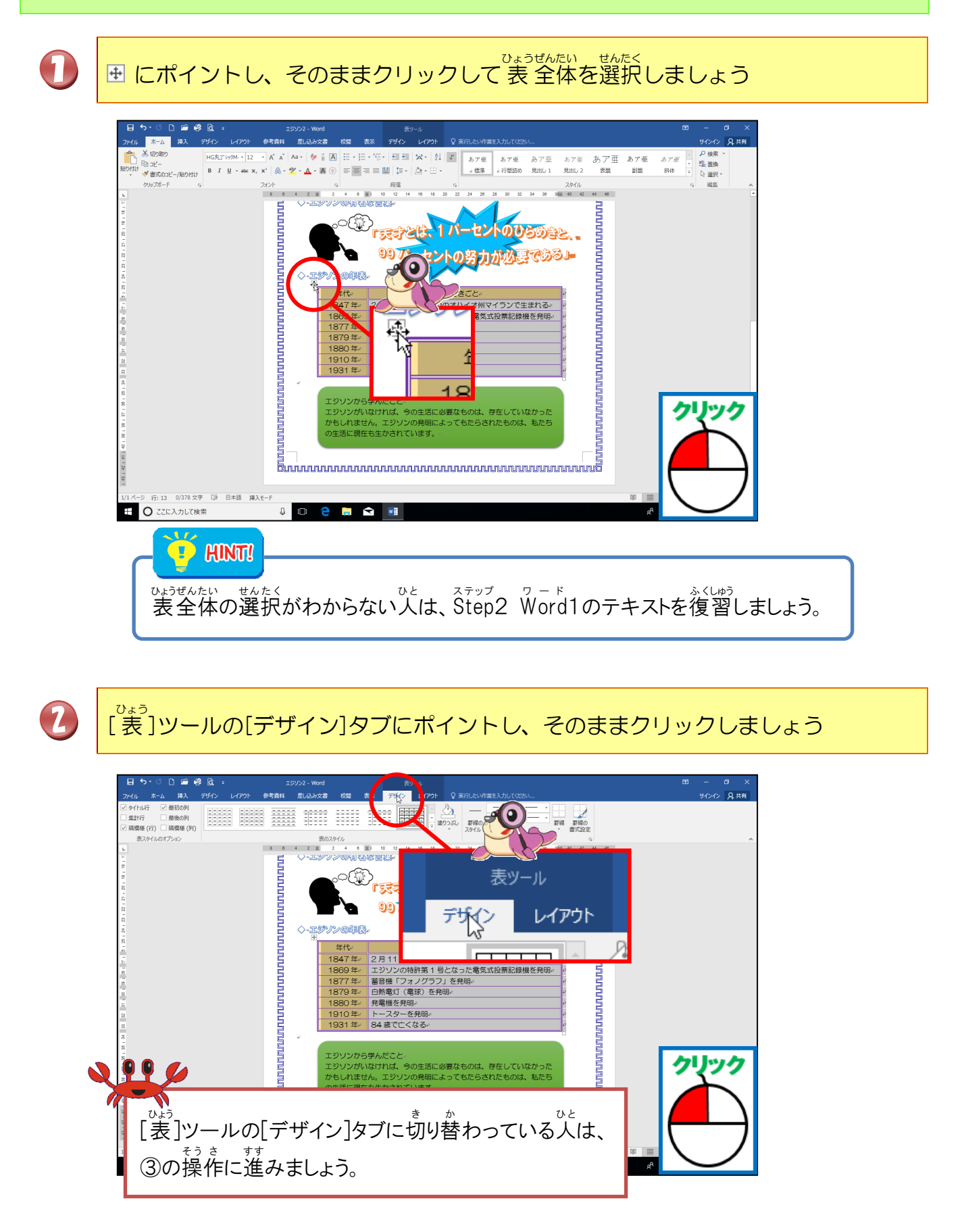

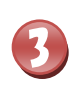

# 「表のスタイル」の「その他」にポイントし、そのままクリックしましょう

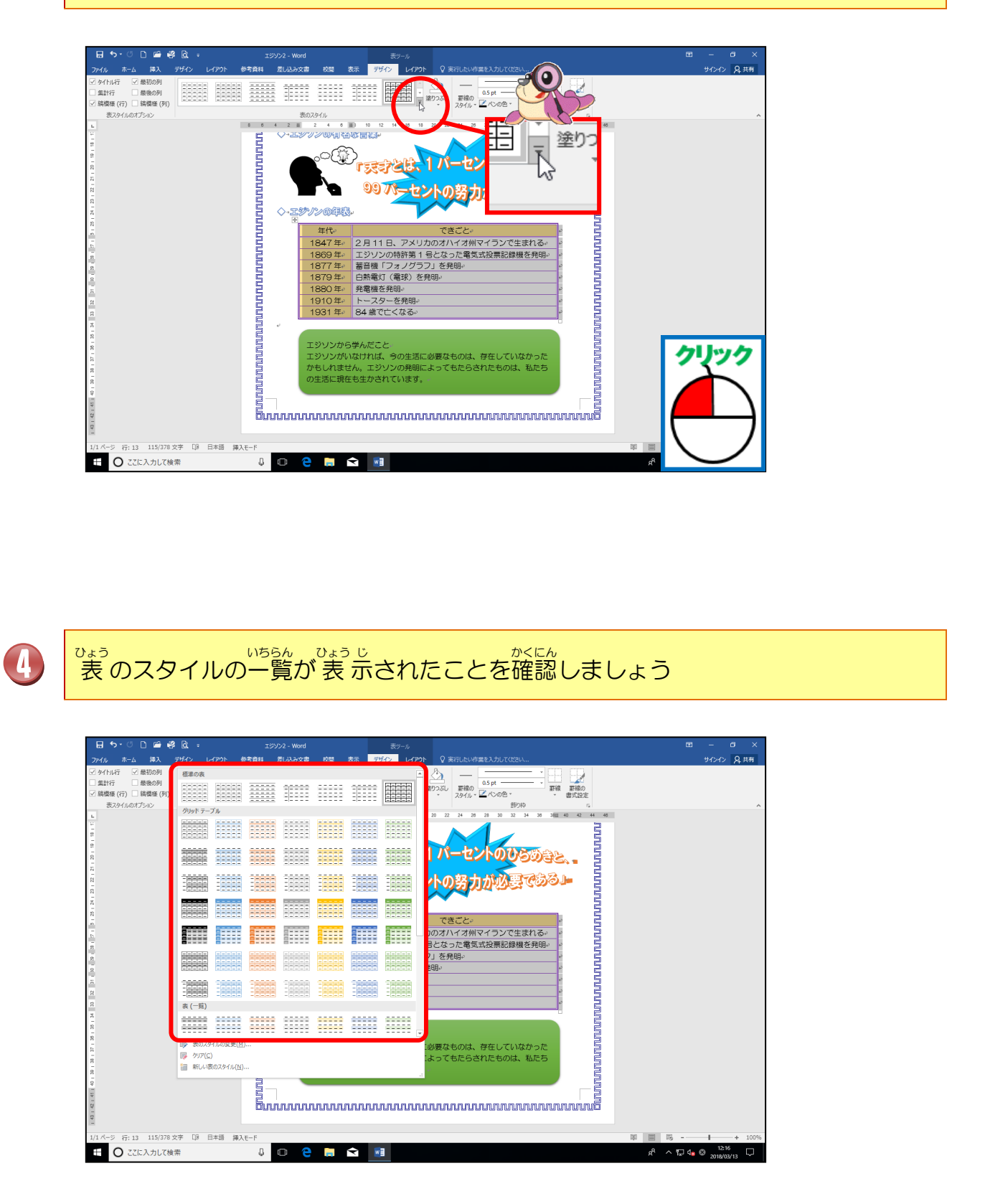

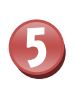

でよう のうしょく 「グリッド(表)5濃色-アクセント5」にポイントし、そのままクリックしましょう

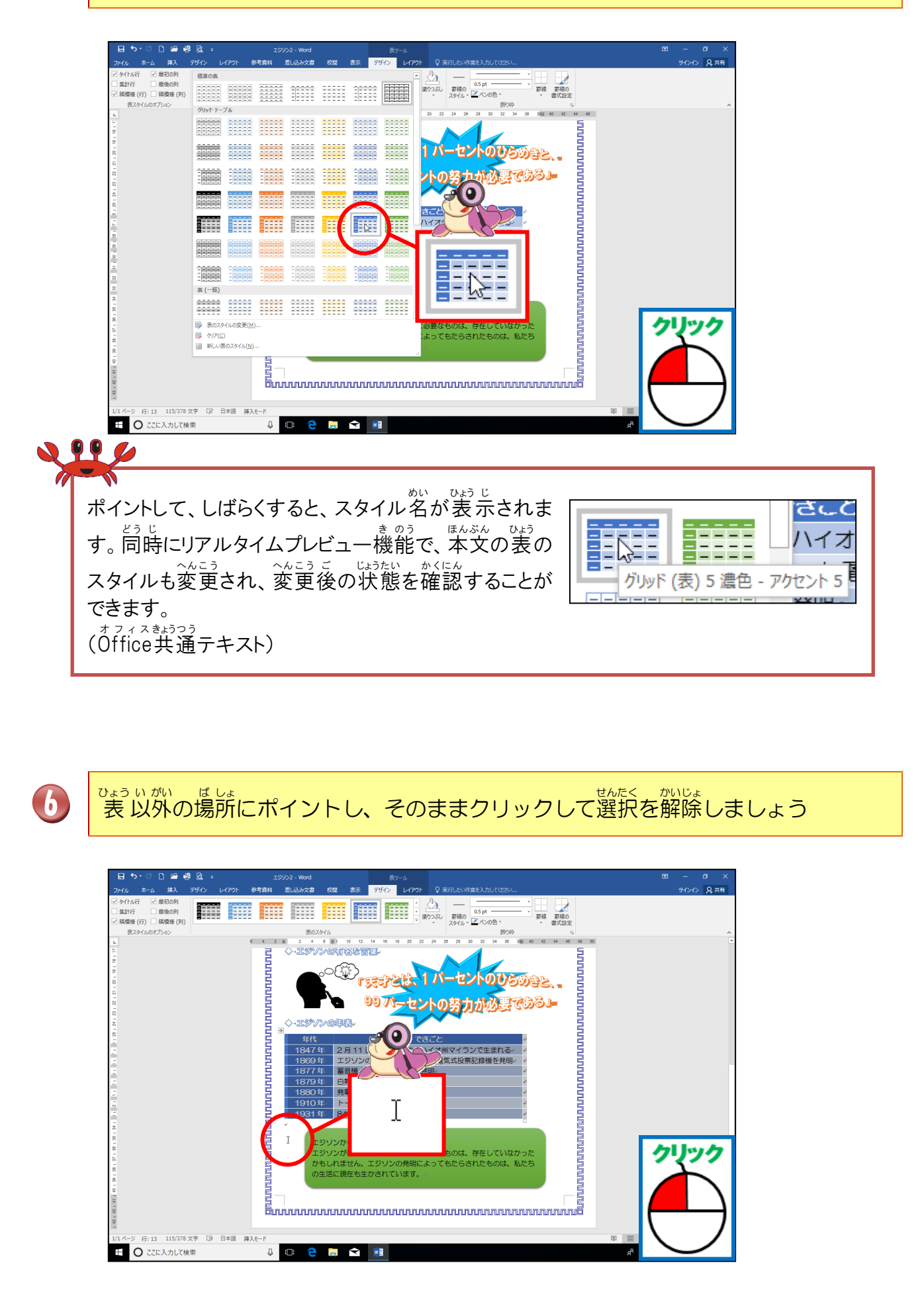

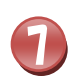

# 

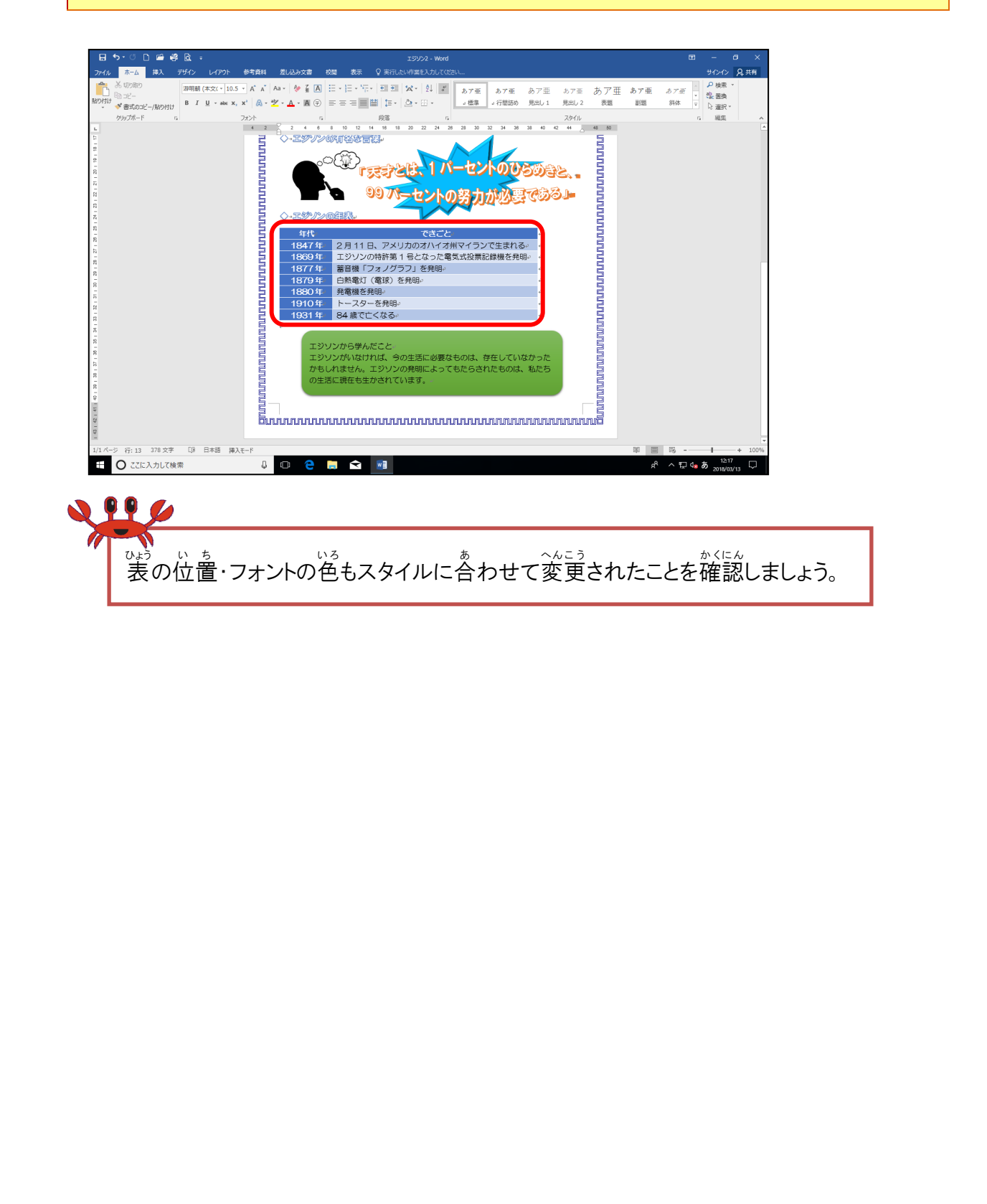

### ② 表のスタイル「オプション」を変更しましょう

## 操作をしてみましょう

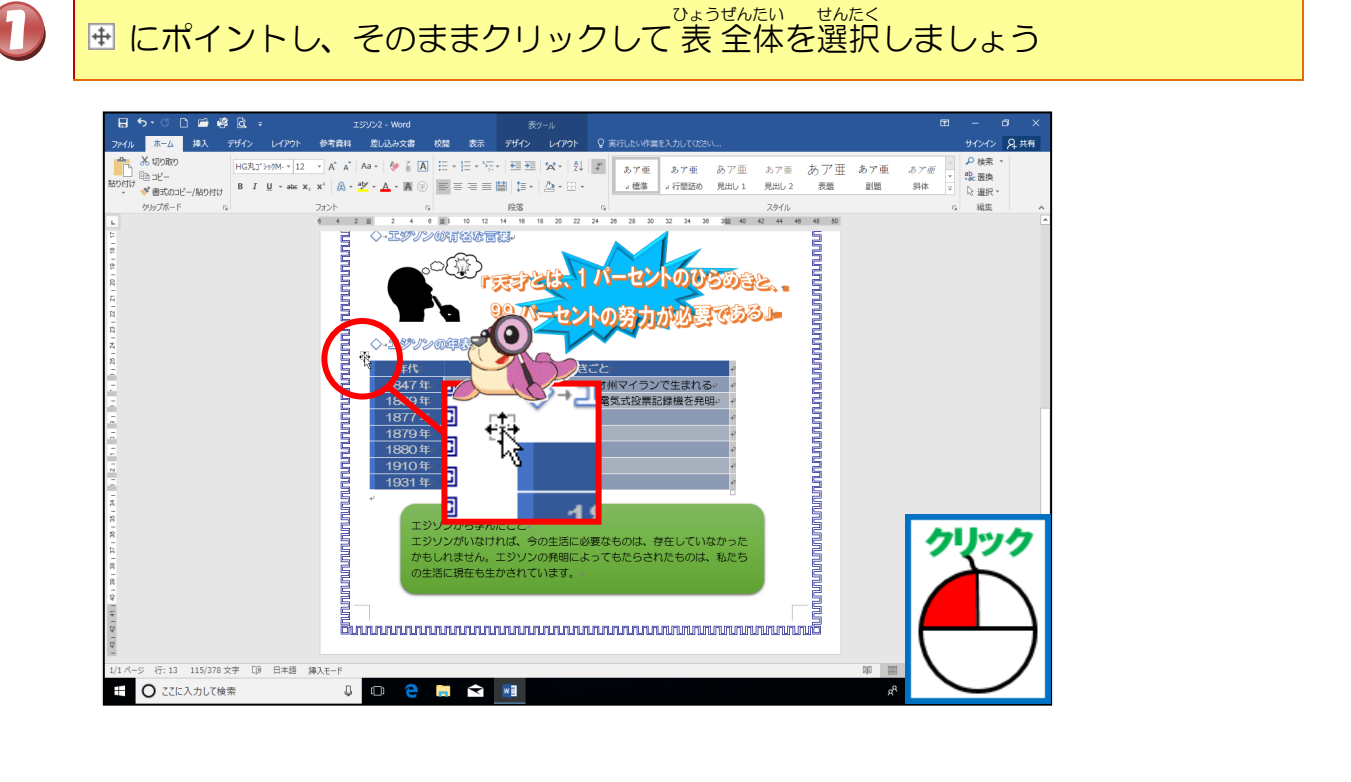

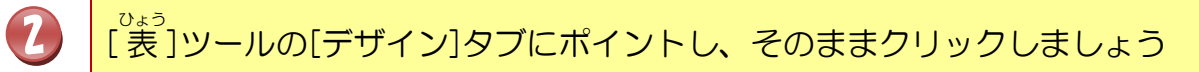

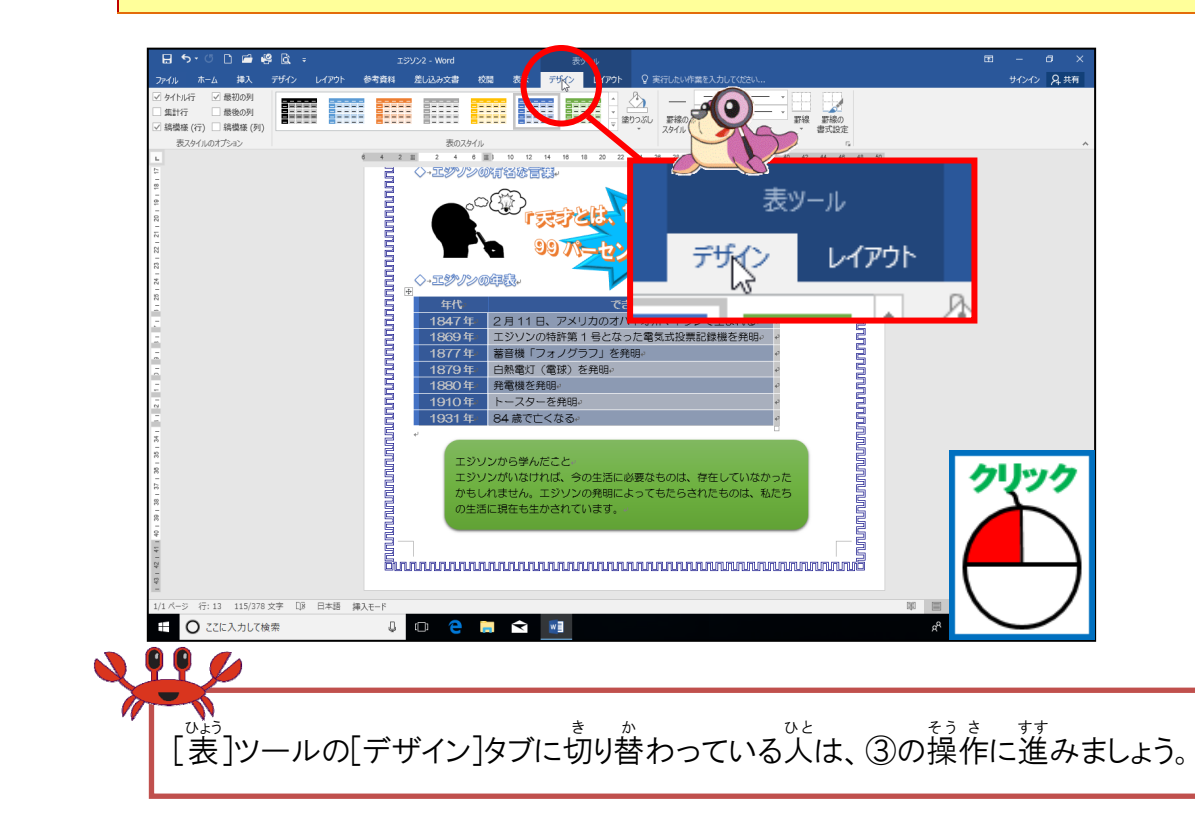

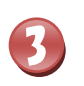

まる、スタイルのオプションでチェックが入っているところを確認しましょう

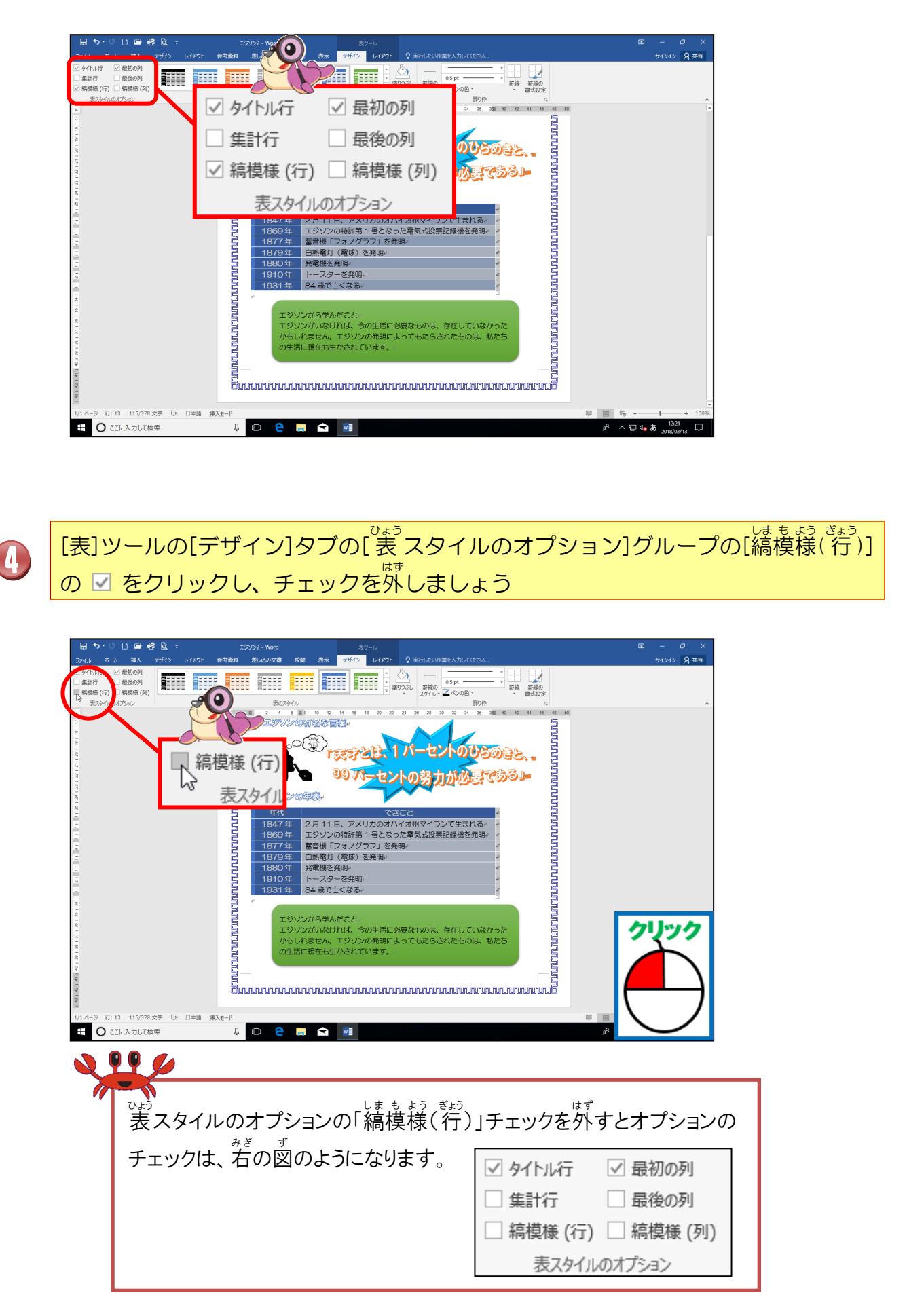

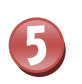

#### でよういがい 表以外のところにポイントし、そのままクリックして、選択を解除しましょう

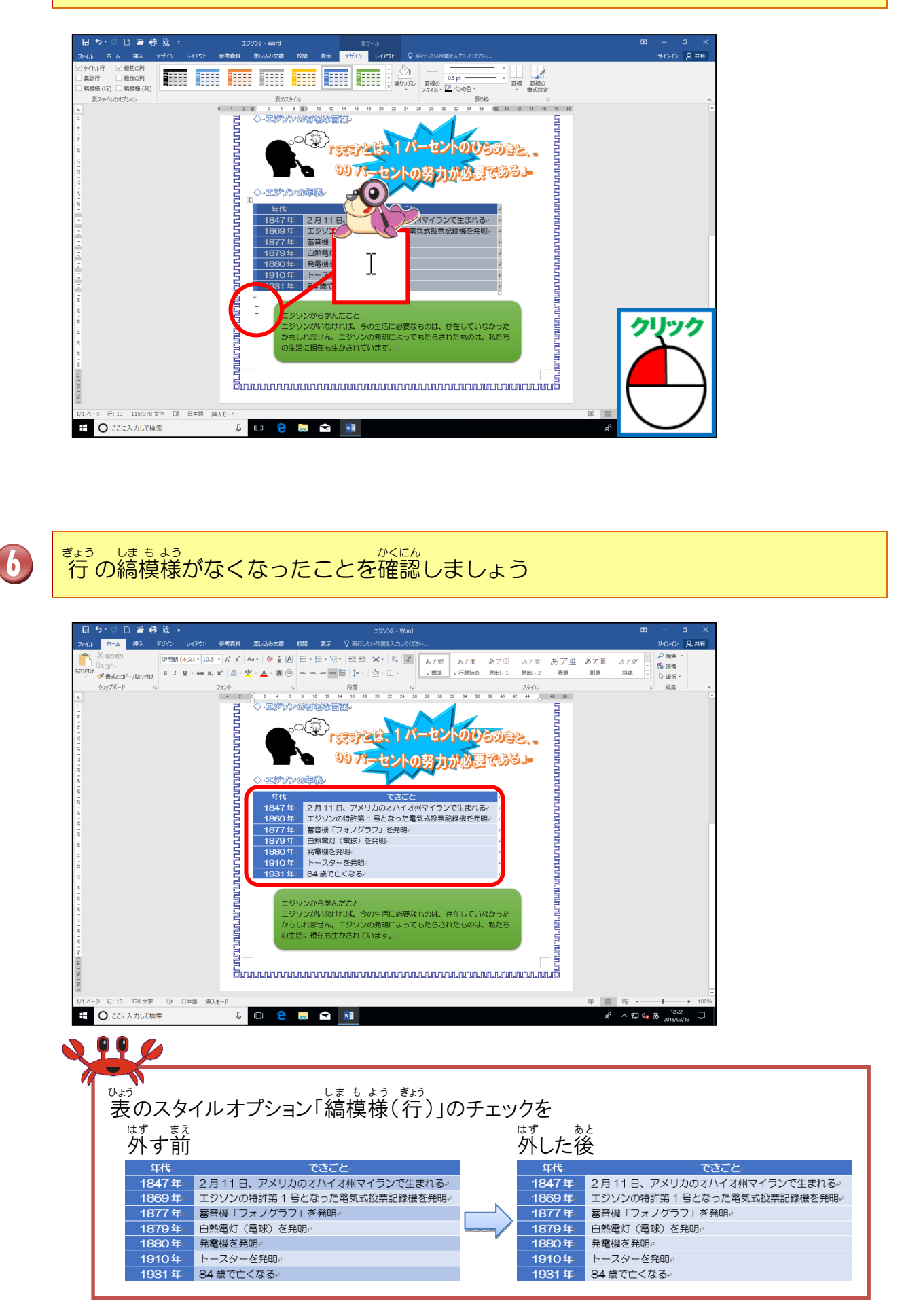

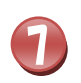

# でよう はいち ちゅうおうぞう 表の配置を「中央揃え」にしましょう

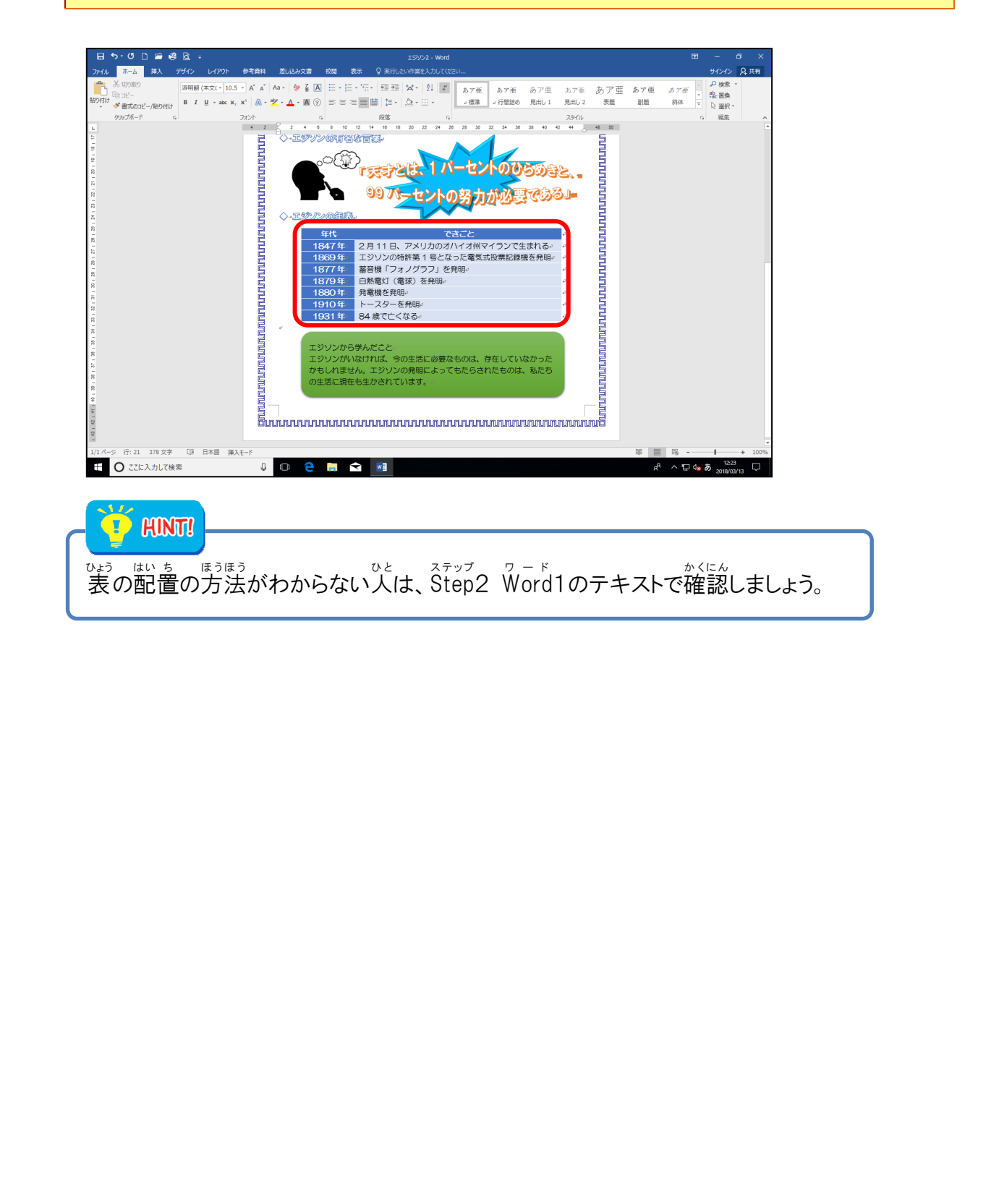

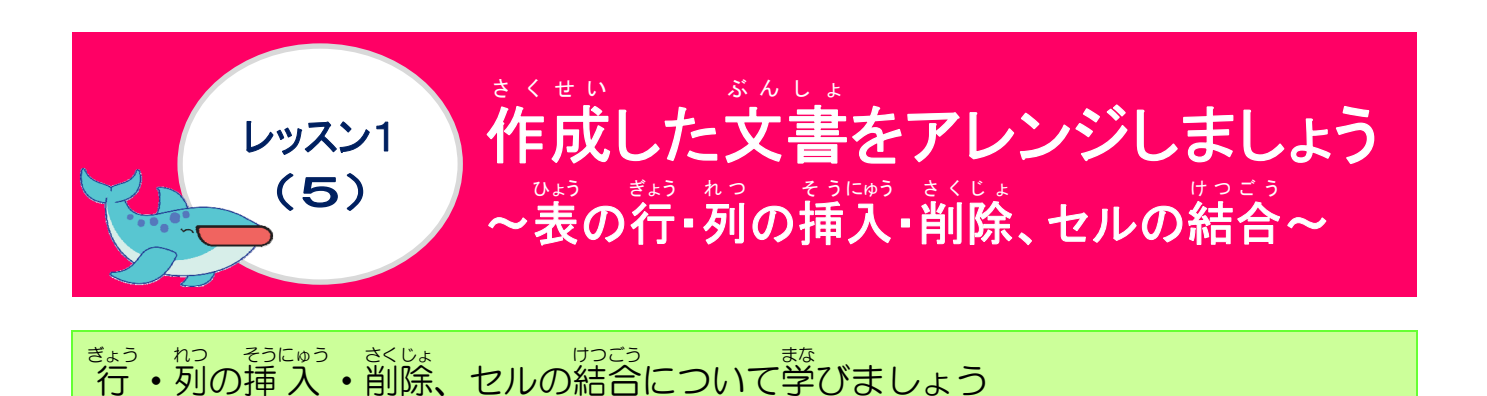

### ① 行・列の挿入・削除について学びましょう

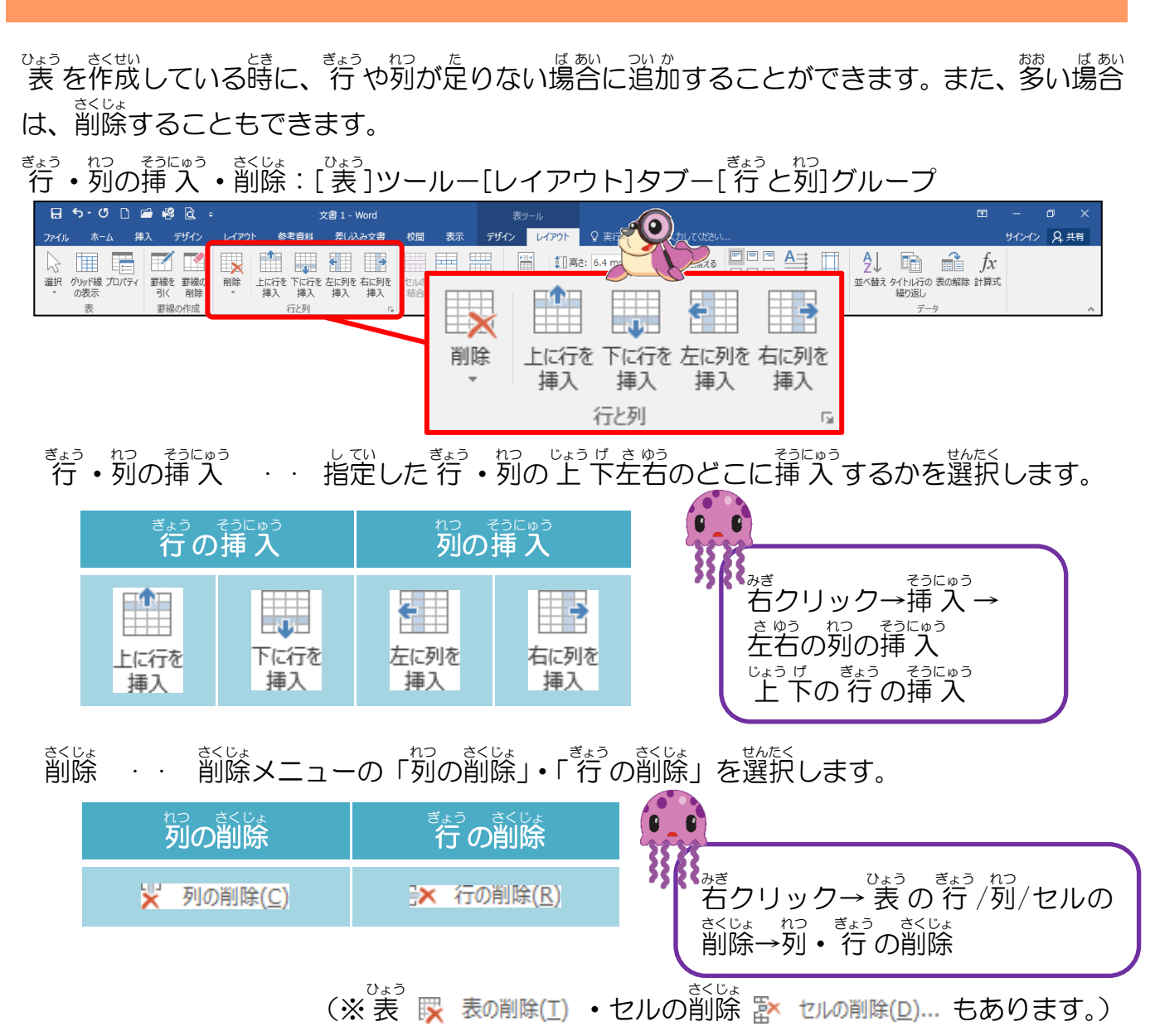

<sup>そうにゅう</sup> <sup>さくじょ</sup> 挿入も削除も 1回クリックすると、1 行・1列が挿入・削除されます。 <sup>5(すう</sup> <sup>れつ</sup> <sup>ぎょう</sup> <sup>ぎょうすう</sup> <sup>れつすう</sup> <sup>そうにゅう</sup> <sup>さくじょ</sup> 複数の列・行を選択してクリックすると、選択した 行数・列数が挿入・削除されます。 (※削除したいセル・表・列・行を選択して、[BackSpace]キーでも、削除できます。)

### ② セルの結合について学びましょう

いくつかのセルをひとつのセルにしたい場合や、隣り合った複数のセルを1つにまとめる時に、

れいかき ひょう ばあい けっこう つか 例:下記の表のように、赤枠で囲った2つのセルを1つにしたい場合、セルの結合を使います。

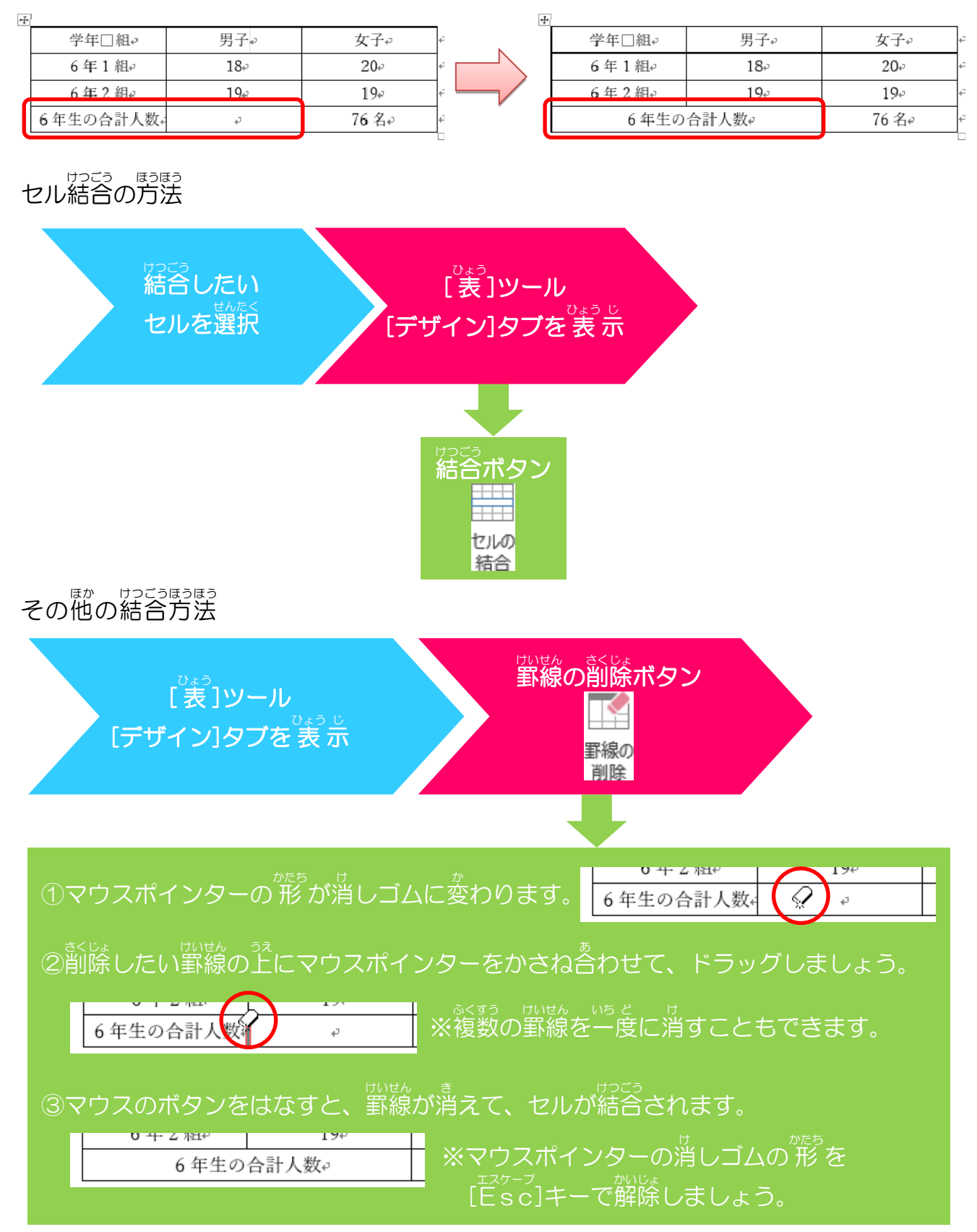

## a. 列を挿入しましょう

操作をしてみましょう

N 99 💋

1

# 1列目を選択しましょう

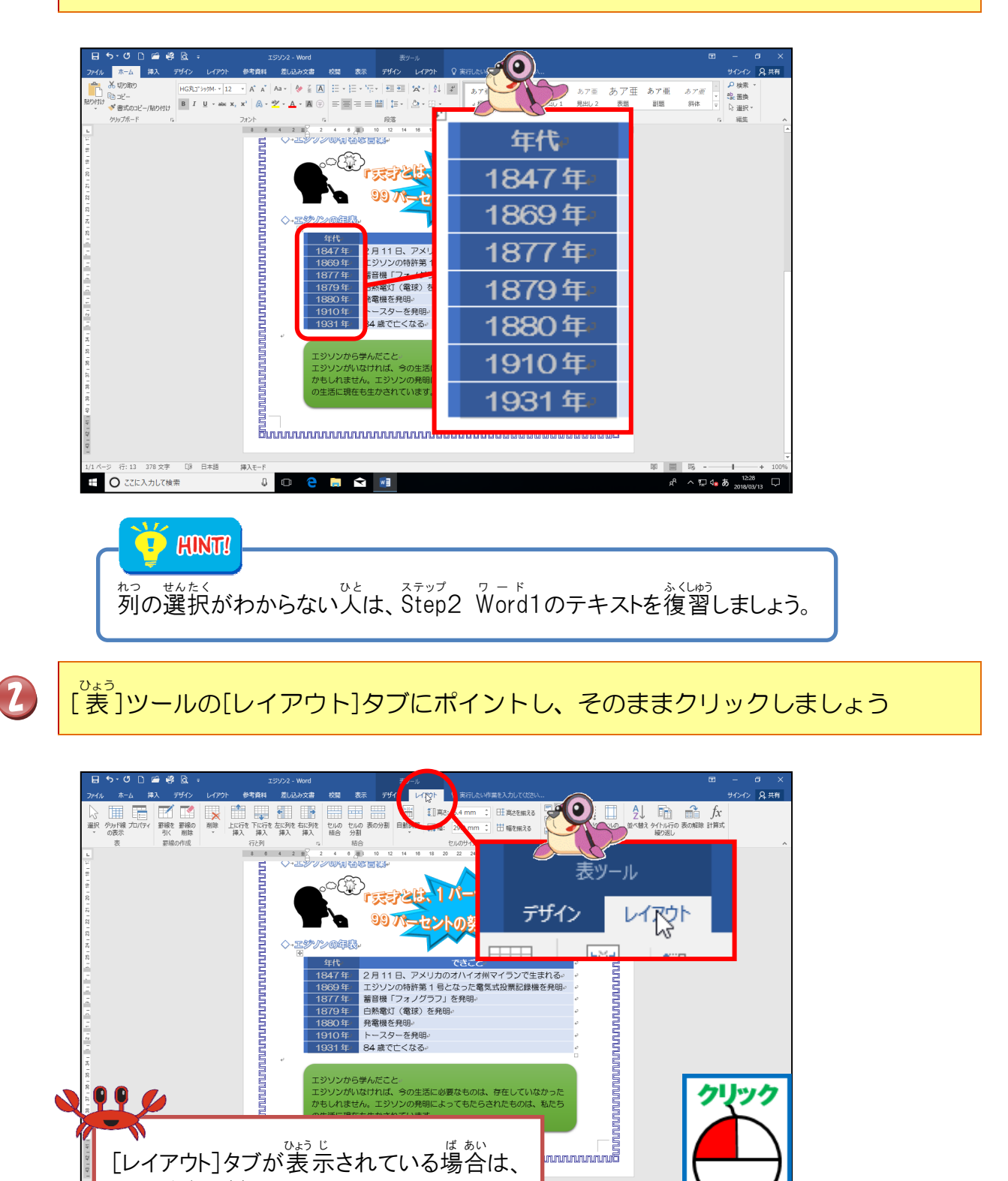

[レイアウト]タブが表示されている場合は、

③の操作に進みましょう。

~y/

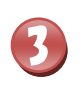

4

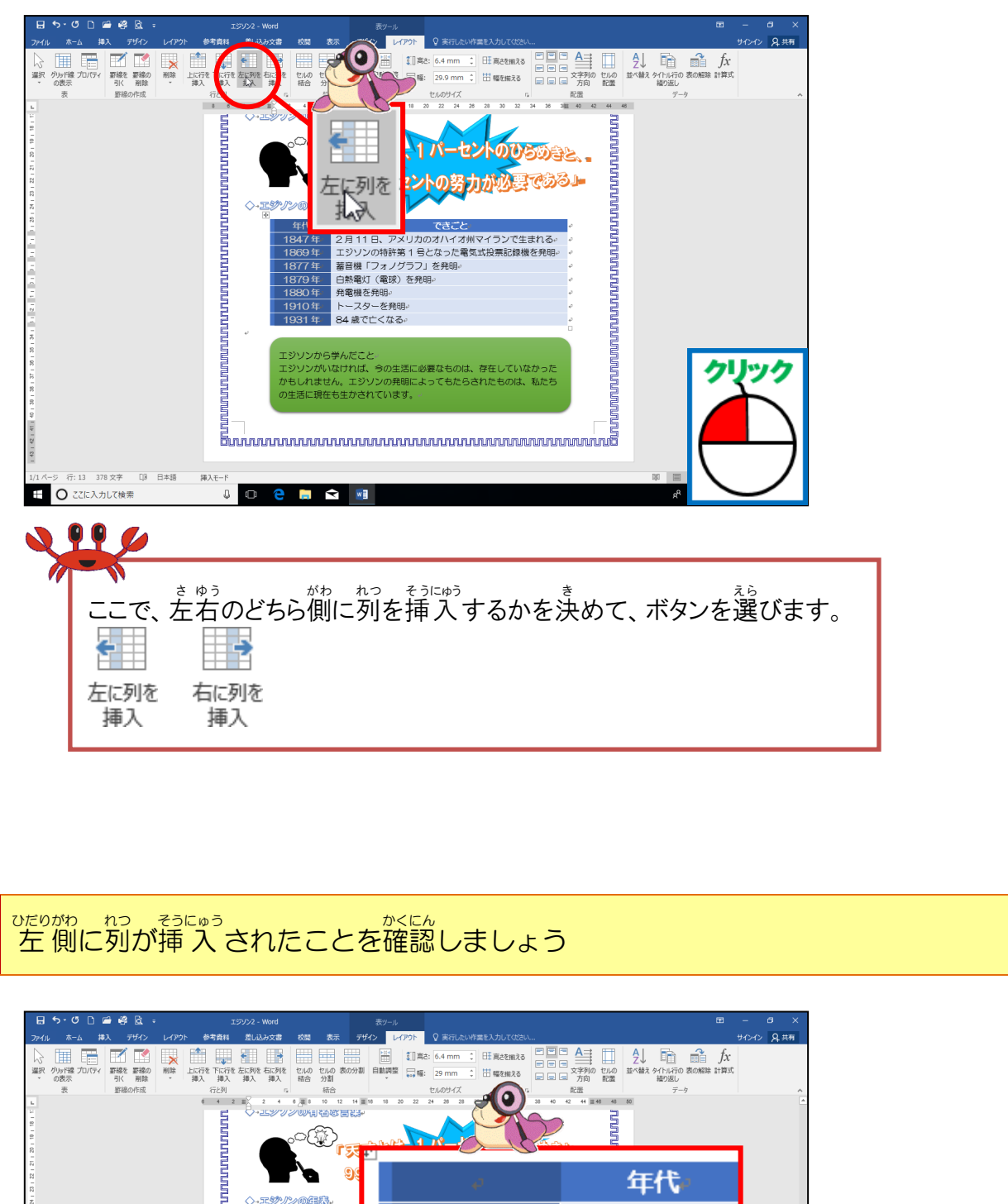

|                             |                                      |     | 2       |        |
|-----------------------------|--------------------------------------|-----|---------|--------|
|                             |                                      | e - | 年代。     |        |
| 8181                        | 年代<br>1847年                          | ø   | 1847年』  |        |
|                             | 1860年<br>1877年<br>1877年<br>1879年     | ø   | 1869 年~ |        |
| 1                           | 1880年。<br>1910年。<br>1931年。<br>1931年。 | ø   | 1877年↩  |        |
|                             | エジソンから学んだ。                           | ø   | 1879 年~ |        |
| - 12 - 18 - 18              | コンションパルはの11<br>日本<br>の生活に現在も生か:      | ø   | 1880年』  |        |
| 9<br>17 - 27 -              |                                      | ø   | 1910年。  |        |
| 「<br>1/1パージ 行:13 378文字 LB 英 | 語 (米国)   挿入モード                       | ø   | 1931 年~ |        |
| E O ここに入力して検索               | J 🗆 🤤 🗖 🚹                            |     |         | 2018/0 |

## b. セルを結合しましょう

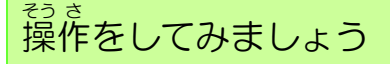

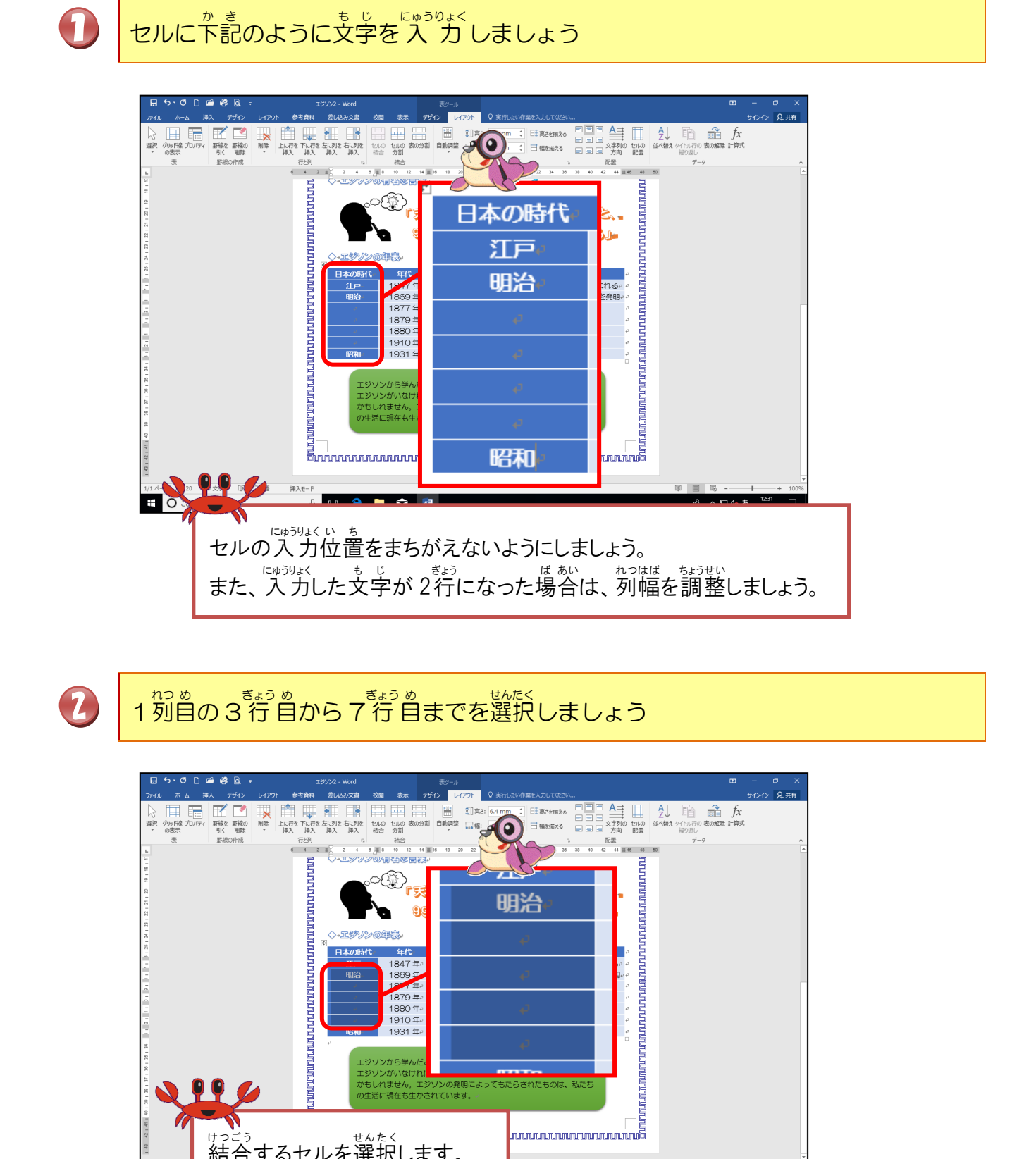

へ 口 🔩 あ

ゖっごう 結合するセルを選択します。

E 0

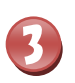

## [セルの結合]にポイントし、そのままクリックしましょう

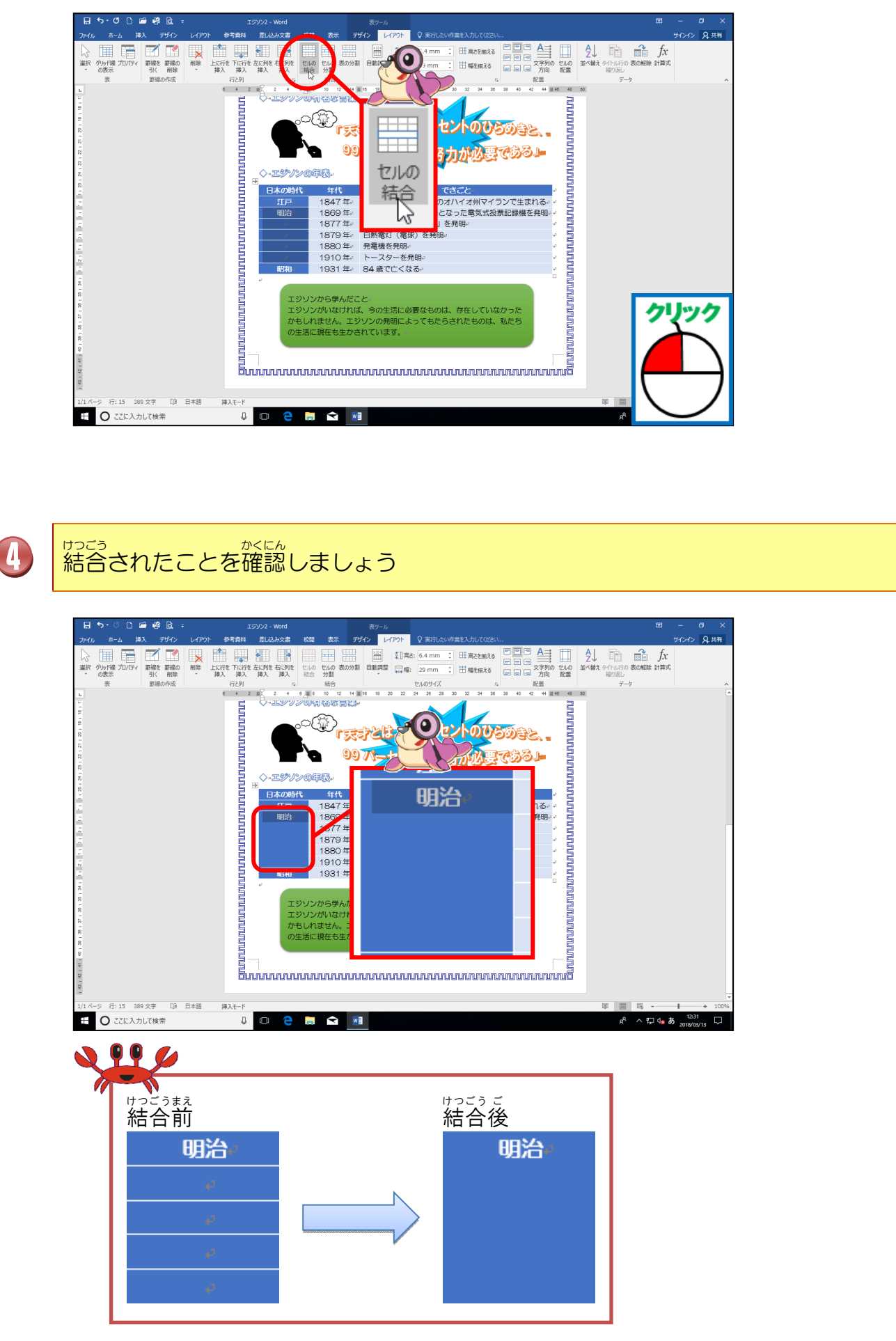

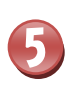

1列目のセルの文字の配置を「中央揃え」にしておきましょう

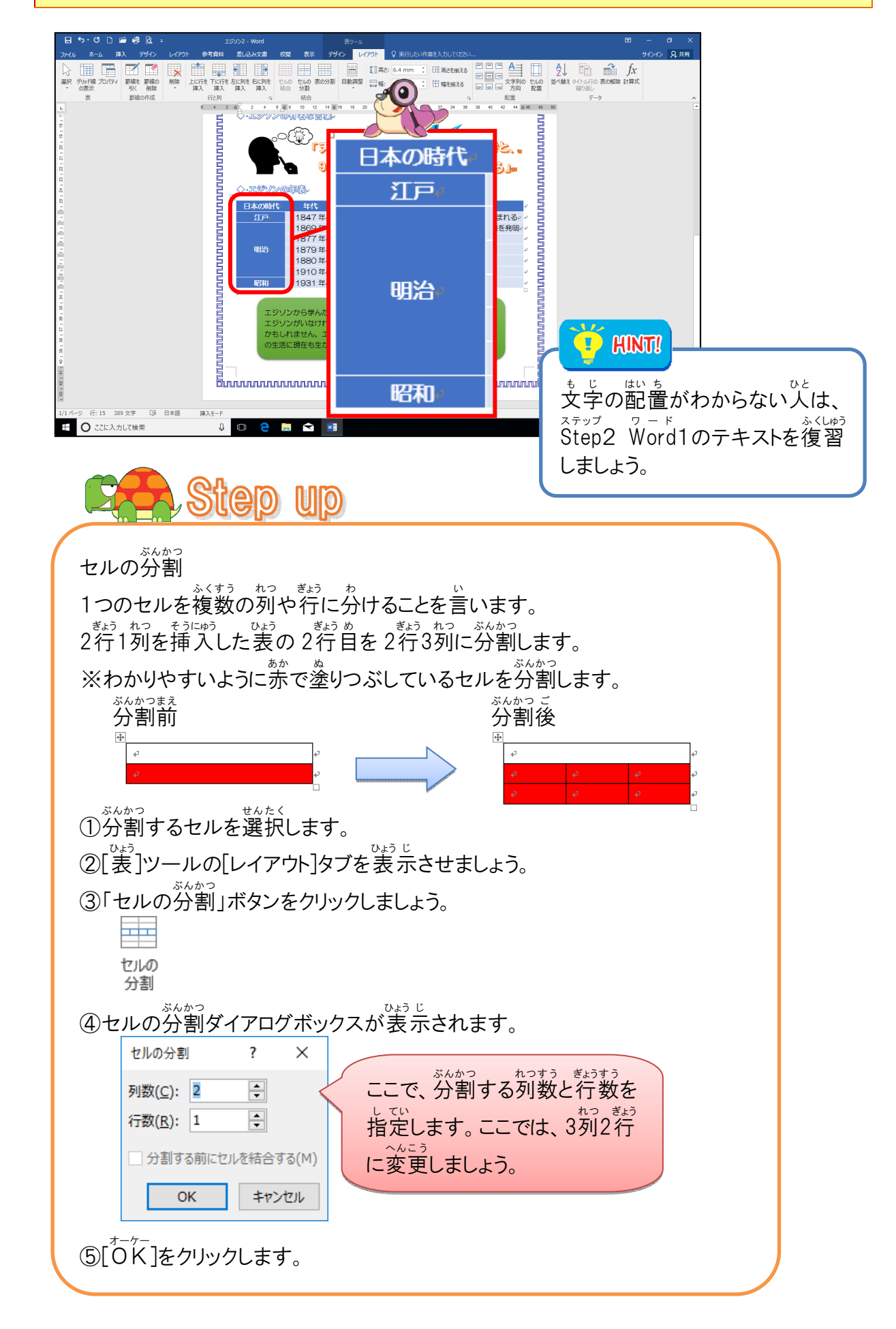

### o. 列を削除しましょう

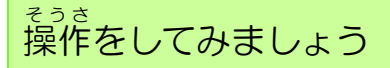

1

# 1列目を選択しましょう

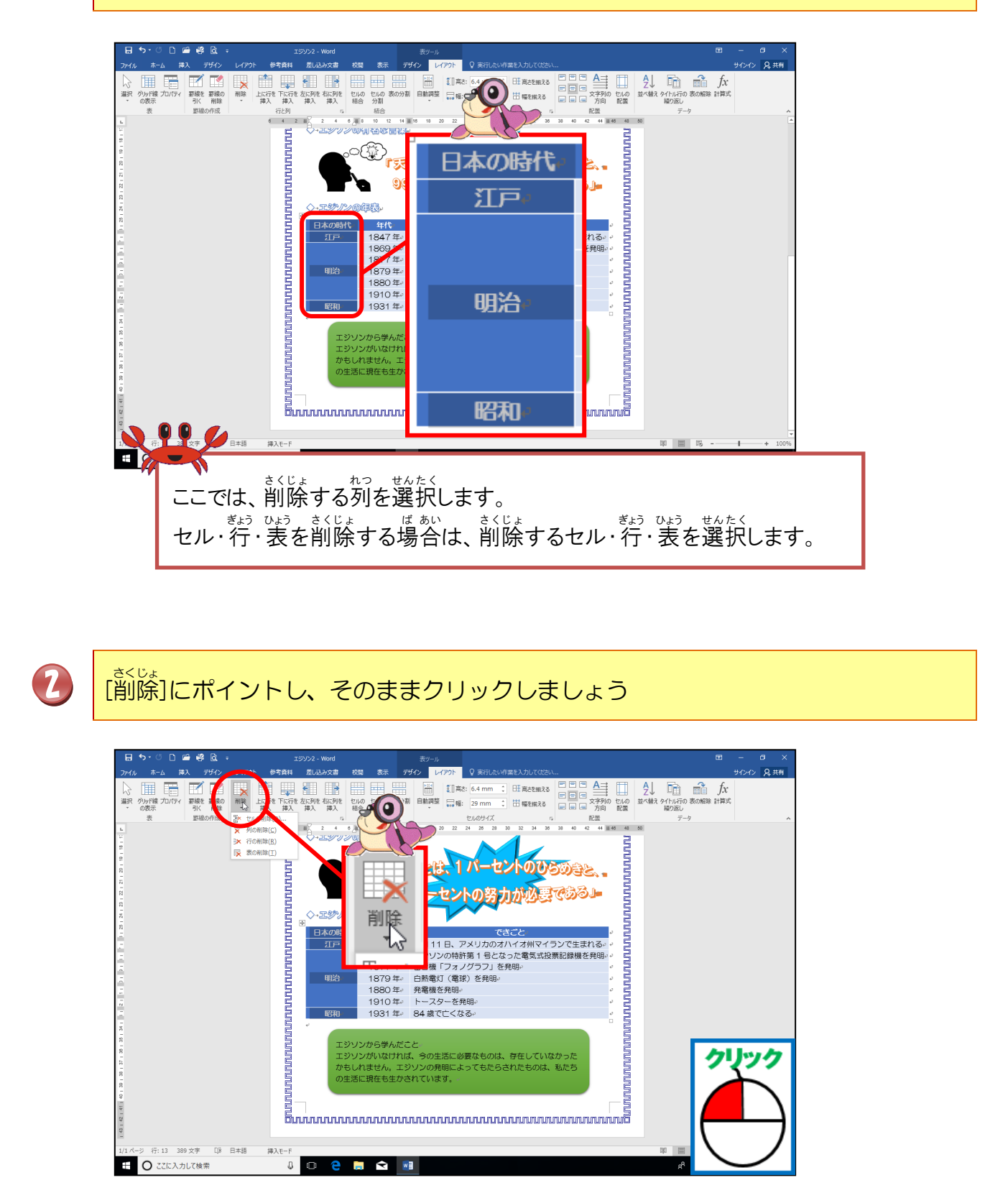

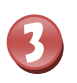

[列の削除]にポイントし、そのままクリックしましょう

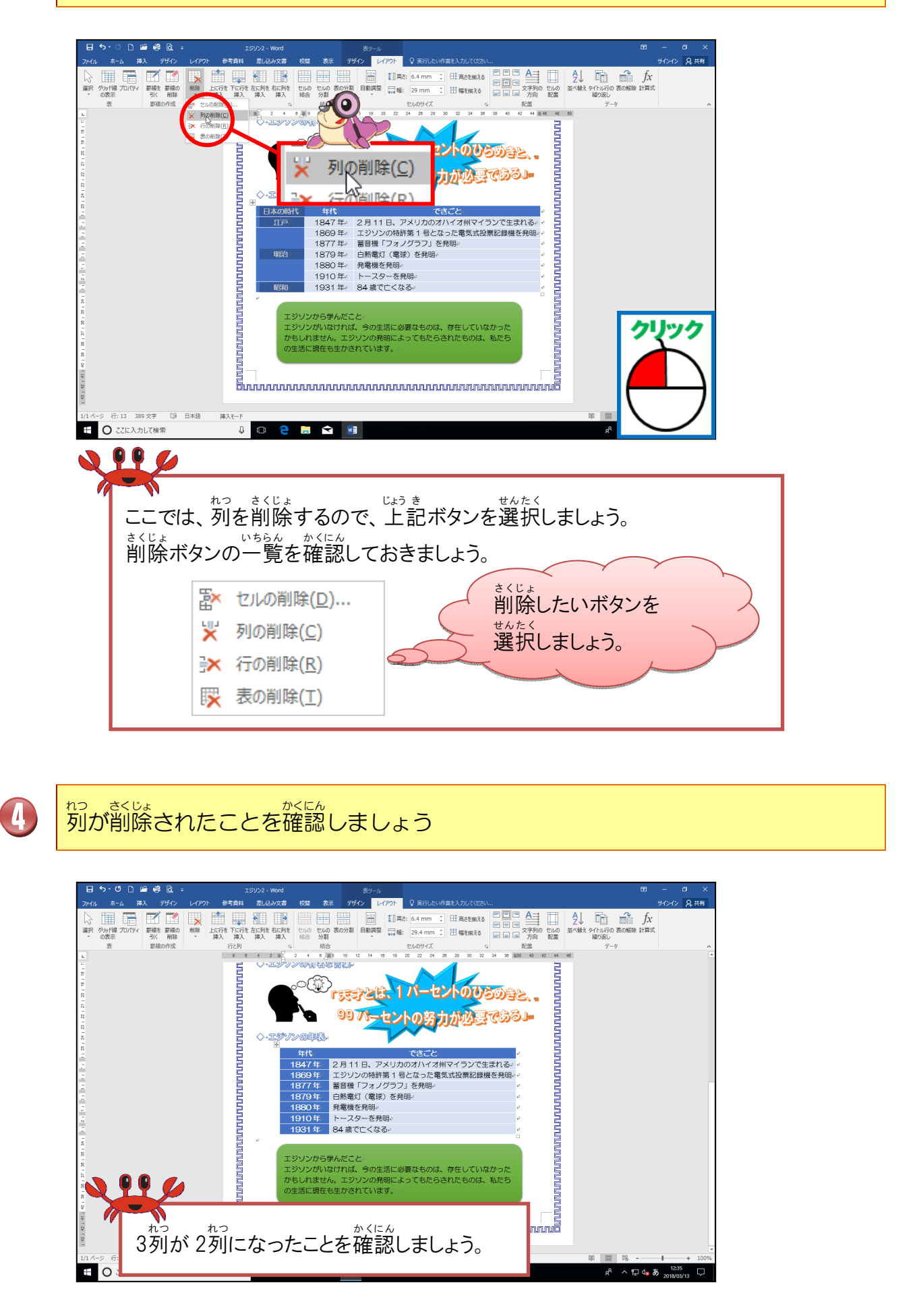
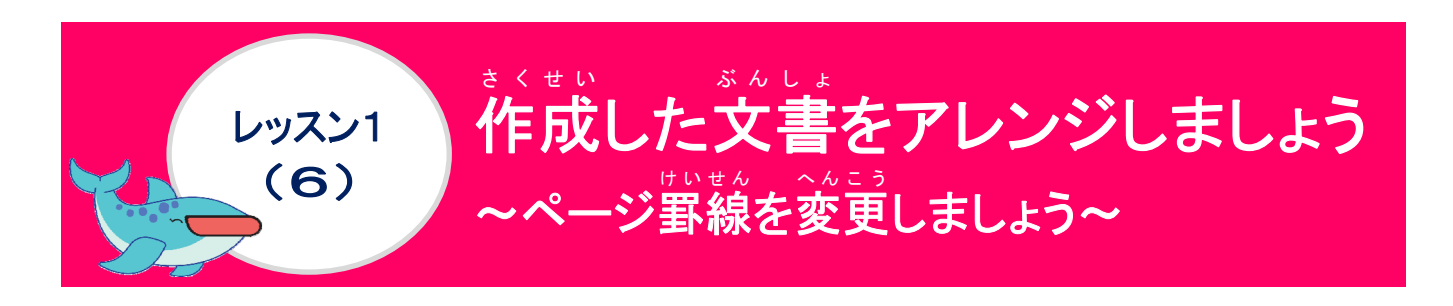

ページ罫線について学びましょう

ページ罫線の変更:[デザイン]タブーページ罫線でダイアログボックスの表示 絵柄によっては、色の変更をすることができます。

※ 例の絵柄: 米米米米

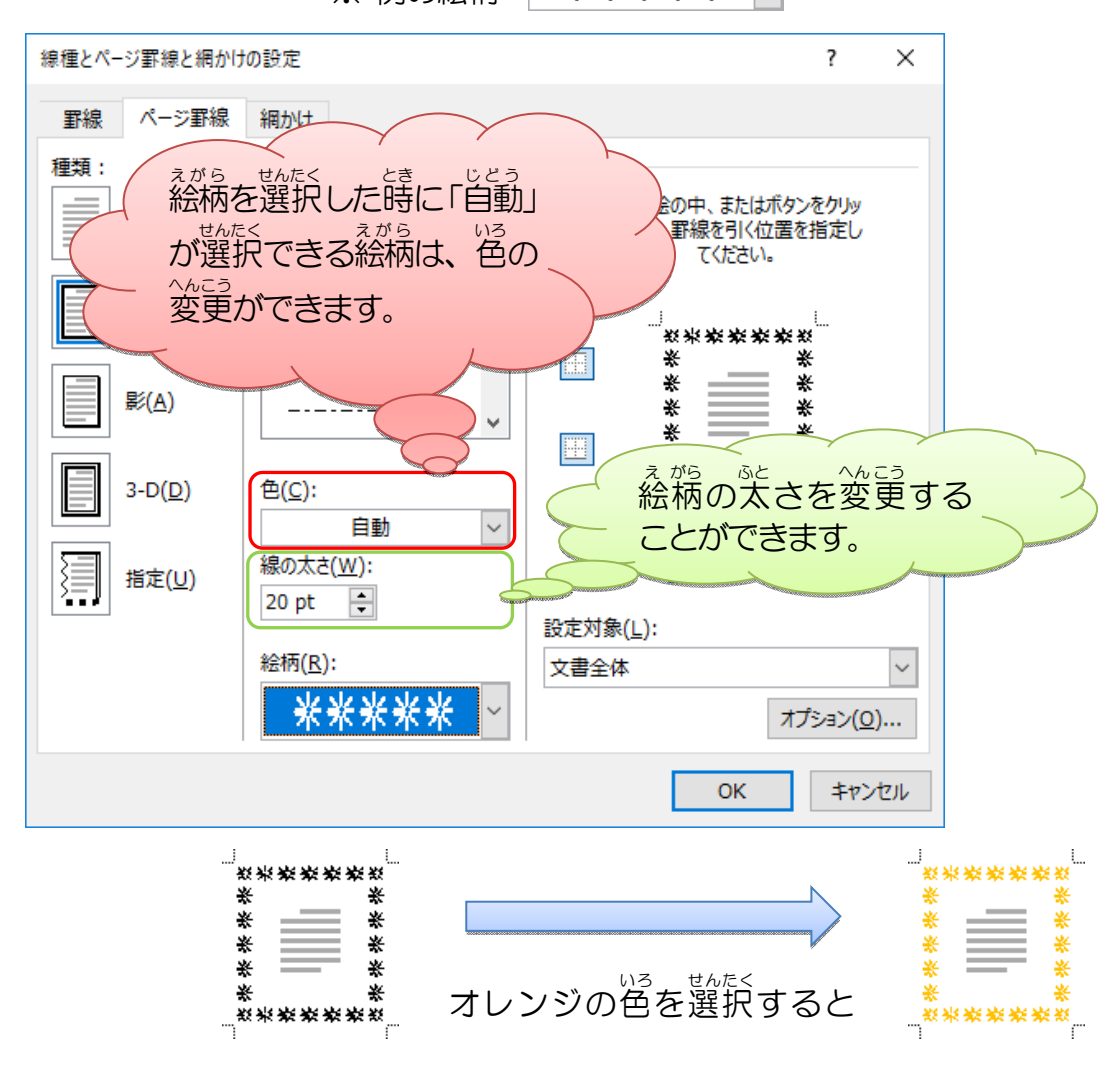

ページ罫線の種類の変更は、絵柄を選んで、「OK」を押すと簡単に変更することできます。

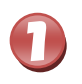

### [デザイン]タブにポイントし、そのままクリックしましょう

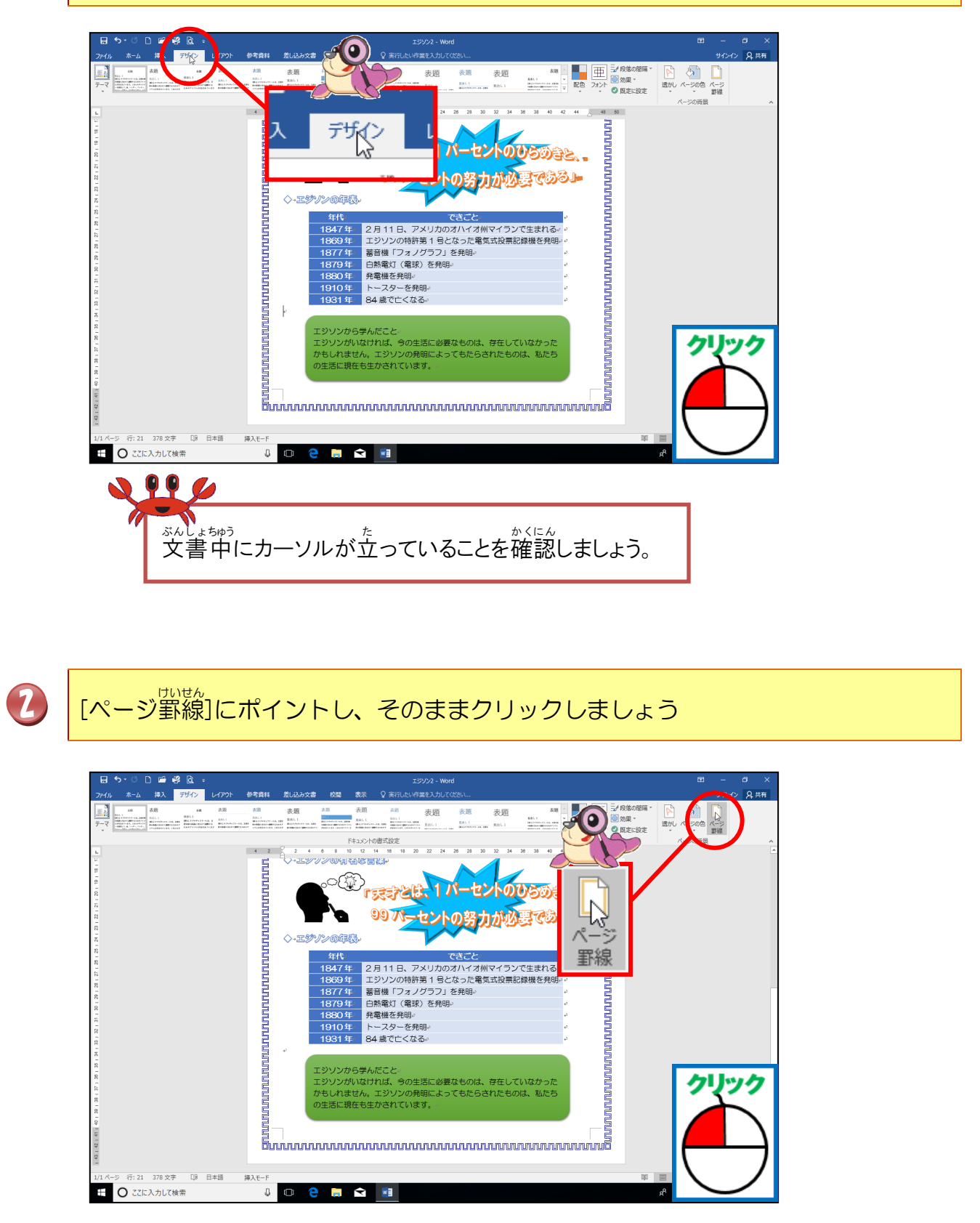

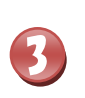

[線種とページ罫線と網かけ設定]ダイアログボックスが表示されたことを確認しましょう

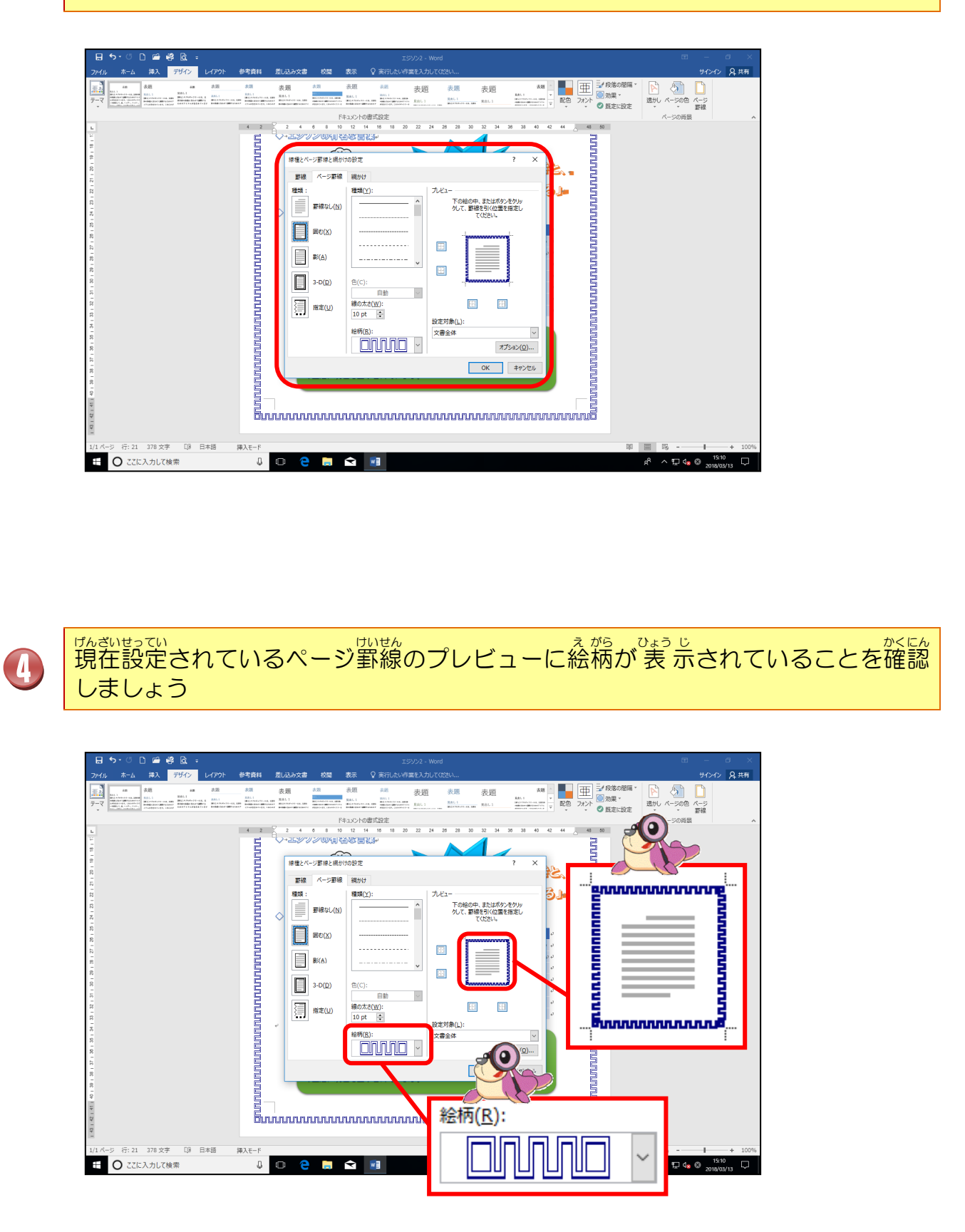

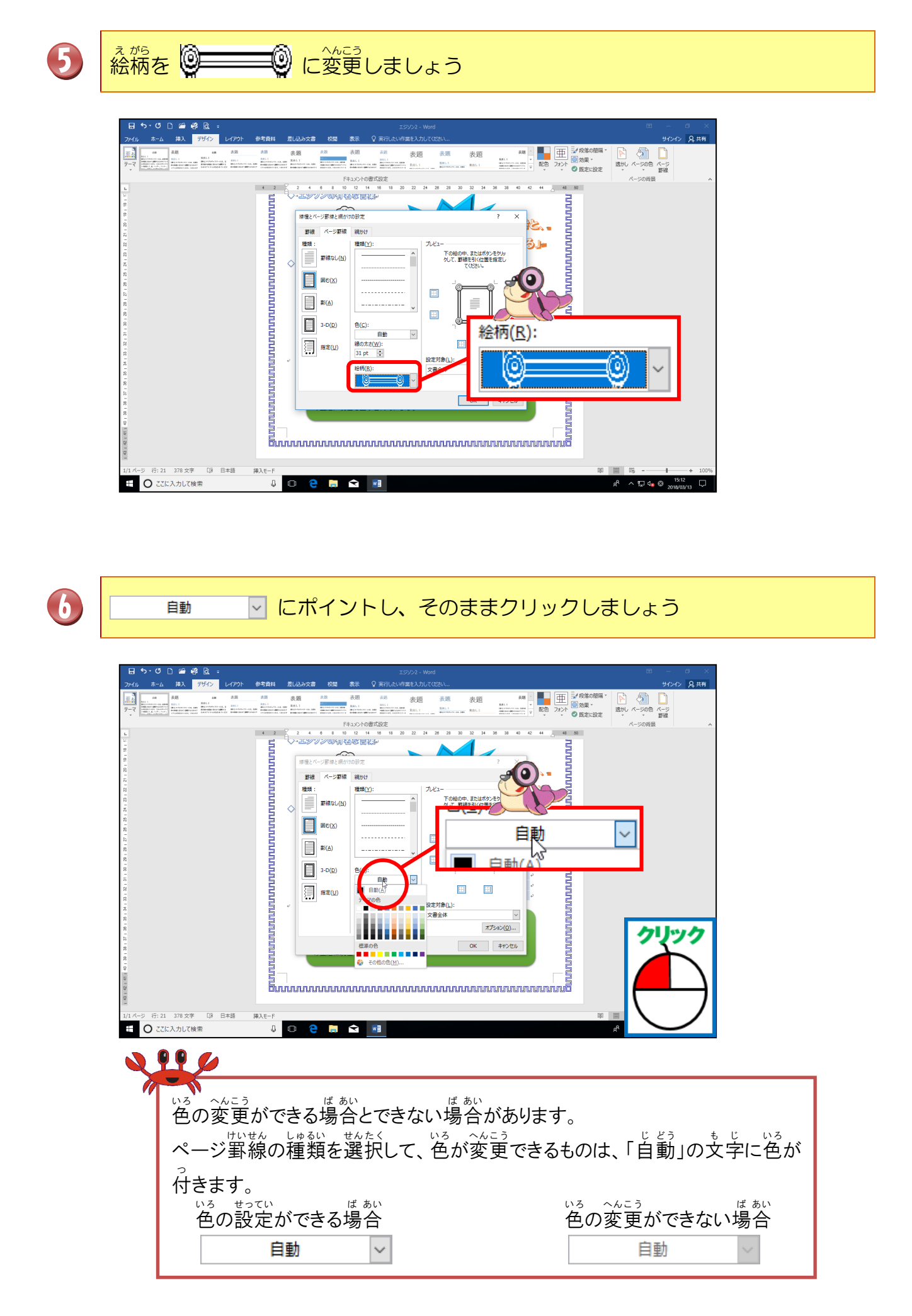

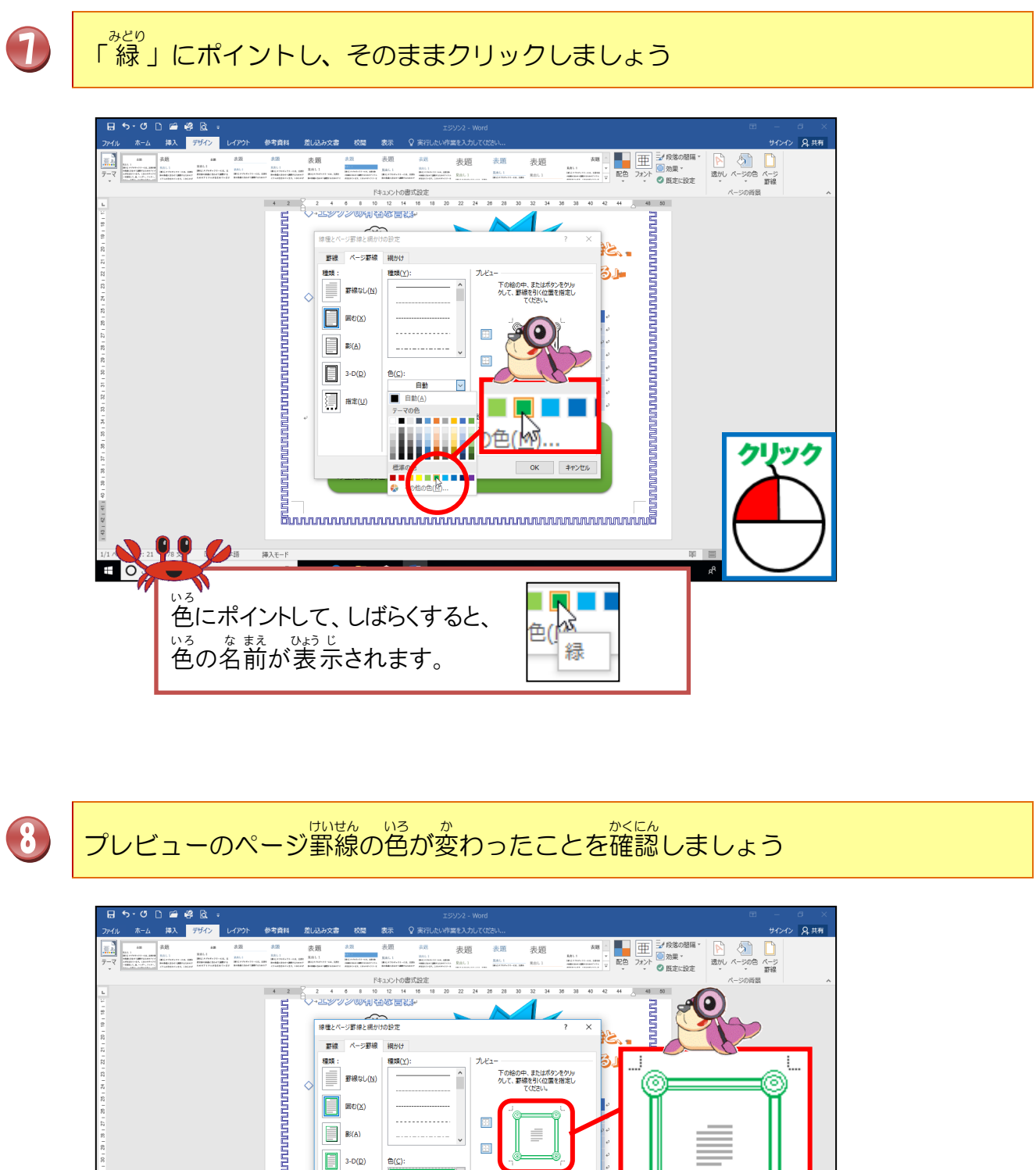

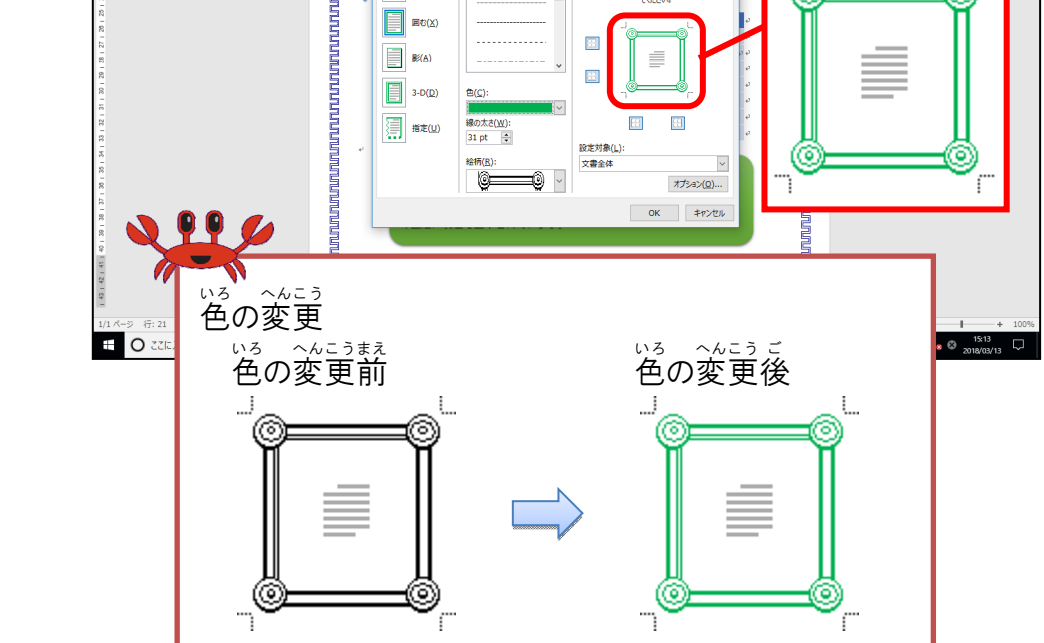

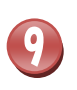

[線の太さ]の下にある ■ にポイントし、線の太さが「25pt」になるまで、クリックしましょう

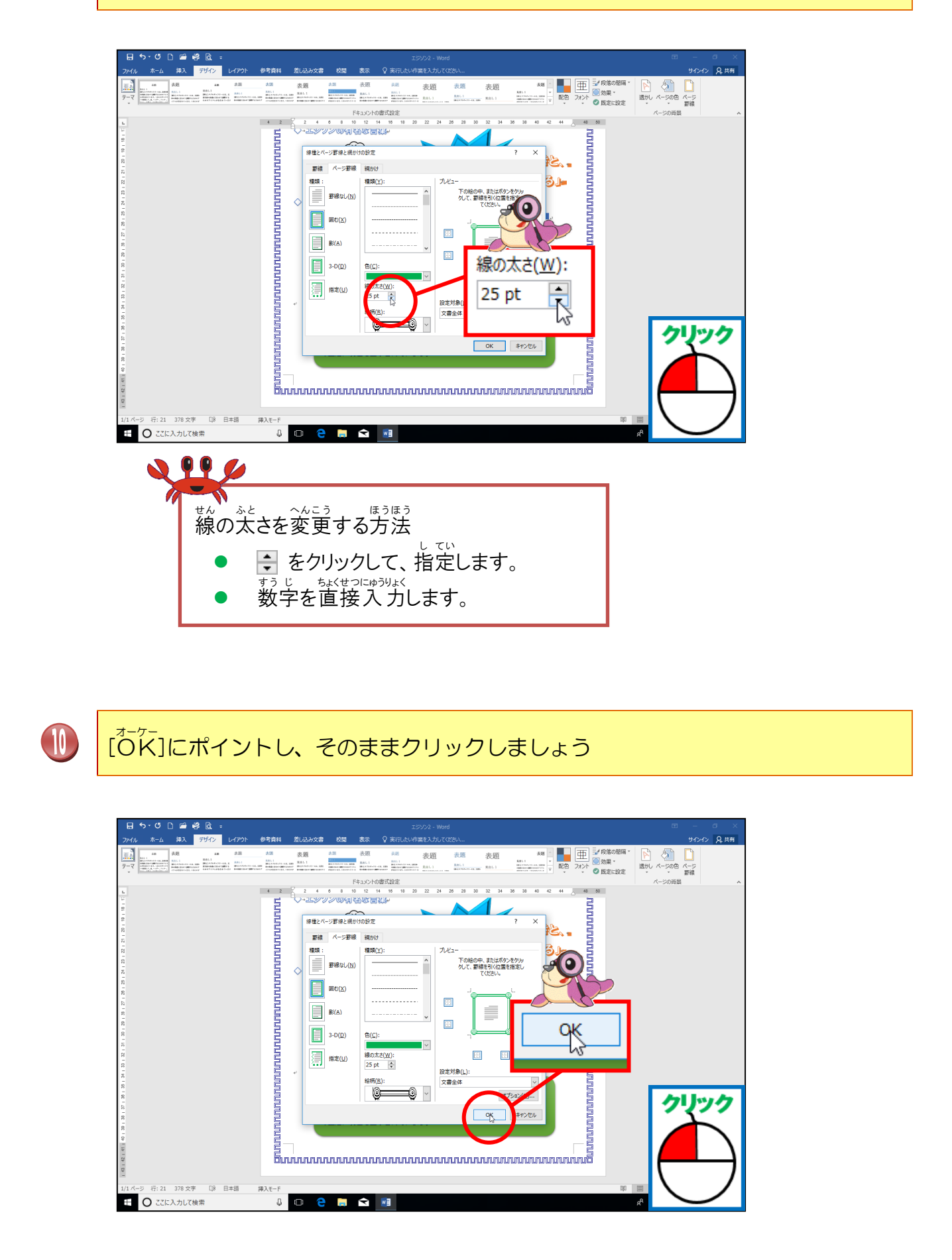

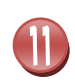

ページ罫線が変更されたことを確認しましょう

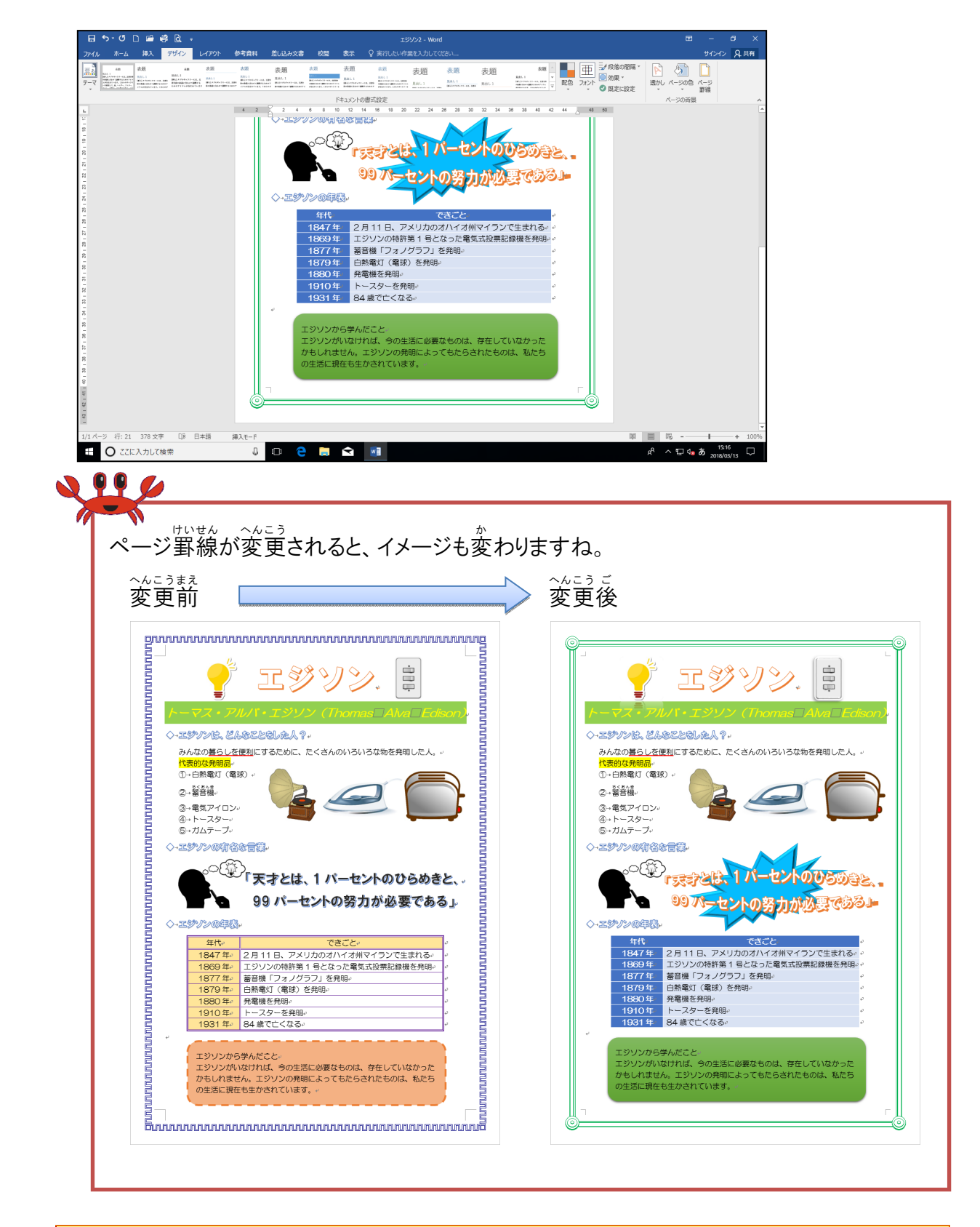

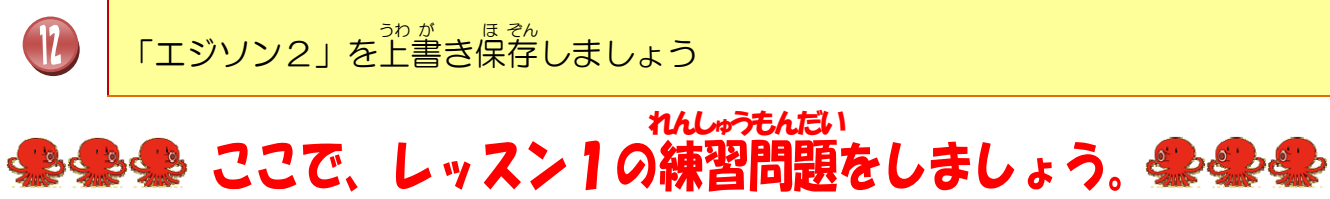

### スマートァート SmartArtについて学びましょう

レッスン2

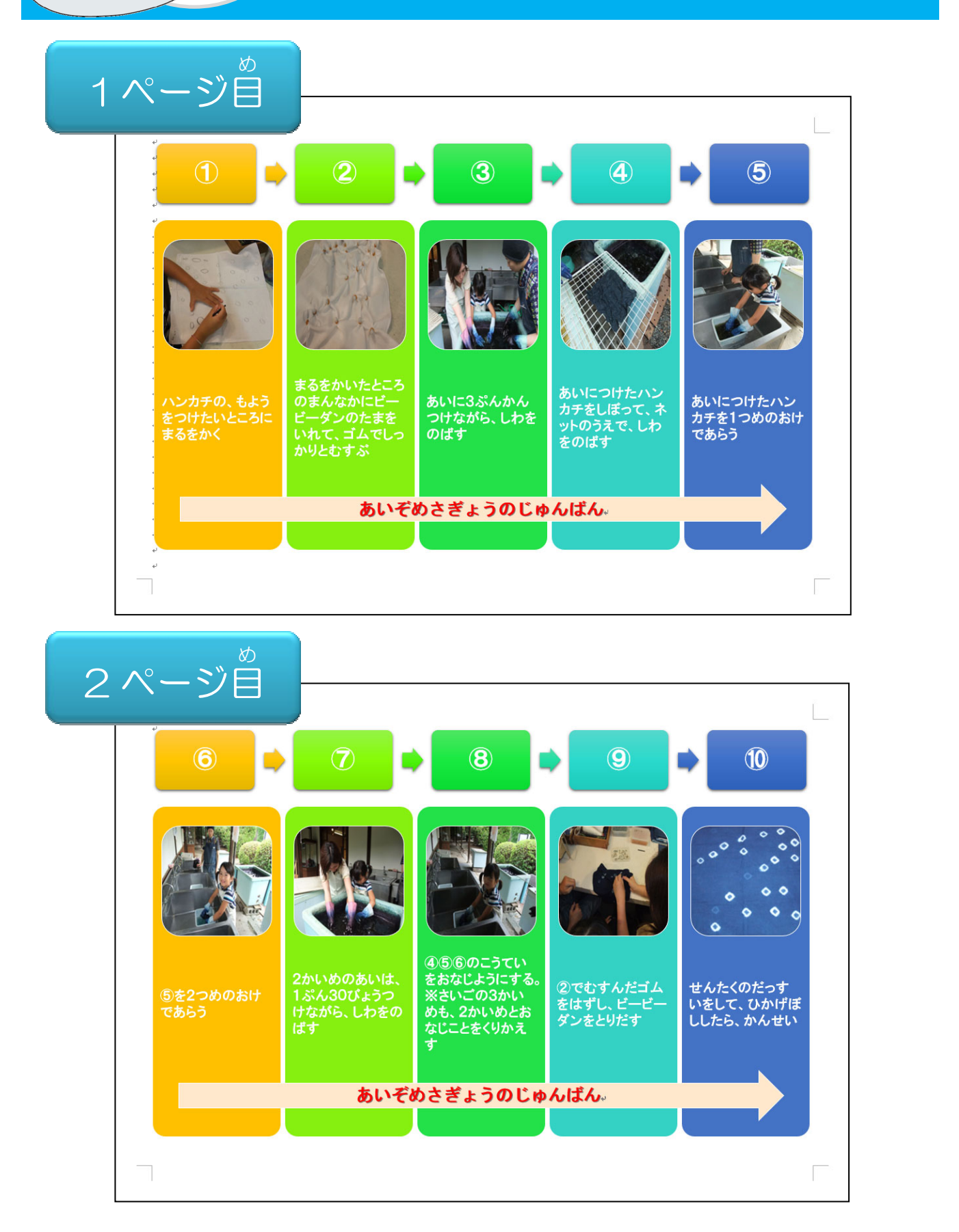

#### スマートアート SmartArtについて学びましょう

#### <sup>スマートアート</sup> SmartArtとは

物事の流れ・組織の構造などを文章で説明するのではなく、図を使って、わかりやすく見せることのできる機能です。下のような組織図や連絡網・物事の手順など、文章で長々と説明するよりも図にしてしまった方がわかりやすい時に使うと効果的です。 そのような図を簡単に作るための機能がSmartArt(スマートアート)です。

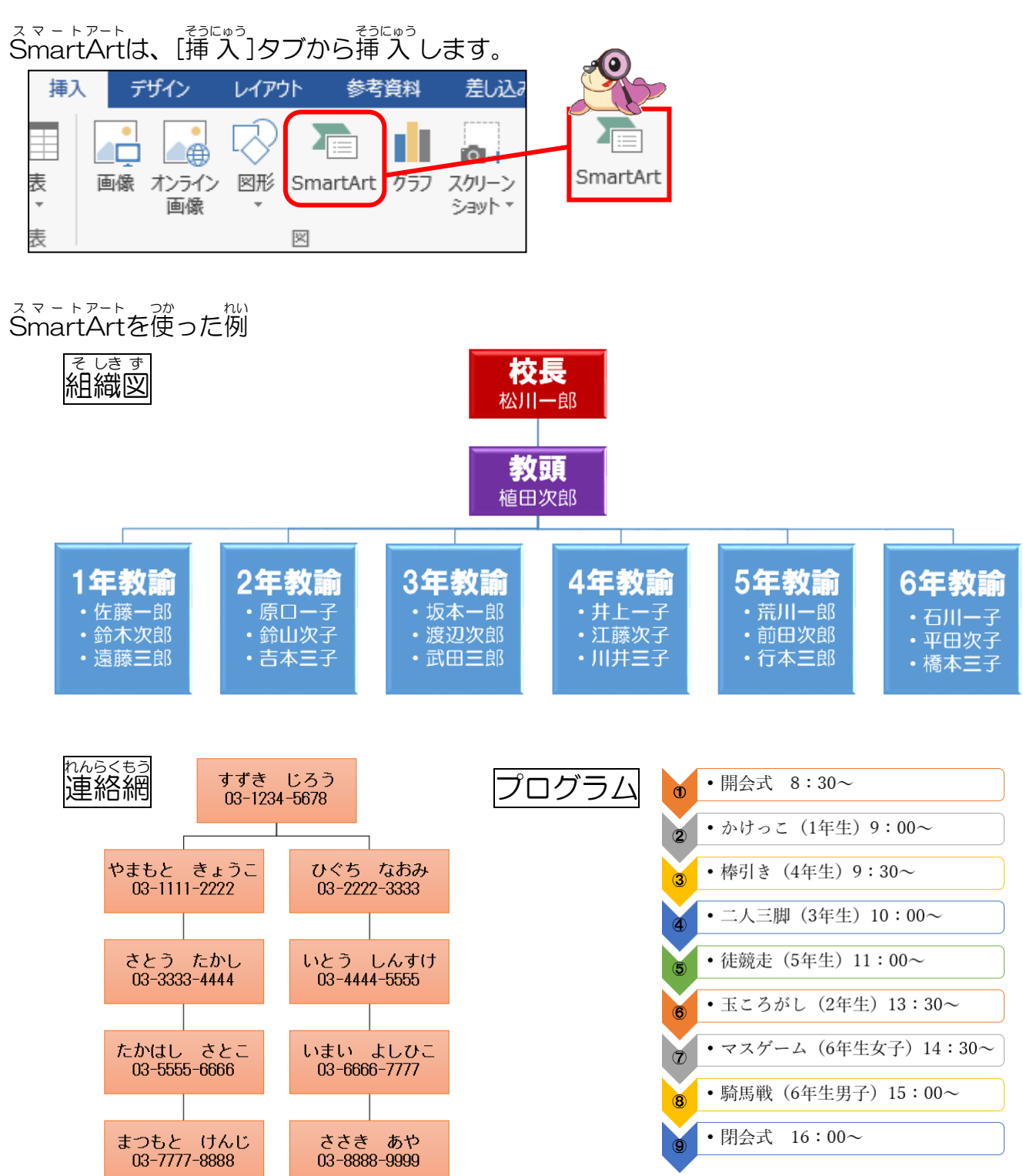

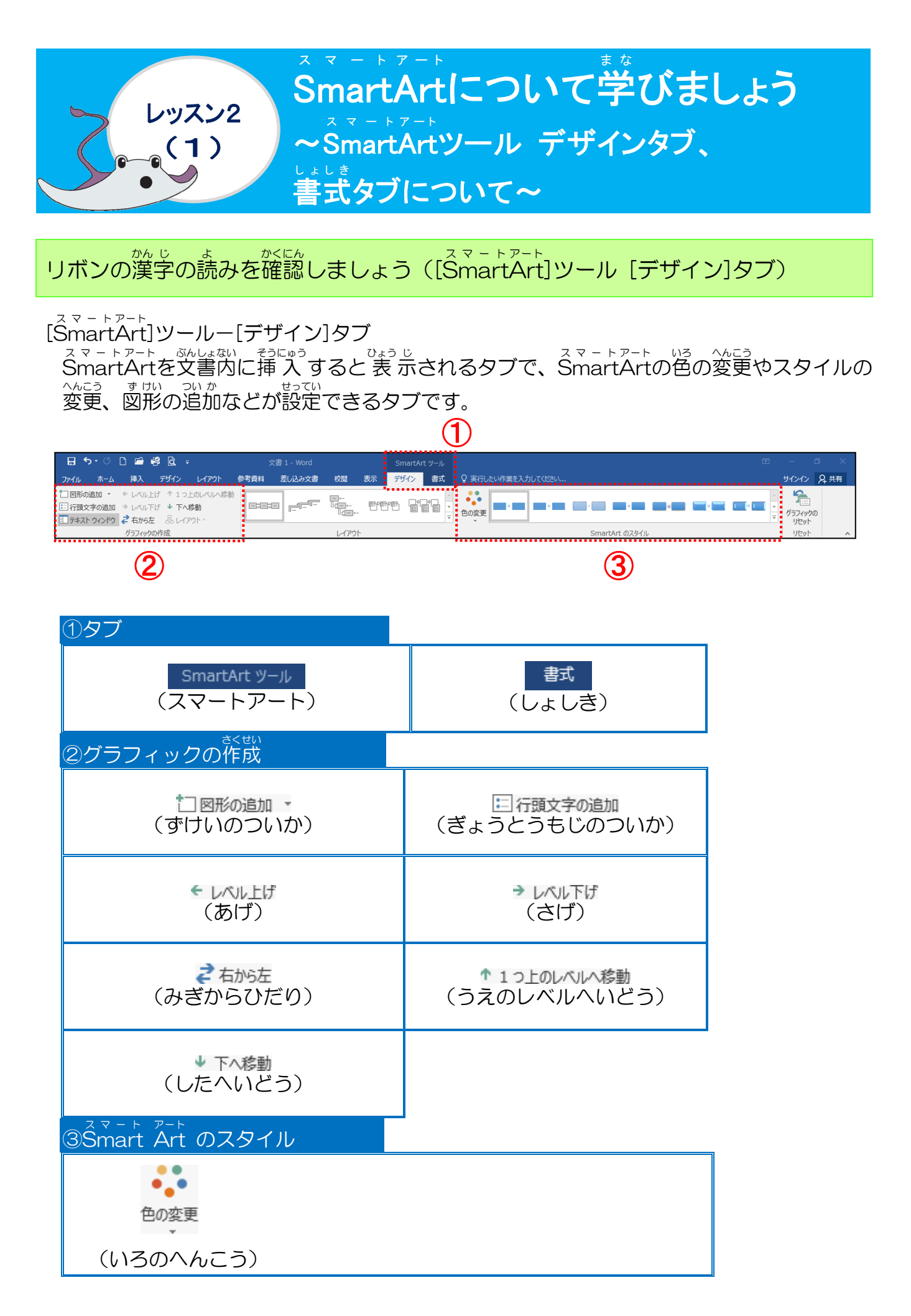

リボンの漢字の読みを確認しましょう([SmartArt]ツール [書式]タブ)

<sup>スマートアート</sup> [SmartArt]ツールー[書式]タブ

SmartArt]ツールの[デザイン]タブと同様にSmartArtを文書内に挿入すると表示され [SmartArt]ツールの[デザイン]タブと同様にSmartArtを文書内に挿入すると表示され スマートアート ここ すけい へんこう も じいろ へんこう スマートアート ばい るタブで、SmartArtの個々の図形の変更やスタイルの変更、文字色の変更、SmartArtの配 置などの設定できるタブです。

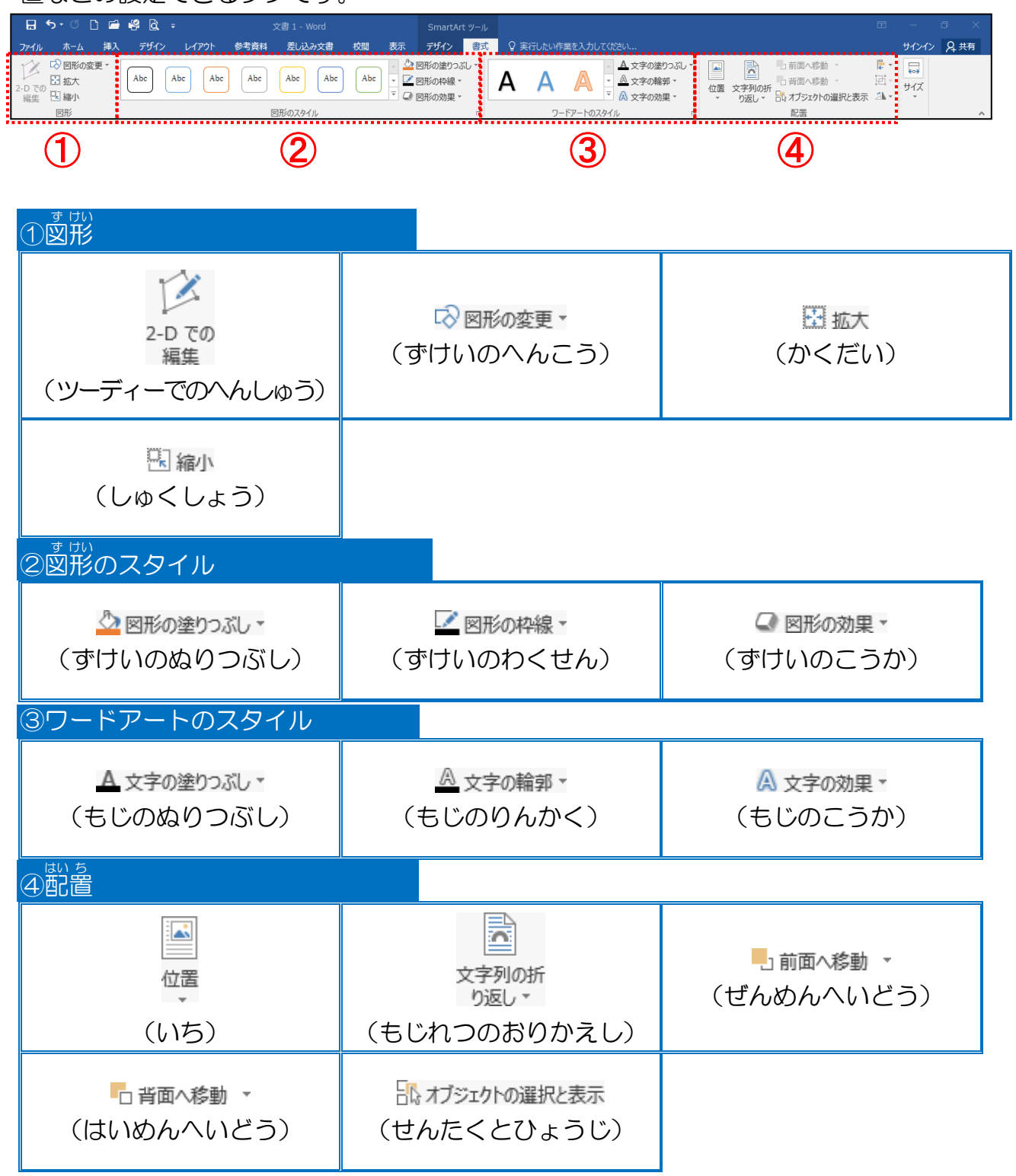

<sup>スマートアート</sup> SmartArtについて学びましょう ~SmartArtの挿入~

スマートアート そうにゅう まえ せってい なが かくにん SmartArt を挿入する前に①を設定し、流れを確認しましょう

- ワードで文書を作成する時は、通常は、下記のような流れで行います。 ①ページ設定
  - ページサイズ: <mark>A4</mark> 印刷の向き: <mark>横</mark>
    - も じれつ ほうこう よこ が 文字列の方向:横書さ 余白:上下左右すべて 15 m m
  - ②文字の入力
  - も じ しょしき だんらくしょしき せってい ③文字書式、段落書式の設定

レッスン2

(2)

- ④ワードアート、オンライン画像、図形の挿入
- ⑤レイアウトの調整

#### そうさ 操作をしてみましょう

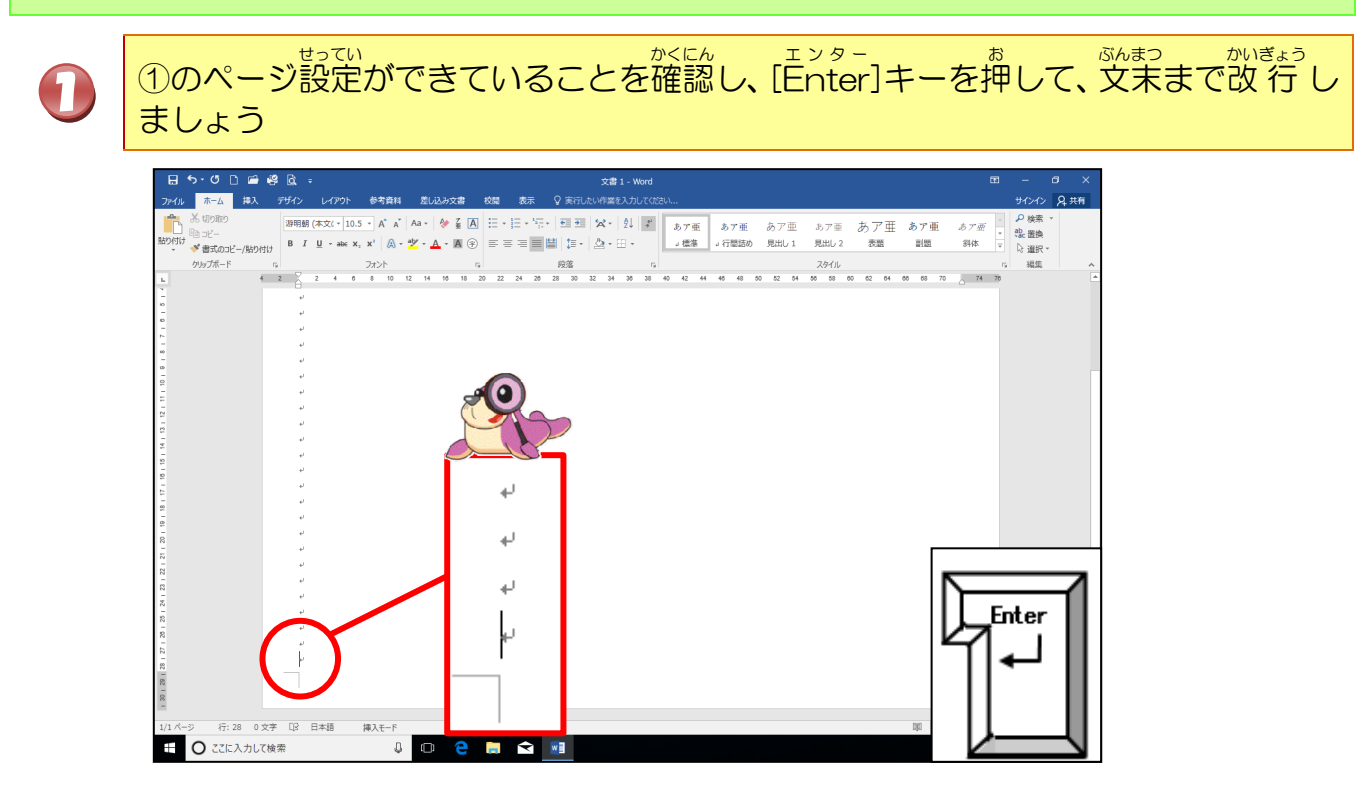

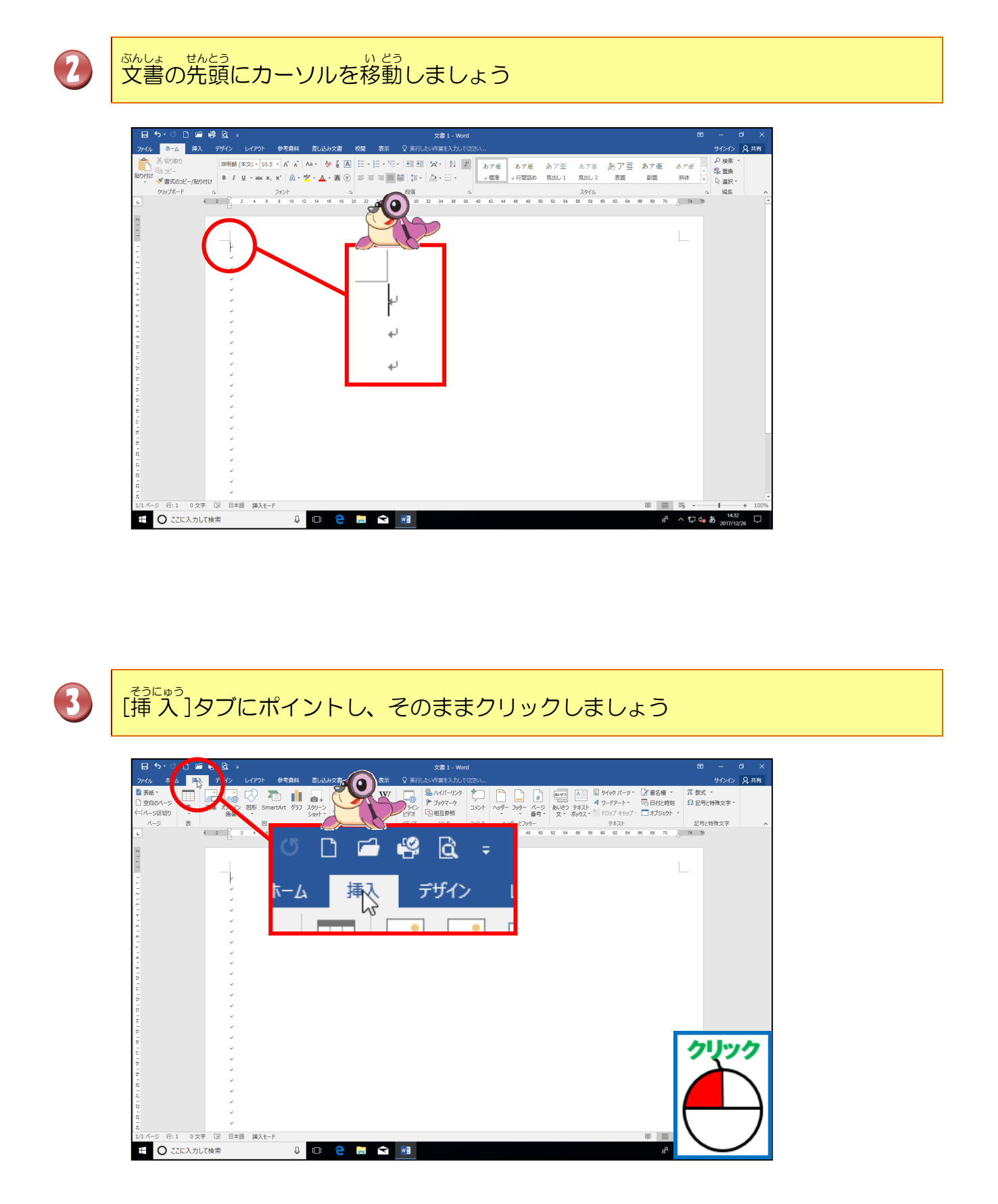

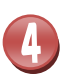

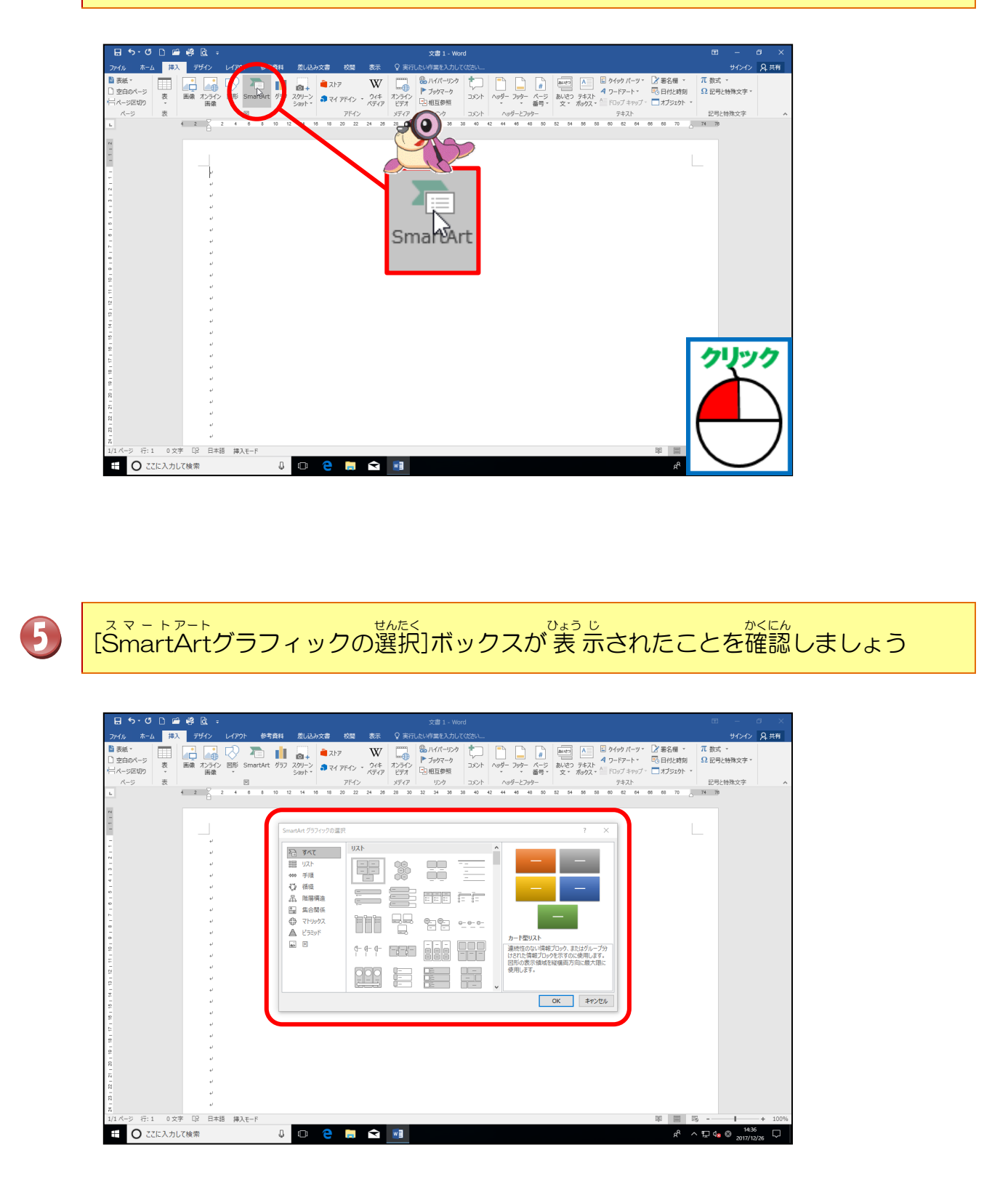

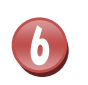

「手順」にポイントし、そのままクリックしましょう

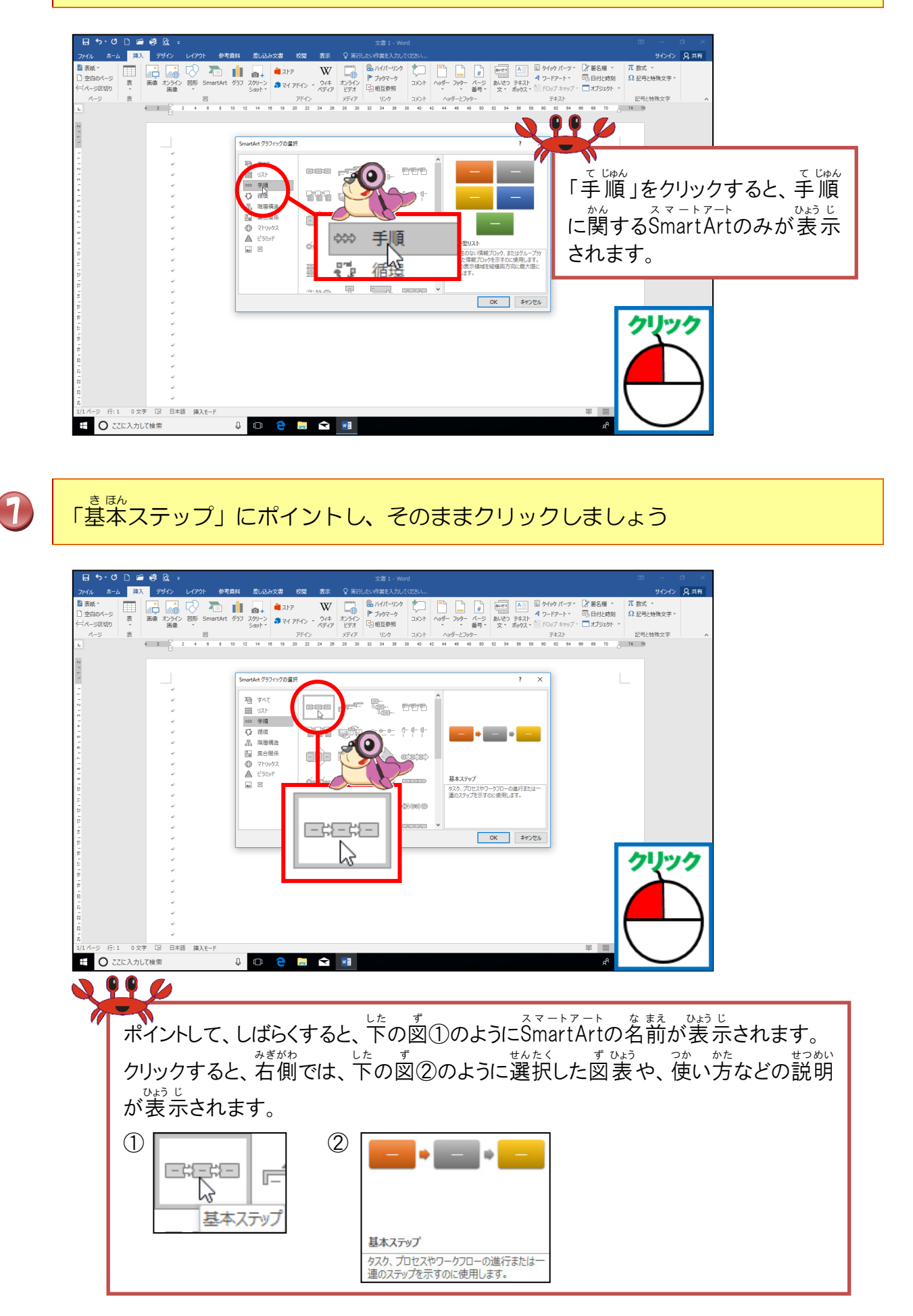

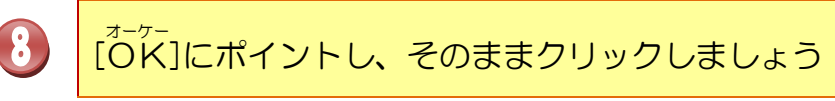

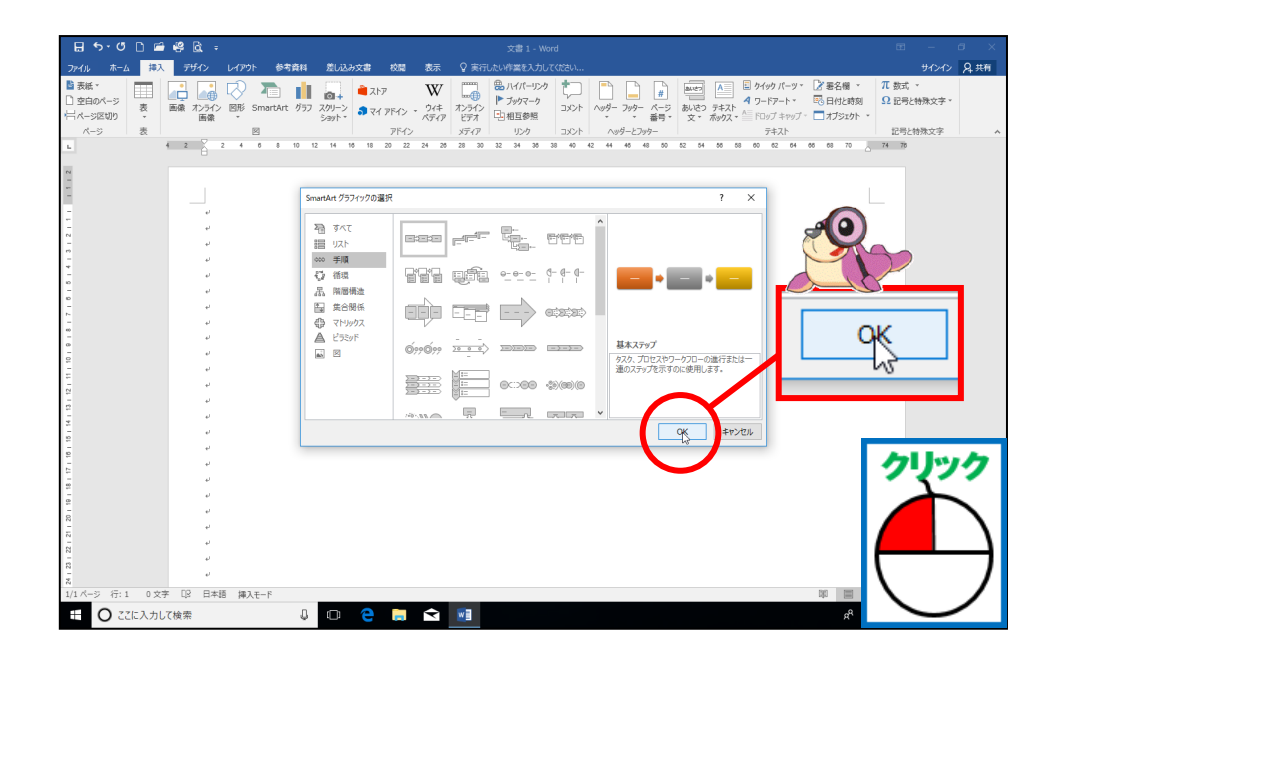

スマートアート SmartArtの「基本ステップ」が挿入されたことを確認しましょう

9

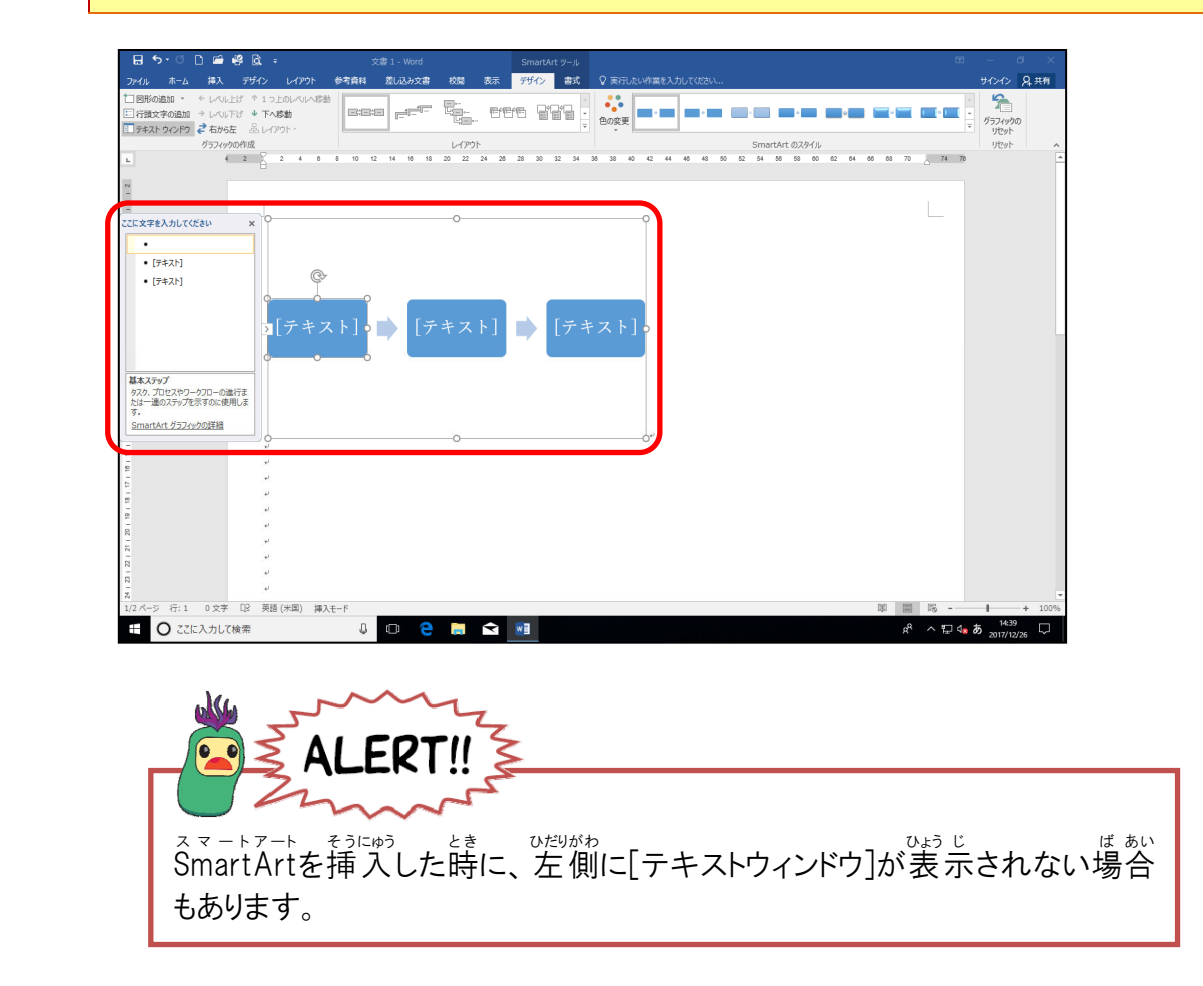

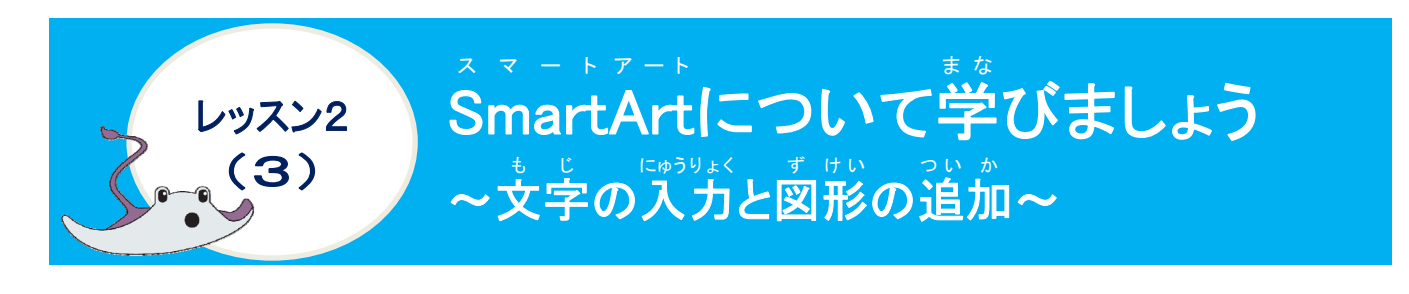

スマートアート もじ <sup>にゅうりょく</sup> SmartArtへの文字の入力について学びましょう

スマートアート SmartArtの初期設定では、SmartArtを挿入すると、テキストウィンドウが自動的に表示されます。SmartArtへの文字入力は、直接図形に文字を入力する方法・テキストウィンド ドウを使って入力する方法があります。

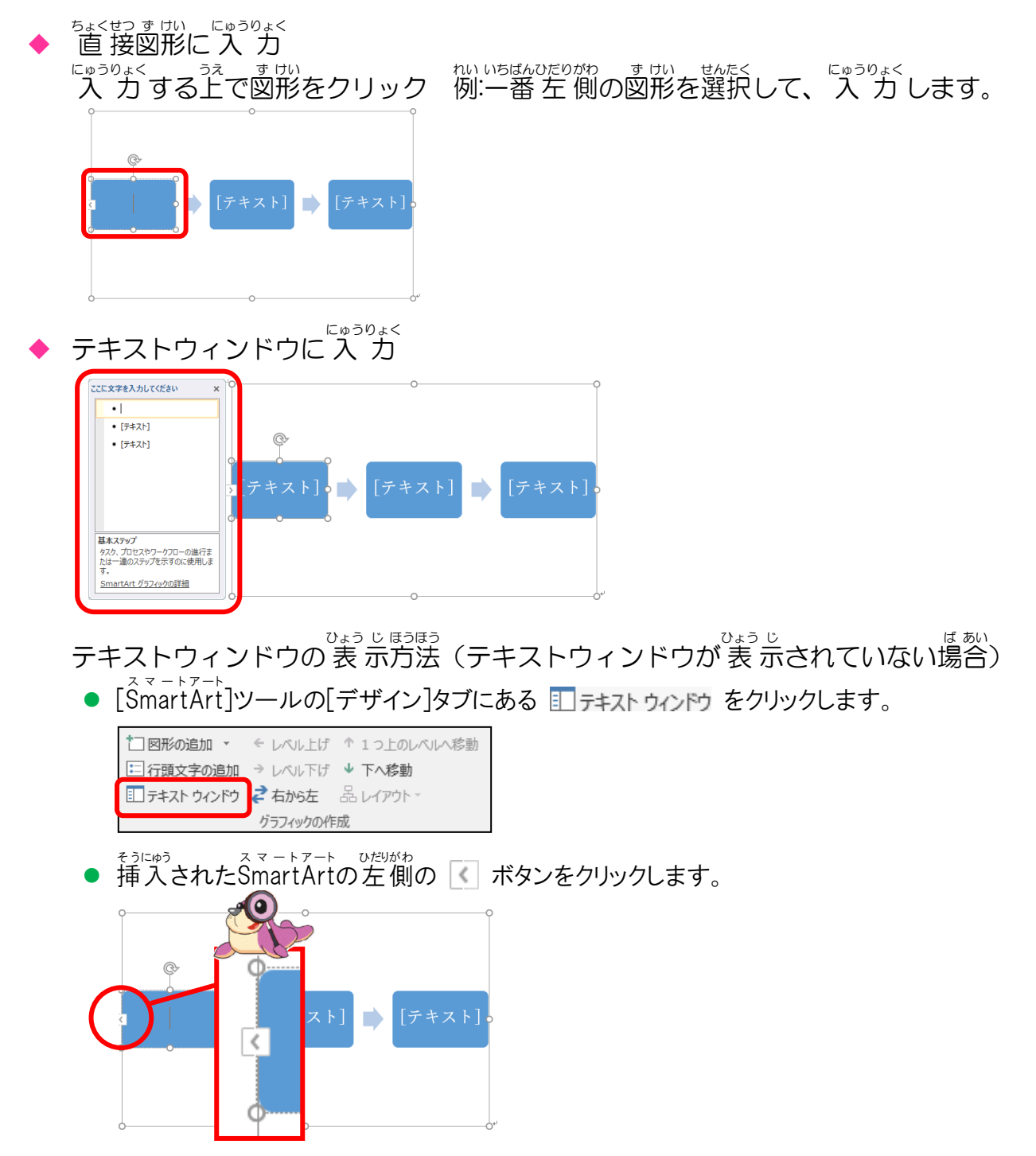

# ① SmartArtグラフィック内から図形を追加する方法

[SmartArt]ツールの[デザイン]タブのグラフィック作成から図形の追加

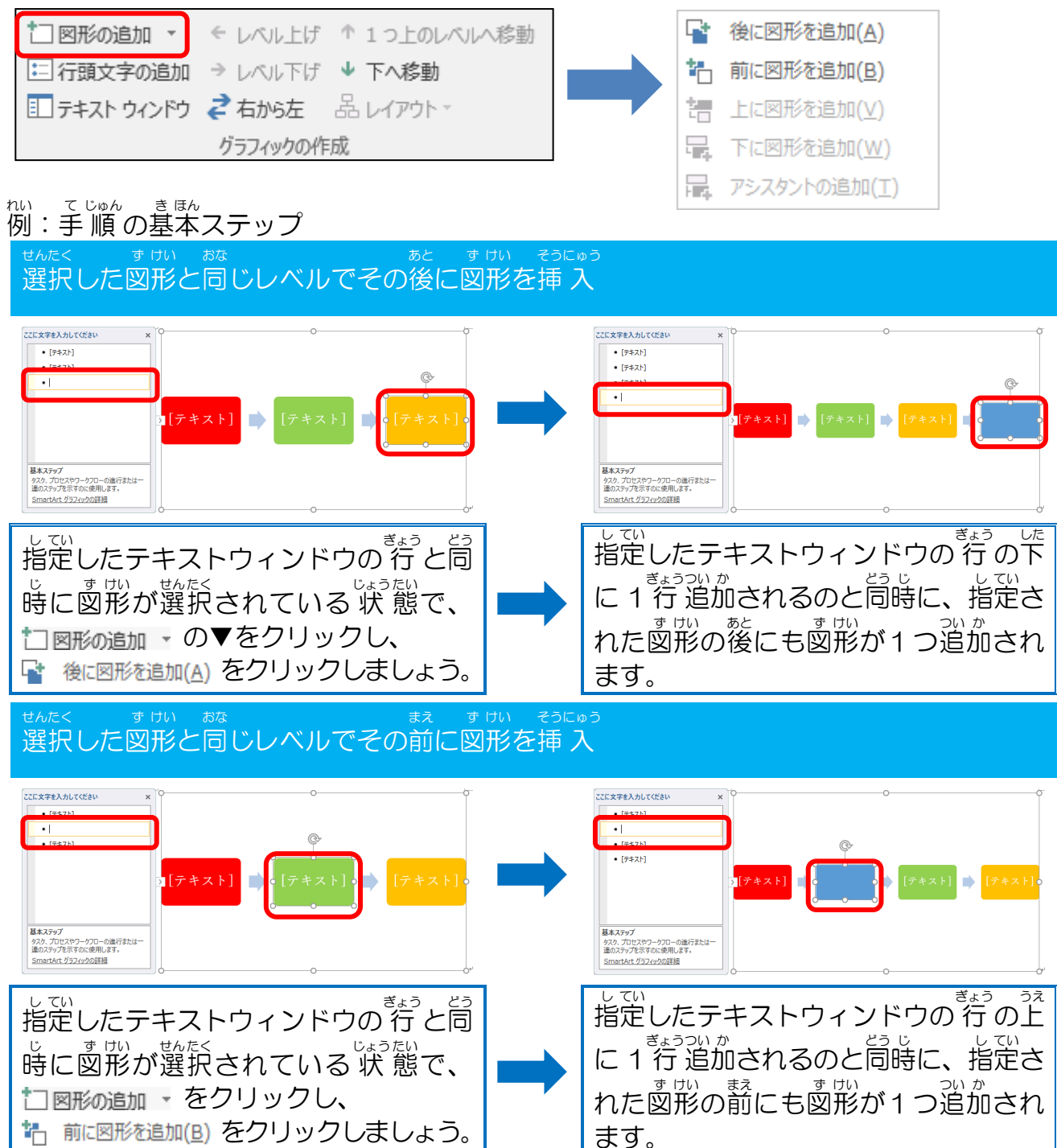

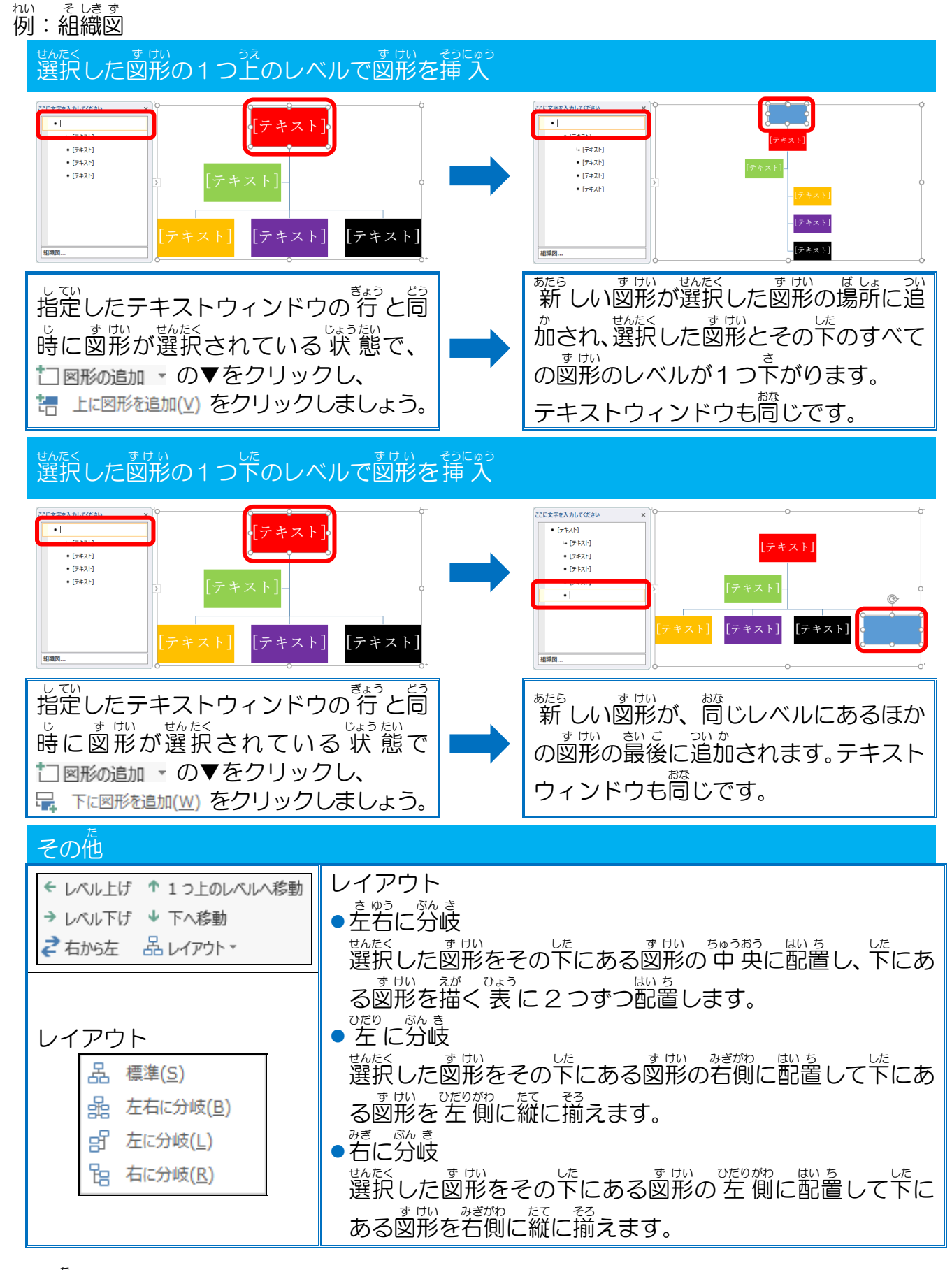

その他

図形を選択していない状態で[図形の追加]をクリックすると、SmartArtのバランスを なっために、新しい図形が最上位レベルの図形の最後または下に追加されます。

### ② テキストウィンドウ内から図形を追加する方法

### テキストウィンドウとは

SmartArtグラフィックの左側に表示されるテキストを入力して編集するためのウィンドウです。テキストウィンドウで、コンテンツの追加・編集する場合は、首動的に更新されます。図形も同時に追加、削除されます。

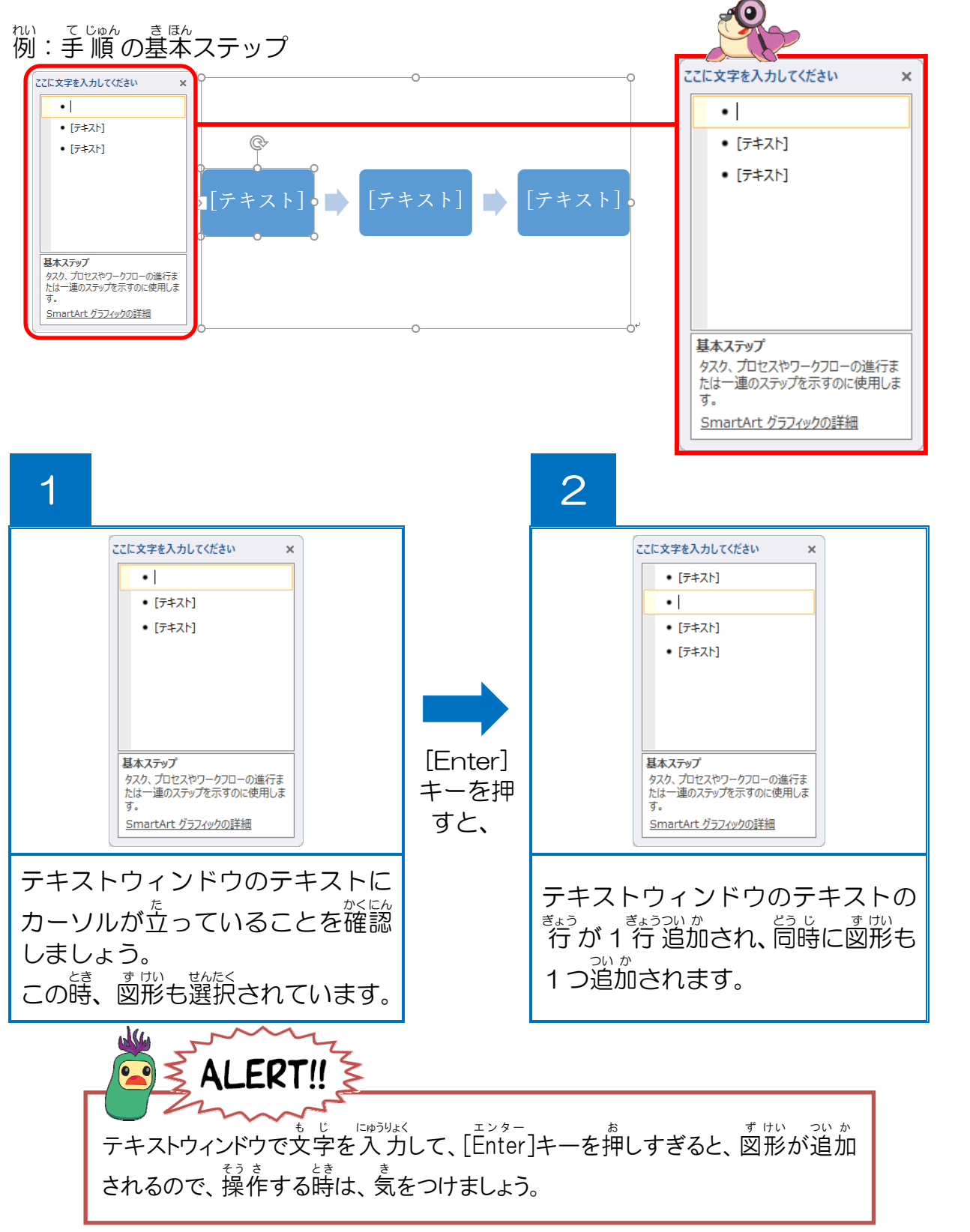

#### <sup>そう さ</sup> 操作をしてみましょう

[テキストウィンドウ]が表示されていることを確認しましょう

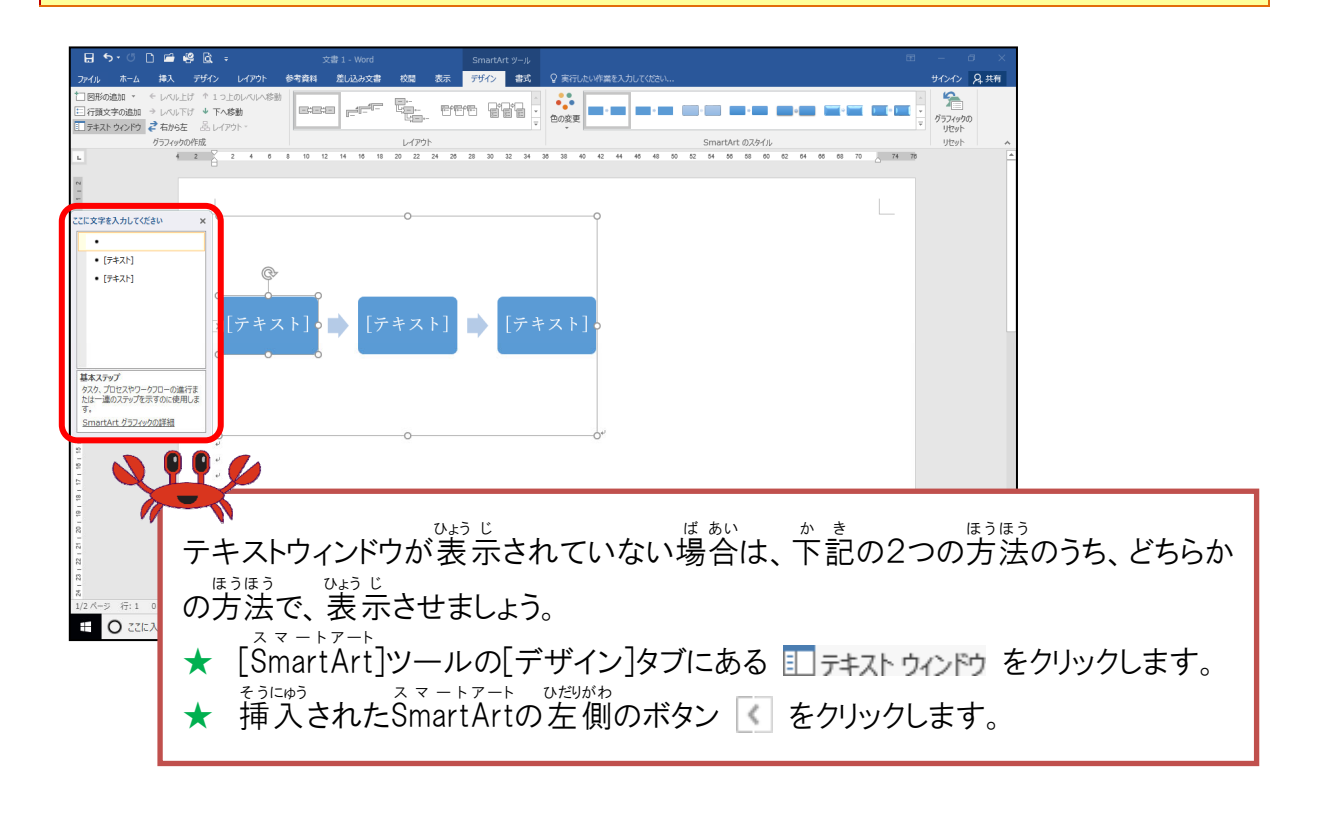

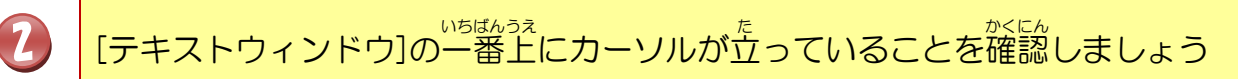

| <ul> <li>● ●・○ □ ● ● ▲ ・</li> <li>フイム ホーム #A アサク レクアト</li> <li>□目前の話が ・ レバルゴ ・ へんしょう</li> <li>□目前なる話か ・ レバルゴ ・ へんしょう</li> <li>□目前までも話か ・ レバルゴ ・ へんき</li> <li>□目前までも話か ・ レバルゴ ・ へんき</li> <li>□目前までも話か ・ レバルゴ ・ へんき</li> <li>□目前までも話か ・ レバルゴ ・ へんき</li> <li>□目前までも話か ・ レバルゴ ・ へんき</li> </ul> | 23 - Vord SmartArt 9-4<br>47814 Stubber 80 85 94/2 85<br>15229 247 25<br>1529 247 25<br>1529 247 25<br>1529 247 25<br>1529 247 25<br>1529 247 25<br>1529 247 25<br>1529 25<br>1529 25<br>15 | FTLALVI ZELZUL | - C X<br>+ C X<br>+ C X |
|----------------------------------------------------------------------------------------------------|----------------------------------------------------------------------------------------------------|----------------|----------------------------------------------------------------------------------------------------|
| D)JURADARA<br>2 0 2 0 0 0 0 0 0 0 0 0 0 0 0 0 0 0 0 0                                                                                                    |                                                                                                    |                |                                                                                                    |
|                                                                                                    | J 🖸 🤮 🖿 🖬 📑                                                                                                    | ()             | ■ ■ <sup>15</sup> 5 - + + 100%<br>ポ ^ むく a a <sup>204</sup><br>2017/1277 □                                                                                                    |

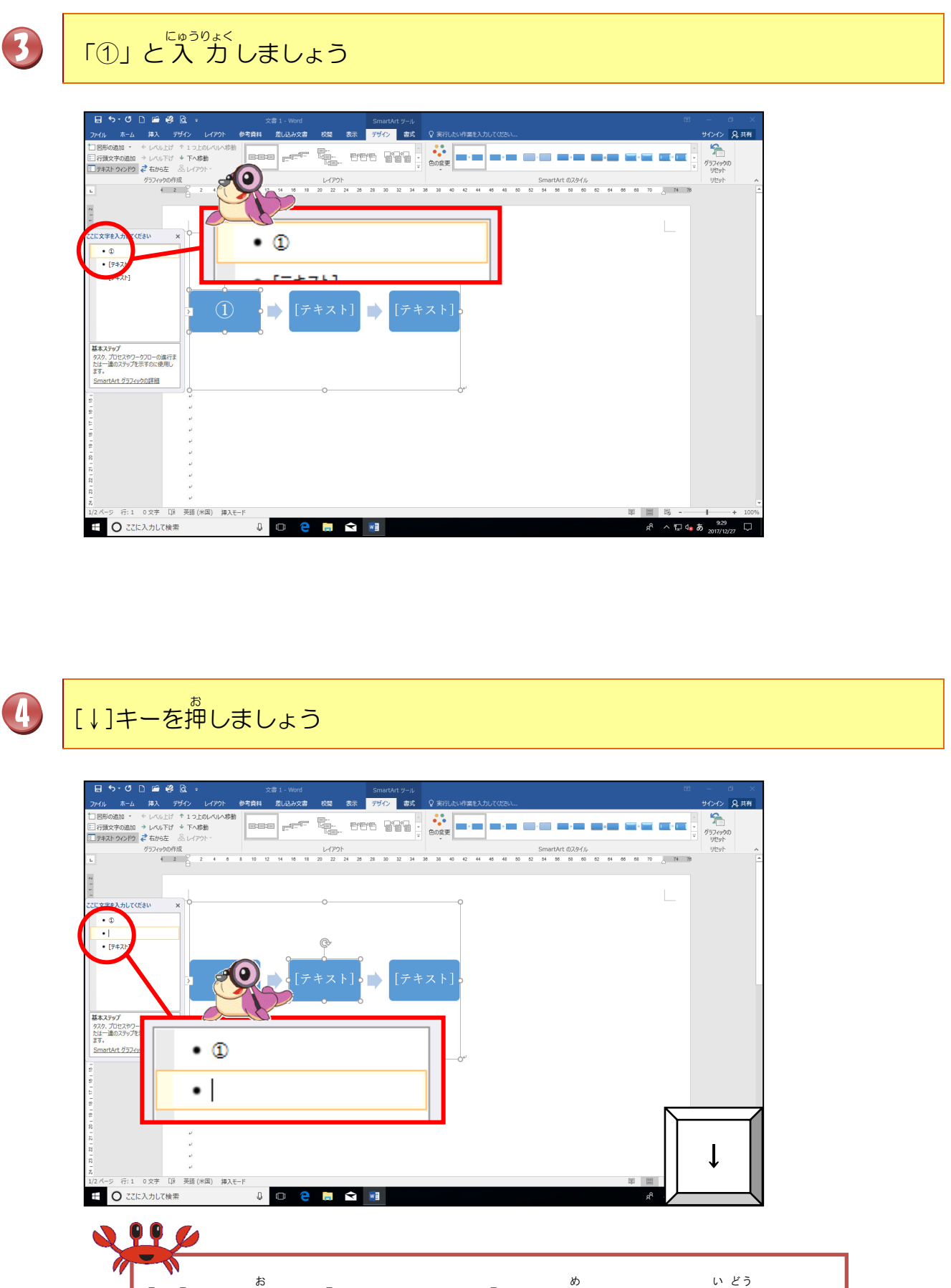

[↓]キーを押すと、[テキストウィンドウ]の2つ目にカーソルが移動します。

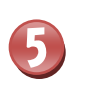

6

# 間じようにして、下のように「②」と「③」を入力しましょう

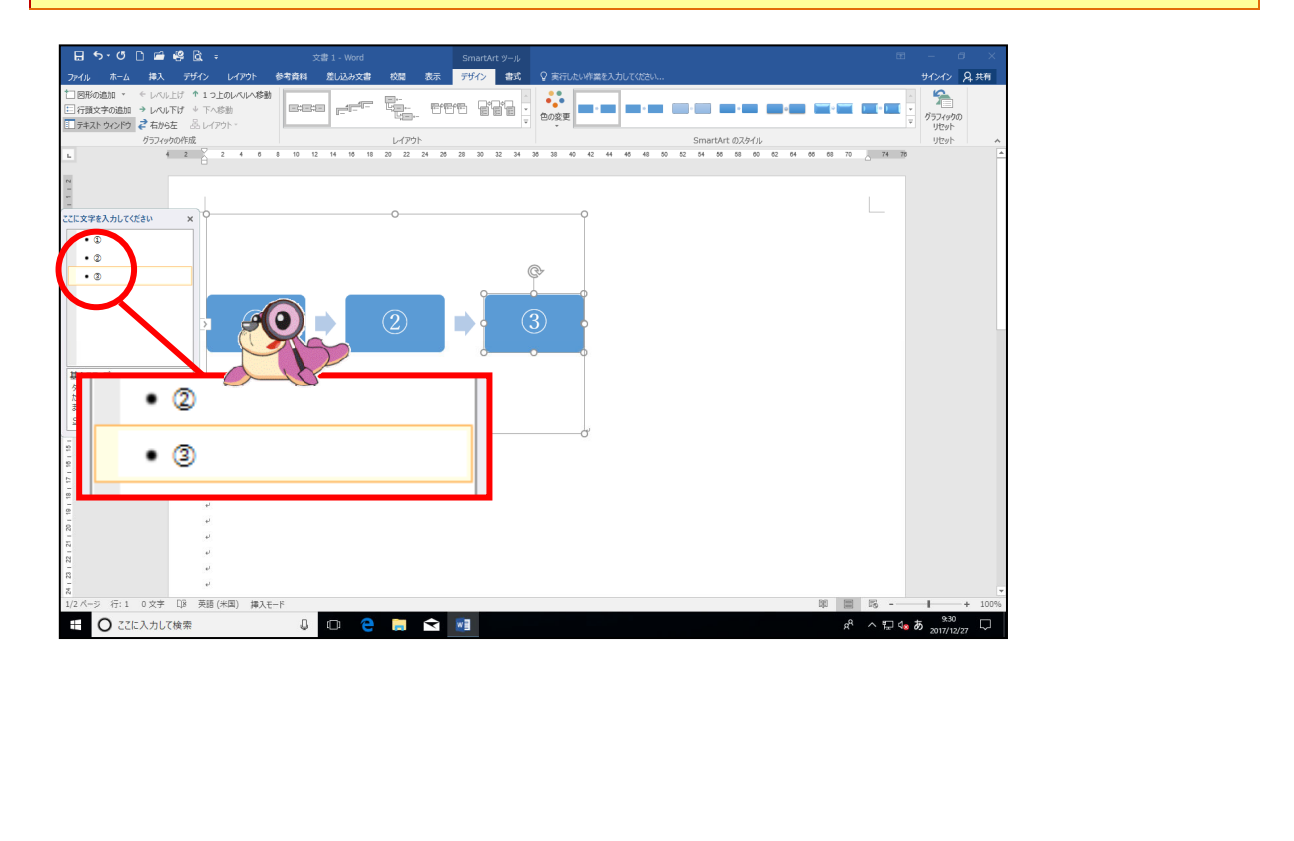

# 「③」の後ろにカーソルが立っていることを確認しましょう

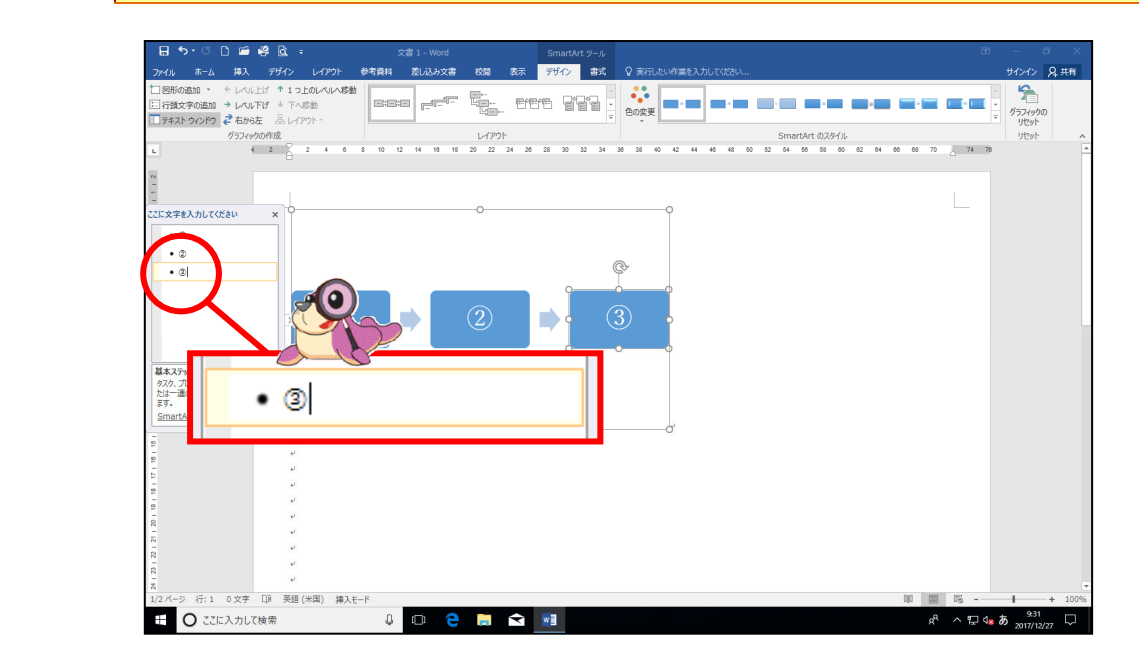

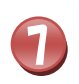

「③」の後ろにカーソルが立っている。状態で、[Enter]キーを押しましょう

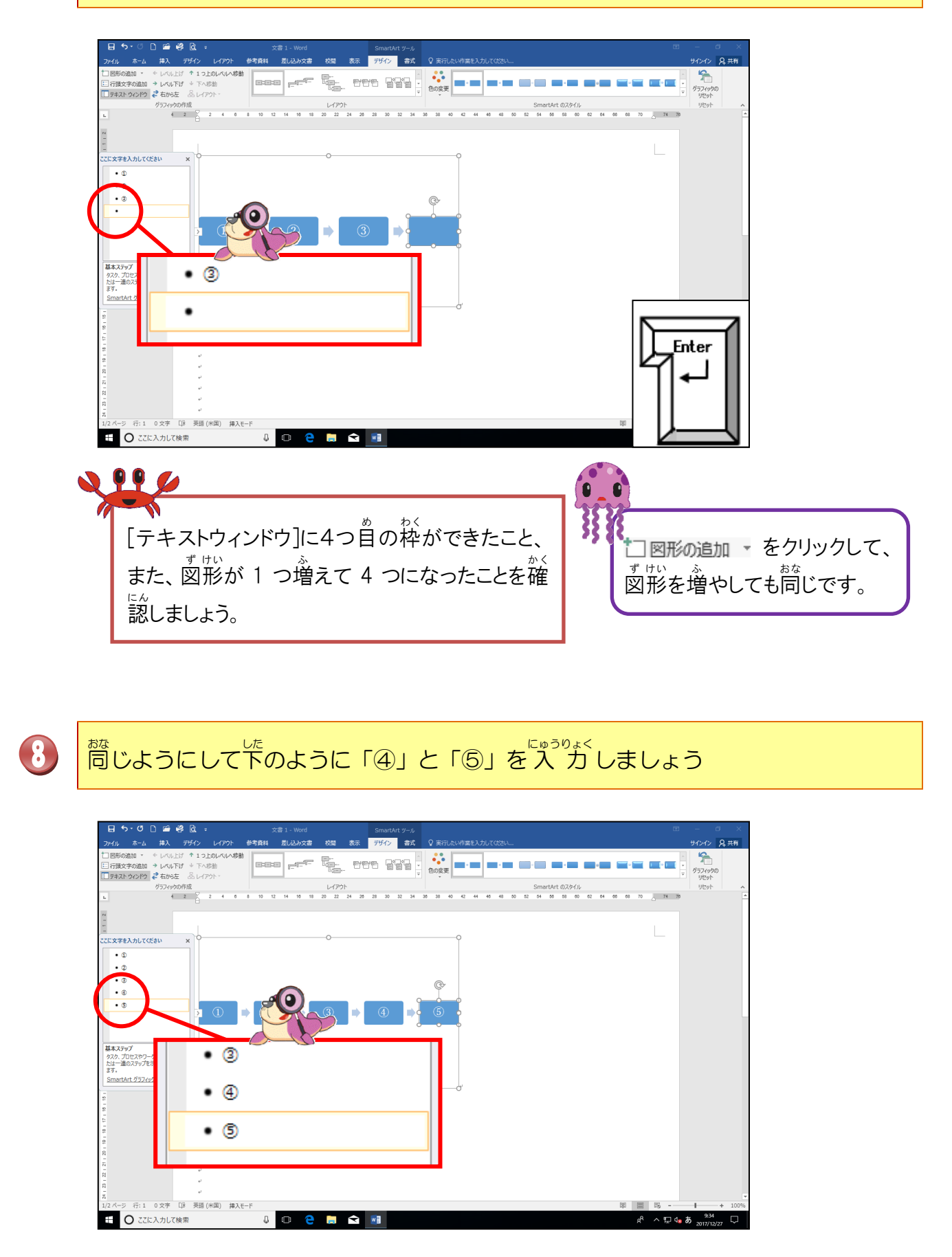

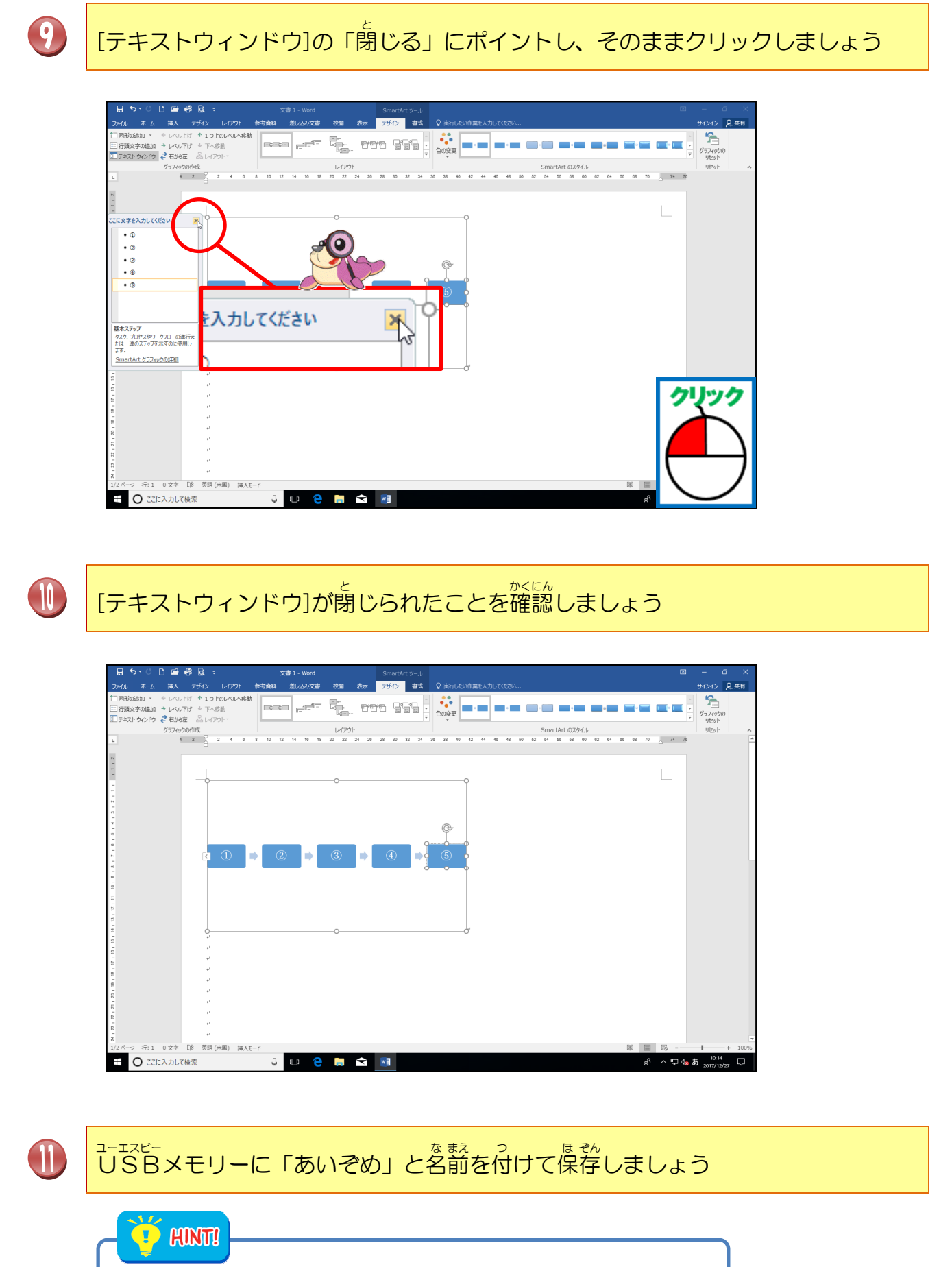

<sup>は そんほうほう</sup> 保存方法がわからない人は、Step1のテキストを復習しましょう。

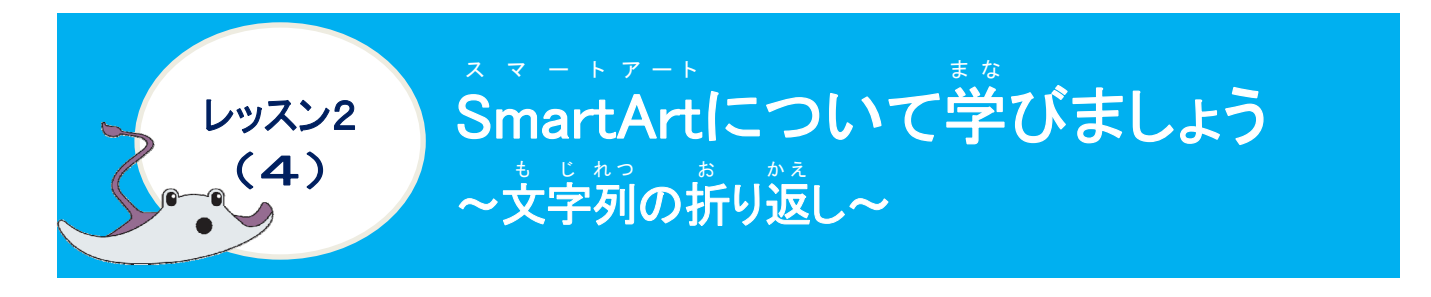

## 操作をしてみましょう

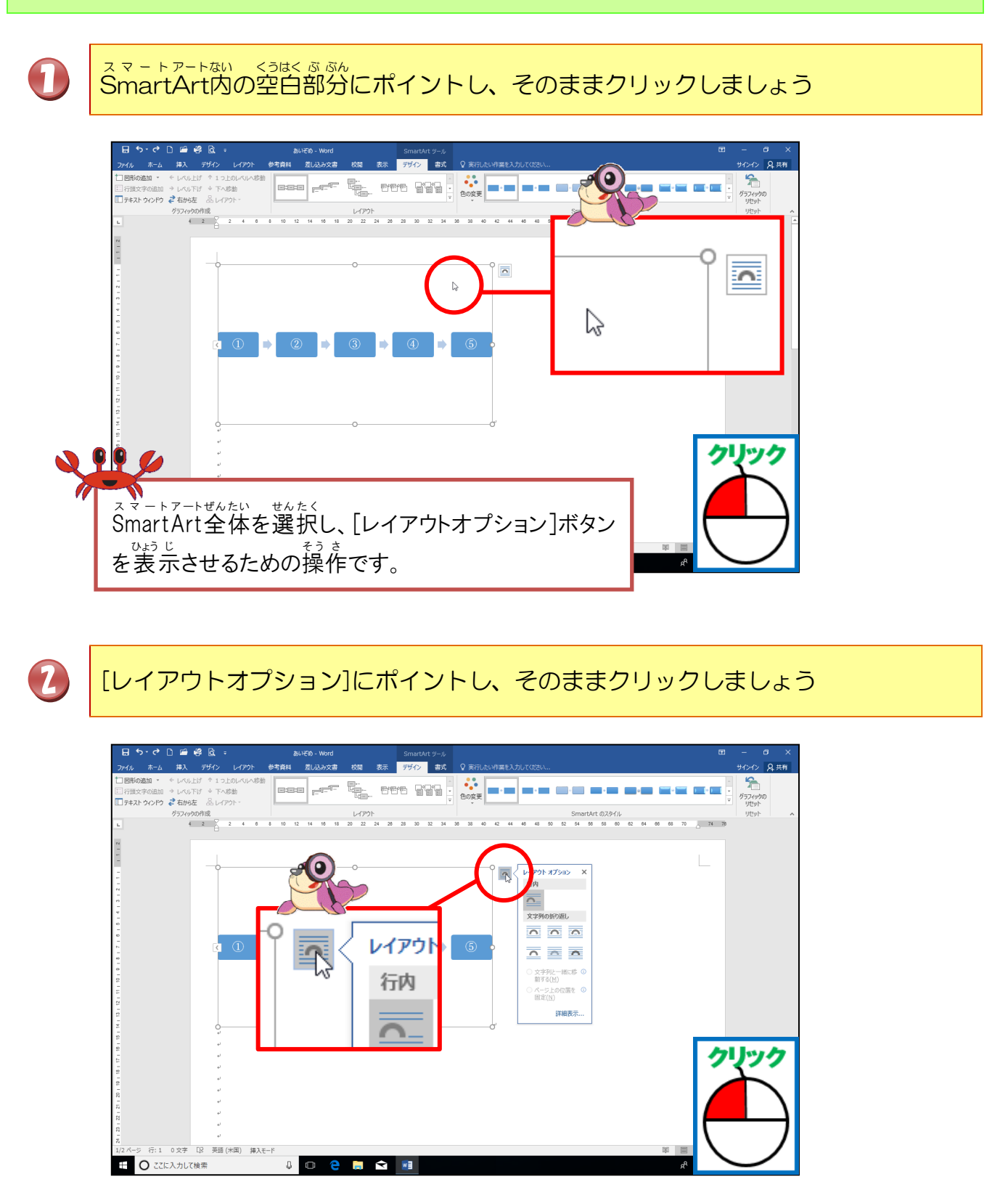

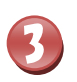

「前面」にポイントし、そのままクリックしましょう

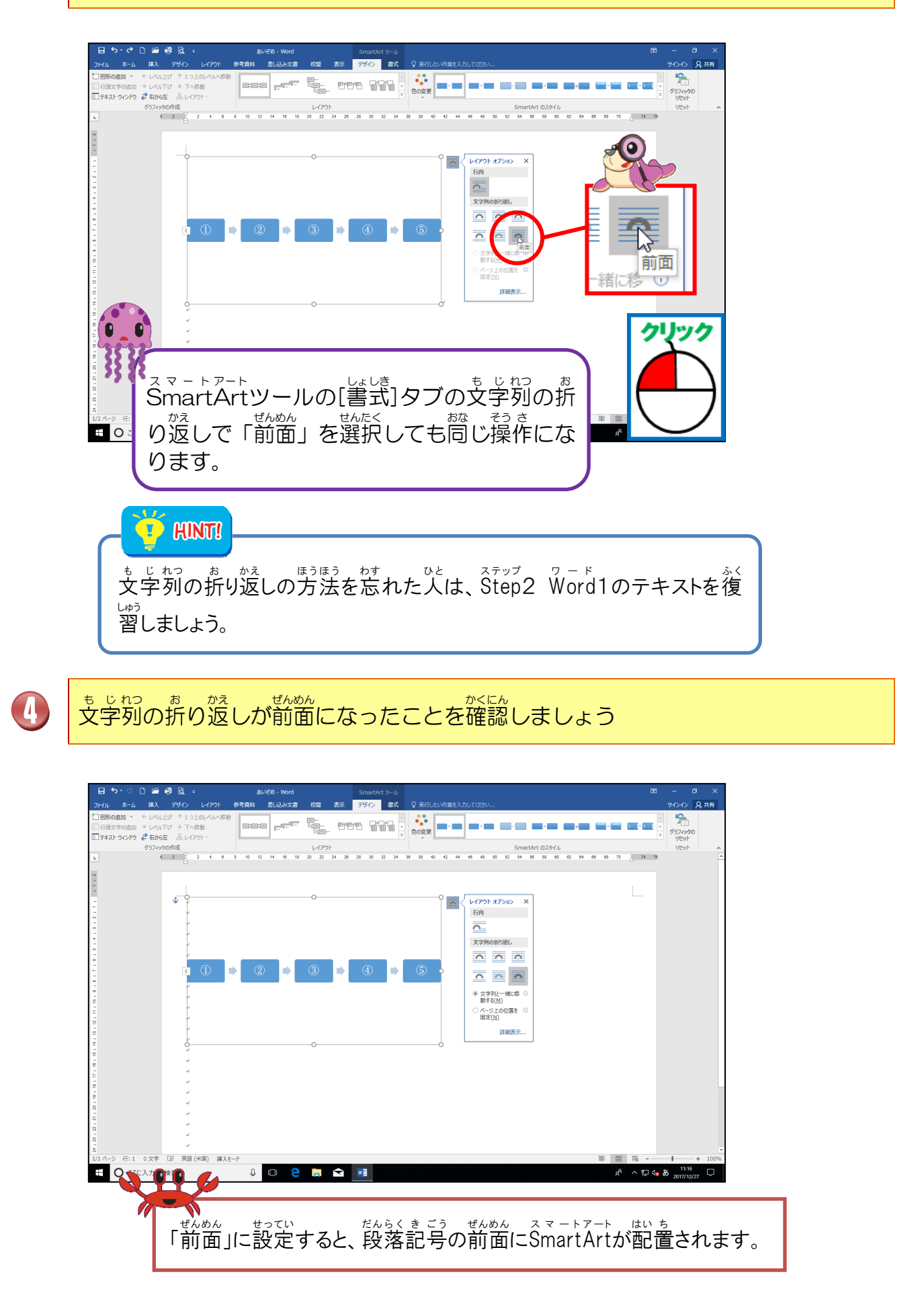

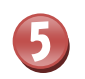

6

[レイアウトオプション]の[閉じる]にポイントし、そのままクリックしましょう

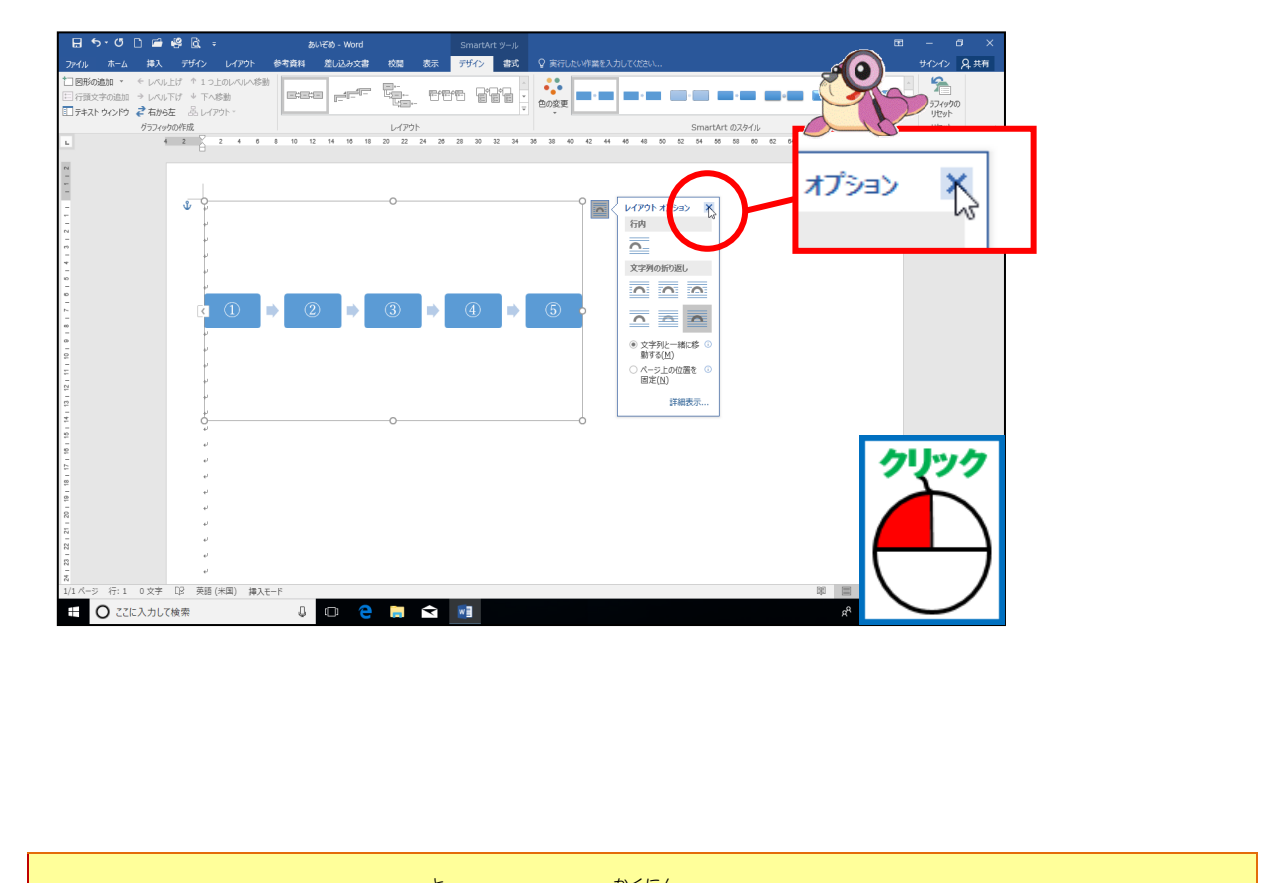

[レイアウトオプション]が閉じたことを確認しましょう

| 2/14     8-2     HA     \$1/2     C     FT     C     C | アイル     ホーム     株人     アイノ     キン     サイン     まる     アイノ     まる     アイノ     まる     アイノ     まる     アイノ     まる     アイノ     アイノ | 2x4     3x4     7x4     7x4                                                                                                    |
|----------------------------------------------------------------------------------------------------|----------------------------------------------------------------------------------------------------|----------------------------------------------------------------------------------------------------|
|                                                                                                    |                                                                                                    | Image Note:       Image Note:       Image Note: |
|                                                                                                    |                                                                                                    |                                                                                                    |
|                                                                                                    |                                                                                                    |                                                                                                    |
|                                                                                                    |                                                                                                    |                                                                                                    |
|                                                                                                    |                                                                                                    |                                                                                                    |

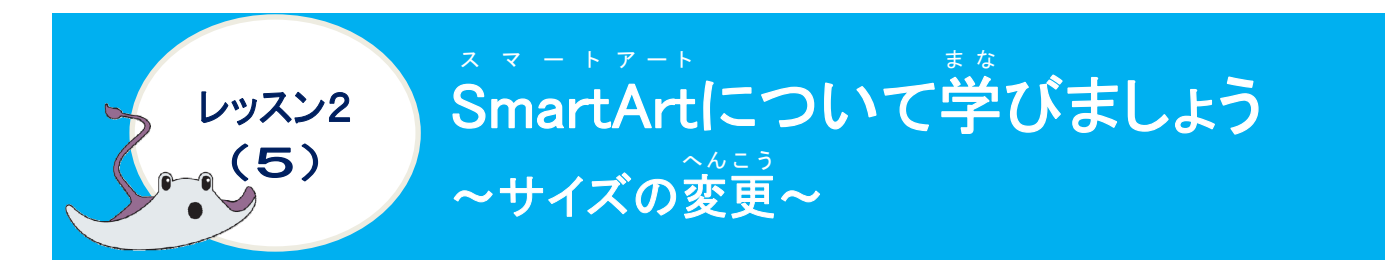

#### <sup>そう さ</sup> 操作をしてみましょう

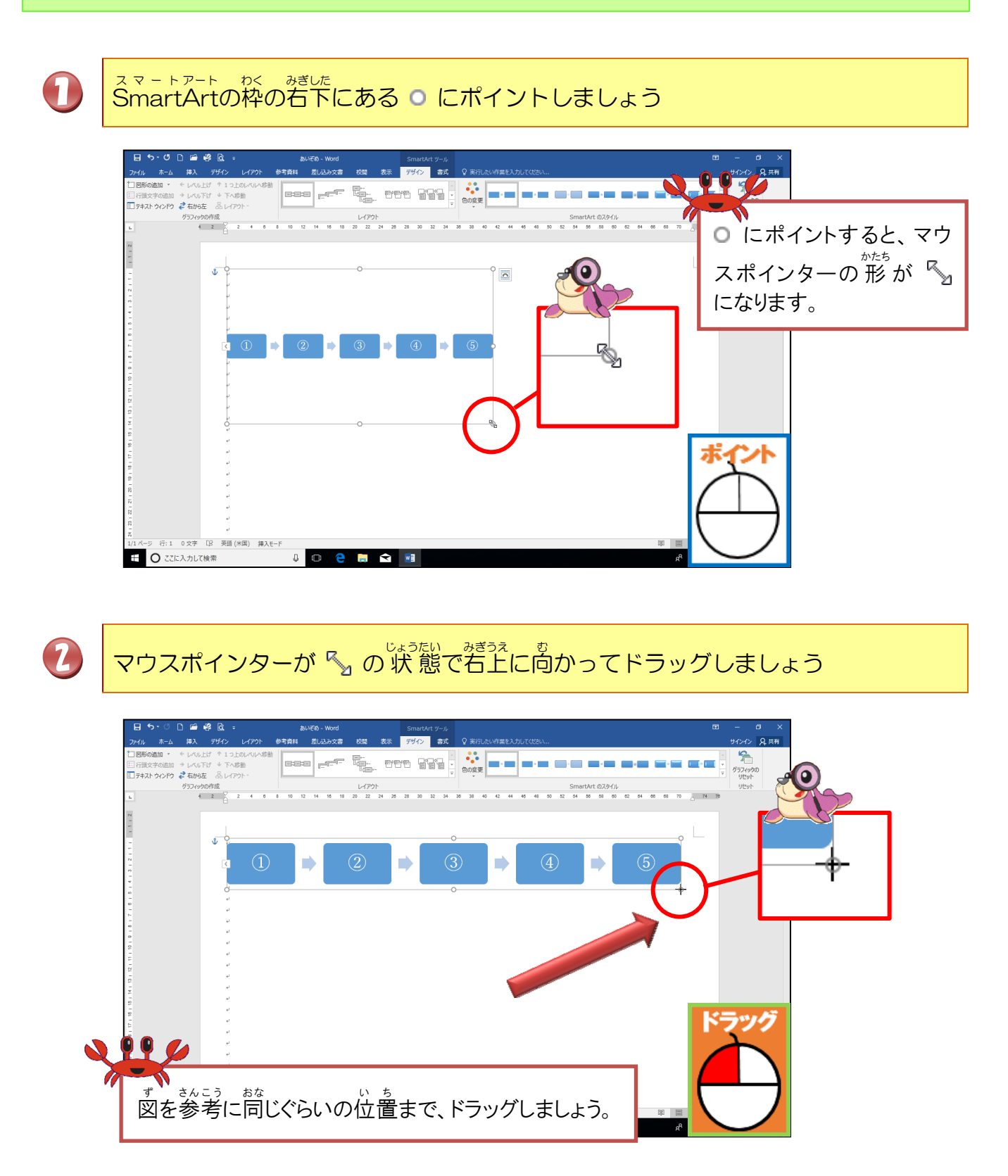

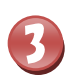

SmartArtの枠が小さくなって、図形のサイズが変わったことを確認しましょう

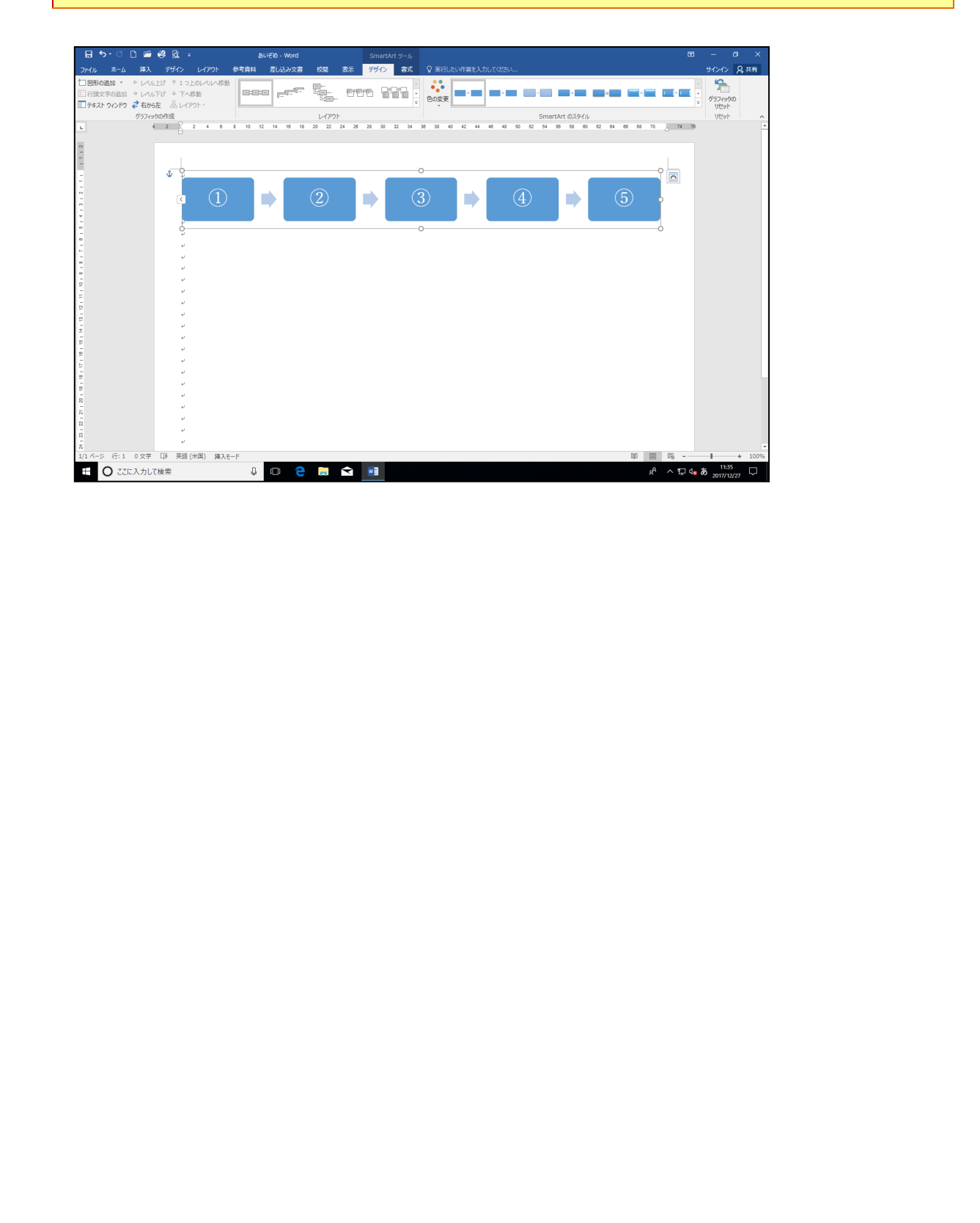

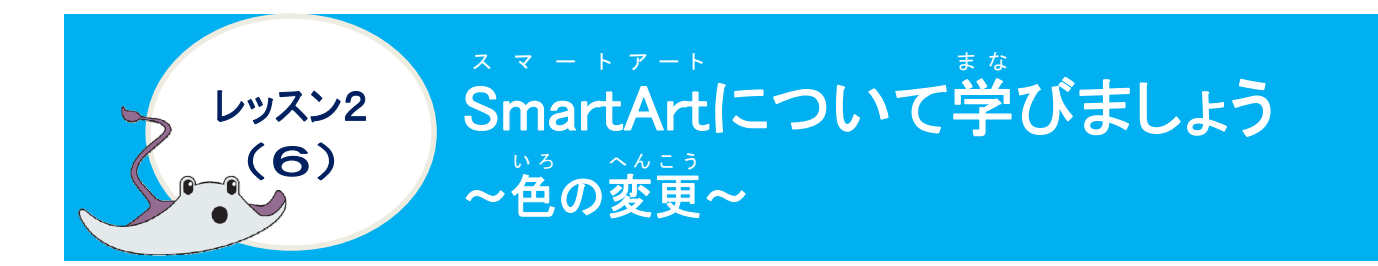

スマートァート いろ SmartArtの色について学びましょう

スマートアート SmartArtの色の変更は、色の変更ボタンでSmartArt全体に色を変える場合とSmartArtを 構成する各図形ごとに色を変える方法があります。SmartArtの色合いは、見やすく、内容の 理解を助けるような色を設定しましょう。

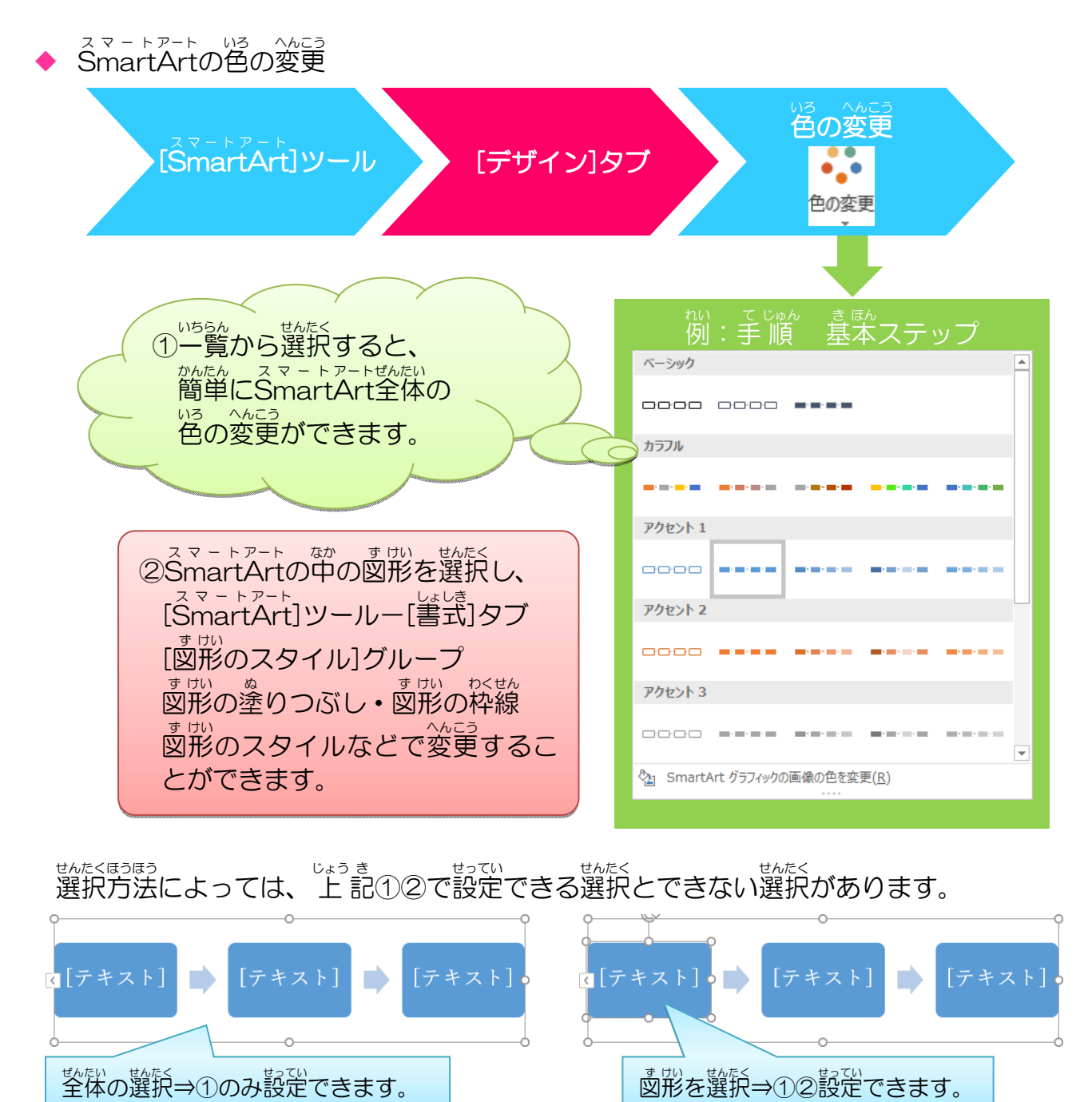

# 操作をしてみましょう

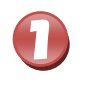

# [SmartArt]ツールの[デザイン]タブが選択されていることを確認しましょう

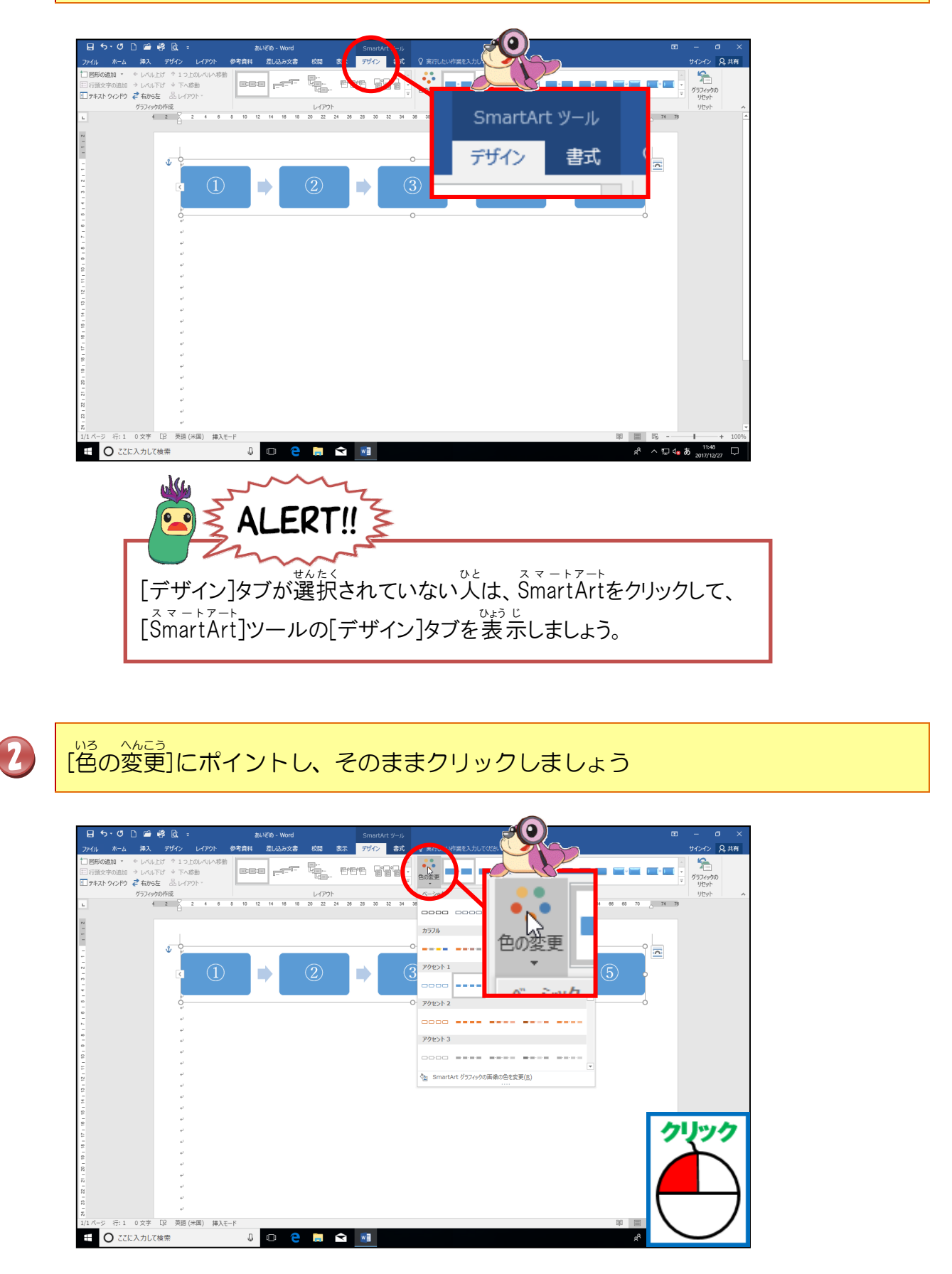

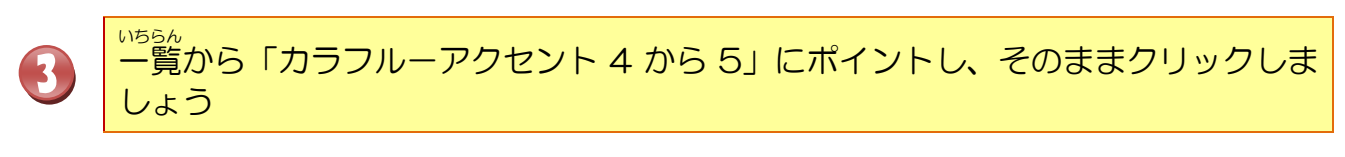

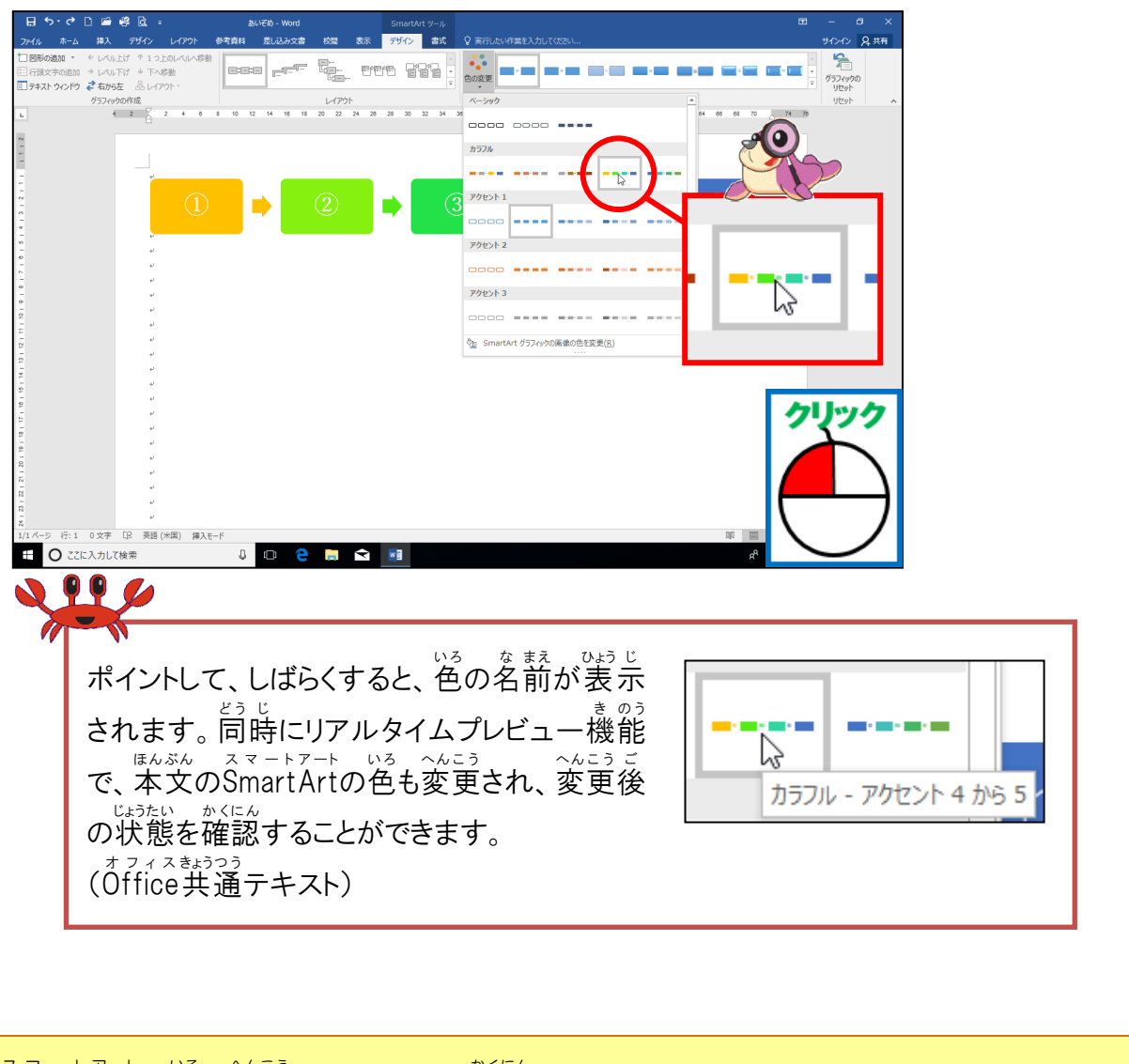

4

スマートアート いる へんこう SmartArtの色が変更されたことを確認しましょう

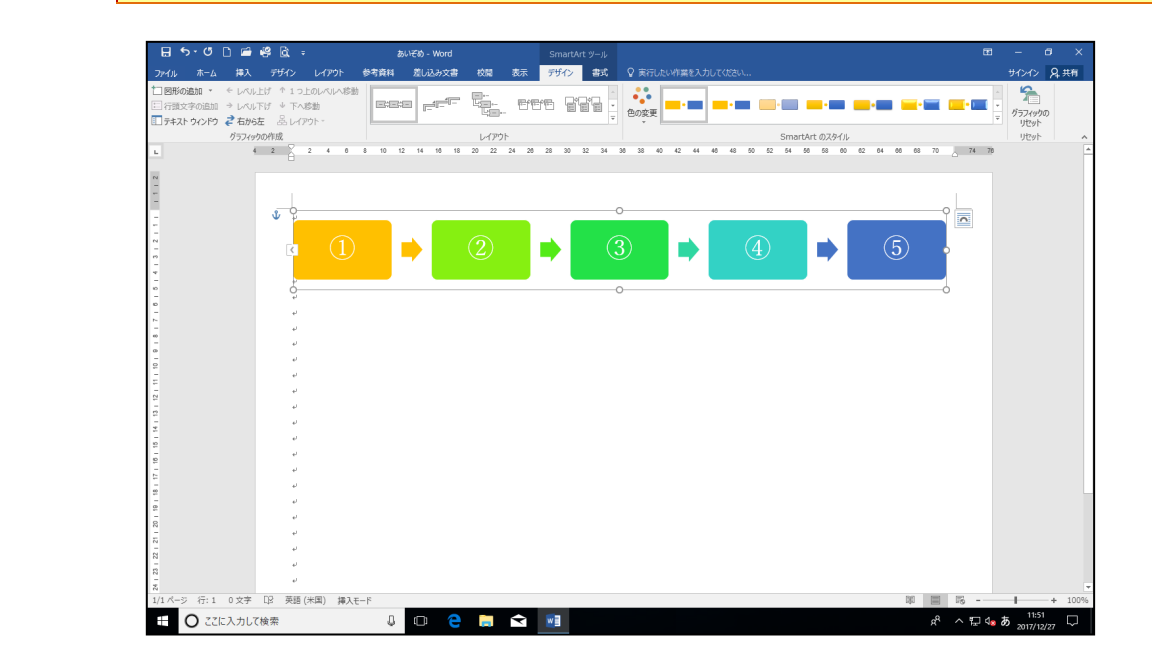

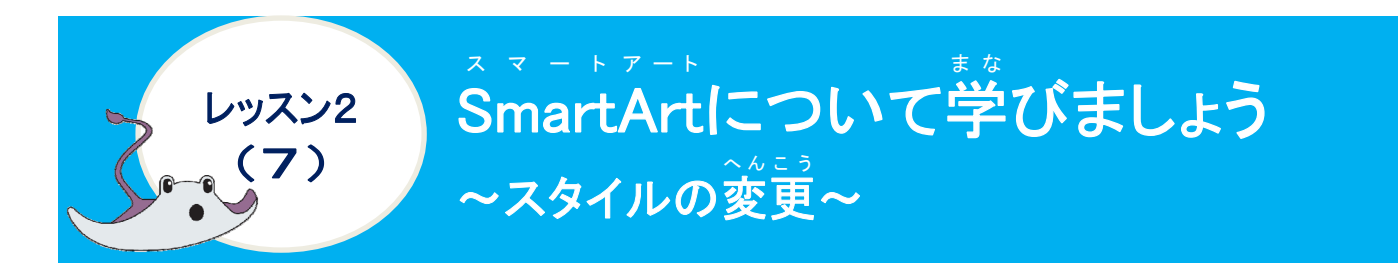

<sup>スマートアート</sup> SmartArtのスタイルについて学びましょう

スマートアート SmartArtのスタイルは、簡単にSmartArt全体に図形の塗りつぶしや枠線、エッジ、影、線の スタイル、グラデーション、3D表示などを設定することができます。

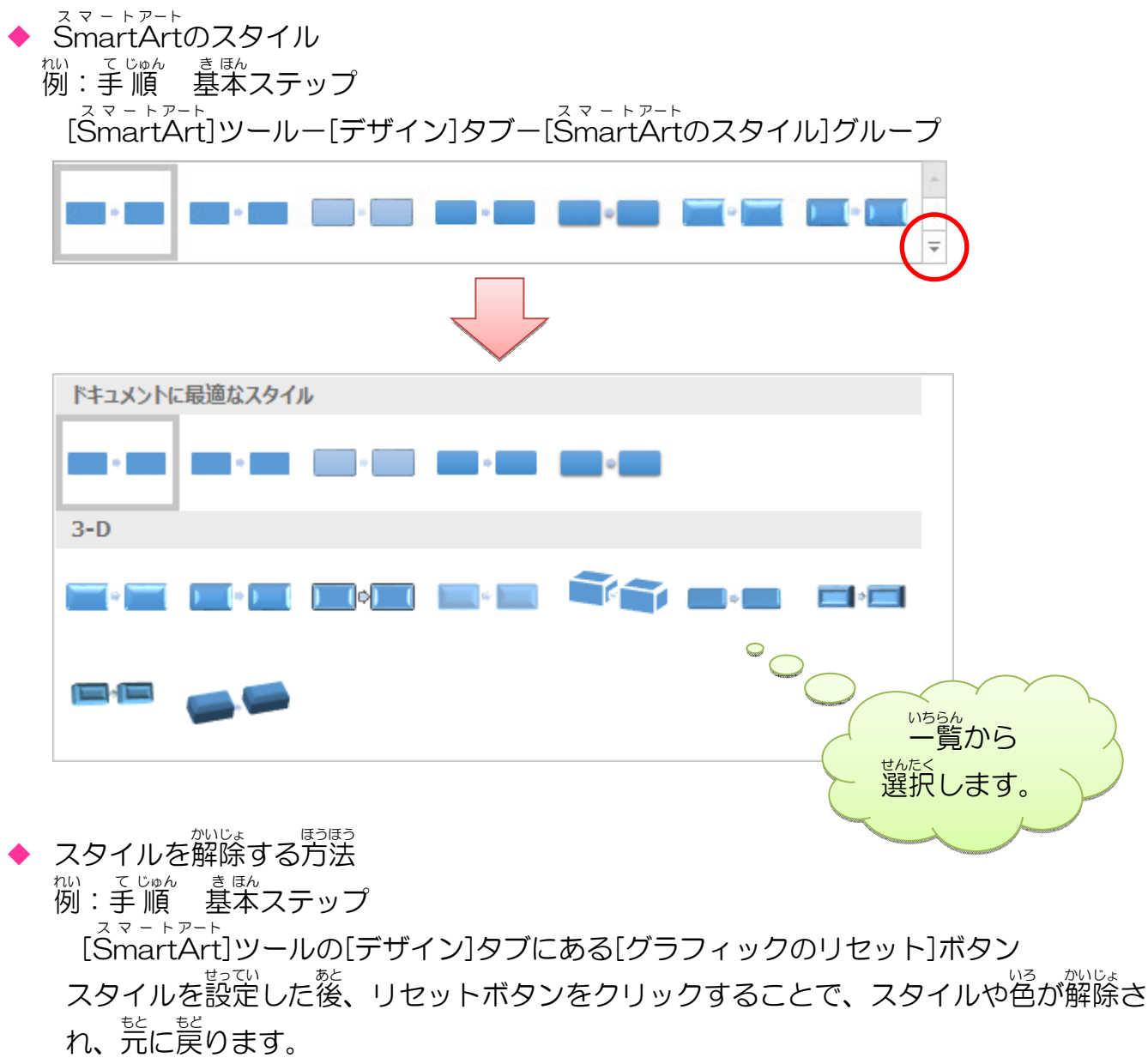

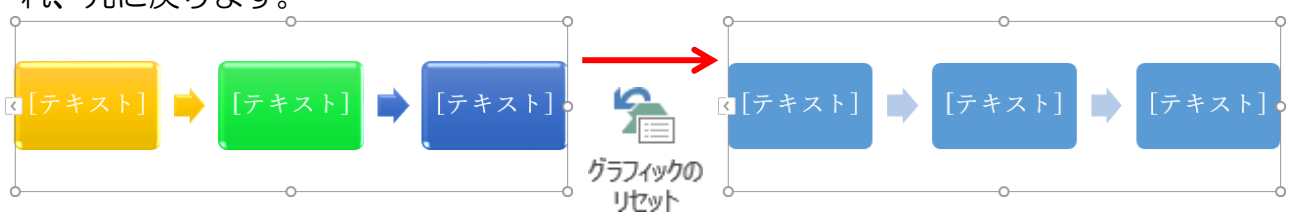

# 操作をしてみましょう

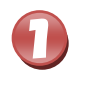

「スマートアート [SmartArt]ツールの[デザイン]タブが選択されていることを確認しましょう

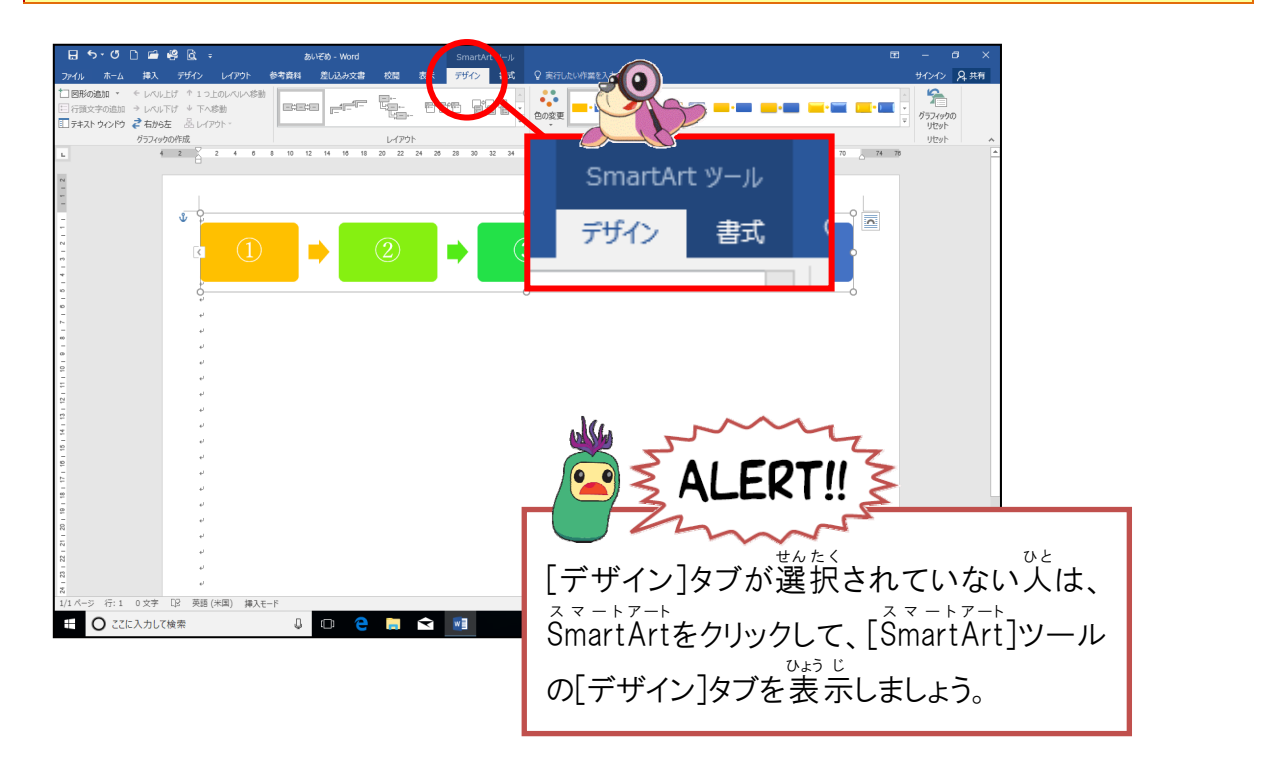

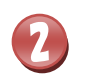

「SmartArtのスタイル」の「その他」にポイントし、そのままクリックしましょう

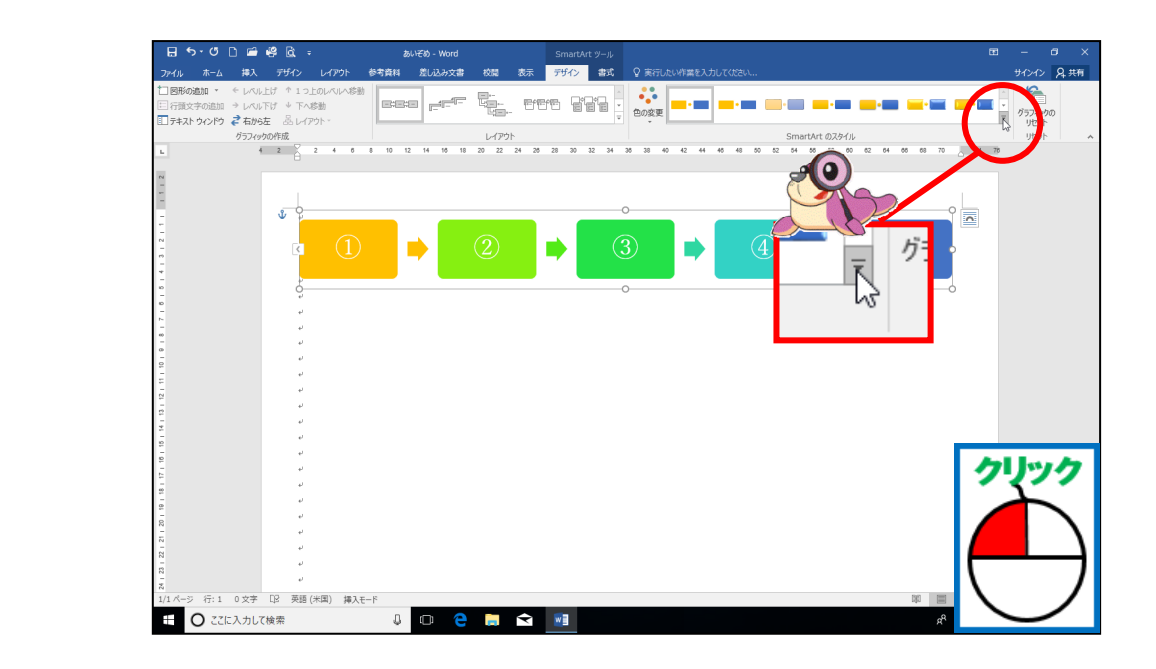

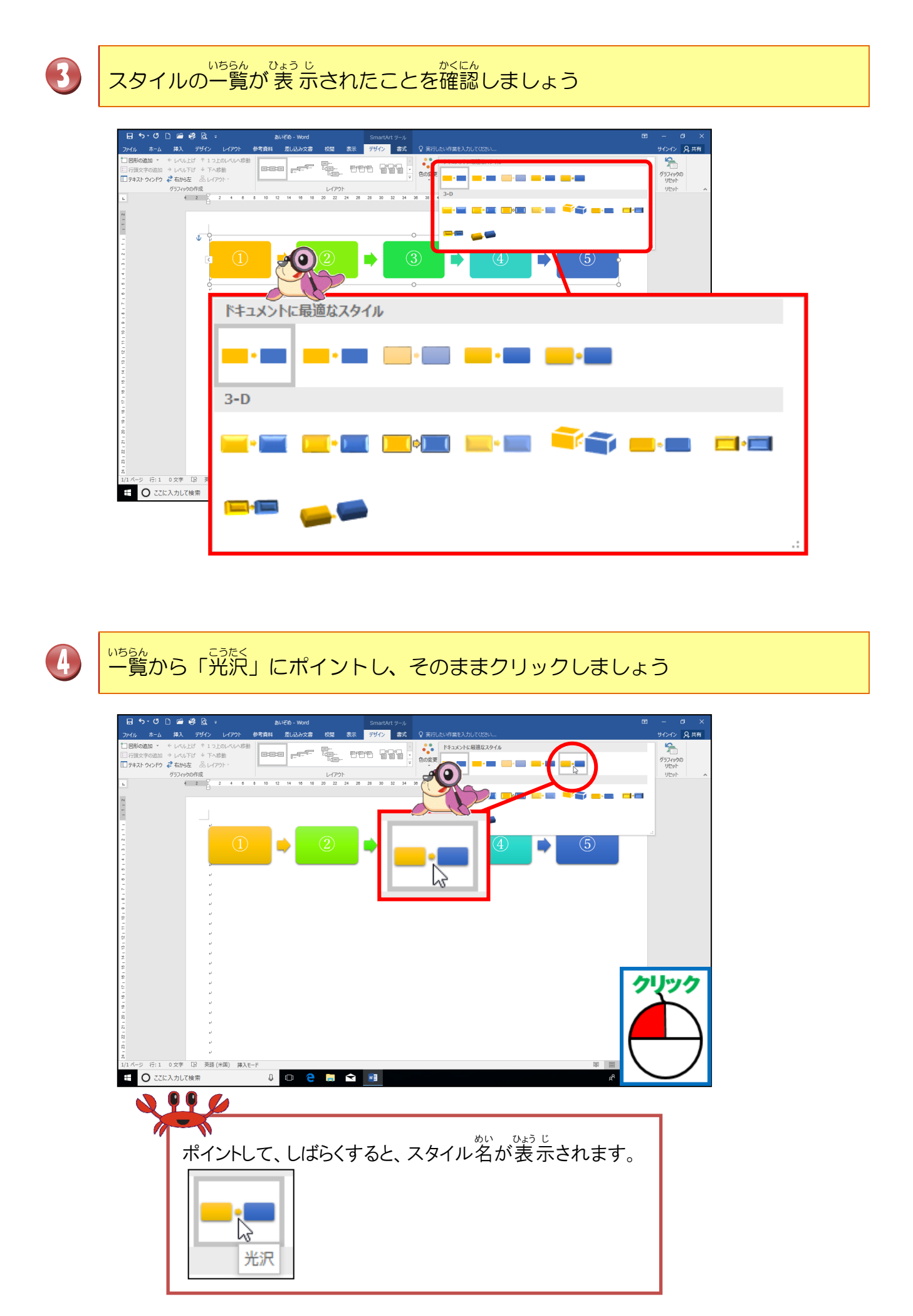
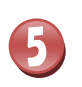

## SmartArtにスタイルが設定されたことを確認しましょう

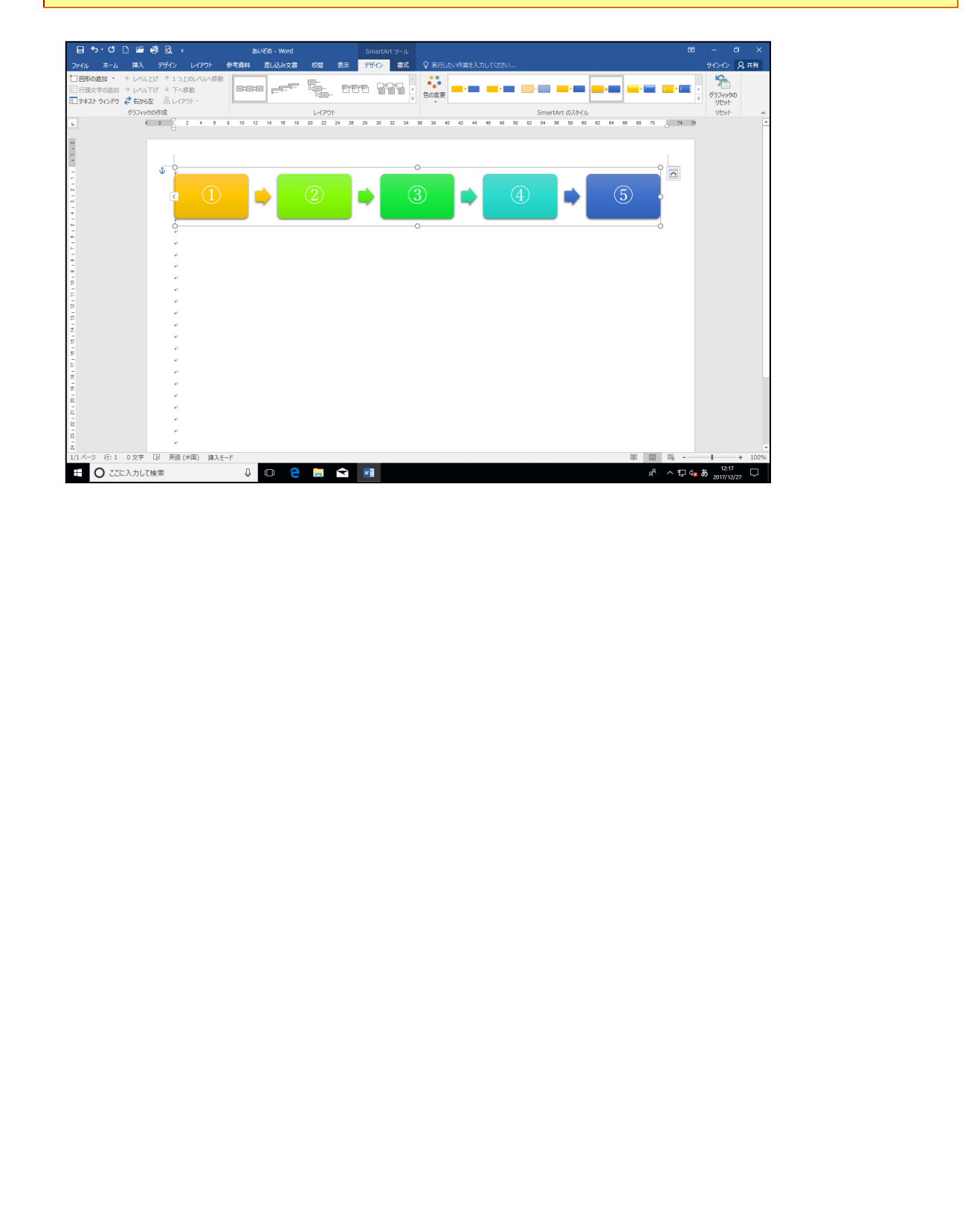

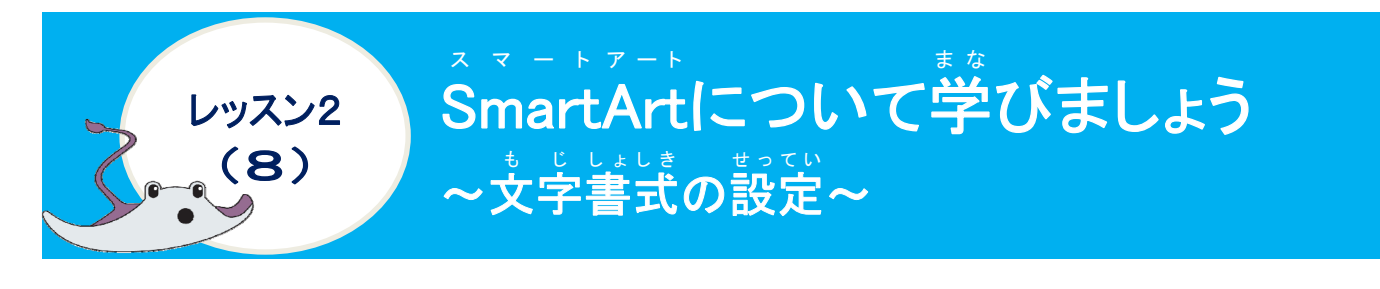

操作をしてみましょう

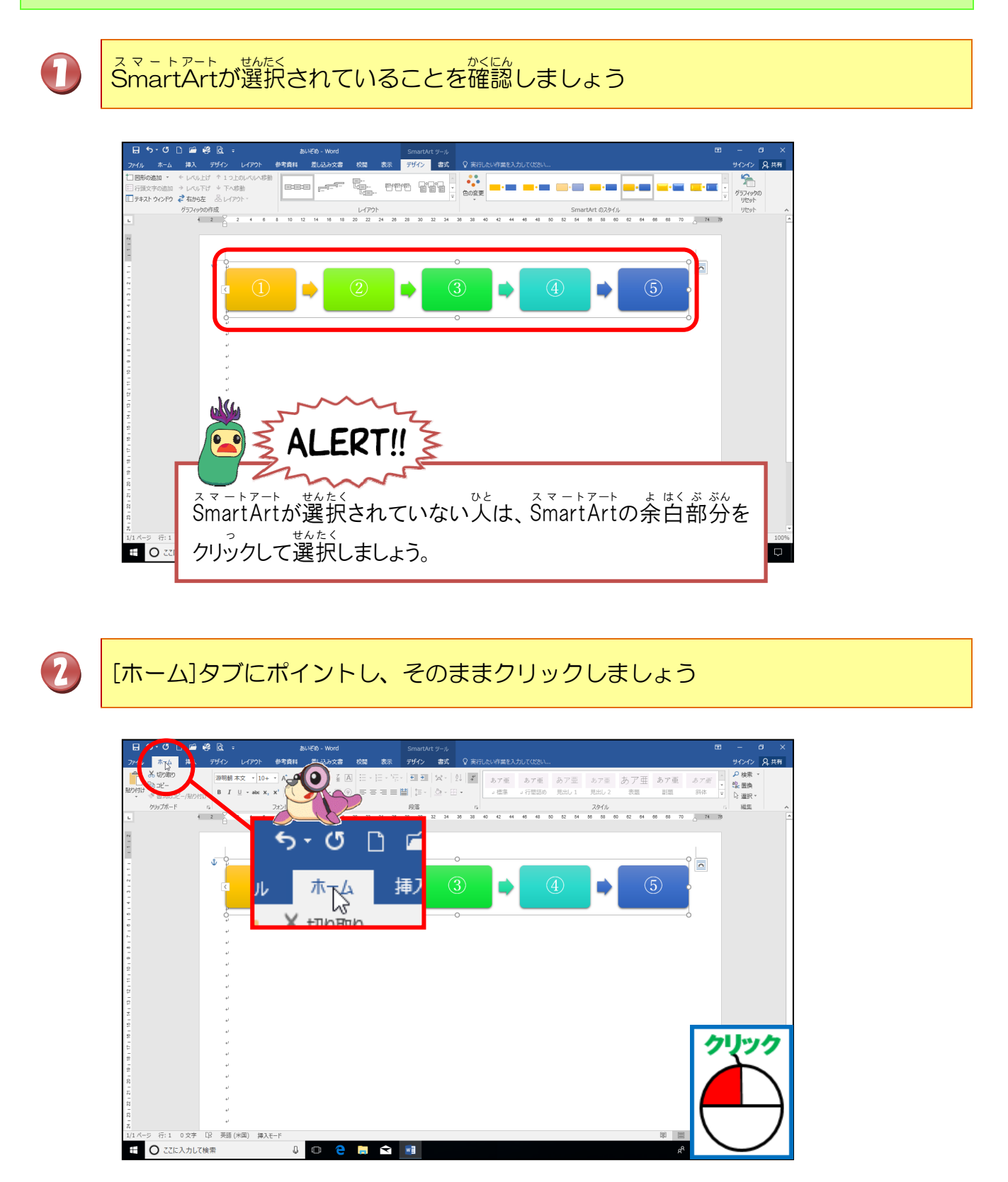

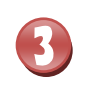

<sup>エイチジーエスそうえいかく</sup> フォント「HGS創英角ゴシックUB」・フォントサイズ「28pt」に設定しま しょう

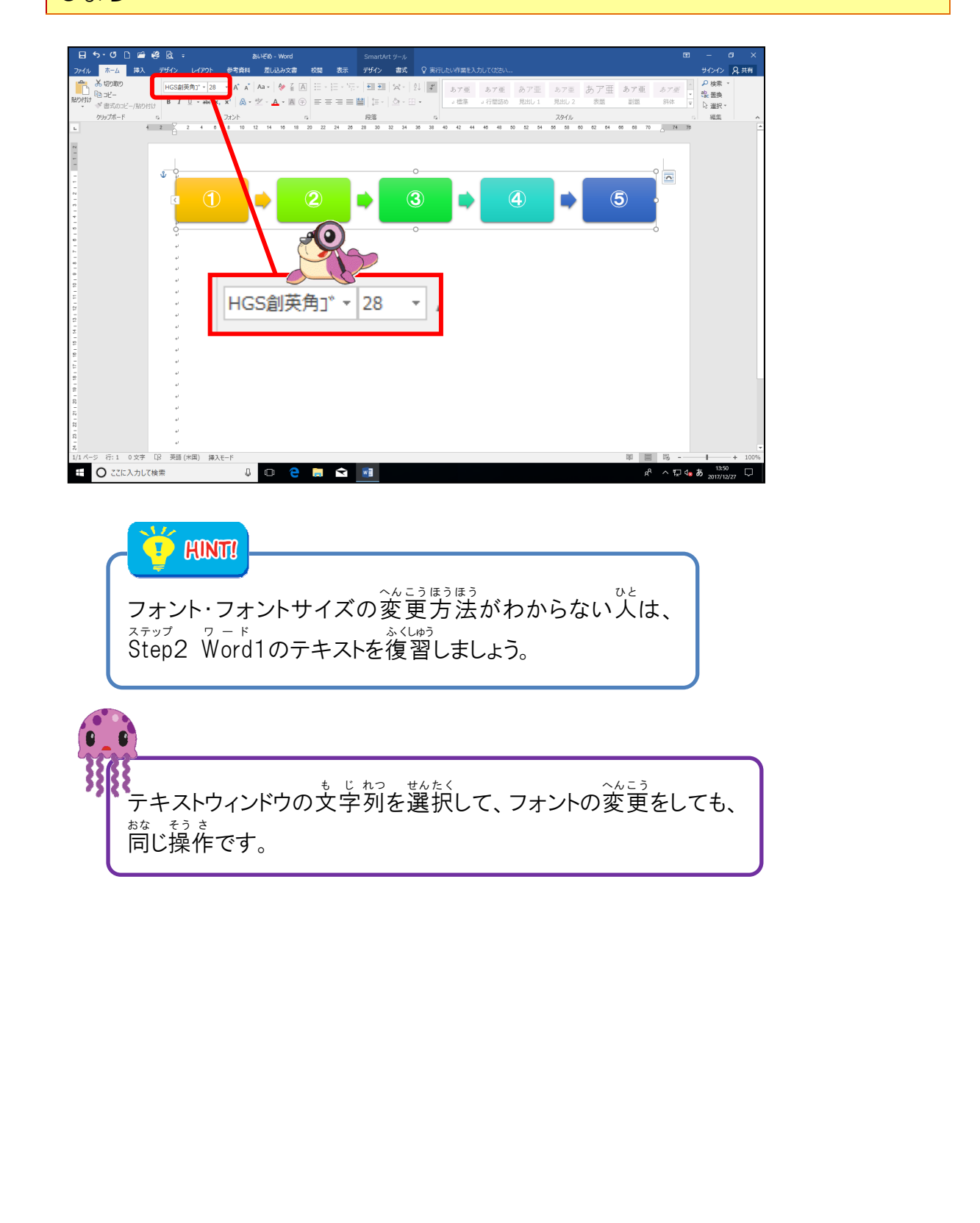

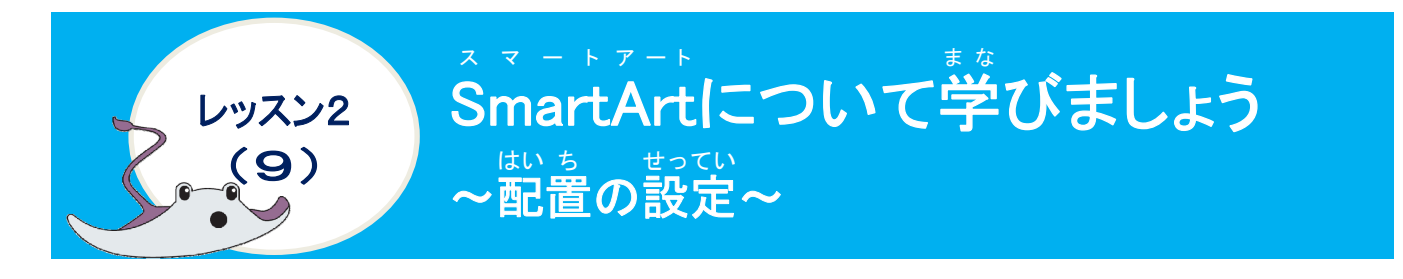

### 操作をしてみましょう

| 0 | [SmartArt]ツールの[書式]タブにポイントし、そのままクリックしましょう                                                                                                    |
|---|----------------------------------------------------------------------------------------------------|
|   | Image: State of the state of the state |
| 2 | [記音]にポイントし、そのままクリックしましょう                                                                                                    |
|   |                                                                                                    |

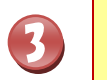

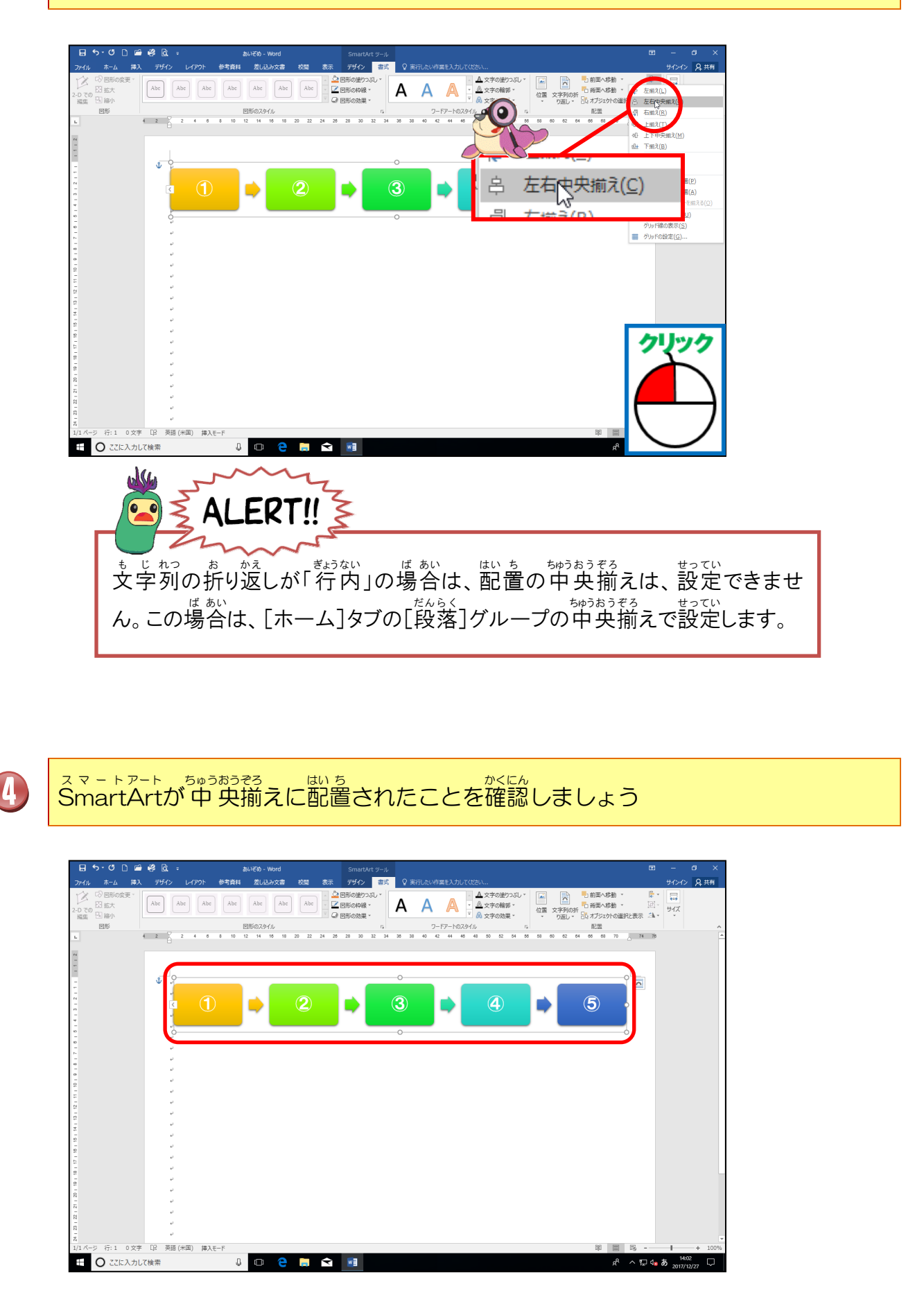

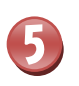

#### スマートアート せんたくはん いいがい SmartArtの選択範囲以外にポイントし、そのままクリックしましょう

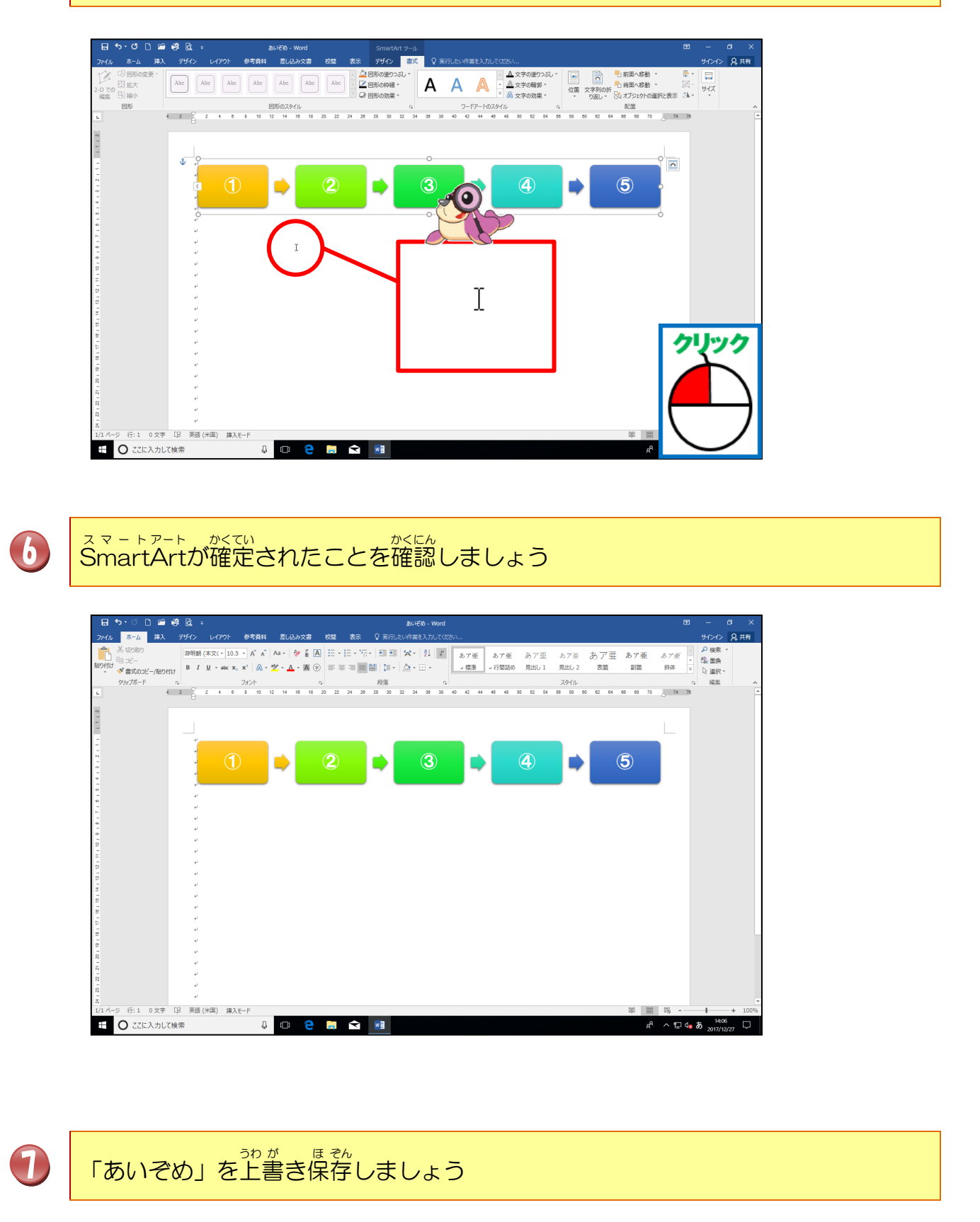

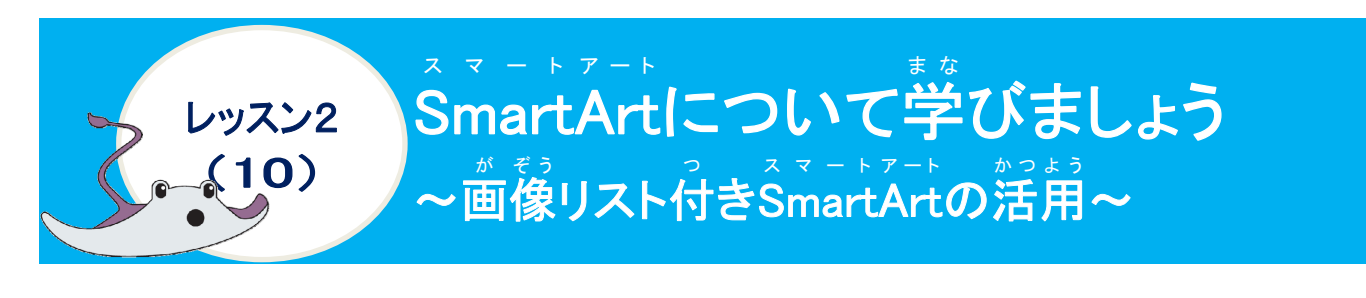

がそう 画像リスト付きSmartArtについて学びましょう

スマートアート しゅうい SmartArtの種類の「図」に分類されるSmartArtは、写真・イラストなどの画像と文字が がたん そうにゅう 簡単に挿入でき、見栄えの良いデザイン性に優れた文書を作成することができます。

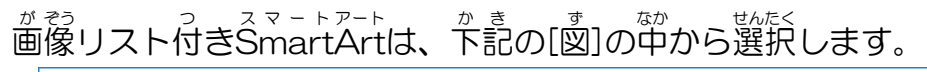

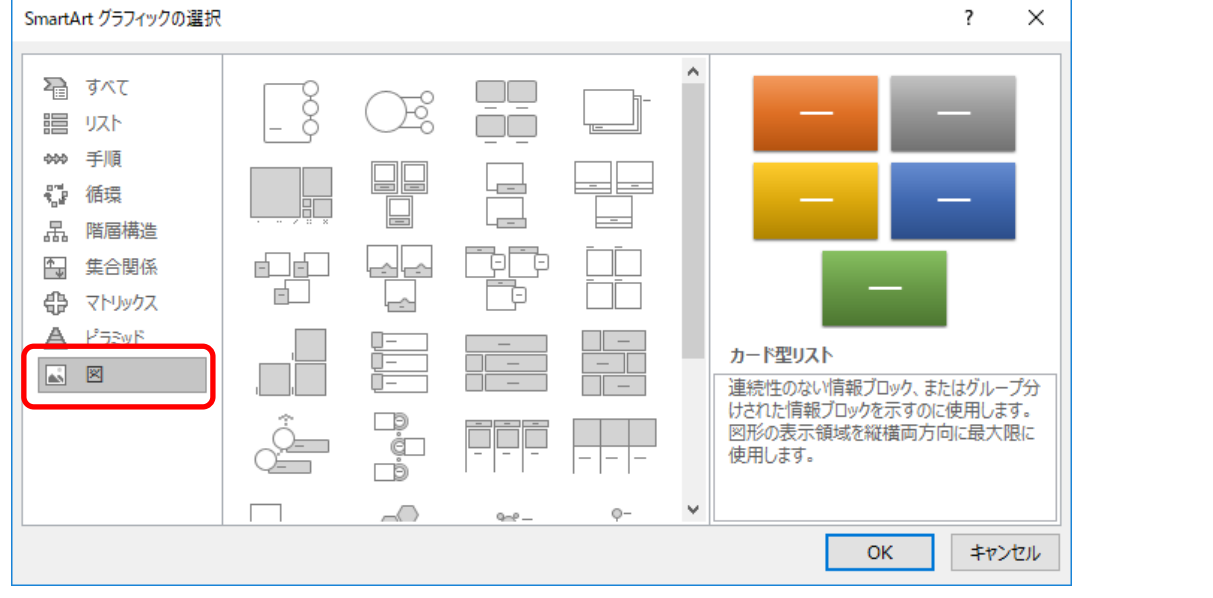

がそう 画像リスト付きSmartArtを挿入すると、 テキストウィンドウに図の挿入とテキスト入力の両方が表示されます。

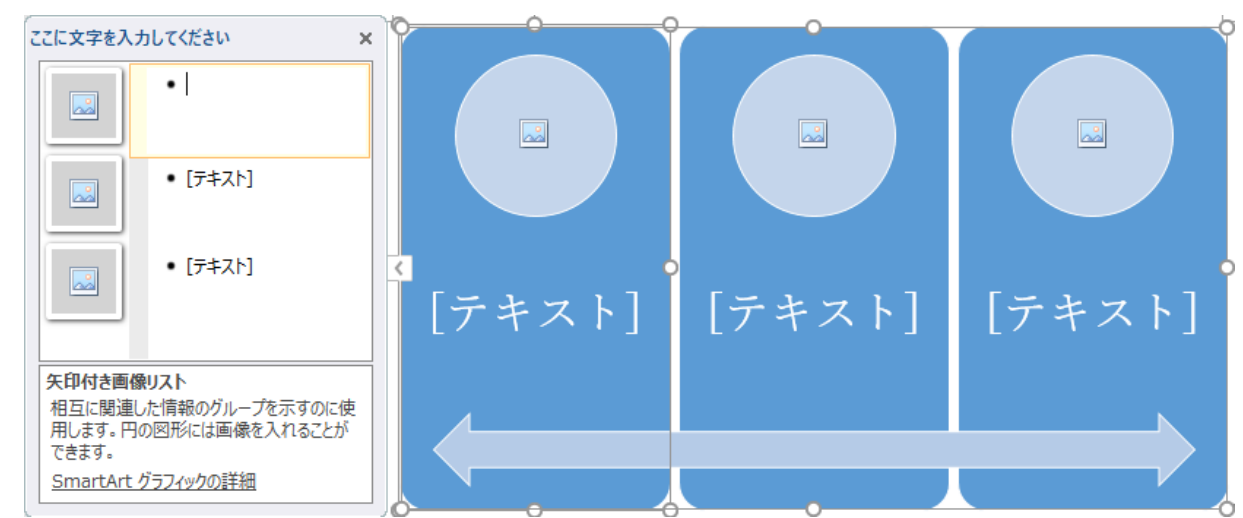

#### 操作をしてみましょう

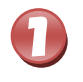

スマートアート SmartArtの「①」の図形の左下あたりにカーソルを移動しましょう

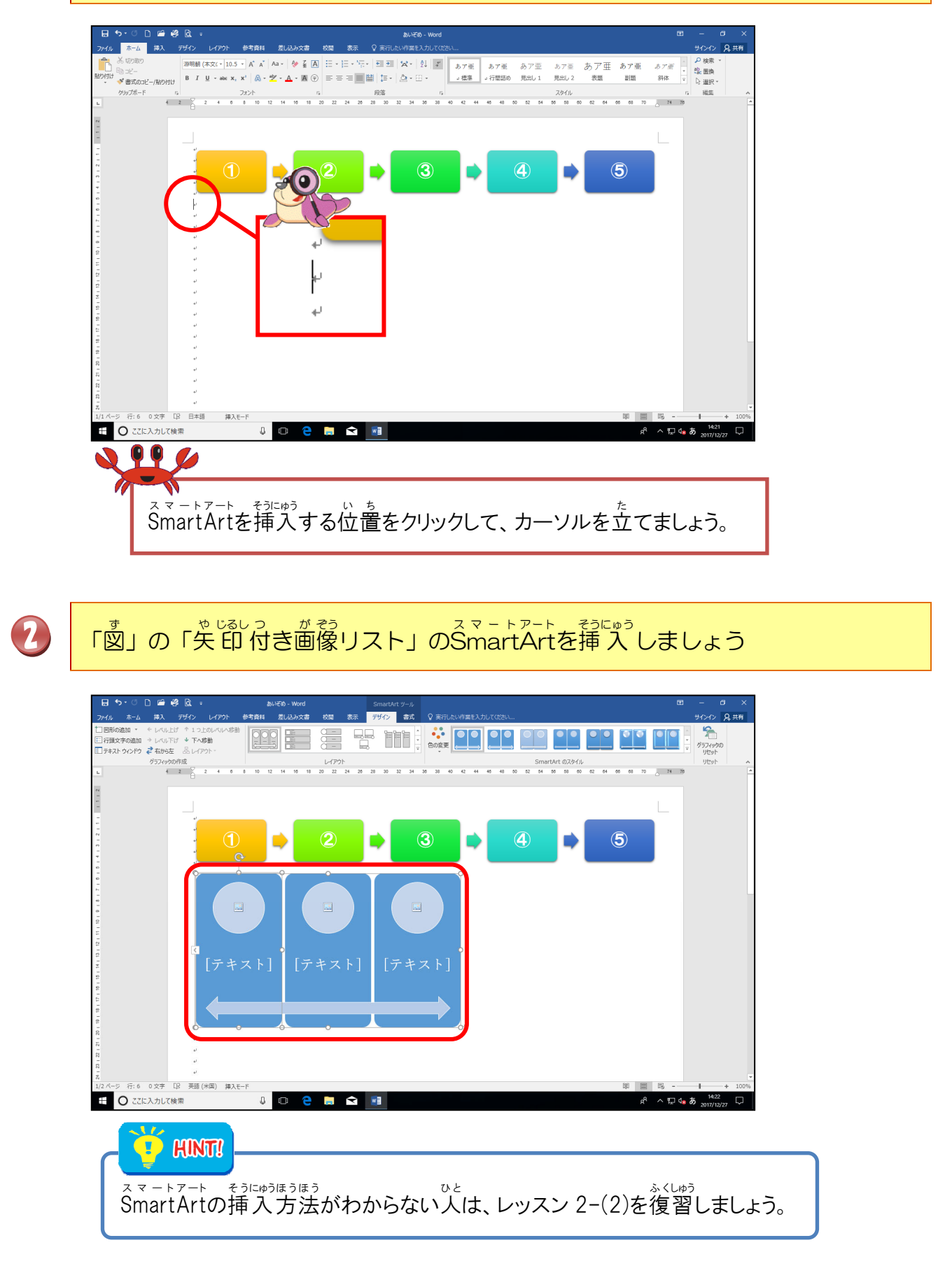

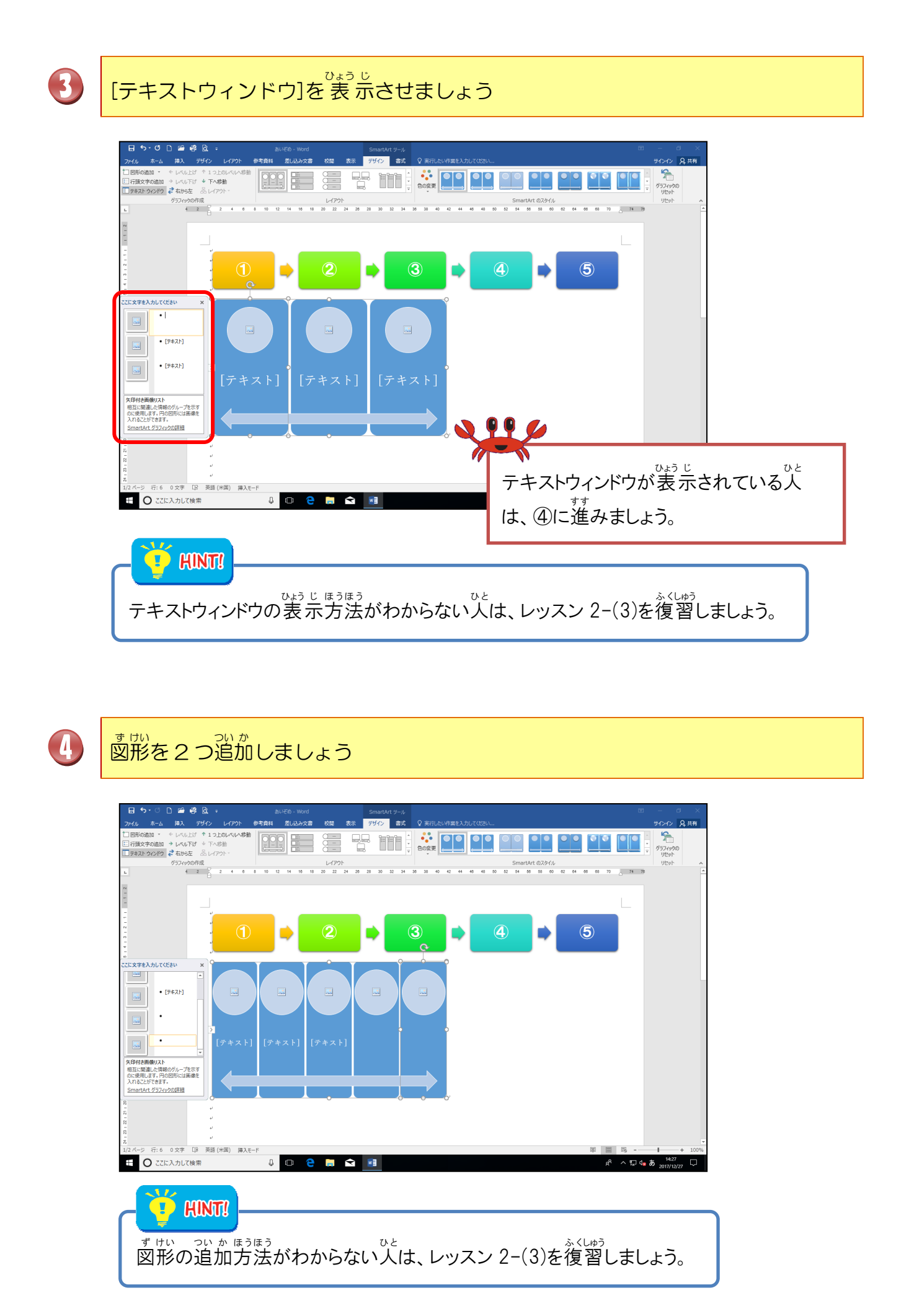

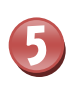

6

をじれっまった。 文字列の折り返しを「前面」にしてからSmartArtのサイズを大きくしましょう

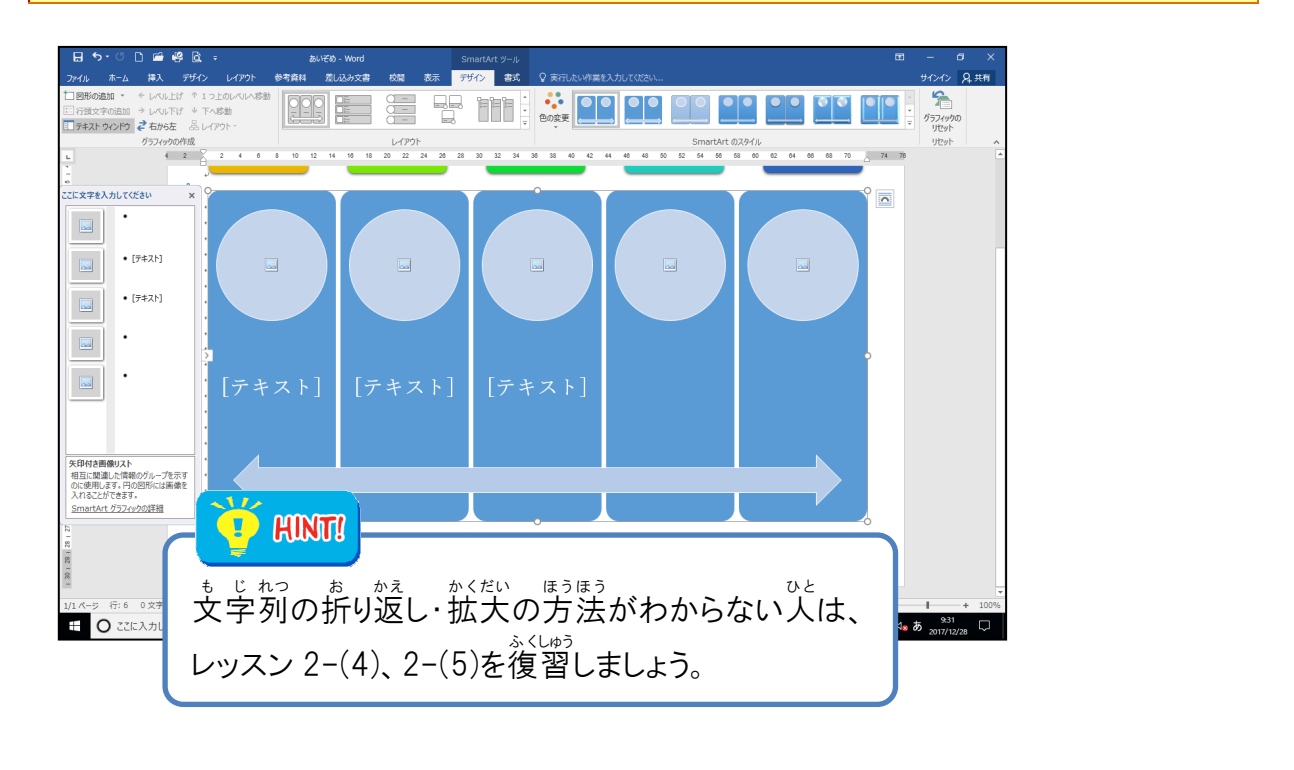

テキストウィンドウに下記のように文字を入力し、 <sup>エイチジーピー</sup> フォント「HGPゴシックE」、フォントサイズ「16pt」に設定しましょう

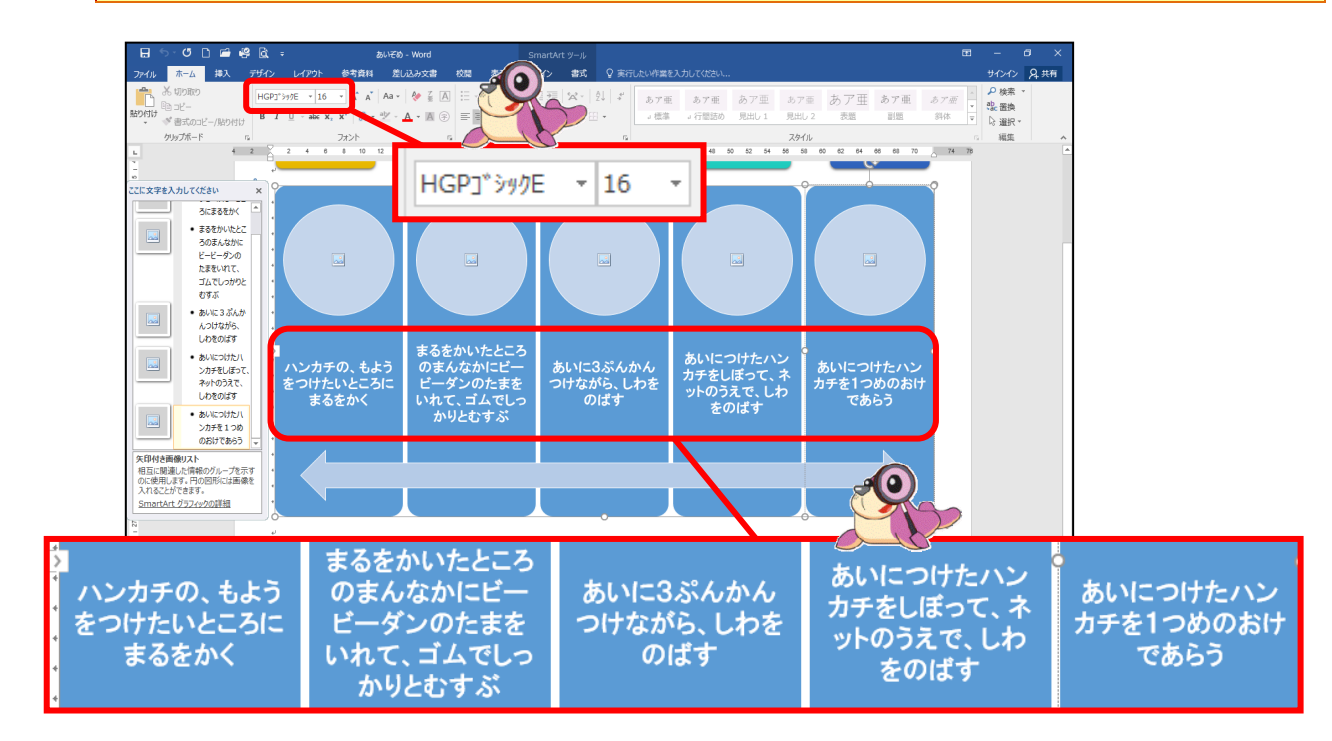

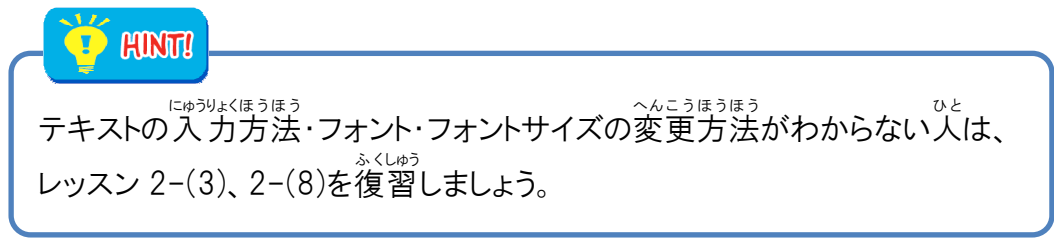

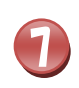

[ホーム]タブの[段落]グループの「左揃え」にしましょう

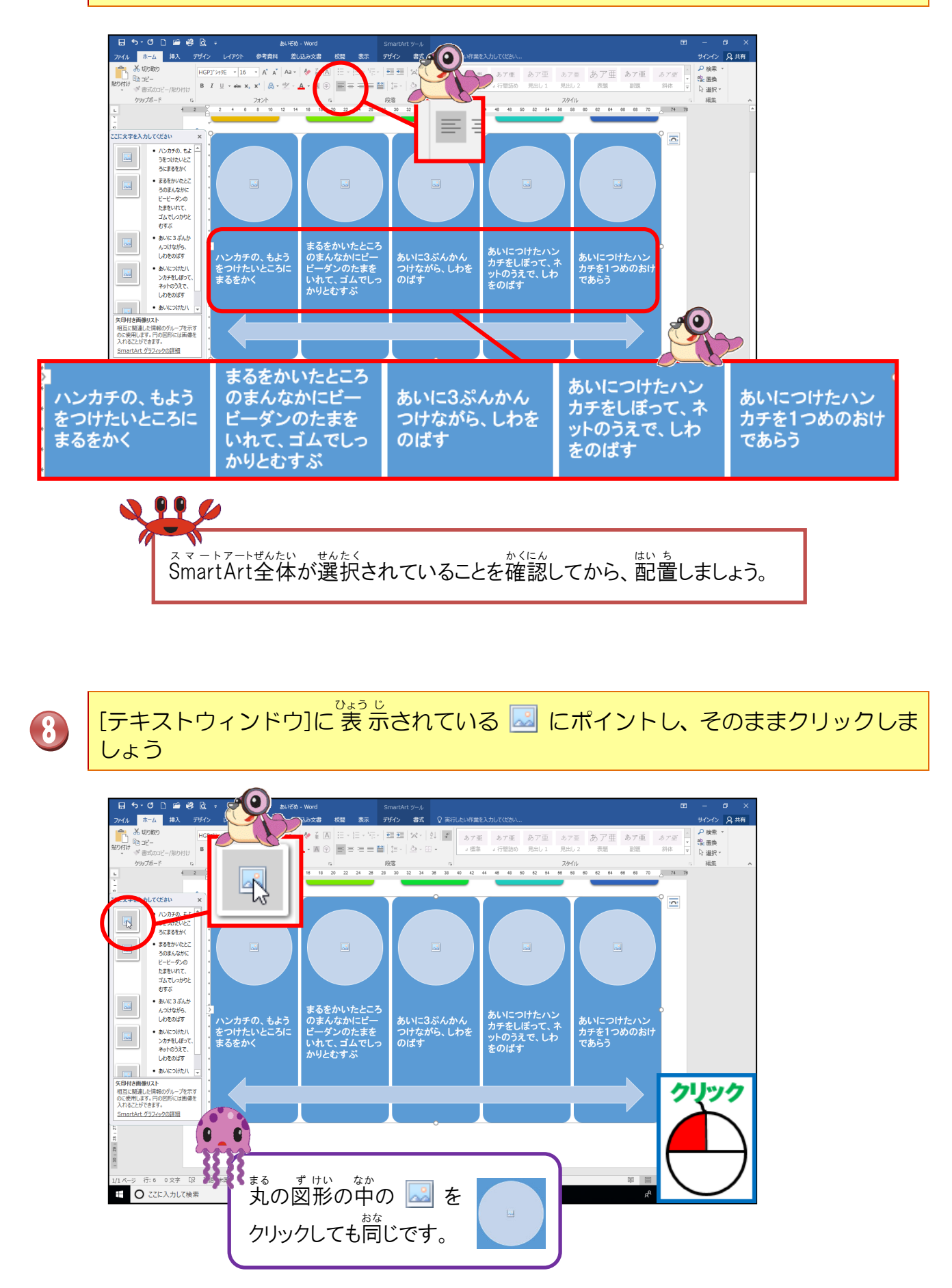

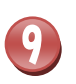

がをう 「画像の挿入]ウィンドウが表示されたことを確認しましょう

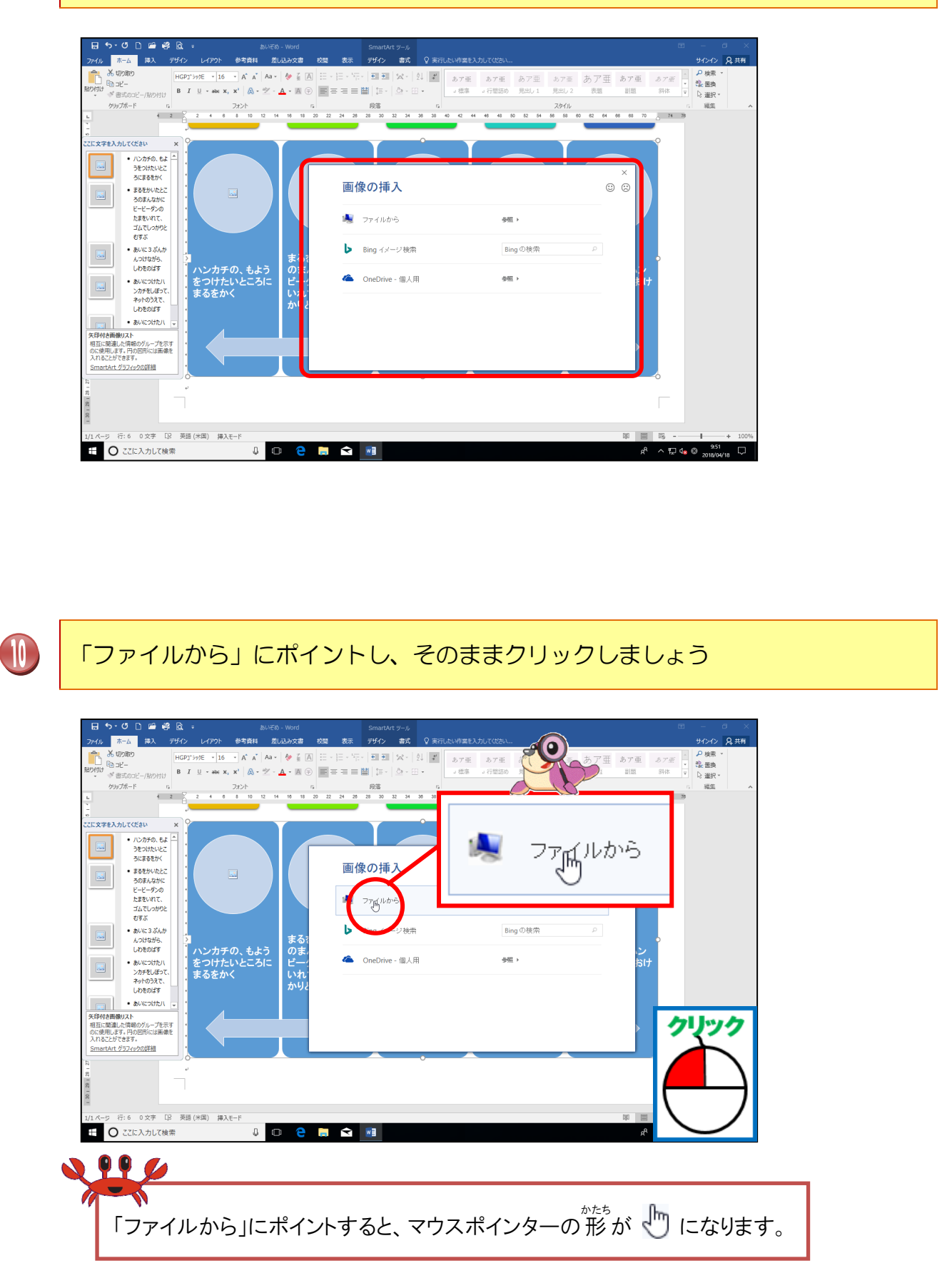

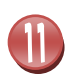

[図の挿入]のダイアログボックスの「ピクチャ」が表示されたことを確認しましょう

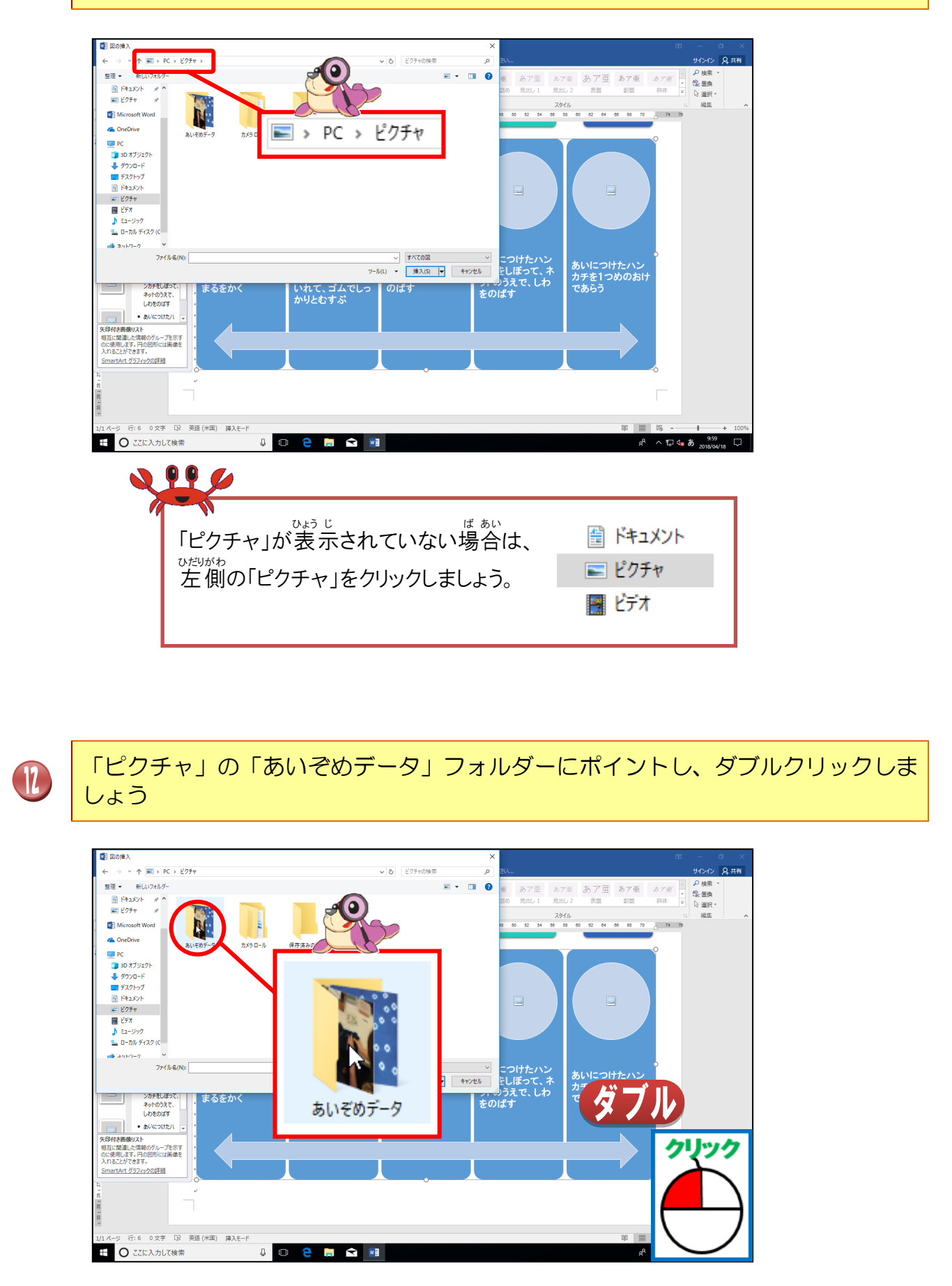

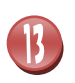

]4

: [2 英語(米国) 挿入モード

0 🗧 🚍 😒 💷

日 〇 乙に入力して検索

-11

17

しゃしん いちらん ひょう じ 写真の一覧が表示されたことを確認しましょう

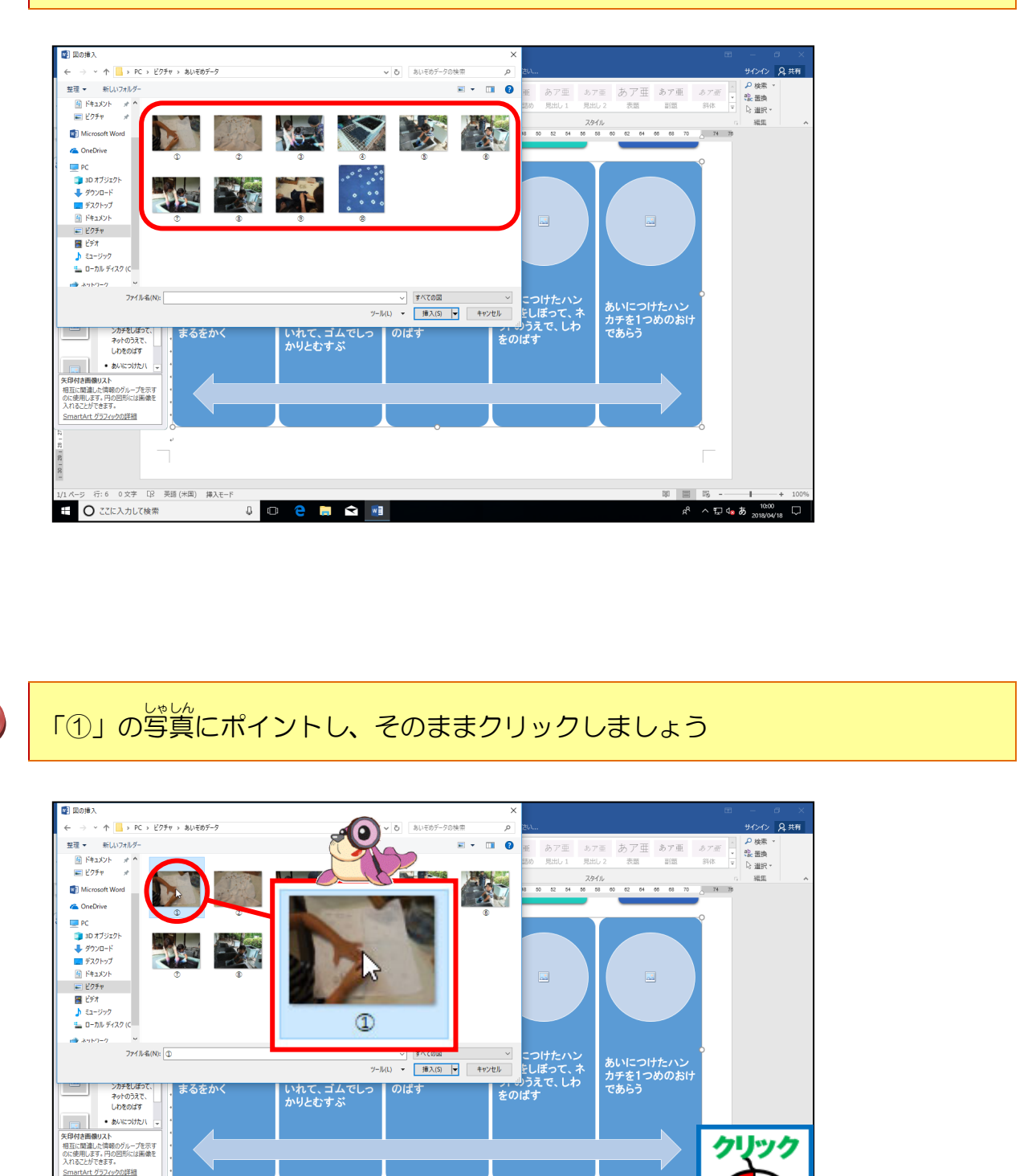

うす あおいろ ひょうじ せんたく 「①」をクリックすると、薄い青色で表示されて選択されます。

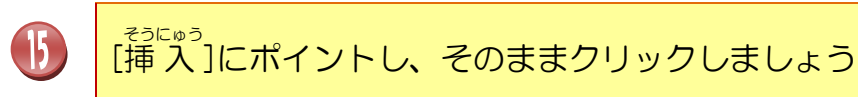

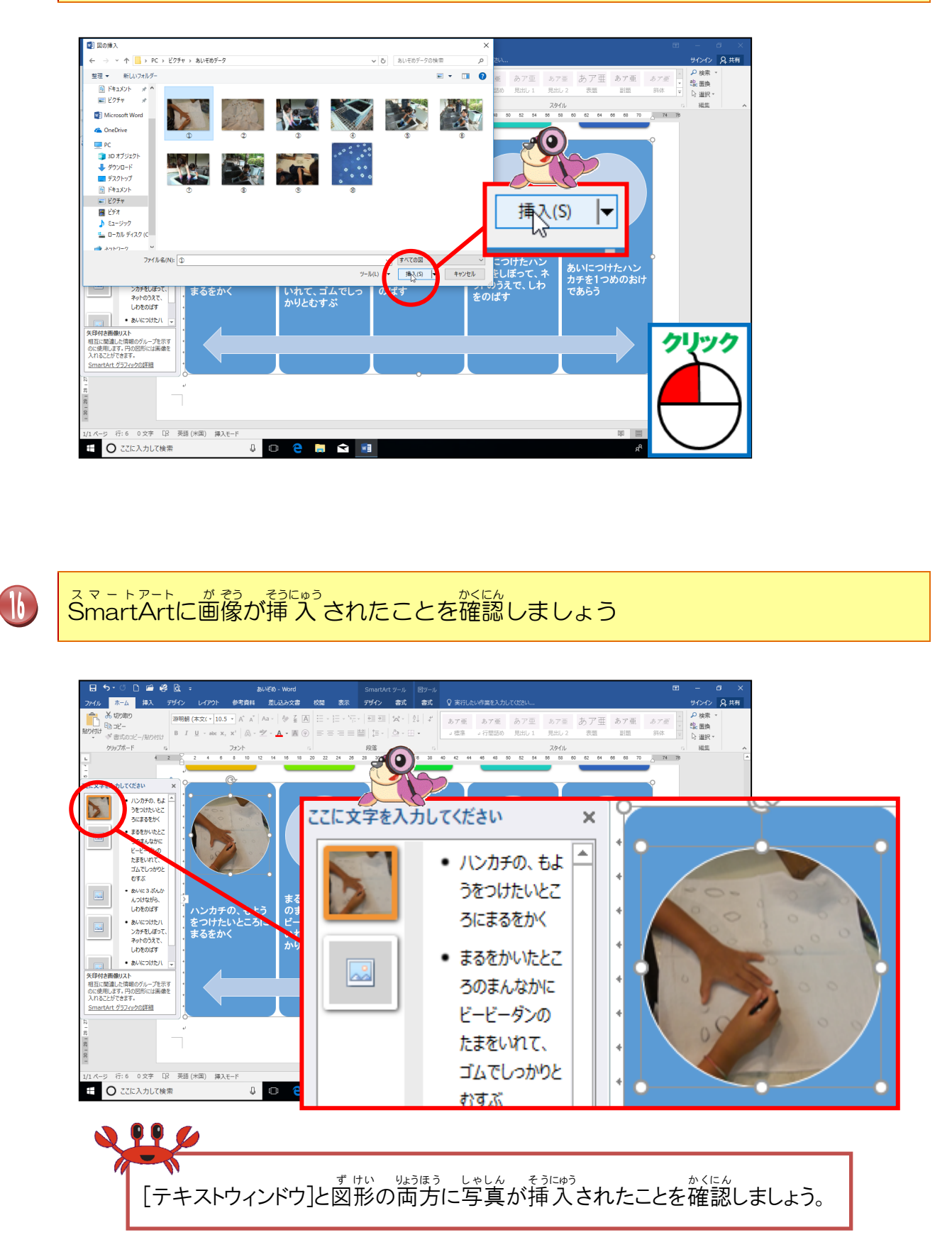

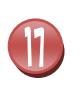

### たでしたうにして、SmartArtに②~⑤の写真を上の番号の順番に挿入しましょう

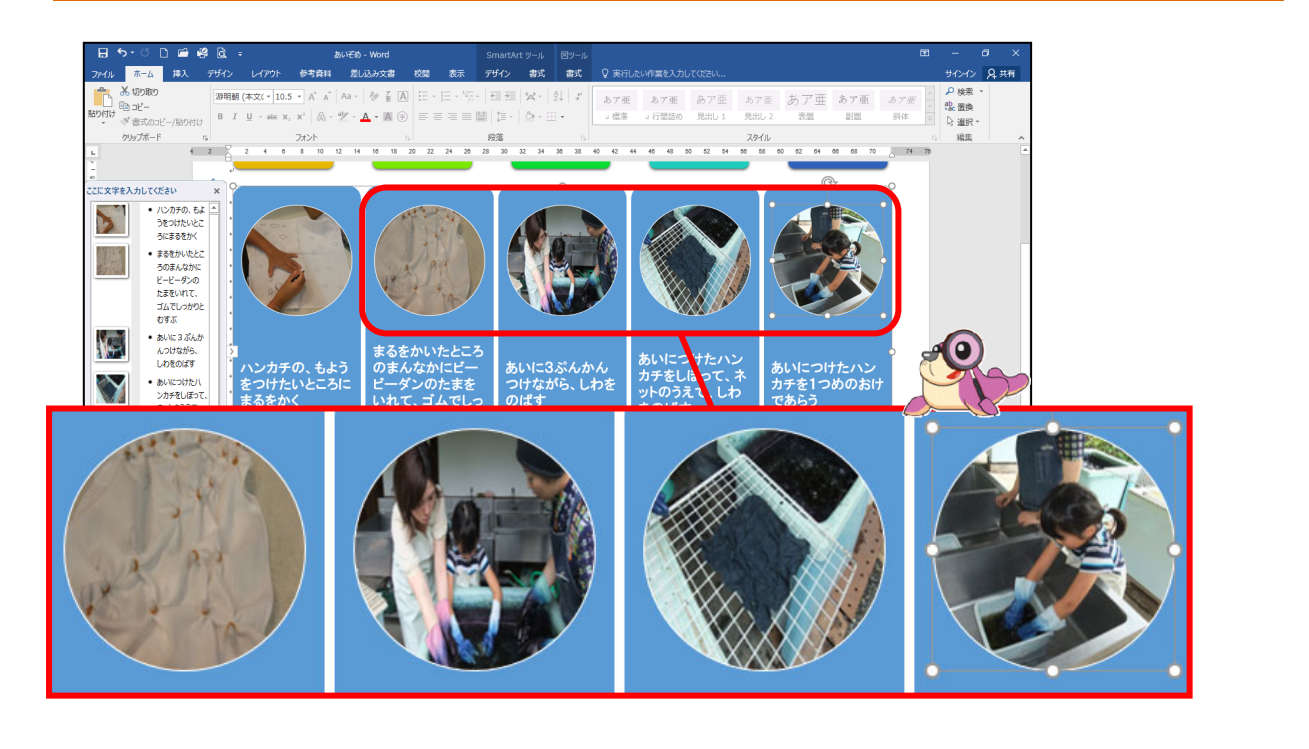

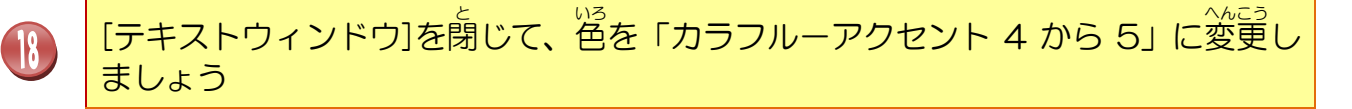

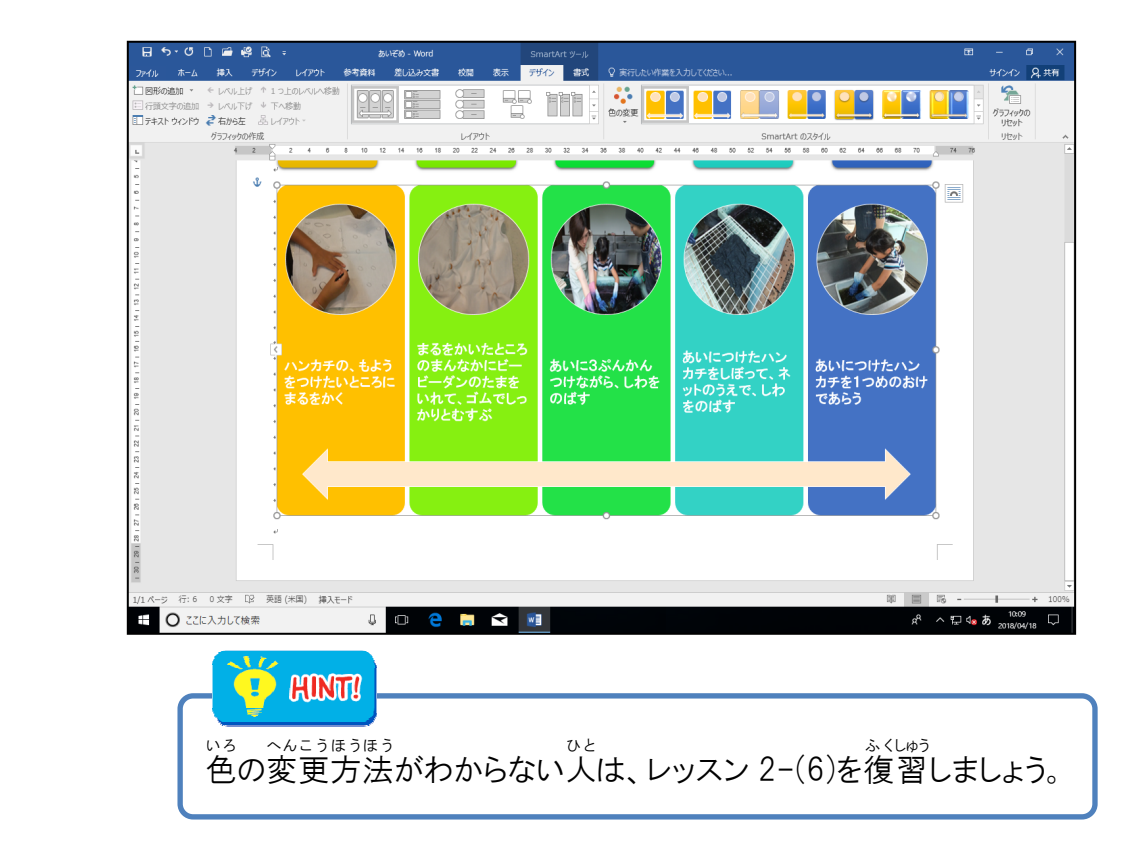

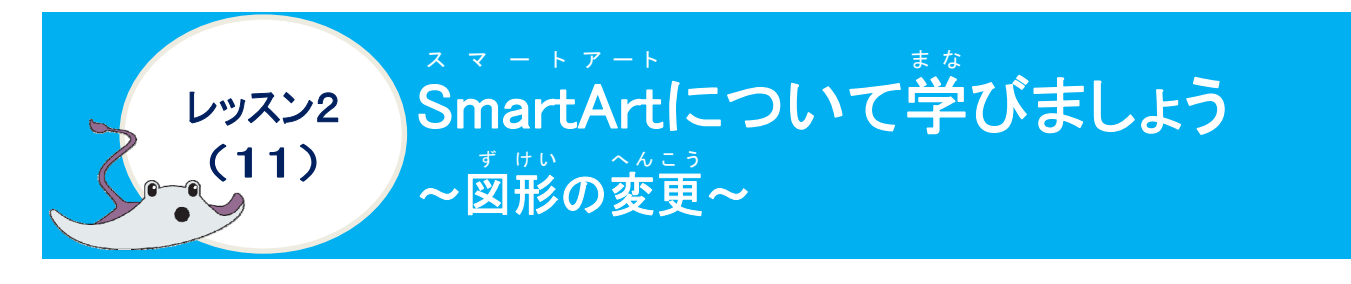

### 操作をしてみましょう

|   | を上の写真にポイントし、そのままクリックして選択しましょう                                                                                                    |
|---|----------------------------------------------------------------------------------------------------|
|   |                                                                                                    |
| 2 | <sup>スマートアート</sup><br>[SmartArt]ツールの[書式]タブにポイントし、そのままクリックしましょう                                                                                                    |
|   | Image: State in the state in the state |

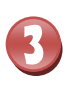

(図形の変更)にポイントし、そのままクリックしましょう

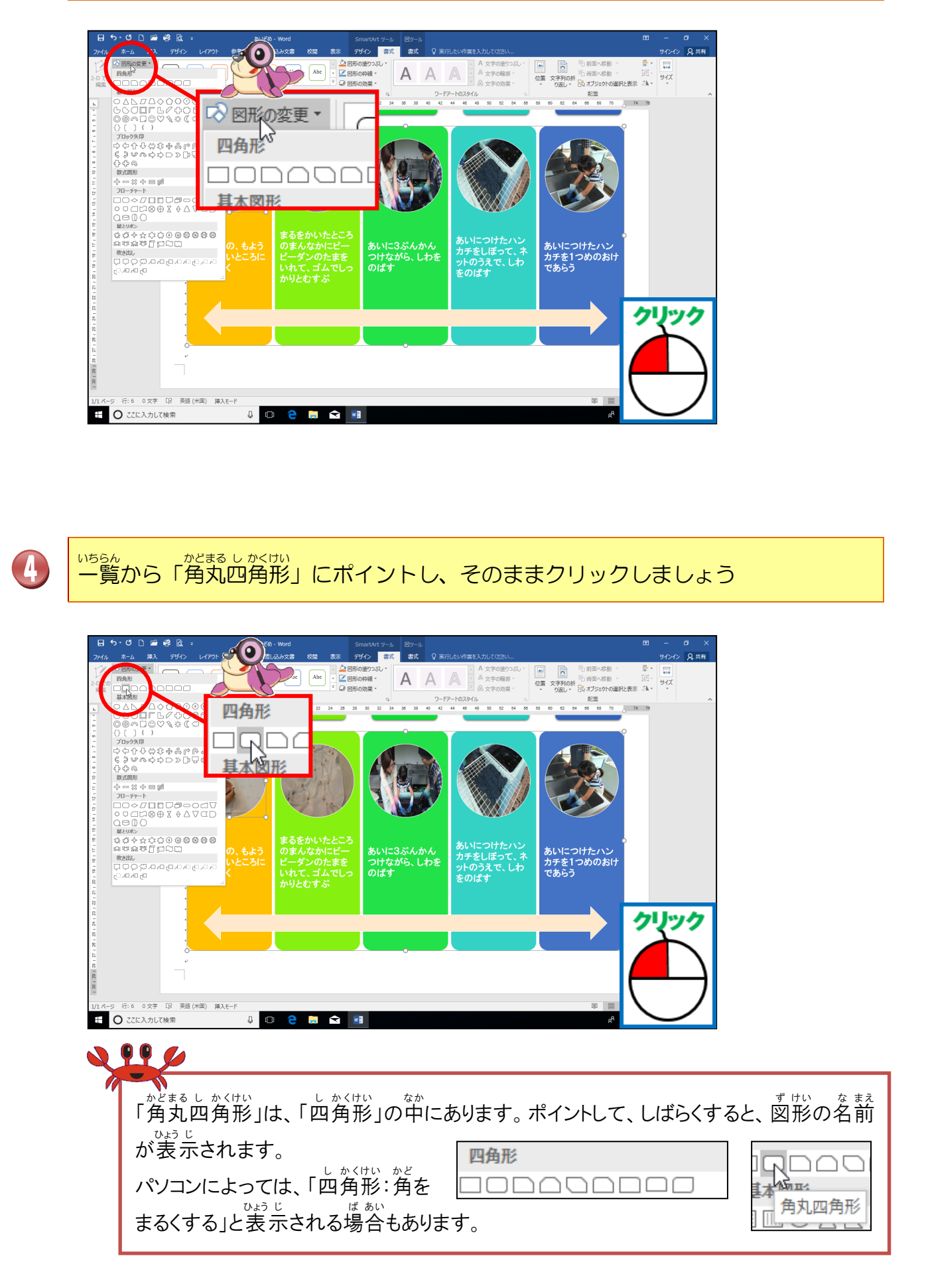

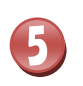

しゃしん かたち か 写真の形が変わったことを確認しましょう

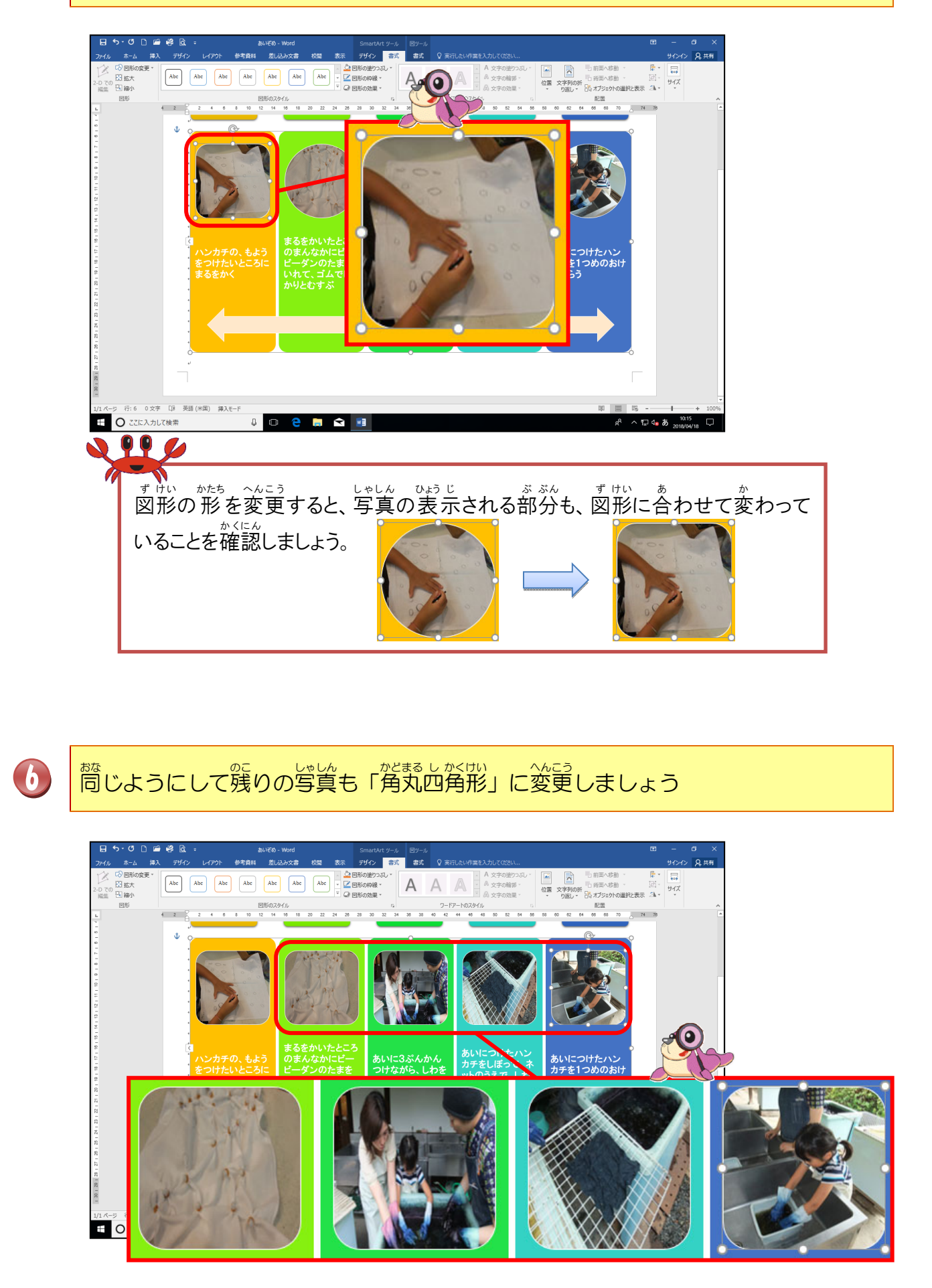

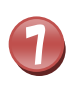

8

下の矢印の図形にポイントし、そのままクリックしましょう

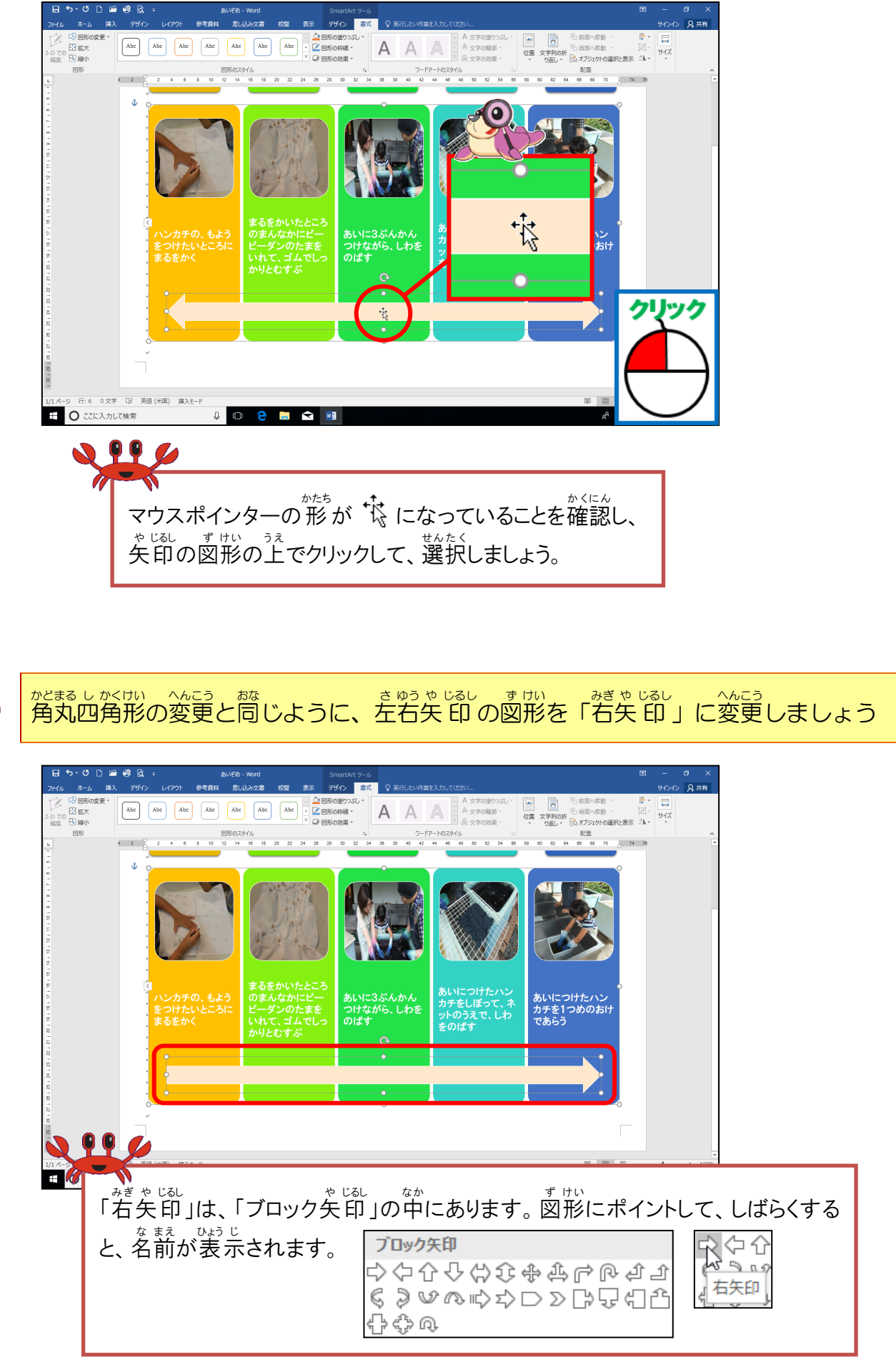

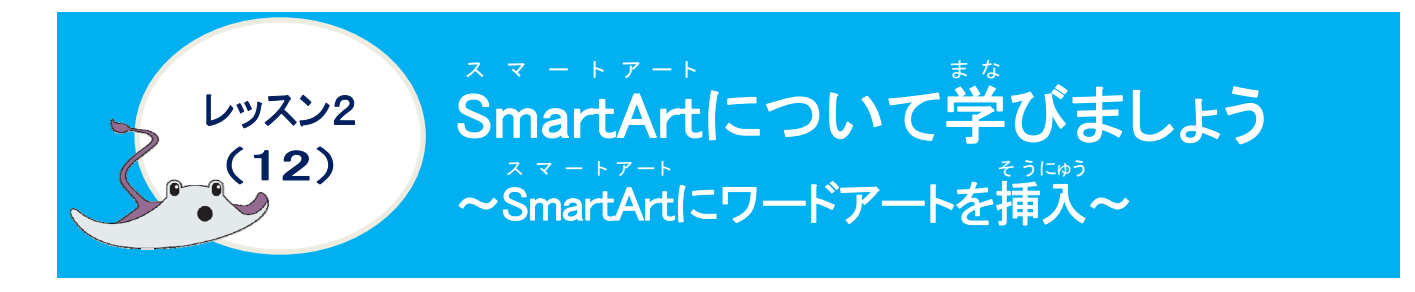

#### <sup>そうさ</sup> 操作をしてみましょう

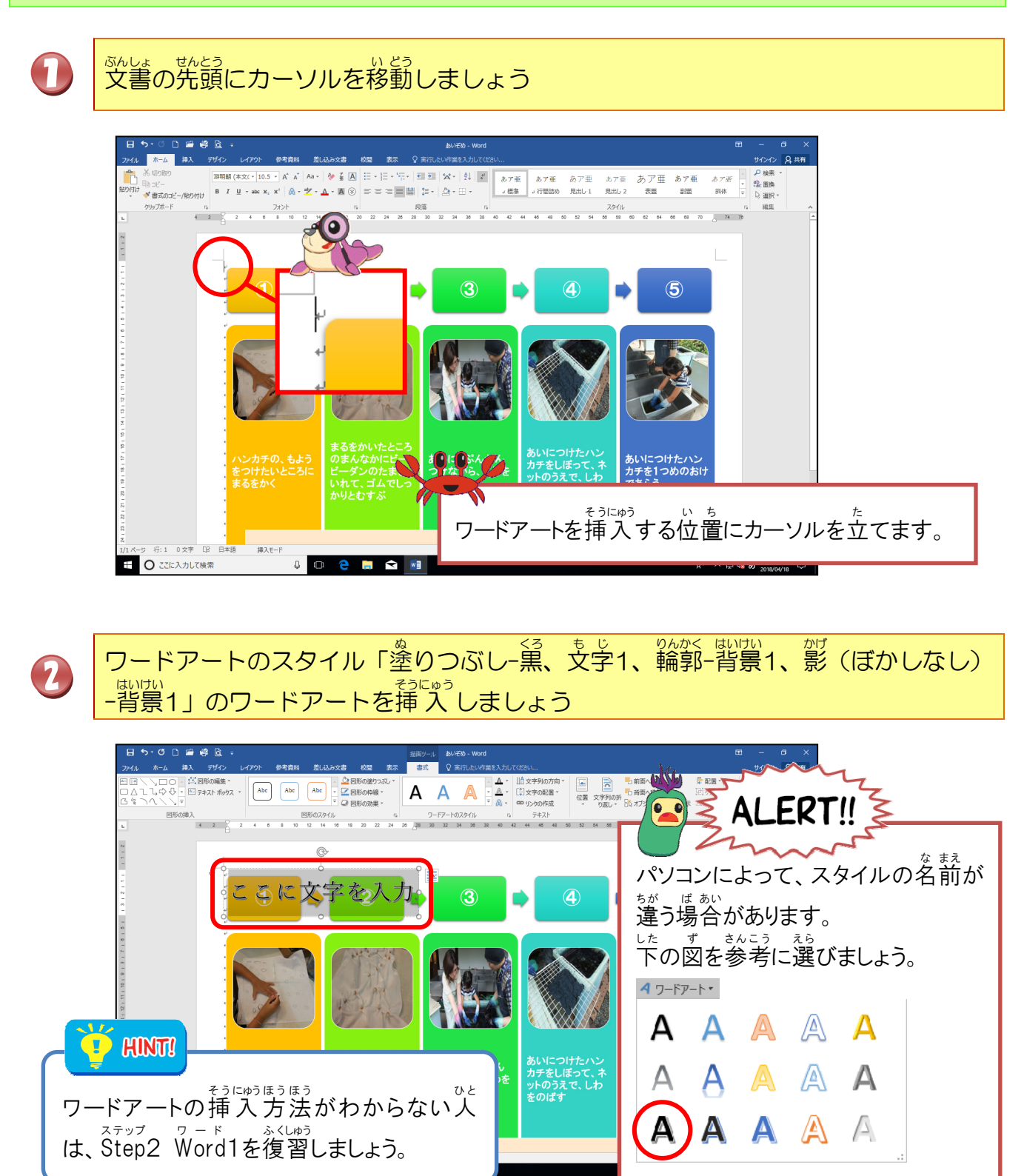

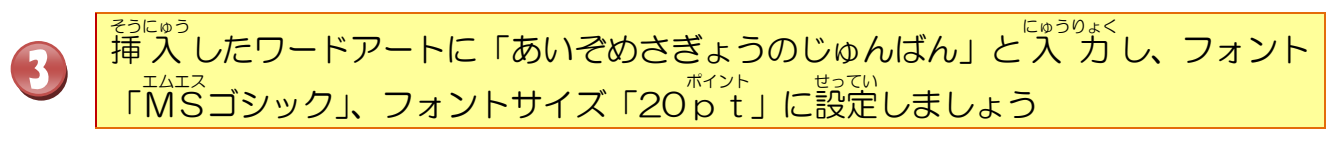

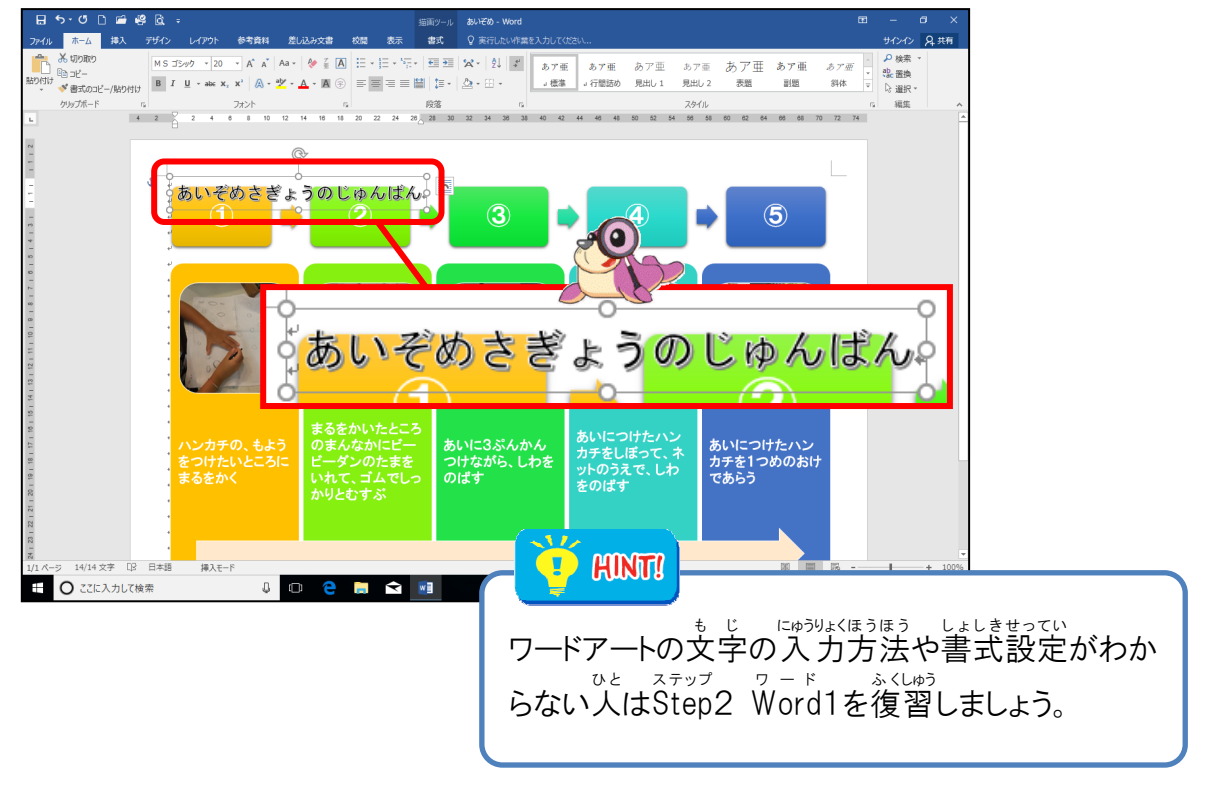

下のように挿入したワードアートを右矢印の中にドラッグして、移動させましょう

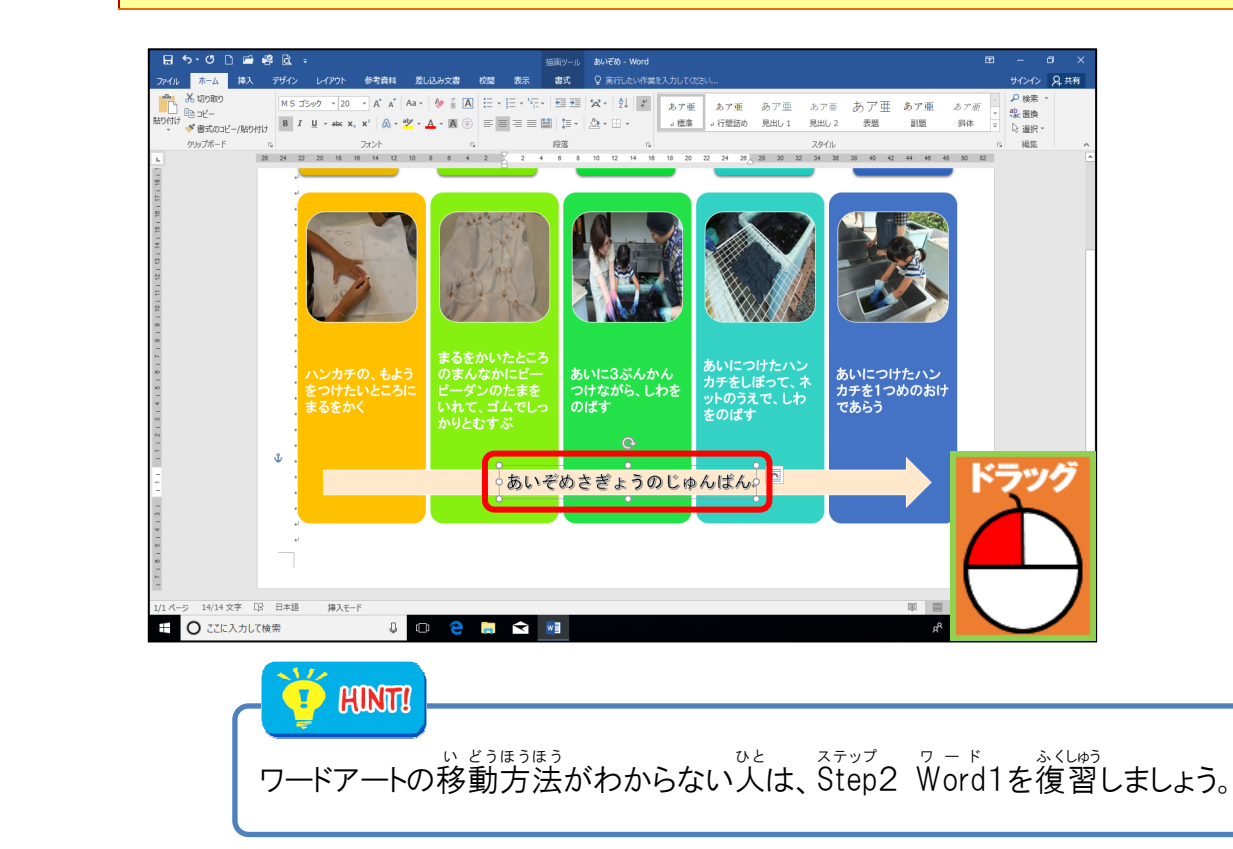

4

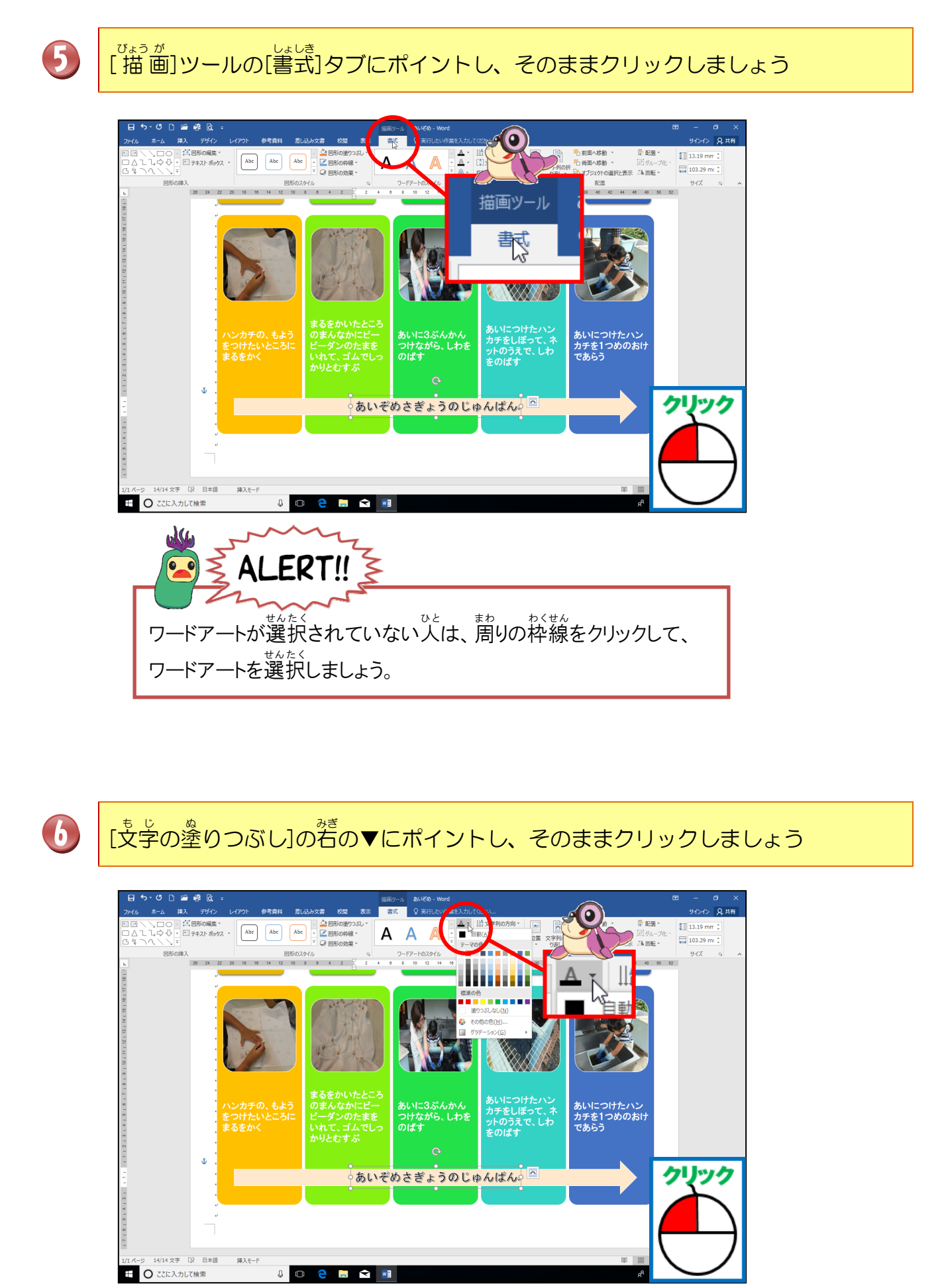

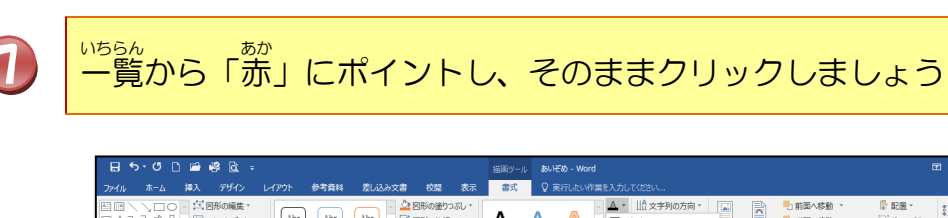

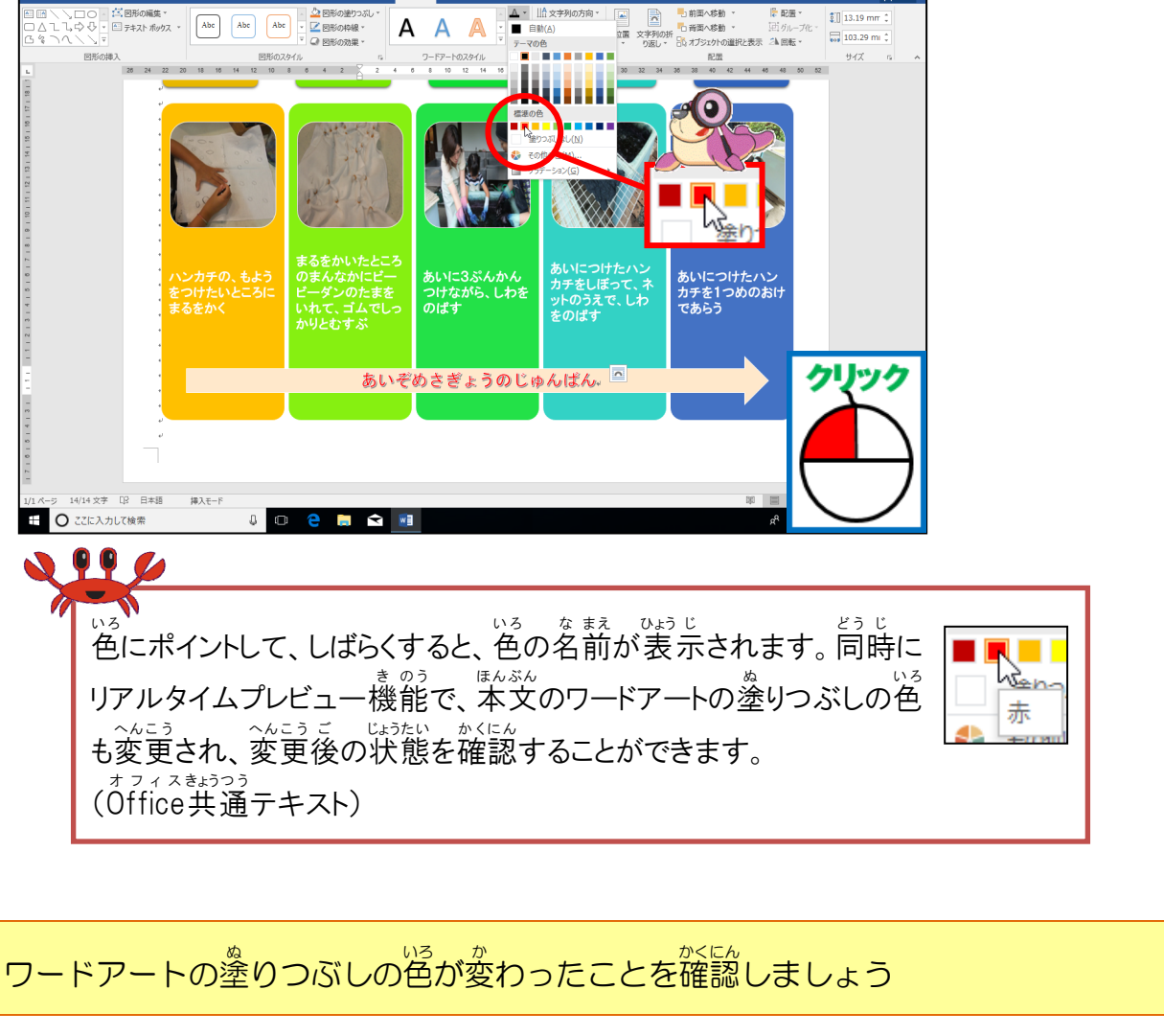

**9**##

| பெக்-மி⊯ல்லோ இல்கு இல்கு இல்கு ப                                                                                                    | e – e ×                     |
|----------------------------------------------------------------------------------------------------|-----------------------------|
| 29-74 本一ム 補入 デザイン (1-172)、 参考賞員 第1,22,32章 校園 表示 赤式 Q 実行したい作業を入力しては20.0                                                                                                    | サインイン 名共有                   |
| 日回へいつの<br>(公開の時期)<br>日本1、は今日、日本なが約92 × A× A× A× A× A× A× A× C× Z 回防の相応。<br>C マ つくいく、<br>日本のは、 A× A× A× A× A× C× Z 回防の相応。<br>C マ つくいく、<br>日本のは、 A× C× Z 回防の相応。<br>の たのかのない。<br>日本のは、 A× C× Z 回防の相応。<br>の たのかのない。<br>日本のは、 A× C× Z 回防の相応。<br>の たのかのない。<br>日本のは、 A× C× Z 回防の相応。<br>の たのかのない。<br>日本のは、 A× C× Z 回防の相応。<br>の たのかのない。<br>日本のは、 A× C× Z 回防の相応。<br>の たのかのない。<br>の たのかのない。<br>の たのかののでのののののでのののでのののでのののでののでののでののでのののでののでの | <ul> <li></li></ul>         |
|                                                                                                    | *                           |
| あいぞめさぎょうのじゅんばん                                                                                                    |                             |
|                                                                                                    |                             |
| 11.ページ 14(14文字 12: 日本語 海入モード 単 圓 岡 一                                                                                                    | + 100%                      |
| III O CZILAJUT (検索 0 C C ) C C C C C C C C C C C C C C C C                                                                                                    | ⊲sあ <sub>2018/04/18</sub> ▽ |

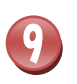

### 

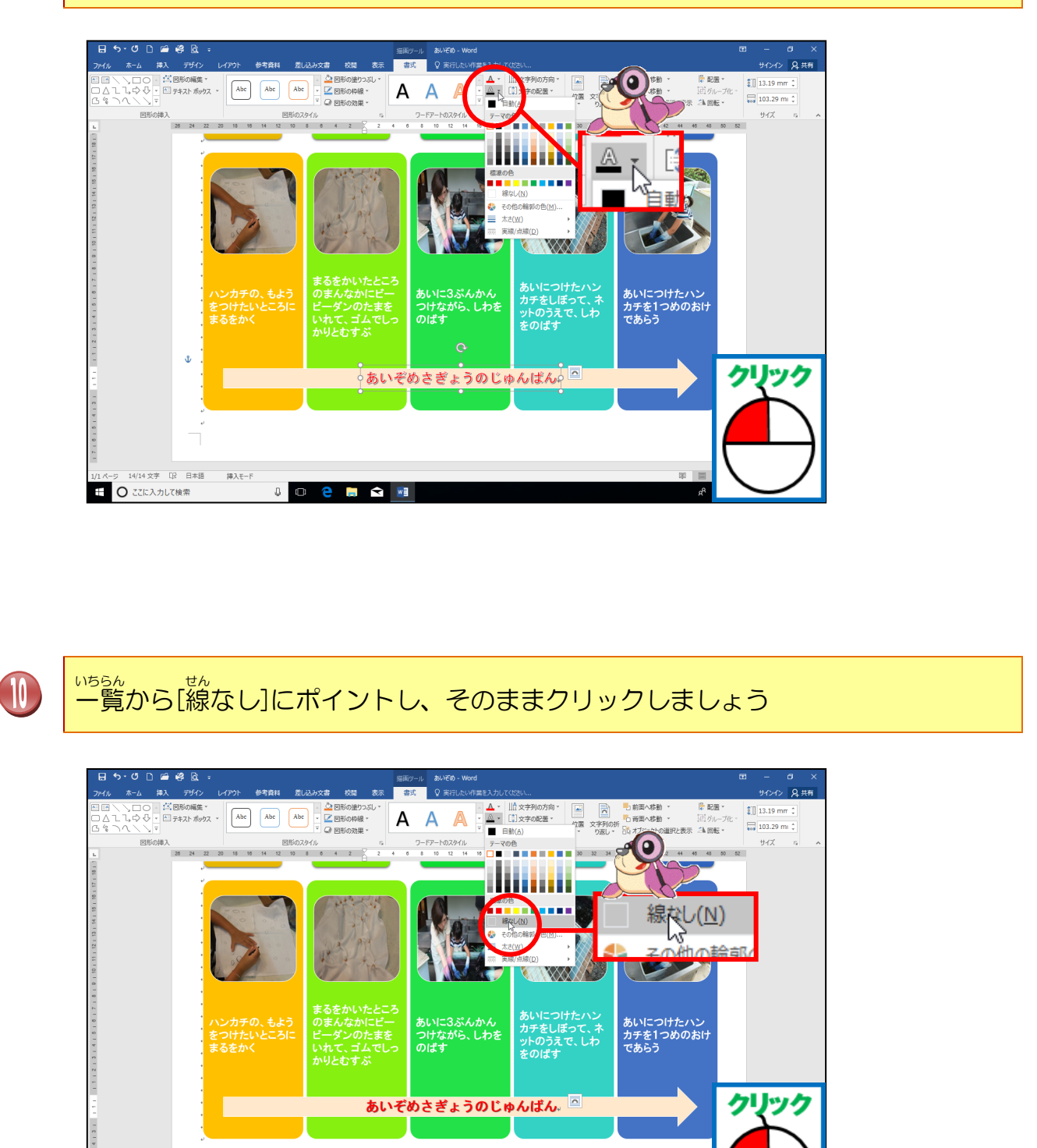

50 B

3 日本語

E O ここに入力して検索

挿入モード

0 😂 🚍 😒 💷

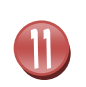

ワードアートの周りの線の色が消えたことを確認しましょう

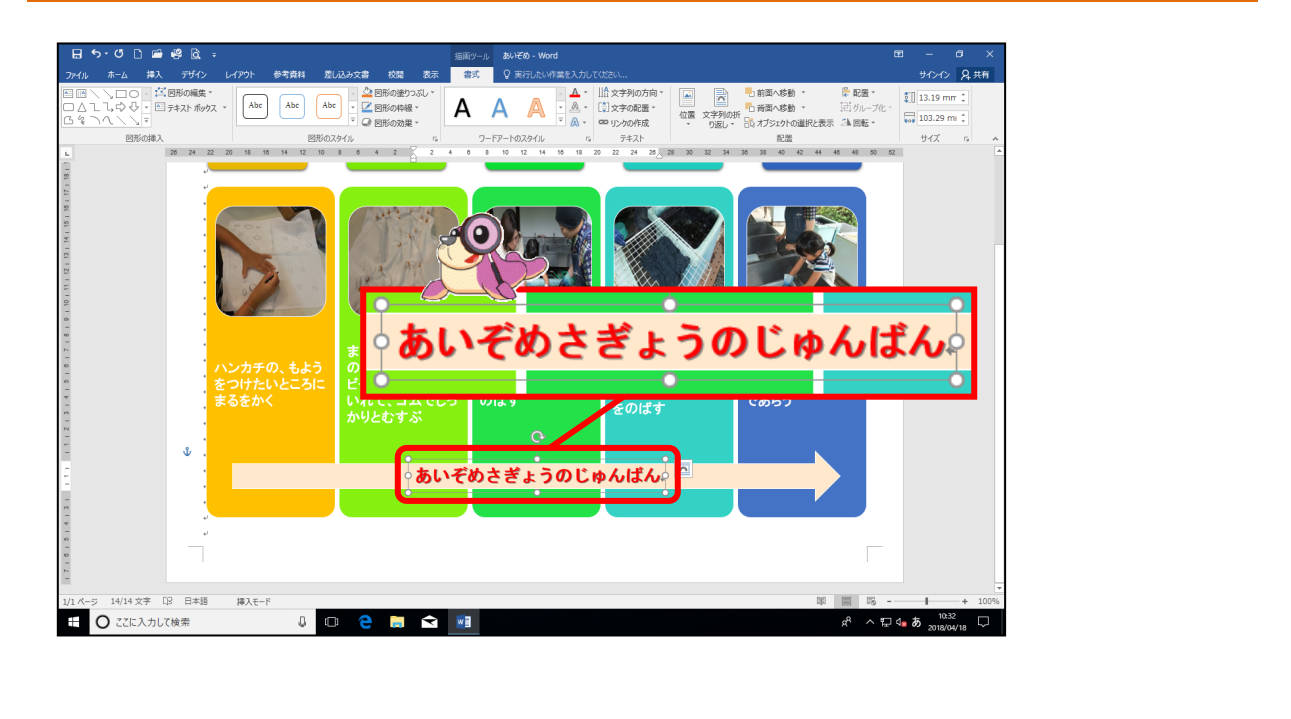

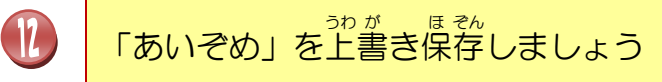

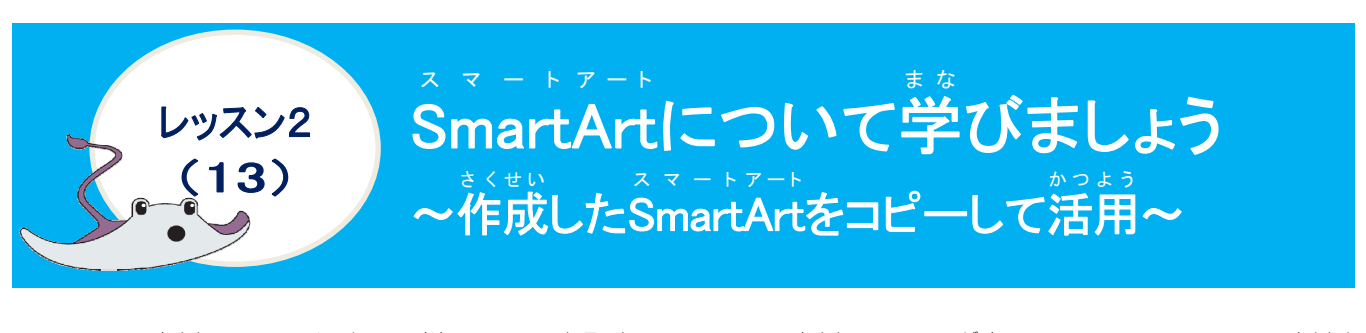

ここまで作成した手順で、筒じSmartArtをもう1つ作成したい場合は、コピーすると、簡単 に作成することができます。レッスン2-(1)~(11)までの操作をしなくても、コピーした SmartArtを活用し、文字の修正や画像の入れ替えをすれば、続きを素早く作成できます。

コピーの方法 コピーしたい 貼り付け **SmartArt** コピー SmartArtを ボタン 貼り付けたい位置 🖻 3Ľ – 選択 カーソルを移動 貼り付け \*<わしくは、Office 共通操作テキストを確認しましょう。 操作をしてみましょう 割こ 最後の行にカーソルを立てましょう 日•日•短•| 王王| \$\$• 루르르**티** 월| [王•] &• \*\* あア亜 あア亜 あア亜 あア亜 あア亜 あア亜 」標準 」行電話の 見出し1 見出し2 表型 副題 カチをしぼって、ネ ットのうえで、しわ をのげす のいにつ カチを1: であらう うのじゅんばん 挿入モード

e<sup>P</sup> ヘ記 40あ <sup>10,58</sup> ▽

⊕ ○ ここに入力して検索

Д

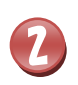

[Enter]キーを押して、2ページ自を作成しましょう

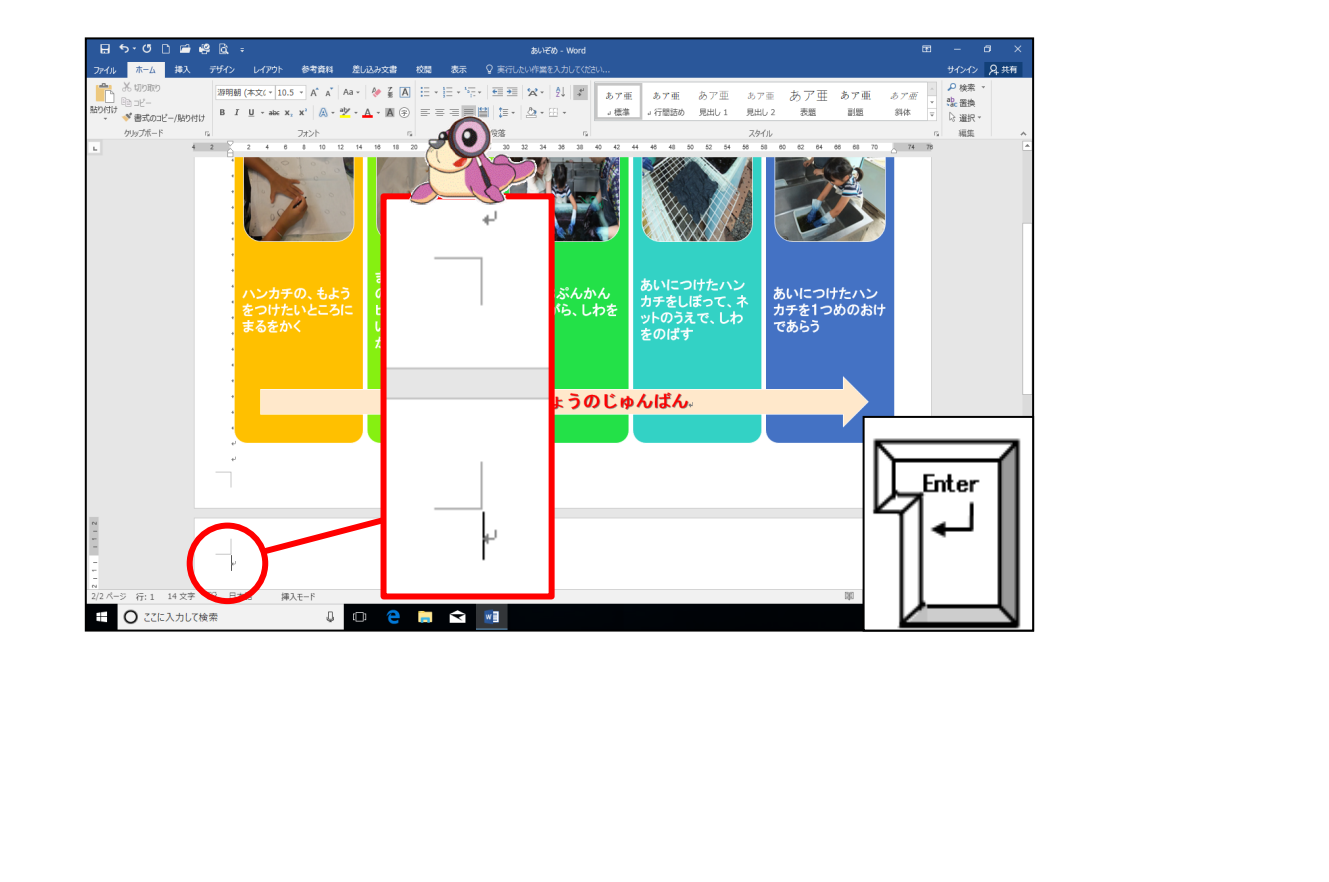

3 1つ首の手順のSmartArtにポイントし、そのままクリックしましょう

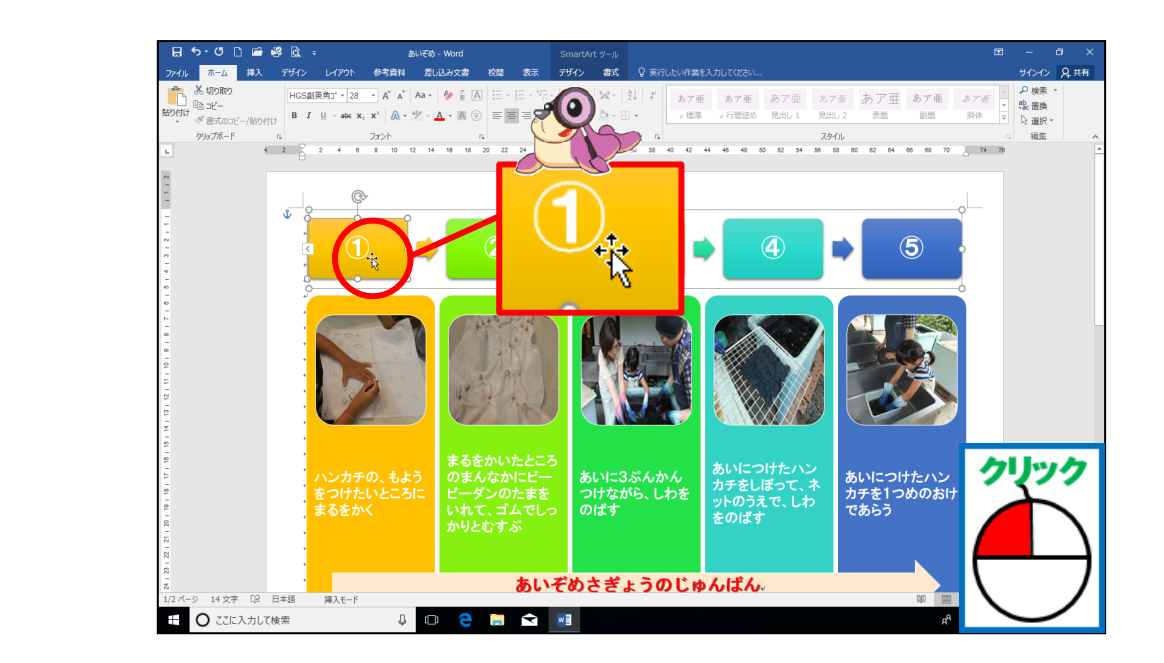

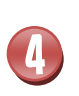

ッフト [Shift]キーを押しながら、2つ自の矢印付き画像リストのSmartArtにポイントし、 そのままクリックしましょう

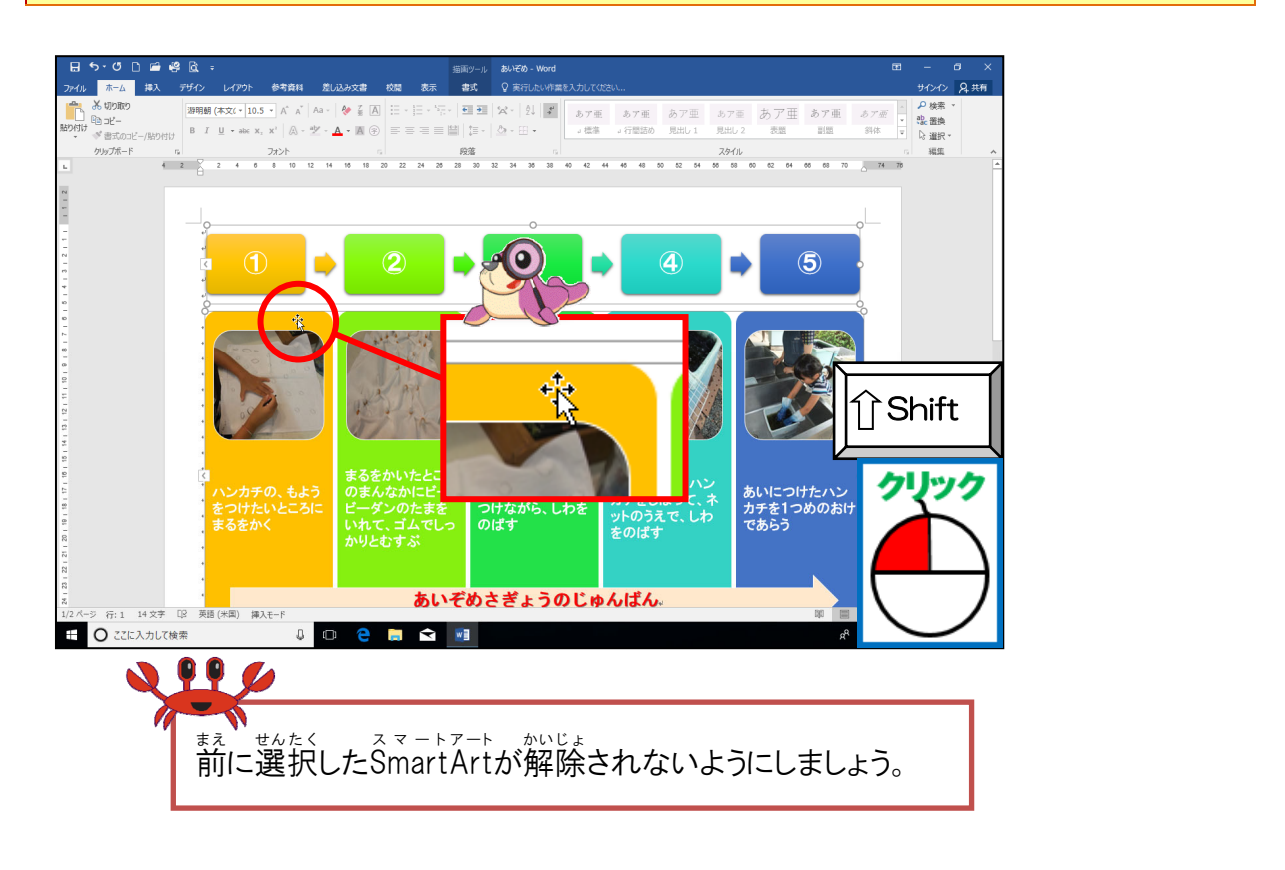

# 5 簡じように[Shift]キーを押しながら、ワードアートをクリックしましょう

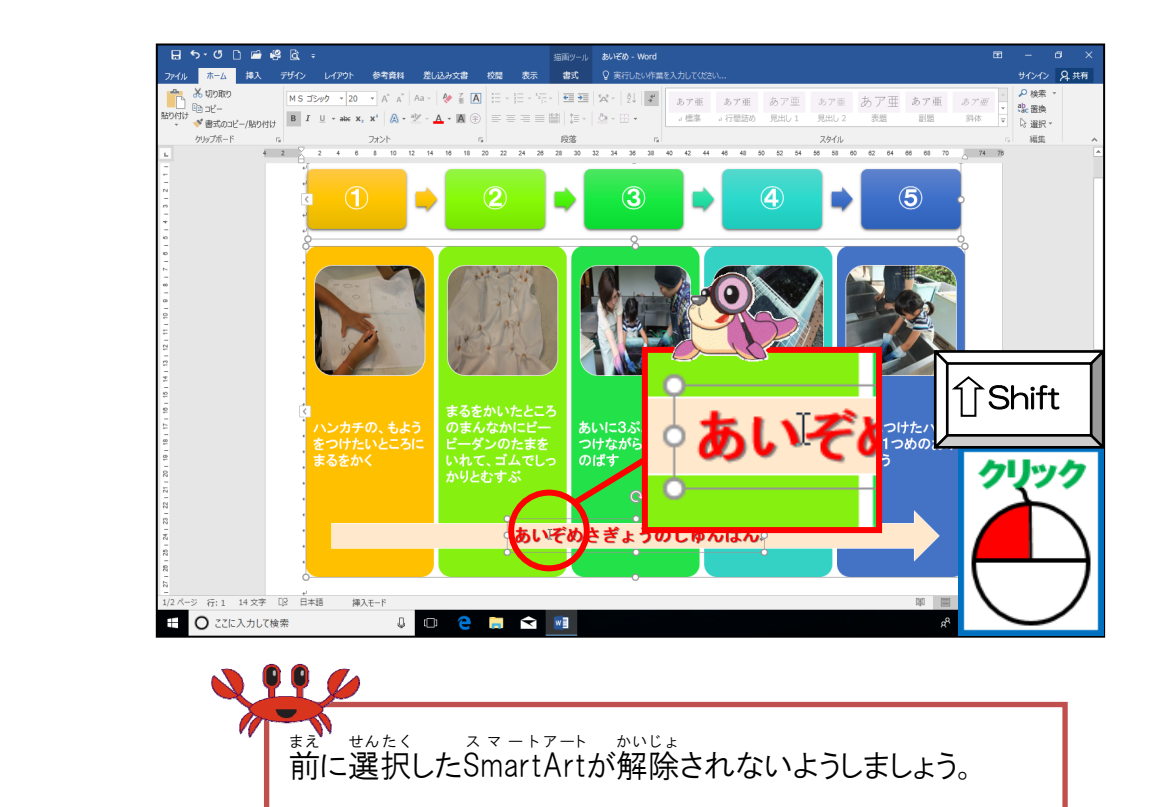

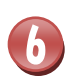

スマートアート SmartArtとワードアートがすべて選択されていることを確認しましょう

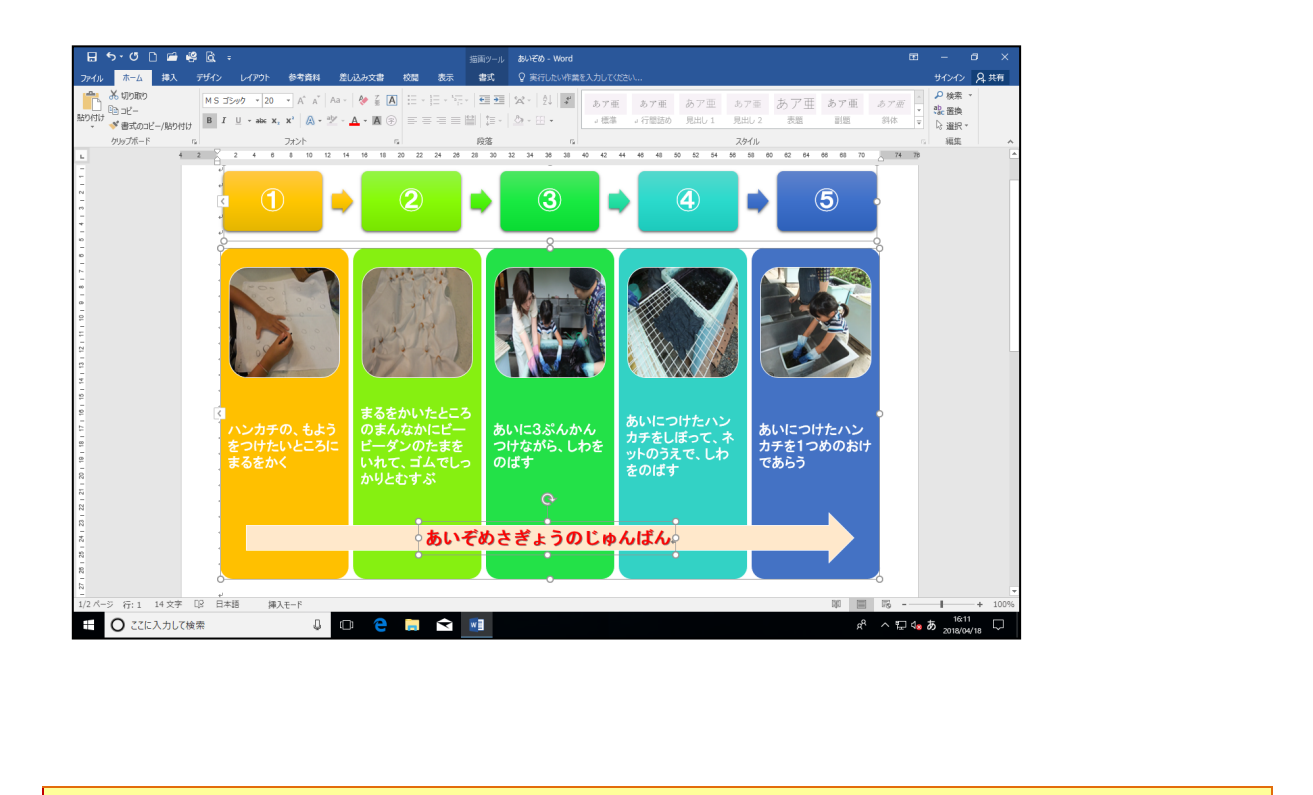

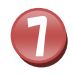

[ホーム]タブが表示されていることを確認しましょう

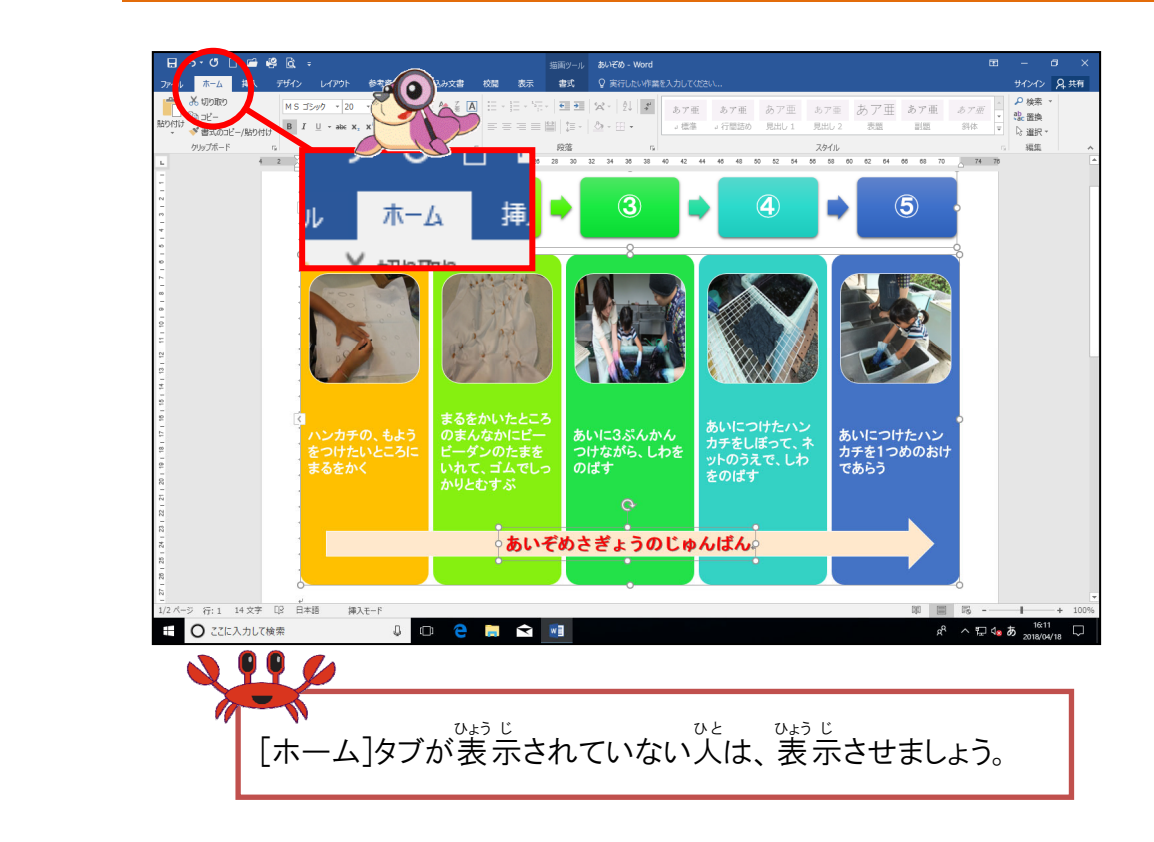

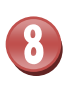

[コピー]にポイントし、そのままクリックしましょう

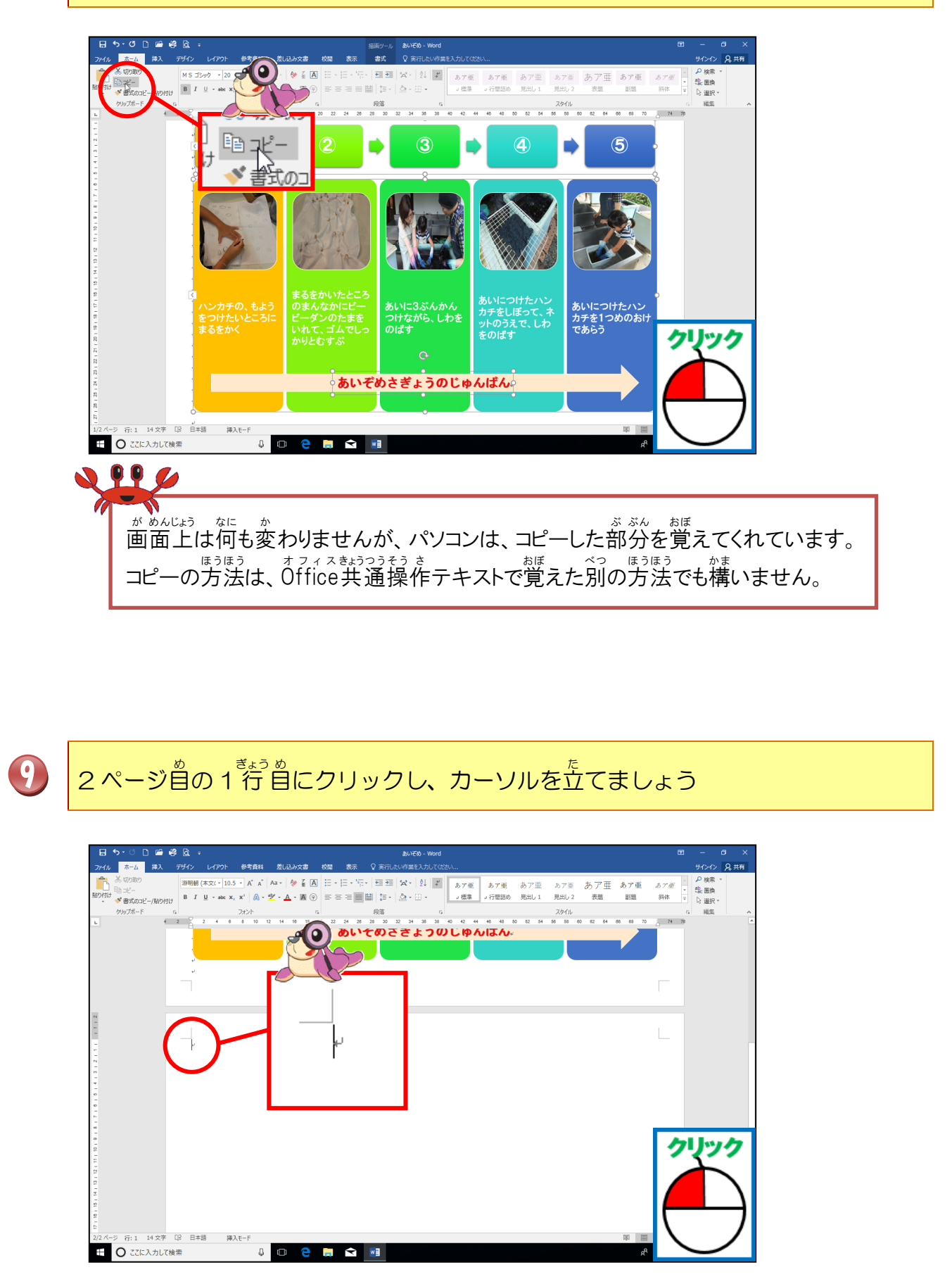

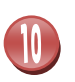

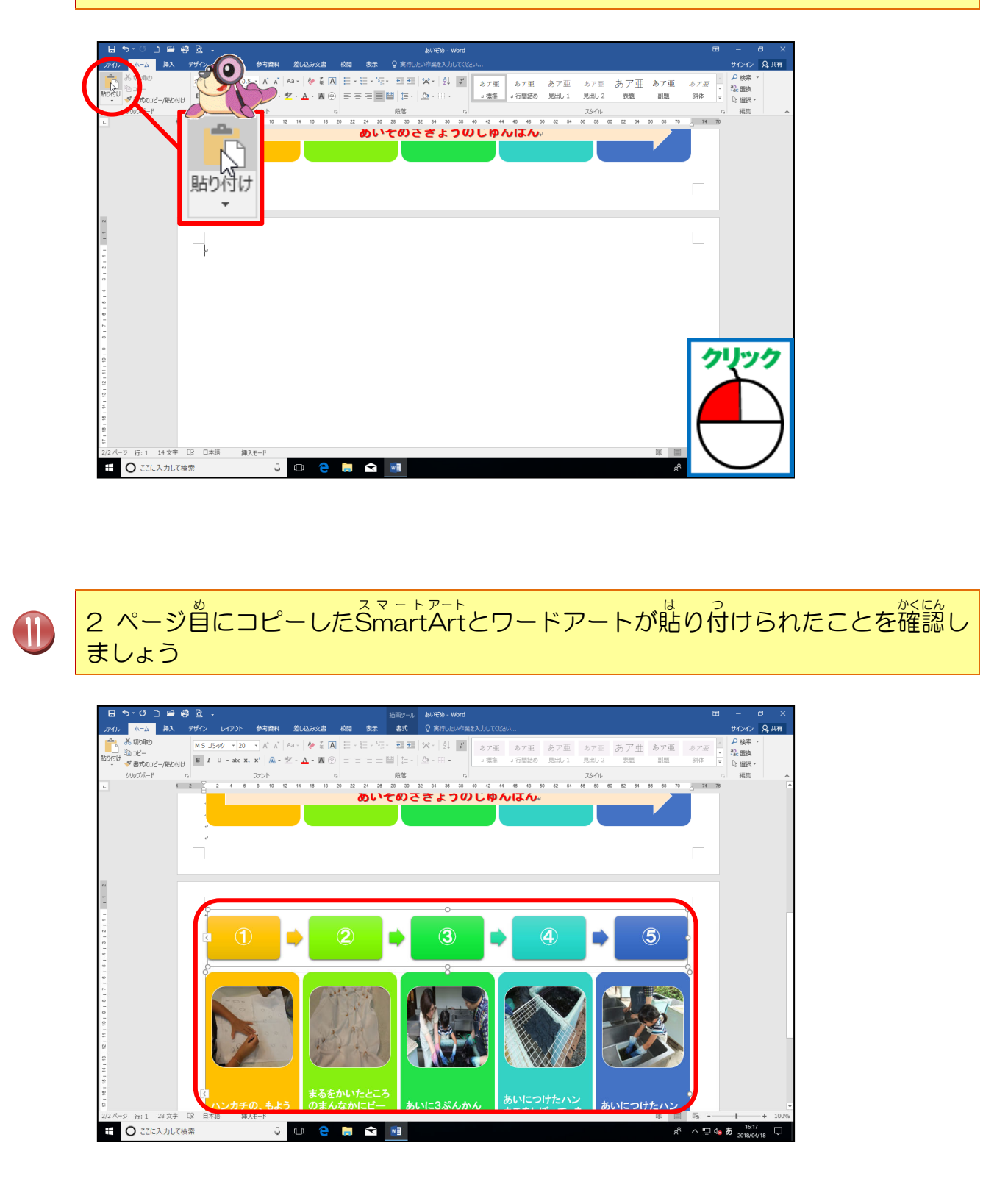

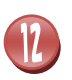

よう し よ はく ぶ ぶん 用紙の余白部分にポイントし、マウスポインターが I のところでクリックしましょう

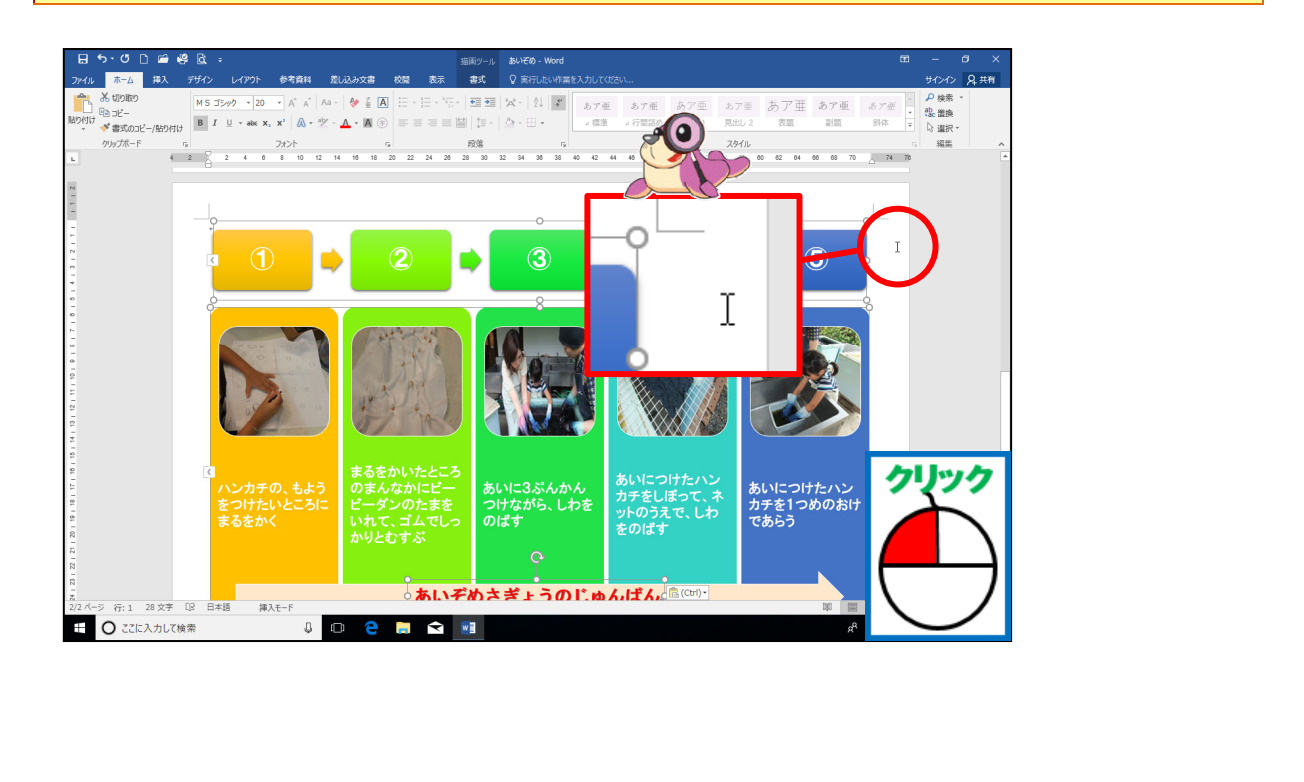

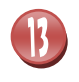

スマートアート SmartArtとワードアートの選択が解除されたことを確認しましょう

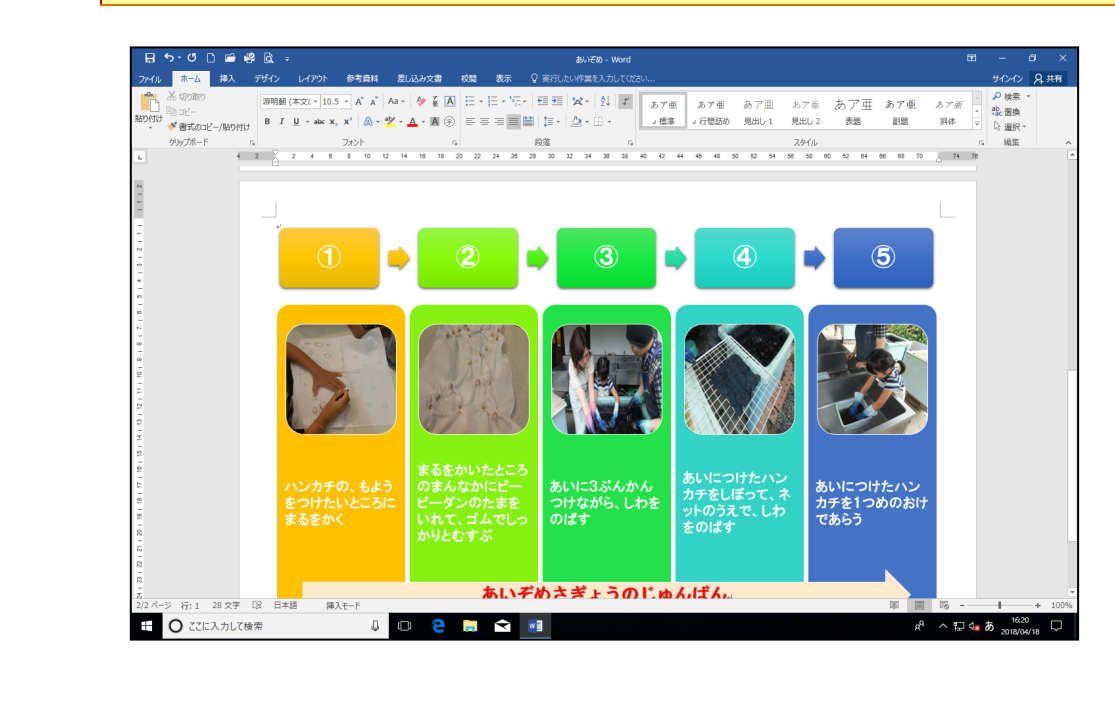

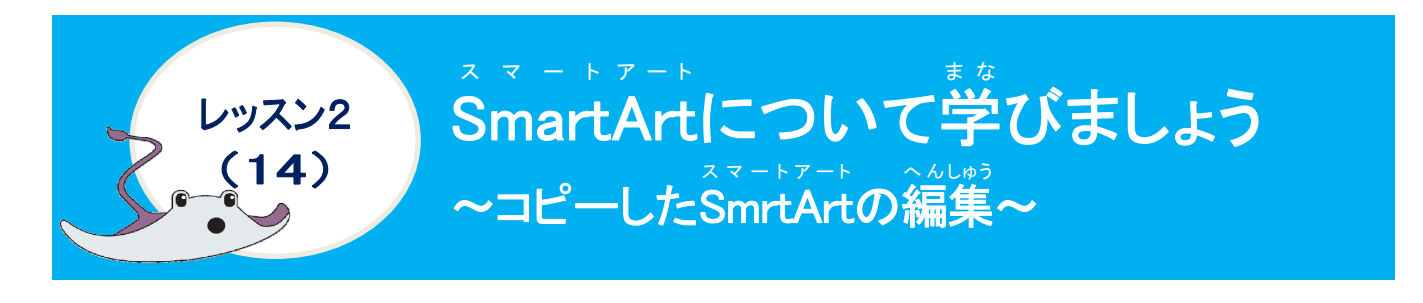

#### <sup>そうさ</sup> 操作をしてみましょう

99 💋

テキストウィンドウが表示されている人は、

この操作は不要です。

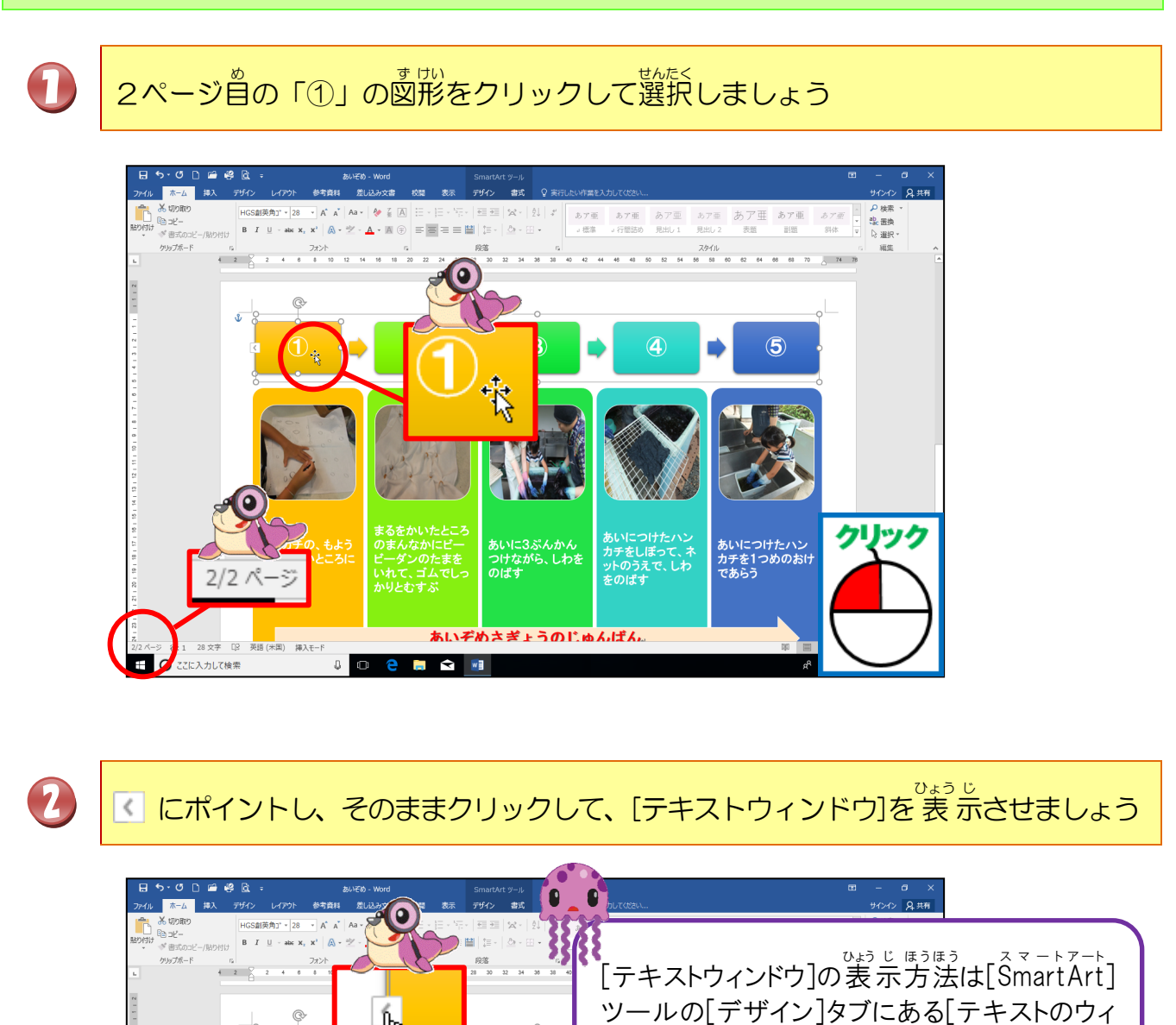

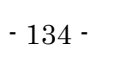

ンドウ]をクリックしても同じです。

あいにつけたハン カチを1つめのおけ であらう クリック

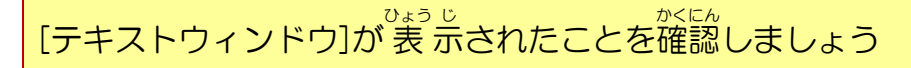

3

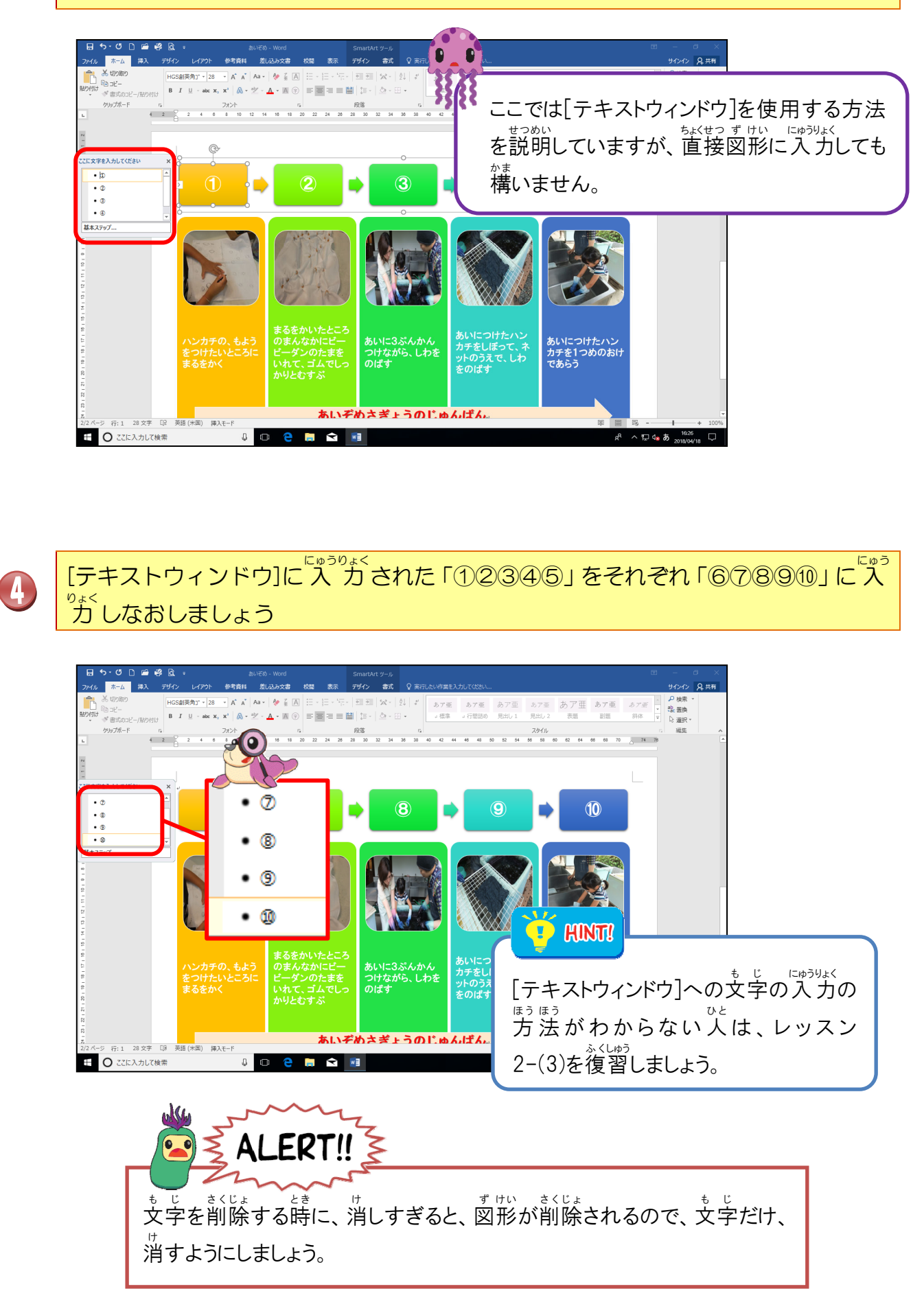

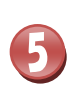

でです。 同じように2ページ自の「画像リスト付きSmartArt」を選択し、[テキストウィンドウ]を表示しましょう

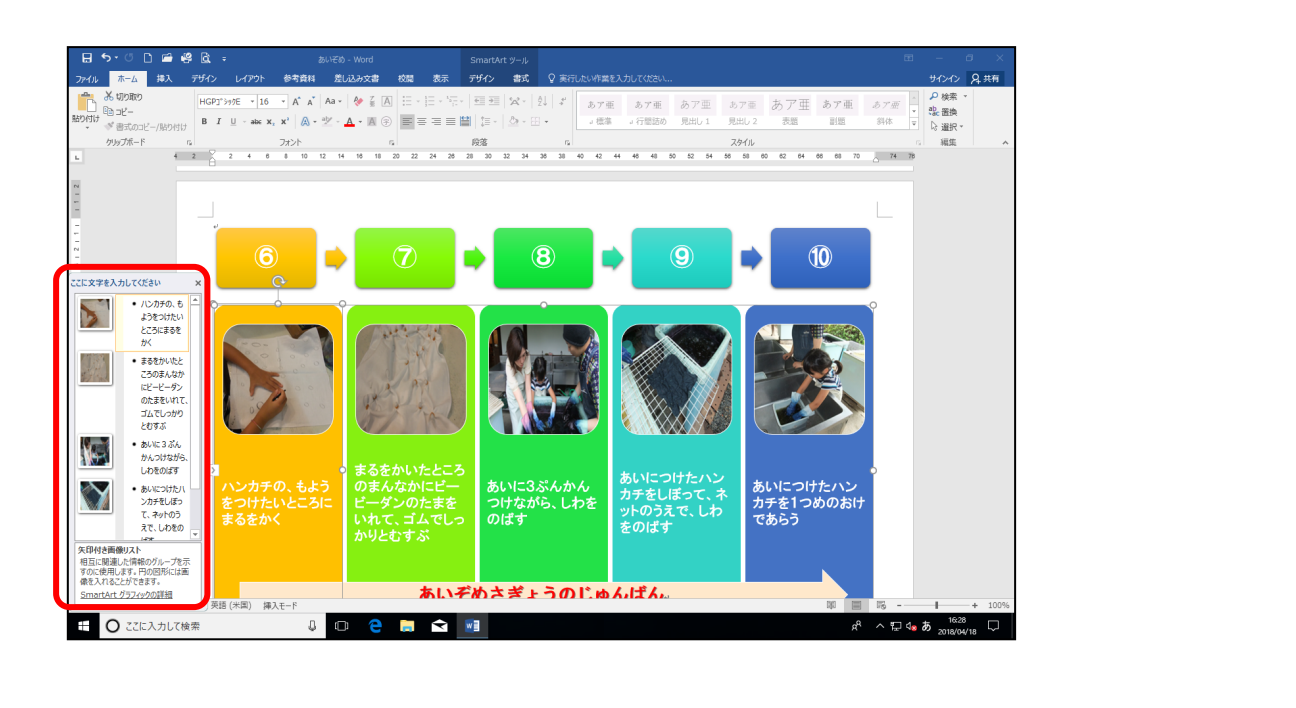

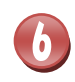

[テキストウィンドウ]の文字をそれぞれ、下記のように入力しなおしましょう

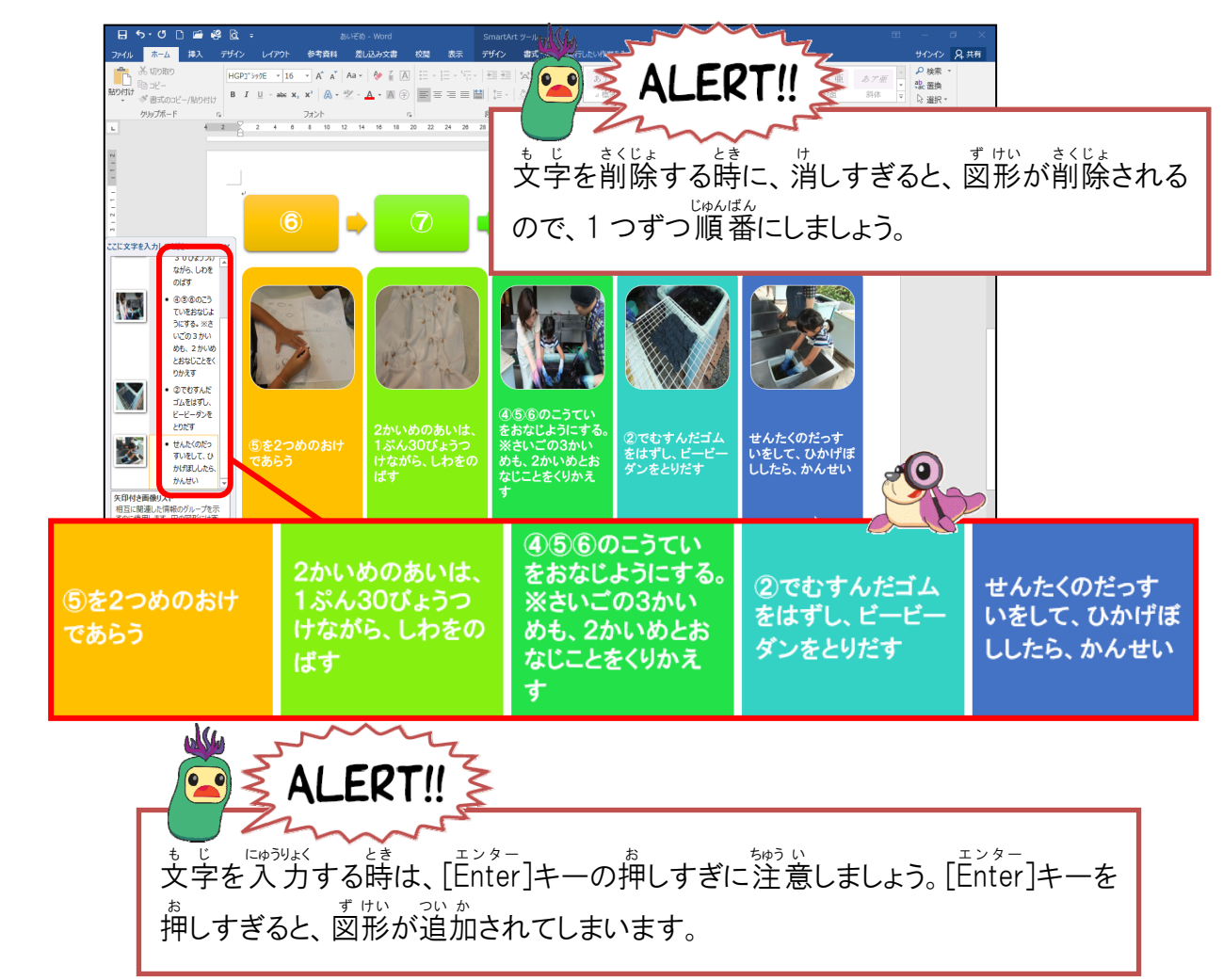
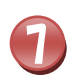

8

①の写真にポイントし、そのままクリックしましょう

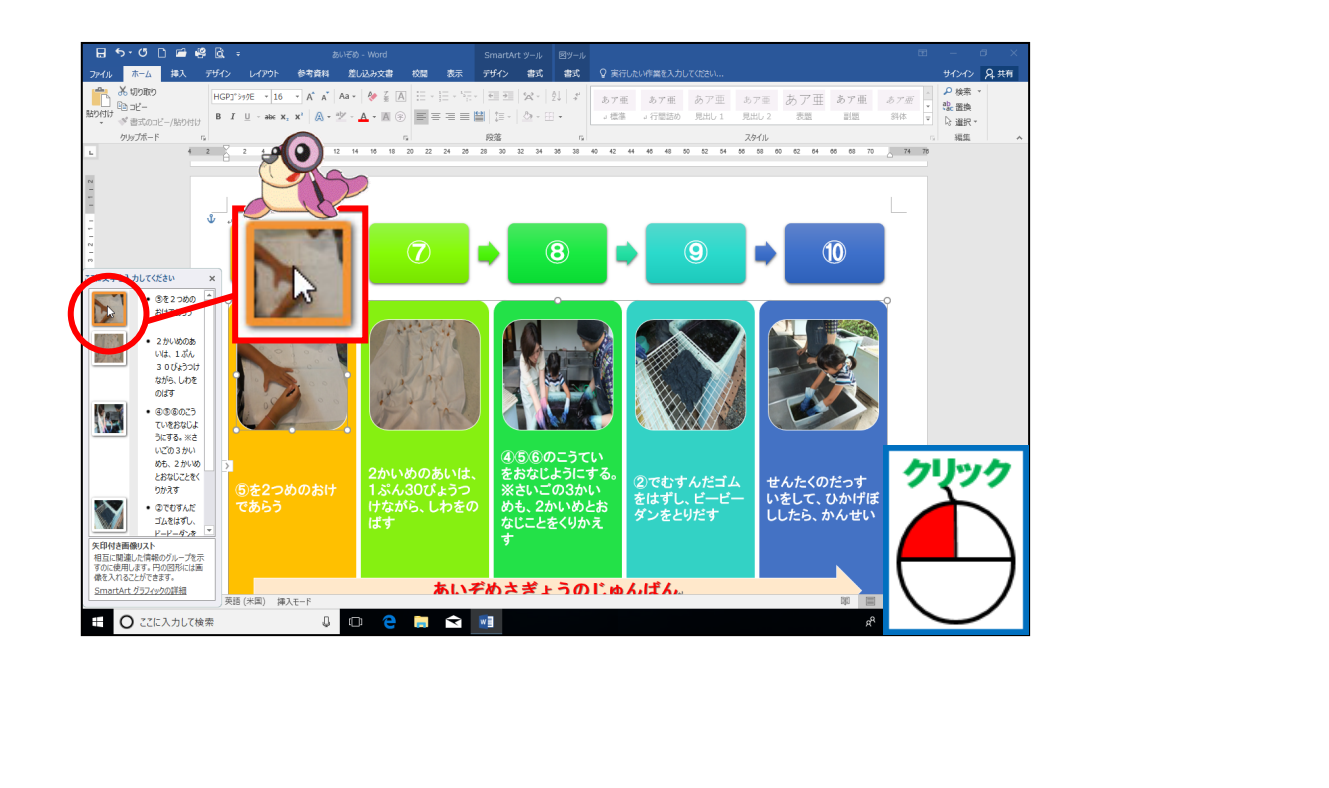

<sup>スマートアート</sup> [SmartArt]ツールの[書式]タブにポイントし、そのままクリックましょう

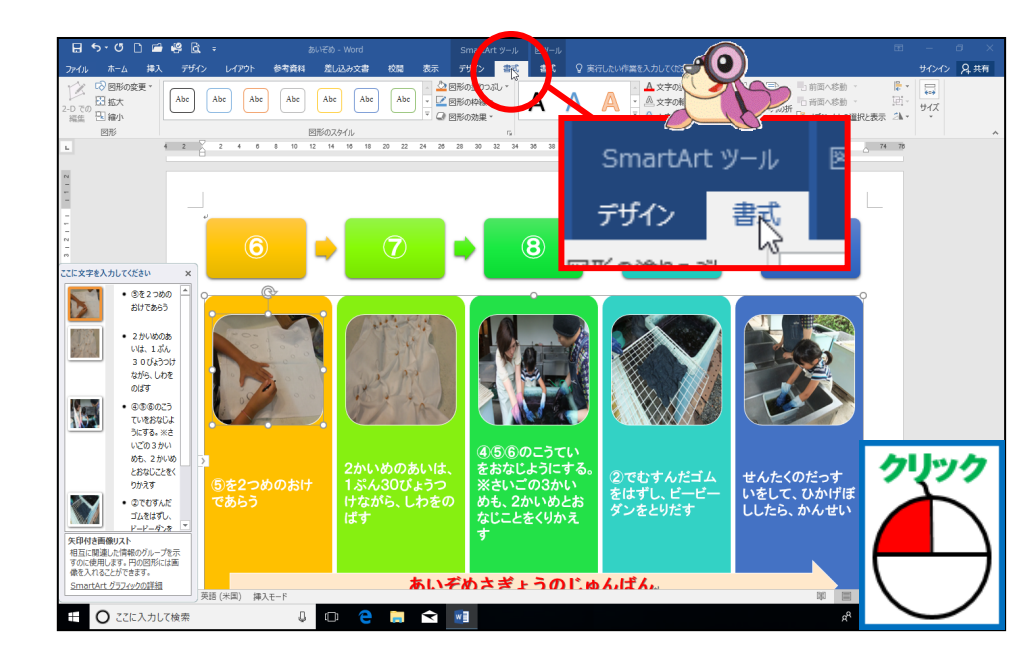

<sup>ひょう じ</sup> 表示されている人は、 ⑨に進みましょう。

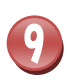

#### [図形の塗りつぶし]にポイントし、そのままクリックしましょう

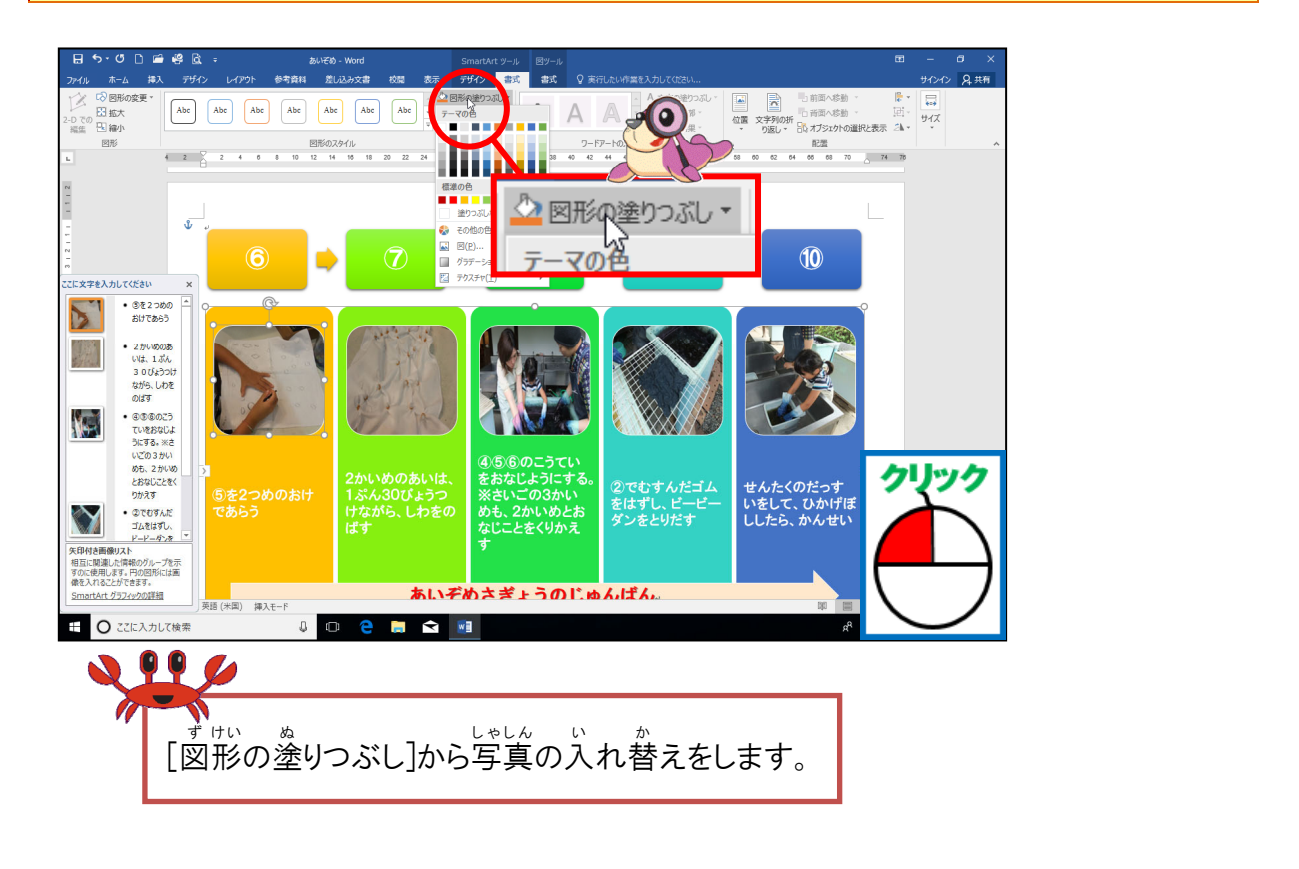

[図]にポイントし、そのままクリックしましょう

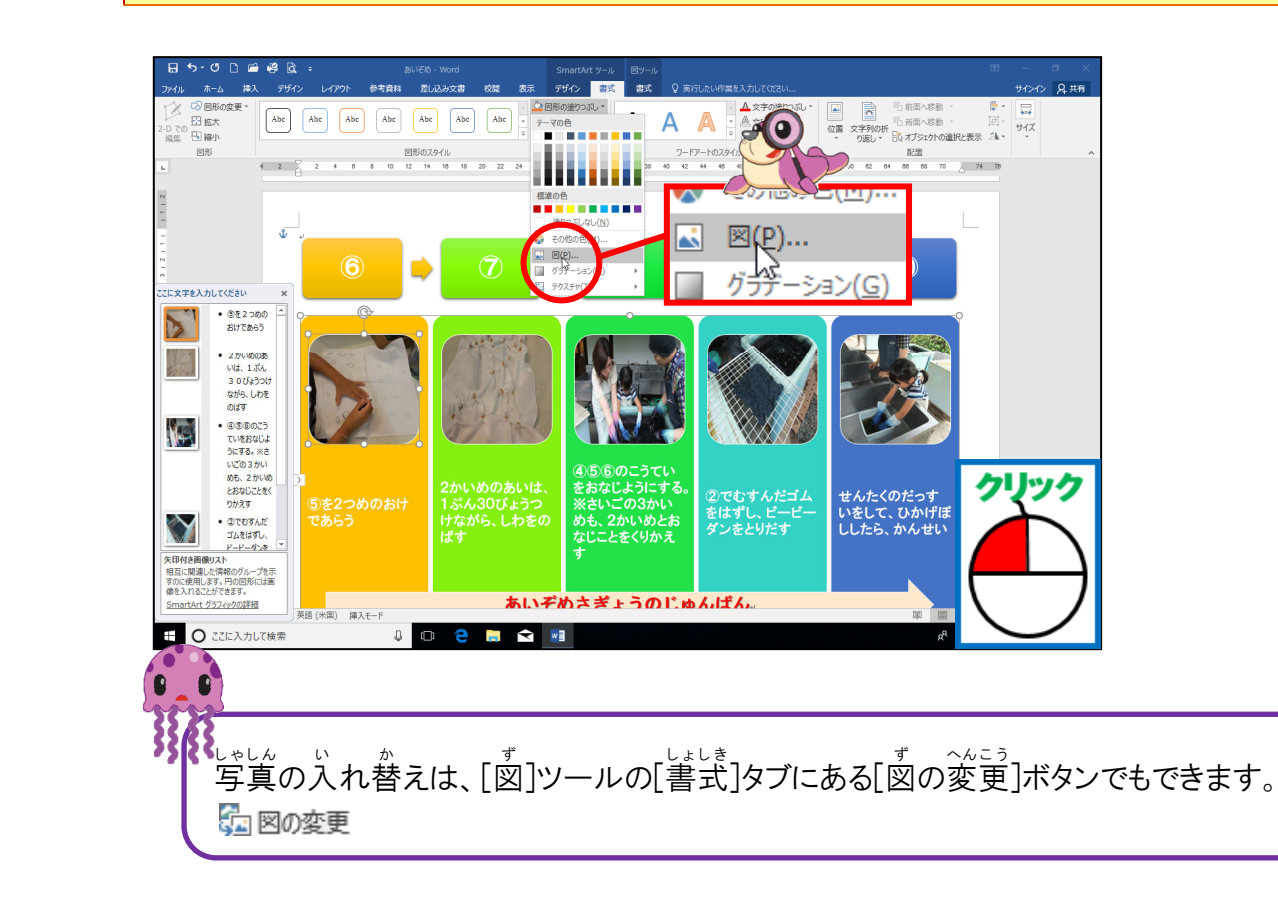

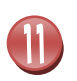

# (画像の挿入]ウィンドウが表示されたことを確認しましょう

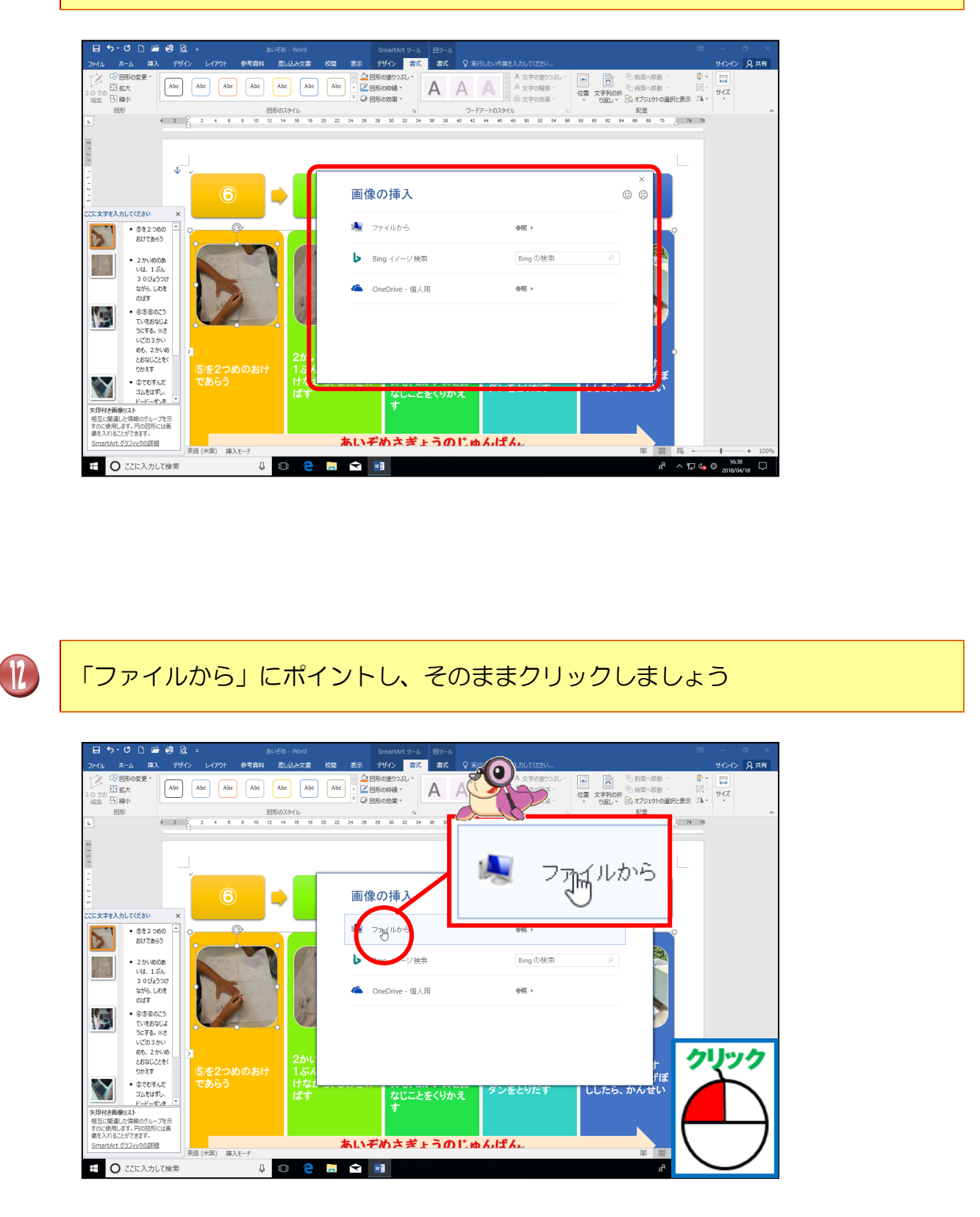

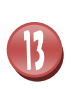

A

\* そうにゅう [図の挿入]ダイアログボックスの「ピクチャ」ー「あいぞめデータ」の写真一覧が表 ぶされたことを確認しましょう

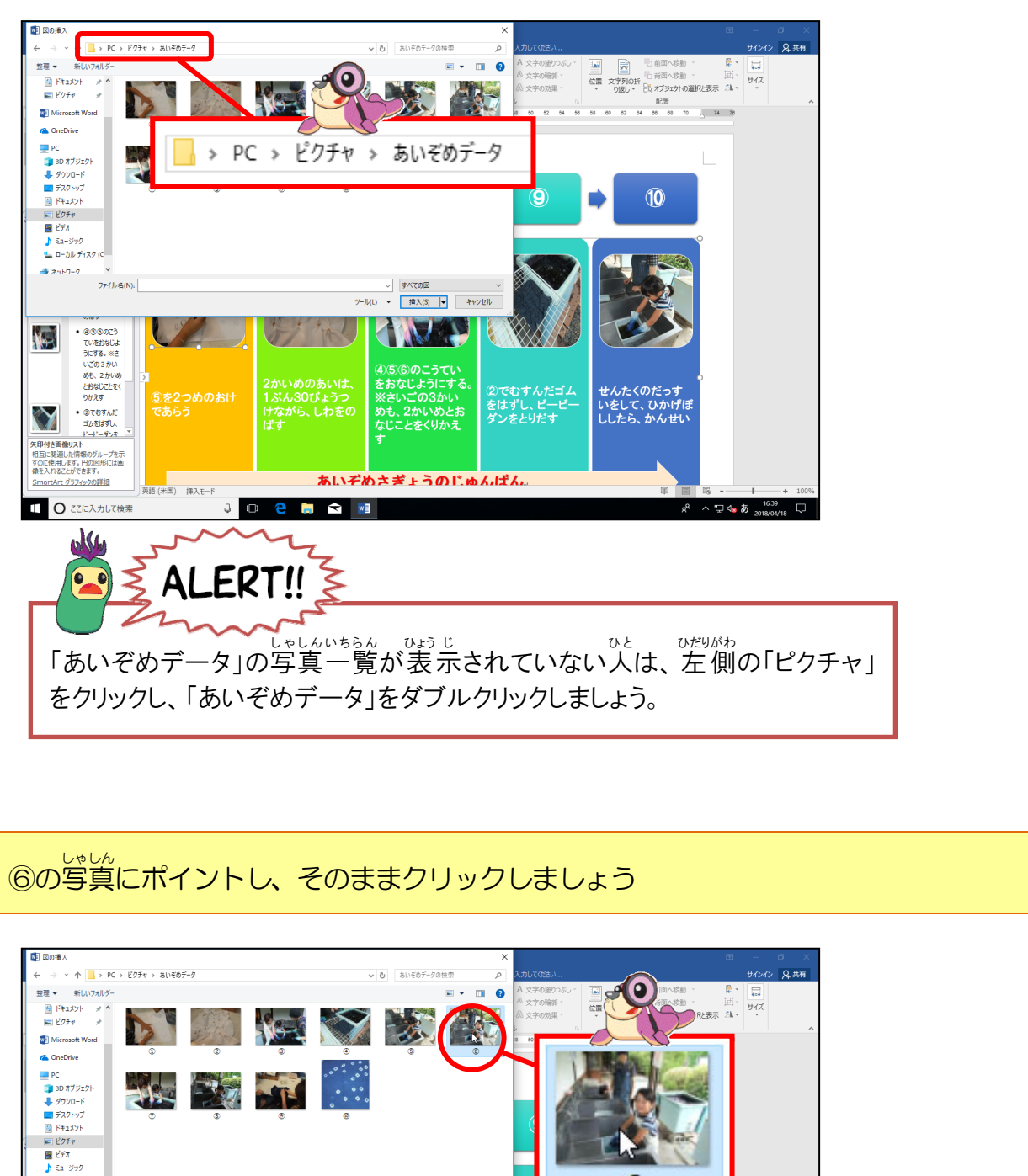

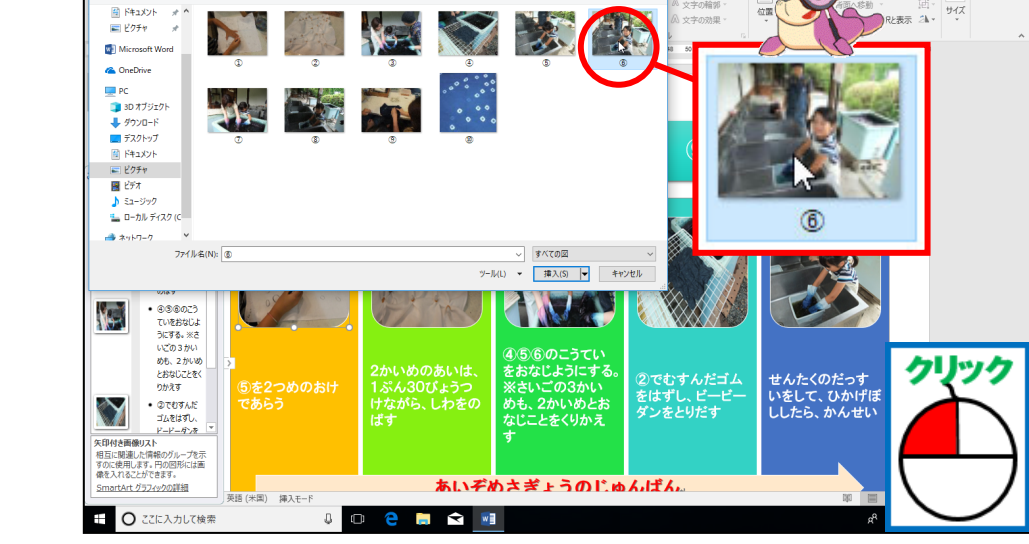

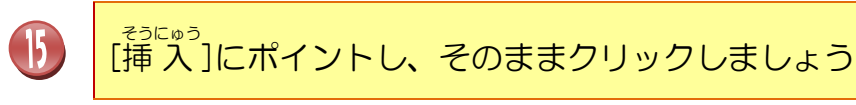

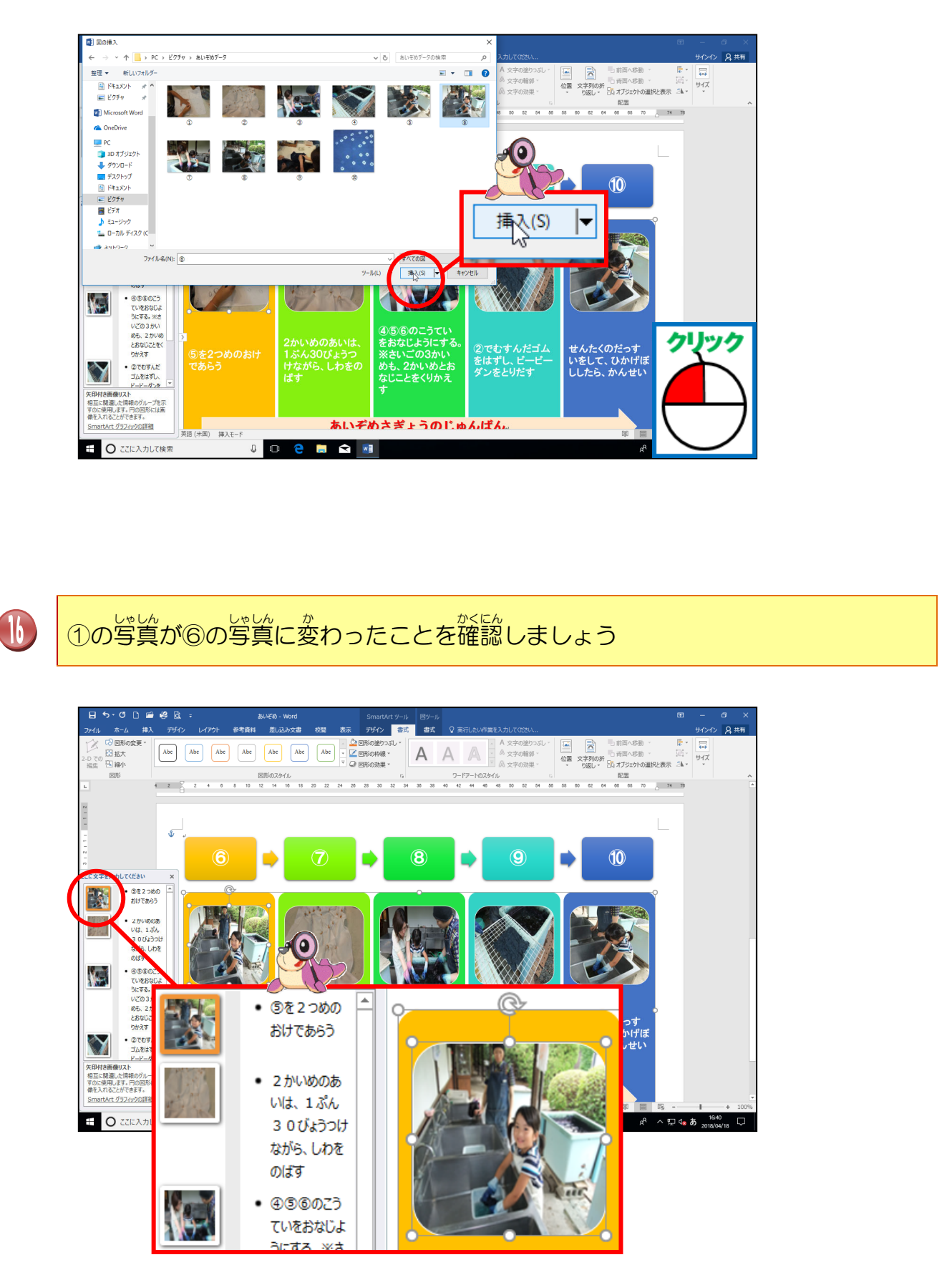

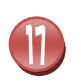

たでした。 同じように②~⑤の写真を⑦~⑩の写真に変更しましょう

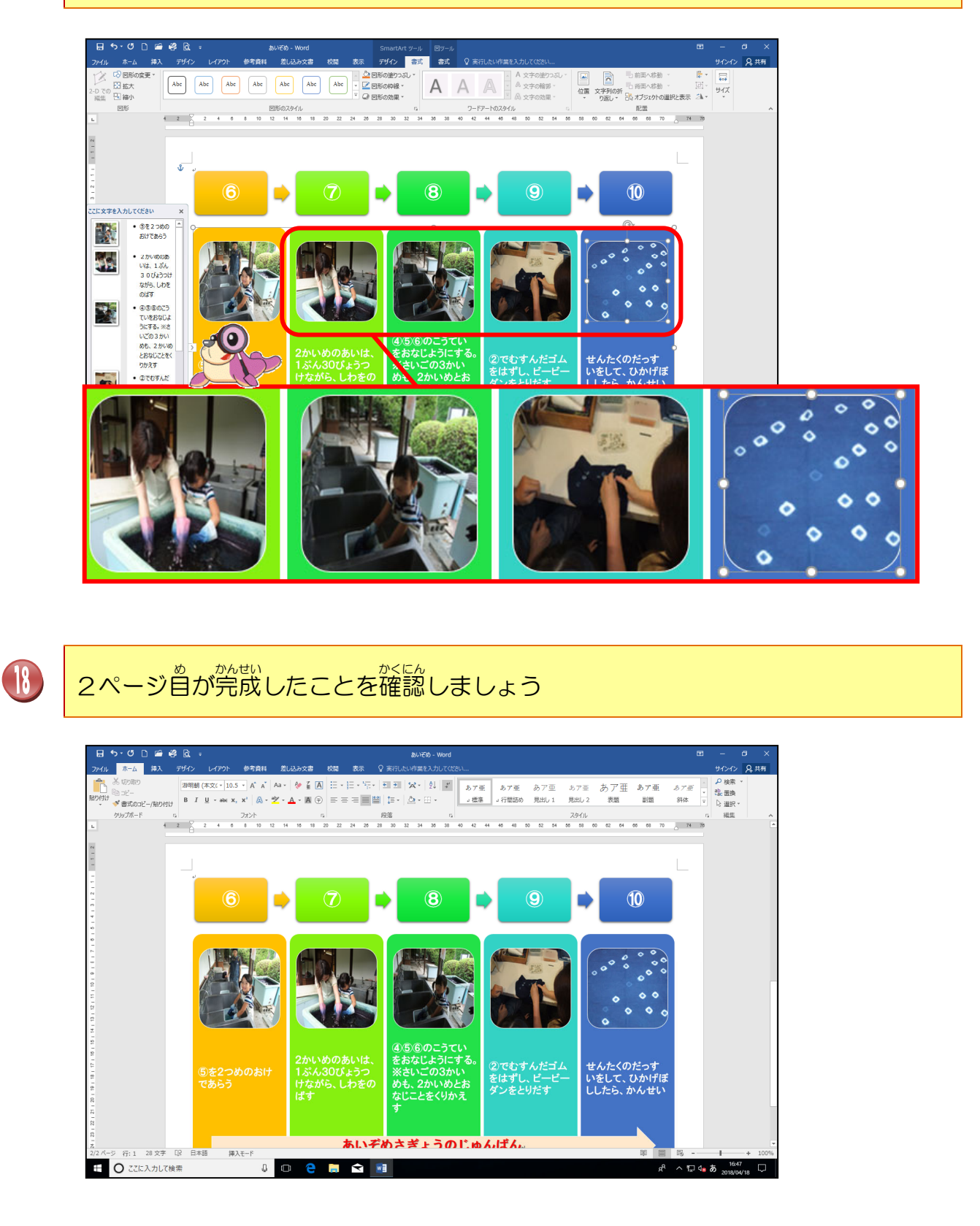

「あいぞめ」を上書き保存しましょう

Ð

# 

一子を作成しましょう

レッスン3

.

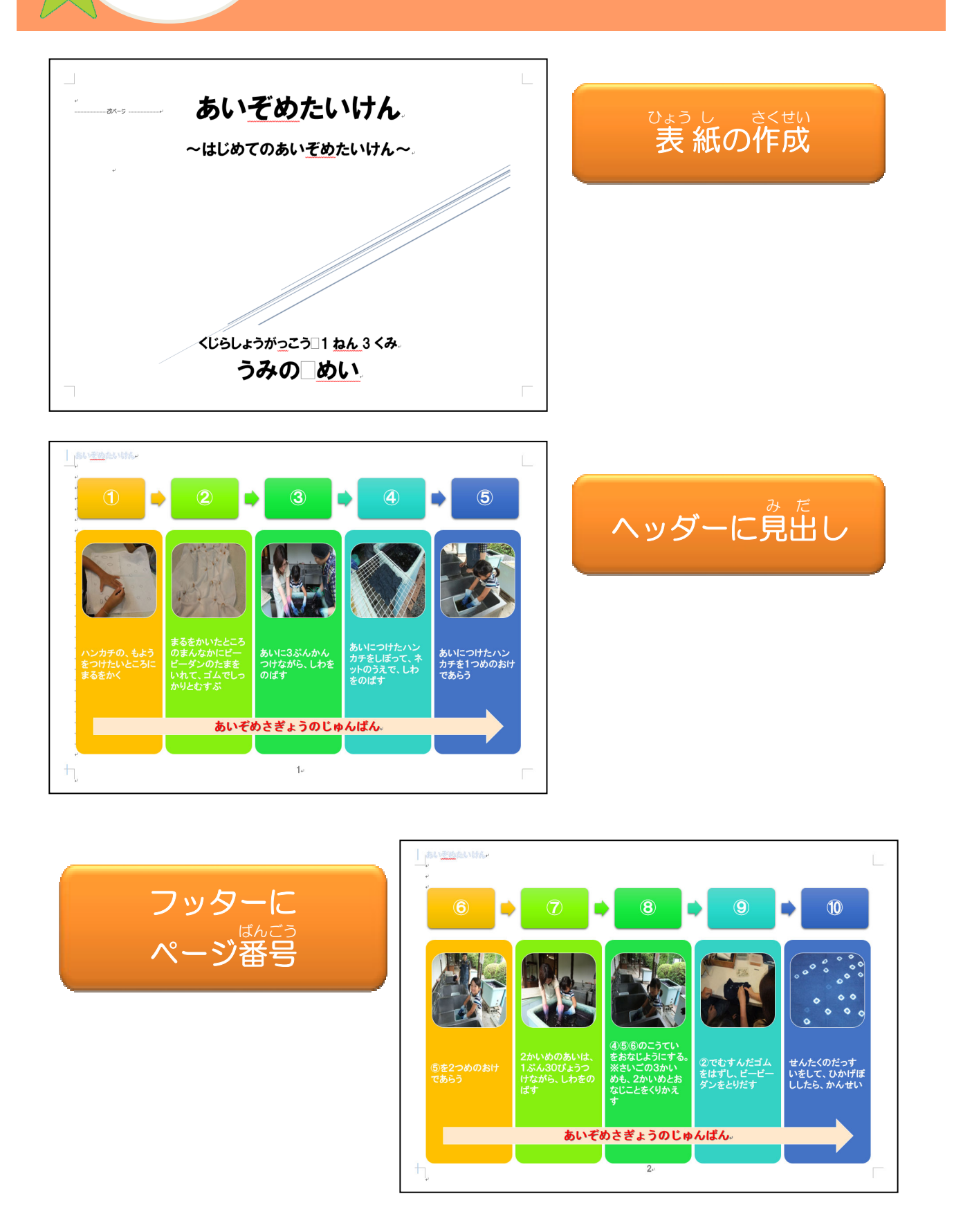

# でまっし 表紙について学びましょう

でまうした。 表紙は、下のようなあらかじめ作成されたWord2016のデザイン付きのページのことです。 す 好きなデザインを選択し、サンプルで挿入されている文字を自分の入力したい文字に置き換 えます。表紙は、文書内のカーソルの位置に関係なく、常に文書の先頭に挿入されます。

<sup>ひょうし</sup>表紙は、[挿入]タブから挿入します。

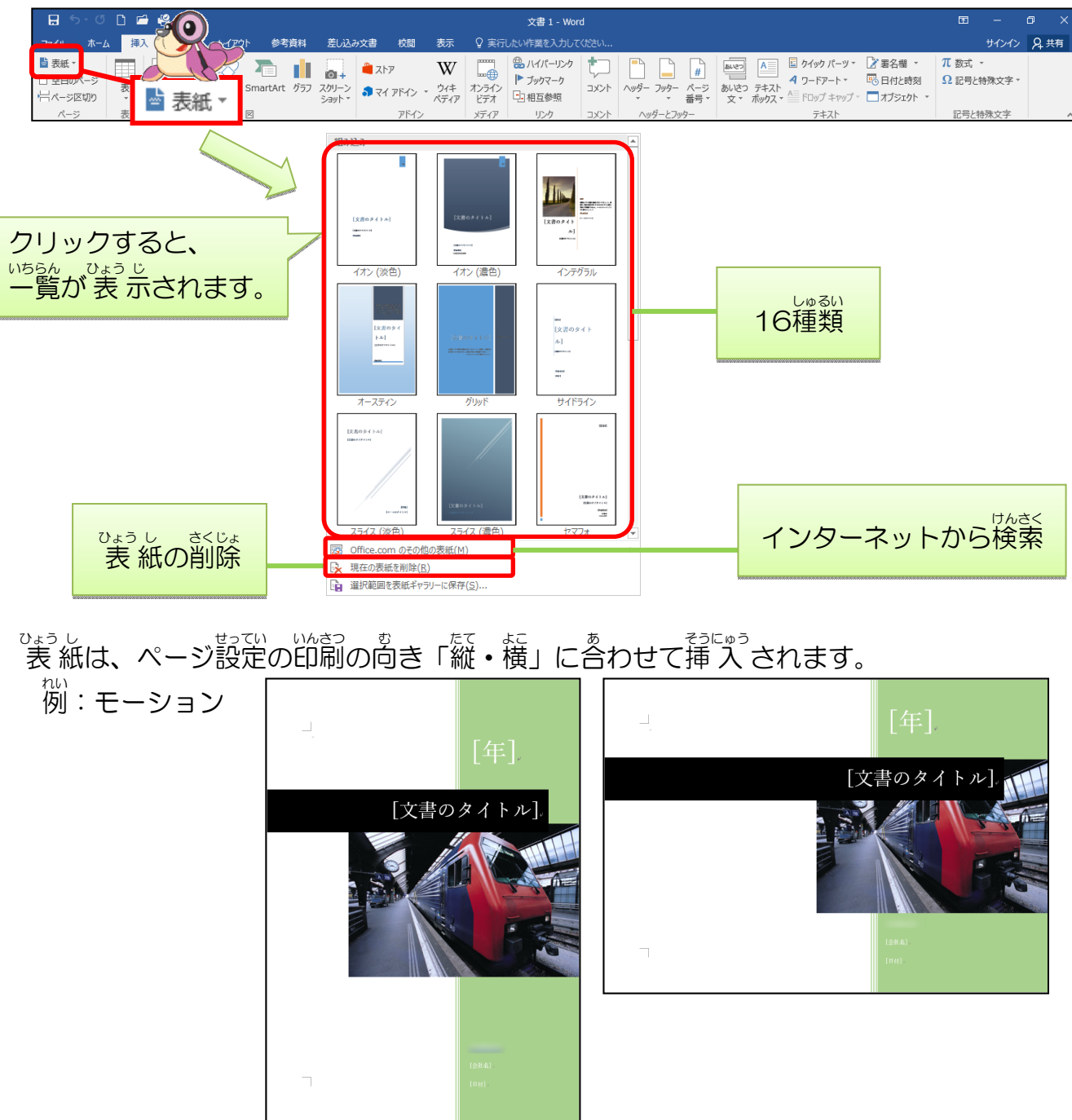

#### 表紙の挿入後

挿入した表紙には、下記のようにタイトル・日付などが入力できる「コンテンツコントロール」が設定されています。

コンテンツコントロールは、指定されたところに入力すれば、簡単に文字が入力でき、書 ふこう 式の変更もできます。また、不要な場合は、削除することができます。

柳:スライス(淡色)(このあと入力していきます)

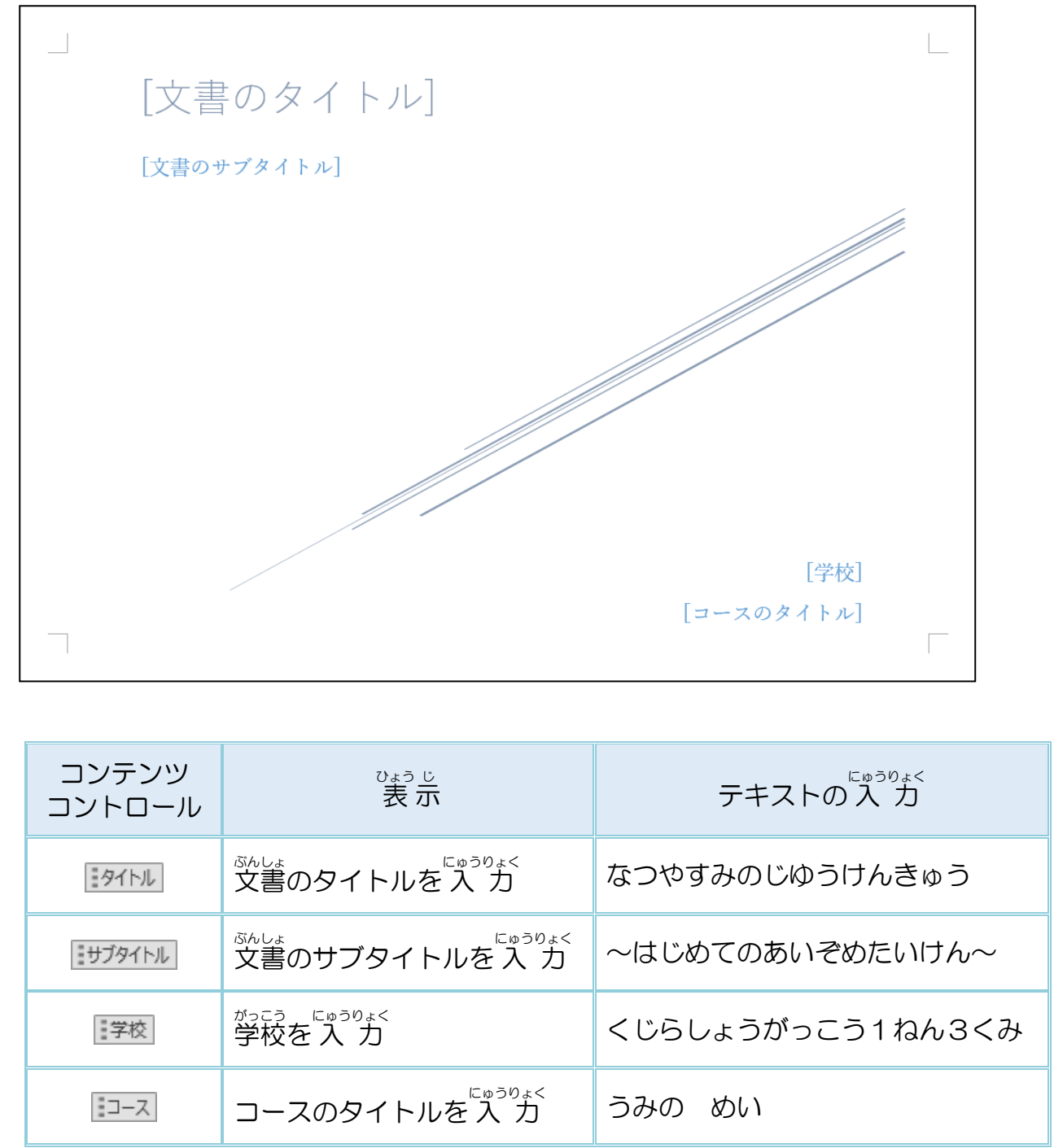

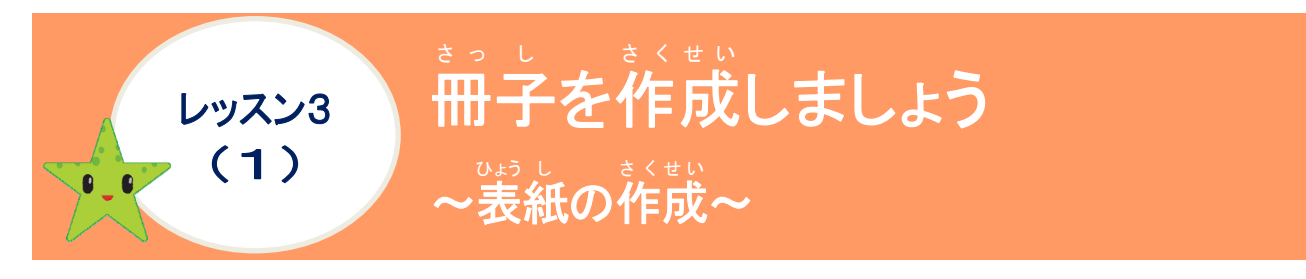

① 表紙を挿入しましょう

# 操作をしてみましょう

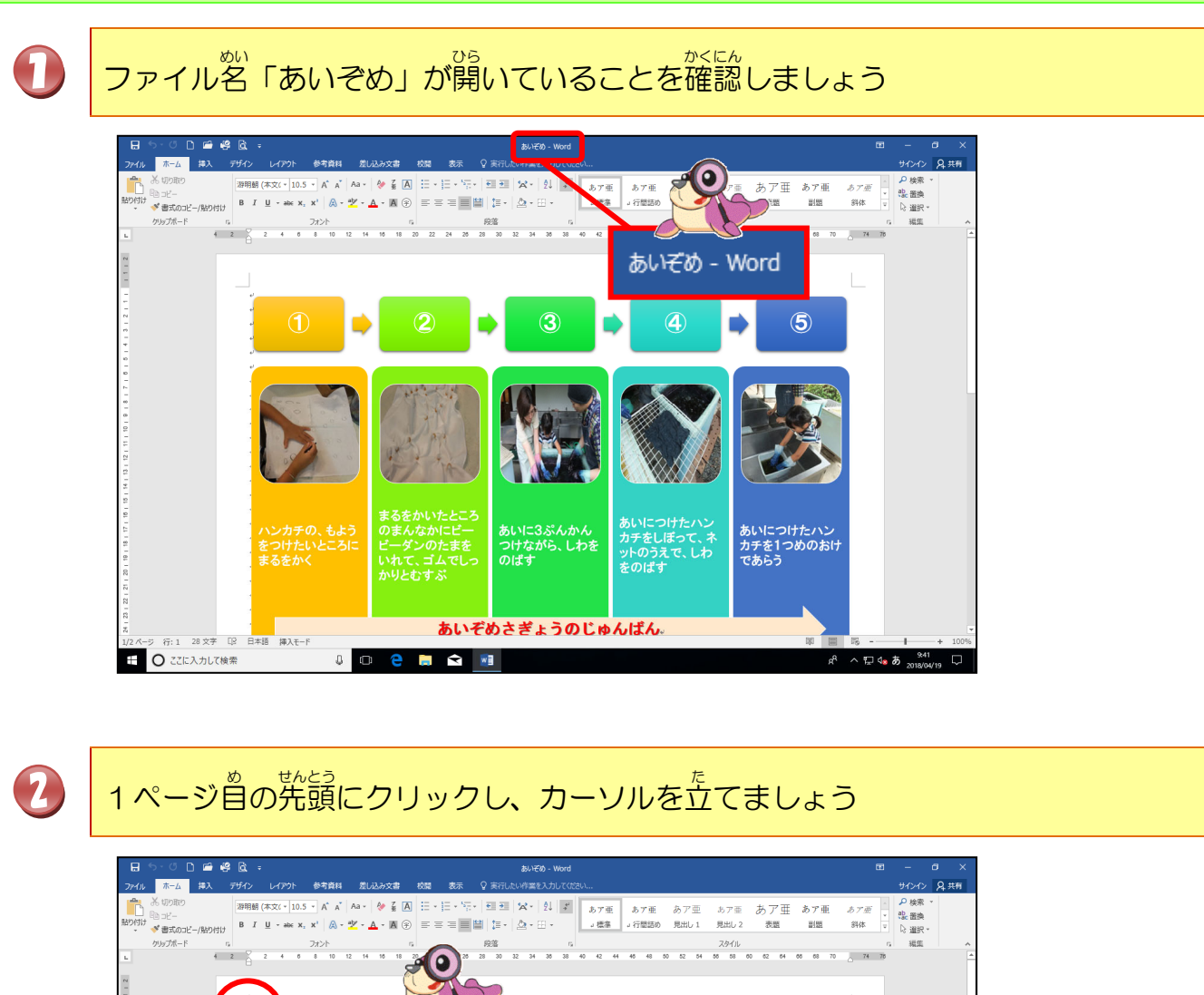

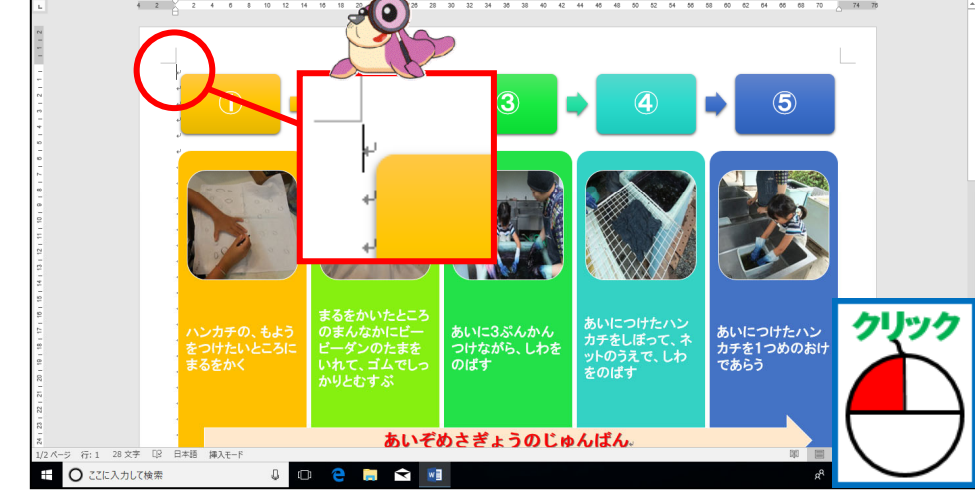

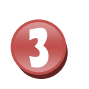

# [挿入]タブにポイントし、そのままクリックしましょう

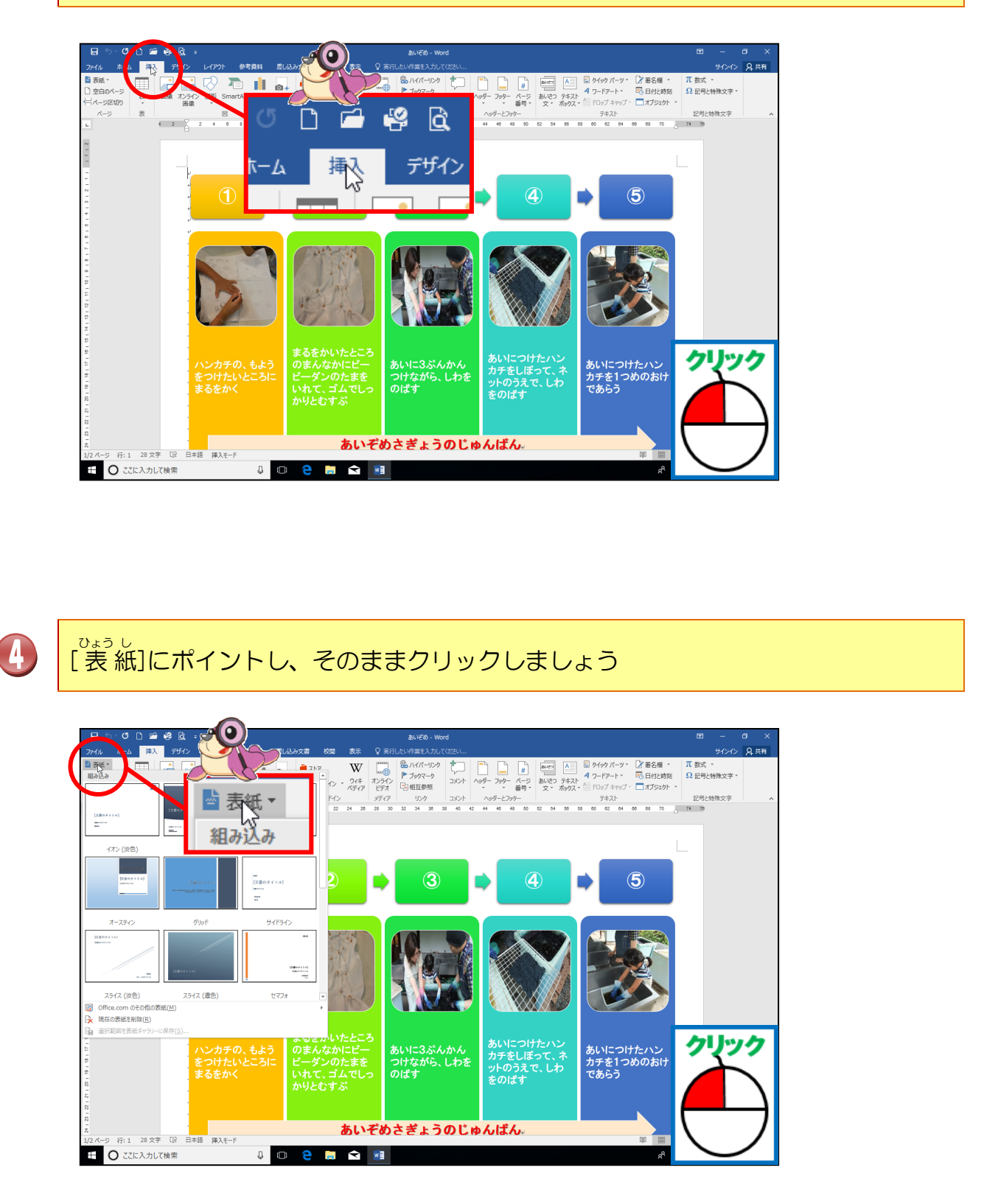

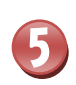

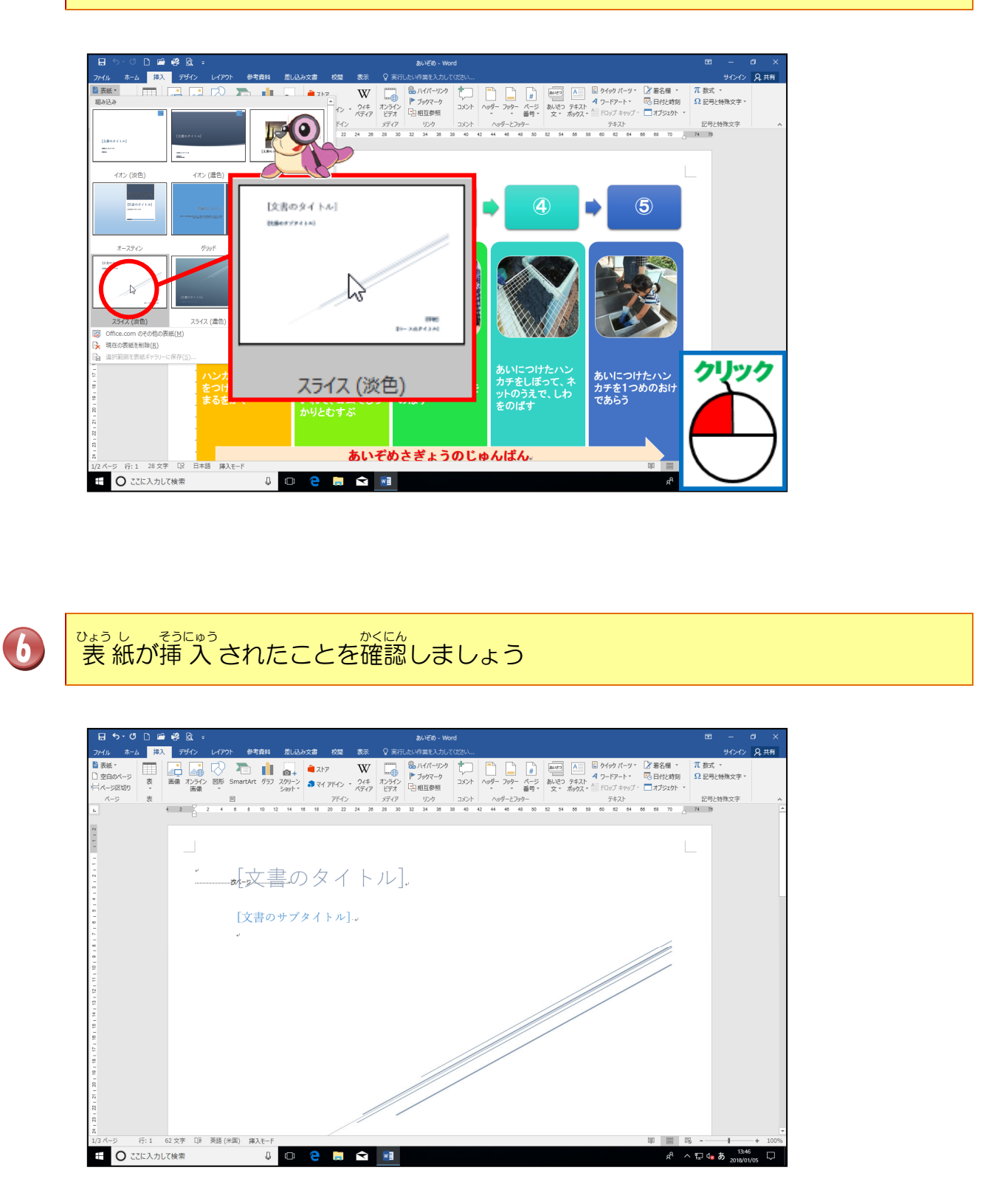

#### ② 表紙を編集しましょう

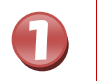

## [文書のタイトル]にポイントし、そのままクリックしましょう

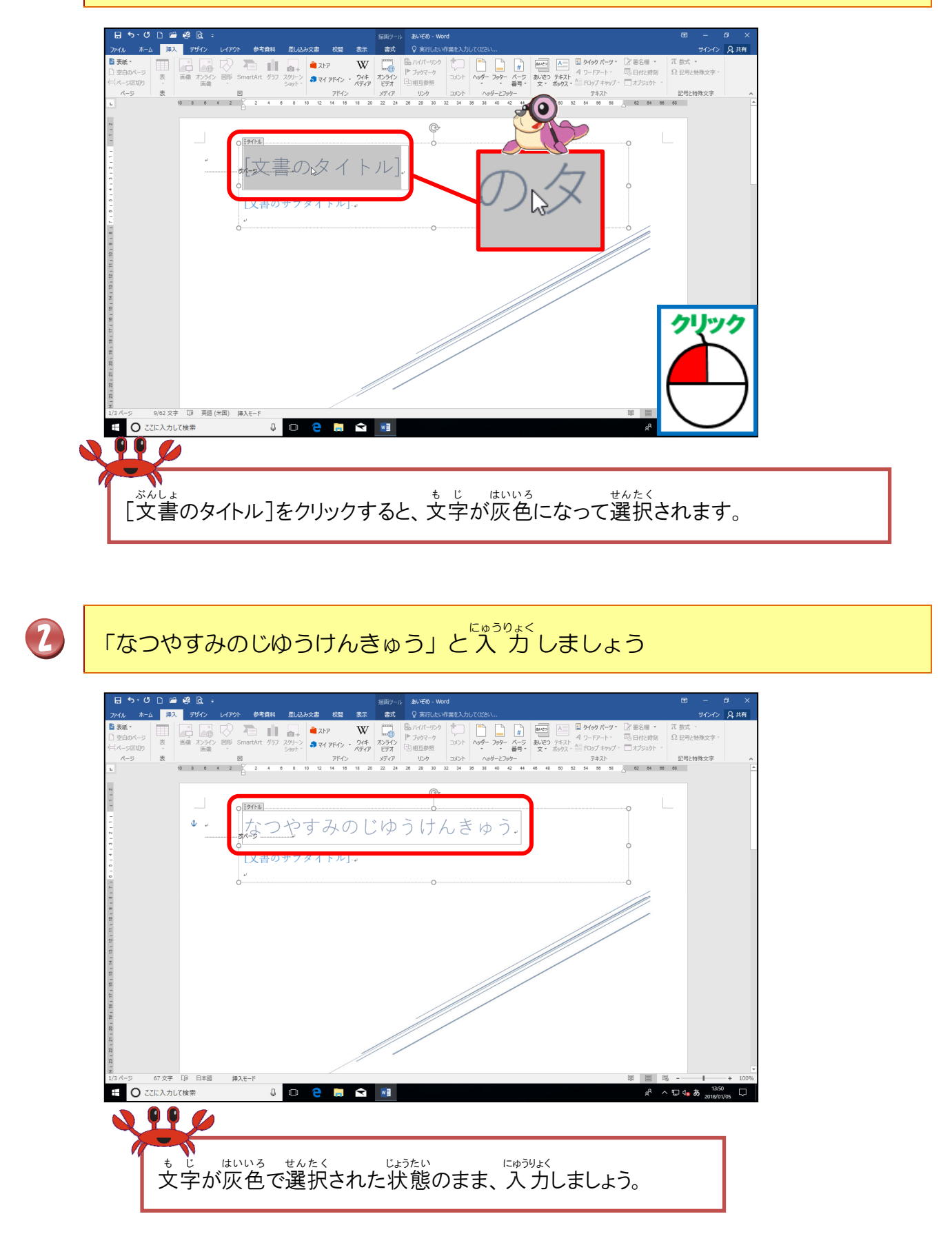

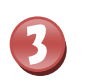

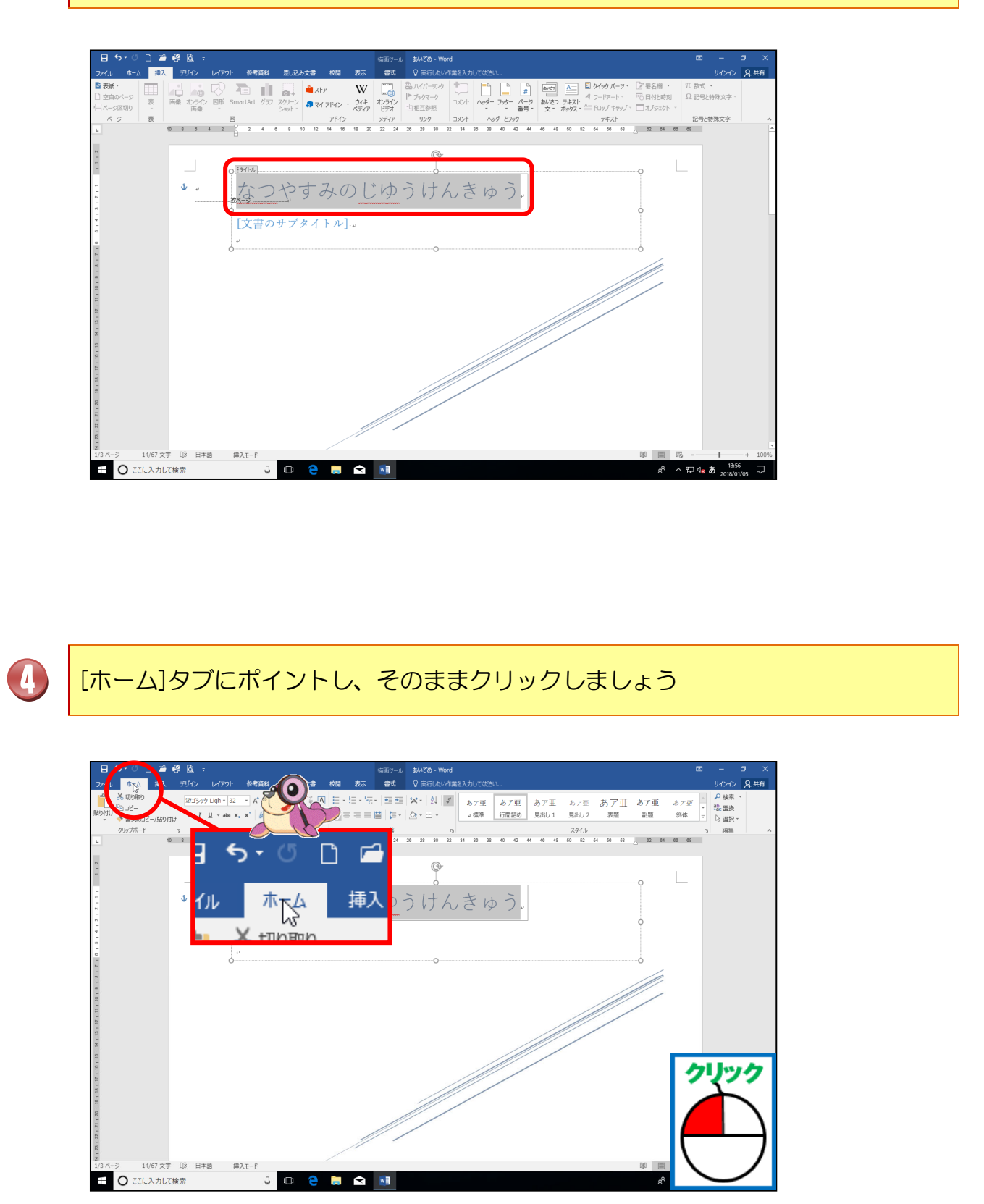

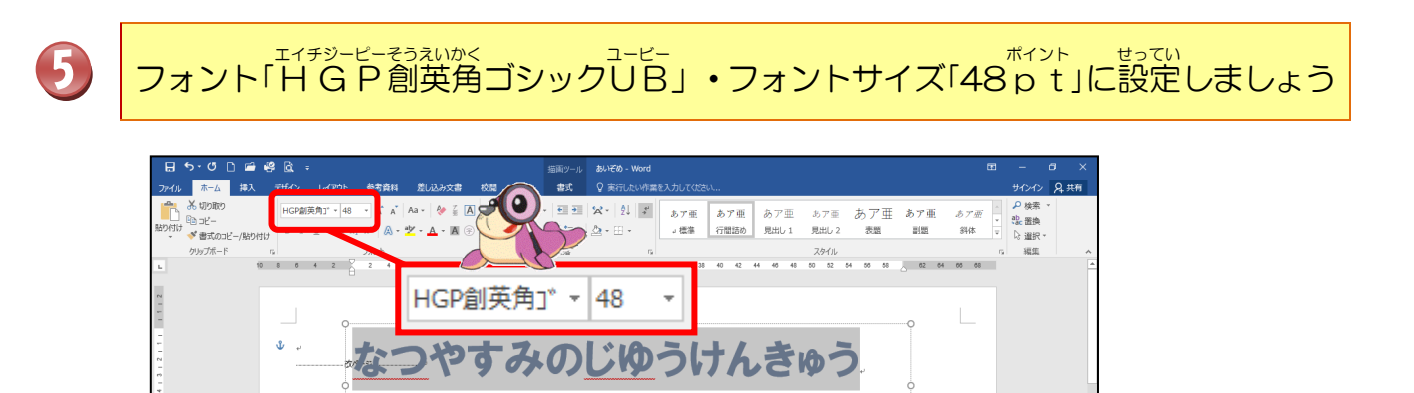

# 「中央揃え」に設定しましょう

6

[文書のサブタイトル].。

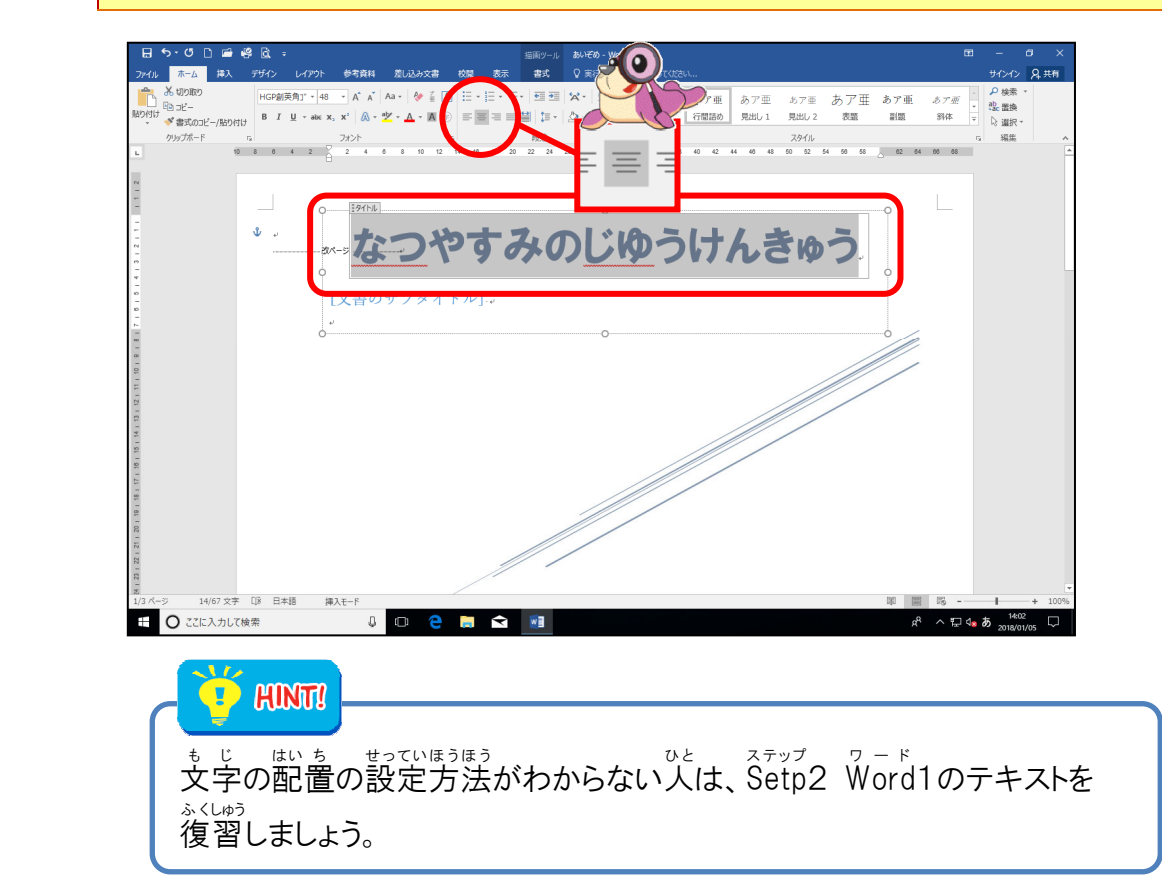

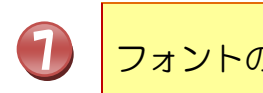

8

フォントの色を「黒、テキスト1」に設定しましょう

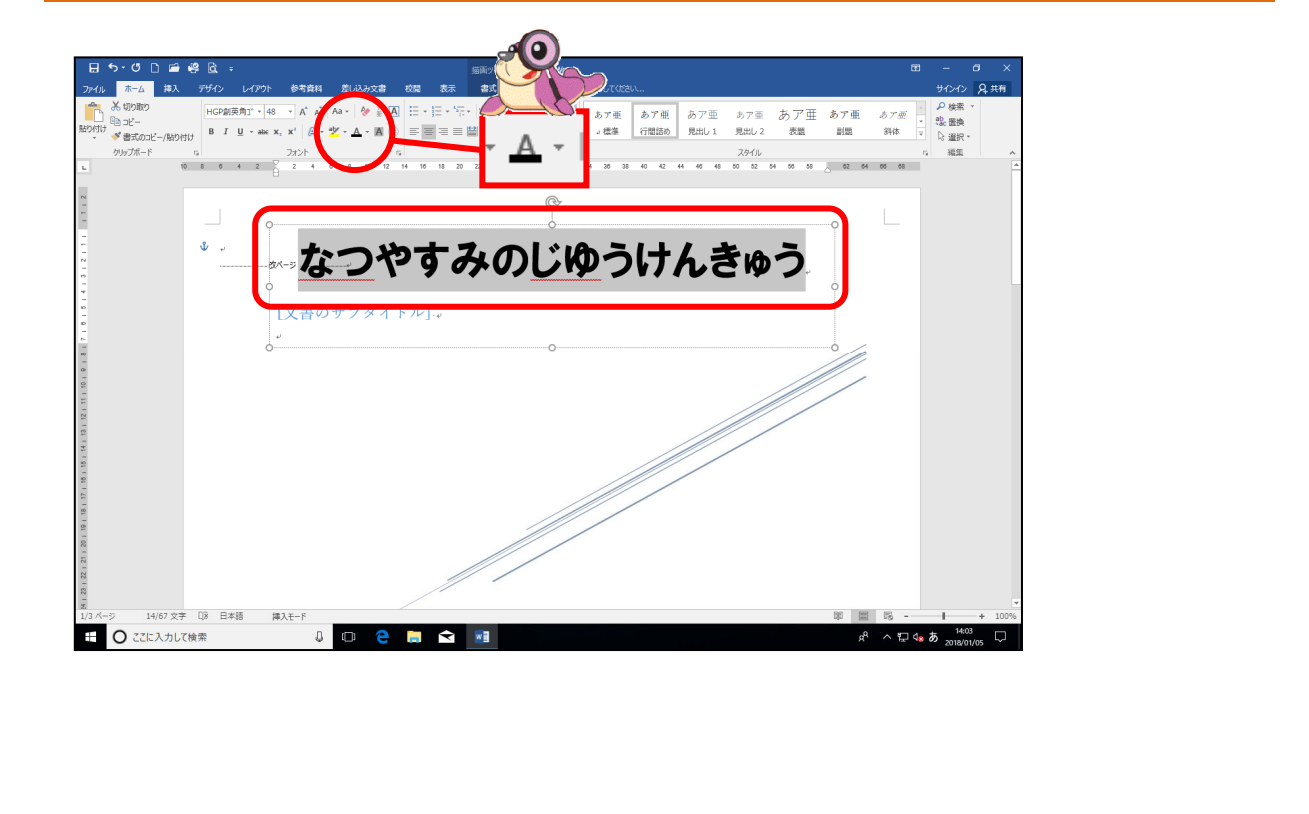

簡じように[
うきゅう サブタイトル]に「~はじめてのあいぞめたいけん~」を入力し、 <sup>xィチッービーそうれかく</sup> フォント「HGP創英角ゴシックUB」、フォントサイズ「28 p t」、「中央揃え」、 フォントの色を「黒、テキスト1」に設定しましょう

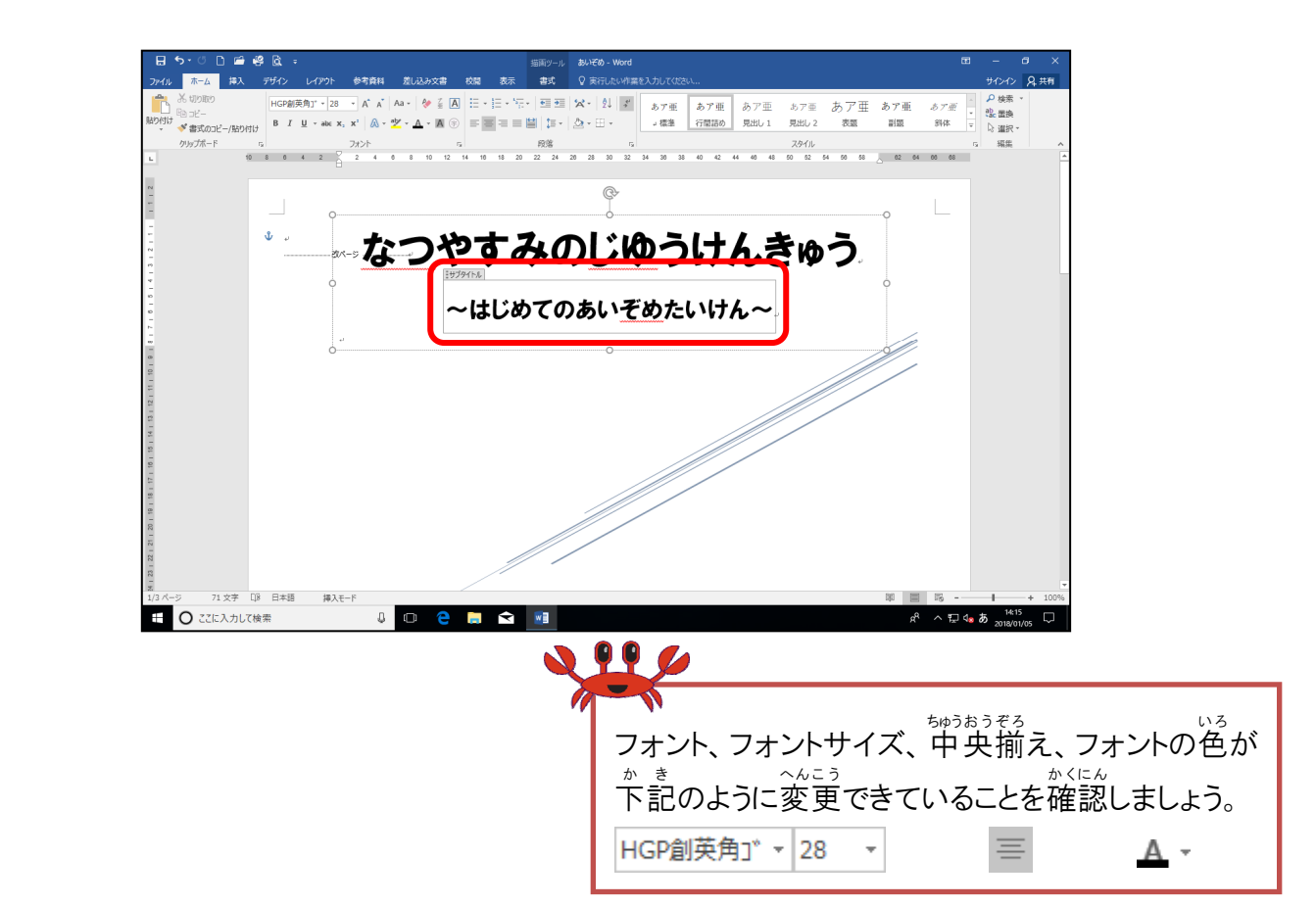

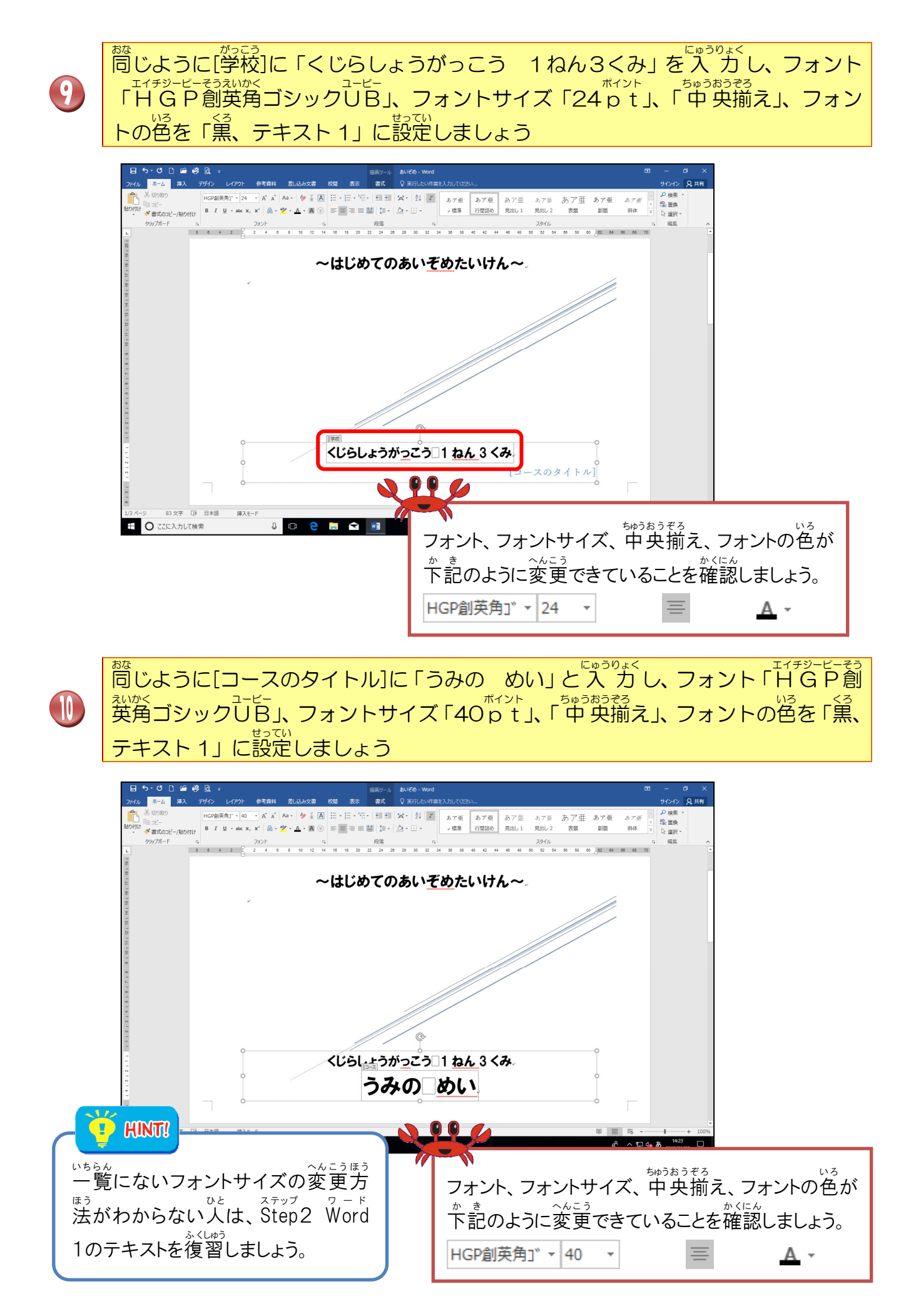

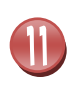

ひょうし へんしゅう かんりょう かくにん まんの編集が完了したことを確認しましょう

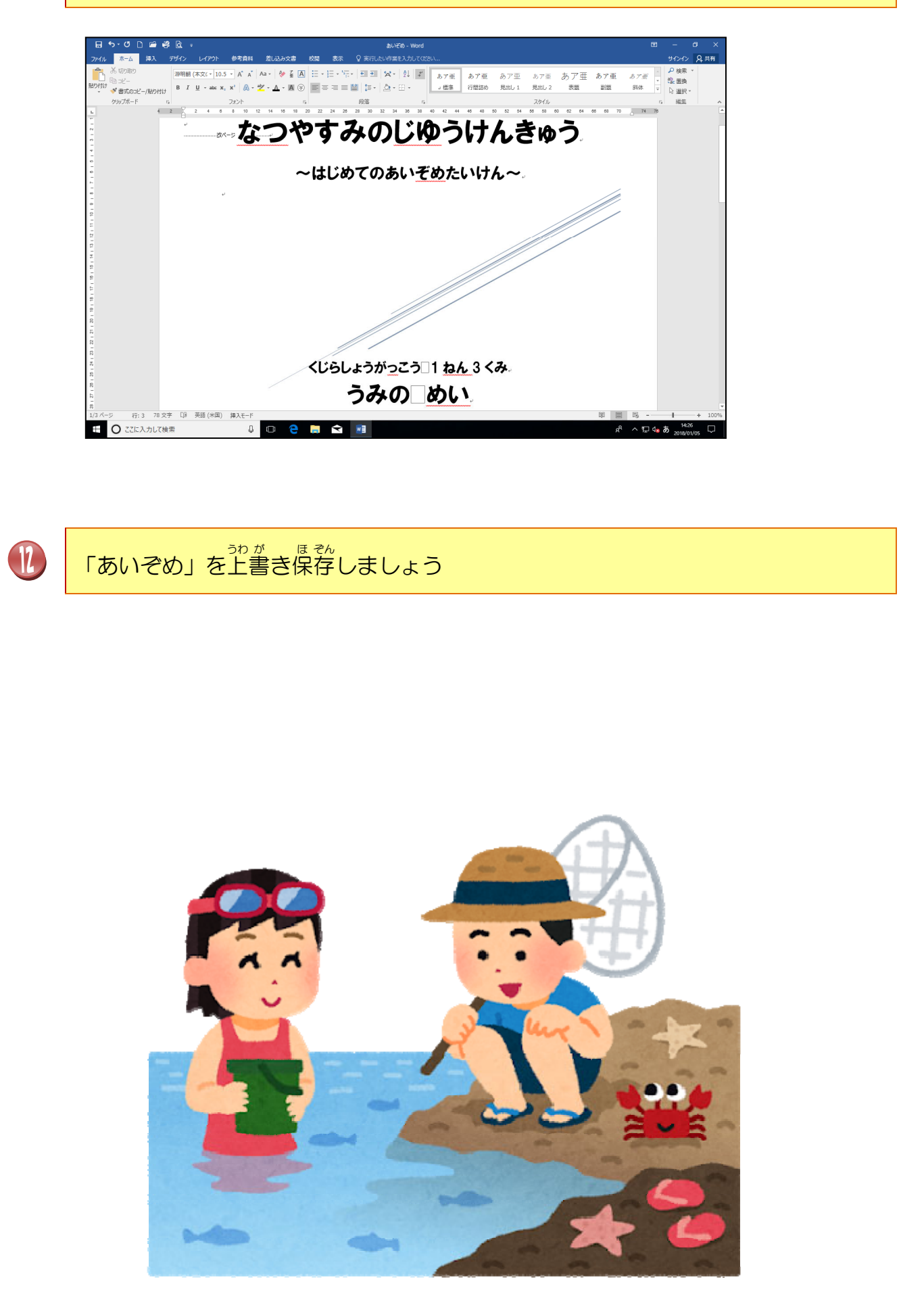

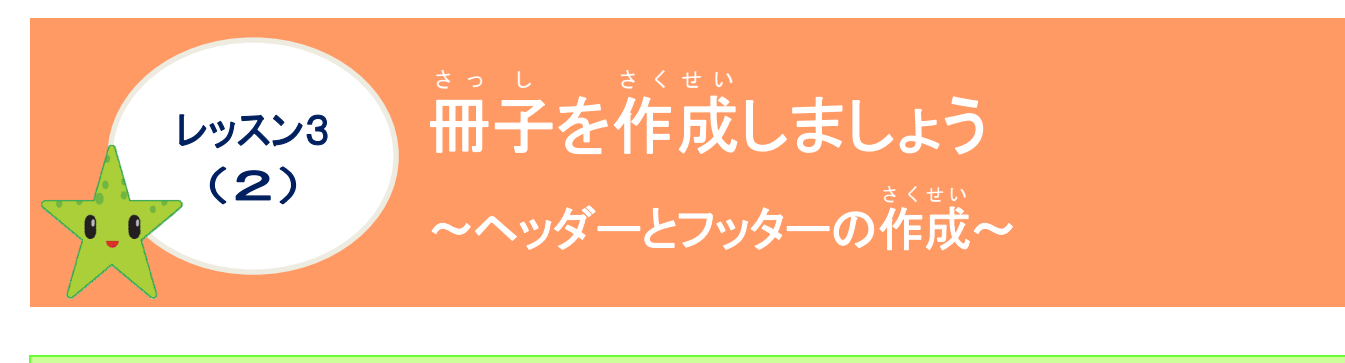

ヘッダーとフッターについて学びましょう

ページが複数になる場合に、すべてのページにページ番号や文書タイトルなどがあるとわかり やすいですよね?そんな時にヘッダーとフッターを使います。ヘッダーとフッターは、ページ の余白の上と下にページ番号・白時・文字やロゴ・図形などを挿入することができる機能で す。挿入した情報は、すべてのページに表示され、ページ番号は、ページが増えると自動的 に番号が増えていきます。また、組み込まれたスタイルで、デザイン性のあるヘッダーとフッ ターを簡単に挿入することができます。

◆ ヘッダーとフッターの挿入方法
 <sup>そうにゅう</sup>
 『挿入]タブ ヘッダー・フッター

| 山中人                 | . 19   | )               | $\sim$ | 99-                                                                                                    |                     | ノック    | _                  |       |                                    |            |                                               |              |      | Ka    |     |        |       |
|---------------------|--------|-----------------|--------|----------------------------------------------------------------------------------------------------|---------------------|--------|--------------------|-------|------------------------------------|------------|-----------------------------------------------|--------------|------|-------|-----|--------|-------|
| <b>⊟</b> চি°ত[      | ) 🖬 4  | <u></u> 9 (à, ∓ |        |                                                                                                    |                     |        |                    |       | 文書 1 - Wo                          | rd         |                                               |              |      | 8     | Ħ   |        | o ×   |
| ファイル ホーム            | 挿入     | デザイン            | レイアウト  | 参考資料                                                                                                    | 差し込み                | ▶文書 校閲 | 表示                 | ♀ 実行  | したい作業を入力して                         | こください      |                                               |              |      |       |     | サインイン  | A. 共有 |
| <ul> <li></li></ul> | 表 画    |                 |        | The second second seco | <b>ロ</b> +<br>スクリーン | 🗎 ストア  | ₩<br>- ウィキ         | オンライン | ⊕ ハイパーリンク     ↓ ブックマーク     □ おちちかび | t⊐<br>1√x⊂ | ヘッダー フッター ページ                                 | あいさつ         |      |       | #   | /殊文字 ▼ |       |
| ベージ                 | 、<br>表 | 画保              | Ē      | 2                                                                                                    | 5991 ×              | アドイン   | , <del>KJ</del> AP | ヒテオ   | リンク                                | -142       | <ul> <li>★ 番号 ★</li> <li>へッダーとフッター</li> </ul> | <b>∀</b> * 7 | ヘッダー | フッター  | ページ | 殊文字    | ~     |
|                     |        |                 |        |                                                                                                    |                     |        |                    |       |                                    |            |                                               |              | *    | *     | 番号▼ |        |       |
|                     |        | そうに             | ゅう     |                                                                                                    |                     |        |                    |       |                                    |            |                                               |              | ۸y   | ダーとフッ | 9—  |        |       |
| ヘッダーの挿入             |        |                 |        |                                                                                                    |                     |        |                    |       |                                    |            |                                               |              | -    |       |     |        |       |

#### <sup>いす</sup>をクリックすると、一覧が表示されるので、選択します。

| <ol> <li>組み込み</li> <li>空白</li> </ol>                                                                                                    | 1 | 組み込み(くみこみ)                                                                          |  |  |  |
|----------------------------------------------------------------------------------------------------|---|-------------------------------------------------------------------------------------|--|--|--|
| ICCEANI<br>空白 (3 か所)<br>ICCEANI ICCEANI ICCEANI                                                                                                    |   | く組み込まれたデザインの中から、選択します。デザインを選択後に文字列や画像の追加<br>や変更もできます。                               |  |  |  |
| 1/1> (送色)                                                                                                    |   | ハッダーの編集(E) (へんしゅう)                                                                  |  |  |  |
| イオン (霊色)<br>イオン (霊色)<br>インデグラル                                                                                                    | 2 | ヘッダーの表示をさせて、文字列や画像の<br>そうにゅう とき つか<br>挿入の時に使います。<br>シュ よ はく<br>上の余白でダブルクリックしても同じです。 |  |  |  |
| [2歳0メイン5]                                                                                                    |   | ハッダーの削除(R)     (さくじょ)                                                               |  |  |  |
| <ul> <li>○ Office.com.0</li> <li>○ Office.com.0</li> <li>○ ヘッダーの編集(E)</li> <li>○ ヘッダーの編集(E)</li> <li>○ ヘッダーの制除(B)</li> <li>○ 違沢範囲をヘッダー キャラリーに保存(⊆)</li> </ul> | 3 | <sup>にゅうりょく</sup><br>入力されている文字などの情報を削除し<br>ます。                                      |  |  |  |

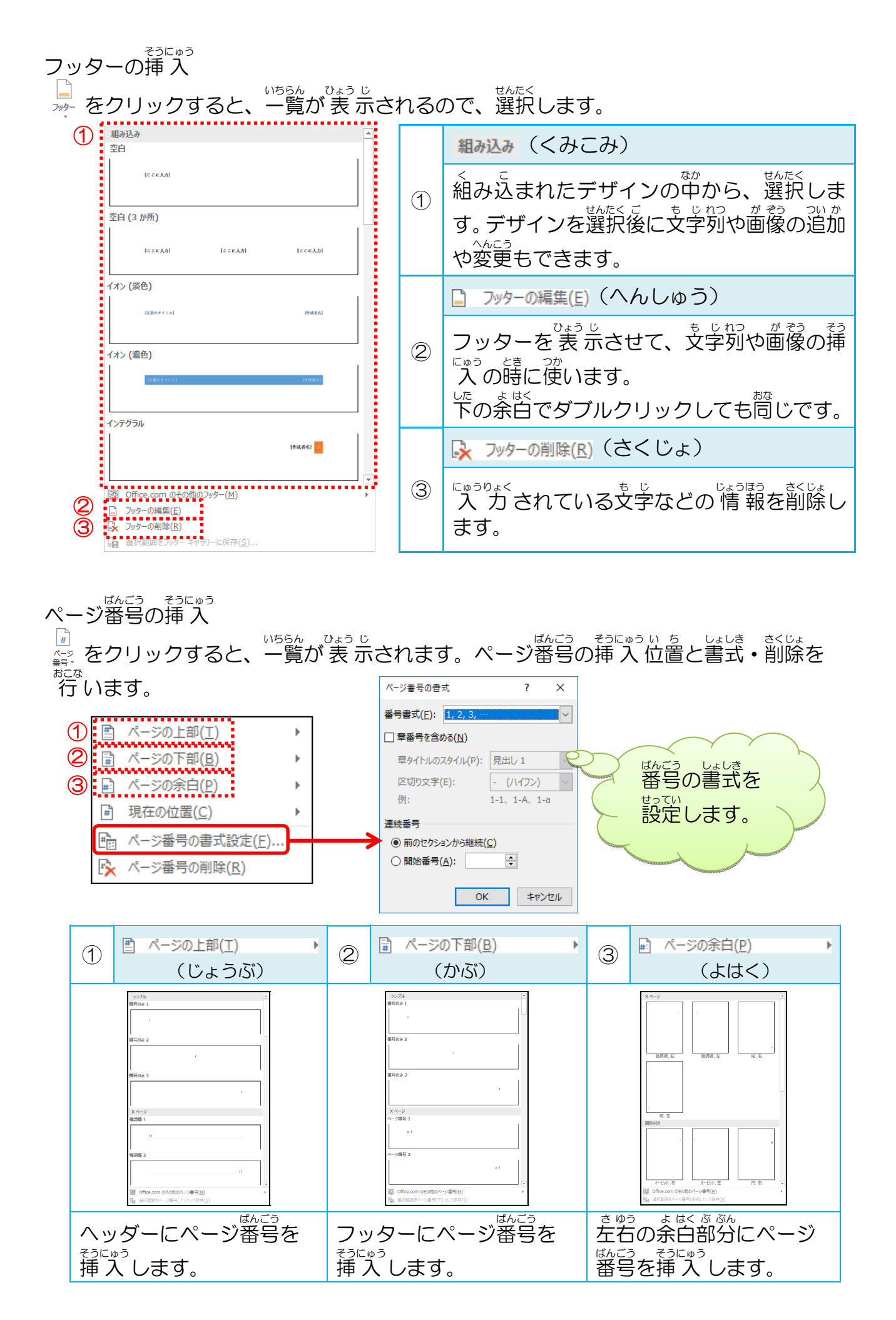

# リボンの漢字の読みを確認しましょう([ヘッダー/フッター]ツール [デザイン]タブ)

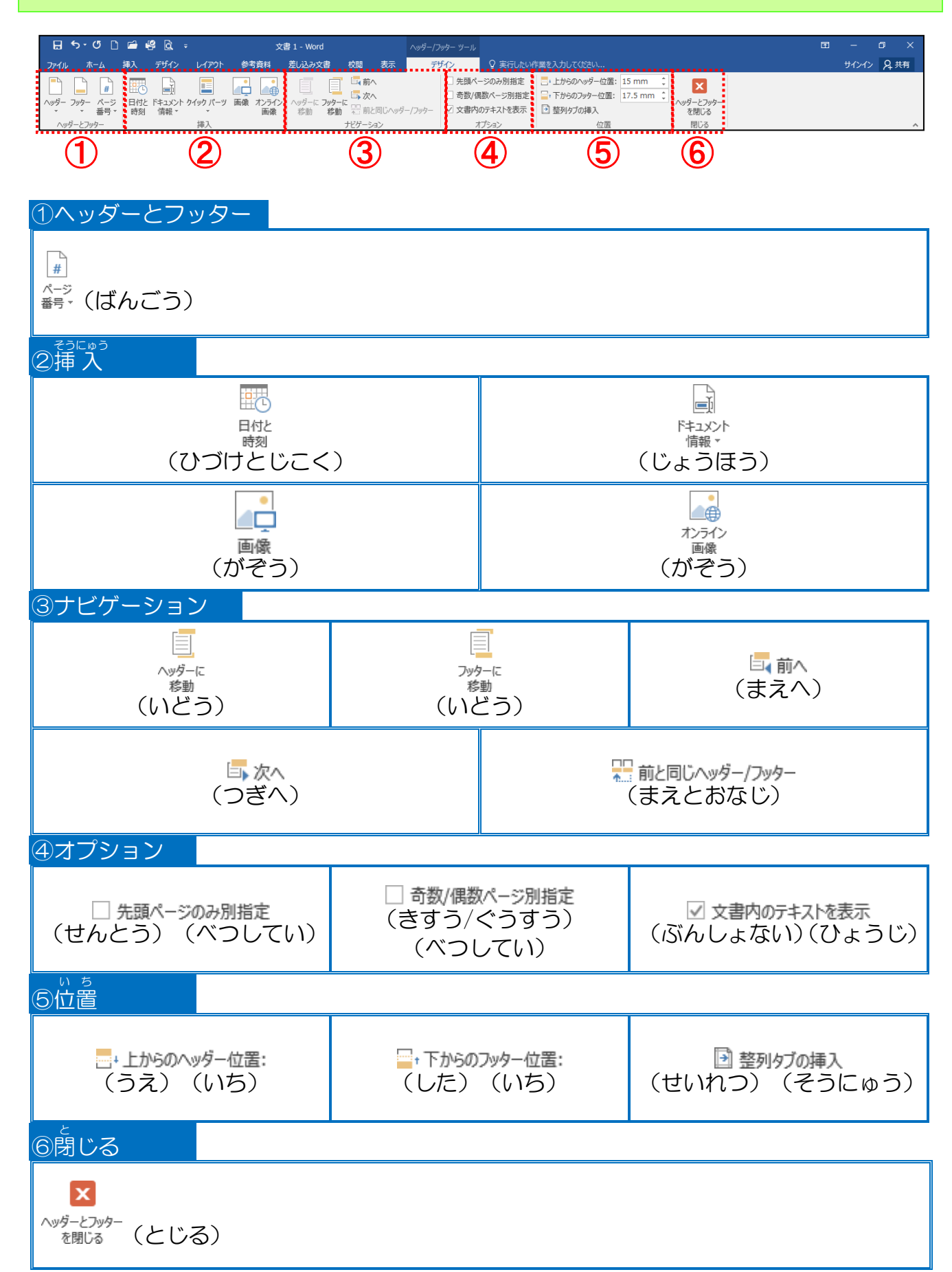

## [ヘッダー/フッター]ツールー[デザイン]タブのよく使うボタン

| <ol> <li>①ヘッダーフッターを挿り</li> </ol>                                          | く<br>するボタン                                                                                                    |  |  |  |  |  |  |  |
|---------------------------------------------------------------------------|----------------------------------------------------------------------------------------------------|--|--|--|--|--|--|--|
|                                                                           | ヘッダー・フッターに文字を入力したり、スタイルを選んで、<br><sup> なってい</sup><br>設定したり、ページ番号を挿入します。                                         |  |  |  |  |  |  |  |
| ②挿入                                                                       |                                                                                                    |  |  |  |  |  |  |  |
| <ul> <li>日付と 画像 カンライン 画像 (かぞう) 画像 (かぞう) しこく)</li> </ul>                   | ヘッダー・フッターに現在の日付・文書のタイトル・ファイル名・                                                                                 |  |  |  |  |  |  |  |
| ③ナヒケーション                                                                  |                                                                                                    |  |  |  |  |  |  |  |
| ヘッダーに         フッターに           移動         移動           (いどう)         (いどう) | ヘッダーからフッター・フッターからヘッダーに切り替える時に<br>逆<br>使います。                                                                    |  |  |  |  |  |  |  |
| ④オプション                                                                    |                                                                                                    |  |  |  |  |  |  |  |
| □ 先頭ページのみ別指定<br>(せんとう べつしてい)                                              | ヘッダーとフッターの先頭ページだけを別にすることができま<br>す。首分で表紙を作成した場合、ヘッダーとフッターを表示し<br>ないようにします。[挿入]タブから表紙を挿入した場合は、首<br>勤的にチェックが入ります。 |  |  |  |  |  |  |  |
| □ 奇数/偶数ページ別指定<br>(きすう/ぐうすう べつしてい)                                         | 身でら<br>見開きに印刷したりする場合に奇数ページと偶数ページで分け<br>ることができます。                                                               |  |  |  |  |  |  |  |
| 5位置                                                                       |                                                                                                    |  |  |  |  |  |  |  |
| Z+上からのヘッダー位置:<br>(うえいち)                                                   | *** <sup>5,2はし</sup> 5,2はし<br>用紙の上端からヘッダーの距離を指定します。<br><sup>しょき せってい</sup> <sup>ミリメートル</sup><br>初期設定「15 m m」   |  |  |  |  |  |  |  |
|                                                                           | <sup>よう し したはし</sup><br>用紙の下端からフッターの距離を指定します。<br>が調設定「17.5 m m」                                                |  |  |  |  |  |  |  |
| 6閉じる                                                                      |                                                                                                    |  |  |  |  |  |  |  |
| へッダーとフッター<br>を閉じる<br>(とじる)                                                | ヘッダー・フッターの編集を終了します。<br>[ヘッダー/フッター]ツールの[デザイン]タブを <sup>協</sup> じます。                                              |  |  |  |  |  |  |  |

※組み込みスタイル「サイドライン」を挿入

# 操作をしてみましょう

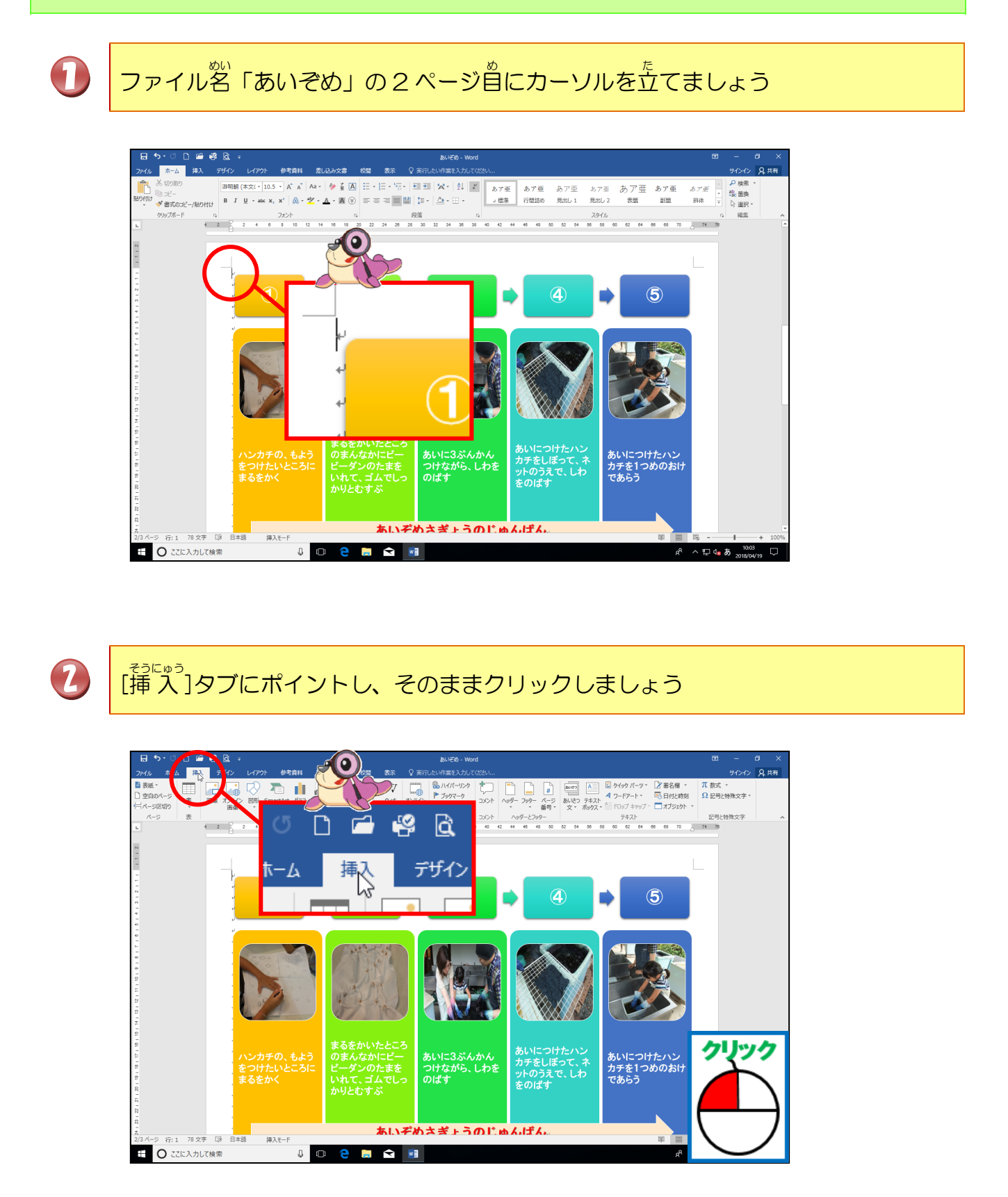

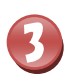

[ヘッダー]にポイントし、そのままクリックしましょう

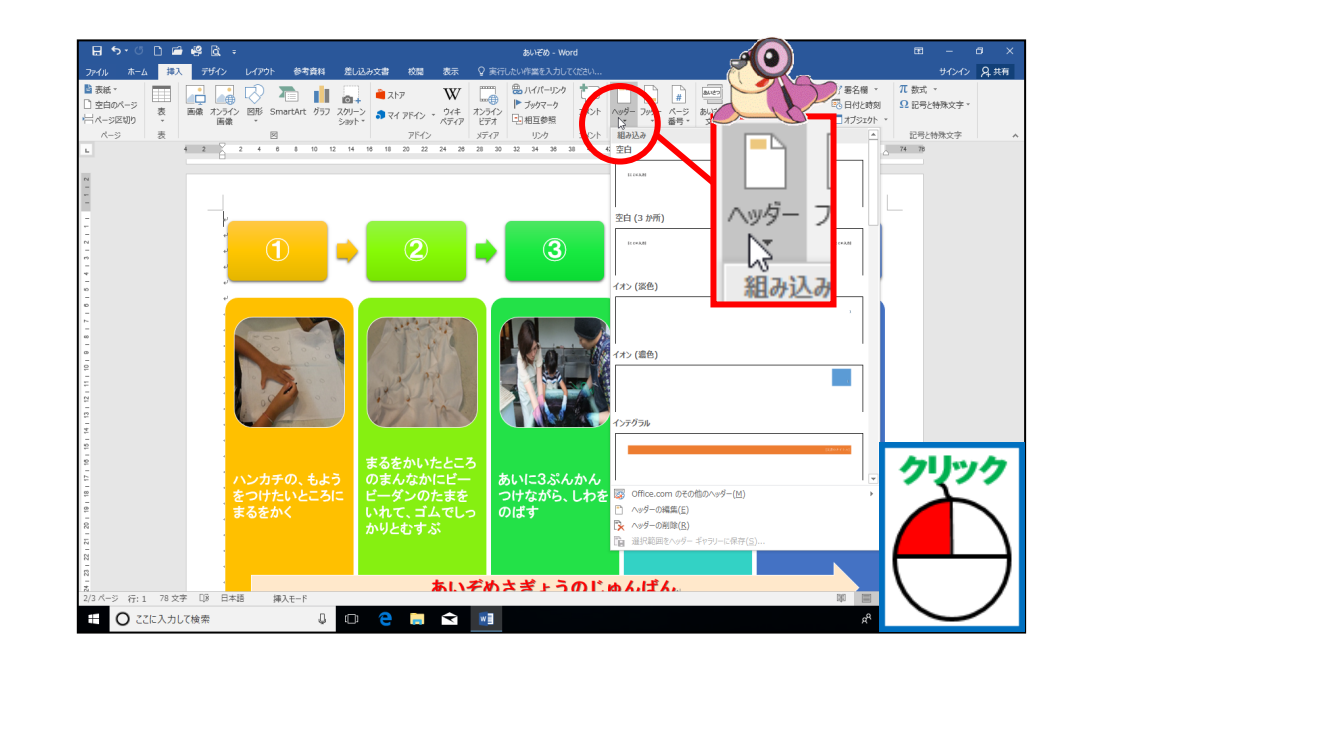

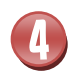

「サイドライン」が表示されるまで、 トをクリックしましょう

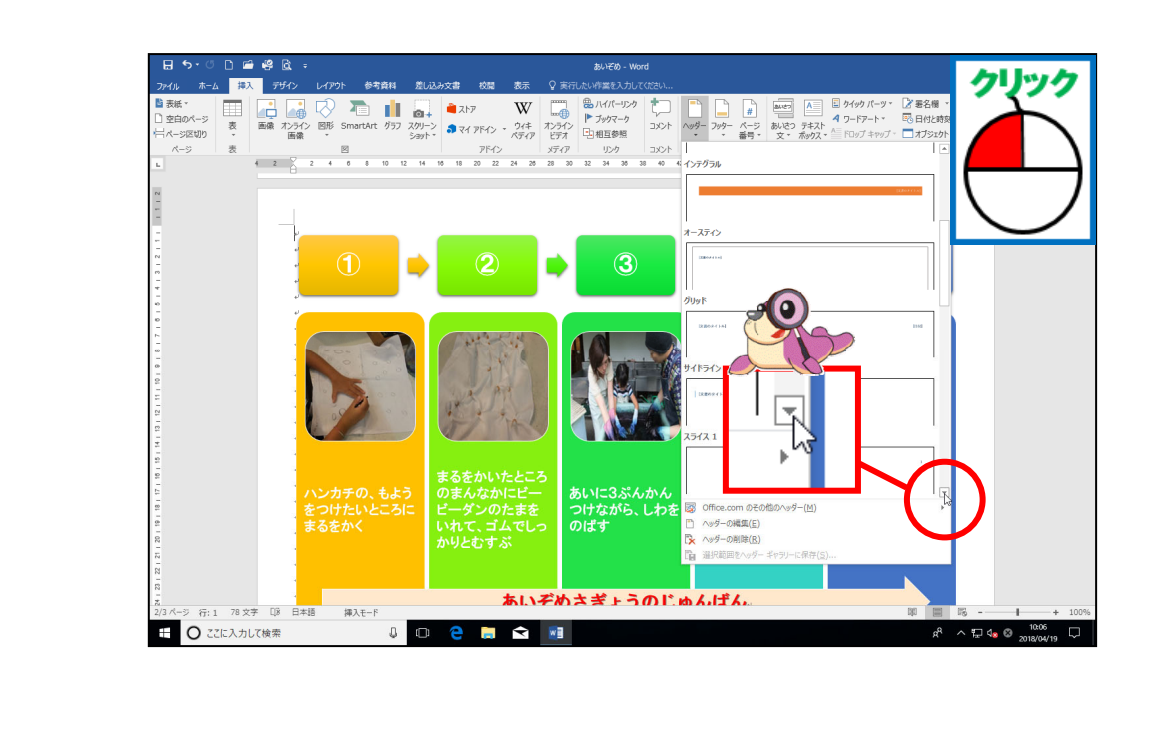

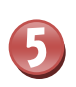

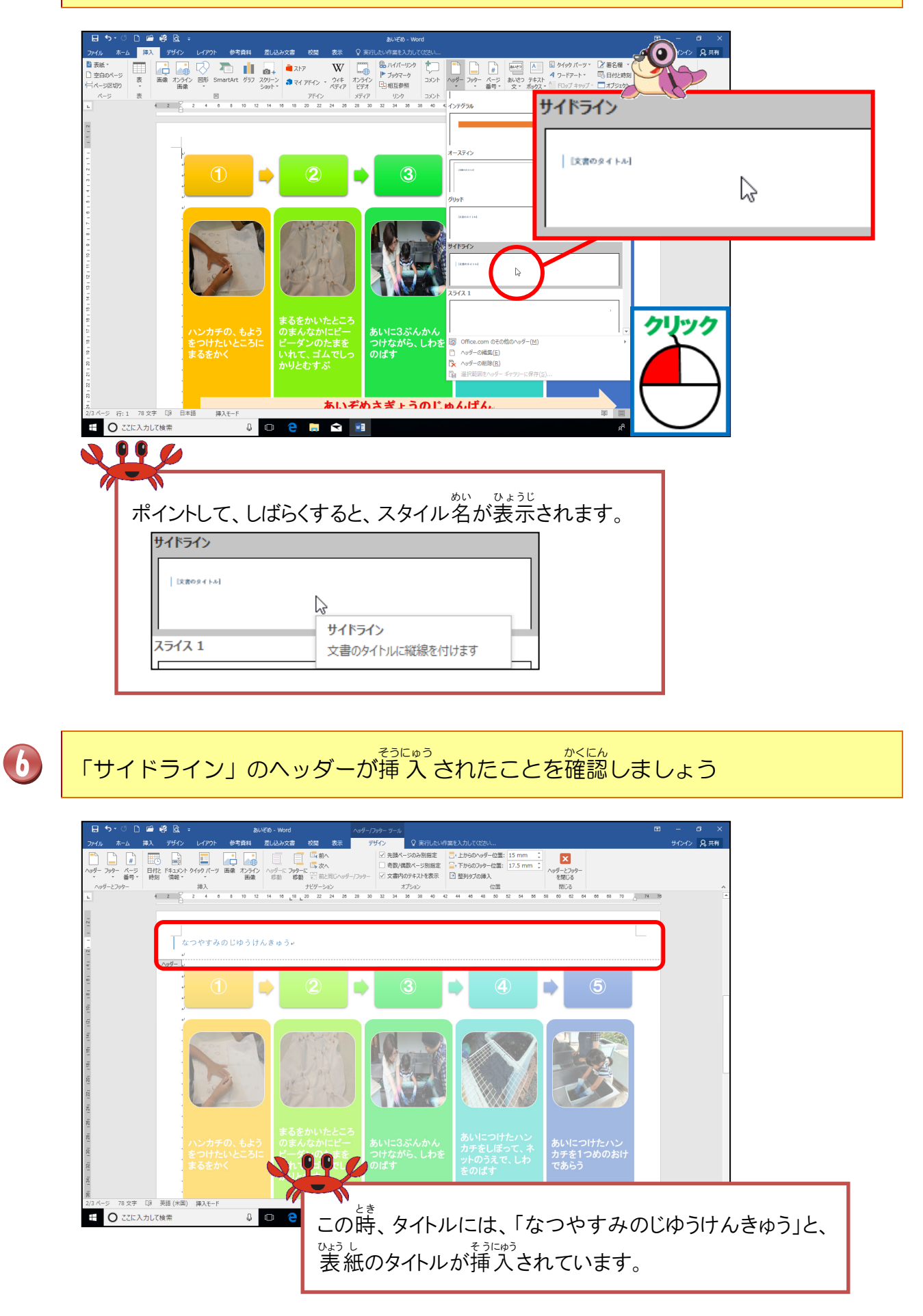

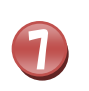

タイトル「なつやすみじゆうけんきゅう」を削除して、「あいぞめたいけん」に変更 しましょう

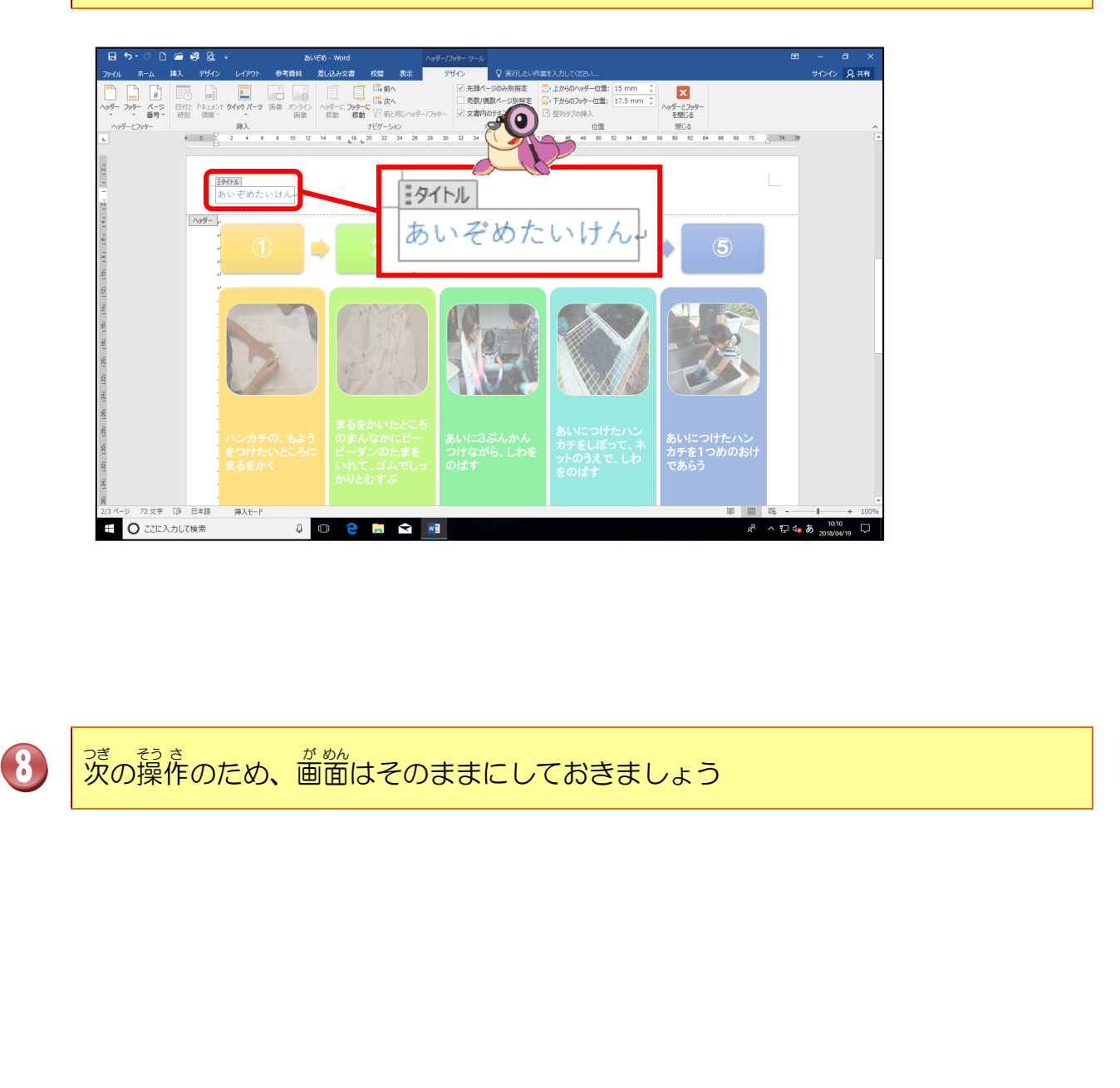

# 操作をしてみましょう

# ヘッダーの位置を確認しましょう

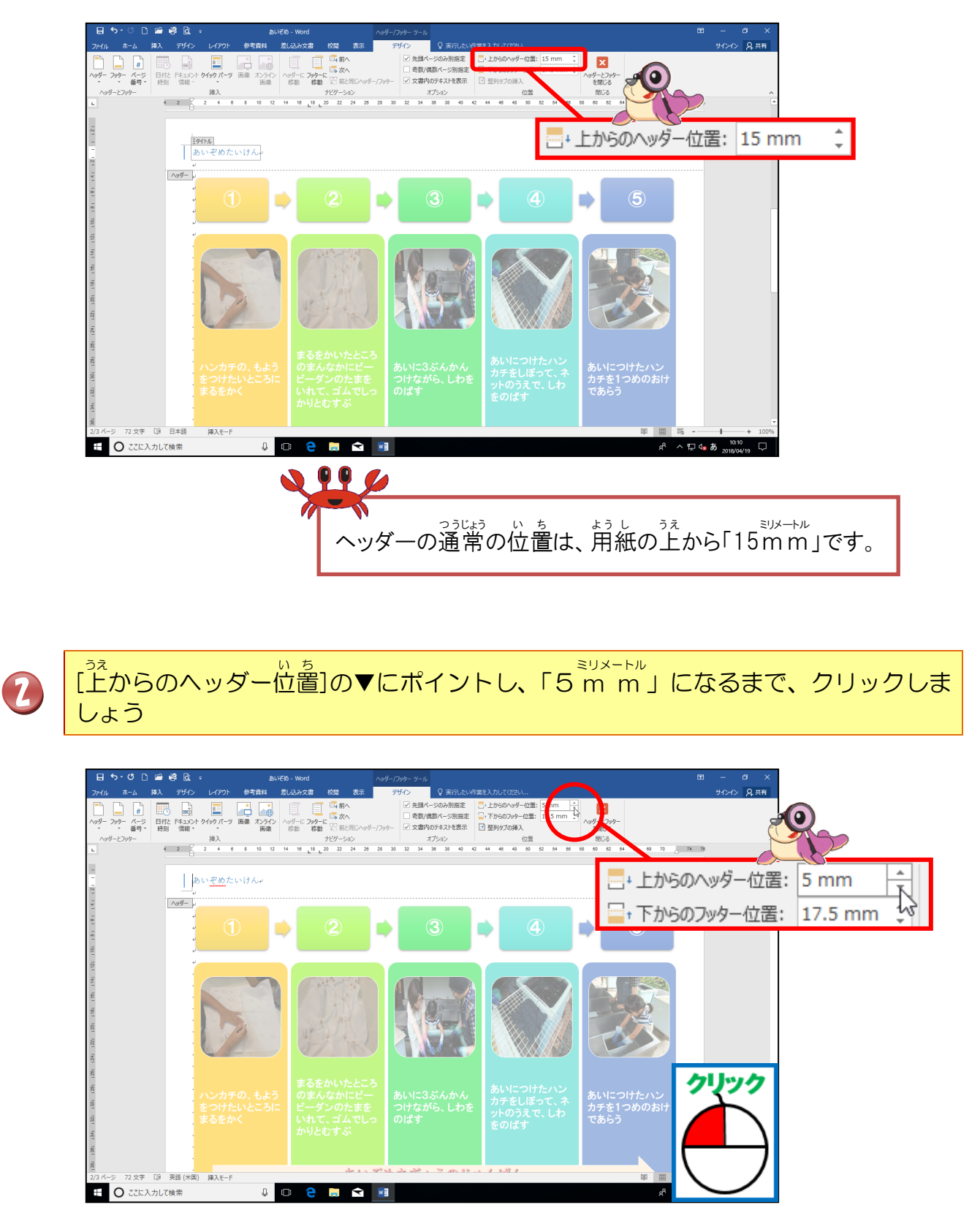

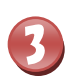

タイトルの「あいぞめたいけん」の位置が上に移動したことを確認しましょう

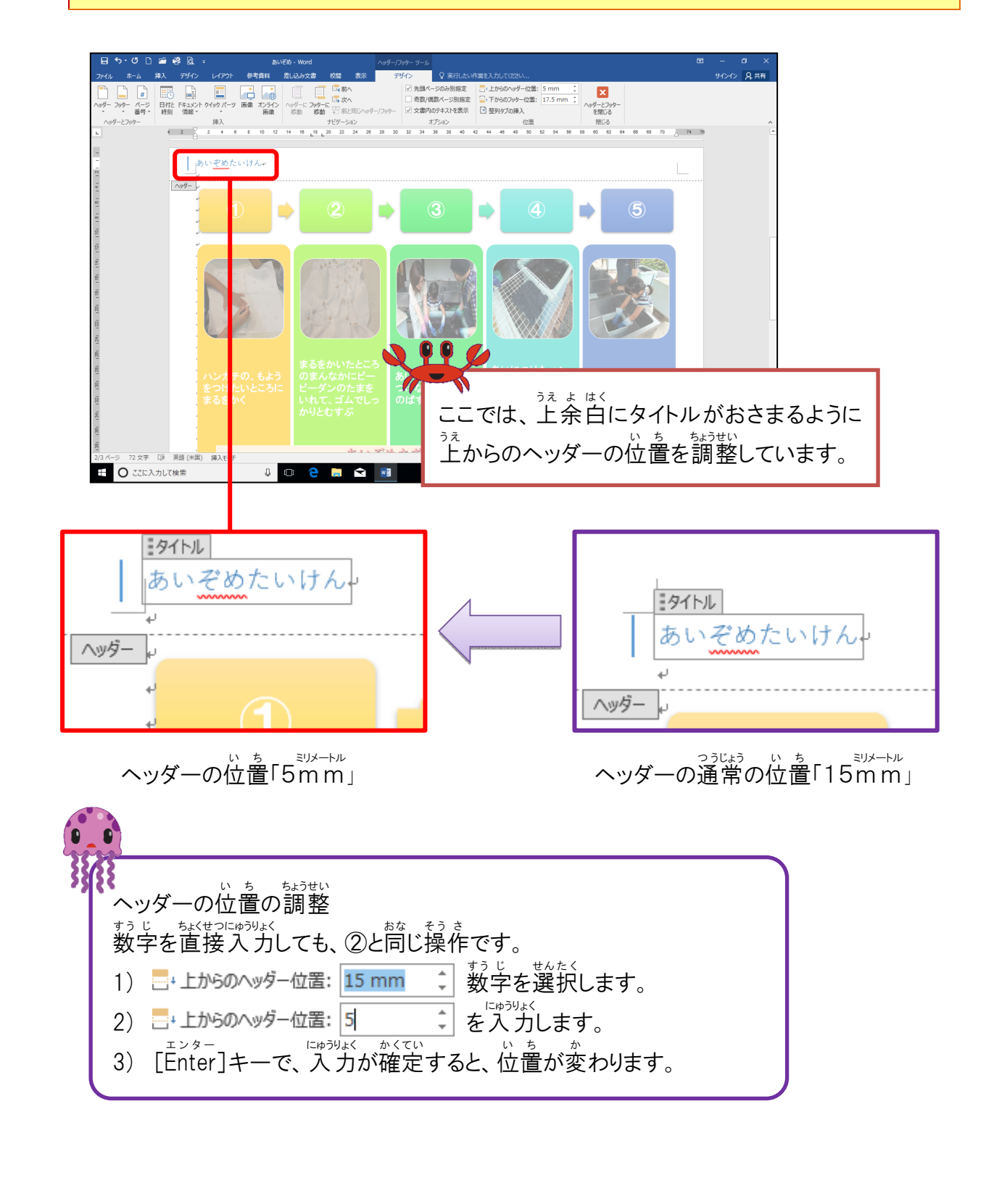

# 操作をしてみましょう

#### タイトルの「あいぞめたいけん」を選択しましょう

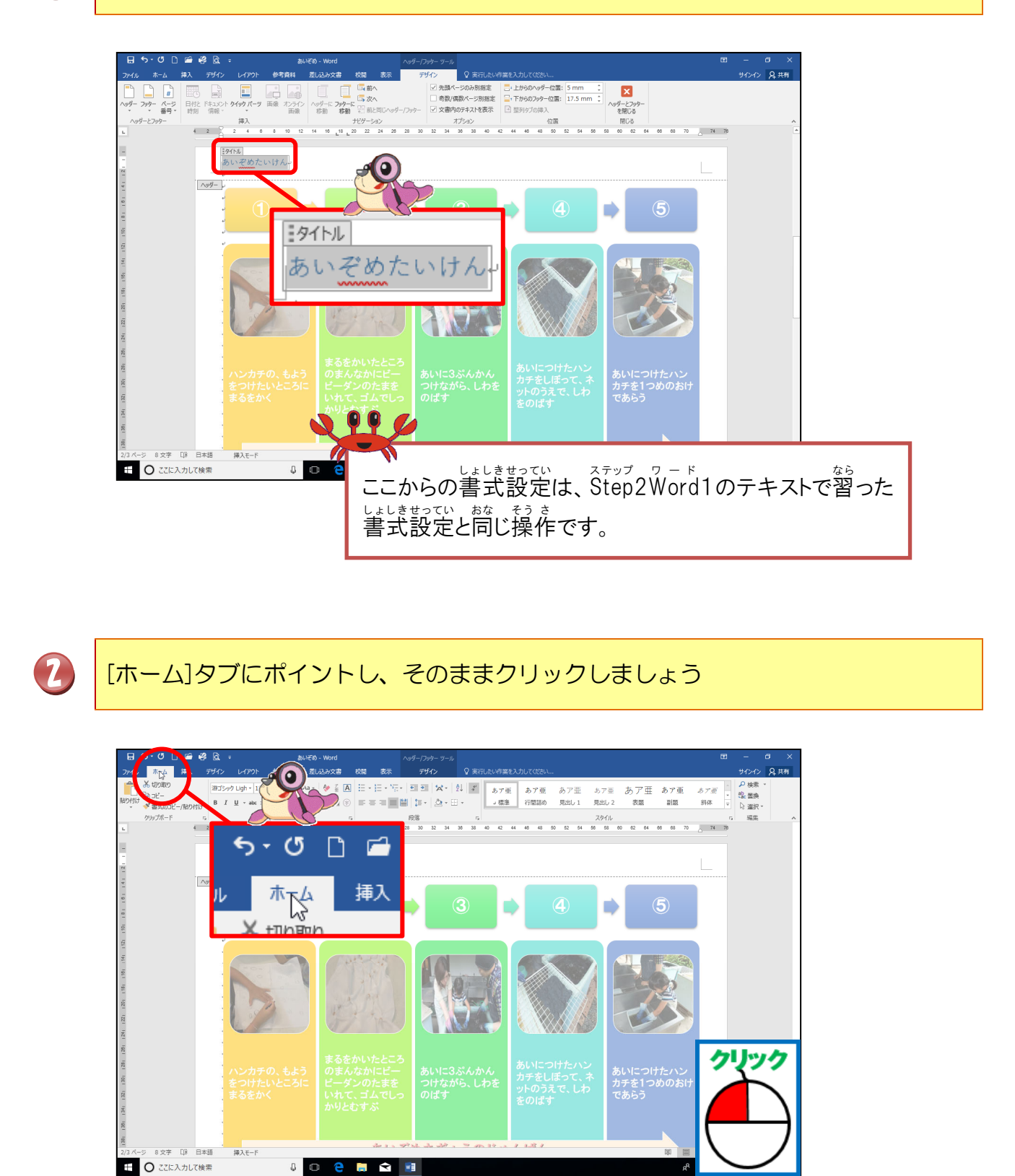

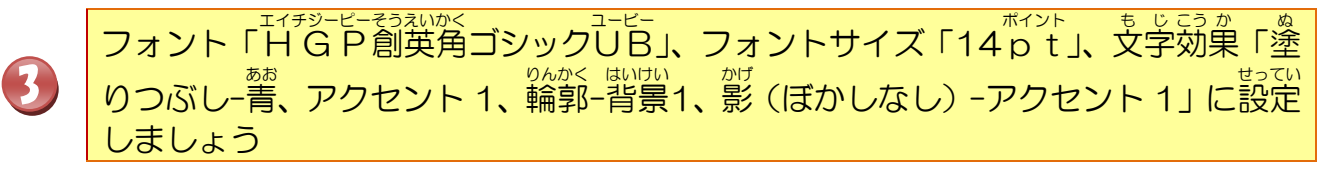

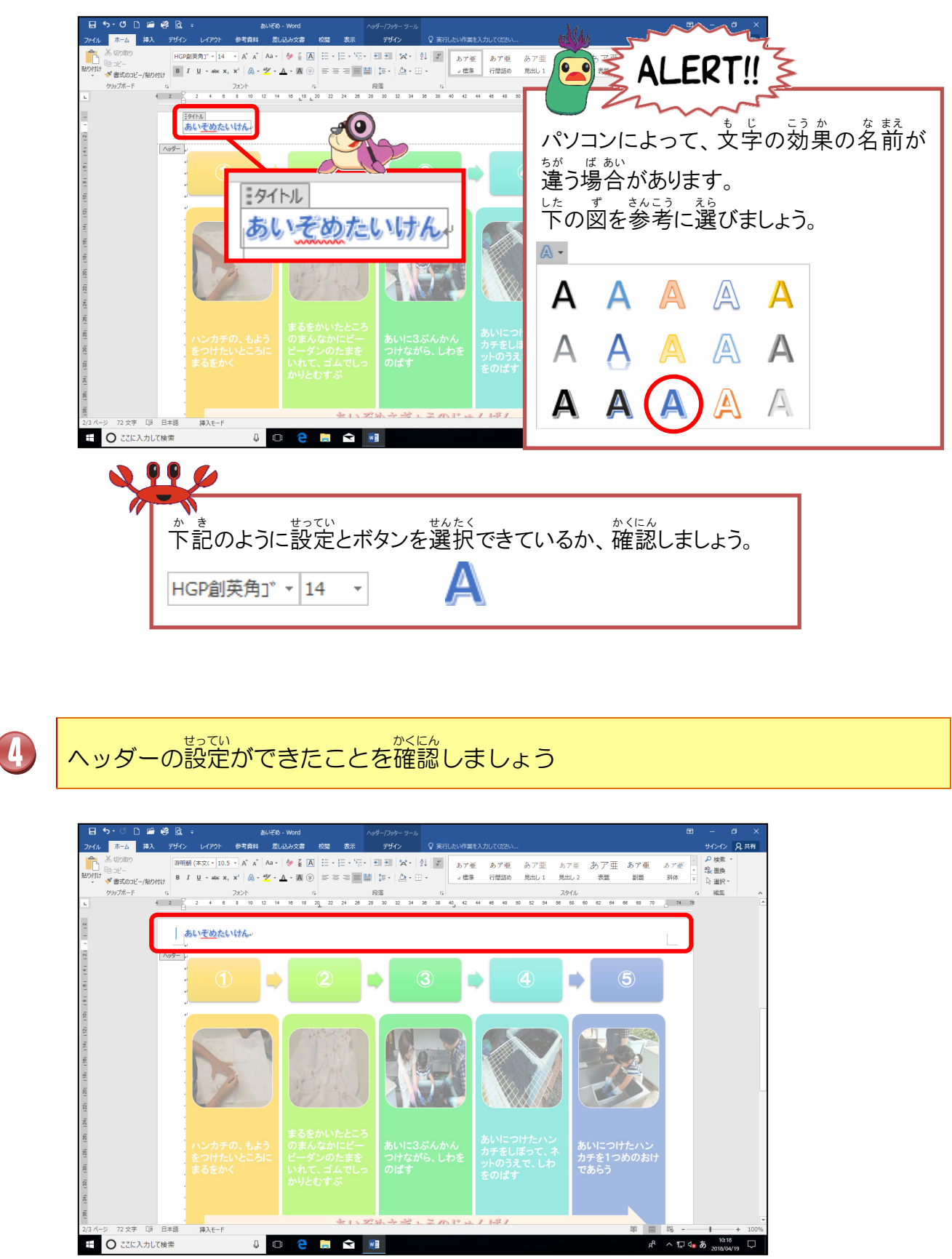

#### ④ フッターの切り替え

## 操作をしてみましょう

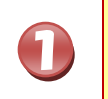

[ヘッダー/フッター]ツールの[デザイン]タブにポイントし、そのままクリックしま しょう

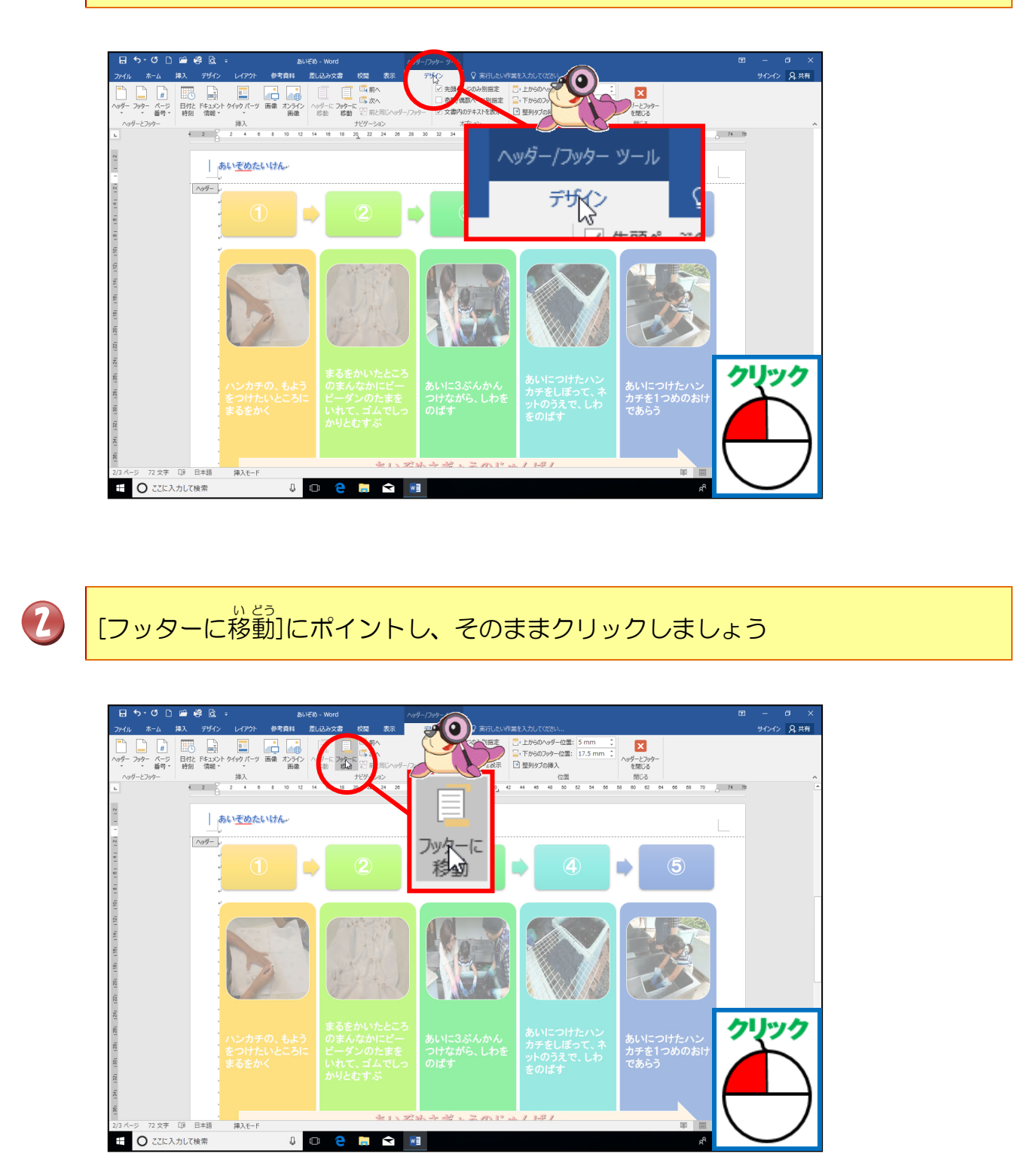

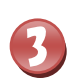

フッターに表示が切り替わったことを確認しましょう

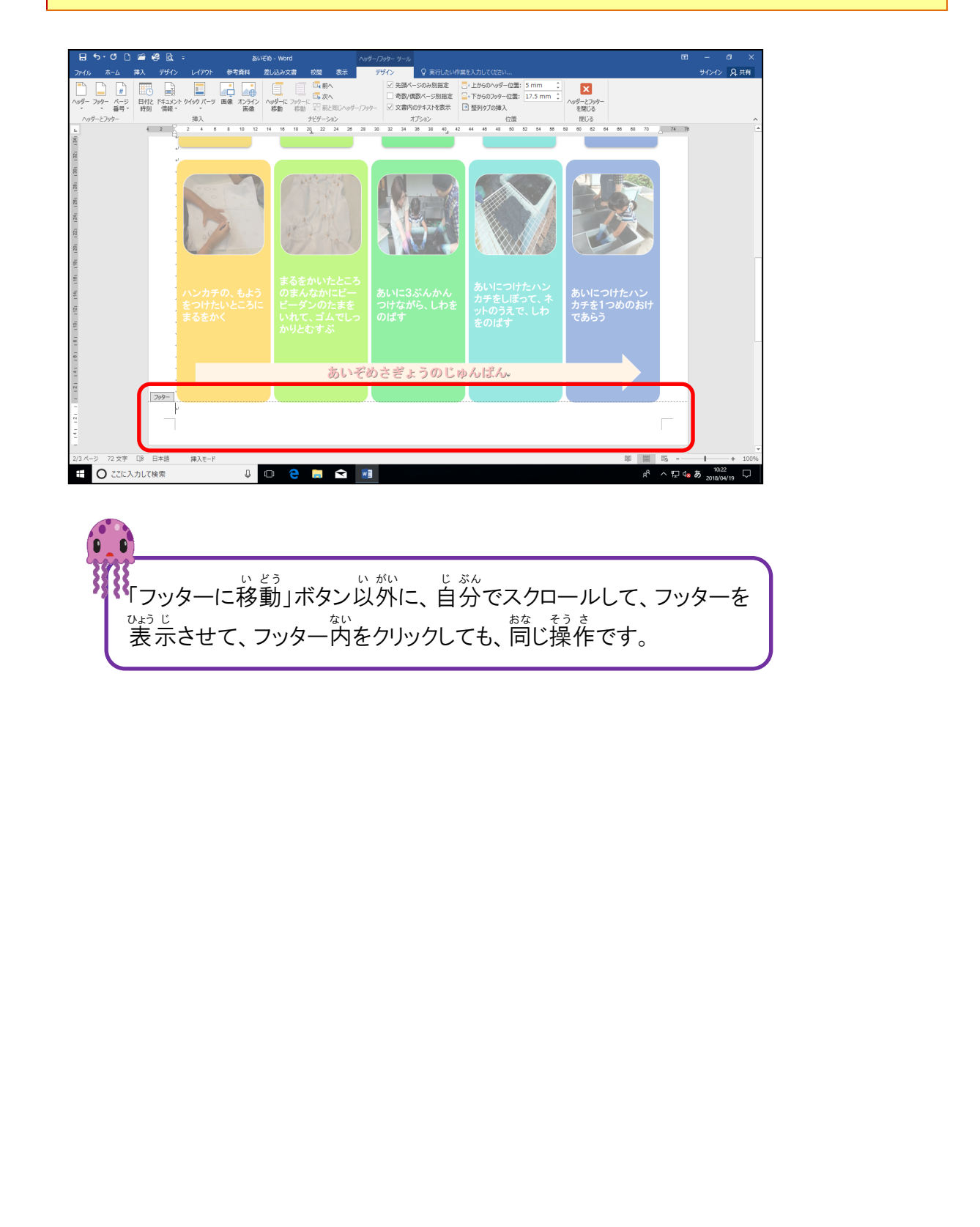

# 操作をしてみましょう

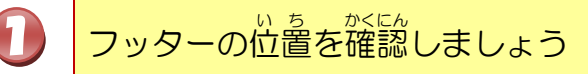

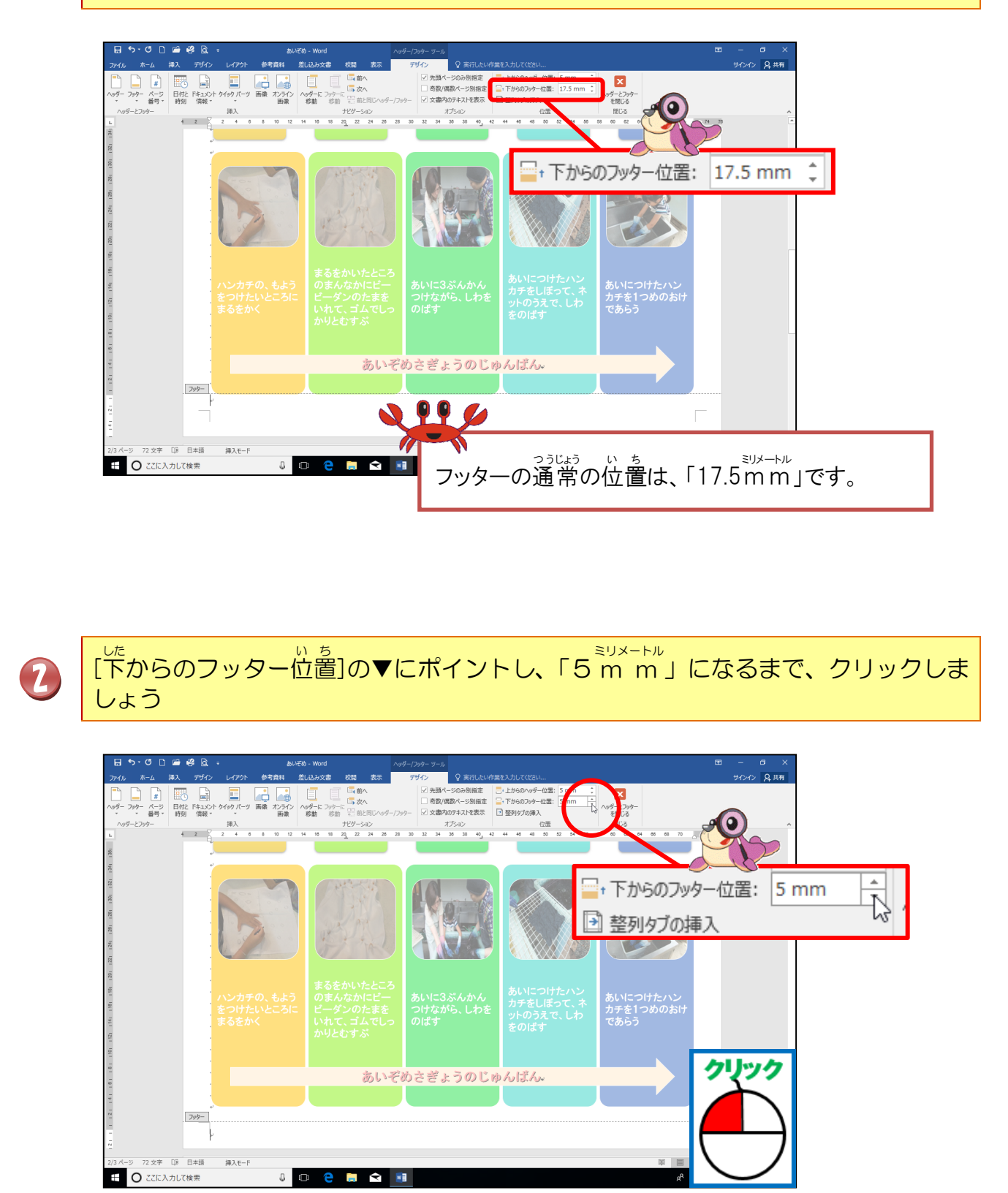

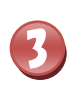

フッターの位置が下に移動したことを確認しましょう

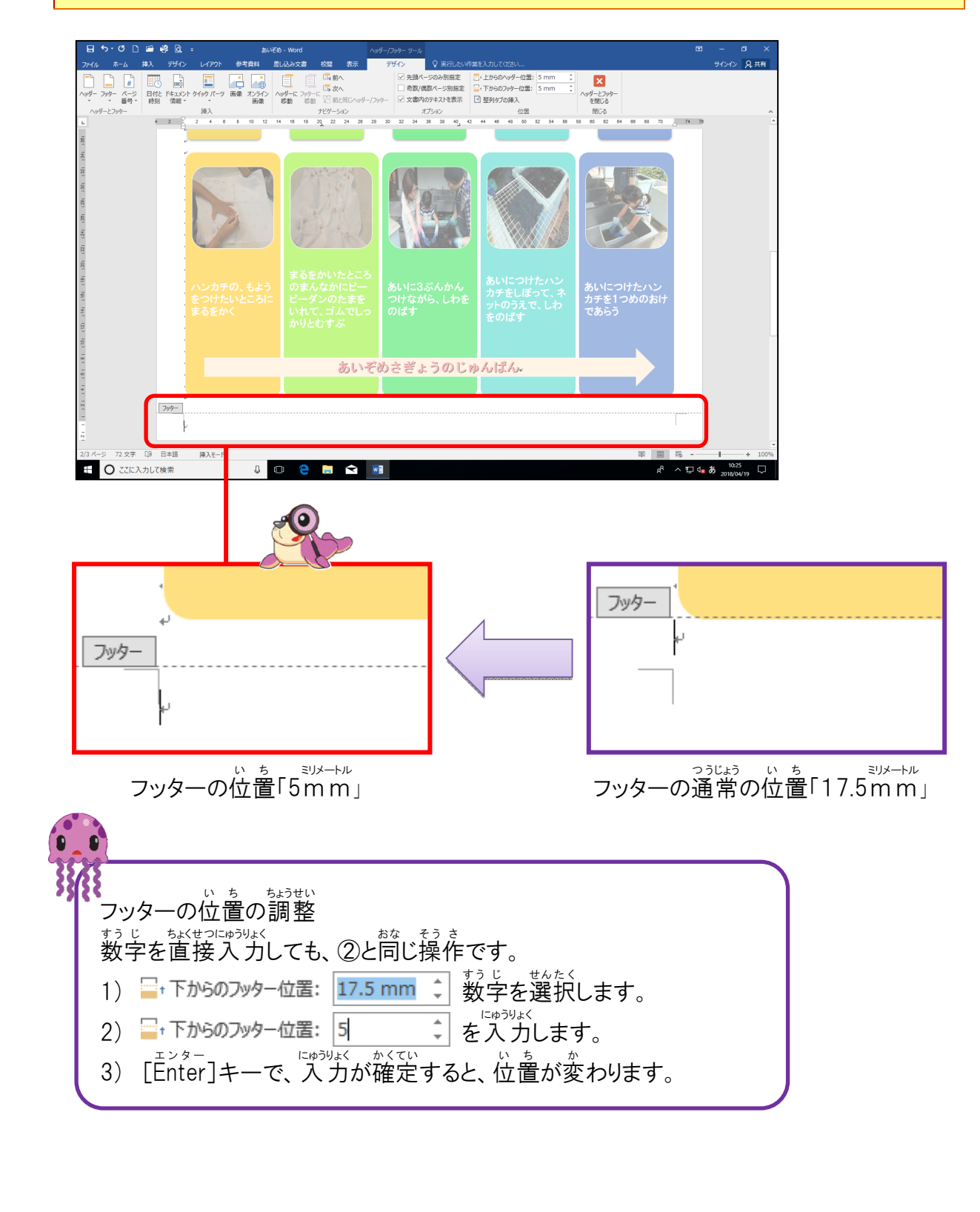

#### ⑥ フッターの挿入

#### ※ヘッダーに合わせて、組み込みスタイル「サイドライン」を挿入

#### 操作をしてみましょう

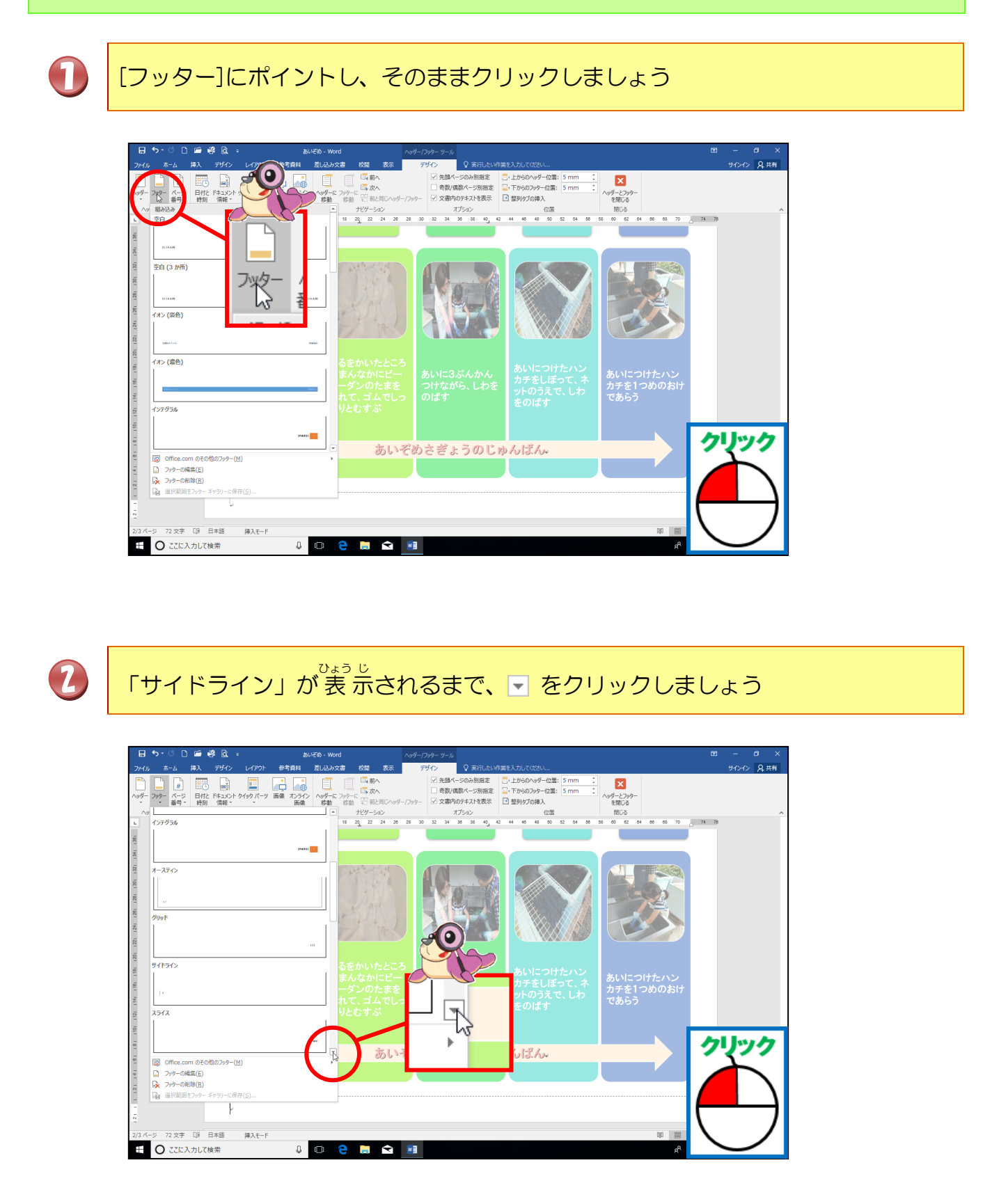

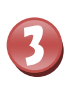

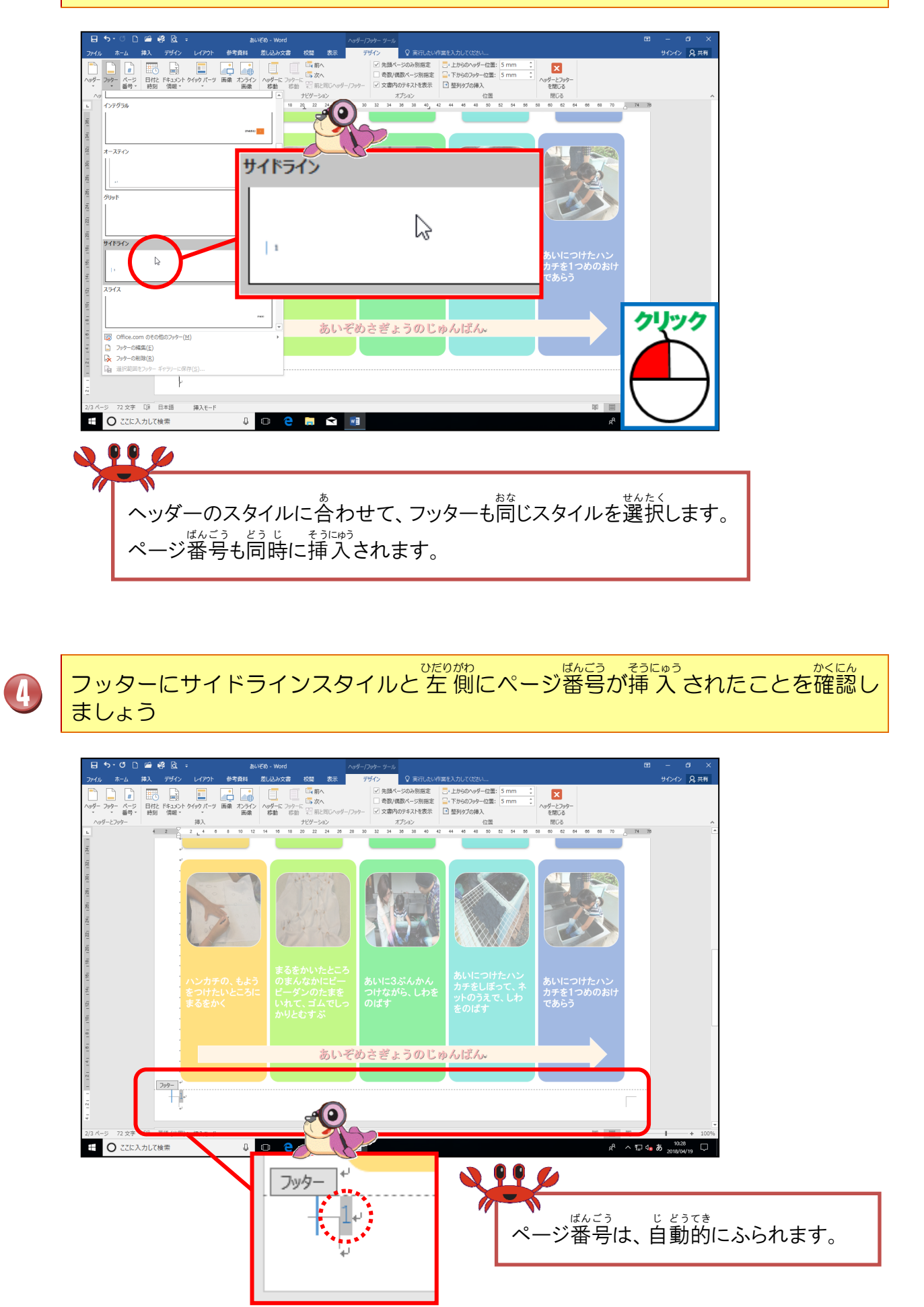
## ⑦ フッターの編集

## 操作をしてみましょう

[ホーム]タブにポイントし、そのままクリックしましょう 

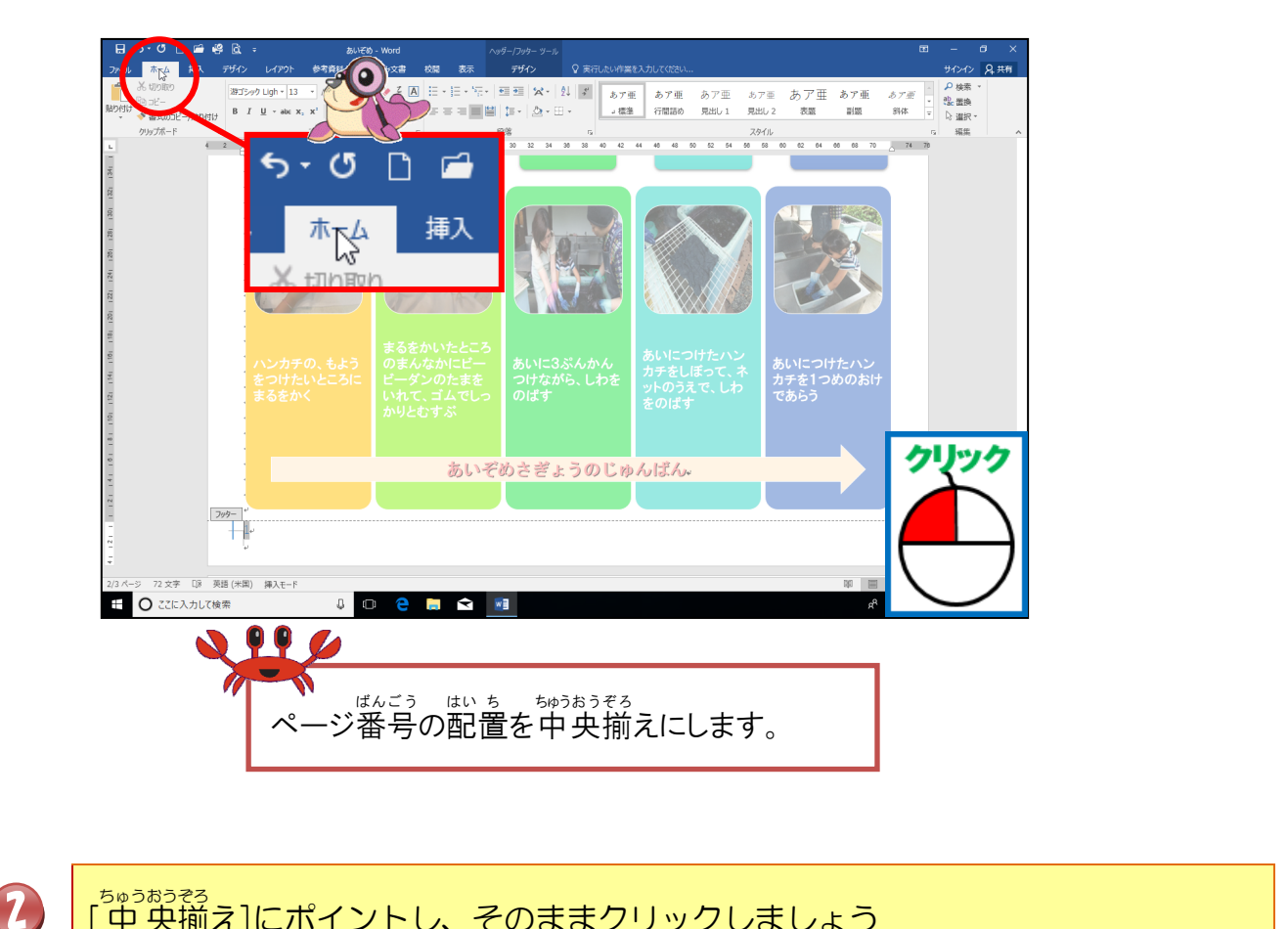

<sup>50030373</sup> [中央揃え]にポイントし、そのままクリックしましょう

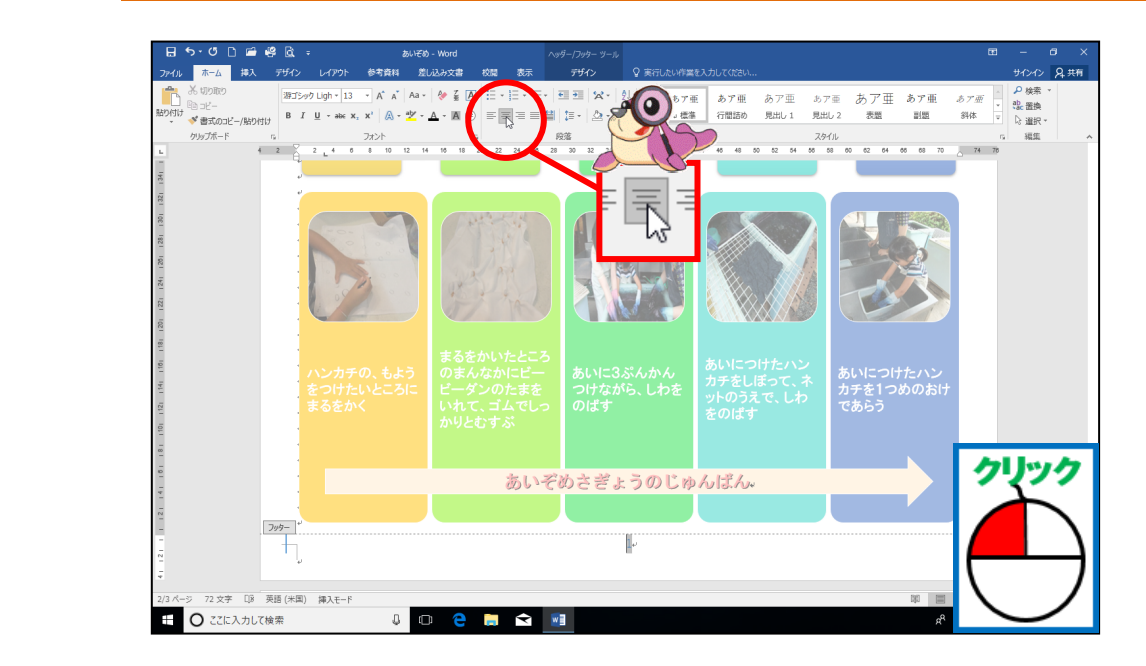

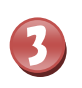

#### ちゅうおう い どう 中央に移動したことを確認しましょう

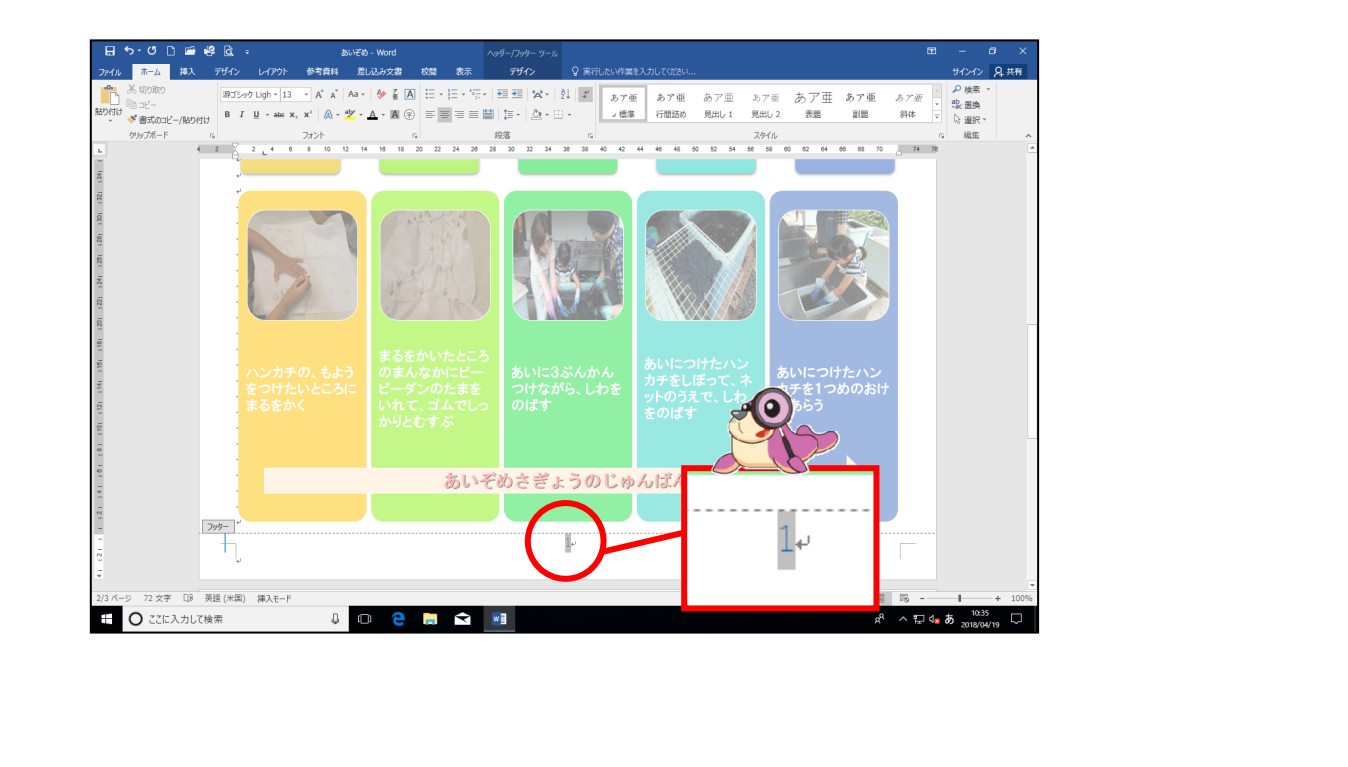

4

ページ番号を選択し、フォント「HGP創英角ゴシックしB」、 ポイント フォントサイズ「14pt」、フォントの色を「黒、テキスト1」に設定しましょう

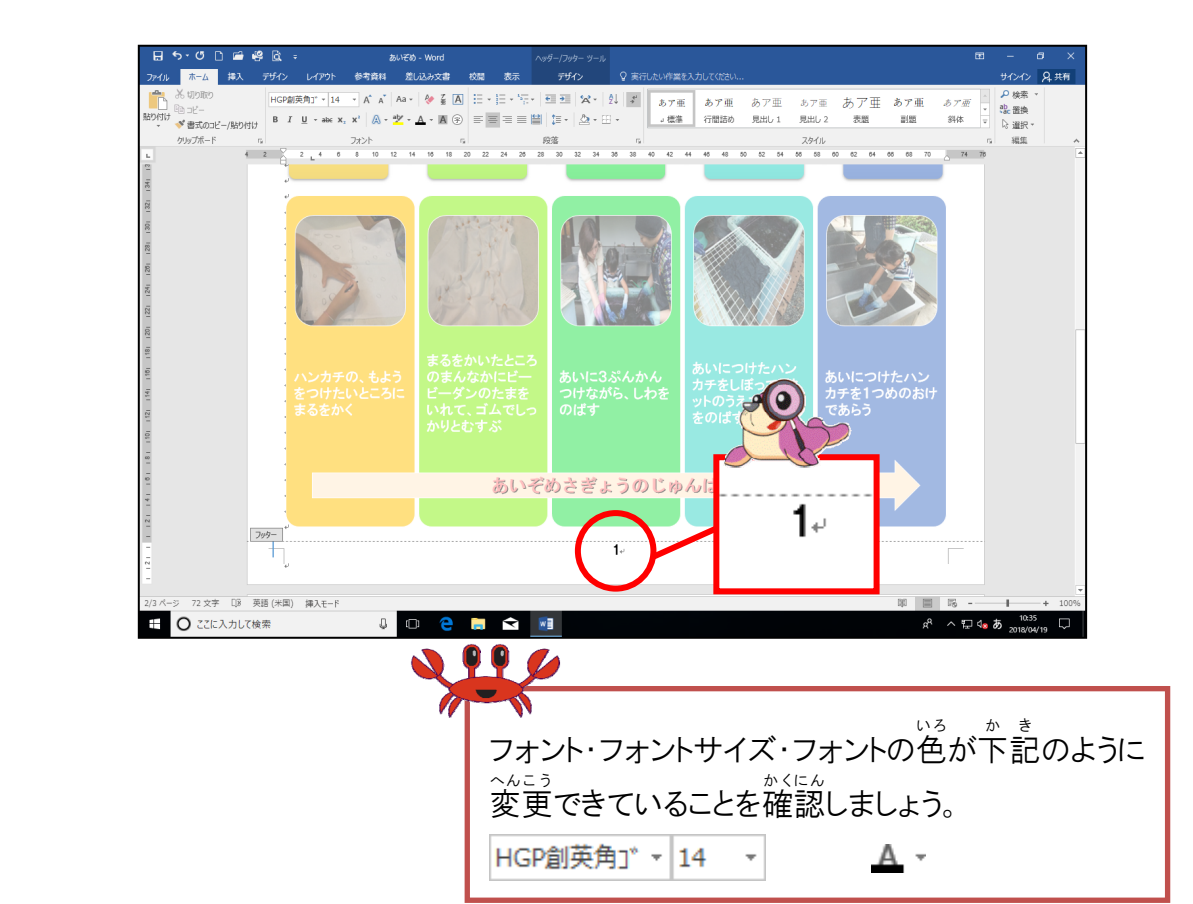

### ⑧ ヘッダー・フッターを閉じましょう

## 操作をしてみましょう

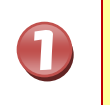

[ヘッダー/フッター]ツールの[デザイン]タブにポイントし、そのままクリックしましょう

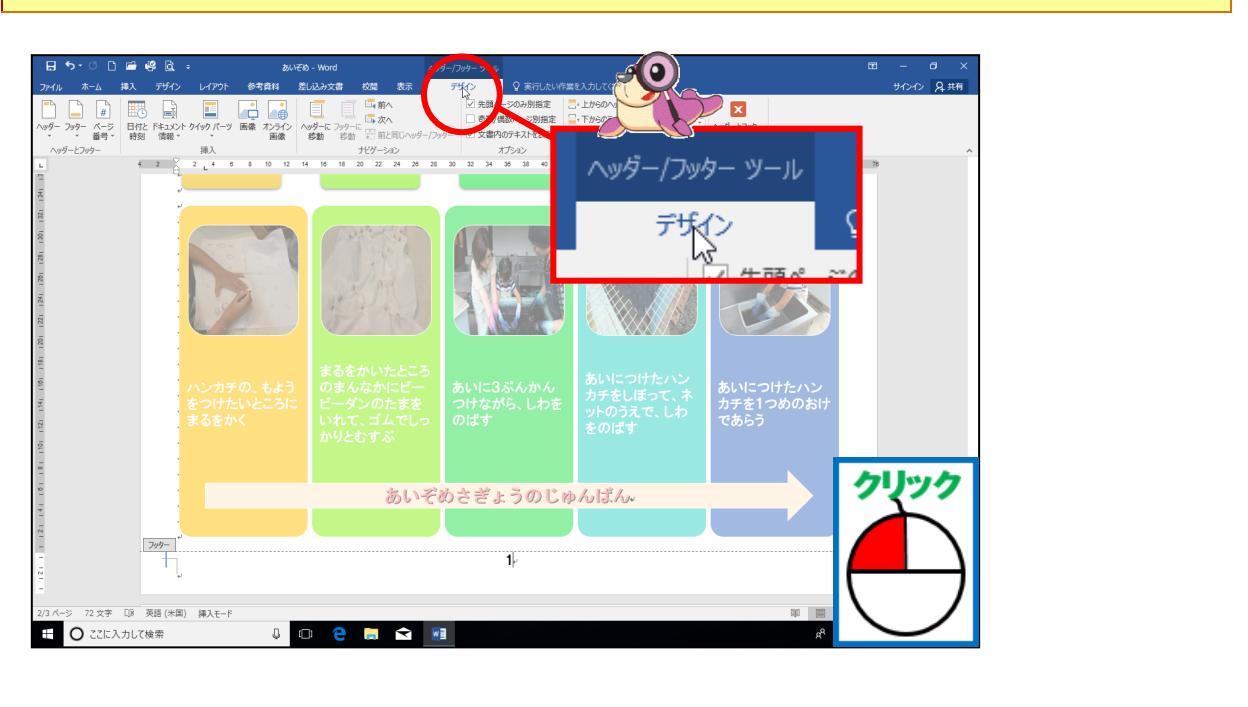

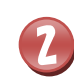

[ヘッダーとフッターを<sup>b</sup>じる]にポイントし、そのままクリックしましょう

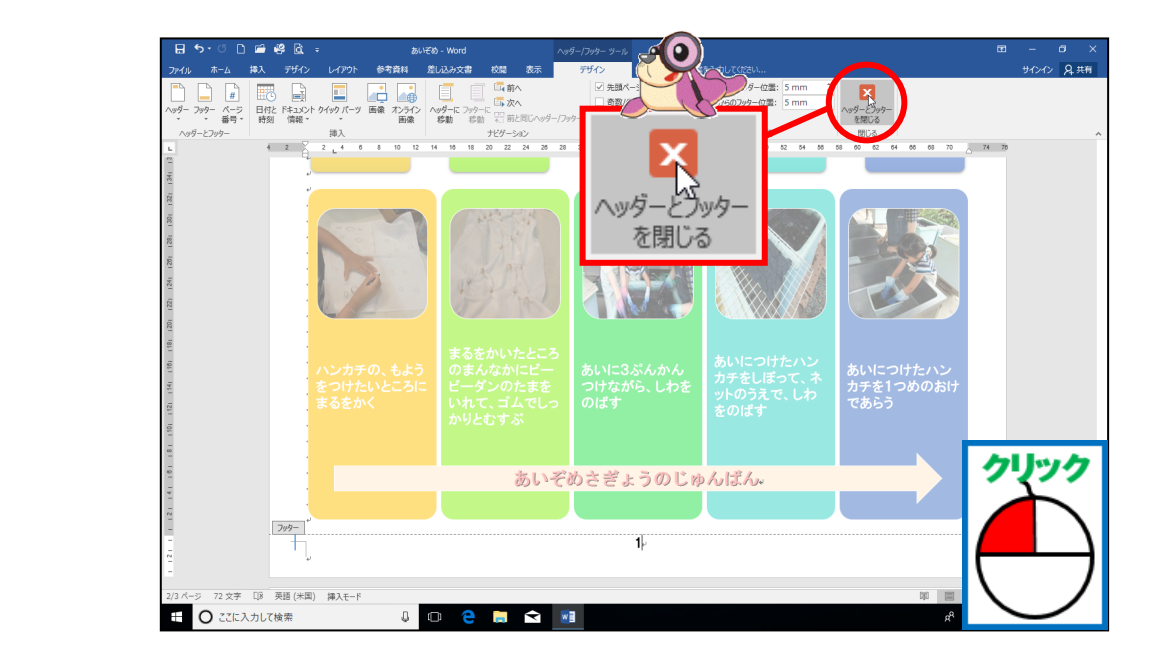

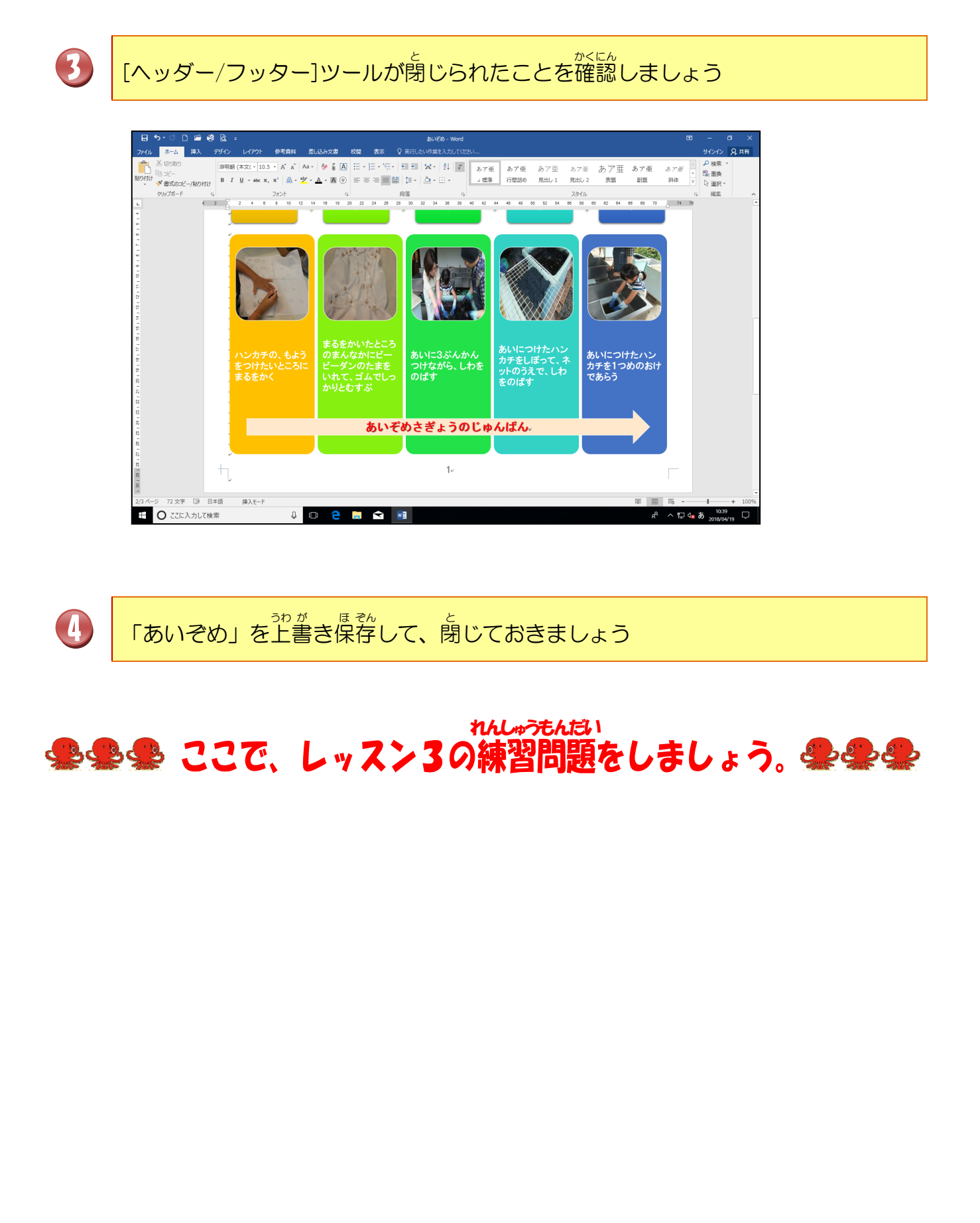

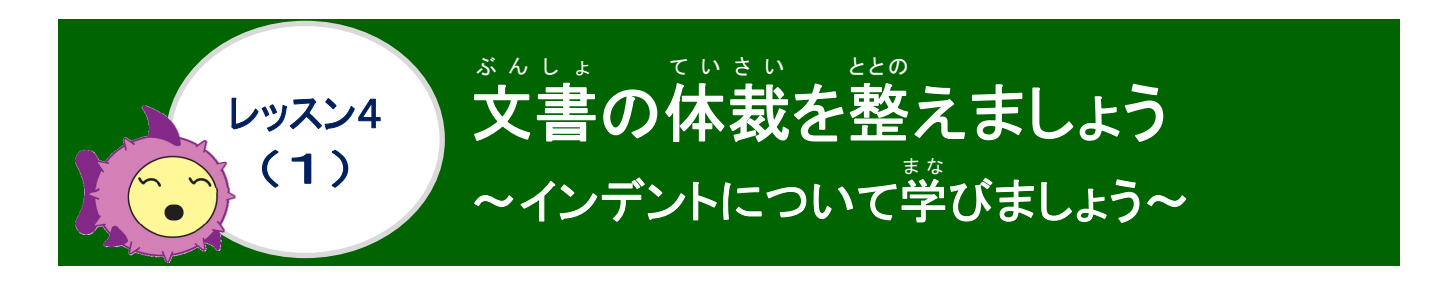

## インデントについて学びましょう

Step 2 Word 1 のテキストで、「インデントを増やす」「インデントを減らす」ボタンについて 学習 しました。ここでは、水平ルーラーを使うインデントについて学びます。 インデントは、段落で設定することで、文書が読みやすくなります。段落単位で設定されるの で、段落記号 + で区切られた文書を基準に操作します。 インデントを設定するには、Word 上部の「ルーラー」」にある「インデントマーカー」を 使用します。

◆ 「ルーラー」… 下の図のように画面の上部に表示される自盛のことで、これを使って インデントを設定していきます。

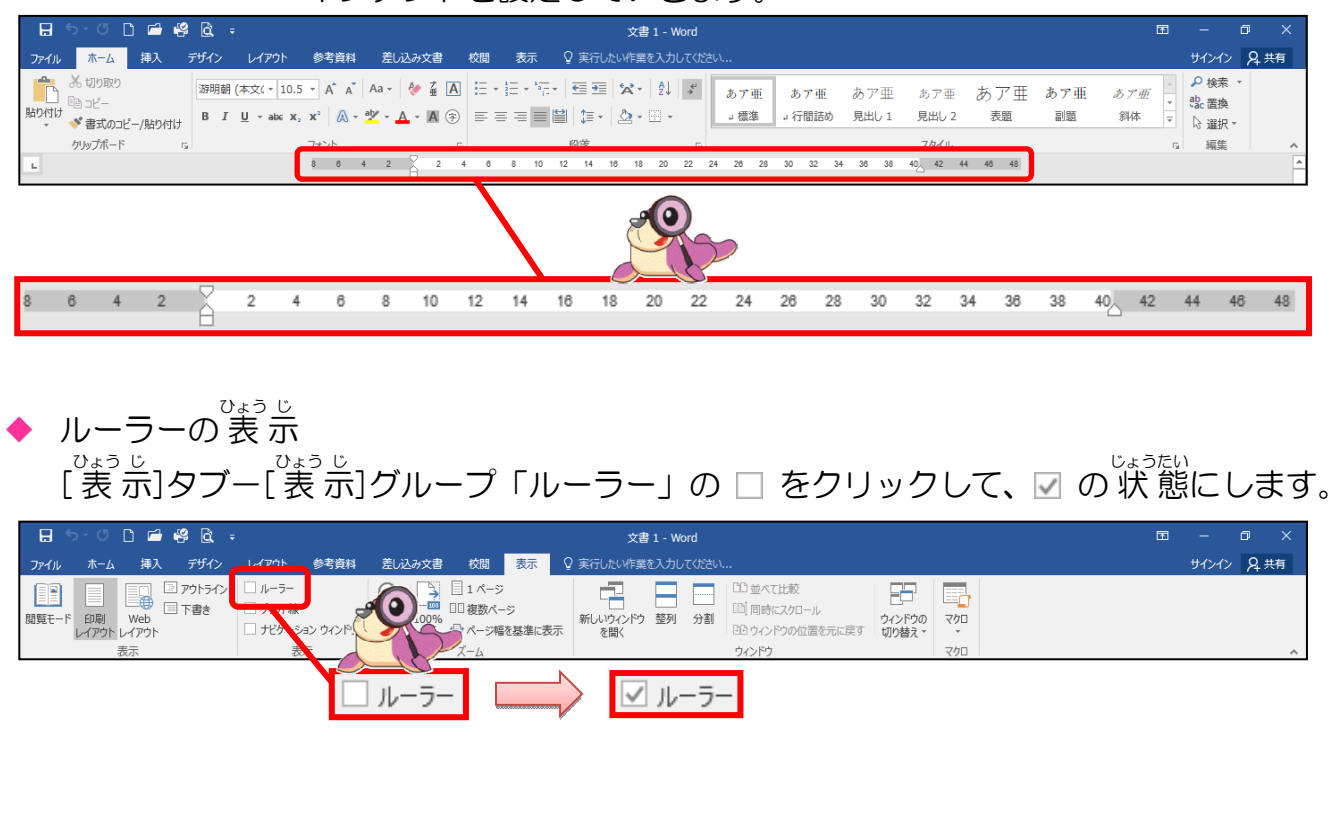

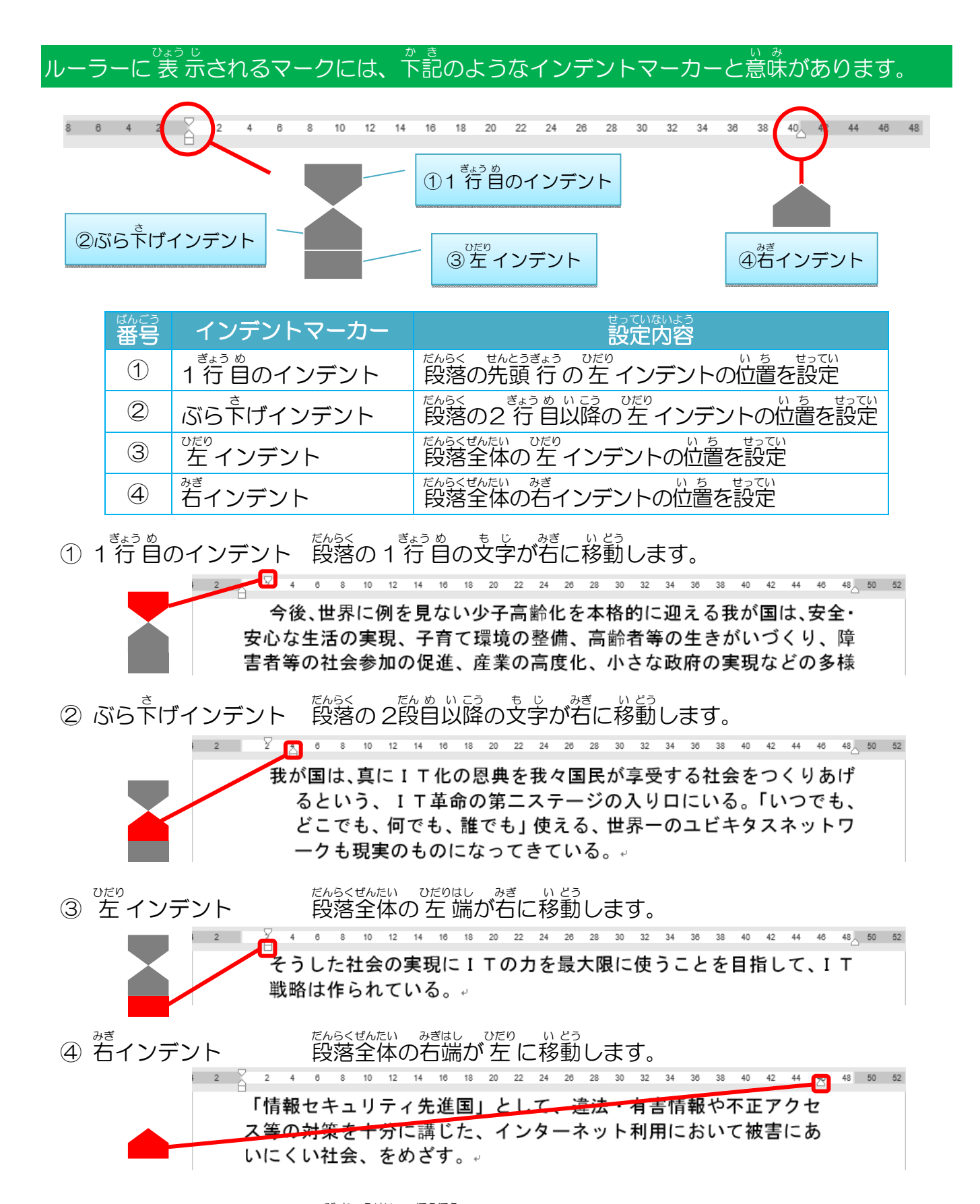

※インデントマーカーの微調整の方法

[Alt] キーを押しながら、インデントマーカーをドラッグします。「0.01」 単位で 調整できます。

+ 405 □ + 42002 今後、世界に例を見ない少子高齢化を本格的に迎える我が国は、安全・ 安心な生活の実現、子育て環境の整備、高齢者等の生きがいづくり、

### インデントのダイアログボックスの設定

をじたんい せいかく 文字単位で正確にインデントを設定したい場合・1つの段落を一度に設定したい場合に 使います。

| [ホーム]タブー[段落]グループ 🖻                                                                                                    | [レイアウト]タブー[段落]グループ 🖻                                                                                           |
|----------------------------------------------------------------------------------------------------|----------------------------------------------------------------------------------------------------|
| E • 號 • * · · · · · · · · · · · · · · · · · ·                                                                                                    | インデント 間隔<br>● 重 左: 0 字 ↓ ↓ 量 前: 0 行 ↓<br>■ 転 右: 0 字 ↓ ↓ 量 後: 0 行 ↓<br>段落                                       |
| 段落     ? ×       インテントと行間隔     改ページと改行       体裁                                                                                                    |                                                                                                    |
| <ul> <li>配置(<u>G</u>): 両端揃え </li> <li>アウトライン レベル(<u>Q</u>): 本文 </li> <li>田定で折りたたみ(E)</li> </ul>                                                                                                    | インデント     左(L):     0字     最初の行(S):     幅(Y):       右(R):     0字     (なし)     ✓                                |
| 左(L):     0字     最初の行( <u>5</u> ):     幅( <u>Y</u> ):       右(R):     0字     ( <i>ab</i> )     ( <i>ab</i> )       見開きページのインデント幅を設定する( <u>M</u> )       図1行の文字数を指定時に右のインデント幅を自動調整する( <u>D</u> )                                                                                                    | <ul> <li>□ 見開きページのインデント幅を設定する(<u>M</u>)</li> <li>☑ 1 行の文字数を指定時に右のインテント幅を自動調整する(<u>D</u>)</li> </ul>            |
| Image: Provide and Provide Provide P | よみ<br>左(ひだり) 右(みぎ) 字(じ)<br>最初(さいしょ)行(ぎょう) 幅(はば)<br>見開き(みひらき) 設定(せってい)<br>文字数(もじすう) 指定時(していじ)<br>自動調整(じどうちょうせい) |
|                                                                                                    |                                                                                                    |

| よく使うボ                     | タン           |                                                         |  |  |  |  |  |  |
|---------------------------|--------------|---------------------------------------------------------|--|--|--|--|--|--|
| 左( <u>L</u> ):<br>(ひだり)   | ×            | びだり<br>左インデントと同じで、段落全体の左端が右に<br>いとう<br>移動します。           |  |  |  |  |  |  |
| 右( <u>R</u> ): 0字<br>(みぎ) | ×            | みぎ<br>右インデントと同じで、段落全体の右端が左に<br>いとう<br>移動します。            |  |  |  |  |  |  |
| 最初の行( <u>S</u> ):         | 字下げ<br>(じさげ) | 1 行 目のインデントと同じで、チェックを入れ<br>ると1 行 目の文字が右に移動します。          |  |  |  |  |  |  |
| (さいしょのぎょう)                | ぶ5下げ<br>(さげ) | ぶら下げインデントと同じで、チェックを入れる<br>きょうめいこう<br>と2行目以降の文字が右に移動します。 |  |  |  |  |  |  |

インデントの修正方法 インデントを移動させた後に修正したい場合は、もう一度、移動させたいインデント マーカーにポイントし、そのままドラッグして移動させます。

20 22 24 26

- インデントの削除方法
  - 加い ひだり つか も じ ぶんみぎ いとう ばあい しん こう しん しん こう しょう しょう しょう しょう しん こう しょう している 場合 16

18

14

40 42 44 46 48 50 52 <sup>ひたり</sup> 左インデント→ そうした社会の実現にITの力を最大限に使うことを目指して、IT 戦略は作られている。↩

ラーとで動かした左インデントを売の位置に戻せば、削除 できます。 32 28 左 インデント-

そうした社会の実現にITの力を最大限に使うことを目指して、IT戦 略は作られている。

[ホーム]タブー[設落]グループの「インデント減らす」ボタンを2回押すと左っ ンデントが元の位置に移動し、削除できます。(下の図は、「インデント減らす」 を1回クリックして、左インデントが1支字分もとに戻したところです。)

|         | <del>ა</del> ად [      | ) 🗂 (  | ş <u>à</u> : |                               |        |           |            |       |                |       |       |       | の練習 | 1 - W   | ord |       |        |     |     |      |       |       |       |       |
|---------|------------------------|--------|--------------|-------------------------------|--------|-----------|------------|-------|----------------|-------|-------|-------|-----|---------|-----|-------|--------|-----|-----|------|-------|-------|-------|-------|
| ファイル    | ホーム                    | 挿入     | デザイン         | レイアウト                         | 参考資料   | 差し込み      | 文書         | 校閲    | 表示             | :     | 9 7 9 | たい作業  | を入力 | してくだ    | さい  |       | $\sim$ |     |     |      |       |       |       |       |
|         | <b>光 切り取り</b><br>国 コピー |        | MSゴ          | シック - 16                      | • A A  | Aa 🗸 🤌    | ≟ A        | E -   | • 1 <u>=</u> • | •     |       | ×.    | ₽↓  | 4)<br>* | đ   | もア亜   | ð      | ア亜  | i d | ちア3  | ŧ i   | ちア亜   | Ð     | 5ア重   |
| 貼り付け    | ✓ 書式の⊐と                | -/貼り付け | BI           | <u>U</u> → abe X <sub>2</sub> | x² 🕅 - | aly - 🔼 - | <b>A</b> 守 | =     | = =            |       | L 📜 🗸 |       | 1   |         | Ŀ   | 標準    | ゴ行     | 間詰  | めり  | 見出し  | 1 5   | 乱出し 2 |       | 表題    |
|         | クリップボード                |        | G.           |                               | フォント   |           |            |       |                |       | 段落    |       |     | G       |     |       |        |     |     |      |       | スタイル  |       |       |
| L.      |                        |        |              |                               | 4 2    | 4         | 6          | 8 10  | 12 1           | 14 10 | 3 18  | 20 22 | 24  | 26      | 28  | 30 32 | 34     | 36  | 38  | 40 4 | 12 44 | 46    | 48_ 5 | 60 52 |
| 1 24 1  |                        |        |              |                               |        | 左イン       | ノデン        | 1 1-4 |                |       |       |       |     |         |     |       |        |     |     |      |       |       |       |       |
| 3 1 25  |                        |        |              |                               |        | そう        | したれ        | 土会(   | の実             | 現に    | ΙT    | のカ    | を聞  | 曼大      | 限に  | こ使う   | うこ     | と ? | を目  | 指し   | 、て、   | Ι     | Т     |       |
| 27   24 |                        |        |              |                               |        | 戦略(       | は作り        | 5ħ    | てい             | 5.    | ¢J    |       |     |         |     |       |        |     |     |      |       |       |       |       |

たらく 段落のダイアログボックスを開いて設定すると、1 つの段落を一度に削除できます。 ãくすう 複数のインデントを削除させた場合に使います。 かきのように、ケインデント「O字」、右インデント「O字」、最初の行「(なし)」

と設定します。 インデン 左(L) 最初の行(S): 0字 + 幅(Y): \* 0字 + (なし) 右(R) □ 見開きページのインデント幅を設定する(M) □ 1 行の文字数を指定時に右のインデント幅を自動調整する(D) [レイアウト]タブ |段落||グループ インデント オインイン 名共有 ━\_\_\_\_\_左: 0字 →三左: 0 1 壹€右: 0字

キーボード操作 [Ctrl]キーを押しながら、[Q]を押すとすべてのインデントが削除されます。 ※インデント以外の文字揃えや行間の設定をしている場合は、一緒に削除されます。

## ドキュメントにあるフォルダー名「Wordテキストデータ」のファイル名「インデントの練習1」 を開き、USBメモリーにファイル名「インデントの練習1」と名前を付けて保存しましょう

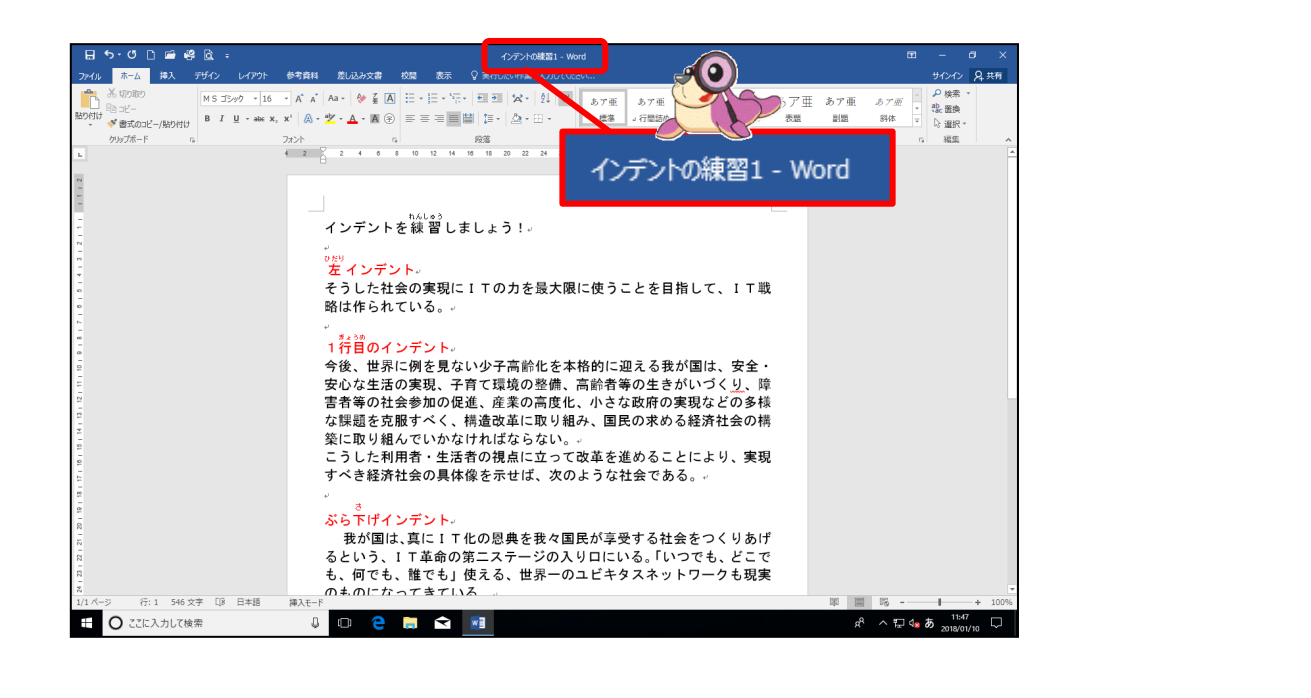

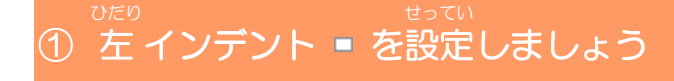

操作をしてみましょう

## をポインデントの下の4~5行目の1段落を選択しましょう

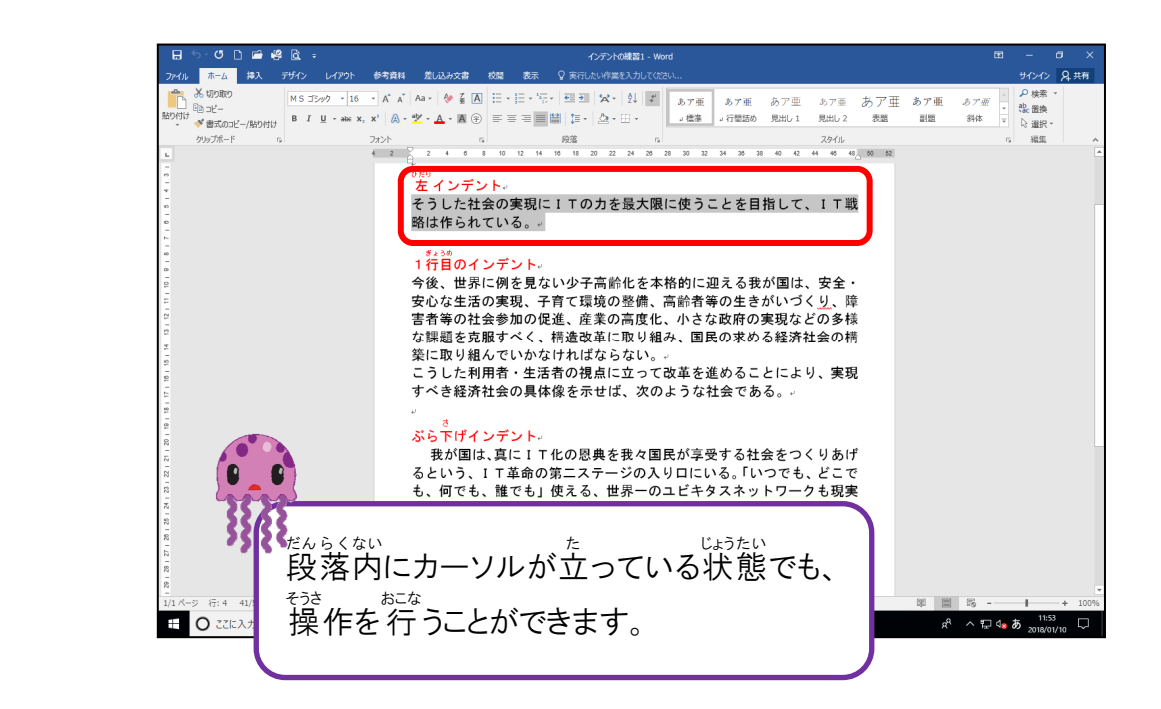

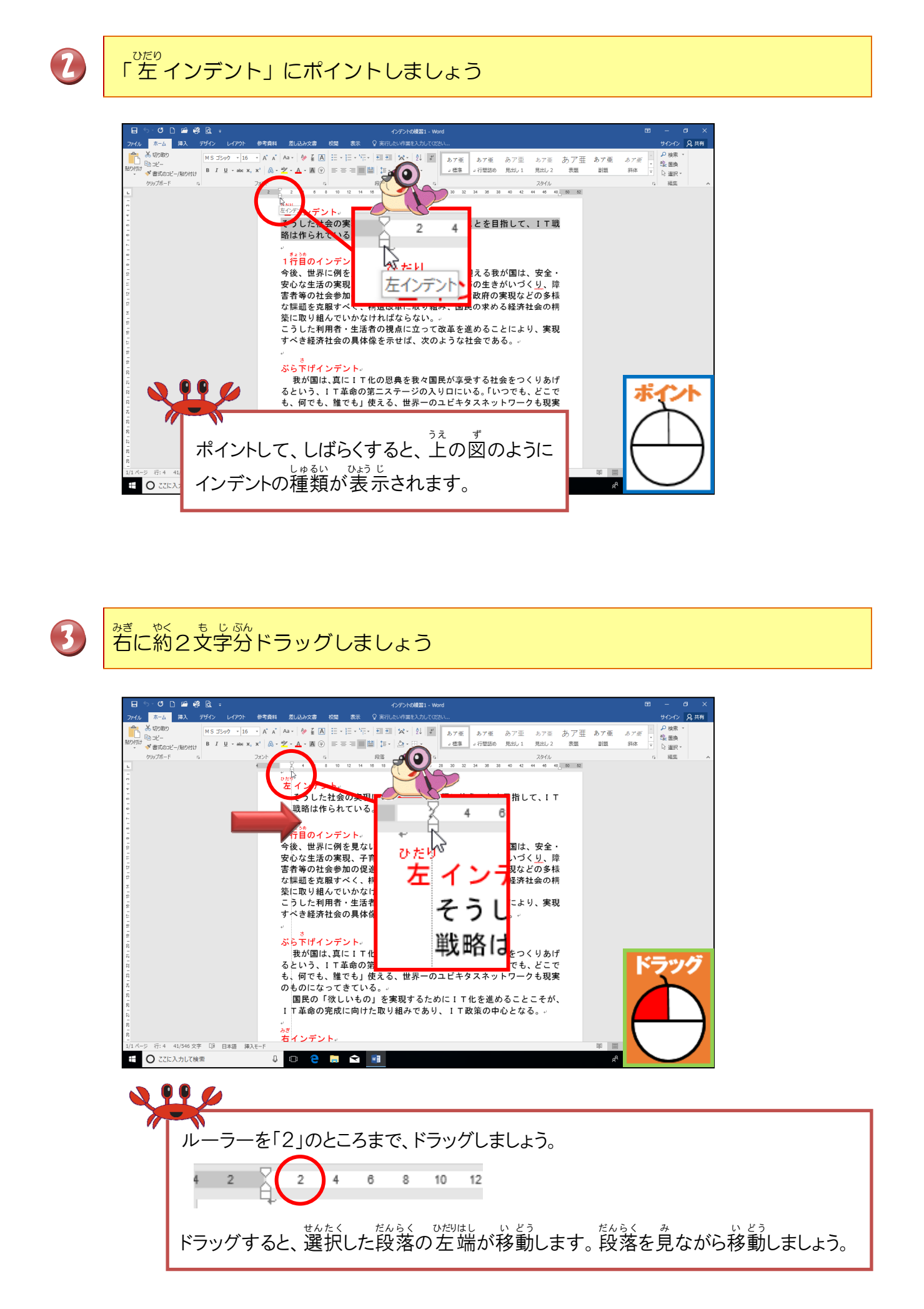

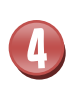

インデントマーカーが「2」のところにきたら、はなしましょう。 同時に 左 に約2文

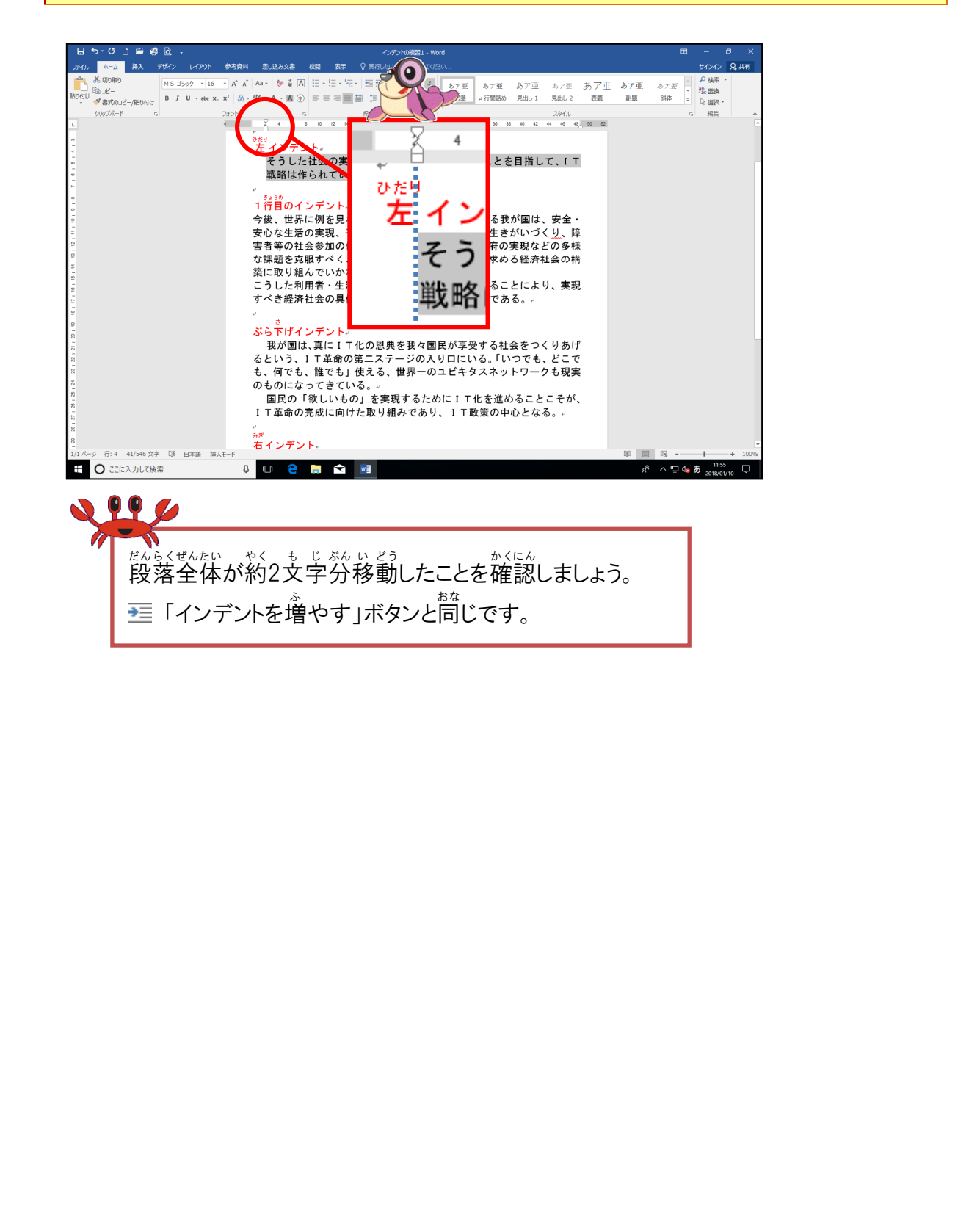

## 操作をしてみましょう

1

1行目のインデントの下の8~14行目の2段落を選択しましょう

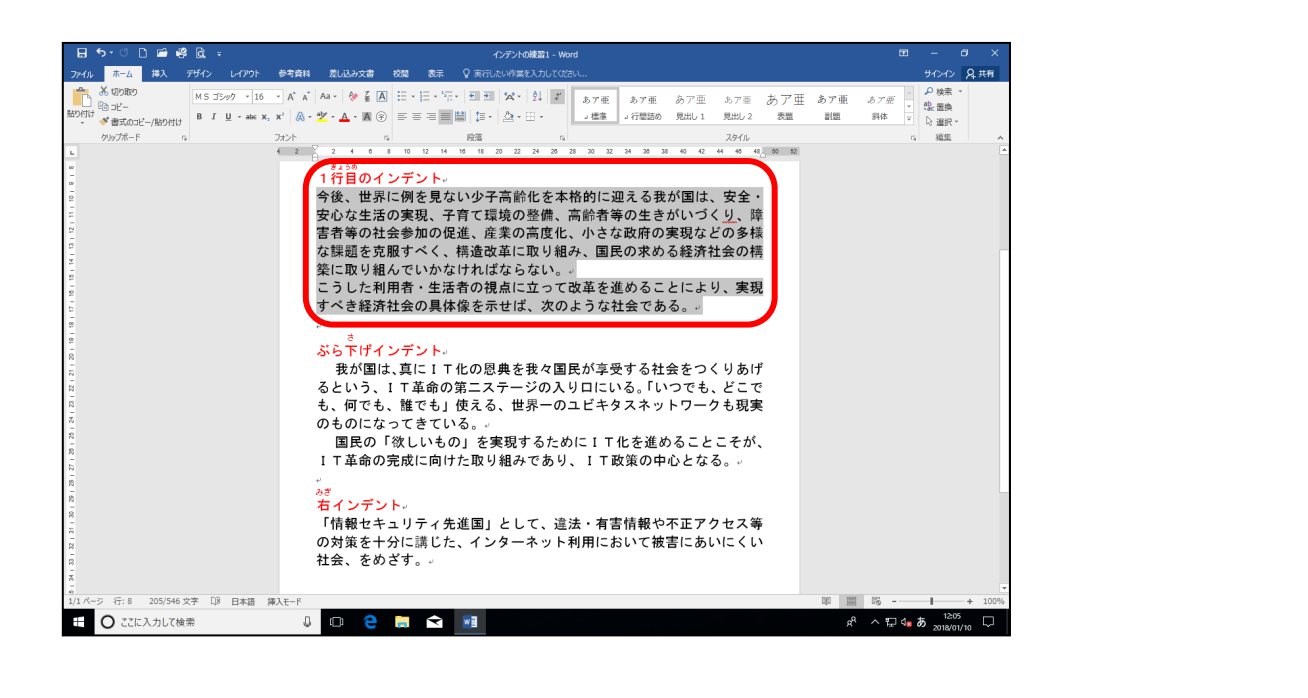

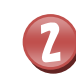

「1 行 首のインデント」にポイントしましょう

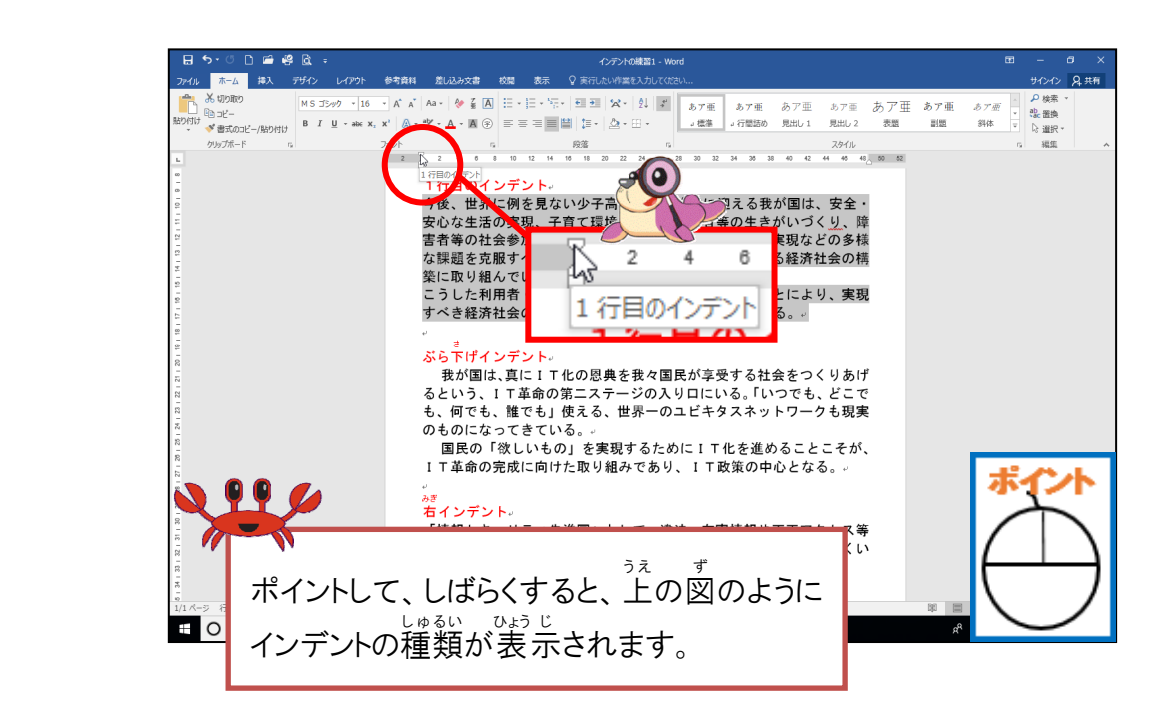

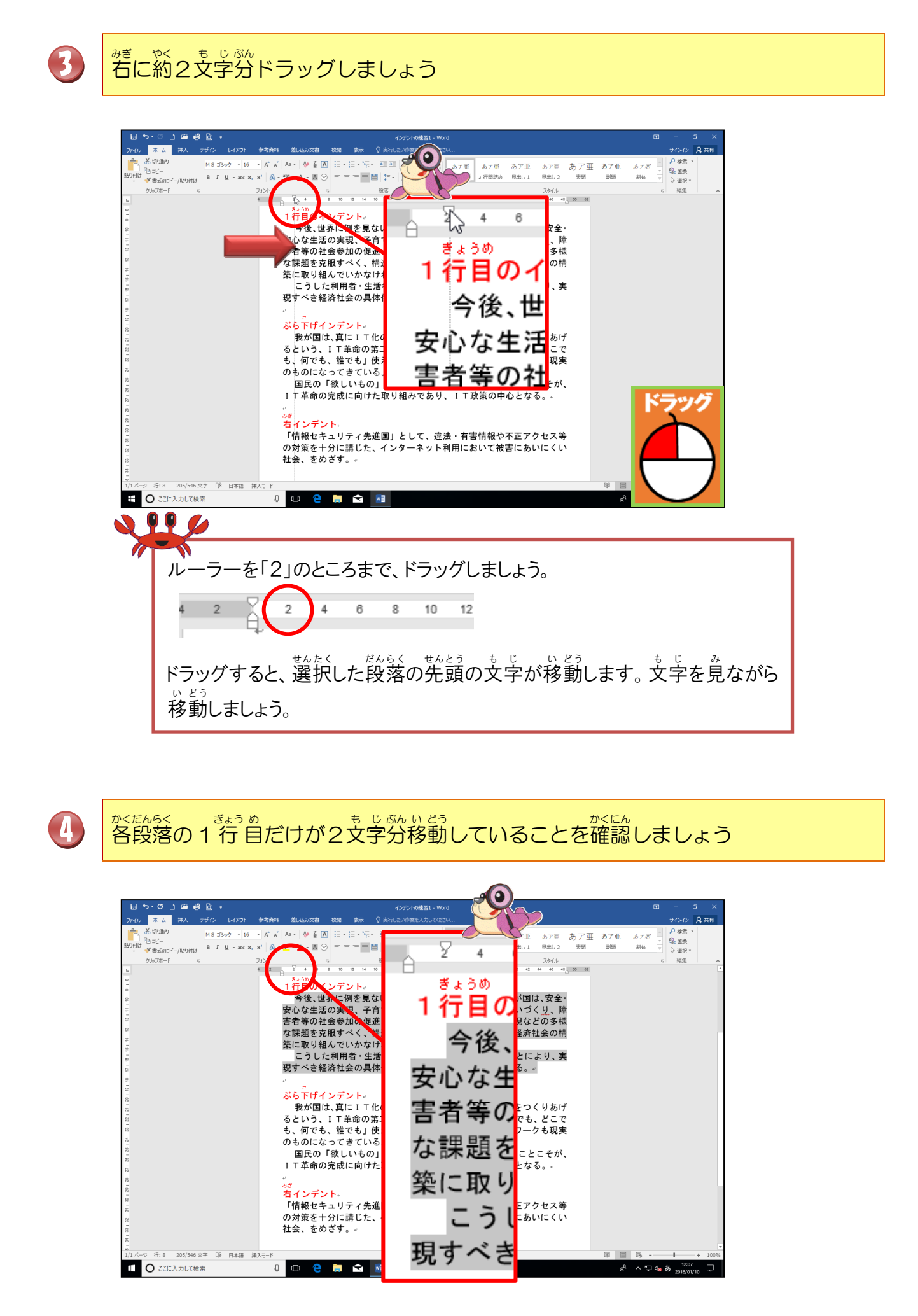

## ③ ぶら下げインデント ▲ を設定しましょう

## 操作をしてみましょう

# **し**ぶら<sup>を</sup>ボインデントの下の17~22 行首の2段落を選択しましょう

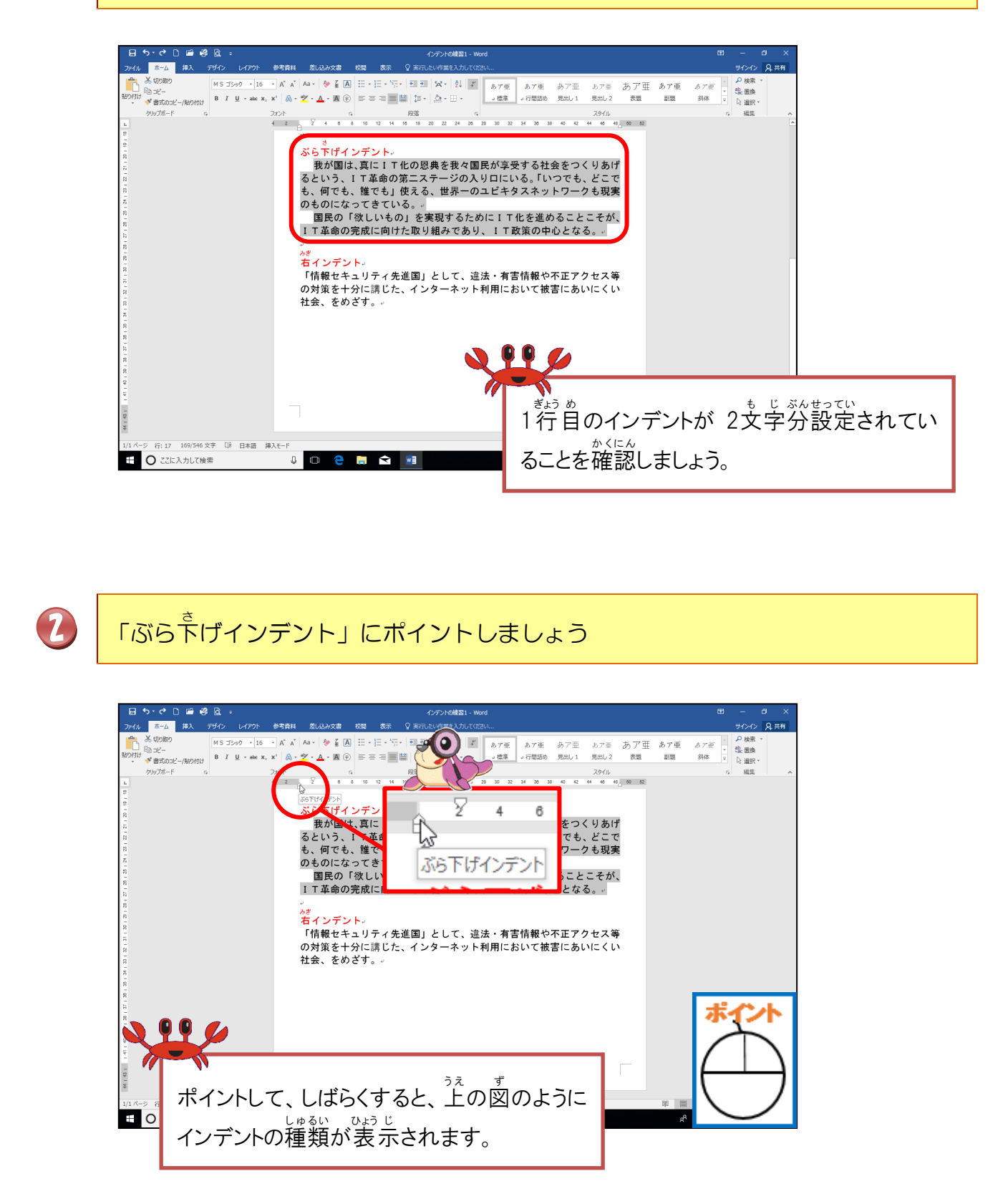

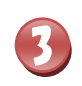

ぶら下げインデントを約4文字分のところまでドラッグしましょう

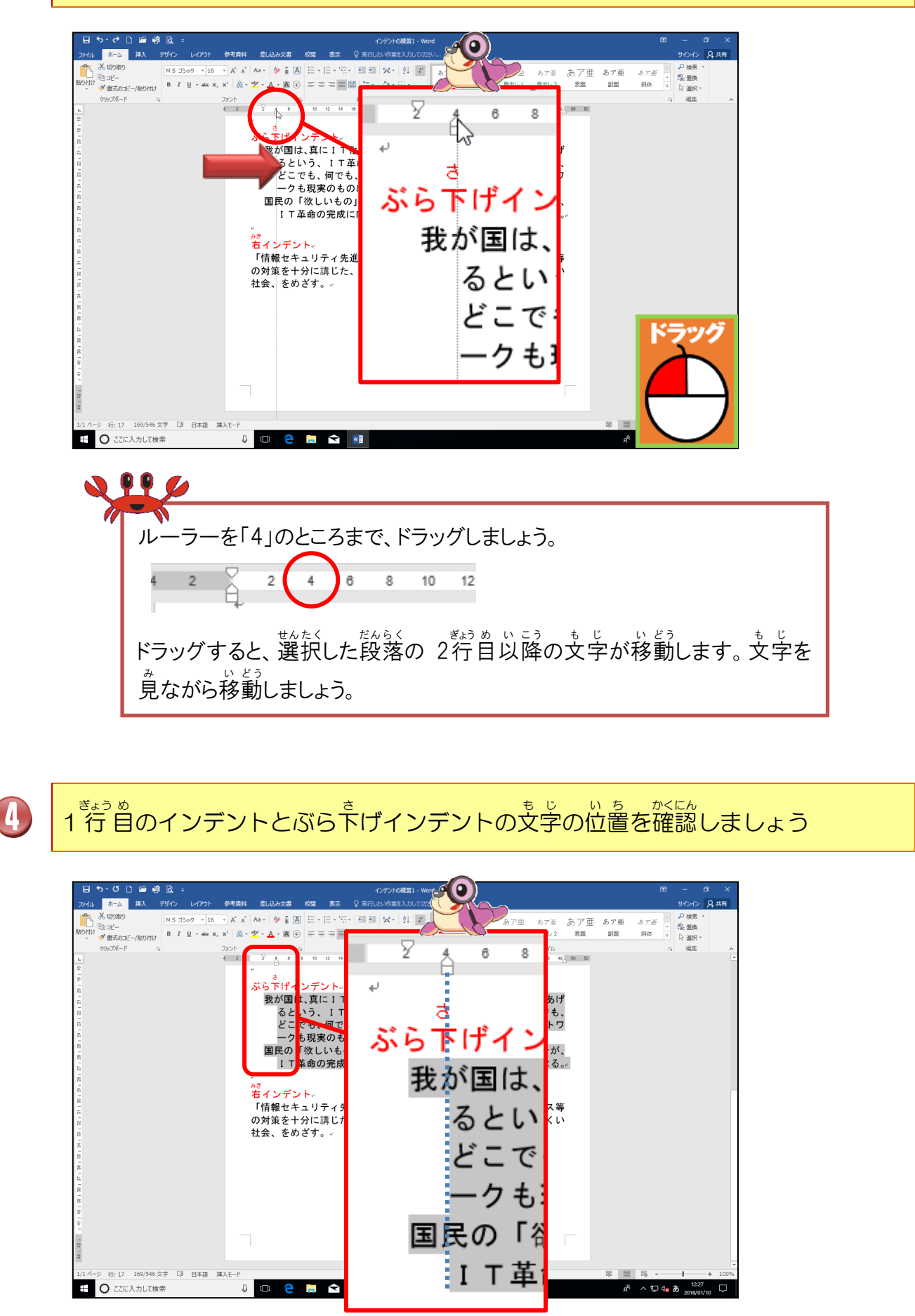

## ④ 右インデント • を設定しましょう

## 操作をしてみましょう

# ひたって、またのでで、25~27 行目の1 段落を選択しましょう

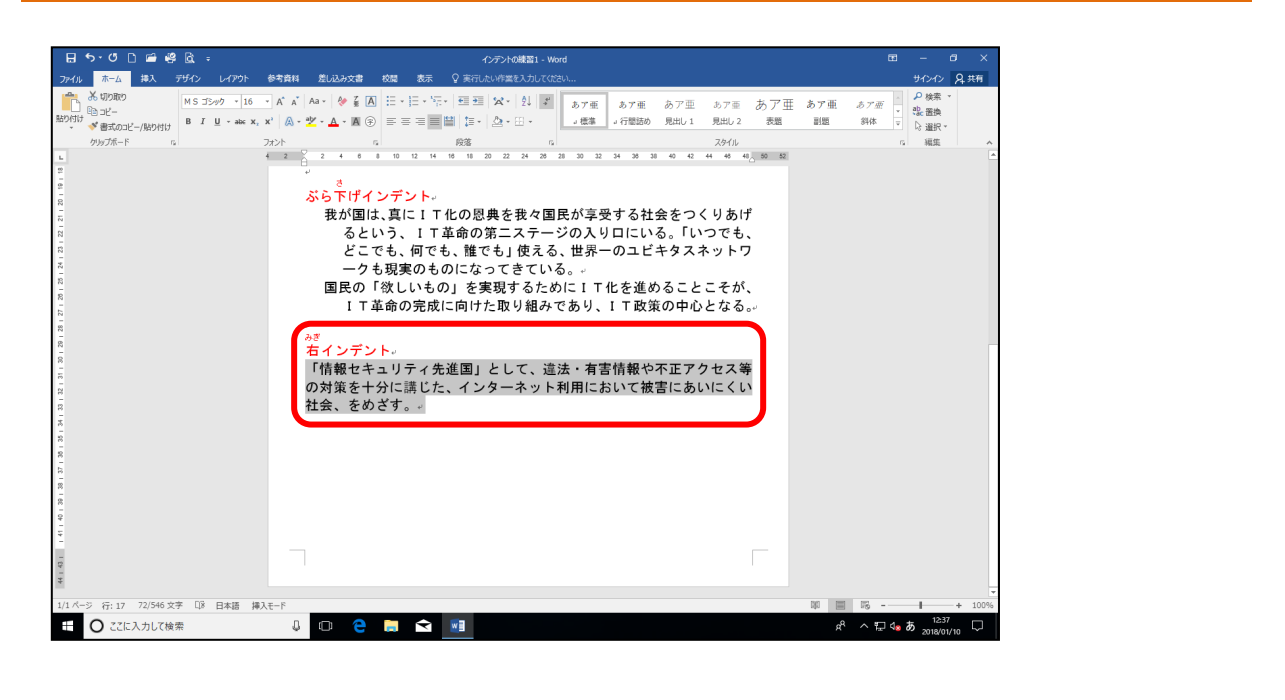

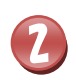

「右インデント」にポイントしましょう

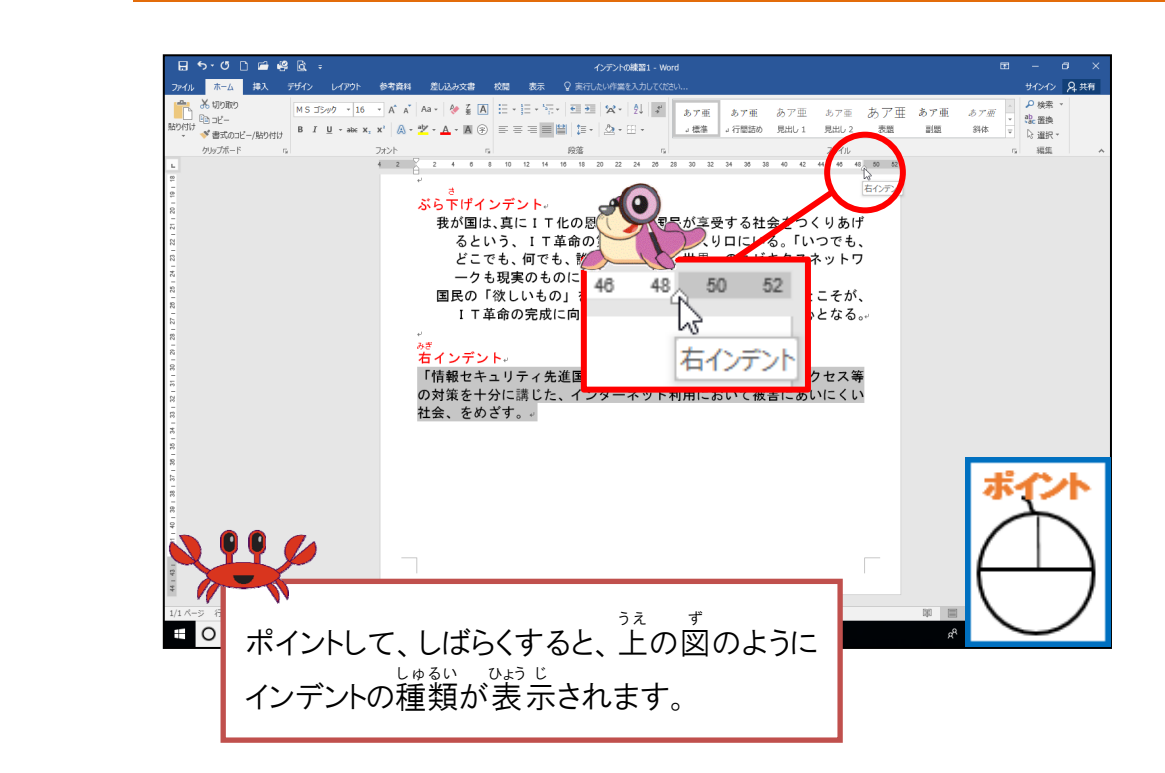

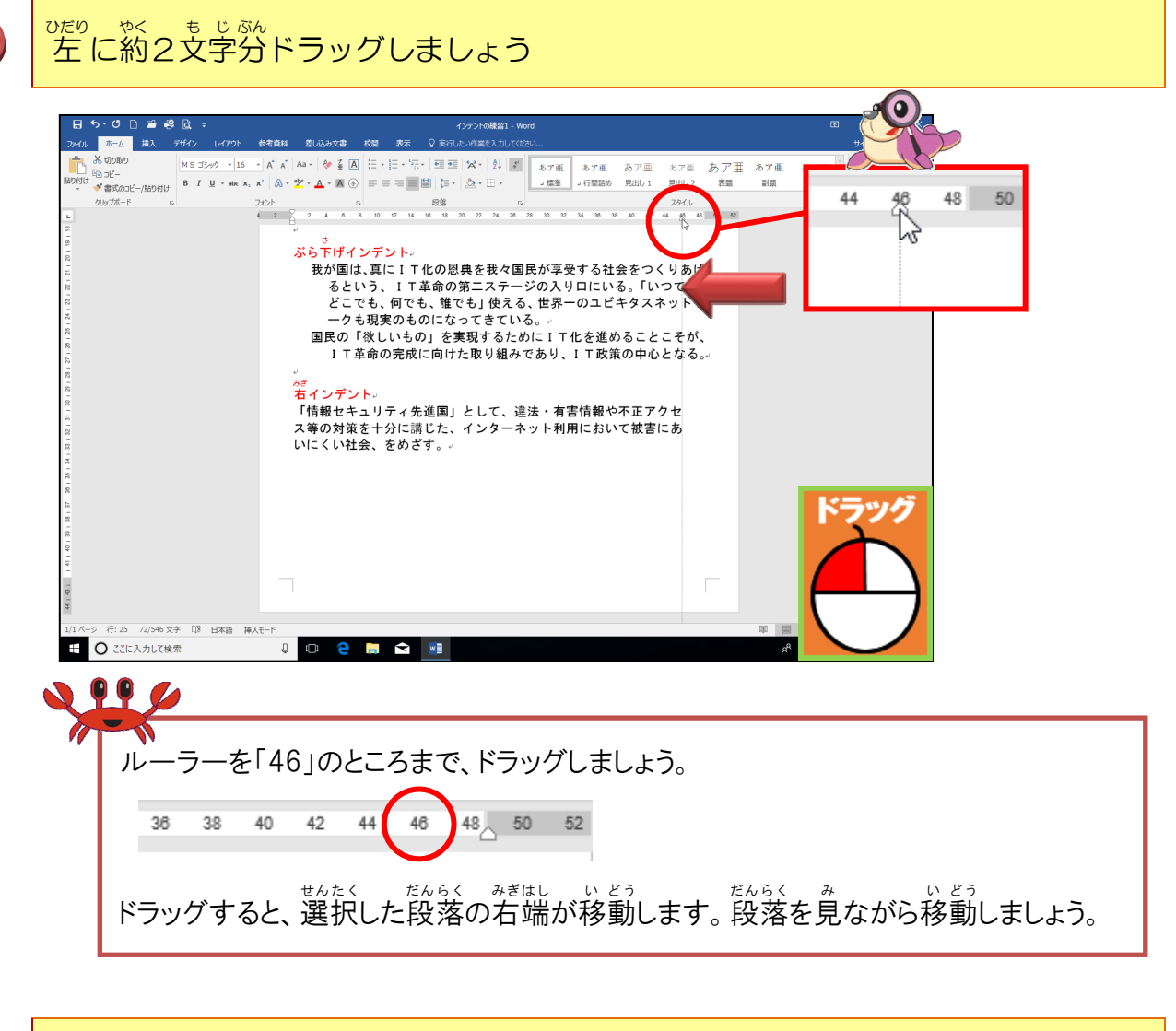

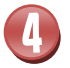

3

でたり、やく、もじぶんいとう、なくにんたいとう、たちの約2文字分移動したことを確認しましょう

| 日 9-9 0<br>ファイル 第一点 第<br>シックル 第一点 第<br>ション 0<br>ション 1<br>ション 1<br>1 | ○ 4 Q * 55/2 4/20 参照241 ELL2052 * 10 * 55/2 4/20 参照241 ELL2052 * 10 * 55/2 * 10 * 55/2 * 10 * 55 | イング・20121 - Word           まま、Q まれ、いりまいろいてくない。           ニード・ド・日ヨ 、 、 ・ 、 ・ ・ ・ ・ ・ ・ ・ ・ ・ ・ ・ ・ ・ ・ ・ | 37年 み7世 あ7 あ7 あ7 ま あ7 ま あ7<br>12880 見出し1 見出し2 きま 朝<br>3 3 0 0 2 5 6 8 18<br>- る社会をつくりあに<br>にいる。「いっても<br>っユビキタス3 ットワ<br>を進めること:そが<br>下政策の中心:なる。<br>「報や不正ア? セ<br>-おいて被害」あ | くりあげ<br>つでも、<br>ネットワ<br>こそが、<br>となる。・ |
|----------------------------------------------------------------------------------------------------|----------------------------------------------------------------------------------------------------|----------------------------------------------------------------------------------------------------|----------------------------------------------------------------------------------------------------|---------------------------------------|
| マ<br>マ<br>1/1 ページ 行: 25 72                                                                                                    | 2/546 文字 〔译 日本語 挿入モード                                                                                                    |                                                                                                    |                                                                                                    | ッセ<br>にあ<br>-+ 100%                   |
| O 22に入す                                                                                                    | カレて検索 🛛 🔲 🧲                                                                                                    | 🗮 🖈 💌                                                                                                   |                                                                                                    | 9<br>1/10                             |

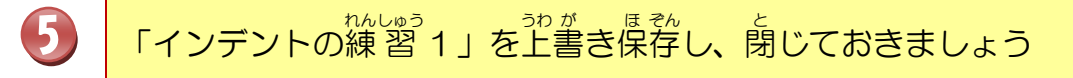

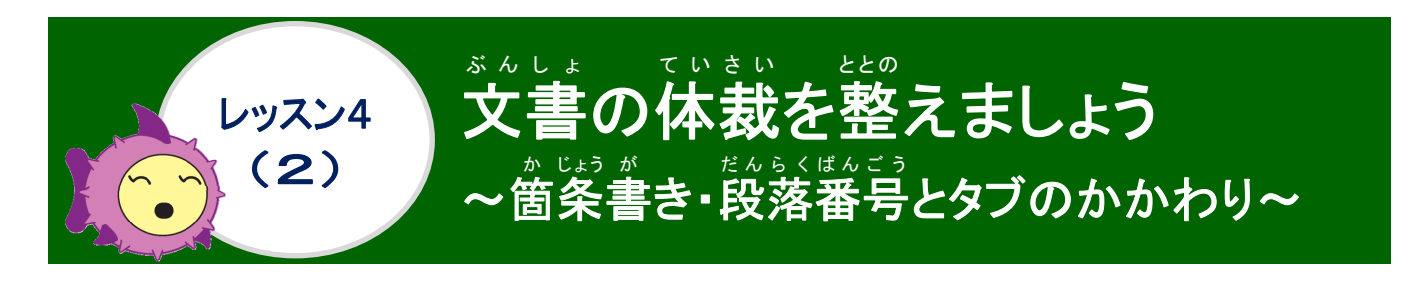

かじょうが 箇条書き・段落番号とタブについて学びましょう

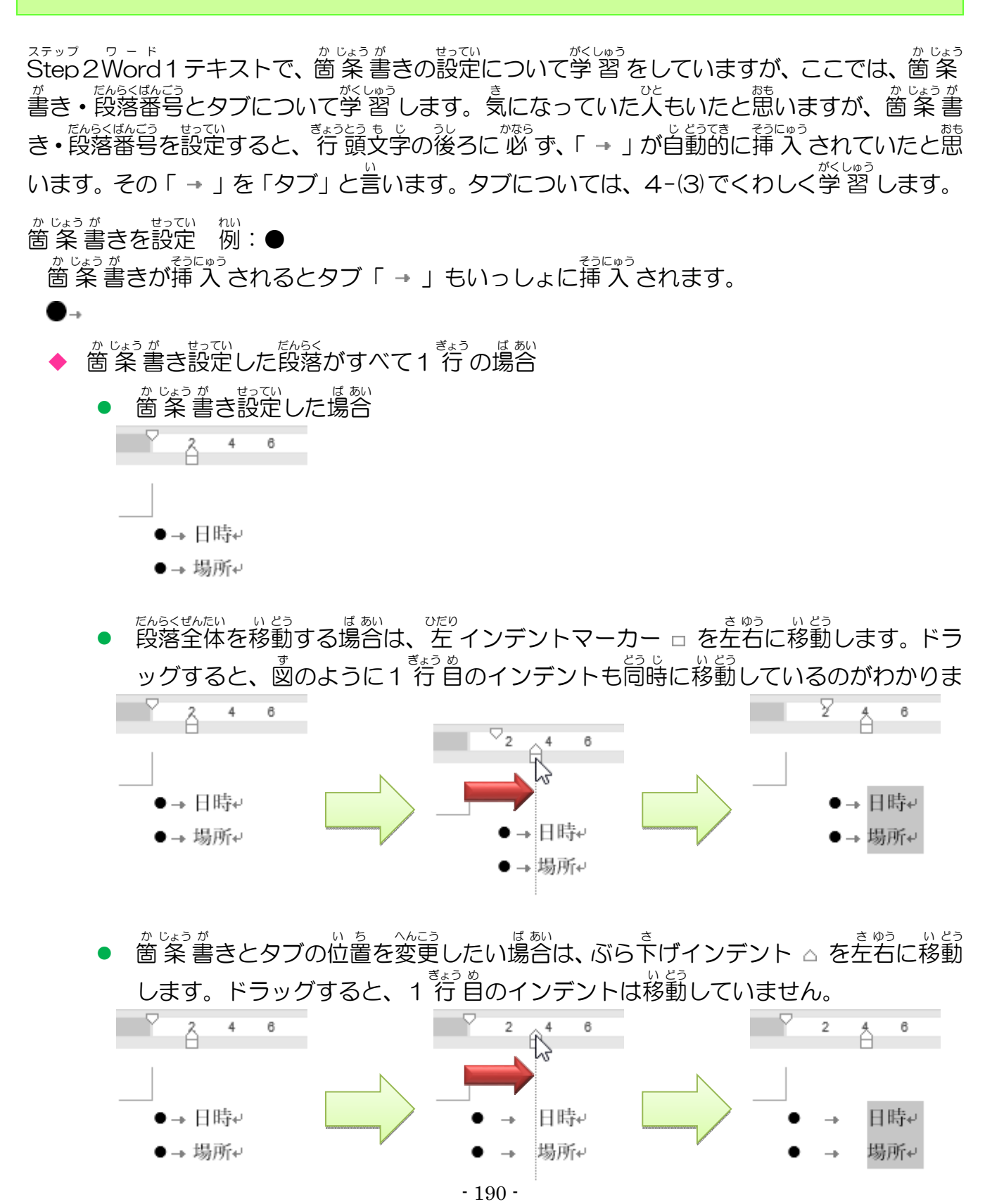

かじょうが ふく ぎょう ばあい 箇条書きを含めて2行になる場合のタブ

がはっか 箇条書きを左右に移動する場合は、左揃えタブマーカーとぶら下げインデント、1 行 的のインデントを移動させる順番に注意しましょう。

かじょうが せってい かじょうが ぎょうとうも じ はな ばあい 箇条書きを設定したけど、箇条書きと行頭文字が離れすぎている場合

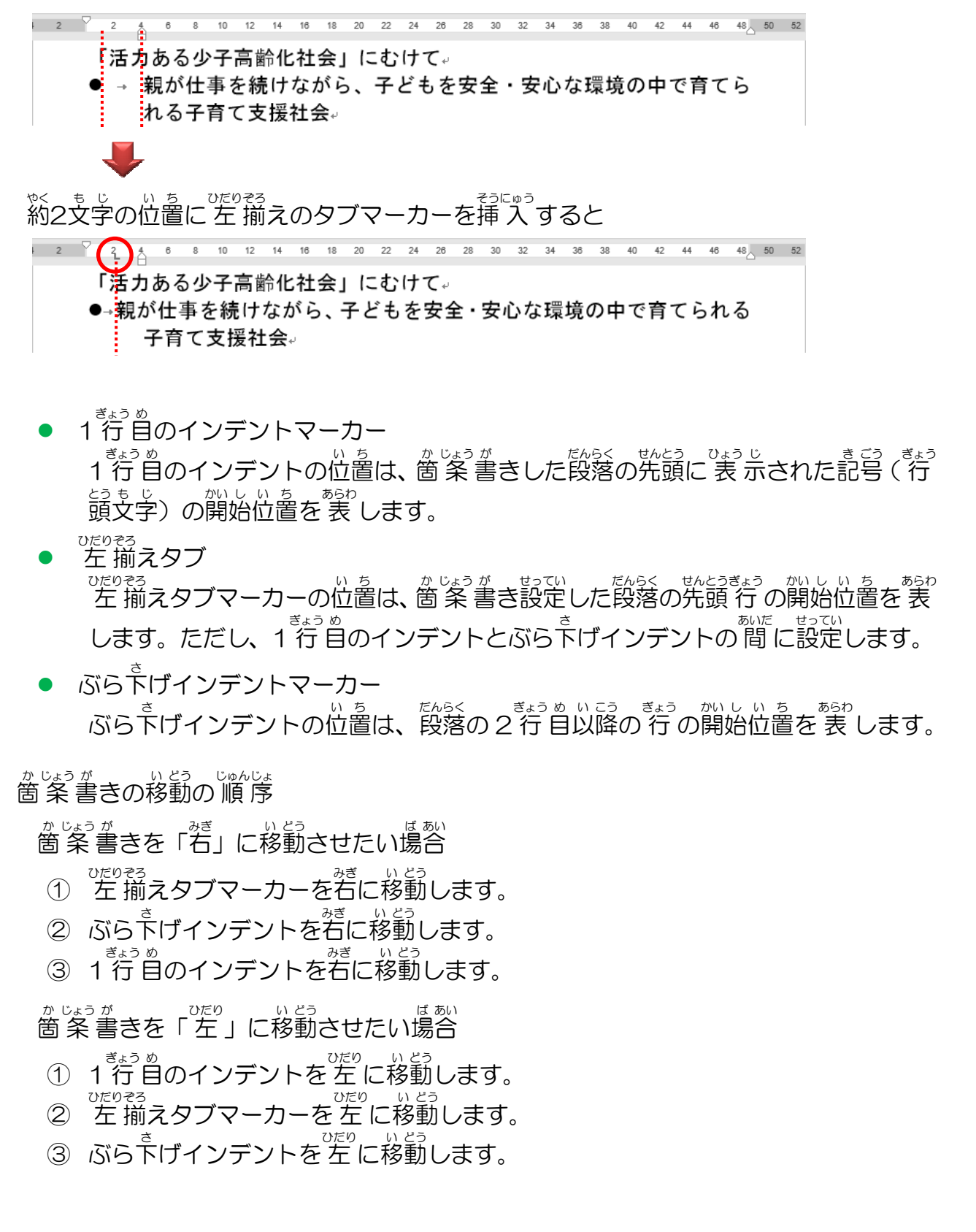

## ドキュメントにあるフォルダー名「Wordテキストデータ」のファイル名「インデントの練習2」 を開き、USBメモリーにファイル名「インデントの練習2」と名前を付けて保存しましょう

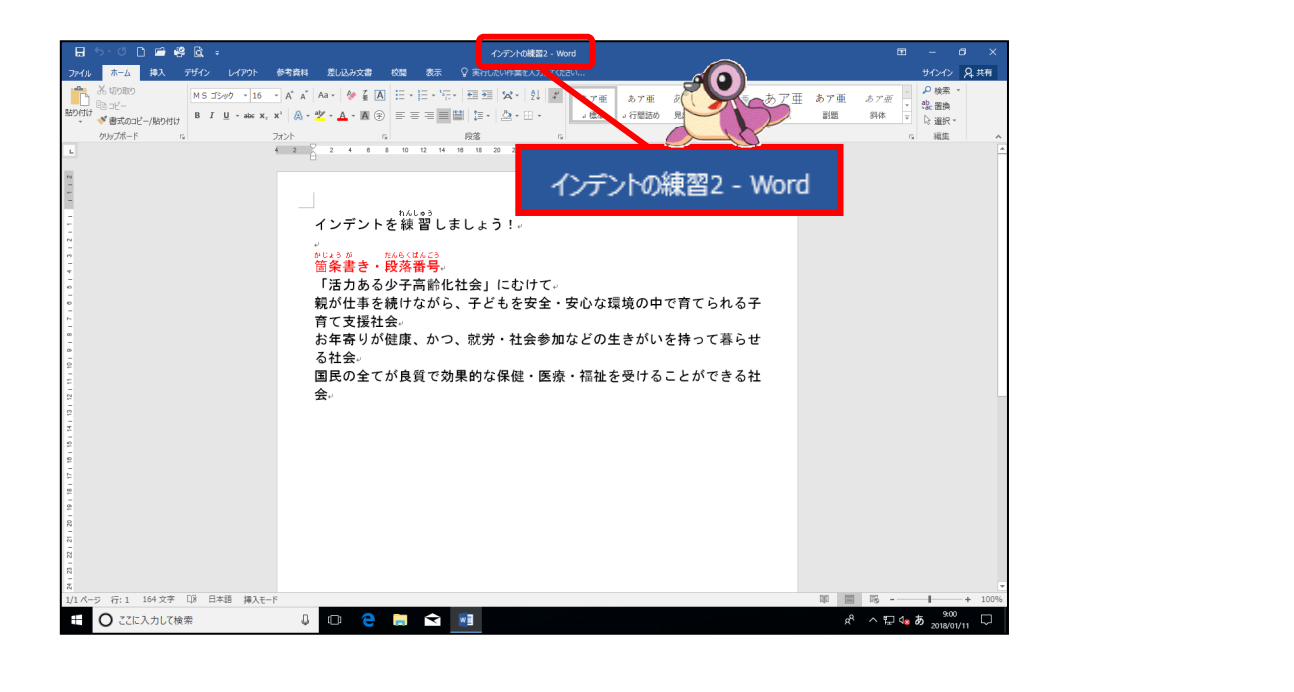

操作をしてみましょう

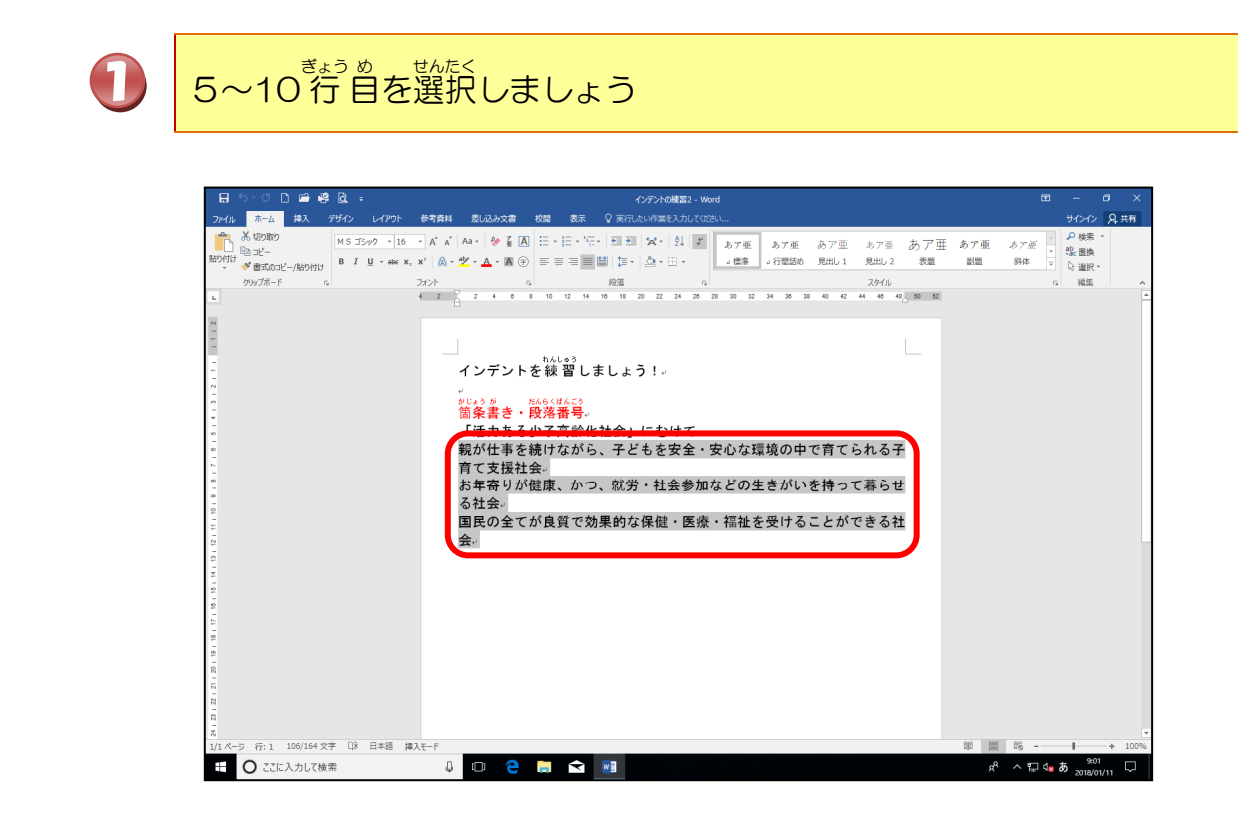

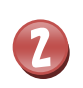

ひだり

たの インデントを約2文字分移動させましょう

0 5- ሮ 🗋 🚔 🛱 • あア亜 あア亜 あア亜 見出し2 表題 副題 6 ◎2 置換 Ă = 🔛 😫 -© ೨೭ ダ まえのっど 段落 10 12 14 16 18 スタイル 44 46 48 50 52 インデントを練習しましょう がじょうが たんらくはんごう 箇条書き・段落番号 インデント<sub>南てられる</sub> 国保育で「校治価号」 「活力ある少子高齢化社会」 親が仕事を続けながら、子 子育て支援社会。 お年奇りが健康、かつ、就 せる社会。 持って暮ら ÷ こつ11云<sup>--</sup> 国民の全てが良質で効果的 社会--かじょう が とができる 箇条書き 「活力ある 親が仕る 子育てき お年寄 行:5 106/164 文字 〔18 日本語 挿入モー せる社会 J 🗆 🤮 📑 숙 🕺 x<sup>4</sup> ∧ ╦ 4• 5 2018/ 🗄 🔘 ここに入力して検索 国民の 社会↩ N 19 6 ルーラーを「2」のところまで、ドラッグしましょう。 2 6 2 4 8 10 12 ドラッグすると、選択した段落が移動します。段落を見ながら移動しましょう。 んらくばんごう 3 [段落番号]の右の▼にポイントし、そのままクリックしましょう 0 あア亜 あア亜 あア亜 あア亜 見出し2 表題 副題 斜体 ₽検索 Aa - 🤌 🥁 🏹 A E • • × \$2. 置換 ◎ 道択 A - A 🤅 スタイル 44 48 40, 50 52 15 番号 インデントを練 <sup>めじょう が</sup> たんらくに 箇**条書き・段落** 「活力ある少子; 親が仕事を続 心な環境の中で育てられる 小番号書式の定義(D) 子育て支援社 お年寄りが健, せる社会。 どの生きがいを持って暮ら ■ ● 1 日本\*\* 国民の全てが良質で効果的な保健・医療・福祉を受けることができる 社会。 ック 299 だんらくばんごう せってい ほうほう ステップ ワード 段落番号の設定の方法は、Step2Word1の がくしゅうないょう まな テキストの学習内容と同じです。

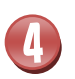

5

6

#### たAGくはんごう 段落番号「①②③」にポイントし、そのままクリックしましょう

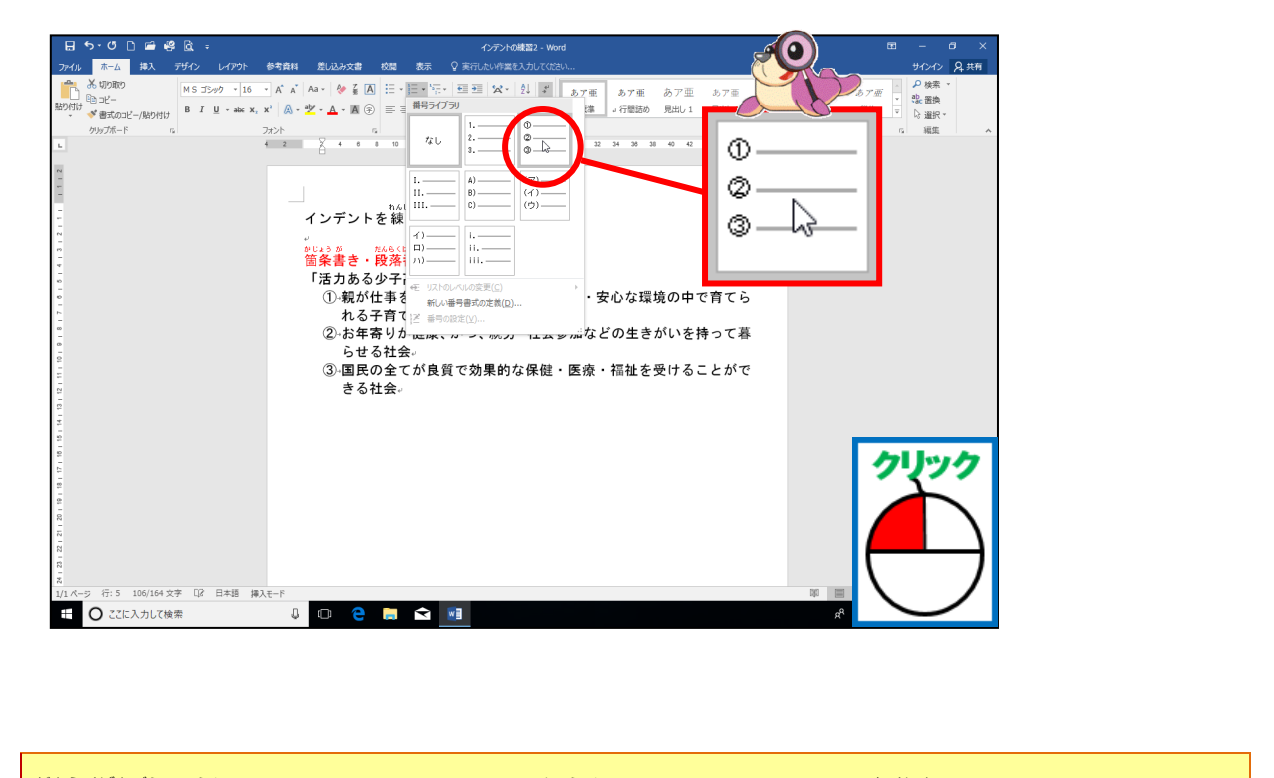

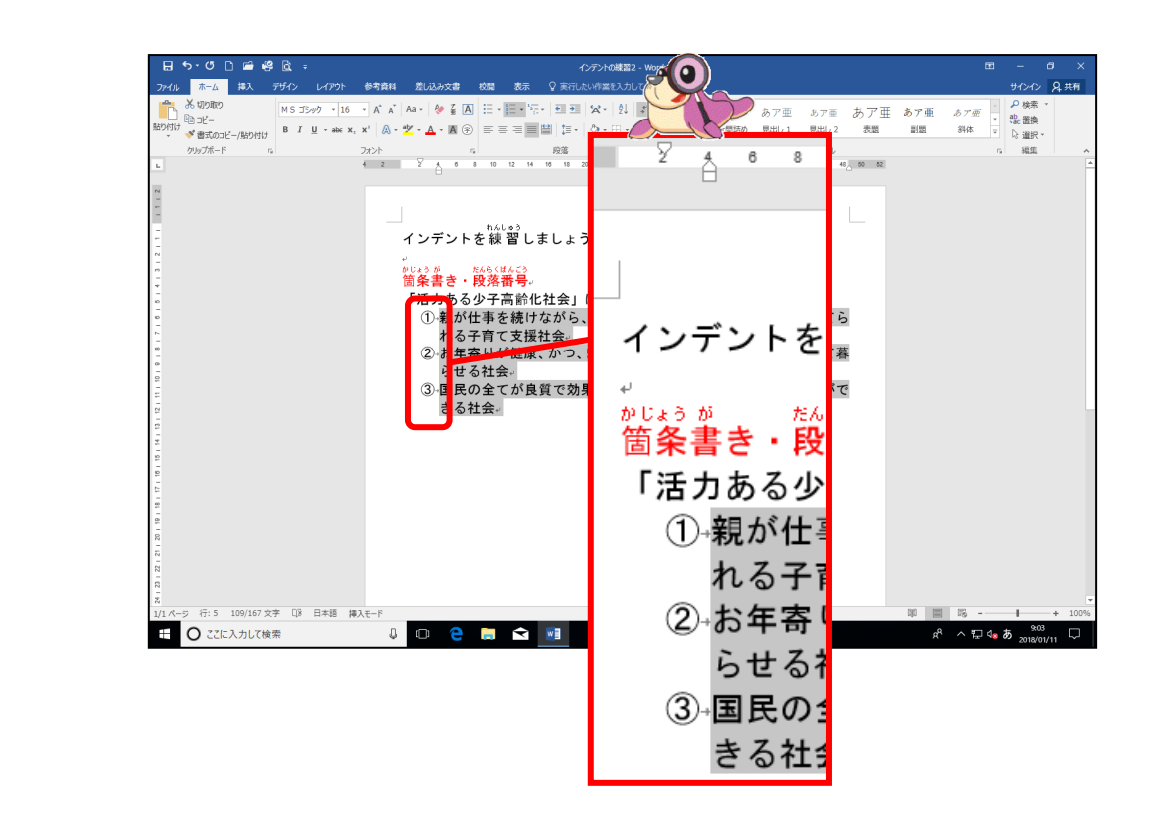

「インデントの練習2」を上書き保存し、閉じておきましょう

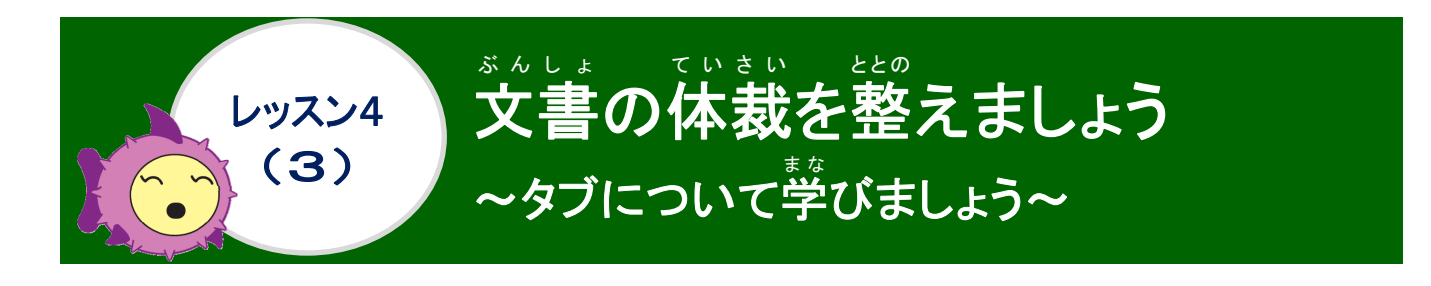

## タブについて 学びましょう

常記のようにいうかくした支字列のですく目ときなく額を描えたい時、スペースキー(空白)で、揃 えようとすると、うまく揃わなかったりしますよね?そんなときにタブを使うと使利です。 ※ここでは、わかりやすいようにスペースを「□」タブを「 → 」で表しています。 クラウンメロン□□10,000円 クインシーメロン□□10,000円 クインシーメロン□□080円 タブを使うと クインシーメロン → 10,000円 タブを使うと クインシーメロン → 980円 タブは、複数行の支字列を揃えたい場合や行内の特定の位置で支字を揃える場合に使います。 支字を揃えてを切りたい位置に「1 ab]キーを押して、タブ(+)を挿入しした後にタブマーカーをルーラー上の自盛にクリックすることで、文字列を揃えることができます。タブ(+)を削除する時は、[Delete]キーか[BackSpace]キーを使います。 タブの位置:支字を揃えるための基準となる位置のことを言います。[1 ab]キーを押すと、 + (タブ)が挿入され、文字をタブ位置に揃えることができます。タブ位置は、2種類あります。

◆ 既定のタブ位置

→ (タブ)を挿入するだけで、初期設定の左インデント 4文字間隔で設定することが

2 4 6 6 10 12 14 16 18 20 22 24 26 28 30 32 34 36 38 40

4文字間隔 既定のタブの位置には、小さい自盛が表示されています。

例: 文字を入力した後に → (タブ)を挿入するだけで、自盛の位置で揃っています。 2 ④ 6 ③ 10 ② 14 ⑥ 18 ② 22 ④ 26 ③ 30 ③ 34 ③ 38 40 リス → スイカ→カメ → メダカ→カモ → もり → りんご→ごま → まめ → メロン→

までいた。 既定値の文字間隔の変更は、段落のダイアログボックスの「タブ設定」— [タブと リーダー] ダイアログボックスの既定値で変更できます。 既定値(E):

◆ 任意のタブ位置

→ (タブ)を挿入し、タブマーカーの種類を選んで、水平ルーラー上をクリックする ことでタブ位置を揃えます。詳しくは、次のページに進みましょう。

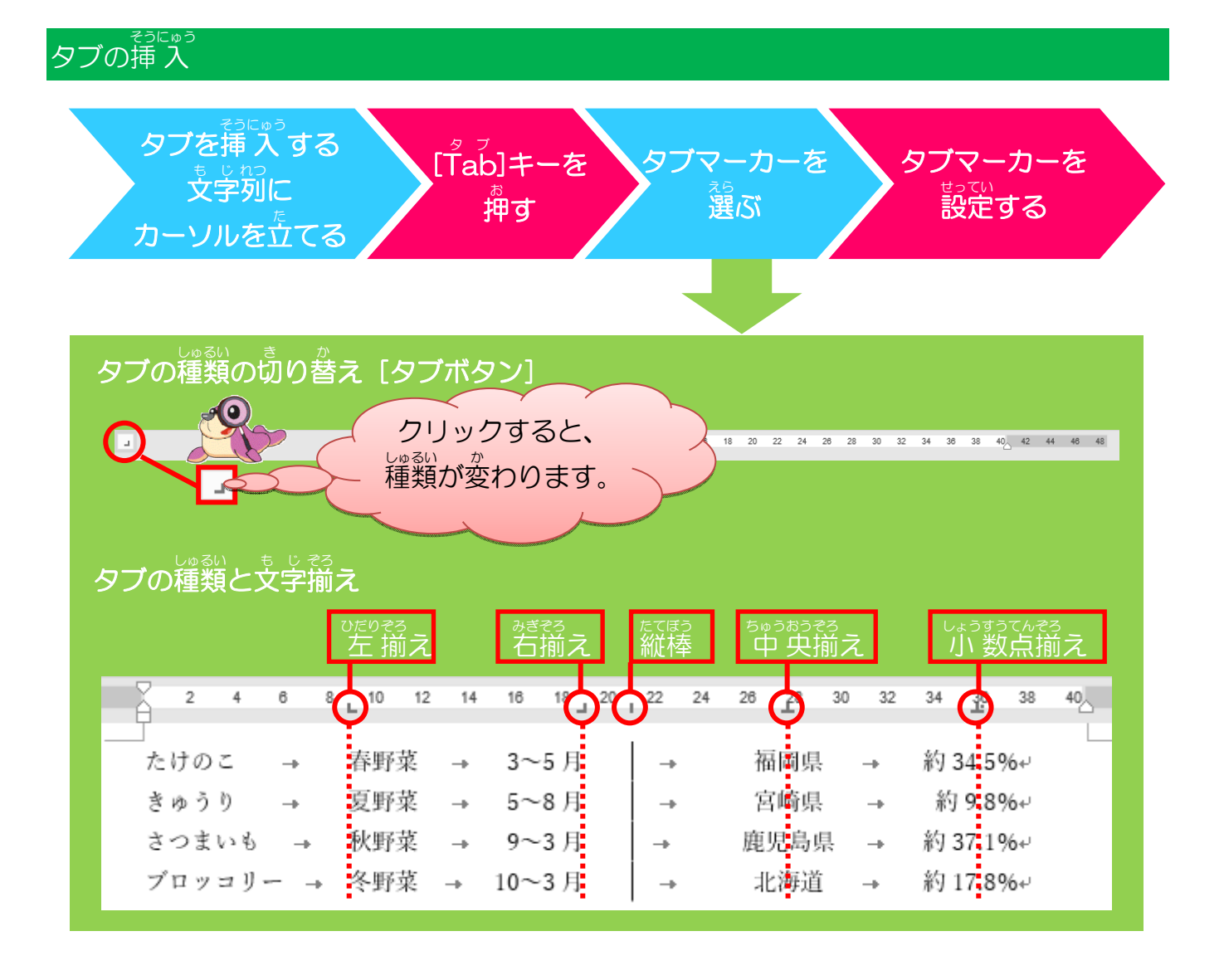

### タブの種類と役割

タブマーカーの種類は、自分がどのように 満えて表示したいかによって、使い分けます。 かき、いちらん さんこう 下記の一覧を参考にしましょう。

| しゅるい<br><b>種類</b> | <sup>変 表え</sup><br>名前    | や <pp<br>役割</pp<br>                                 |
|-------------------|--------------------------|-----------------------------------------------------|
| L                 | を揃えタブ                    | も じれつ ひだりはし きじゅん そろ とき つか<br>文字列の 左 端を基準に揃える時に使います。 |
|                   | ちゅうおうぞう 中央揃えタブ           | も じれつ ちゅうしん きじゅん そろ とき つか<br>文字列の中心を基準に揃える時に使います。   |
| J.                | <sup>みぎそう</sup><br>右揃えタブ | も じれつ みぎはし き じゅん そろ とき つか<br>文字列の右端を基準に揃える時に使います。   |
| ÷                 | い 数点揃えタブ                 | しょうすうてん きじゅん すうじ そろ とき つか<br>小数点を基準に数字を揃える時に使います。   |
| 1                 | <sup>たてほう</sup><br>縦棒タブ  | も じれっ そろ<br>文字列は揃えないで、タブの位置に縦棒を入れる時に使<br>います。       |

### タブマーカーの修正

タブマーカーの位置のずれを、修正する時に使います。 修正したいタブマーカーにポイントし、ルーラー上でドラッグして、修正する位置で離します。

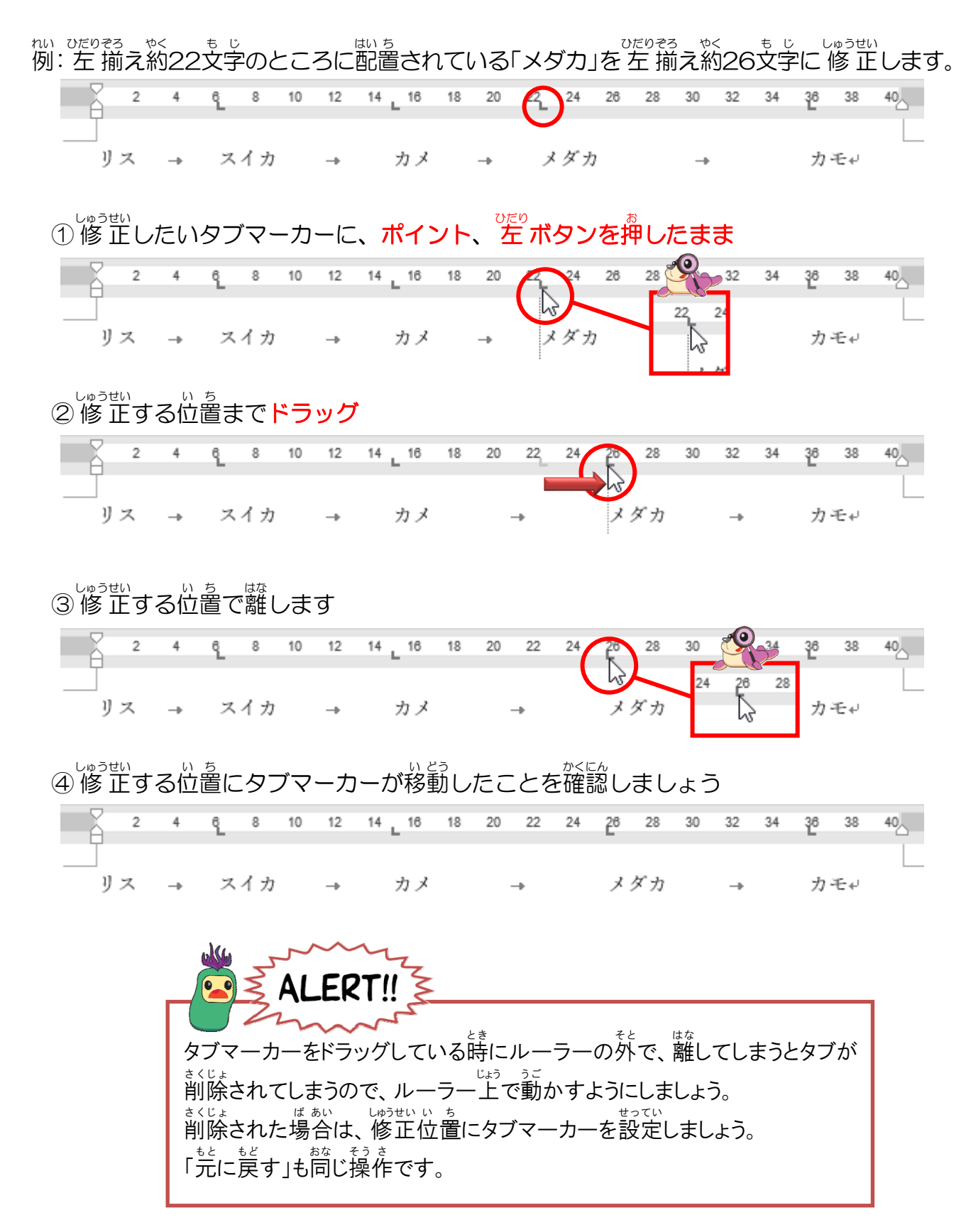

### タブマーカーの削除

支字の位置を修正するため、いったん削除したい時や、タブマーカーをたくさん入れすぎた時 に使います。

削除したいタブマーカーにポイントし、ルーラーの外にドラッグして、離しましょう。  $\dot{M}$ :約18文字のところに配置されている左揃えタブを削除します。

|                        | 50,             |           |               | - 801                  |                 |                        | 16                | り 二 1回                                                                                      | んつ                  | 1.2         | CHIN                | r Ud         | 9  | 0        |            |            |     |     |
|------------------------|-----------------|-----------|---------------|------------------------|-----------------|------------------------|-------------------|---------------------------------------------------------------------------------------------|---------------------|-------------|---------------------|--------------|----|----------|------------|------------|-----|-----|
| 2                      | 4               | 6_        | 8             | 10                     | 12              | 14 1                   | 6                 | 20                                                                                          | 22                  | 24          | 26<br>E             | 28           | 30 | 32       | 34         | 36         | 38  | 40  |
| リス                     | <b>→</b>        | ス         | イカ            | ->                     | カ               | * -                    | •                 | メダフ                                                                                         | h                   | -           | 力ト                  | E₽           |    |          |            |            |     |     |
| 1<br>1<br>削除し          | こいく             | ヲブマ       | ⋜−            | カー                     | に、              | ポイ                     | ン                 | トレ、                                                                                         |                     | ボタコ         | ンを                  | って           | たま | ま        |            |            |     |     |
| 2                      | 4               | ę_        | 8             | 10                     | 12              | 14 1                   | 6                 | 18 20                                                                                       | 22                  | 24          | O                   | 28           | 30 | 32       | 34         | 38         | 38  | 40  |
| リス                     | <b>→</b>        | ス         | イカ            | -                      | 力               | <i>у</i> .             | •                 | メダフ                                                                                         | h                   | 16          | 18 5                | 20<br>57 - 4 |    |          |            |            |     |     |
| <b>②ルーラ</b> ・          | -の <sup>そ</sup> | と<br>外に   | ドラ            | ック                     | r               |                        |                   |                                                                                             |                     |             |                     |              |    | Z        |            |            |     |     |
| 2                      | 4               | ę_        | 8             | 10                     | 12              | 14                     | 1                 | 18 20                                                                                       | 22                  | 24          | 18                  | 28           | 30 | 32       | 34         | 36         | 38  | 40  |
| リス                     | <b>→</b>        | ス         | イカ            | <b>→</b>               | 力.              | * .                    | <b>\$</b> (       |                                                                                             |                     | +           | G <sub>x</sub>      | ダカ           |    |          |            |            |     |     |
| ③離すと、<br>③離すと、<br>確認しま | ゃく<br>約~<br>ましょ | 185<br>ょう | ちじ文字          | のと                     | :27             | にあ                     | 0                 | でたりそうたち                                                                                     | <sup>3</sup><br>前えく | タブフ         | <sup>*</sup>        | えるの          | ので |          | くじょ<br>削除す | され         | たこ  | とを  |
| 2                      | 4               | ۹L        | 8             | 10                     | 12              | 14 1                   | 6                 | 18 20                                                                                       |                     |             | 26<br>2             | 28           | 30 | 32       | 34         | 36         | 38  | 40  |
| リス                     | ->              | 7         | イカ            | <b>→</b>               | 力.              | ×                      |                   | <b>→</b>                                                                                    | 16                  | 18          | 20                  | ダカ           |    | →        |            | 力          | €₽  |     |
| ④約18文<br>しょう           | ·<br>学の         | タブ        | ~~-           | -カ-                    | ーガ              | <sup>sくじょ</sup><br>削除す | され                | <sup>ゃ&lt;</sup><br>1、約2                                                                    | 26文                 | 学の          | とこ                  | ろに           | 移動 | 動し       | たこ         | とを         | を確認 | 認しま |
| 2                      | 4               | 6_        | 8             | 10                     | 12 <u></u>      | 14 1                   | 6                 | 18 20                                                                                       | 22                  | 24          | 28<br>2             | 28           | 30 | 32       | 34         | <u>3</u> 6 | 38  | 40  |
| IJス                    |                 | ス         | イカ            | ->                     | 力.              | ×                      |                   | <b>→</b>                                                                                    |                     |             | メク                  | ダカ           | )  | ->       |            | 力          | €₊  |     |
| 33                     |                 | タブ・       | <b>マ</b> −`   | カ—:                    | いち<br><b>ケー</b> | <sup>ど さ</sup>         | くじょ<br>川 <b>除</b> | k<br>X                                                                                      |                     |             |                     |              |    |          |            |            |     |     |
|                        |                 | タブ        | ・<br>せっ<br>を設 |                        | 」<br>た段         | <sup>らく せ</sup><br>落を調 | いた                | ,<br>,<br>,<br>,<br>,<br>,<br>,<br>,<br>,<br>,<br>,<br>,<br>,<br>,<br>,<br>,<br>,<br>,<br>, | □- <i>µ</i><br>tr[] | +           | <sup>ぉ</sup><br>を押し | したま          | ま  | =<br>[ Q | ]+         |            |     |     |
|                        |                 |           |               | 書式<br>ま<br>た<br>く<br>サ |                 | べて削<br><sup>ょしき</sup>  | 除で                | するたる<br>まくじょ<br>削除                                                                          | め、簡                 | <b>箇条</b> 著 | 書きも                 | 前防           | され | いまつ      | す。         |            |     |     |
|                        |                 |           | י−ル<br>[[]    | +-                     | +[Š             | hift]                  | +-                | -+を <sup>#</sup>                                                                            | 調した                 | まま          | [N]-                | +—           |    |          |            |            |     |     |
|                        | × .             |           |               |                        |                 |                        |                   |                                                                                             |                     |             |                     |              |    |          |            |            |     |     |

ドキュメントにあるフォルダー名「Wordテキストデータ」のファイル名「タブの練習」を ひられている。 聞き、USBメモリーにファイル名「タブの練習」と名前を付けて保存しましょう

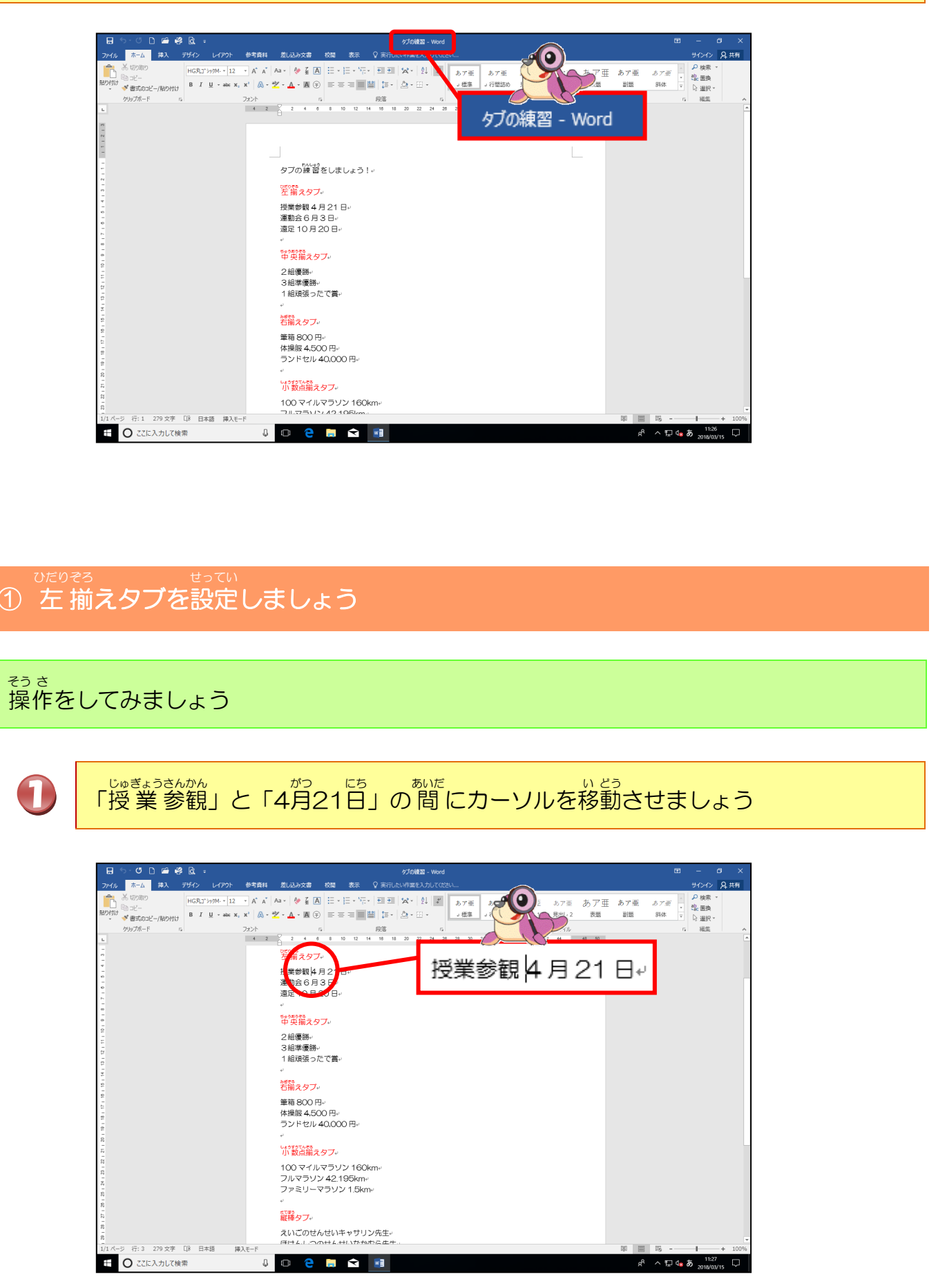

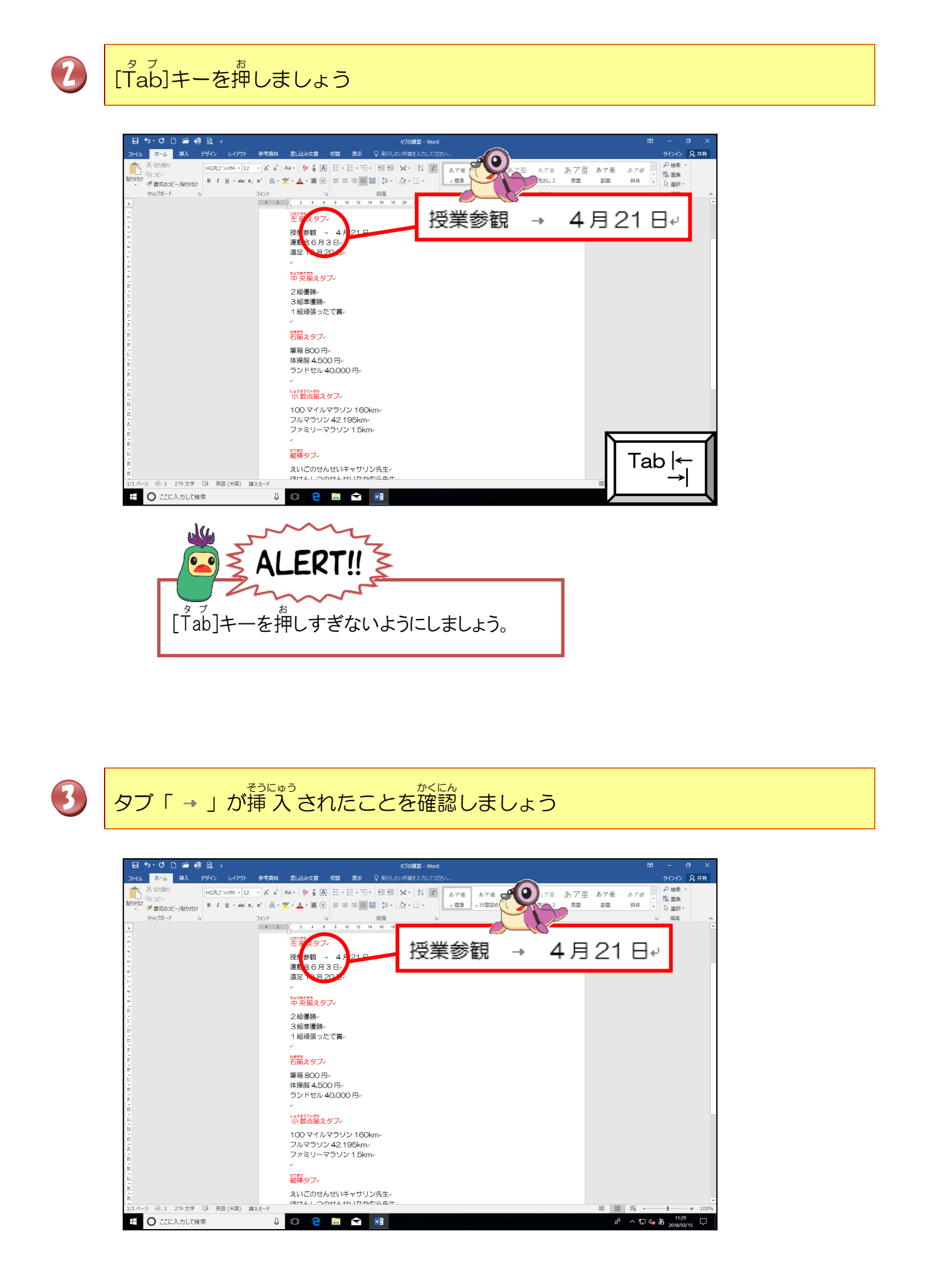

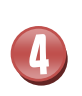

たち、 「ですうの」、 「です」、 たち、、 たち、、 たち、、 たち、、 たち、、 たち、、 たち、、 たち、、 たち、、 たち、、 たち、、 たち、、 たち、、 たち、、 たち、、 たち、、 たち、、 たち、、 たち、、 たち、、 たち、、 「遠足」と「10月20日」の間に タブを挿入しましょう

D 🖆 🥰 🖻 30 ※ 50 mm HGR31199M・12 ・ A\* A\* A\* ◆ 【 A □ ・ □・ □・ □・ □ = ☆ \* ● 50 x2- //MHH B I U ・ xx x X A • 2 ・ A • 函 ① E = 三 ■ 圖 I = △ ・ で重 あア亜 あア亜 あア亜 あア亜 あア亜 ・ 見出し1 見出し2 表題 副題 斜体 ▼ 13 連載 G 段落 2 2 4 6 8 10 12 14 16 18 授業参観 → 4月21日4 が発 早端 ネタブ・ 授業参観 → 4月21日+ 運動会+6月3日+ 遠足→10月20日+ 運動会→6月3日↩ 遠足 → 10月20日+ や史揃えタブ・ 2組優勝。 3組準優勝。 1組頑張ったで賞。 # 若揃えタブ+ 筆箱 800円+ 年編 600 円。 体操服 4,500 円。 ランドセル 40,000 円。 い教気揃えタブ・ 100 マイルマラソン 160km+ フルマラソン 42:195km+ ファミリーマラソン 1.5km+ たわ 縦橋 内 ブ。 Tab | えいごのせんせいキャサリン先生。 279 文字 []8 英語(米国) 挿入モー ① ここに入力して検索 0 🗧 🚍 😒 🔌 🎦 💋 1 まちがえた位置にタブを挿入した場合は、「-」を[Delete]キー または、[BackSpace]キーで消してから、挿入しなおしましょう。 5 3~5行目を選択しましょう 校開 サインイン 名共有  $( \mathbf{0} )$ Aa· ▲ ▲ A 田・田・田・田・ 理理 ★・ A ▼ あ7面 ★・▲・Q ④ 田 吉田田田田 田・ △・田・ あア亜 あア亜 *あア亜* ・ <del>2 検索</del> 表型 副題 約44 マ ら選択・ あア B I U - alse x, x, \* 書式のコピー/貼り付け 段落 10 12 14 18 18 20 22 24 授業参観 → 4月21日↩ 授業参観 → 4月21日• 運動会+6月3日+ 遠足→10月20日+ 運動会→6月3日↩ 500000000 中央揃えタブ⊷ 遠足 → 10月20日4 2組優勝~ 3組準優勝 1組頑張ったで賞 「結婚えタブ・ 筆箱 800 円。 体操服 4,500 円。 ランドセル 40,000 円。 い設立語えタフィ 100 マイルマラソン 160km+ フルマラソン 42.195km+ ファミリーマラソン 1.5km+ 記録タブ・ えいごのせんせいキャサリン先生。 月けんしつのせんせいたかわら生き 庁: 5 21/279 文字 □8 英語 (米国) 挿入モード 0 🗧 🚍 😒 🔘 へ 記 🔩 あ 🕺 11:5 田 ○ ここに入力して検索
 日

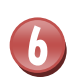

「左揃えタブ」が表示されていることを確認しましょう

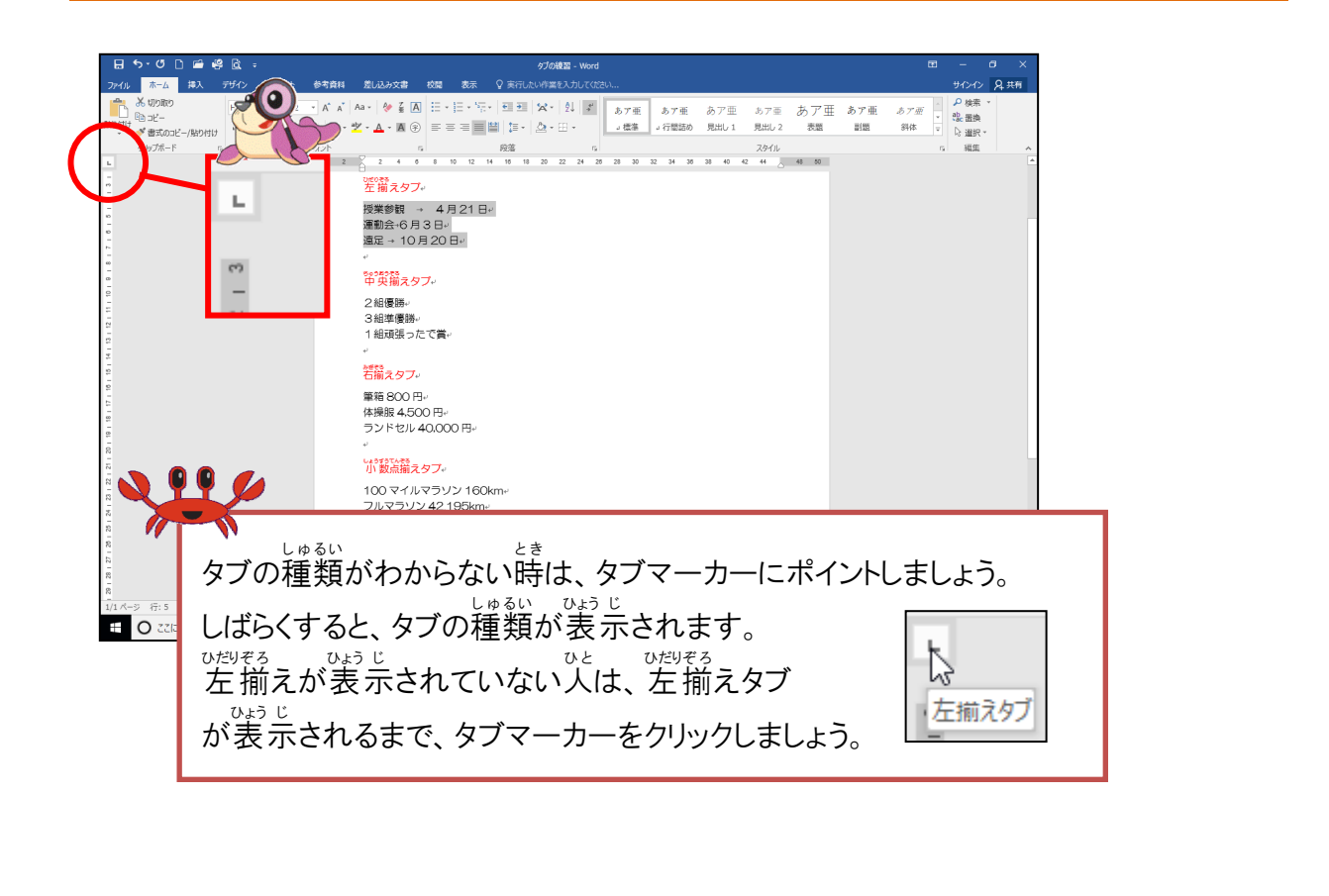

ルーラー上の約18字の位置にポイントし、そのままクリックしましょう

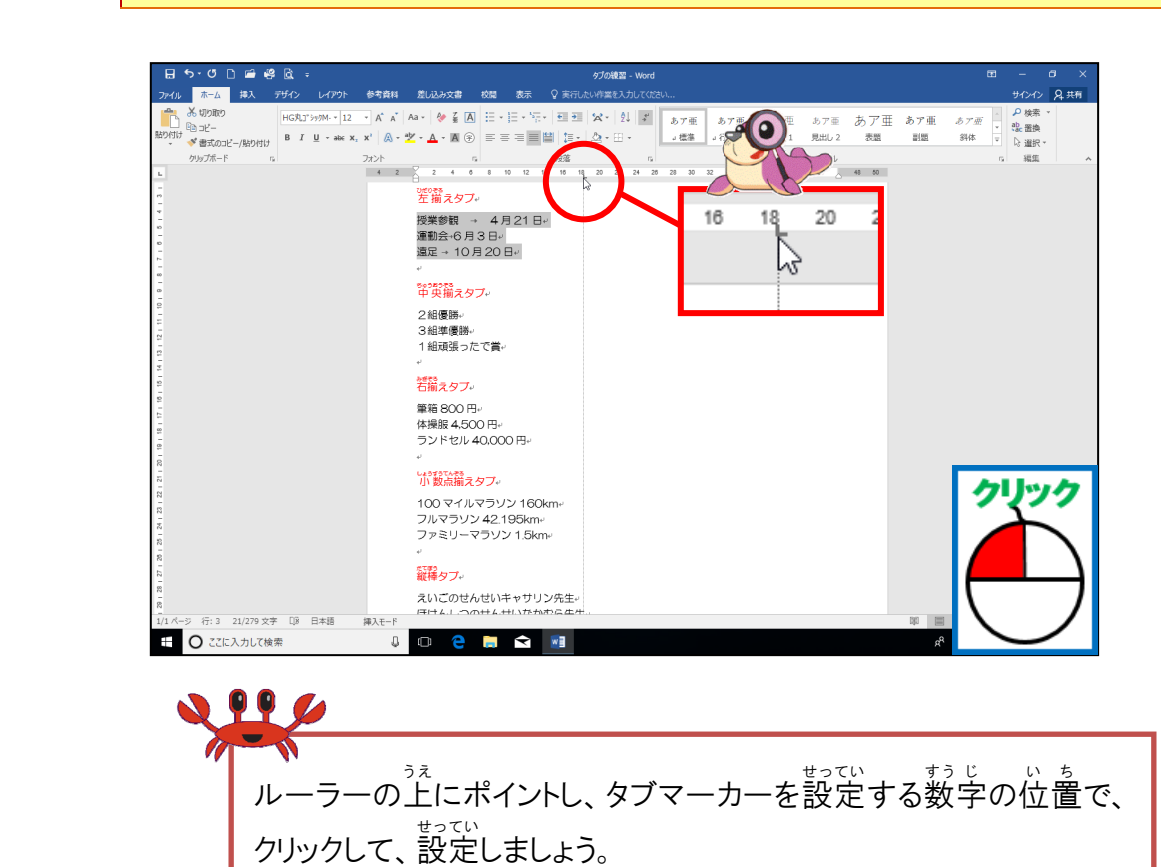

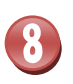

約18字の位置で文字列の左が揃っていることを確認しましょう

| ⊟ଚ୰ୖ୲ୖଢ଼ୖଞ୍ଢୖଽ                                            | タブの機器 - Word                                                                                                  | <b>E</b> - <b>B</b> ×                       |
|-----------------------------------------------------------|----------------------------------------------------------------------------------------------------|---------------------------------------------|
| ファイル ホーム 持入 デザイン レイアウト<br>よ切り取り<br>哈コピー<br>HG丸」、ショの州・・ 12 | 参考資料 差し込み文書 校開 表示 ♀ 東行したい将業を入力してはたい…<br>・ A* A* Aa・ 参 ≨ 因 田・田・岩・ 三 三 ☆・ 白 ず あ7 亜 あ                            | サンヤン <b>尺</b> 麻<br>ア重 あア亜 あア亜 <i>あ</i> ア亜 オ |
| 800013                                                    |                                                                                                    | 220 22 24 26<br>4月21日↔<br>6日3日↔             |
|                                                           | 電石 800 円・<br>体操線 4,500 円・<br>うンドゼル 40,000 円・<br>・<br>・<br>・<br>・<br>・<br>・<br>・<br>・<br>・<br>・<br>・<br>・<br>・ | 10月20日+                                     |
|                                                           | 100 マイルマラソン 160km <sup>…</sup><br>フルマラソン 42.195km <sup>…</sup><br>ファミリーマラソン 1.5km <sup>…</sup><br>"           |                                             |
| 1/1 パージ 行:3 21/279 文字 [38 日本語                             |                                                                                                    |                                             |
|                                                           |                                                                                                    |                                             |

### ② 中央揃えタブを設定しましょう

操作をしてみましょう

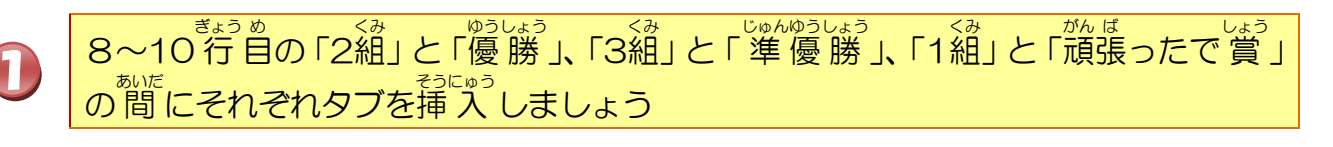

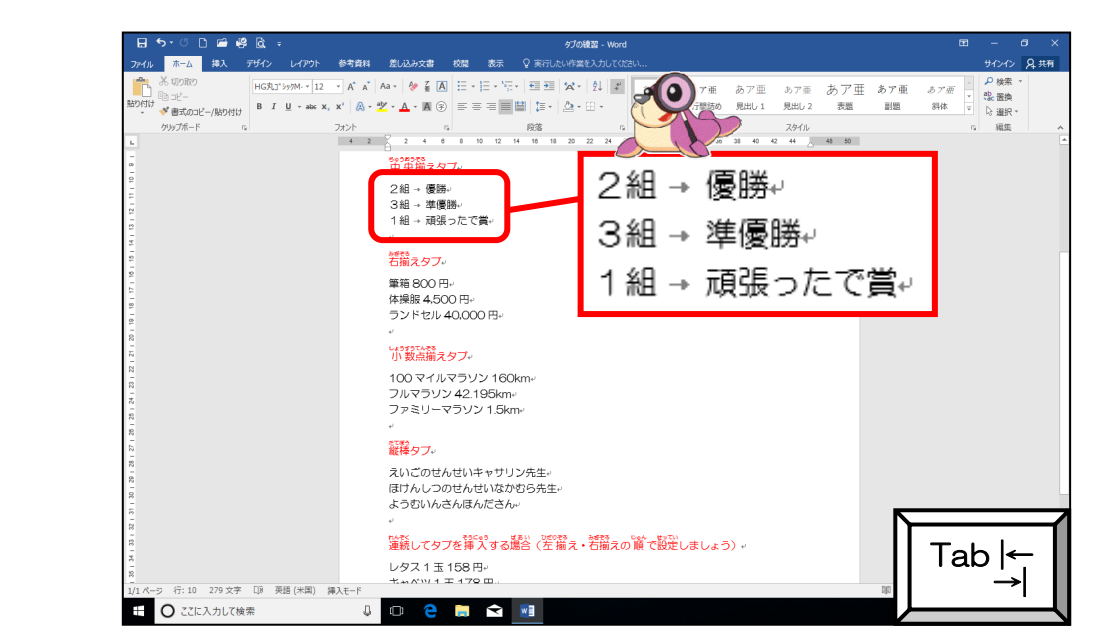

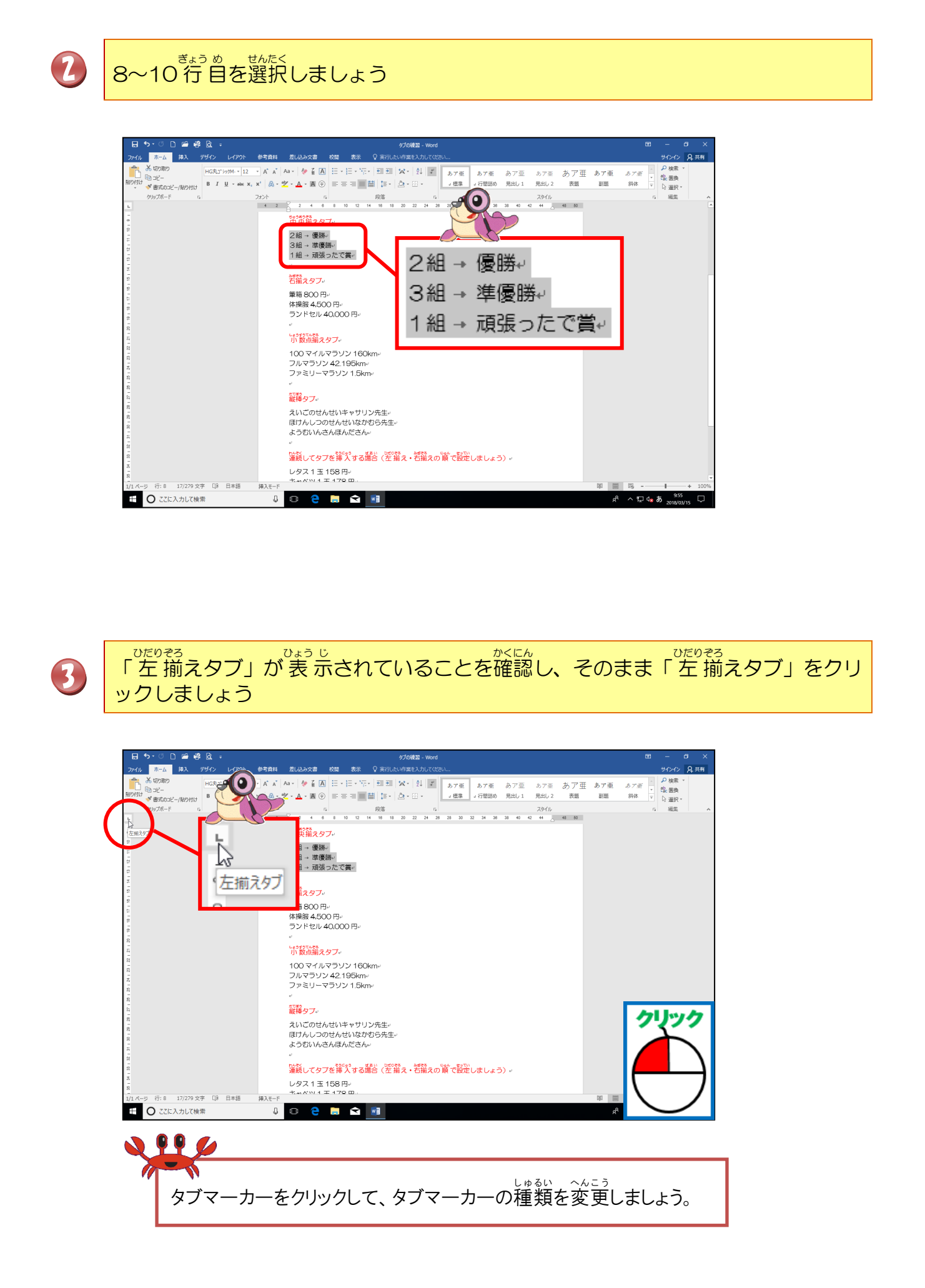

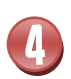

「中央揃えタブ」が表示されていることを確認しましょう

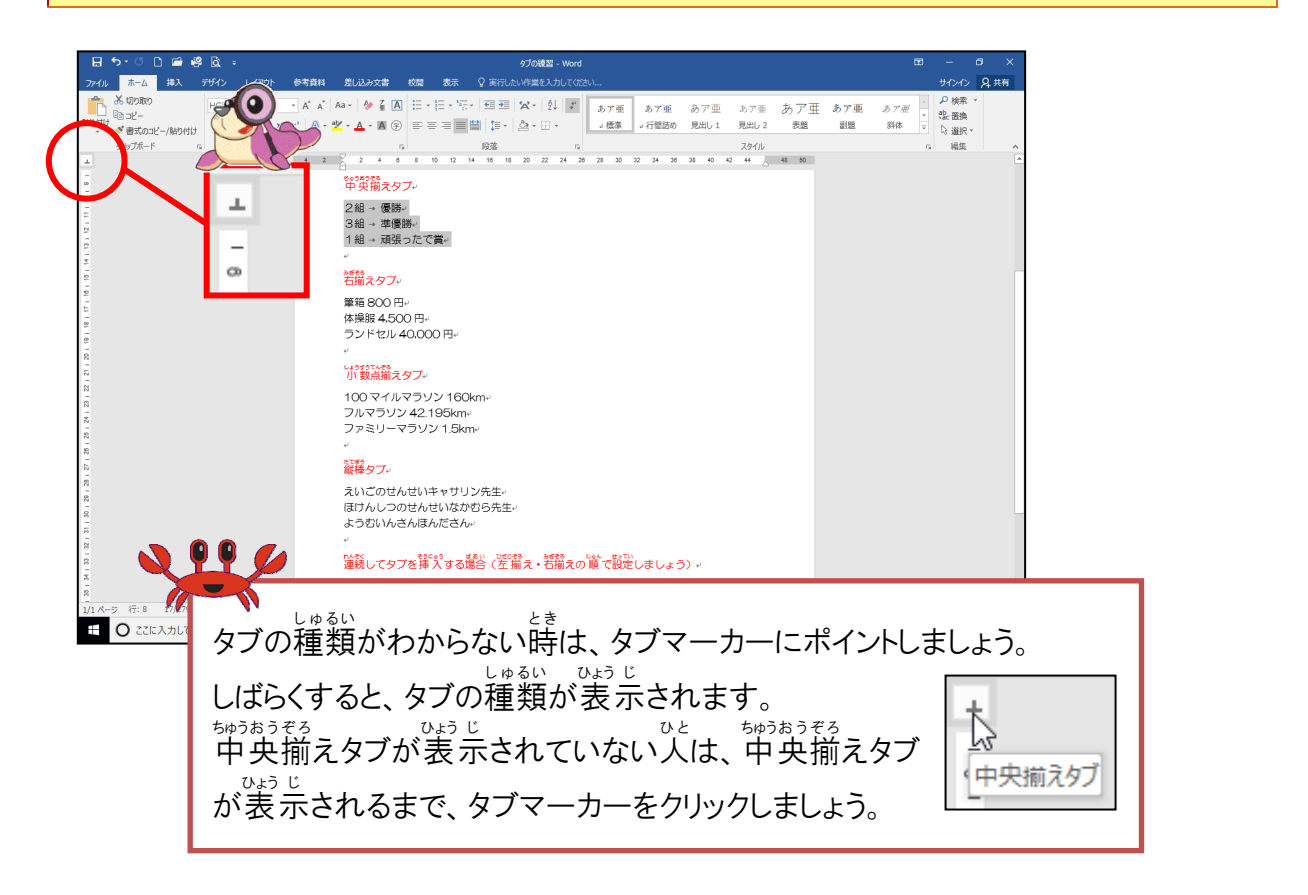

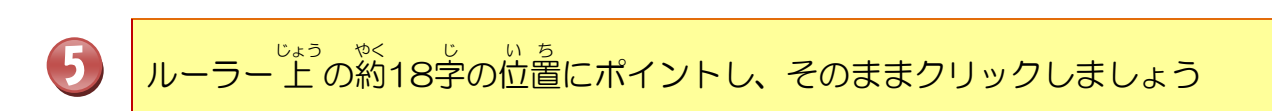

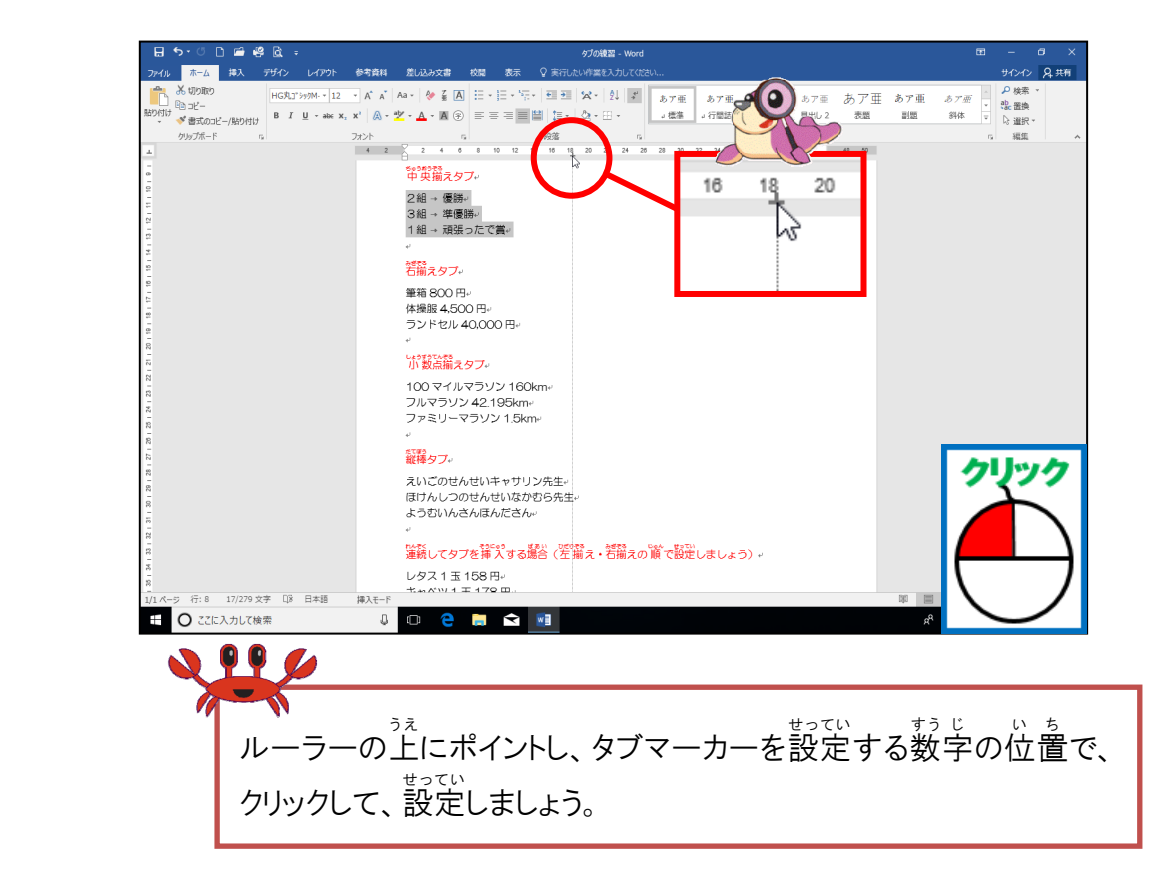

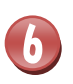

やく いち も じれっ ちゅうおう そろ かくにん 約18字の位置で文字列の中央が揃っていることを確認しましょう

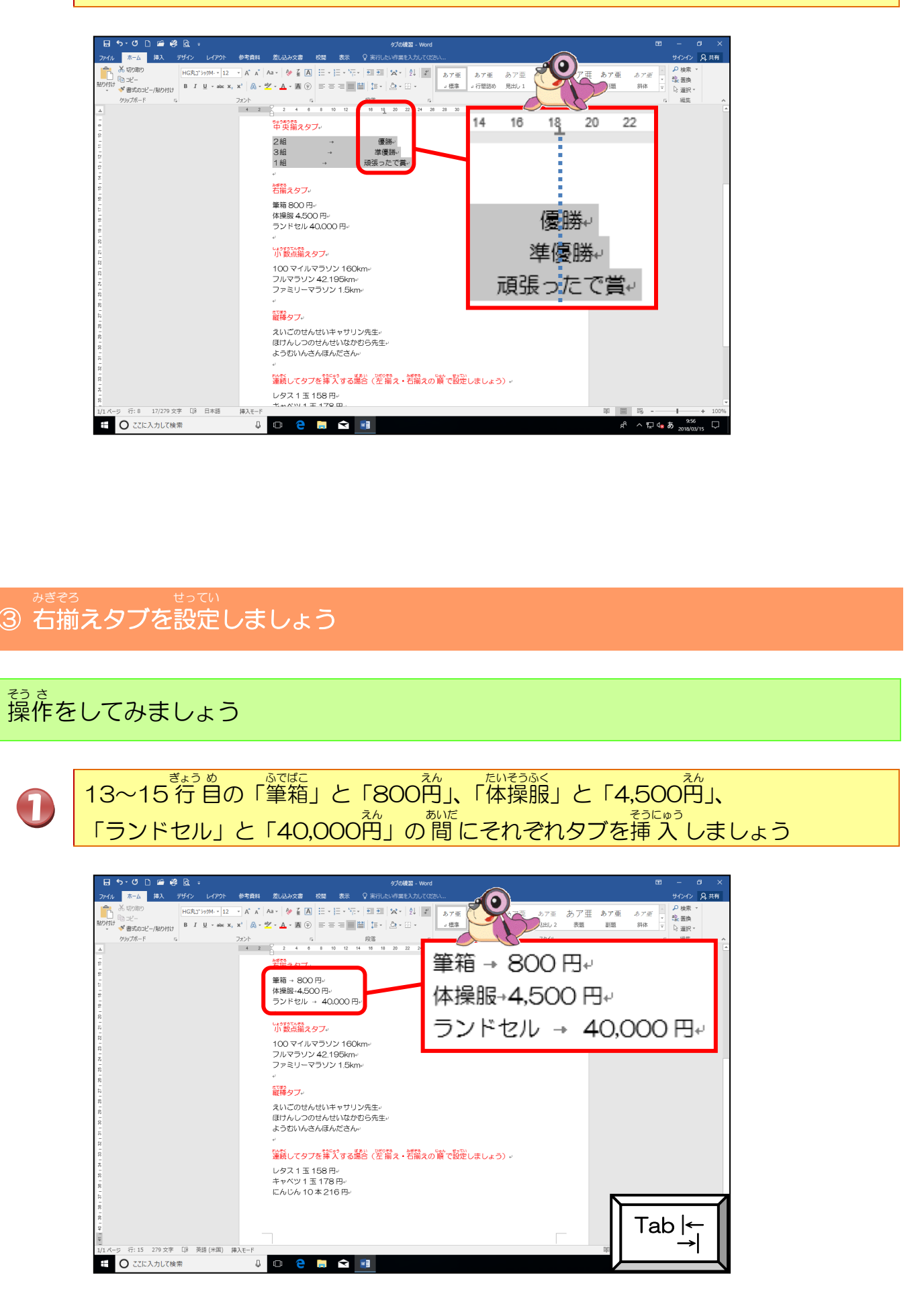

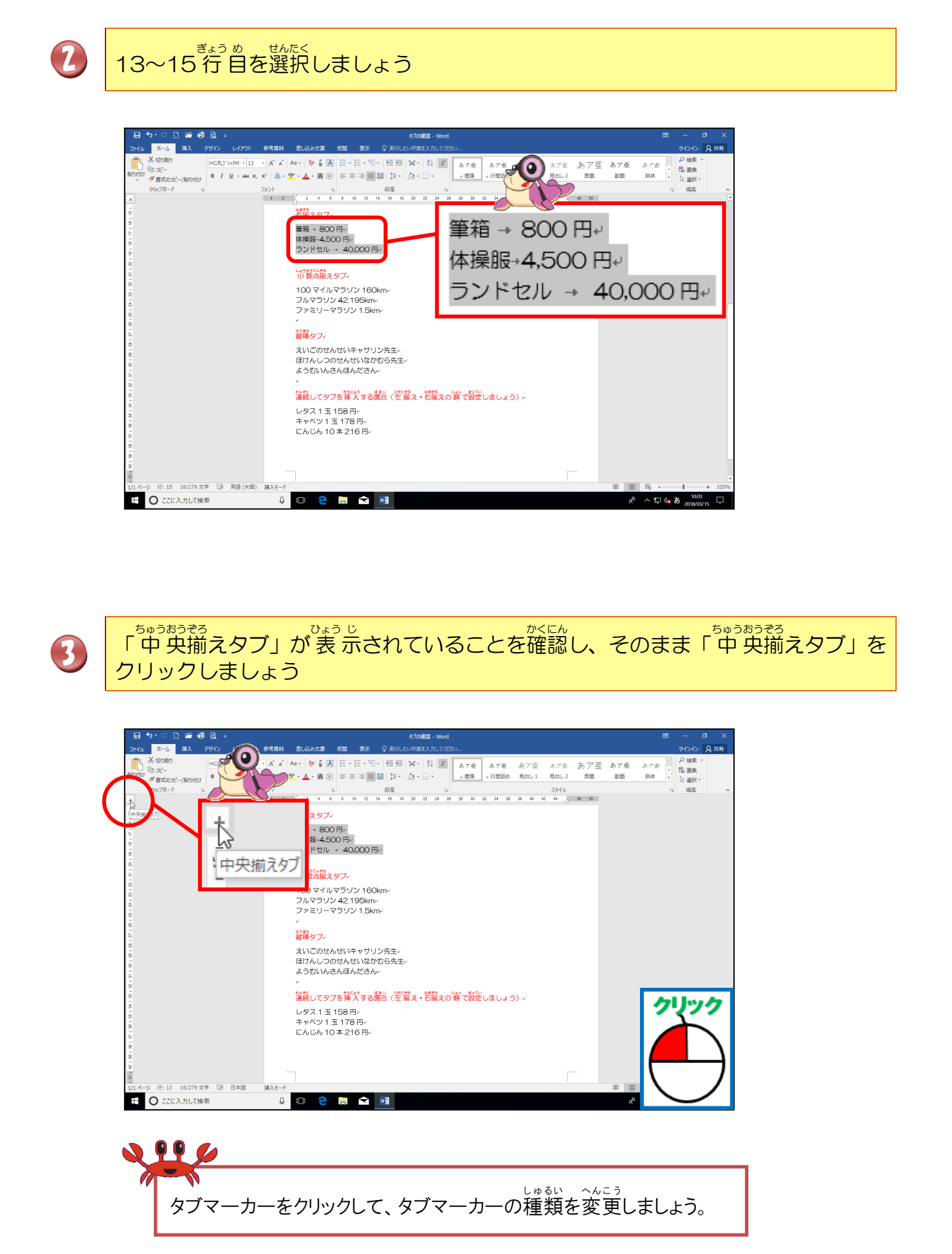

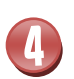

「右揃えタブ」が表示されていることを確認しましょう

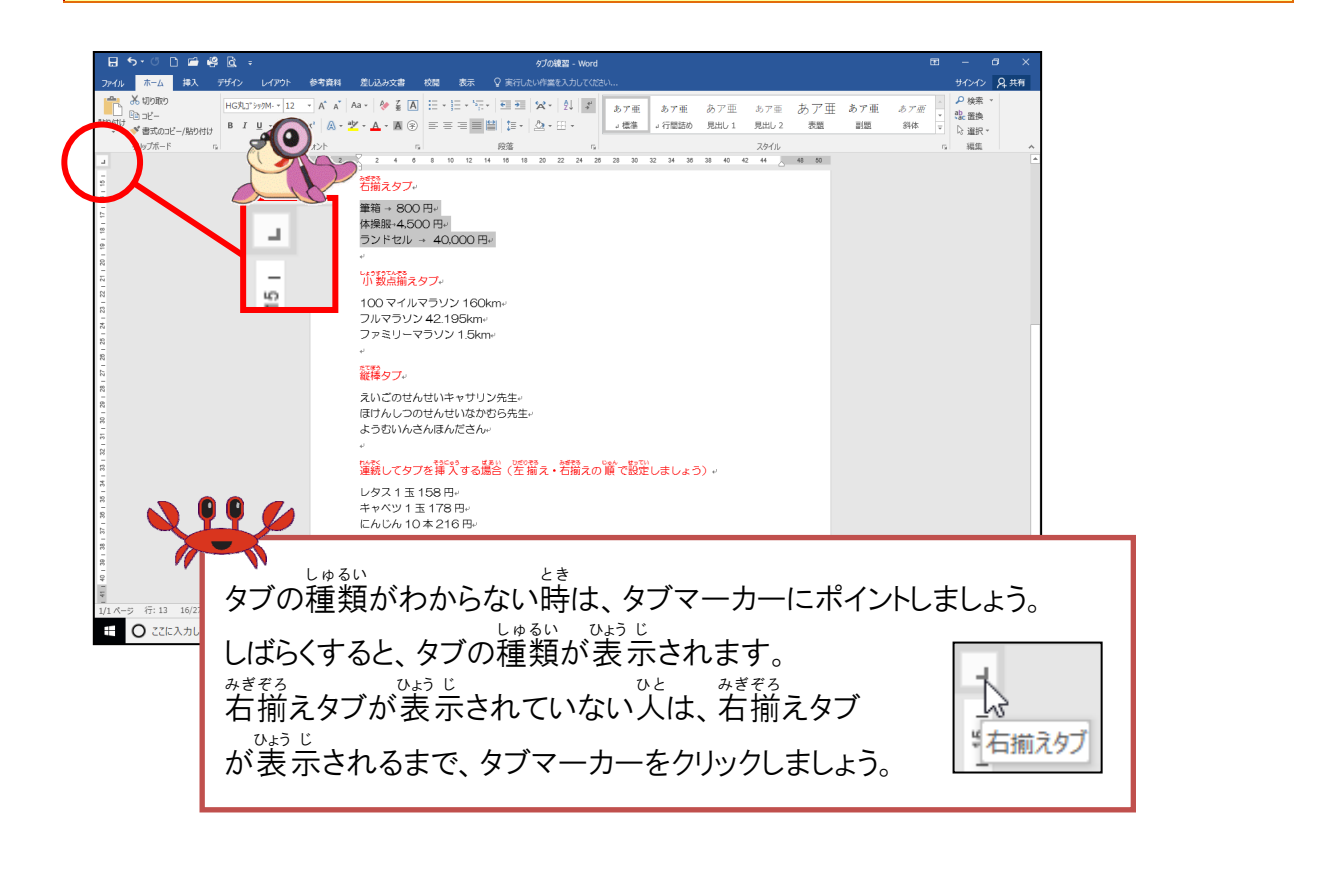

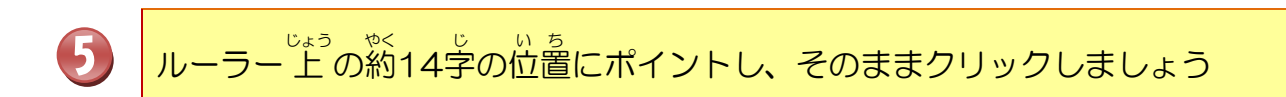

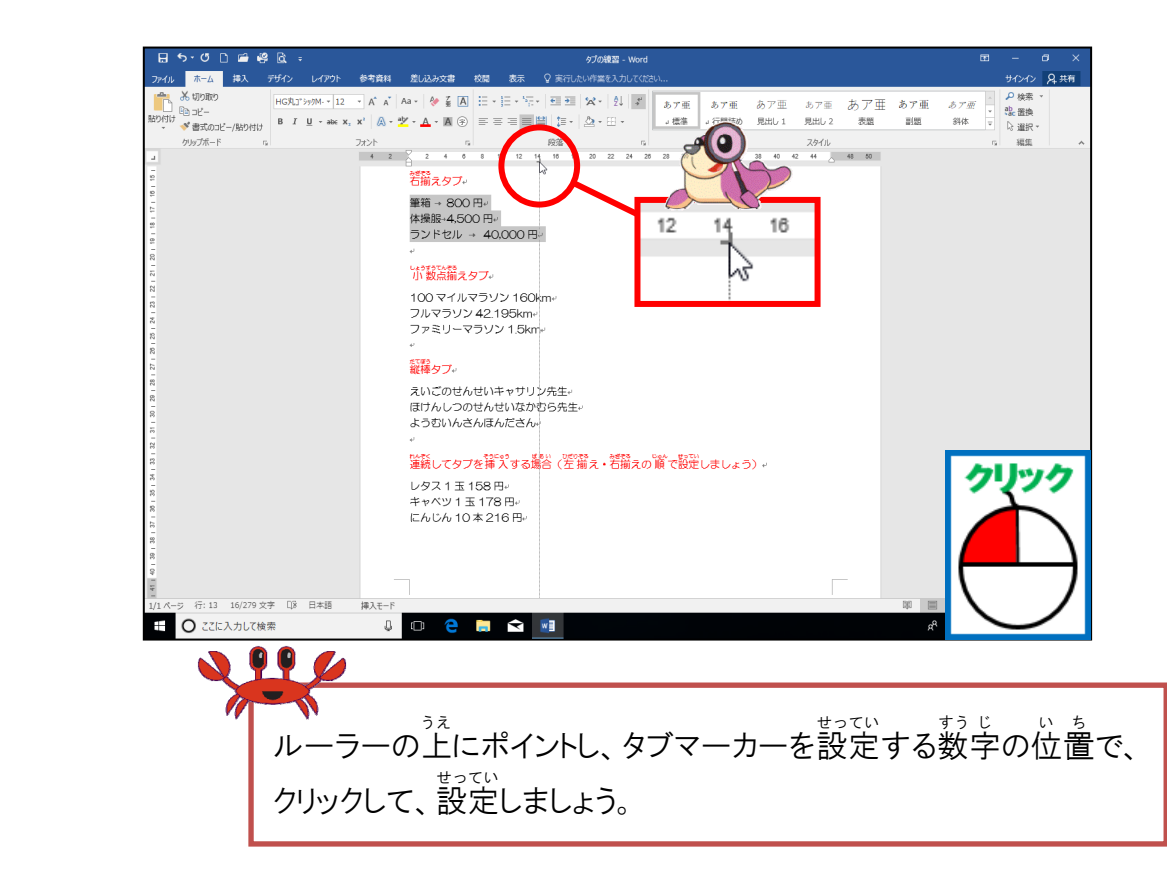
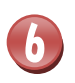

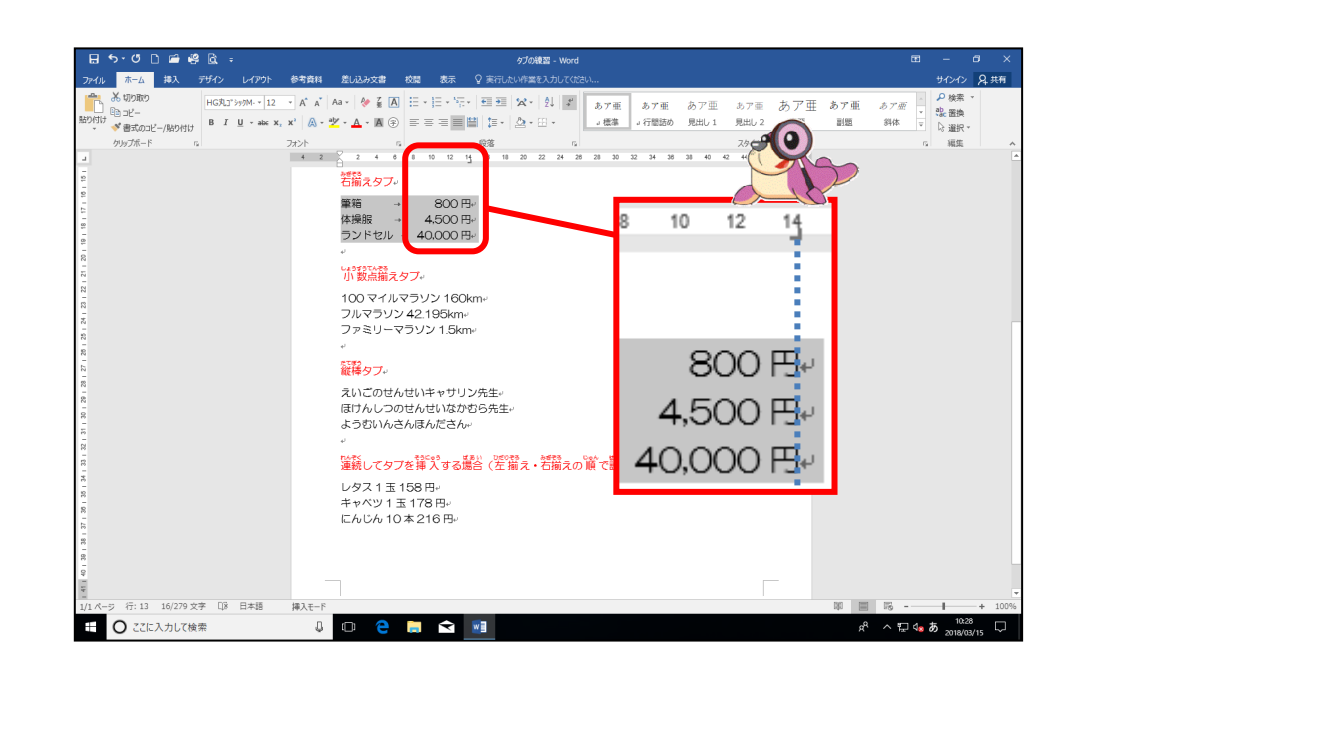

### ④ 小 数点揃えタブを設定しましょう

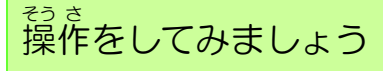

1

#### 18~20行自の「100マイルマラソン」と「160 k m」、 「フルマラソン」と「42.195 k m」、「ファミリーマラソン」と「1.5 k m」の <sup>\*ロメートル</sup> 間にそれぞれタブを挿入しましょう

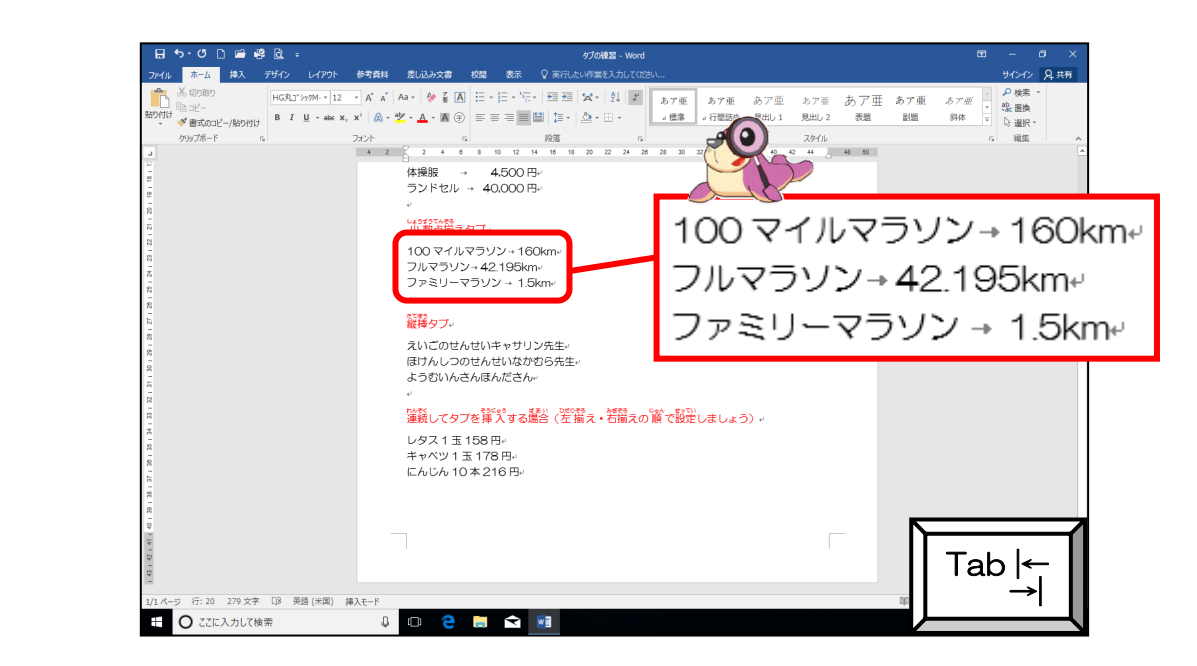

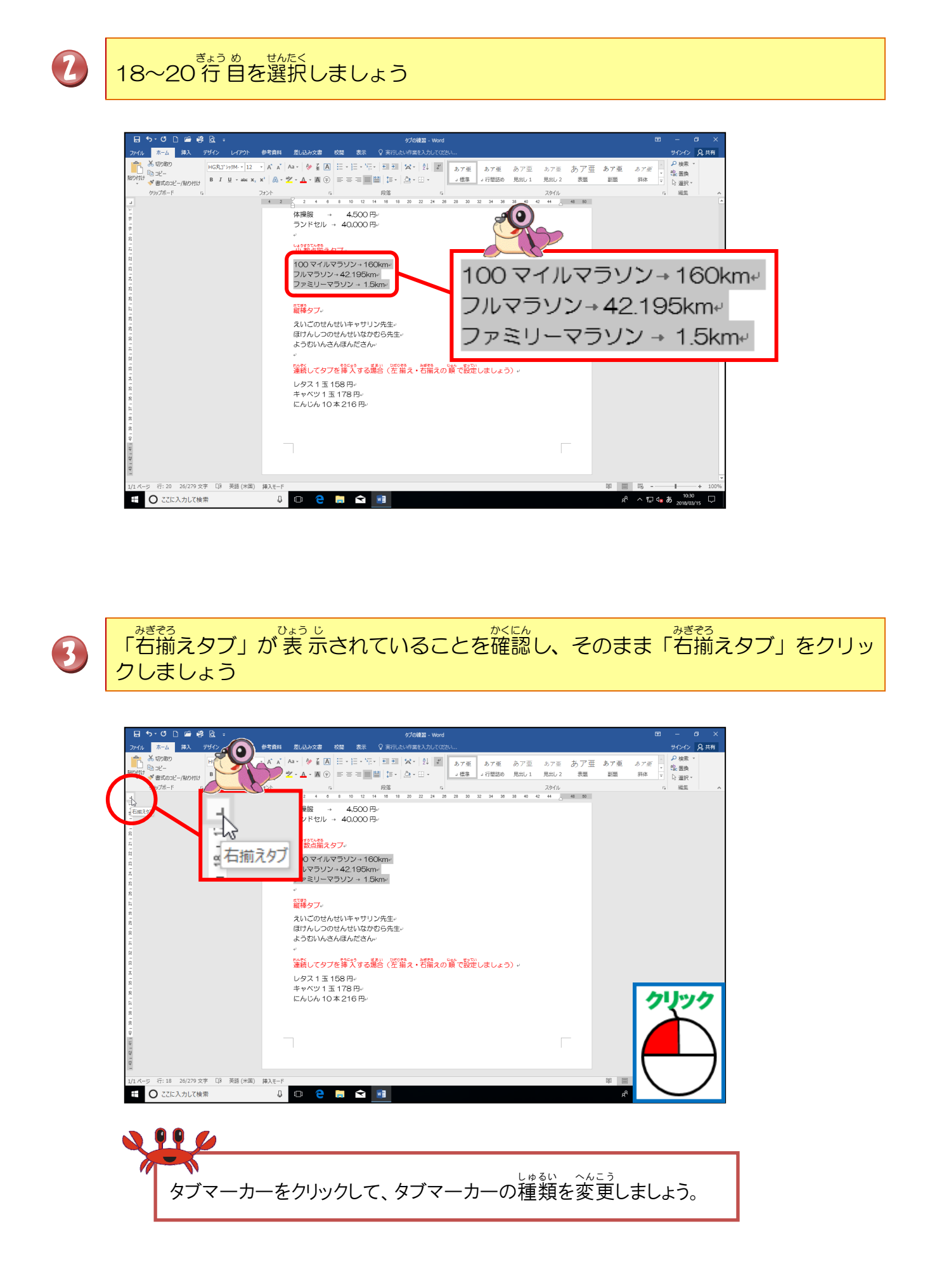

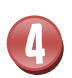

「小数点揃えタブ」が表示されていることを確認しましょう

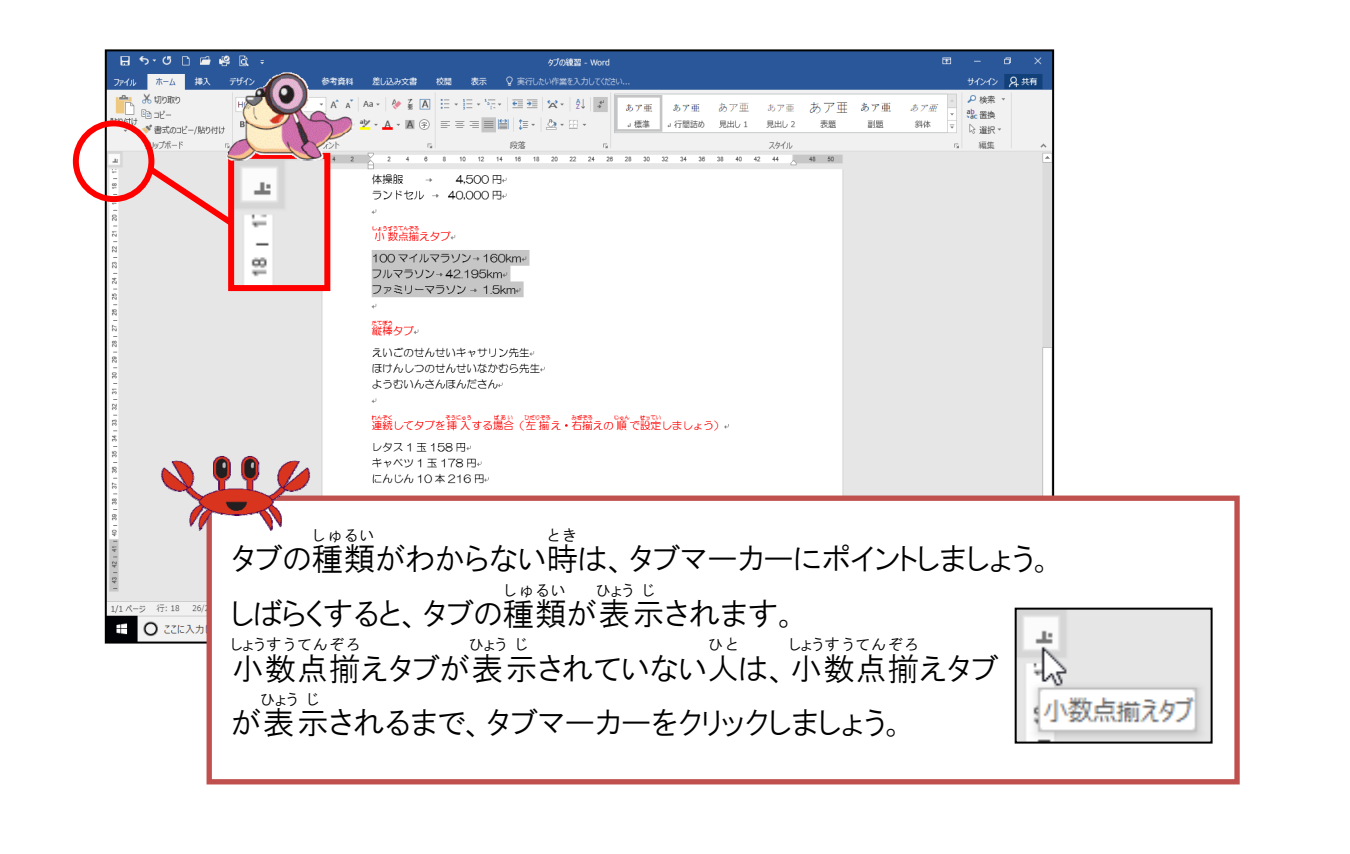

6

ーラー上の約18字の位置にポイントし、そのままクリックしましょう

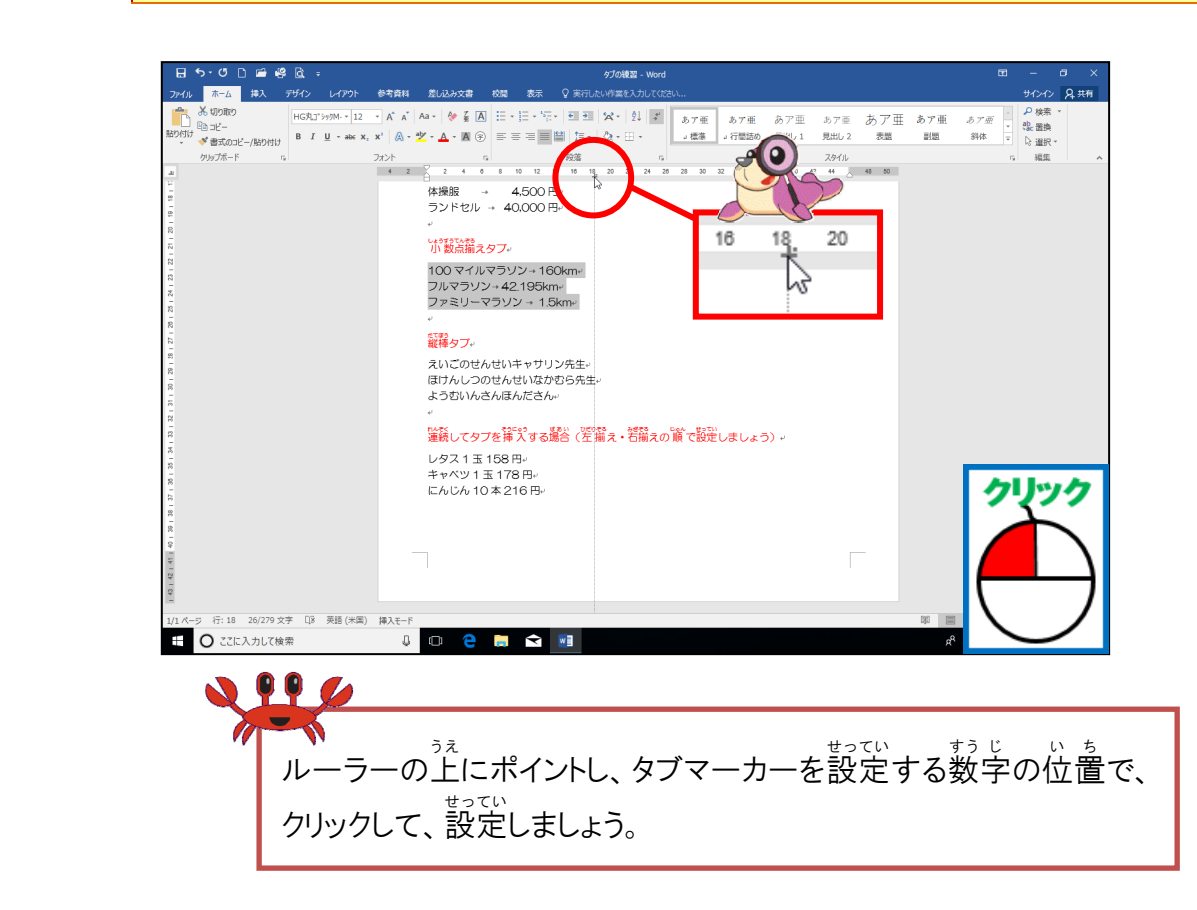

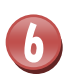

# やく じ いち しょうすうてん そろ かくにん 約18字の位置で小数点が揃っていることを確認しましょう

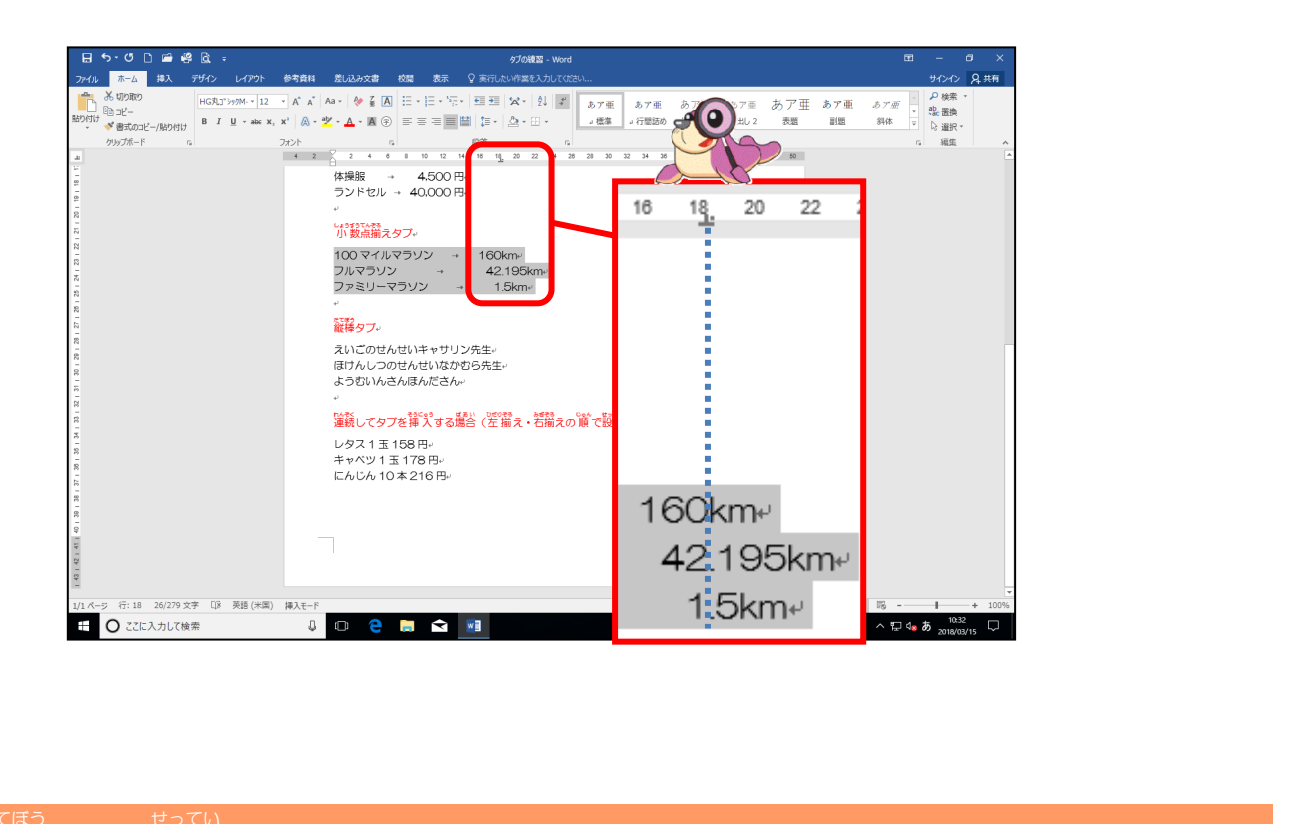

### ⑤ 縦棒タブを設定しましょう

操作をしてみましょう

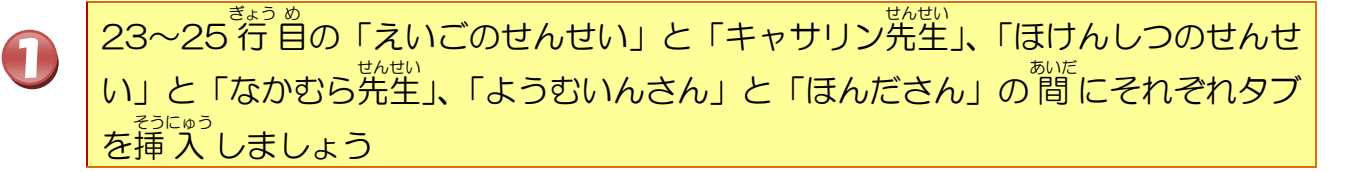

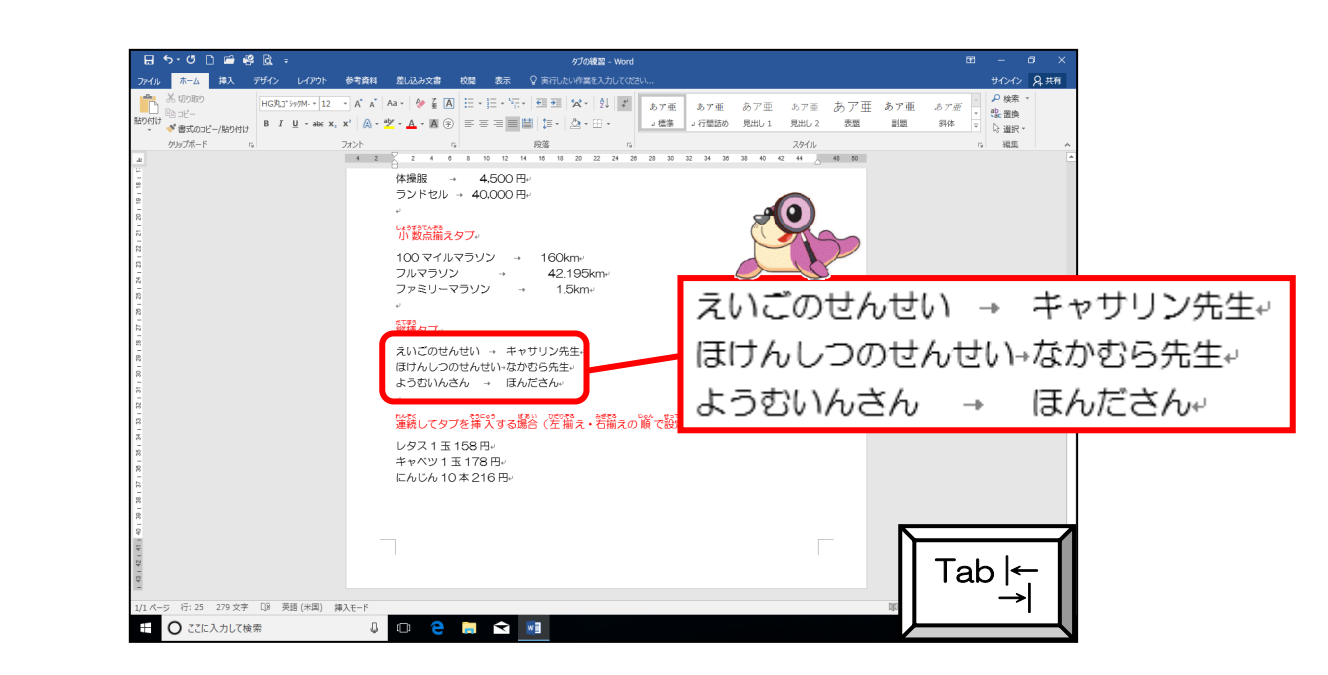

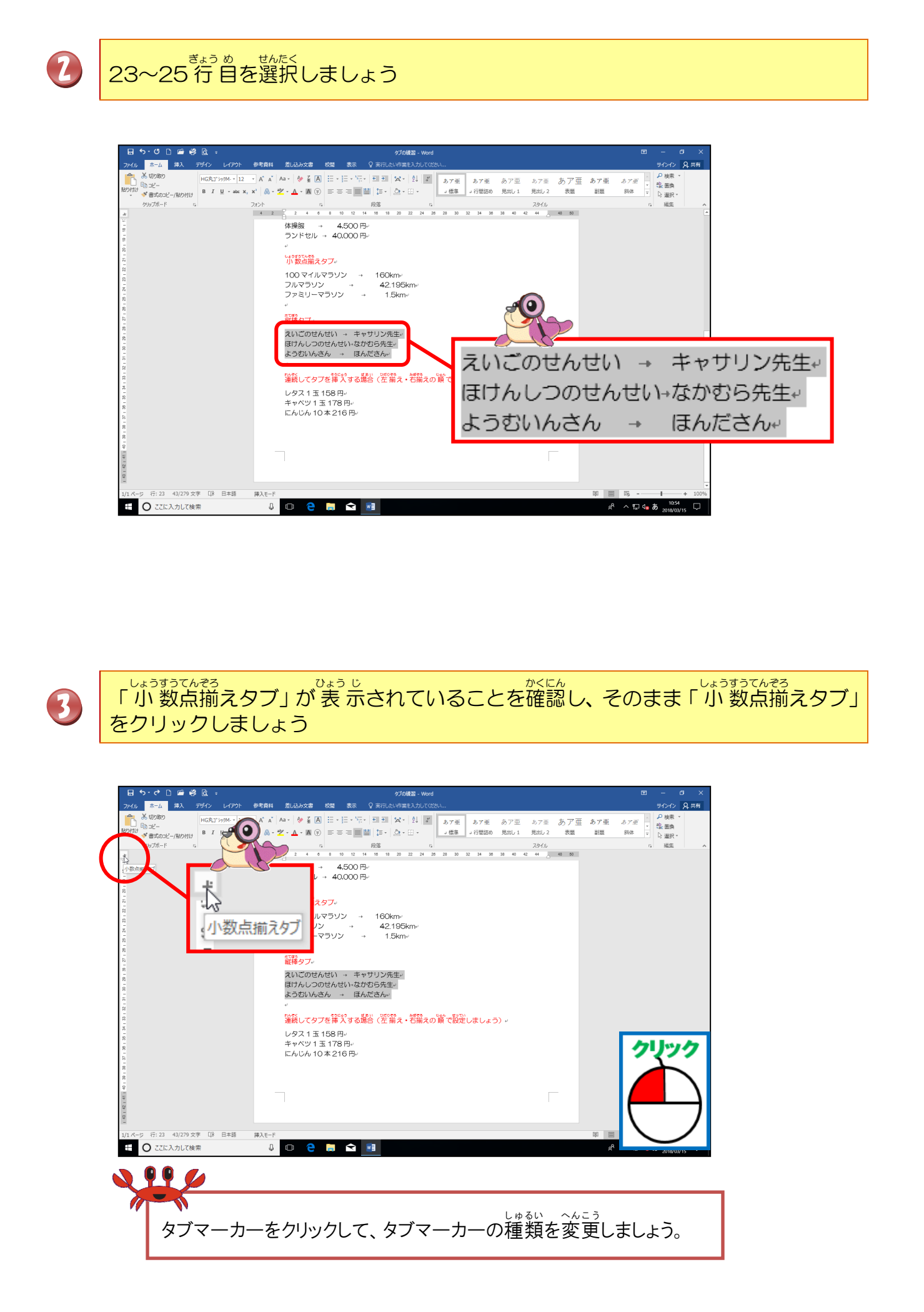

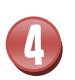

「縦棒タブ」が表示されていることを確認しましょう

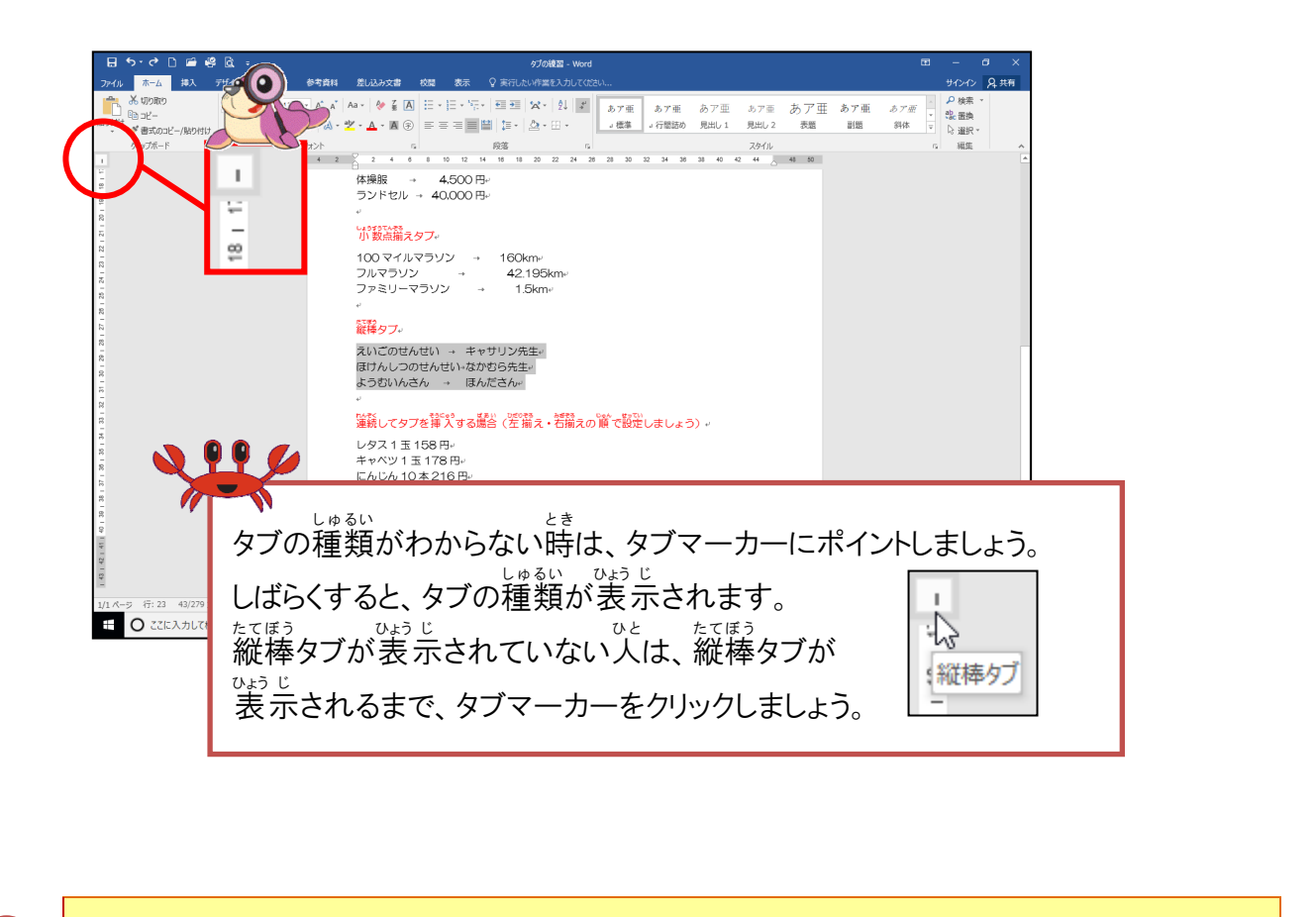

ルーラー上の約28字の位置にポイントし、そのままクリックしましょう

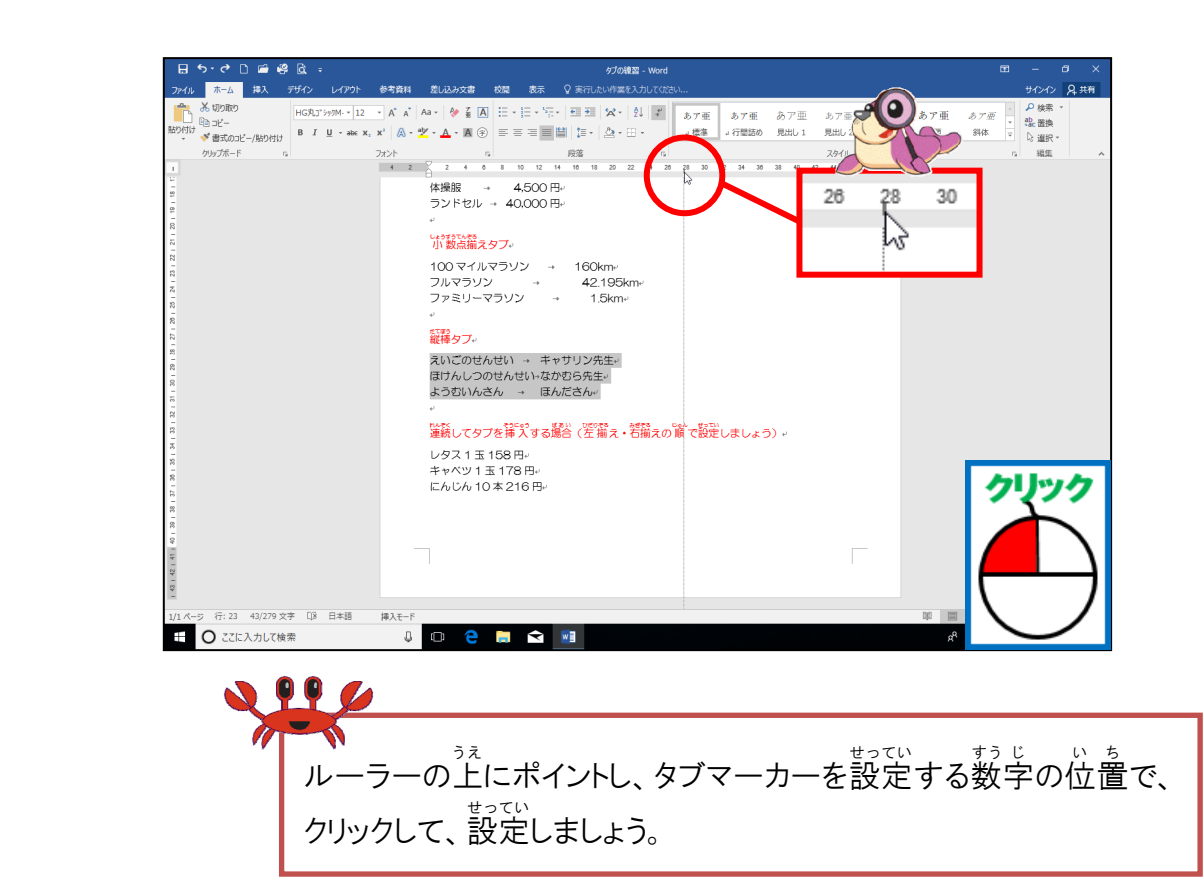

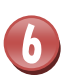

約28字の位置に縦棒が引かれたことを確認しましょう

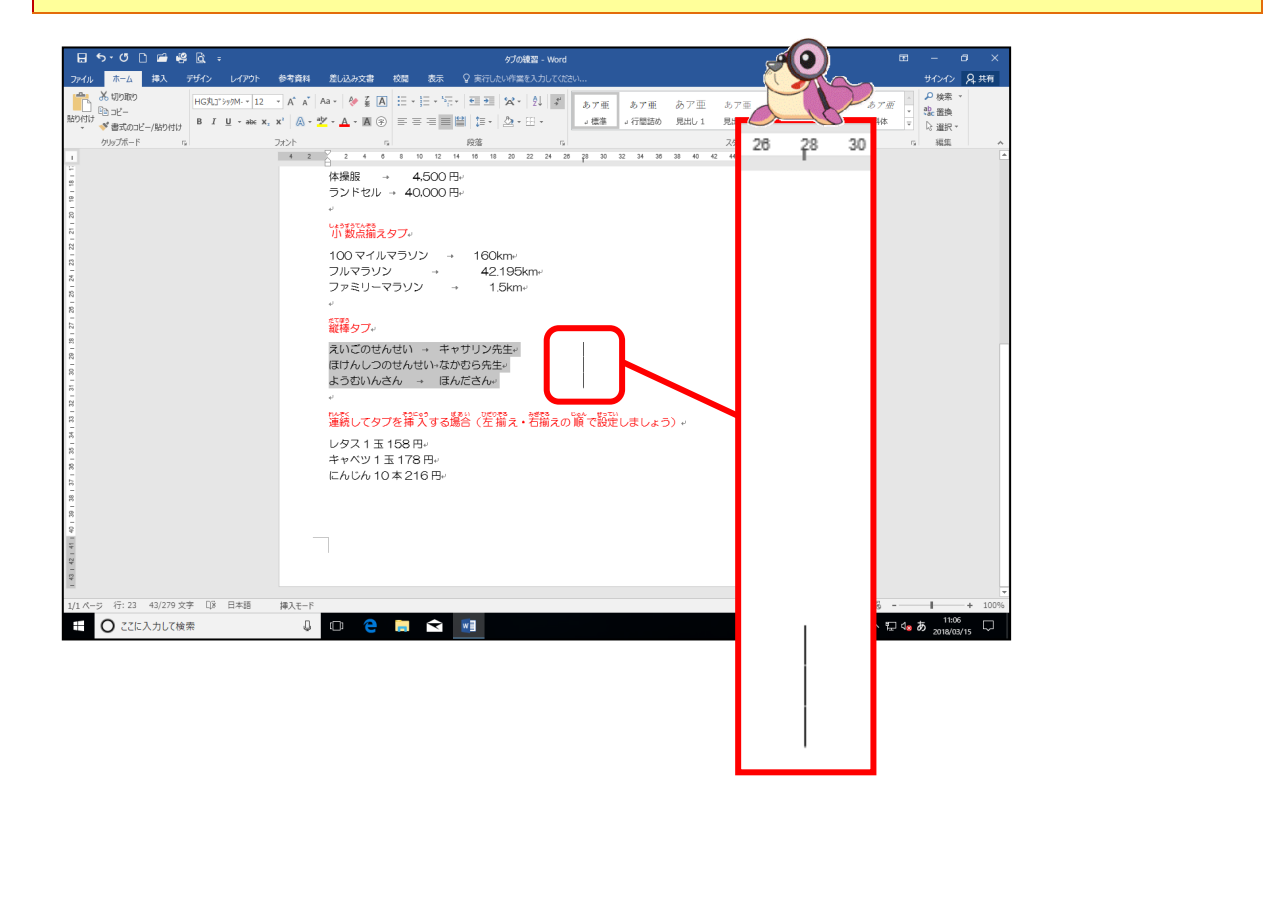

⑥ 連続してタブを挿入しましょう

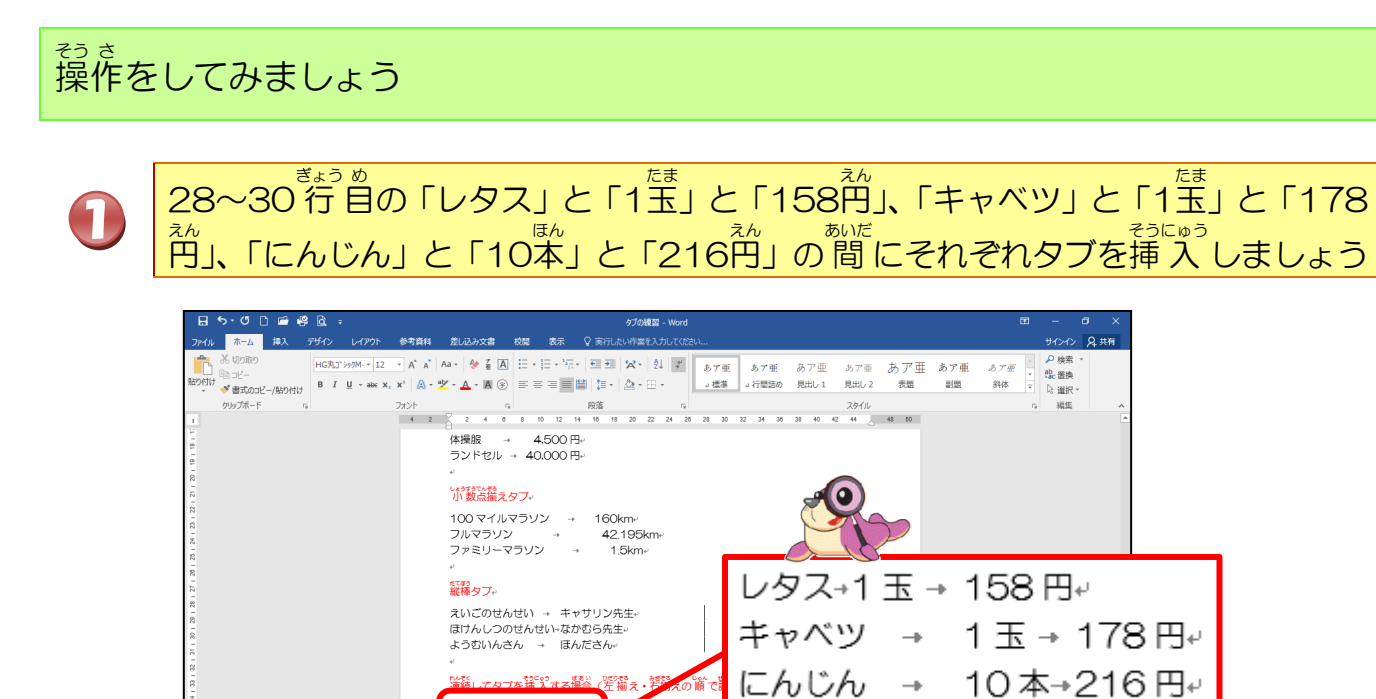

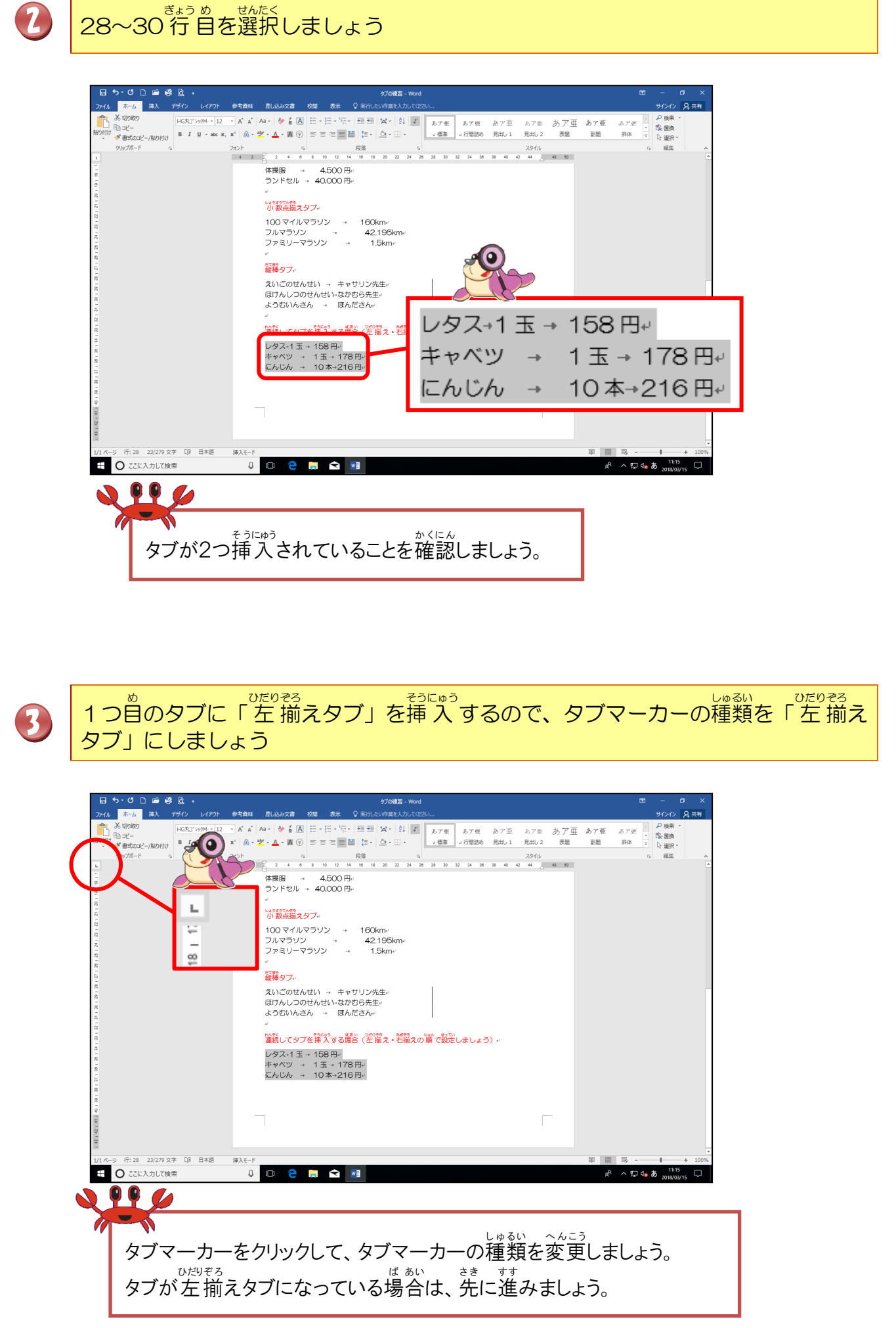

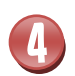

1つ自のタブを約18字の位置にポイントし、そのままクリックしましょう

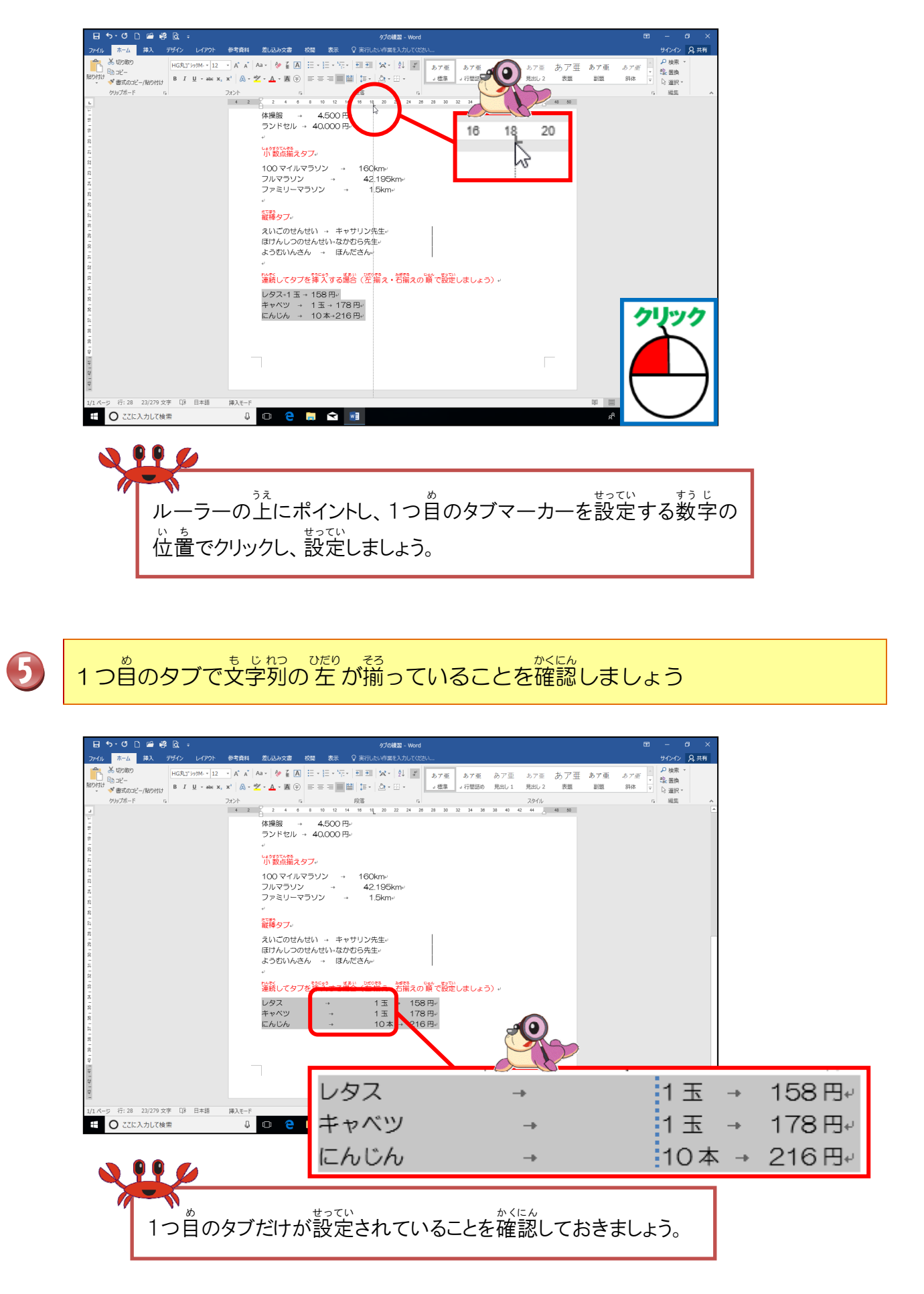

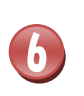

2つ自のタブに「右揃えタブ」を挿入するので、タブマーカーの種類を「右揃えタブ」にしましょう

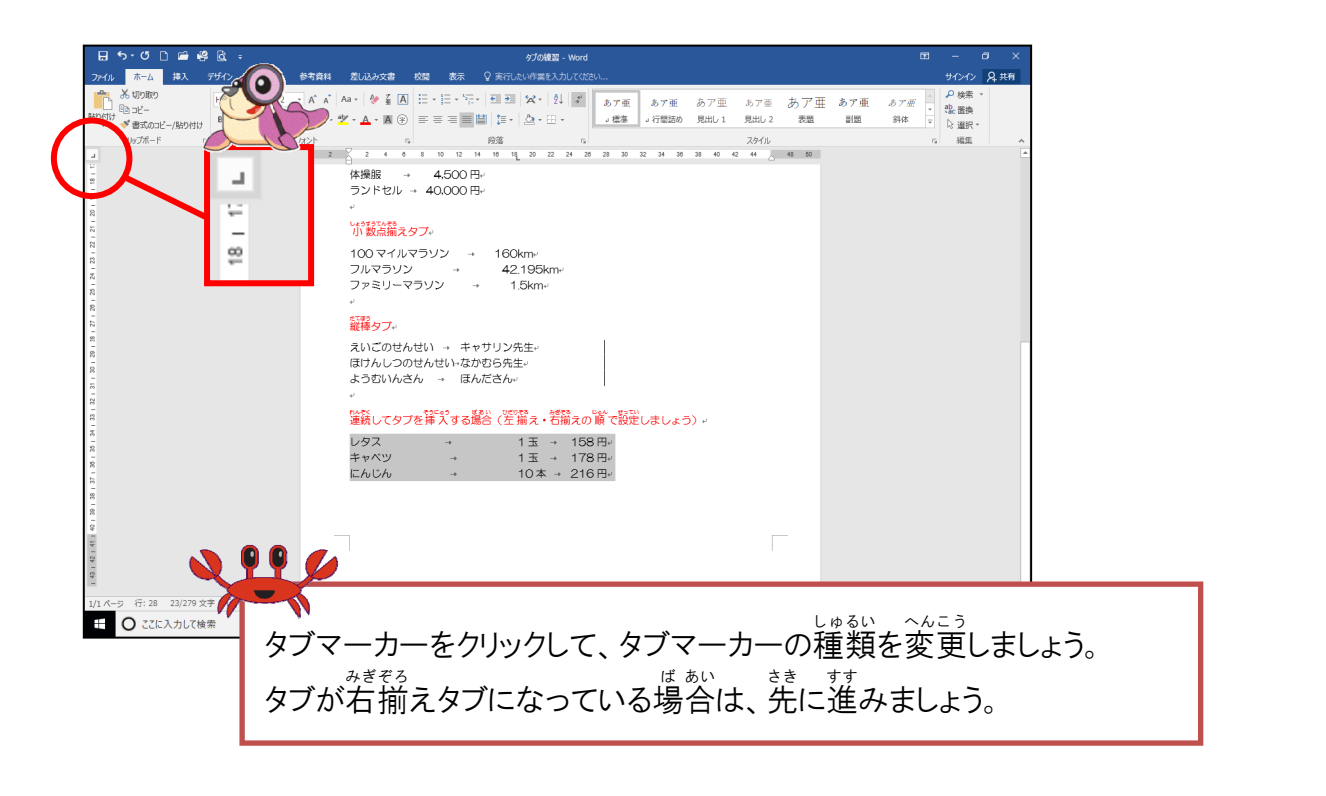

2つ首のタブを約32字の位置にポイントし、そのままクリックしましょう

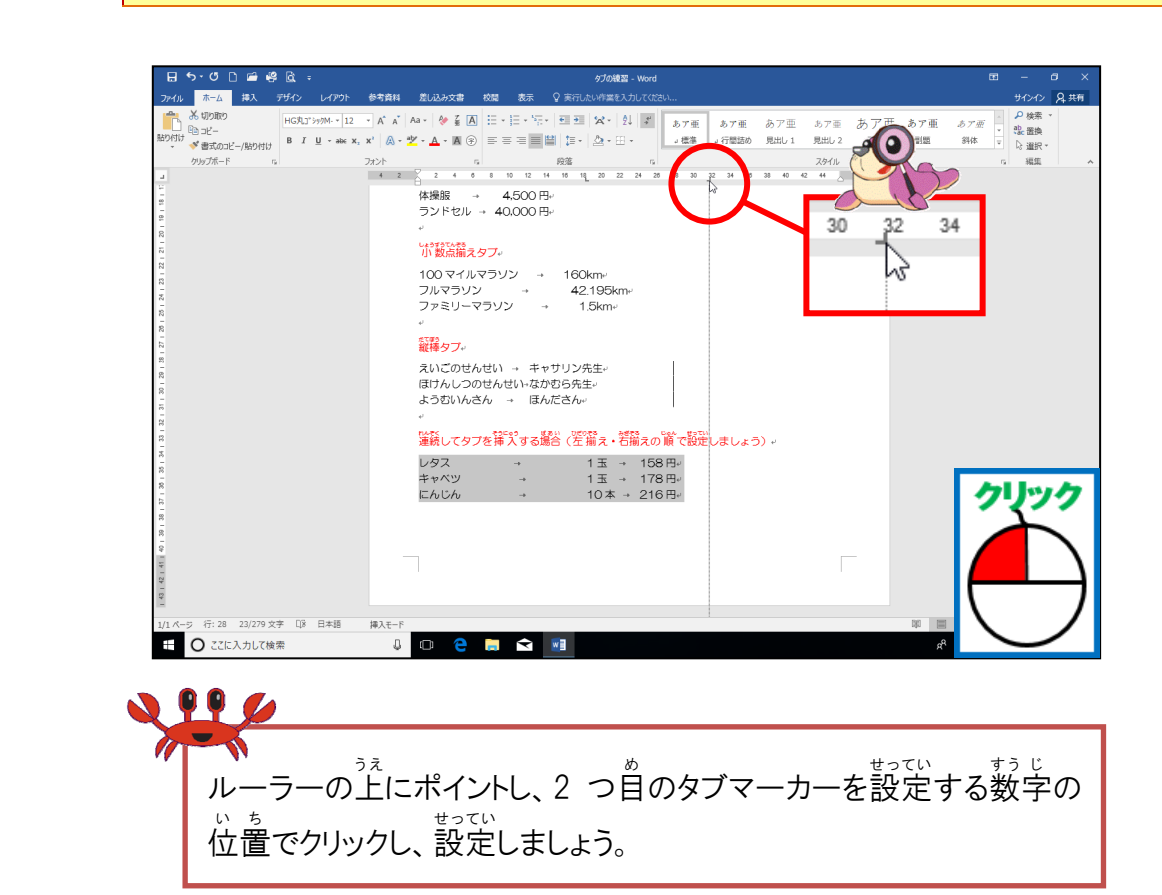

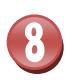

# 2つ自のタブの約32字の位置で文字列の右に揃っていることを確認しましょう

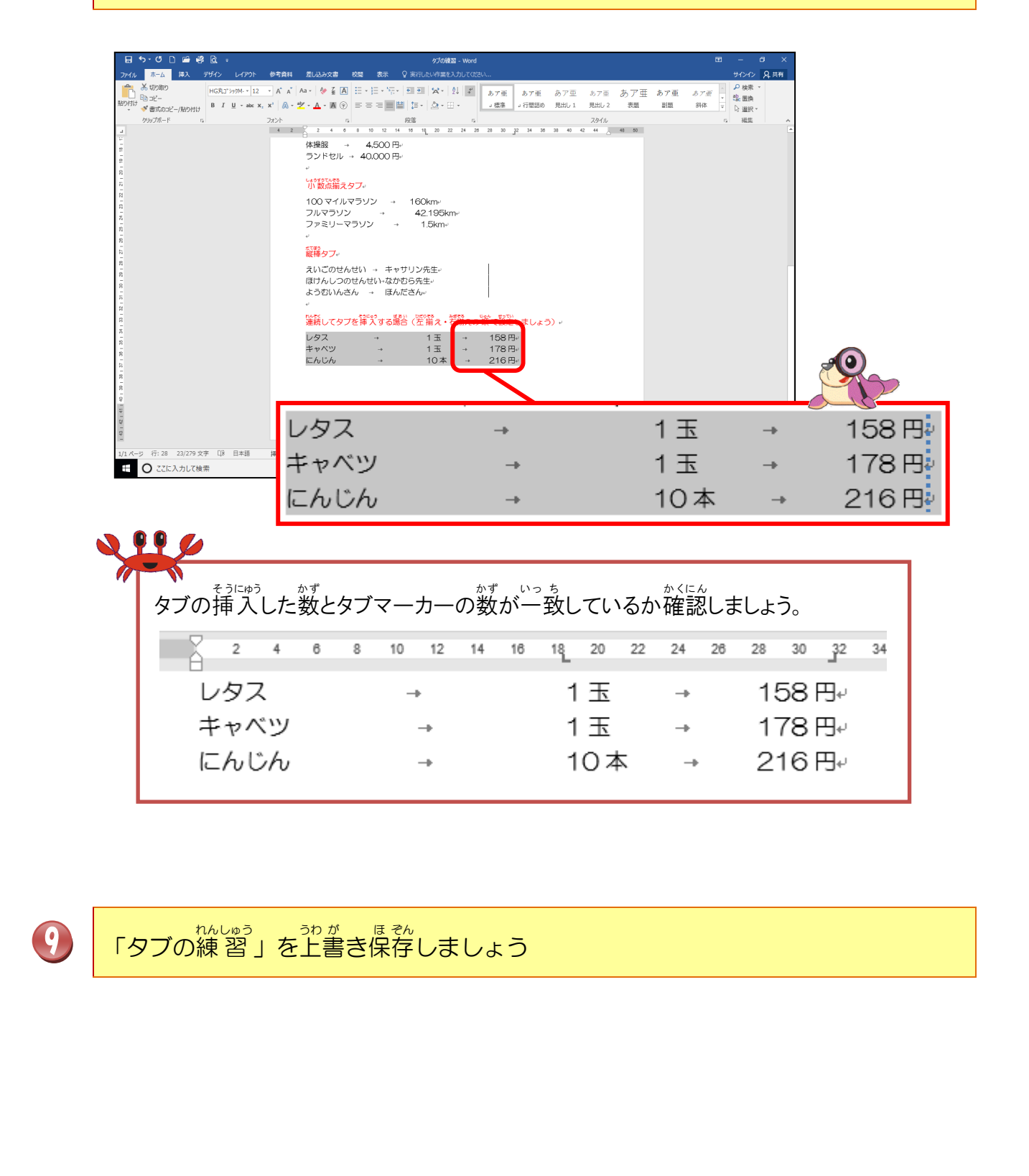

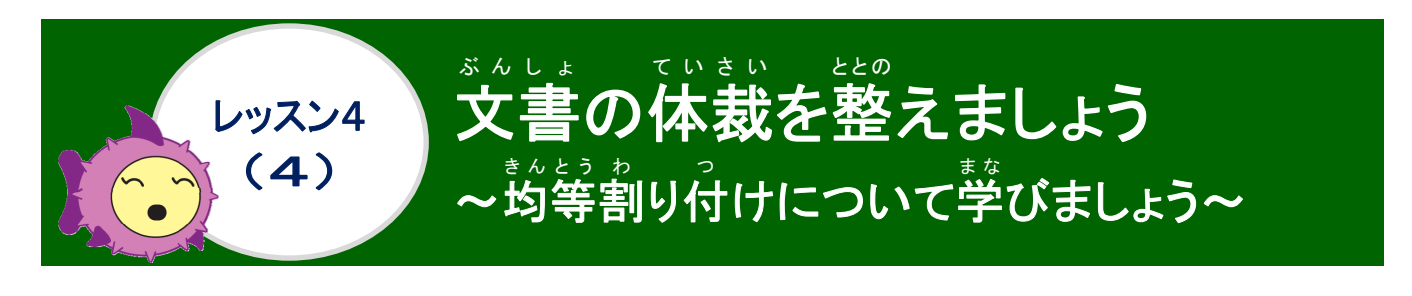

<sup>きんとう ゎ</sup>っ 均等割り付けについて学びましょう

支字列を指定した幅で均等に配置したり、段落内の文字列を左右の余白に揃えて均等に配置したりすることができます。また、セル内の文字を均等に割り付けることもできます。

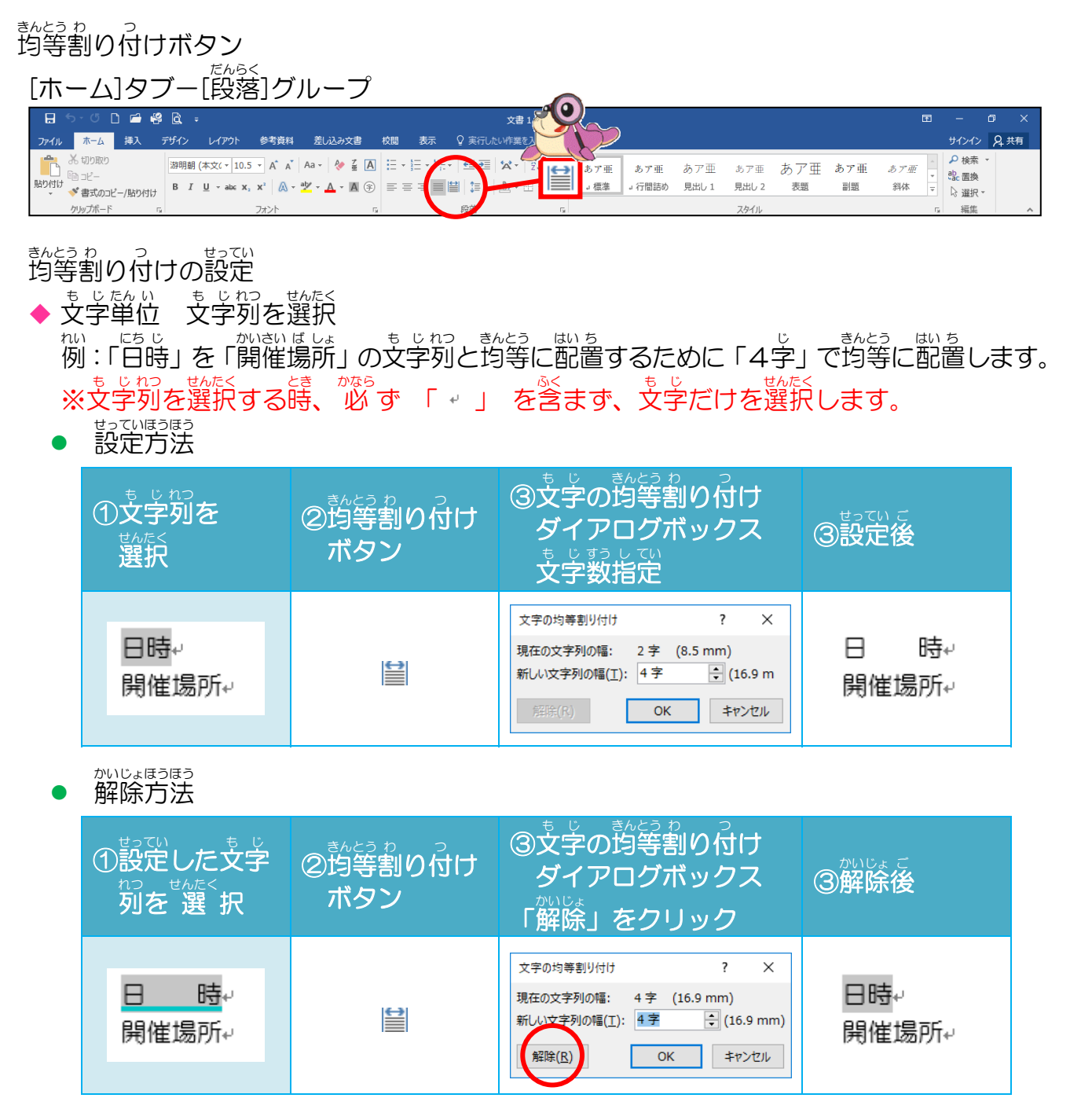

- - せっていほうほう
     設定方法

| <sup>ぎょう</sup> せんたく<br>① 行 を選択           | ②均等割り付け<br>ボタン  |                                   | 3設定後           |                   |  |
|------------------------------------------|-----------------|-----------------------------------|----------------|-------------------|--|
| 開催場所↩                                    |                 | 開                                 | 催              | 場 所↩              |  |
| ● 解除方法                                   | ·               |                                   |                |                   |  |
|                                          | ってい<br>役定した行を選択 |                                   | ②拘等割り付け<br>ボタン | 3解除後              |  |
| <br>與                                    | 崔 煬             | 所+                                | 1              | 開催場所↩             |  |
| ひょう<br>表のセル セルを選択して、セル幅いっぱいに文字を均等に配置します。 |                 |                                   |                |                   |  |
|                                          |                 |                                   |                |                   |  |
| ①セルを                                     |                 | 均等割り付け<br>ボタン                     | 3設             | cu ご<br><b>主後</b> |  |
| ◆       名前↔       ↓                      | 4<br>9          |                                   | _<br>◆<br>₽    | \$<br>↓<br>↓<br>□ |  |
| ● 解除方法                                   |                 |                                   |                |                   |  |
| 1設定した                                    | した選択 2          | <sup>新とう わ</sup><br>均等割り付け<br>ボタン |                | で<br>余後           |  |
| بلغ<br>لي                                | 前∉₽<br>₽        |                                   | ⊕<br>名前↔<br>↔  | ته<br>تو          |  |

※セルに入力された文字だけを選択して、均等割り付けにした場合は、文字単位 と同じです。

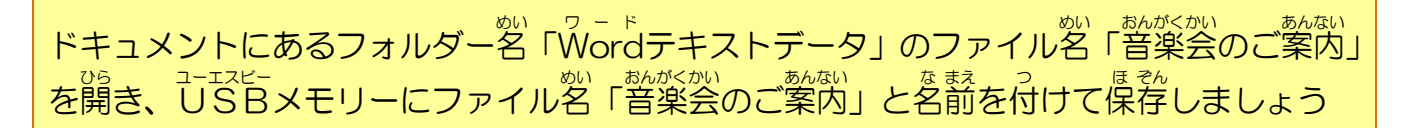

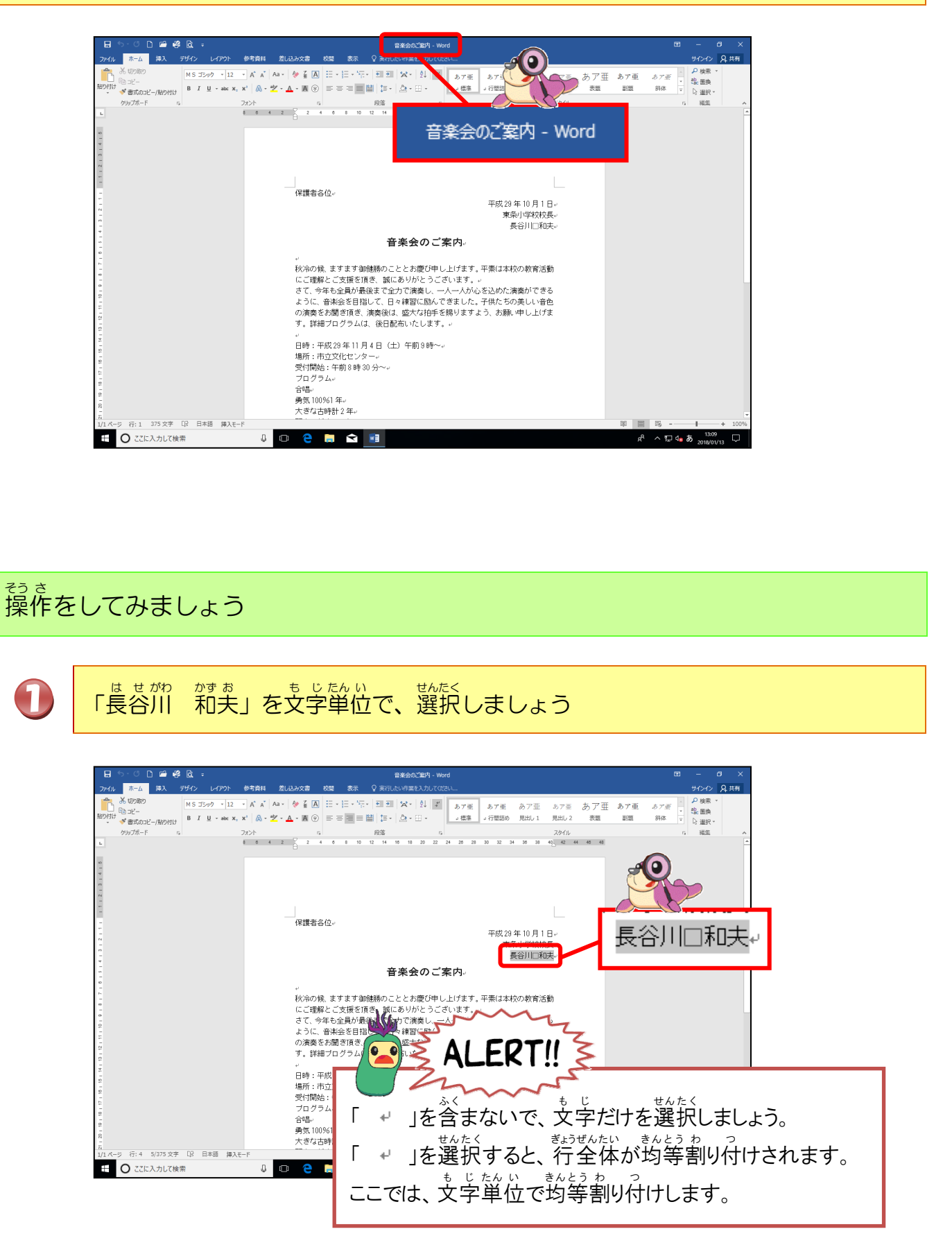

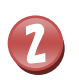

### [均等割り付け]にポイントし、そのままクリックしましょう

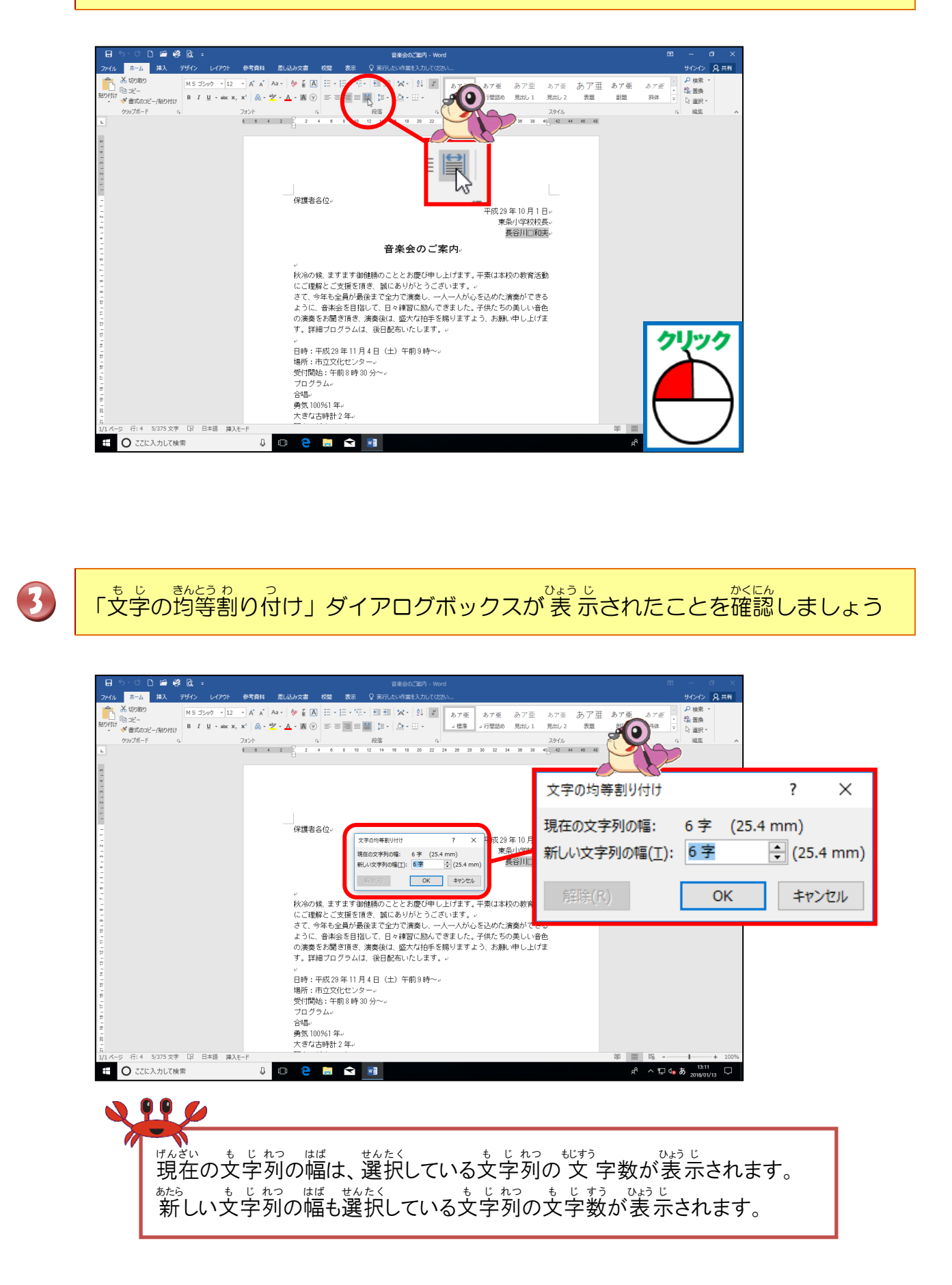

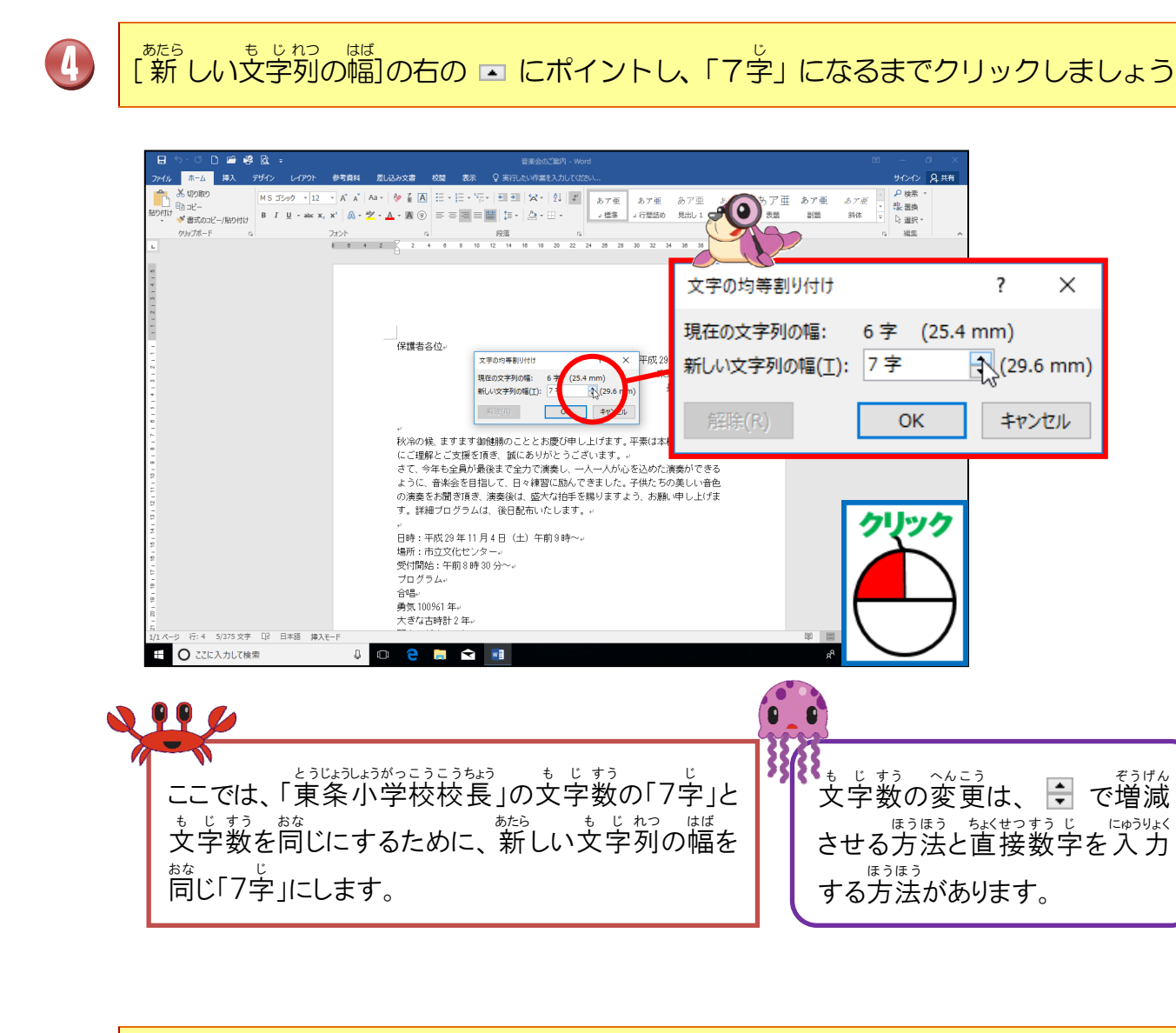

?

(29.6 mm)

キャンセル

Х

にゅうりょく

しい文字列の幅が「7字」に変更されたことを確認しましょう 新

5

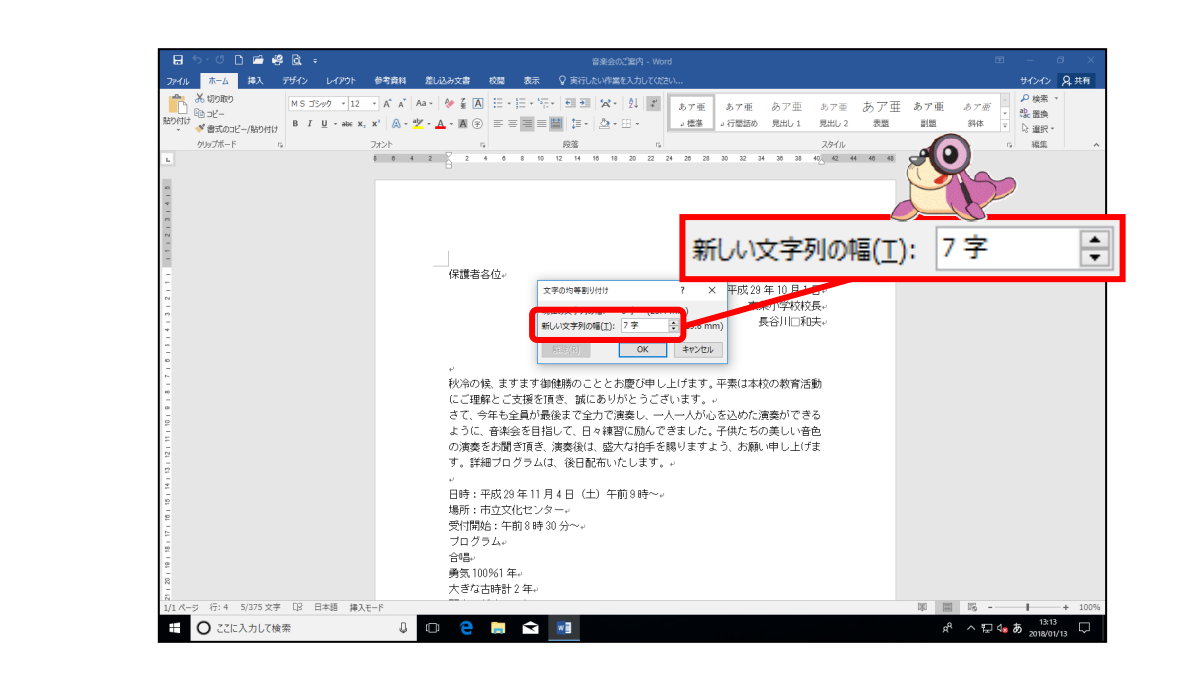

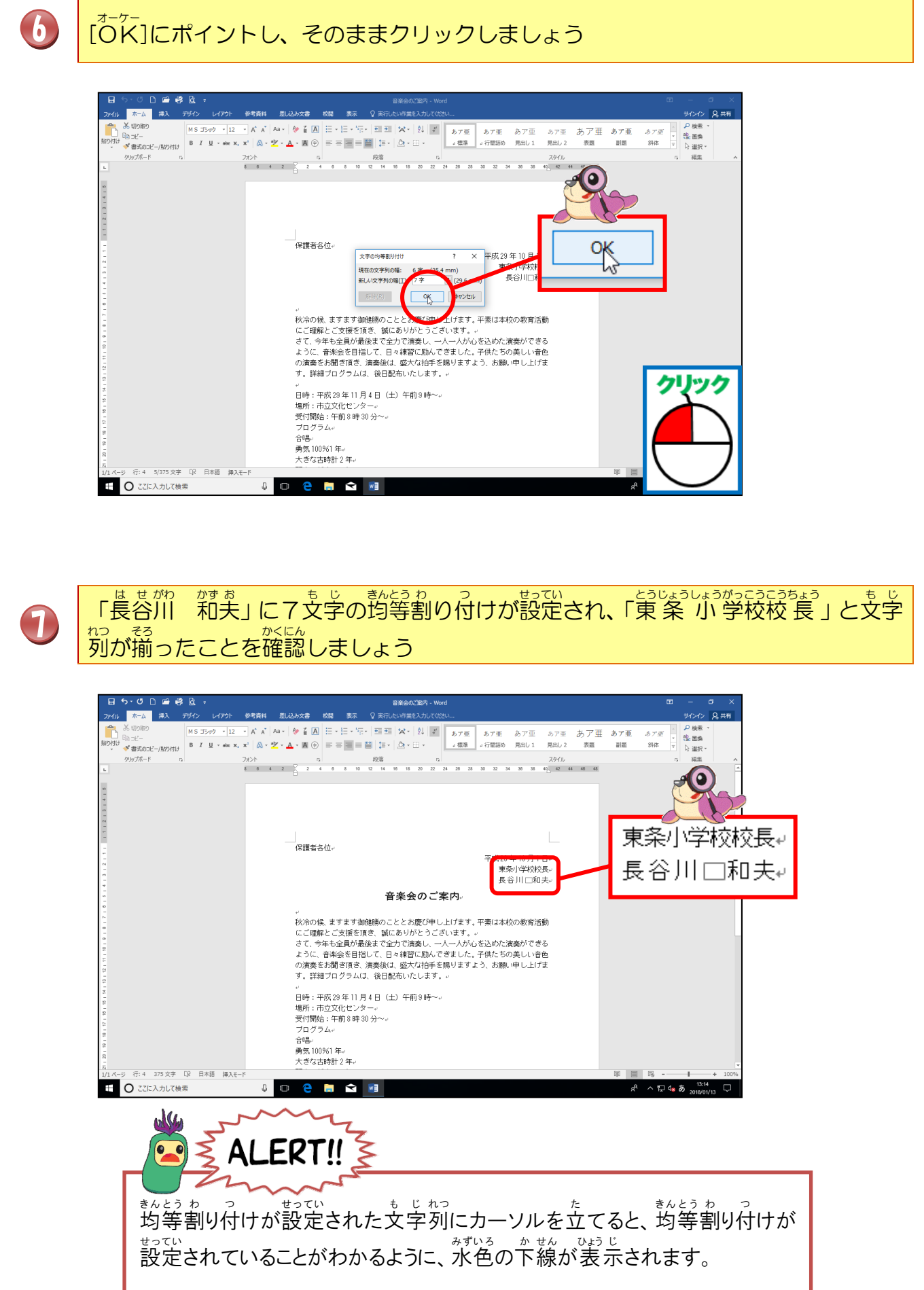

<u>長谷川□和夫</u>~

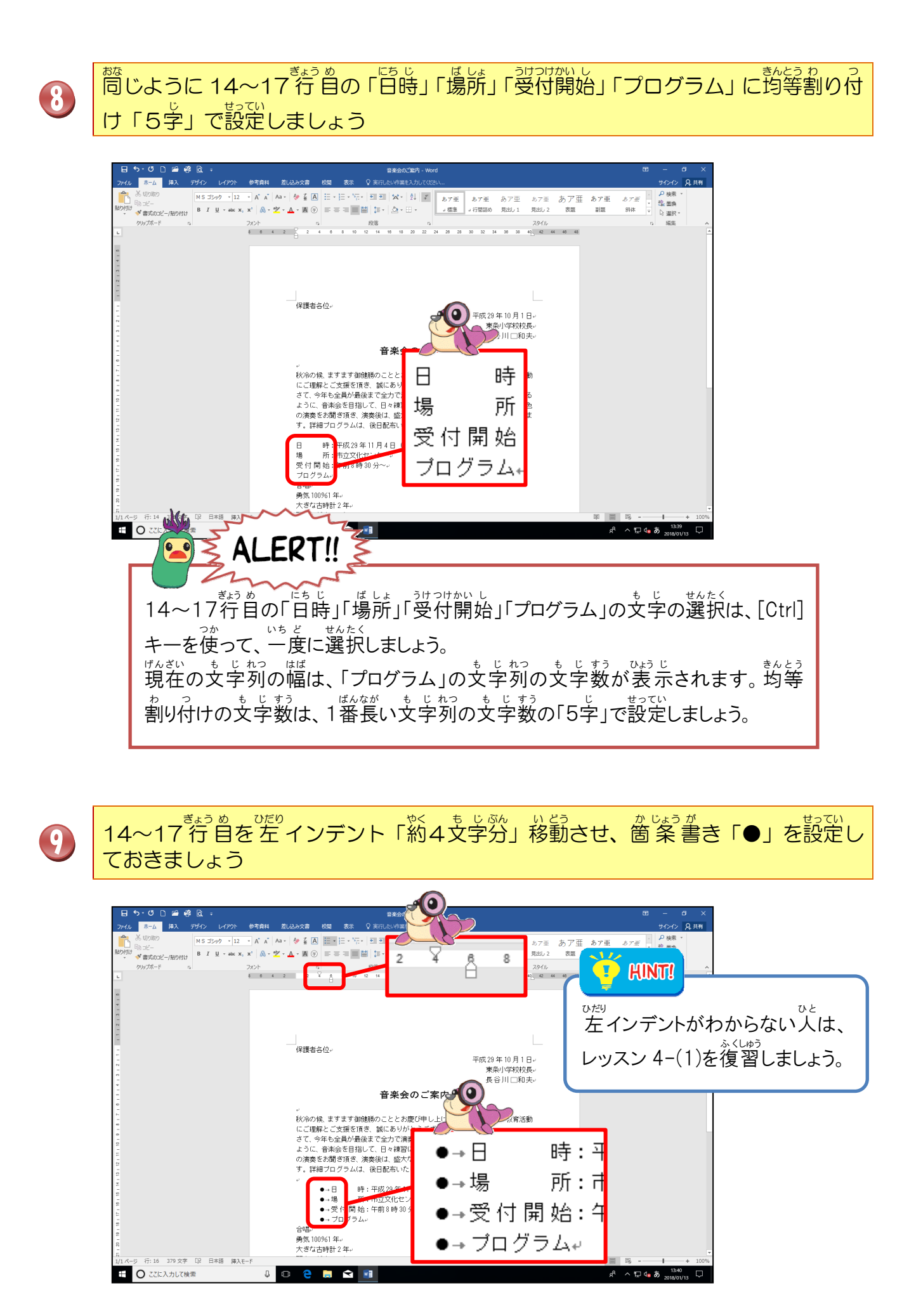

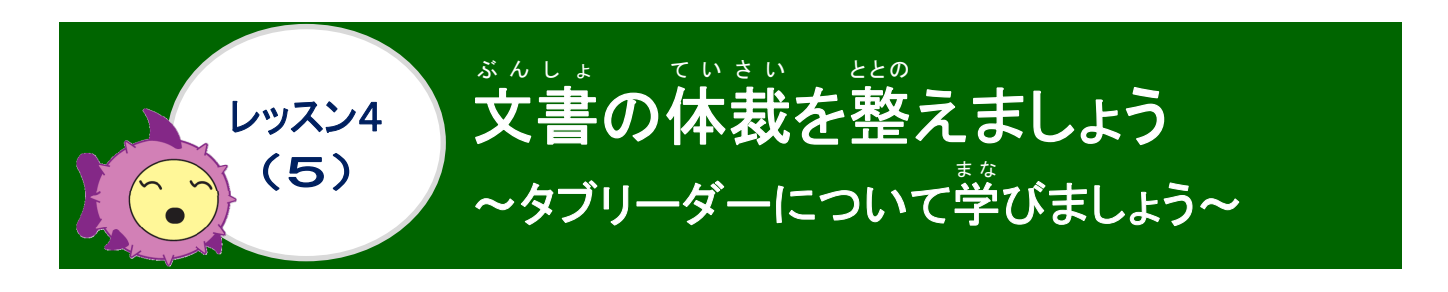

タブリーダーについて学びましょう

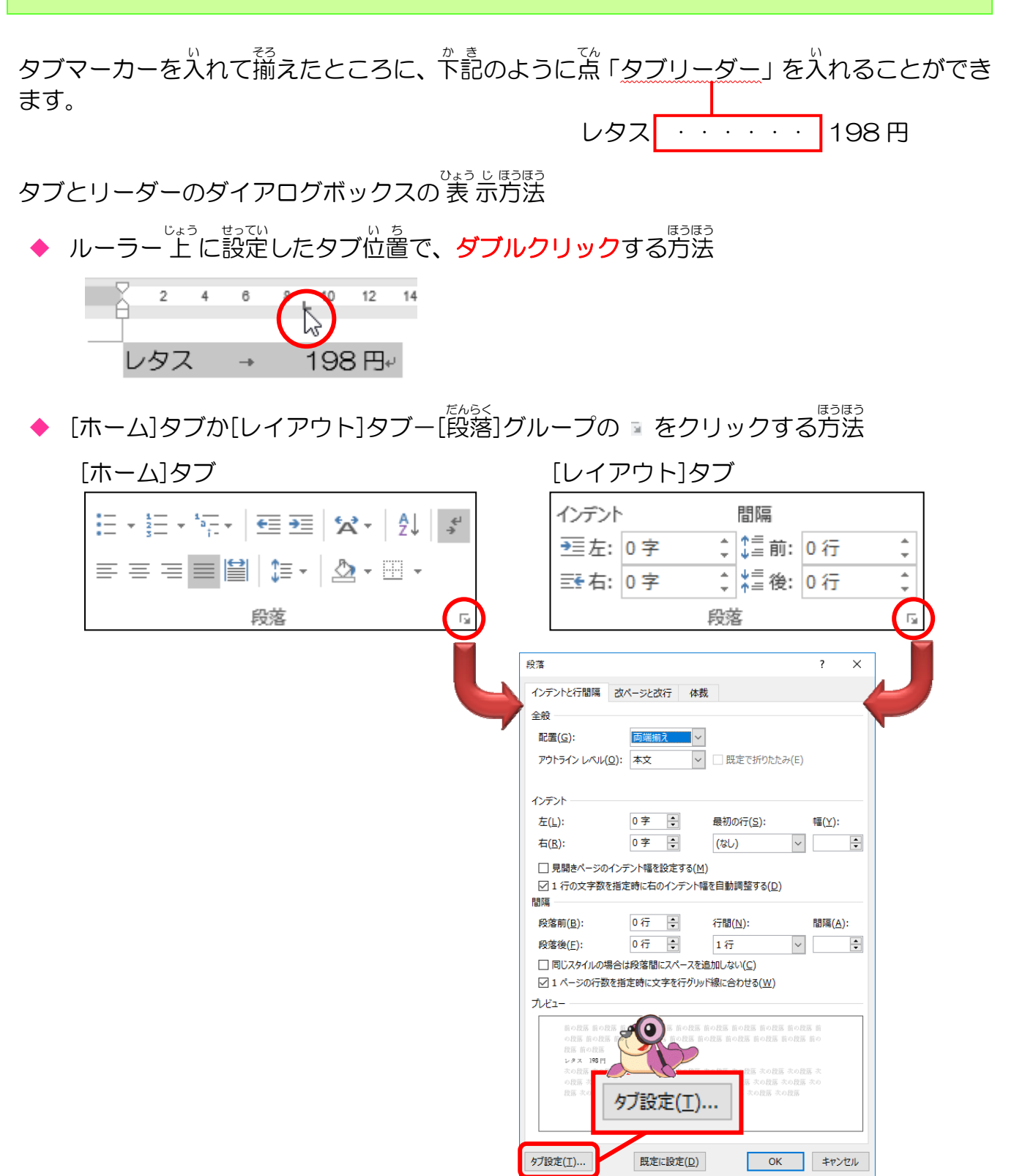

#### タブとリーダーダイアログボックス

例:タブとタブリーダーダイアログボックスを開くと、現在設定されているタブマーカーの状態が数字で表示されます。

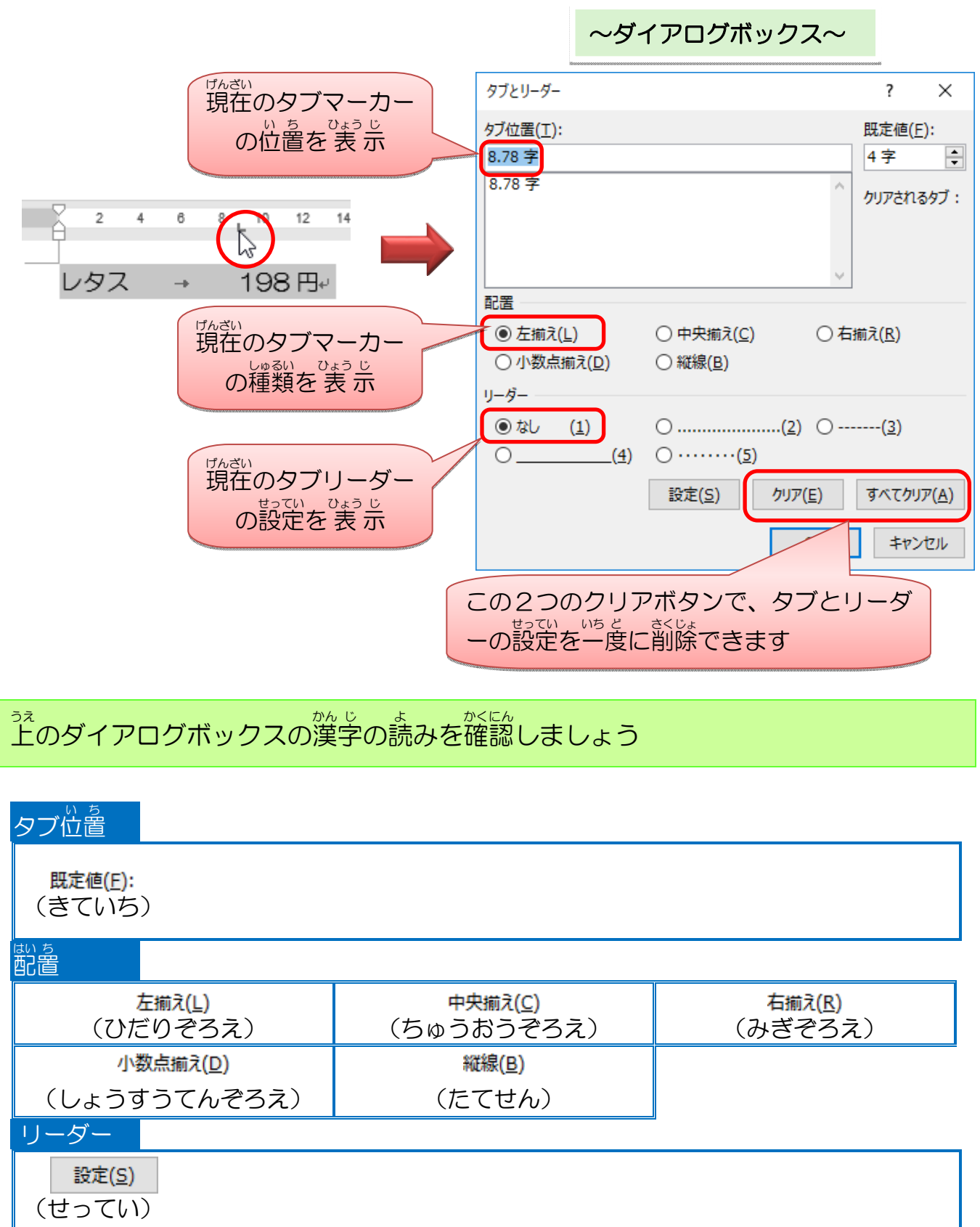

| ダイアログボックスからの設定                                                                                                    |                                                         |                                                          |                                                                                                    |  |  |
|----------------------------------------------------------------------------------------------------|---------------------------------------------------------|----------------------------------------------------------|----------------------------------------------------------------------------------------------------|--|--|
| 例:タブ位置「12」「右揃え」タブ                                                                                                    |                                                         |                                                          |                                                                                                    |  |  |
| ダ<br>タ<br>1                                                                                                    | イアログボック<br><sup>17位置(I):</sup><br><sup>12</sup><br>数字を入 | レタス<br>マスの表示後<br>ダブ位置(I):<br>12字<br>12字<br>設定(S)<br>をクリッ | C+198円 <sup>2</sup> レタス → 198円 <sup>2</sup> ● 右揃え(R) OK OK C C |  |  |
|                                                                                                    |                                                         | タブとリーダー<br>タブ位置(I):                                      | ? ×<br>既定値(E):                                                                                                    |  |  |
| タブリーダーを設定する<br>すうじ せんたく<br>数字を選択したり、数字を<br>にゅうりょく せってい<br>入力して設定したりす<br>る場合に使います。<br>また、タブマーカーの位置<br>すうじ してい<br>ばあい<br>すうじ してい<br>はあい<br>うか<br>また、タブマーカーの位置 |                                                         |                                                          |                                                                                                    |  |  |
| を数:<br>にも、                                                                                                    | 字で指定したい<br>、使います。                                       | 小場合<br>◎ は (1)<br>○(4) ○                                 | (2) O タブマーカーの種類<br>(5) と問じです。                                                                                                    |  |  |
| 設定( <u>S</u> ) クリア( <u>E</u> ) ず 、 、 、 、 、 、 、 、 、 、 、 、 、 、 、 、 、 、                                                                                        |                                                         |                                                          |                                                                                                    |  |  |
|                                                                                                    | 느~                                                      | タブ位置( <u>T</u> ):<br>8.78 字<br>8.78 字                    | タブマーカーが設定されている場合には、設<br>たい<br>定されている数字が表示されます。                                                                                                    |  |  |
|                                                                                                    | ~)                                                      | タブ位置( <u>1</u> ):                                        | タブマーカーが設定されていない場合は、数<br>学が表示されません。                                                                                                    |  |  |
| 2                                                                                                    | き ciu ち<br>既定値                                          | 既定値( <u>F</u> ):<br>4字                                   | はませってい<br>初期設定は、4文字間隔で設定されていま<br>す。<br>● をクリック、もしくは数字を入力し<br>へんこう<br>て、間隔を変更します。                                                                                                    |  |  |
|                                                                                                    |                                                         | <mark>左揃え(<u>L)</u><br/>(ひだりぞろえ)</mark>                  | <ul> <li>UED そろ</li> <li>(左揃えタブ)と同じです。</li> </ul>                                                                                                    |  |  |
|                                                                                                    |                                                         | 中央揃え <u>(C)</u><br>(ちゅうおうぞろえ)                            | <ul> <li> <sup>ちゅうおうぞろ</sup>         (中央揃えタブ)と同じです。     </li> </ul>                                                                                                    |  |  |
| 3                                                                                                    |                                                         | <mark>右揃え(<u>R</u>)</mark><br>(みぎぞろえ)                    | <ul> <li>         ・         ・         ・</li></ul>                                                                                                    |  |  |
|                                                                                                    |                                                         | <u>小数点揃え(D)</u><br>(しょうすうてんぞろえ)                          | しょうすうてんぞろ <sup>おな</sup><br>(小数点揃えタブ)と同じです。                                                                                                    |  |  |
|                                                                                                    |                                                         | <mark>縦線(B)</mark><br>(たてせん)                             | ・<br>(縦棒タブ)と同じです。                                                                                                    |  |  |

## 操作をしてみましょう

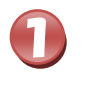

2

### 18~32行目までを選択しましょう

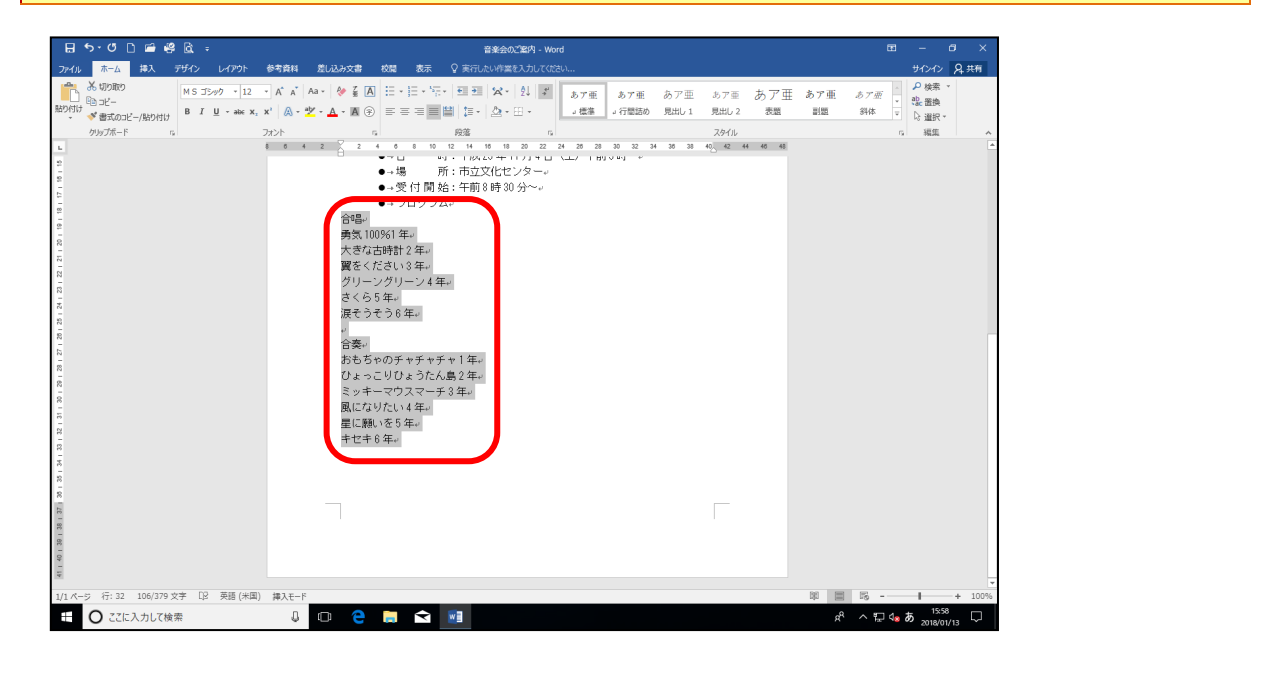

# をインデント「約6文字」に設定しましょう

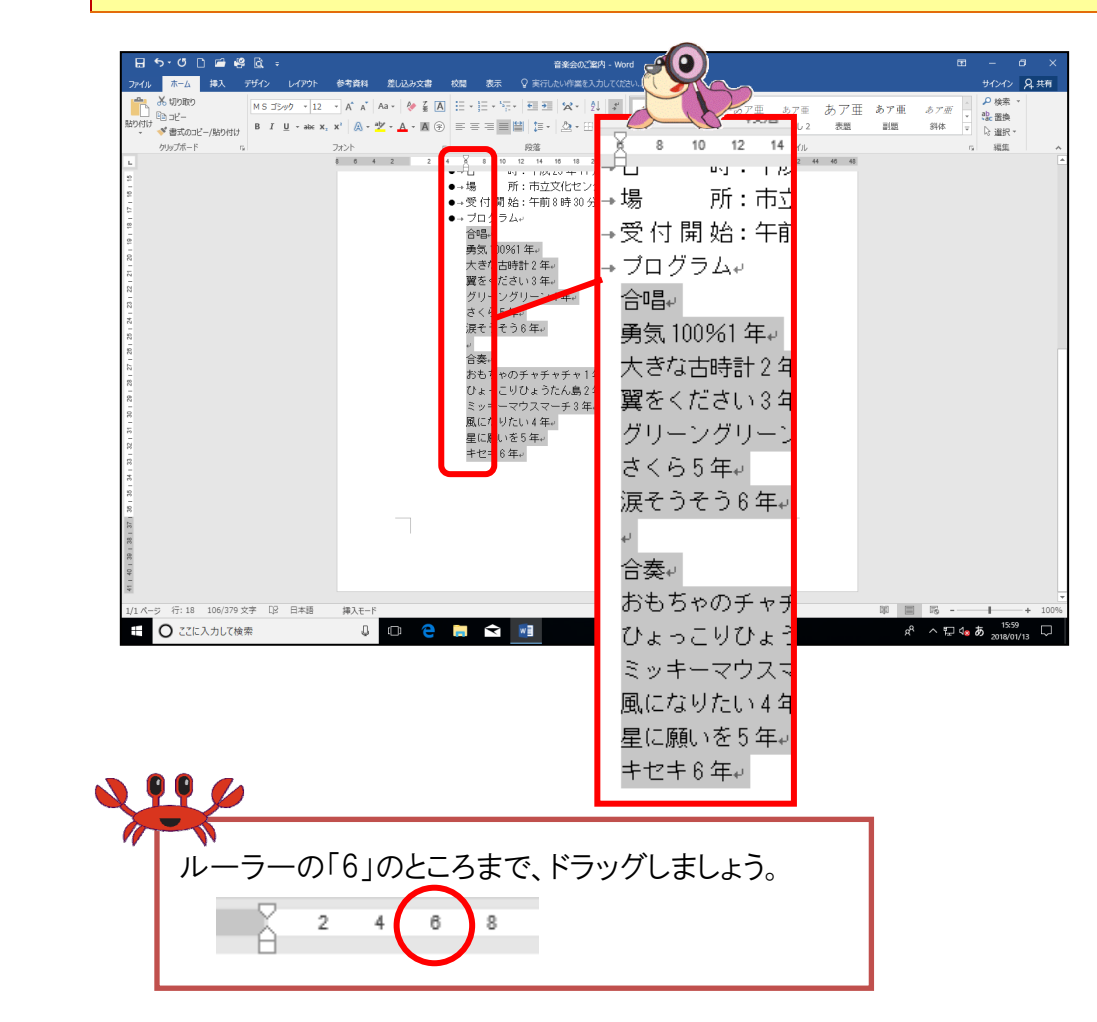

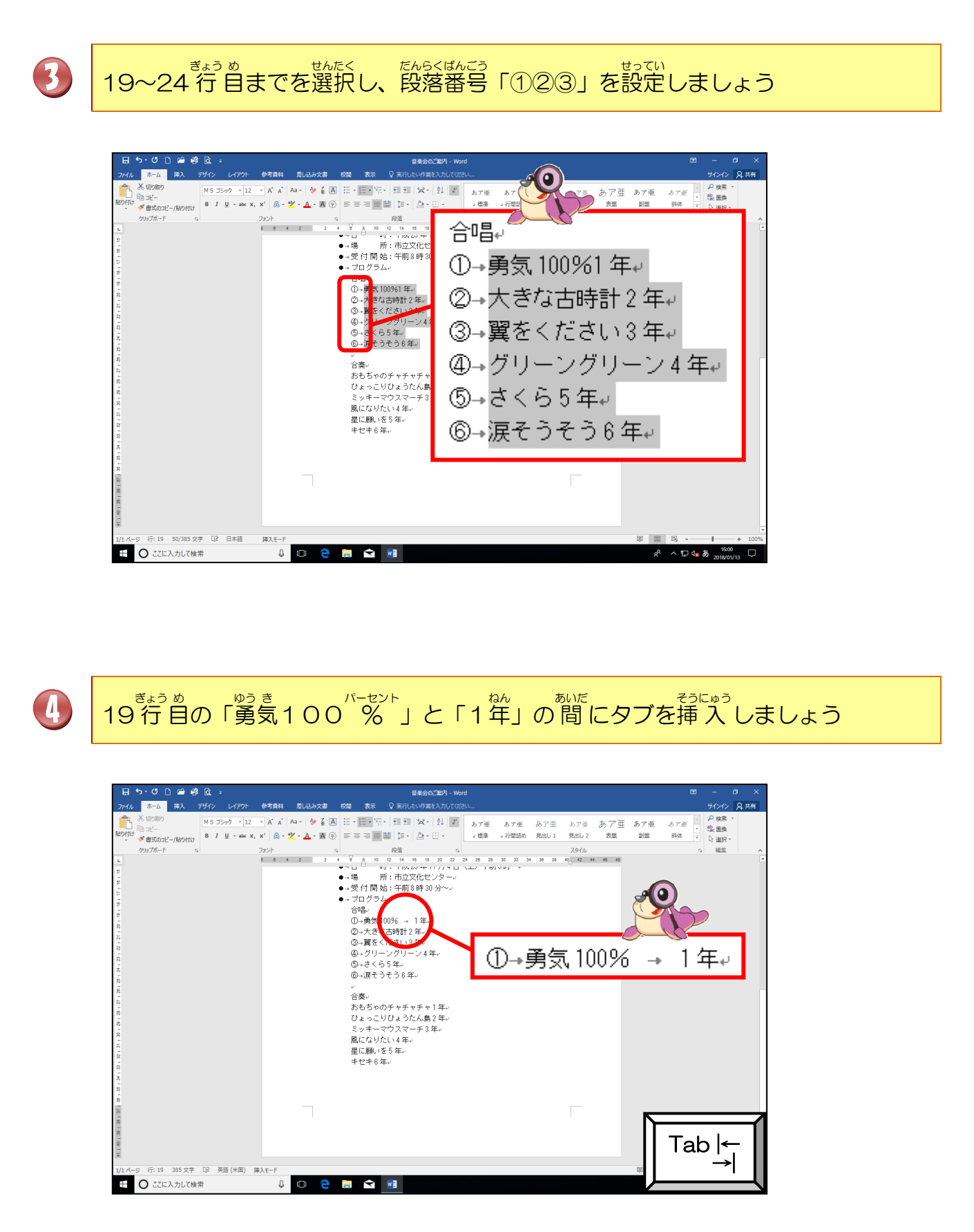

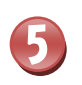

た。 同じように 20~24 行目の学年の前にそれぞれタブを挿入しましょう

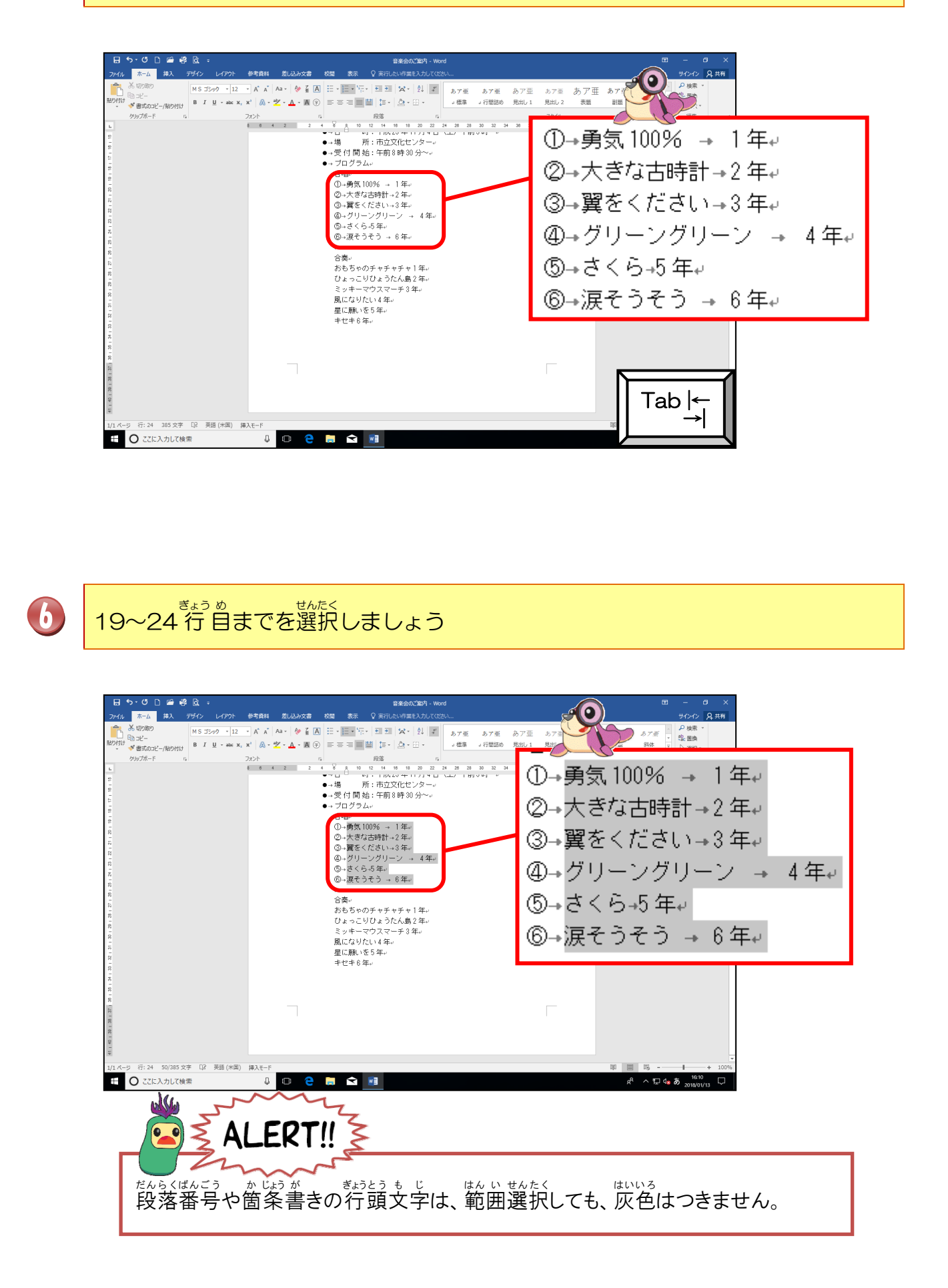

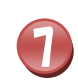

「左揃えタブ」を「約24文字」に設定しましょう

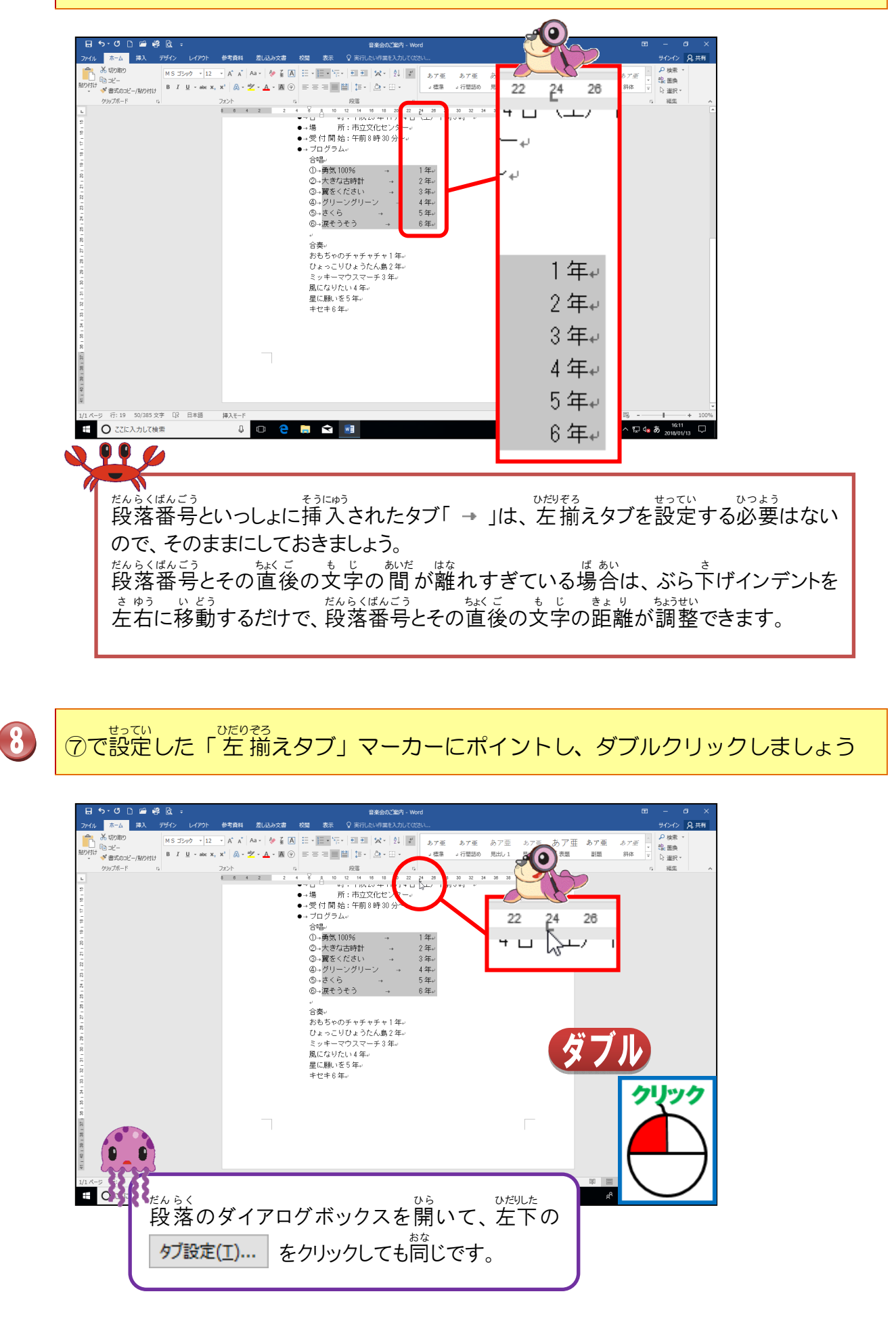

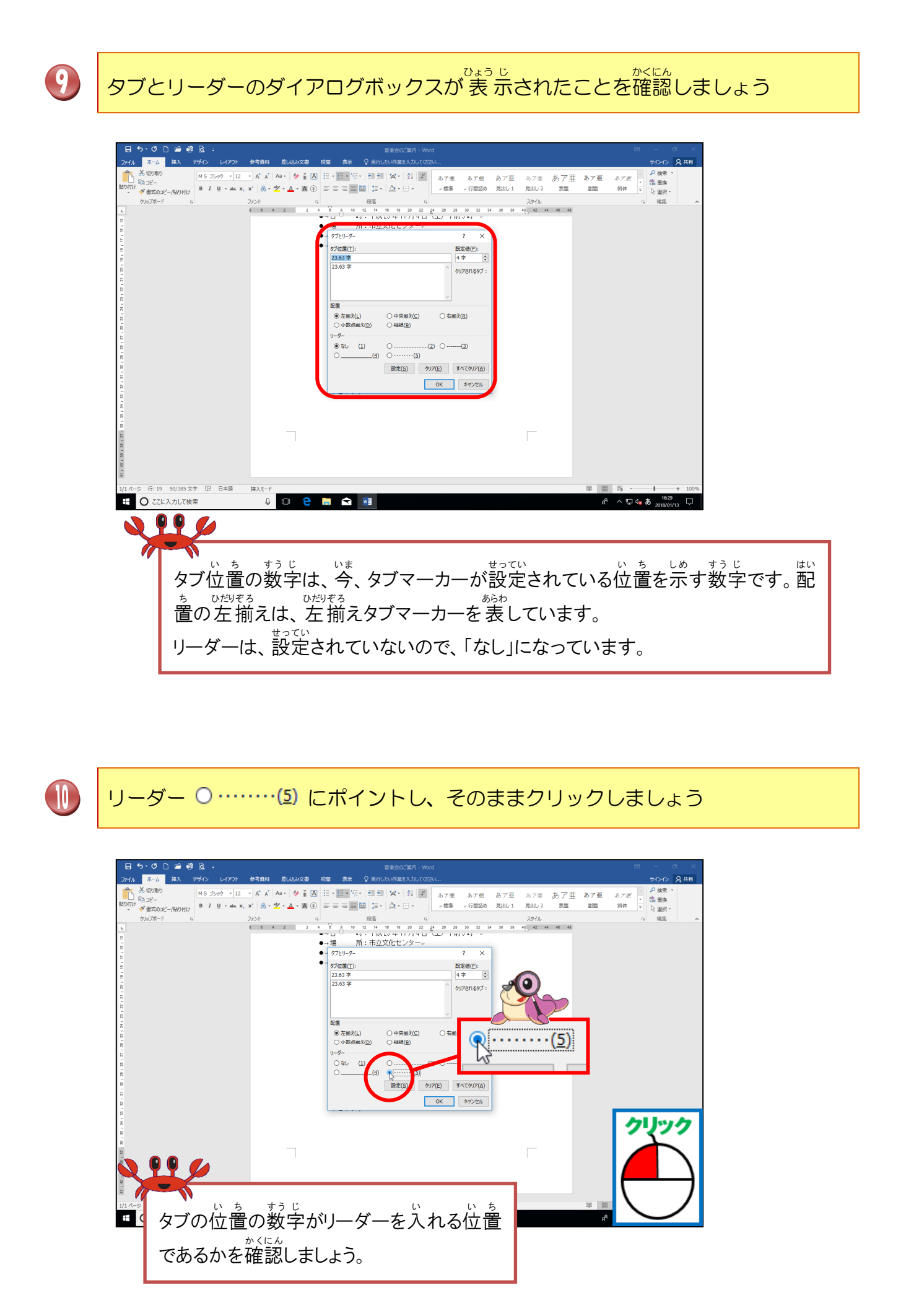

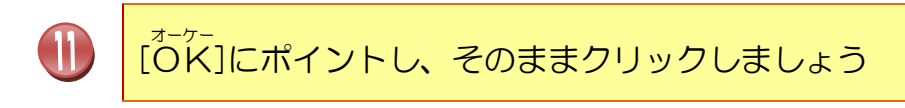

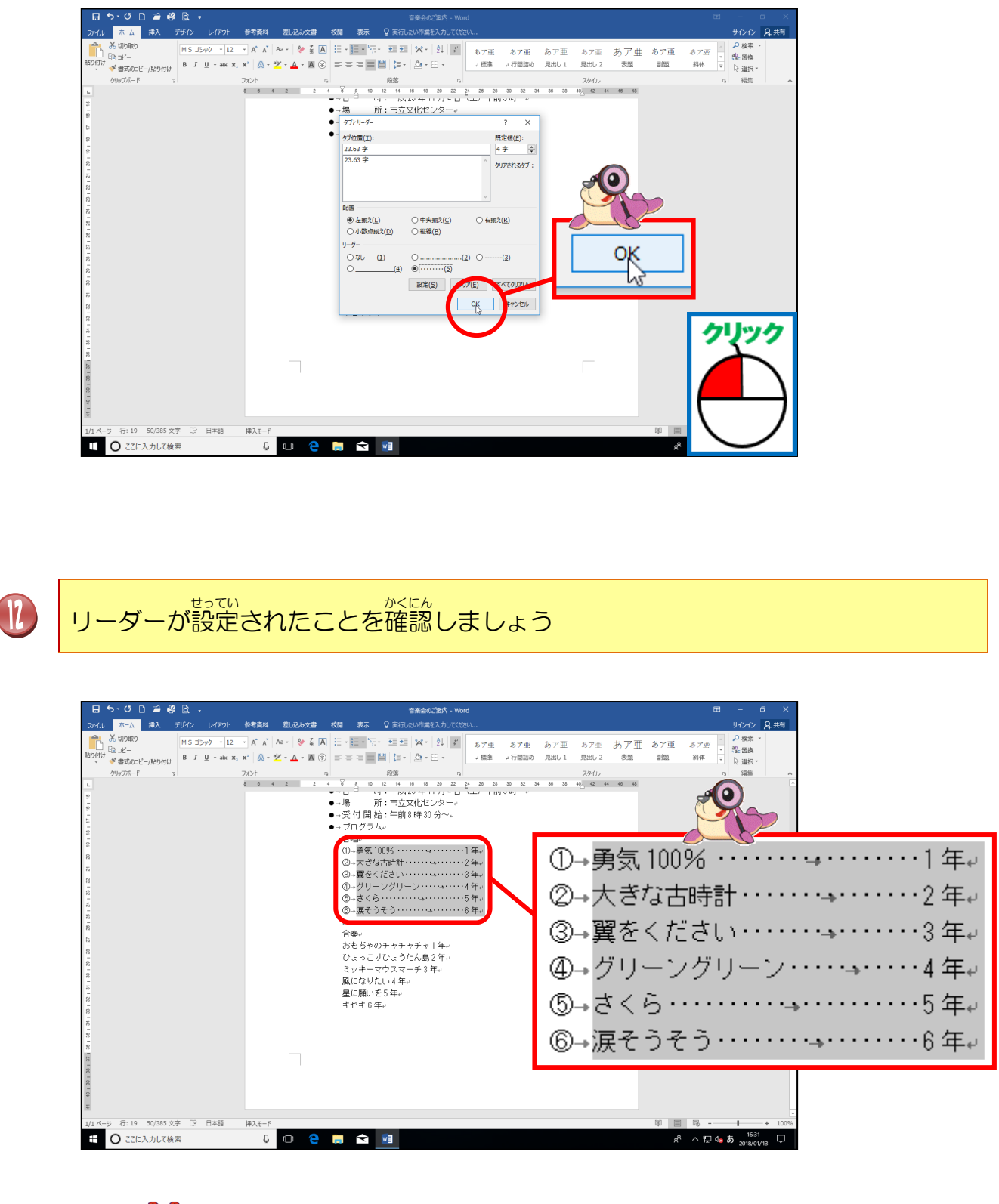

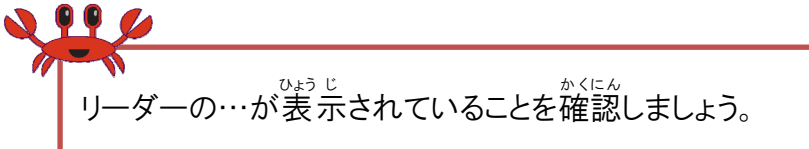

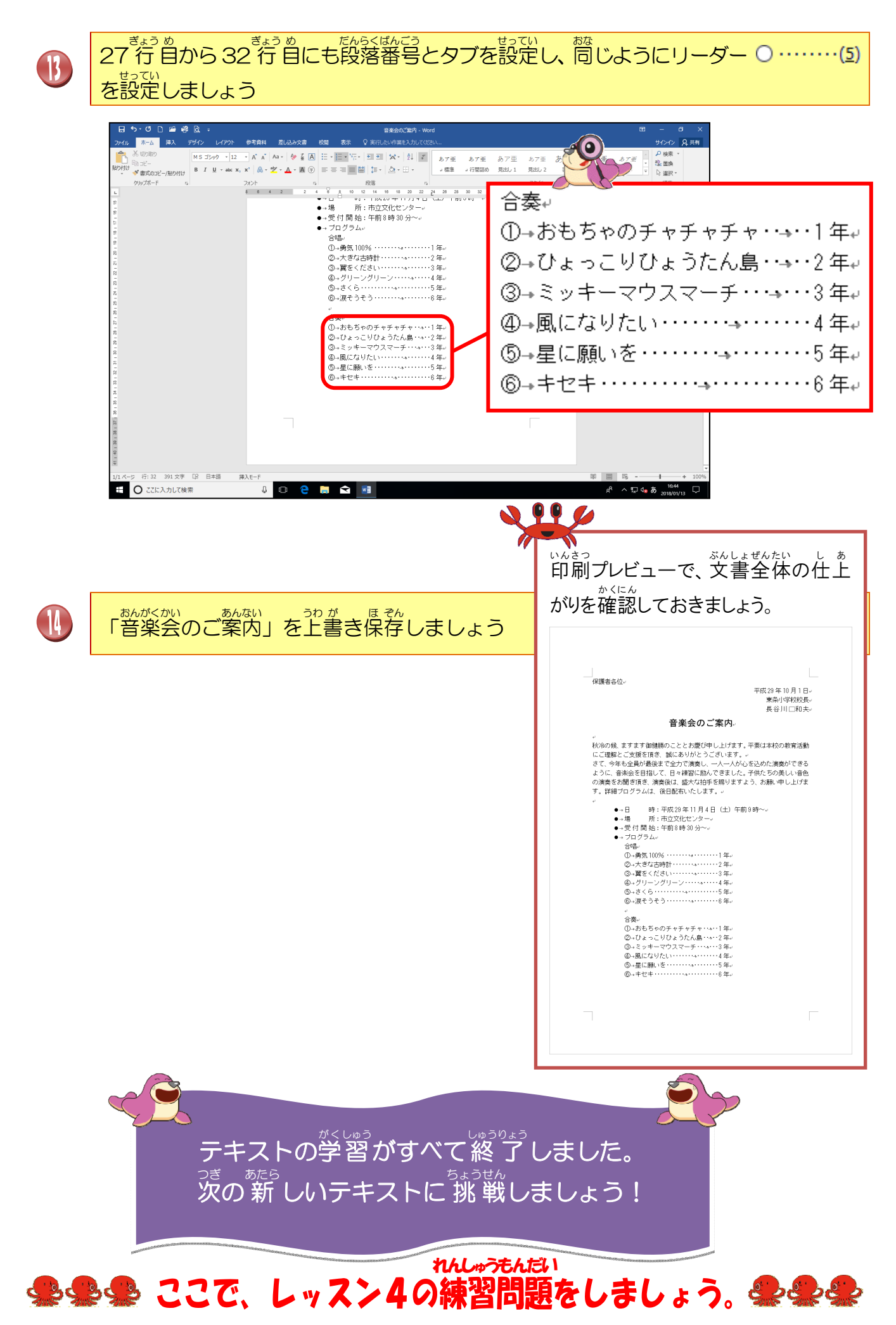

# Step2はじめよう!たのしいワード22016

 2018年5月8日
 初版
 第1刷発行

 2024年9月1日
 第2版
 第1刷発行

連絡先

本書の無断複写複製(コピー)は、特定の場合を除き、著作者の権利侵害になります。

●Microsoft、Windows は、米国 Microsoft Corporationの米国およびその他の国における登録商標です。
 ●その他、記載されている会社名、製品名は、各社の商標および登録商標です。
 ●テキストに記載されている内容、仕様は予告なしに変更されることがあります。
 ●本文中では、®やTM などのマークは省略しています。
 ●本文中での挿絵は、フリーイラスト素材集「GATAG」、または「いらすとや」のパブリックドメインのライセンスのものを利用しています。